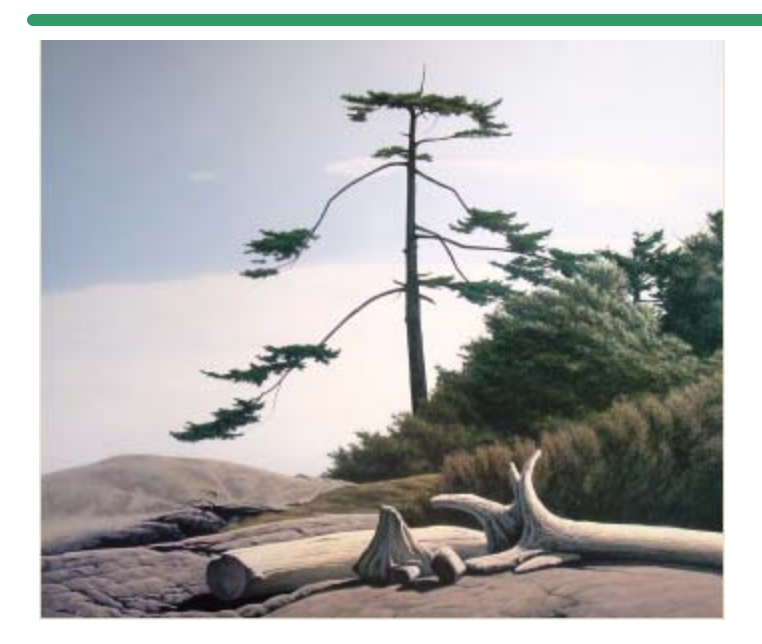

**SHSI Series V** 

**Accounting Systems** 

# Purchase Order Processing

## Version 2.0

October-20-14

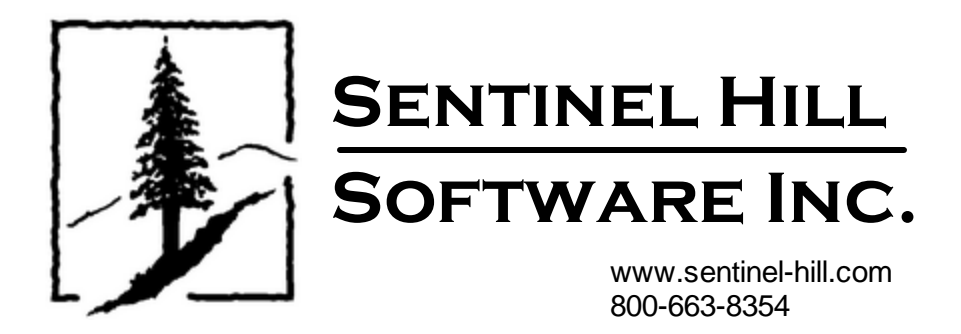

## **Table of Contents**

2

| Part I   | Welcome to Series 5 Purchase Order<br>Processing                                                 | 7                  |
|----------|--------------------------------------------------------------------------------------------------|--------------------|
| Part II  | Introduction                                                                                     | 10                 |
| 1        | Product Overview                                                                                 | 10                 |
| 2        | Purchase Order Processing Features                                                               | 11                 |
| 3        | History of Enhancements                                                                          | 17                 |
| 4        | Getting Help                                                                                     |                    |
| Part III | The Basic User Interface                                                                         | 41                 |
| 1        | Purchase Order Processing Application Menu<br>Multi-Threaded Windows<br>Scheduled Menu Functions | 41<br>45<br>48     |
| 2        | Grid Processing Screens                                                                          | 51                 |
| 3        | Code "Lookup" Window                                                                             | 63                 |
| 4        | Purchase Order "Lookup" Window                                                                   | 68                 |
| 5        | Inventory "Lookup" Window                                                                        | 69                 |
| 6        | Date "Lookup" Window                                                                             |                    |
| 7        | Date Range "Lookup" Window                                                                       |                    |
| Part IV  | Starting and Using the P/O System                                                                | 78                 |
| 1        | User Logon                                                                                       |                    |
| 2        | Series 5 Main Menu                                                                               | 81                 |
| Part V   | Basic Processing Procedures                                                                      | 83                 |
| 1        | Background or Night Processing                                                                   | 83                 |
|          | Selecting Jobs for Background Processing                                                         |                    |
|          | Batch Job Management                                                                             |                    |
| 2        | Data Importing and Exporting.                                                                    |                    |
| _        | Data Export Functions                                                                            |                    |
|          | Data Import Functions                                                                            | 102                |
| 3        | Record Processing Filters                                                                        | 106                |
|          | Purchase Order Filters                                                                           |                    |
|          | vendor Filters                                                                                   |                    |
| 4        | Report Generation and Printing                                                                   | 121                |
|          | Report Options Screen                                                                            | 121                |
|          | Report Browser                                                                                   |                    |
| 5        | Archived Reports Management                                                                      | 128<br>1ء <i>۱</i> |
| 5        |                                                                                                  |                    |

|   | Defining Users' Access Rights  | 135 |
|---|--------------------------------|-----|
|   | Users Scheduled Menu Functions | 143 |
| 6 | Wizard Management              | 145 |
|   | Maintaining Your Wizards       | 146 |
|   | Wizard Execution Screen        | 151 |
| 7 | Monitor System Usage           | 153 |

Contents

## Part VI Purchase Order Processing Menu Functions

|   | Functions                              | 156 |
|---|----------------------------------------|-----|
| 1 | The P/O Menu                           | 156 |
| 2 | File Management                        | 157 |
| 3 | Inquiry Functions                      | 158 |
|   | Purchase Order Inquiry                 | 158 |
|   | PO Inquiry Grid Screen                 | 159 |
|   | PO Display Screens                     | 162 |
|   | Amending a PO                          | 168 |
|   | PO Inquiry Filters Screen              | 169 |
|   | PO Totals Screen                       | 172 |
|   | Historic PO Receivings Inquiry         | 172 |
|   | Historic Receipts Inquiry Screens      | 173 |
|   | Receipts Inquiry Filters Screen        | 177 |
|   | Receipts Inquiry Totals Screen         | 179 |
|   | Receipts Inquiry Purge Screen          | 180 |
| 4 | Operational Functions                  | 183 |
|   | PO Processing Cycle Flow Diagram       | 184 |
|   | Requisition/RFQ Management             | 184 |
|   | About, Concepts and Feautures          | 189 |
|   | Requisition to PO Flow Diagram         | 206 |
|   | Requisition Batch Set Properties       | 207 |
|   | Requisition Entry Grid                 | 211 |
|   | Requisition Properties Entry Screen    | 214 |
|   | Unassigned Items to Purchase Screens   | 218 |
|   | RFQ Sub-Documents Entry Grid           | 235 |
|   | Candidate PO Sub-Documents Entry Grid  | 241 |
|   | Sub-Document Entry Data Screens        | 244 |
|   | RFQ & Candidate PO Properties Screen   | 244 |
|   | RFQ & Candidate PO Line Items Grid     | 253 |
|   | Line Items Properties Entry Screen     | 255 |
|   | Requisition Reasons to Purchase Screen | 268 |
|   | PO Warehouse & Header Comments         | 270 |
|   | Copying a PO from History              | 272 |
|   | Subdocument Status Reports             | 274 |
|   | Print/Email Candidate POs to Approve   | 279 |
|   | Print/Email Venor RFQs                 | 285 |
|   | Load PO Manager Approval Emails        | 292 |
|   | Purchase Order Entry                   | 296 |
|   | About, Concepts and Features           | 300 |
|   | PO Batch Selection                     | 311 |
|   | PO Batch Control Properties            | 312 |
|   | PO Entry Grid                          | 315 |
|   | PO Entry Data Screens                  | 317 |
|   | PO Properties Entry Screen             | 318 |
|   | PO Line Items Entry Screens            | 327 |

4

Part

|      | PO Warehouse & Header Comments Screen  |     |
|------|----------------------------------------|-----|
|      | Posting PO Entry Batches               |     |
|      | Copying POs from History               |     |
|      | Print or Email Purchase Orders         |     |
|      | Record Receipt of PO Items             |     |
|      | About, Concepts and Features           |     |
|      | Shipment Maintenance Grid              |     |
|      | Selecting POs Received Grid            |     |
|      | Selecting PO Items Received            |     |
|      | Record Quantity of Goods Received      |     |
|      | Clear Buyer Statistics PTD             |     |
|      | Clear Buyer Statistics YTD             |     |
|      | Clear Requisition Users Stats PTD      |     |
|      | Clear Requisition Users Stats YTD      |     |
| 5    | Reporting Functions                    | 390 |
|      | Cash Requirements Report               |     |
|      | PO Status Report                       |     |
|      | Requisition Management Reports         |     |
|      | Scheduled Receipts Report              |     |
|      | Capital Equipment Purchased Report     |     |
|      | PO Eligible to Close Report            |     |
|      | PO Exceptions Report                   |     |
|      | Receipts History Report                |     |
|      | Vendor Performance Report              |     |
| 6    | Master Code Maintenance Functions      |     |
|      | PO # Allocation Codes Maintenance      |     |
|      | Default PO Headers Maintenance         |     |
|      | Buver Codes Maintenance                | 435 |
|      | CER Codes Maintenance                  | 438 |
|      | PO Comments Codes Maintenance          |     |
|      | Department Codes Maintenance           |     |
|      | Extra Costs Codes Maintenance          | 446 |
|      | FOB Codes Maintenance                  | 449 |
|      | Reject Reasons Codes Maintenance       | 452 |
|      | Requisition Users Codes Maintenance    | 454 |
|      | Shin-To Codes Maintenance              | 458 |
|      | Ship-Via Codes Maintenance             | 461 |
|      | Vendor In-Transit Accounts Maintenance | 464 |
|      | Vendor Items Codes Maintenance         | 466 |
| 7    | Purging                                | 470 |
| •    |                                        |     |
|      | Fulge Classed Burghass Orders          |     |
|      | rurge Closed Purchase Orders           |     |
| ~    | Fulge Receivings History               |     |
| 8    | Control Option Functions               |     |
|      | P/O Control Preferences                | 477 |
|      | General Tab Screen                     |     |
| VII  | Appendix                               | 484 |
| V 11 | עואריראלא                              |     |

| 1 | P/O Data Files               | 484   |
|---|------------------------------|-------|
|   | Data Directory Structure     | . 484 |
|   | P/O System Control Files     | . 485 |
|   | P/O Company Data Files       | . 486 |
| 2 | System Operational Variables | 488   |

 $\textcircled{\sc c}$  2010 - 2014 by Sentinel Hill Software, all rights reserved

|   | Contents                 | 5   |
|---|--------------------------|-----|
|   | Environment Variables    | 488 |
|   | Configuration Variables  | 488 |
| 3 | Runtime Error Codes      | 499 |
|   | Application Error Codes  | 500 |
|   | Microsoft Utility Errors | 502 |
| 4 | Series 5 Encryption      | 502 |
|   |                          |     |

## Index

504

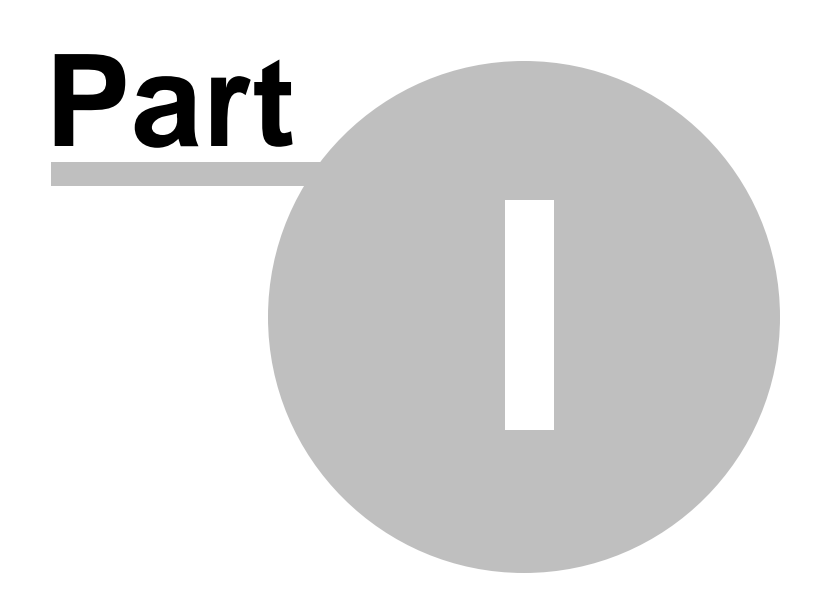

## 1 Welcome to Series 5 Purchase Order Processing

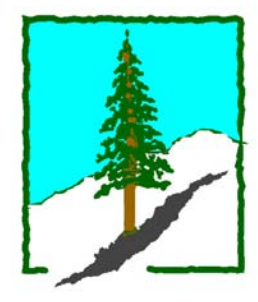

The Series 5 Purchase Order Processing system is one segment of a fully integrated set of Financial Applications. It provides data entry, reporting and inquiry functions for management your company's Purchase Order Processing & Receiving needs.

The Purchase Order Processing system runs in conjunction with the Series 5 Accounts Payable system, and optionally with the Inventory Management and General Ledger systems.

This help is designed both as a course in using the Series 5 Purchase Order Processing and as an ongoing reference while you are working with the program.

#### Getting started - new users

- Study the Introduction 10 and Quick Start Tutorials sections to familiarize yourself with the basics of the application.
- Check out all the links in the **Help** tab plenty of help is available!

#### Getting started – users upgrading from prior revisions

- See the <u>History of Enhancements</u> 17 for a quick summary of the major changes and where to find the functions you are looking for.
- Even if you are an experienced Purchase Order Processing user, please run through the Introduction and Quick Start Tutorials sections quickly to get up to speed with what has changed in the latest version of the program.

#### **Copyright Notice**

- Sentinel Hill Software Inc. has made every effort to ensure that the material published in this Help file and/or manual is correct and accurate, but reserves the right to make changes without notice at it's sole discretion at any time.
- **PROPRIETARY RIGHTS NOTICE**: All rights reserved. This material contains the valuable properties and trade secrets of Sentinel Hill Software Inc. of West Vancouver, BC, Canada, (Sentinel Hill), embodying substantial creative efforts and confidential information, ideas and expressions, no part of which may be reproduced or transmitted in any form or by any means, electronic, mechanical, or otherwise, including photocopying and recording or in connection with any information storage retrieval system without the permission in writing from Sentinel Hill Software Inc.
- Copyright 2008-2014. -- An Unpublished Work by Sentinel Hill Software Inc. -- Printed in Canada

7

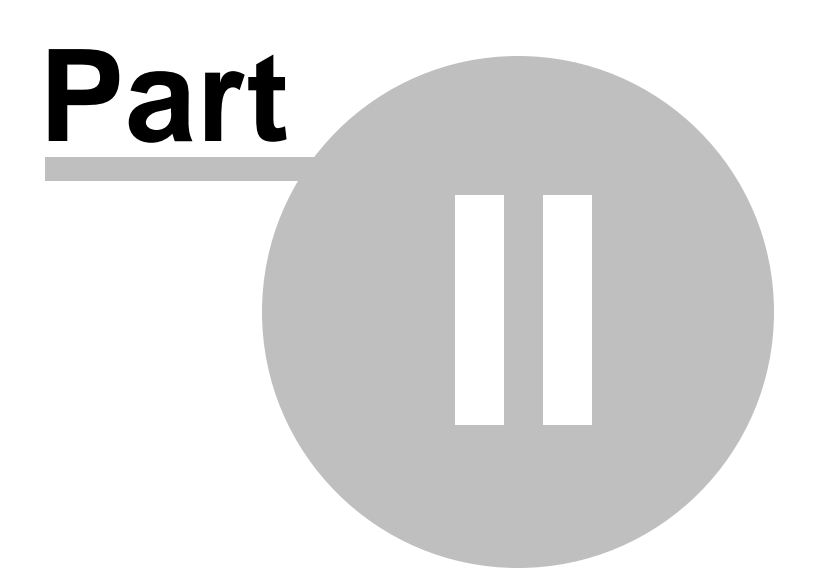

## 2 Introduction

10

The topics in this section provide some basic information about the Purchase Order Processing system, what it is for and what you can do with it.

### 2.1 **Product Overview**

The Purchase Order Processing system basically provides for the on-line entry, maintenance and control of your company's Purchase Orders and the resulting Receiving of ordered goods. Purchase Orders may be entered directly, or be generated from Requisitions which are entered and formally approved. The actual Purchase Orders may be printed, or emailed as PDF files to your suppliers. Purchase Orders may also be issued and tracked in any given currency, with the Landed Cost of items computed at the time they are received in your country's currency. The P/O system works directly with the Accounts Payable system such that when the associated supplier Invoice is entered, keying in the PO # retrieves all applicable information for recording the A/P Voucher and its Expense Distributions. If using the Series 5 Inventory Management system, the P/O system also is used to order new Inventory, and when goods are received, applicable Quantity fields in the Inventory Items are updated.

The Purchase Order system helps ensure that the correct quantity, and quality, of goods received are as ordered. For instance, the Vendor Performance Analysis report helps in identifying which suppliers are reliable to help in reducing the chance of running out of inventory. Extra Costs such as Freight or Brokerage Fees may also be tracked for each purchase order, and when combined with the supplier's costs, an accurate Landed Cost for Inventory is computed. It is the system that offers the following functions:

- Optional Entry of Requisitions to generated RFQs or Candidate POs
- **Optional Approval Process for RFQs and Candidate POs**
- **D** Purchase Order Entry and Management
- □ Printing and/or Emailing of Purchase Orders
- □ Warehouse Receivings of Purchased Goods
- **C** Receiving of Multiple POs by Shipment
- □ Issuing and Costing of Purchase Orders in Foreign Currency
- □ Tracking Extra Costs associated to Taxes, Shipping or Importing
- □ Computing of Landed Cost of goods
- Scheduled Receipts Report for Day-to-Day Expected Delivery of Goods by Item or Supplier
- **Cash Requirement, Receipts History and Vendor Performance**

#### Reporting

- □ Interface of Purchasing Information with Accounts Payable
- Interface with Inventory Management for Ordering Stocked Inventory
- □ Historic Purchase Order and/or Received Goods Inquiry

The Purchase Order Processing system handles the entry of Purchase Orders for a single company, but for an unlimited number of warehouse locations. If you have more than one company, then you need only to set up additional Series 5 company systems, one for each. Each P/O company may be interfaced into it's own G/L, or into a corporate G/L system.

The Purchase Order Processing system requires the use of the Series 5 Accounts Payable system, and optionally, may be used in conjunction with the Series 5 Inventory Management system.

#### 2.2 Purchase Order Processing Features

A brief summary of some of the major features of the Series 5 Purchase Order Processing system!

## Purchase Orders Types

The following types of purchase orders may be entered:

| ✤ Normal Purchase<br>Order | This is the common type of PO. These are entered for<br>items that are to be ordered and shipped to your office or<br>warehouse. After shipping, the order is marked for billing,<br>Tax, Freight and Miscellaneous charges are entered and an<br>Invoice is printed. This type of process is referred to as<br>Two-Step process.                                                                                                    |
|----------------------------|----------------------------------------------------------------------------------------------------|
| ✤ Drop Ship                | There are two types: The most usual is when the supplier<br>ships directly to your customer. This type of purchase order<br>would likely be initiated because of a customer's order. The<br>second type of drop ship occurs when you are having some<br>other vendor perform an operation on the item prior to<br>having that item shipped to your warehouse. For example, if<br>you were to buying sheet metal from one vendor and have<br>another vendor perform certain fabrication functions prior to<br>stocking the fabricated parts in you own warehouse. |
| ✤ Blanket PO               | These are long-term agreements with the vendor to<br>purchase at some future date or in installments (called<br>releases). Blanket orders are usually contracted to obtain<br>lower prices based on the projected volume of purchases<br>over the life of the order.                                                                                                    |

| Releases, (also know as supplier releases and blanket<br>order releases), are a special kind of normal order. The<br>difference is that a release pertains to a specific blanket<br>order and, (for the ordinary blanket order), specifies<br>shipment of only those items that were listed on the blanket<br>order. While the blanket order listed only gross quantities<br>and prices, the release lists specific quantities to be<br>delivered along with requested deliver dates |
|----------------------------------------------------------------------------------------------------|
|                                                                                                    |

#### **Operation** Purchase Order Entry

12

Purchase Orders are entered into the system interactively by an operator, or they may be created when a previously entered Requisition's RFQ or Candidate PO is approved. Manually entered POs end up in a Purchase Order Batch, that can be reviewed and edited prior to actually being posted as active orders. Multiple Purchase Order Batches may reside on the system simultaneously, thus allowing multiple Purchase Order operators at the same time, (perhaps for different Buyers, or different Ship-To warehouses).

There are basically three types of information that may be entered for a given Purchase Order:

| ✤ PO Header                                                 | The Date, Supplier Name and Address, and contact information; the<br>Buyer and Ship-To Location; Shipping information, Terms of<br>Purchase, and if applicable, Tax Rates.<br>Most of the fields associated to the PO Header can have default<br>values assigned. Different sets of defaults may be set up for All<br>PO's, each Buyer, or each Ship-To Location. This feature greatly<br>reduces to amount of data entry required for new POs.                              |
|-------------------------------------------------------------|----------------------------------------------------------------------------------------------------|
| <ul> <li>♦ Items to<br/>Purchase</li> </ul>                 | Each PO Line Item describe the item being purchased, the Quantity,<br>and the Price. It can be used for the purchase of items maintained by<br>the Series 5 Inventory Management system, or for Non-Inventory<br>Items. If known, the Supplier's Part Code can be entered. Also, the<br>G/L Expense account, or Inventory account is entered, which will<br>follow the PO to the point where the associated supplier Invoice is<br>entered into the Accounts Payable system. |
|                                                             | For Inventory items, their Quantity On-Hand, Committed, Back<br>Ordered and On-Order are displayed. If known, the prior Supplier's<br>Unit Price is used as the default.                                                                                                    |
| <ul> <li>♦ Warehouse<br/>and Header<br/>Comments</li> </ul> | For each PO, you may enter comments directed to the Warehouse,<br>and/or 3 sets of comments associated to the PO in general. Each<br>comment may contain up to 1,000 characters, and is entered in free<br>formatted manner.                                                                                                    |
|                                                             | Note that each PO Line Item provides for two of these types of comments to be entered, that might be used to further describe the item being purchased.                                                                                                    |

Other functions associated to Purchase Order Entry include the ability to Amend a posted

PO, (either Open Closed or Cancelled ones); and being able to Copy a PO from history to make a new one. When Copying a PO from history, POs may be browsed by PO #, Vendor Code, Supplier's Name or Email, Buyer, Ship-To Code, Requisition Number, or Date.

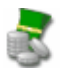

#### Multi-Currency

When a PO is entered for a Vendor that has a Currency assigned to it, (that is different from the domestic currency), then amounts in the PO are kept in both. The PO when printed is in the currency of the supplier. Within the PO system reporting applications, amounts are printed in the domestic currency. When the goods are eventually received, the domestic value is recomputed based on current rates. The PO Inquire function displays amounts in both the suppliers and the domestic currency.

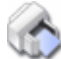

#### **Ship-To Multiple Locations**

Even small companies can have more than one shipping address. The Purchasing package allows for as many shipping address to be stored on file as you would ever need. Each shipping address is accessed by a six character code.

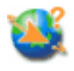

#### **Requisitions and Authorization**

A requisition describes the products that individuals would want to purchase. It lists the items to be ordered, by number (if possible), and name, and gives the desired quantity and desired delivery date. As well, a suggested Vendor, terms for purchase and a reason for purchase may be specified. The information required for entry of a requisition line items is pretty well the same as that for a purchase order.

Line items are grouped to create either Vendor Request for Quotes, or Candidate POs. These may be printed and emailed to selected Vendors, or to individuals in your company that need to approve the purchase. Each Candidate PO or RFQ has both an Originator and an Authorizer. The Originator is the person wishing to purchase the items. The Authorizer is the person within the company that can approve the expense for the purchase. Every Authorizer has a maximum authorization limit. Manager can approve the purchases directly in the software, or by sending an email, which the system then reads to apply the approvals automatically. The authorize process is a user defined option.

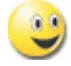

Supplier "Request for Quotes"

Items associated to a requisition may be selected to be used to generated a Request for Quote. You may select to have the RFQ printed or emailed to an unlimited number of suppliers. Once an RFQ has been rewarded to a given supplier, it will remain on file until it is approved by a manager, and then converted into a formal Purchase Order.

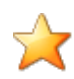

#### Entry of Matrix Set defined Inventory Items to Purchase Orders

The Purchasing and Inventory Management systems provide support for Matrix Set defined Inventory Items. These are items that are available in assorted variations such as color, material, style or size. Some features of the implementation of Matrix Inventory are as follows:

- Variations of inventory items are defined by a Matrix Set. A given Matrix set may be applied to more than one inventory item
- For each Matrix Set, you may define up to 3 Dimensions. In other words have three different kinds of variant attributes per item. For example blue jeans have a waist size, a inseam length and a style. These each would be be called a Dimension.
- For each Dimension you may define up to 35 attributes. For blue jeans you might have 10 different waist sizes, and these are Attributes.
- The Inventory Item and it's Matrix set variations are defined used a 20 character Inventory Item Code. Each Dimension of the Item Code is made up of up to 3 characters. So for example you might have an item that has 3 dimensions and they would be coded as JEANS:32W:29I:RLX for blue jeans with a 32 inch waist, 29 inch inseam, relax fit.

When entering a Purchase Order, when a Matrix defined Inventory Item is selected, a matrix grid display screen is presented. Any of the defined Dimensions may be presented as rows or columns in the table-like display, and relevant Quantity and Cost fields may be displayed and edited directly on the matrix.

#### PO Extra Costs and Inventory Landed Costs

The system provides for the ability to record "Extra Costs" that might be associated to your purchases. These would typically be things like surcharges, packaging, duty, third party modification to the item, freight, brokerage fees, storage or handling charge, duty or even bribes. When the goods for PO Line Items are received and entered, you may specify these "Extra Costs" either for a set of POs associated to a Shipment, to a specific PO, or for individual PO Line Items. These "Extra Costs", both for the PO and the Line Items are used along with the actual supplier cost to compute the unit "Landed Cost" of the goods received.

## ల

#### Printing or Emailing of Purchase Orders and Request-for-Quotes

Purchase Orders and RFQs are generated as Microsoft Office Word documents, or PDF files. These can be either printed, or they can be automatically emailed to the supplier. Outputting them as MS Word documents allows for templates to be

created that might include your logo, and assorted design elements. The output format may be customized.

## $\odot$

#### **Receipt of PO Goods**

When shipments for a purchase order are received, they may be either received as part of a Shipment of many POs, or as a single PO. For a shipment, a Shipment Number is assigned, and Freight and Brokerage Fees may be entered, which will be prorated to all applicable PO receipts. Individual PO Transactions are entered into the system using a single Receivings Batch. Once the Shipment has been established, all eligible POs are displayed in a grid screen. Specific POs may be selected and assigned to the Shipment.

Then for the given PO, all items that have not already been received are displayed. Specific items may be marked as received, or you can have all the PO line items automatically selected as being received. In each case, any given item may have the Quantity Received adjusted and the Unit Price, if known, entered.

Once all items of the Shipment have been recorded, the Received Shipment is posted. This may be performed as two steps: The first if the warehouse just deals with quantities, then each PO may be Pre-Posted to Inventory, so that the Inventory System has the correct Quantities On-Hand figures. Then a separate person, can enter the Unit Prices and/or Expense Account prior to the PO being fully received and posted.

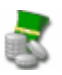

#### Purchase Order Inquiry

After all Purchase Orders have been entered and posted, they are available to be viewed on-line with the Purchase Order Inquiry function. The PO may be amended, re-printed, or even re-emailed from this inquiry function.

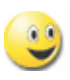

#### **Vendor Performance Analysis**

Another, more specific means of evaluating vendors is availability. The Vendor Performance Analysis Report bases its evaluation directly from the PO History data. Relevant statistics include the value of purchases year-to-day and last year, the total number of purchase order lines and the number of lines for which the vendor had late deliveries, the extent to which the vendor has billed the items at a cost different from the price specified on the purchase order, and the vendor's rejection rate.

Perhaps the most powerful feature of this application is the capability it provides of showing vendors that fall within a range of performance characteristics that you specify. For instance, you can show all vendors that have less than 10% lines late, less that 5% cost variance and less then a 7% rejection rate. You could also focus upon undesirable vendors by specifying that only those with a rejection rate of 20% and a cost variance percentage of greater that 10% be printed.

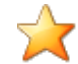

#### **Cash Requirement Projections**

Cash required for the payment of vendors can be calculated as soon as purchase orders have been printed. The system knows how much was ordered, at what price, and when to expect the vendor invoice, (at about the same times as the receiving). Using the vendor's terms, and anticipating receipt of the invoice, it is a simple matter to determine what cash payments will be required as of any particular date.

This report may be generated for up to 8 periods, by day, week, or month; and grouped by Project, A/P Job, CER, Buyer, Ship-To, Vendor Type or Expense Account Department. As well, the Cash Required is broken down by the Accounts Payable's Bank Codes, as determined by a property for each Vendor, and where applicable reported in the associated currency.

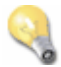

#### **Scheduled Receipts Report**

The Scheduled Receipts report provides an estimate of what goods will be received in a specified date range, based on the purchase orders' expected receipt date. This report will be useful in that it will let you know what items you'll be receiving and what value they have. It may be generated either for a specified period date range, or on a day-to-day basis. The report will also flag those items that are overdue by a threshold that you can set.

## ا 🎑

#### Interface with Series 5 Accounts Payable System

When a PO is entered, the supplier may be selected as one of the A/P Vendors. When an Invoice is entered in the Accounts Payable system, the associated PO # is entered and validated to the Purchase Order system. Each line item of the PO becomes the default Expense Distribution to that A/P Invoice. At this point, the A/P entry clerk can also verify that the invoice amounts match that which was expected by the PO. Each PO line item record is updated indicating the dollar amount it was invoiced for. The Purchasing package considers a purchase order to be Eligible to Close when all of its lines have been fully received and fully invoiced, so this billing information is important to those who monitor the status of purchase orders.

## $\odot$

#### Interface with Series 5 Inventory Management System

Files within the Inventory Management system are accessed for a variety of reasons throughout the Purchasing package. For instance, during the entry of a line on the purchase order, it is validated to the Master Inventory files. If found, the description and cost fields as used as default values.

When a purchase order is posted, the Quantity-on-Order for each inventory item is updated. When goods are received against a PO, the Quantity-on-Order field is reduced and the Qty-On-Hand updated. When Receivings are posted, these are recorded as transactions within the Inventory Management system's Receipts Entry operation.

The Inventory Management's Purchasing Advise report offers the option to automatically generate Requisitions, with the items building either "Request for

Quotes" or "Candidate POs". These are in effect RFQ that are ready to be emailed to suppliers or POs that are ready to be approved by a manager to be issued. A number of different RFQ and PO creation options are available when the post function is chosen.

## Using the Series 5 Purchase Order Processing can be fun

Don't believe it? Give it a try.

## 2.3 History of Enhancements

Over the lifespan of the Purchase Order Processing system a number of major enhancements and minor fixes have been applied. Following is a brief summary.

New and Different – Enhancements and Fixes in P/O

#### 😔 For 2014

#### Alternate Requisition Approvers in Requisition Entry

The Requisition Entry function has been enhanced to deal with the case where a designated Approver has been flagged as absent or on holidays. When a Requisition's Candidate PO or RFQ is generated, the system will test to see if the originally assigned Approver is absent. If this is the case then the operator will be displayed a message, and confirm to have the "Alternate Approver" assigned. The test for an Alternate Approver is also performed when a new Requisition User is selected and when an RFQ or Candidate PO is selected to be emailed to the approval manager. *(February-20-2014)* 

#### Alternate Requisition Approver

The Requisition Users' Maintenance function has been enhanced to provide for the entry of an "Alternate Approver". If a specific individual who was designated to be the approver of requisitions is on holiday or away for a specific period of time, you may now specify an Alternate Requisition User as the temporary Approver. You may enter the starting and ending dates which the original user will be absent for. *(February-20-2014)* 

#### ■ Receivings History, Active PO Inquiry and Vendor Items Grid Display Screens

The Receiving History Inquiry, the Active PO Inquiry and the Vendor's Items Maintenance applications are displayed to the screen in a grid structure. These windows may now be re-sized to display more lines of items and the grids will be populated as needed. *(January-10-2014)* 

#### Historic PO Receipts Inquiry

The Historic PO Receipts Inquiry function has been enhanced to offer the ability to filter items listed, or reported, by specifying one or two keyword strings that would be found

in the items that were purchased description fields. Only those items that had been purchased whose description field contains either, or both, the sub-string filters are presented. These new filters are offered for the grid inquiry, the totaling function and the Receipts History report. (*January-7-2014*)

#### For 2013

#### Requisition's RFQs and Candidate POs Approval by Email

The option exists to require RFQs and Candidate POs to be approved by a designated manager before they can be converted into a formal PO. The managers are sent an email, with the information about the items to be purchased as a PDF document, (referred to as a Requisition for Approval). Previously, the manager had to sign on to the Series 5 PO system, and manually select those Requisitions that they are responsible for approving, and invoke the Approval function. The sub-documents are approved by entering the Approving Managers Authorization password.

A new operation has been introduced that now can read emails that are sent from the approving managers. The managers need only to reply to the emails that were sent from the system asking them to approve a given document. Within the subject of the "reply" emails the manager must enter the text **APPROVE, REVIEW or REFUSE**, depending on whether they approve of the purchase or not. When the new Load Manager Approval Emails operation is selected, the system will read the emails from an Outlook Inbox named **S5 PO Approvals**, retrieve the associated sub-document and record the approval status. If the manager approved the purchase, the selected sub-document will be automatically converted into a formal PO. Depending on the type of approval, the emails will be moved to other Outlook Inbox folders located in the **S5 PO Approvals** folder.

This new operation may also be selected to execute in the Series 5 Background Batch Processor. It can then be scheduled to automatically execute hourly, or daily. *(December-05-2013)* 

#### PO System Reporting

Code

All reporting function applications have been enhanced to provide for the option to sort, or group, POs or PO Line Items by the new PO Department code. (November-21-2013)

#### PO Supplier Product Codes

You may now record Supplier Products information for use within the PO system. For a given Vendor, record the inventory items that you would typically purchase from them. For each item, the following properties fields may be entered:

- Vendor's Product
   Minimum Order Quantity
  - Maximum Order Quantity
- Product UPC Code 
   Unit Price
- 4 x 30 character Unit of Measure
- Lines of Description. New Unit Price with Effective Date
- Manufacturer's Name

Manufacturer's
 Product Code

When entering a Requisition or PO, you may now choose to select a Supplier's Product from a "Lookup" window. The price, and descriptions will be automatically loaded. *(November-15-2013)* 

#### PO System User Access Control

For users of the Series 5 PO system, a new security access rule has been introduced. Previously, as an option, a given user was restricted to accessing POs and Requisitions for a particular Ship-To Location. Now, the access options have been enhanced so that you may restrict a Requisition User to entering or viewing all Requisitions and POs for a specified Ship-To, or Department, or to those that he/she was designated as the Originator. A given user may also be given access to enter or edit all Requisitions and POs in the system. *(November-7-2013)* 

#### Purchase Orders and Requisitions Entry

The PO system has been enhanced to provide the ability to specify a Department Code when entering a Purchase Order, or Requisition. A Department will belong to a given Ship-To, or Branch, location. When entering POs or Requisitions, instead of entering a Ship-To Code, you will now enter a Department Code. The Ship-To associated to the entered Department will also be displayed. *(November-7-2013)* 

#### **PO Requisition Users**

The PO system has been enhanced to provide the ability to specify a Department Code when entering a Purchase Order, or Requisition. Previously, Requisition Users belonged to a specific Ship-To. Now instead, you will specify which Department the User belongs to. *(November-7-2013)* 

#### PO Departments

The PO system has been enhanced to provide the ability to specify a Department Code when entering a Purchase Order, or Requisition. As a new function provided under Codes Maintenance, Department Code Maintenance allows you to define your Departments along with their associated properties. In particular, a Department belongs to a given Ship-To. As well, each Department also has a designated Approving Manager. (November-7-2013)

#### Shipment/Receivings Waybill Number and/or Pack Slip Number

When recording a Shipment of Receivings you may now enter a Waybill or Pack Slip Number or Code. For each PO that is then received, this will be recorded with the PO. Should you need to record a different Waybill/Pack Slip Number for individual POs, that field also is now presented on the PO Receivings Line Item grid screen. (July-12-2013)

#### Requisition / Request-for Quote Processing

The processing of Requisitions has been enhanced. A Requisition is now comprised of a number of items that are to be purchased. These may consist of different items to be purchased from different suppliers, Ship-To locations, Buyers and/or Reorder Managers. The operator may now select specific items that are to be assigned to a given "Candidate PO", (CPO), or to a "Request-for-Quote", (RFQ), that is to be printed

or emailed. You can easily replicate an RFQ to be distributed to multiple suppliers. RFQs can be printed as PDF or MS Word documents or automatically emailed to suppliers. As an option before converting RFQs and CPOs to a formal Purchase Order, they can be printed as PDF or MS Word documents and emailed to individuals in your company requesting them to be approved. Once approved, they can be selected to be converted into a formal Purchase Order. (*Apr-28-2013*)

#### Blanket Purchase Orders

The processing of Blanket Purchase Orders has been enhanced. When entering a Blanket Purchase Order, an Initially Approved Total Dollar amount may now be entered. As subsequent released POs are issued against the Blanket PO, a running total is kept. When the Initially Approved Amount is reached, no further POs may be issued. Both the Purchase Order Inquiry, and the Purchase Order Entry function display screens show the Initially Approved amount, the Total Previously Order amount, and the Remaining amount. The Purchase Order Inquiry screen also displays the Highest Release # issued, and it's date. (Jan-28-2013)

#### For 2012

#### Purchase Order Receiving Function

The operational routine to record the receivings of Purchase Orders has been enhanced to have an email sent to the PO's designated Buyer advising them of receipt of the goods. Only those PO's that had been originally so flagged, will cause emails to be generated. The body of the email message, is loaded from the file named **BuyerNotify\_EmailMessage.TXT** that must be located in the directory named **Email-Templates** located in the Company System's designated reports directory. (Nov-08-2012)

#### Print Requisition Function

The routine to print Requisitions has been enhanced to have a copy of those Requisitions, that had been so flagged, emailed to the designated individual who is to approve it. They are sent as a PDF attachment. The body of the email message, is loaded from the file named **Requisition\_EmailMessage.TXT** that must be located in the directory named **Email-Templates** located in the Company System's designated reports directory. (*Nov-08-2012*)

#### Purchase Order Entry

A new check-box field has been introduced to the Purchase Order Entry screen. It is used used to indicate that the designated Buyer is to be emailed a message when the PO's goods are received. (*Nov-08-2012*)

#### Requisition Entry

Two new check-box fields have been introduced to the Requisition Entry screen. One is used to indicate that a printed copy of the Requisition is to be emailed to the designated Requisition User who is to approve the Requisition. The 2nd one is used to indicate that the designated Buyer is to be emailed a message when the PO's goods are received. (*Nov-08-2012*)

#### Buyer and Requisition User Codes Maintenance

In both the Buyer Code properties, and the Requisition User Code properties, a new field has been introduced to record the individual's email address. These fields are used so emails can be sent to the Buyer notifying when a PO's goods are received; or to the Requisition User to request a requisition to be approved. *(Nov-08-2012)* 

#### For 2011

#### Stand Alone Series 5 Purchasing System

The Series 5 Purchase Order Processing system has been revised to execute as a "stand alone", system. If used without the Series 5 Inventory system, the PO and Requisition Entry functions will not longer attempt to invite the operator to select whether the item being purchased is a Non-Inventory or not. It will always set the flag to indicate Non-Inventory items are being entered. *(Sept-08-2011)* 

#### New Feature to Attach Supporting Documents to Purchase Orders and Requisitions

You may now attach a variety of different documents to Purchase Orders and Requisitions. Up to 15 separate documents may be selected, and attached and viewed from the PO Entry and Requisitions Entry functions. These documents may also be added and viewed from the PO Inquiry functions. The different types of documents support are as follows:

- PDF
- Bitmap (\*.BMP files)
- JPEG
- TIFF
- ASCII Text (\*.TXT files)
- MS Word 2003 documents
- MS Word 2007 documents
- MS Excel 2003 documents
- MS Excel 2007 documents
- ASCII Text (\*.txt files)

(Apr-14-2011)

#### Requisition Entry, Purchase Order Entry and Vendor Inventory Codes Maintenance

The operational functions to enter Requisitions and Purchase Orders, and the maintenance of Vendor's Inventory Codes, have been enhanced to handle those Inventory items that have been defined with a Matrix Set. When a Matrix Set Item is selected to be entered for a Purchase Order or Requisition, a Matrix Entry screen will be displayed utilizing a grid. On this grid screen, Quantities and Unit Cost information associated to applicable transactions may quickly be entered for sets of items having the same attribute variations. (ie. You may assign a value to be applied to a given row, column, or the entire matrix). When a non-zero Quantity is recorded, an associated PO Line Item Transaction(s) are automatically added. When a Zero Quantity is record, the associated PO Line Item Transaction(s) are automatically deleted. The displayed Matrix screen handles up to a 3-dimensional Matrix Set definition. For those Matrix Sets with more than 1 dimension, you may choose to display different Attribute sets on any of the three possible dimension axis. *(Mar-20-2011)* 

#### **Support for Matrix Set Inventory Items**

The Purchase Order Processing system has been enhanced to provide support for the Inventory Systems' implementation of Matrix Set defined Inventory Items. These are items that have variations in color or size, for example clothing. Some features of the implementation of Matrix Inventory are as follows:

- Variations of inventory items are defined by a Matrix Set. A given Matrix set may be applied to more than one inventory item
- For each Matrix Set, you may define up to 3 Dimensions. In other words have three different kinds of variant attributes per item. For example blue jeans have a waist size, a inseam length and a style. These each would be be called a Dimension.
- For each Dimension you may define up to 35 attributes. For blue jeans you might have 10 different waist sizes, and these are Attributes.
- The Inventory Item and it's Matrix set variations are defined using a 23 character Inventory Item Code. Each Dimension of the Item Code is made up of up to 3 characters. So for example you might have an item that has 3 dimensions and they would be coded as JEANS:32W:29I:RLX for blue jeans with a 32 inch waist, 29 inch inseam, relax fit.
- When an Inventory Item defined with a Matrix Set is selected by the PO or Requisition Entry functions, a matrix grid display screen is presented, on which the different variants of the item may be presented in alternative display options. Quantities to be ordered and the unit prices may be edited directly on the matrix.

All Inquiry functions and reporting functions available to the Purchase Order Processing system have been revised accordingly. (*Mar-20-2011*)

#### Integrated context sensitive Help

Help has been introduced to the Purchase Order Processing system. As well, manuals are available. (Jan-10-2011)

#### 😔 For 2010

#### The PO system is Converted to Series 5 from it's equivalent Series 4 "green screen" Version

The Purchase Order Processing system has been re-engineered for operation as a full-blown graphical application. (*Nov-01-2010*)

New and Different – Enhancements and Fixes in all Series 5 Systems

For 2014

#### Support for Office 365

The printing routines, and the import/export routines have been enhanced to provide support for MS Word and MS Excel in Office 365. (Oct-01-2014)

#### Series 5 User Logon Profile Maintenance

A new property has been introduced to the Series 5 Logon User's profile. You may now specify the Default Import/Export File type for each user. When Importing or Exporting data the selected default will now be automatically set. The Import/Export routines has been revised to use the specified default. (*Mar-26-2014*)

#### 😔 For 2013

#### Generating Documents and Reports as MS Word Documents

When output is generated as an MS Word Document, an entry in the runtime configuration file is used to define the output orientation, font name, font size, and where applicable, a Template. The system has been enhanced to now provide for 40 character font names and template filenames. (Increased from 25 characters) (July-03-2013)

#### Attach Supporting Documents function

The ability to attach documents to different Series 5 Transactions Master Code records has been enhanced. You may now attach an HTML file or a link to a Web Page. Also, when displaying JPEG or Bit-Map files, the Microsoft Office Picture Viewer Utility will be employed.

Also, when adding a new attachment, the system will default the path to a folder that should exist in the directory designated to be the "Temporary" directory associated to each Company System. You should create a directory named "Attachments" in that directory, (if it's not already there). (Jun-27-2013)

#### Series 5 Outlook Email Reading

Series 5 applications may now make use of a new routine that provides the ability to read email from MS Outlook. Currently used by the A/P and O/P Manager Approval functions, emails are read that were sent from designated approval managers. The internal driver used to read emails using calls to Microsoft Office Outlook. The following capabilities associated to reading emails are now possible:

- Emails are read from program selected in-boxes
- Filters may be set to read only emails from selected Senders or emails with a specified character string within the Subject line
- Up to 3 attachments may be read and passed to the S5 application
- Sub-folders withing a designated In-Box may be created by the system
- Emails may be deleted or moved to different sub-folders

(May-26-2013)

#### 😔 For 2012

#### Series 5 Import/Export Functions

When importing or exporting data fields from/to MS Excel, after the process has been completed, the EXCEL.EXE process was not being terminated, (due to a problem with Windows, or there is some secret function to do so). The problem has been fixed. Now, when Excel is launched from Series 5, it's Process Id is detected, and once the import/export is completed, the process is "Killed" using a system call using the TASKKILL DOS command. (*Nov-12-2012*)

#### Series 5 Import/Export Functions

When importing or exporting data fields from MS Excel, tab-delimited, or CSV data files, the system will now handle text fields up to 200 characters in length. (Sept-18-2012)

#### Series 5 Launching Microsoft Calendar

The Series 5 Applications make calls to the Microsoft Calendar routine to display a calendar, and accept the operator's selection of a date. In order to make use of this feature, the Microsoft Calendar must be registered on all client computers executing Series 5. MSCAL.OCX may be found in **\ms\ocx** on the AcuGT, (Extend 9.xx), installation CD for Windows. If you cannot locate it on the release CD, a copy is included in the Series 5 release directory in **S5\UTIL** . (*June 25-2012*)

This is accomplished by executing the following command from the designated DOS Command Prompt:

#### REGSVR32.EXE S5\UTIL\MSCAL.OCX

where:

| For System                          | From Directory          | Comments                                                                  |
|-------------------------------------|-------------------------|---------------------------------------------------------------------------|
| Windows Server 2003 & 2008 - 64 bit | C:\Windows<br>\SysWOW64 | Right click on the Command<br>Prompt and select "Run as<br>Administrator" |
| Windows XP and 7                    | C:\Windows<br>\System32 | Right click on the Command<br>Prompt and select "Run as<br>Administrator" |
| earlier Windows                     | C:\Windows\System       |                                                                           |

#### Reports and Forms generated as MS Word Documents

All reports and forms that are generated as MS Word Documents may now have an assorted formatting properties applied to the text that is generated. The following formatting capabilities may be applied:

• "Formatting Regions", defined as ranges of lines, for a page may be formatted with a particular font type and size and be set as Bold, Italic, Underlined, Shaded,

or as Reverse Video. Up to 5 different regions may be defined and activated under program control as the page is being populated with text.

- "Tab Sets" may be defined consisting of up to 10 tab settings per line. The types of tabs include Left-Tab, Right-Tab, Center-Tab, and Decimal-Aligned-Tab. Up to 20 different Tab Sets may be defined and activated under program control as the page is being populated with text. As the line of reporting text is output, the tabs are inserted and any preceding spaces are removed. (This basically now allows the use of variable pitch fonts, when outputting columns of data, ensuring proper alignment).
- Individual words or sub-strings, within a print line, may now be output as Bold, Italic, Underlined, Shaded, or as Reverse Video. On a given page, up to 50 substrings may be formatted in this manner. On a given line, up to 6 sub-strings may be formatted in this manner.
- Single, (thick or thin), and Double Lines may now be inserted at any position within a page. As the page is being populated with text, the lines are defined to the printing routines with position and sizing set under program control. Up to 40 line may be output per page.

These types of formatting controls could be implemented for Invoices, Purchase Orders, Customer Statements, A/P Checks or Customer Quotes. In order to take advantage of these features, the appropriate applications' program must be programmatically customized. Contact Sentinel Hill Software Inc., for more information. further details. (*Apr-24-2012*) HS5\_Enhancements\_to\_ALL\_Systems-2011-2013.xml

#### All Series 5 Applications offering Export Functions

When entering export selection options, if the operator was to click on the "About Exporting" information tab, an error was being reported that the "File did not exits". This problem has been fixed. Now you may freely select any filtering or output options tab when they are presented without any problems. *(March-09-2012)* 

#### Using Windows' Logon Usernames

New functionality has been introduced to the Series 5 Main menu Signon process. You may now define to have the Series 5 system use the client's Windows Logon Code as the User Code for signing in to Series 5. If set, when Series 5 is launched, the Windows Signon Code will be used. The User-Logon screen will be presented, but only the Password field may be displayed for keyboard entry. (If the given Series 5 User Logon profile had a blank password entered, then the User-Logon screen will not be presented at all. Control will be transferred directly to the Main Menu screen.)

For systems that are set to use the Windows User Logon code, user's will ONLY be able to log in to Series 5 using the Windows Logon Code. The function to "Repeat User's Logon", found under the Main Menu's File drop-down menu will be disabled. Note however, if a user has their System Management Access set to Full, they will still be able to "Repeat User's Logon", and sign on as a different user.

For systems that do not wish to use the Windows logon, the default will still be set to that defined by the PC Client user's **SHSI\_USER\_NAME** environment variable. (Feb-28-2012)

#### Bitmapped Images in Series 5

All Series 5 applications that load bitmapped images have been revised to expect the image filenames to be in upper case. (*Feb-28-2012*)

#### **Upper Case Bitmap Files**

On UNIX systems, please make sure that all bitmap files in the bin/images folder have uppercase file names.

#### Series 5 File Error Handling Routine

The logic used to report serious file I/O errors has been enhanced to correctly identify the full folder path for any sequential text files that might be generated. Previously in some cases, the error message displayed incorrectly showed the path that was assigned as the Data Files Directory assigned to the Company System. This problem has been fixed. (*Jan-30-2012*)

#### Series 5 Directory/Folder Selection "Browse" Feature

For any application that requires entry or selection of a directory path, a "Browse" push button is presented. The operator could click this button, and the Windows Folder browse dialogue window would be presented. Previously, only descendants of the user's default working folder are shown. The system has been revised to now display only those folders which are descendants of the root directory of the Directory Path field associated to the "Browse" button. So now, if you were to enter C:\ in the Directory Path, when the "Browse" button is clicked, you would be able to browse any directory on your computer's "C" drive. Setting the Directory Path blank, or to something other that a drive letter designation, would result in only being able to browse descendants of the user's default working directory. *(Jan-18-2012)* 

#### Series 5 File Error Handling Routine

The logic used to report serious file I/O errors has been enhanced to identify errors associated to the use of AcuServer. Previously, 9D-104 errors were reported as an "AcuServer Connection Failure". Now, all 9D-XX errors are identified, and the applicable message displayed. (*Jan-10-2012*)

#### Reports and Forms generated as MS Word Documents

All reports and forms that are generated as MS Word Documents are now created protected as "Read-Only" documents. A password may be used to un-lock them. Refer to the applicable documentation for further details. *(Jan-10-2012)* 

#### 😔 For 2011

#### Series 5 Import/Export Routine

The generic routine to handle importing and exporting of data, (to spreadsheet or character delimited files), has been enhanced to provide for CSV files that do not have/ allow quotes around character strings. (*Dec-12-2011*)

#### "CALLEREQ" Program

The CALLEREQ program has been revised to call either the W/M's E-Request Service routine or the new P/I's On-Demand Billing Service routine. It no longer resides as a program belonging to the W/M system, rather, it has been moved into the S/M, (System's Management) directory and library. Please ensure the correct compile script files are installed. (*Nov-11-2011*)

#### Interfacing with MS Office Excel and Word

The logic provided to launch MS Excel or MS Word has been expanded to handle the case where MS Office was installed in C:\Program Files (x86)\Microsoft Office \Office. (Previously the system only looked in in C:\Program Files\Microsoft Office \Office . (Oct-03-2011)

#### Series 5 Email Generation

A number of different application functions offer the ability to automatically generate and send emails. This includes the emailing of invoices, purchase orders, statements, customer quotes, reports and other messages.

The internal driver used to send emails has been enhanced to generated and send emails using calls to Microsoft Office Outlook, (rather than to the MAPI library). As a result, the following capabilities associated to sending emails are now possible:

- Emails may be sent as Plain Text, Rich Text, or as HTML
- Emails may be generated when executing as either a thin-client of FAT client
- Emails may now be sent with copies going to Cc users and Bcc
- The text message associated to emails are now loaded from user created/ maintained data files, rather than being coded from within the application software. These text files may be either plain ASCII text, or HTML files and contain up to 8192 characters. Except for specific types of emails, these files MUST BE LOCATED in the directory named Email-Templates located in each Company System's designated reports directory.
- Provides support for 120 character email addresses, and 140 character subject line

(Sept-20-2011)

#### Importing \$ Numeric Cells from Spreadsheet

A problem has been identified and fixed when importing \$ formatted columns of data from spreadsheet. If any headings were specified, and they exceeded 22 characters in length, the number being input and recorded was ZERO. The problem has been fixed. *(July-25-2011)* 

#### Generating Reports as MS Word Documents

The Series 5 printing routines had the ability to generate output as an MS Word document. This function has been enhanced to provide support for Office 2010 Word utility. Now, when presented with the print options screen, and the operator chooses to "Save To Disk", they may choose to output as an Office 2007/2010 or Office 2003 Word document. The system will automatically append either the .DOCX or the .DOC extension, and generate the document using the correct file format. *(June-14-2011)* 

#### Import/Export Functions

The import and export function has been enhanced to provide support for Office 2010 EXCEL utility. Now, when presented with the import/export options screen, the operator may select to load from, or output to, either an Excel 2007/2010 Workbook, or an Excel 97-2003 Workbook. The system will automatically append either the .XLSX or the .XLS extension, and read or write the spreadsheet using the correct file format. (June-14-2011)

#### Generic Search Function

In all Series Series 5 applications where a grid screen is presented for the entry of transactions, or the maintenance of master codes, a "Search" function is provided. This function has been enhanced in the cases where the operator has chosen to search for a given record where a Date is chosen as the search criteria. Now the following literal label is displayed, "mm/dd/yy", indicating the desired format that the date should be entered as. As well, the date entered may now be as "*mmddyy*", "*mm/dd/yy*", or "*mm/dd/yyy*", depending on the mood of the operator. (*May-02-2011*)

#### New Feature to Attach Supporting Documents to assorted Master Code Records and Transactions

You may now attach a variety of different documents to assorted Master Code records, and Transactions. Up to 15 separate documents may be selected, and attached and viewed from the applicable functions in assorted Series 5 systems. These documents may also be viewed where applicable. The different types of documents supported are as follows:

- PDF
- Bitmap (\*.BMP files)
- JPEG
- TIFF
- ASCII Text (\*.TXT files)
- MS Word 2003 documents
- MS Word 2007 documents
- MS Excel 2003 documents
- MS Excel 2007 documents
- ASCII Text (\*.txt files)

(Apr-14-2011)

#### Printing to Windows Spooler

The Series 5 provides for the definition of Printer Queues. As a property to each Series 5 Printer Queue, you may define a "Captured Printer". When a report is generated and a given Series 5 Printer Queue is chosen that has a "Captured Printer", the report prints directly to the associated network printer. If the Printer Queue does not have a "Captured Printer" defined, then a Windows "Printer Select" dialogue box window is displayed. Previously, the the Series 5 system made a call to have the "Printer Select" window displayed which was an older style, compatible with older versions of Windows. Now a new call is made displaying a modern Windows XP/7 "Printer Select" Window. *(Feb-09-2011)* 

#### System Captured Windows Maintenance

The Series 5 provides for the definition of Printer Queues. As a property to each

Series 5 Printer Queue, you may define a "Captured Printer". When a report is generated and a given Series 5 Printer Queue is chosen that has a "Captured Printer", the report prints directly to the associated network printer. The routine used to capture a Windows printer was not working correctly under Windows 7. This problem has been fixed. *(Feb-09-2011)* 

#### 🕘 For 2010

#### Default Reporting Output Destination

In all Series 5 applications that generate reports that might normally be printed, a Print Options screen is presented. From this screen, the operator may choose to have the output directed to a printer; to be "Archived", to be just displayed to the screen to "Browse"; or output as an MS Word or PDF file. The default output has been changed to be just displayed to the screen to be "Browsed". (Previously it was defaulted to be output to a printer).

Additionally, should you desire to set the default output, you may do so by inserting a variable in the runtime Configuration file. The variable SHSI\_RPT\_DESTINATION with a single numeric argument, will provide the default target for generated reports, where you would set the argument as follows:

1 - To the Printer
2 - Archived
3 - Both the Printer
35 - To Disk as an MS Word 2007 document
3 - Both the Printer
35 - To Disk as a PDF document
and Archived
4 - To be just
Browsed

Note that if the applicable application already determined the target output, these defaults will NOT be used. (Oct-13-2010)

#### Data File "Properties" function

In all Series 5 applications that maintain master codes records, or provide for the entry or inquiry of transaction or history records, under File on the menu bar, the Properties function will display information about the related files. This function has been enhanced to now display 12 numeric digits for both the files size, and the number of records in the file. Also, now the version of the Vision file is displayed, along with the number of volumes that are used to hold the data and the index keys for the associated file(s). *(Sept-01-2010)* 

#### Using the Mouse Wheel to navigate Series 5 Grid Screens

In all Series 5 applications that use a paged grid screen, (those showing rows of master codes and/or transaction records similar to a spreadsheet), the operator may now navigate forwards and backwards through the records using the Mouse Wheel. If the Ctrl-Key is also pressed while twirling the mouse, 4 rows of data are skipped instead of just 1. (If when you spin the mouse too fast, and a "Stack Overflow" error occurs, in the runtimes Configuration file, add the variable PERFORM\_STACK 384

and it should work OK) Note that this new feature is only available for systems with at least AcuGT Rev 8.1.3 (July 27-2010)

#### MS Excel System Error Recovery

The Series 5 family of applications offers the ability to import to, and export from, an MS Excel Workbook document. System error that could be generated while outputting to and/or inputting from, MS Excel documents were causing Series 5 applications to terminate with a not too friendly error message. The errors that were particularly annoying were as follows:

- When importing from an Excel document with a filename, selected from the application, that did not actually exist, (and the operator had forgotten to "Browse" to choose the particular file).
- When a user attempted to generate output as an MS Excel document, but they did not have MS Excel installed, or it was installed in a location other than the default, a fatal error occurred.

The import/export routines have been enhanced to now capture any system errors that were being generated from MS Excel. A reasonably friendly error message will now be displayed, and the particular application will continue processing. (In most cases, the import/export will just be abandoned). (May-31-2010)

#### Compiling with INTEL Native mode

A problem has been discovered when compiling with the Intel native mode. This option must be removed from the S5\_GCBL.BAT compiler macro that can be found in the S5 \util directory. (Basically replace the **set NATIVE=--intel** command with **set NATIVE=** command. (May-21-2010)

#### Generating Standard Forms as MS Word Documents

The Series 5 generates a number of different forms. For example, A/P Checks, Invoices, Picking Tickets, Statements and Purchase Orders. Variables within the runtime configuration file may be set up that are used to indicate how the forms are to be generated and/or printed. Arguments to these variables indicated whether the form was printed, archived, and/or saved as MS Word documents. The 2nd argument, used to define the output, may now have the following values:

- WORD2003
- WORD2007
- PRINT&WORD2007
- ARCHIVE&WORD2003

PRINT&WORD2003

ARCHIVE&WORD2007

Existing arguments associated to WORD will be interpreted as WORD2003.

The applications that generated these forms have been enhanced to now recognize arguments that indicate the forms are to be generated as Office 2007 Word or Office 2003 Word documents. *(May-21-2010)* 

#### MS Word System Error Recovery

The Series 5 printing routines had the ability to generate output as an MS Word

document. System error that could be generated while outputting to and/or automatic printing of MS Word documents were causing Series 5 applications to terminate with a not too friendly error message. The errors that were particularly annoying were as follows:

- When outputting to an MS Word document that had a template defined, and the given template file was not set up for that user, a fatal error occurred.
- When outputting to an MS Word document that was supposed to be automatically printed, but the given network printer was either offline, or that segment of the network was not active, a fatal error occurred.
- When a user attempted to generate output as an MS Word document, but they did not have MS Word installed, or it was installed in a location other than the default, a fatal error occurred.

The printing routines have been enhanced to now capture any system errors that were being generated from MS Word. A reasonably friendly error message will now be displayed, and the particular application will continue processing. (In most cases, the generation of the report will just be abandoned). (*May-21-2010*)

#### Generating Reports as MS Word Documents

The Series 5 printing routines had the ability to generate output as an MS Word document. This function has been enhanced to provide support for Office 2007 Word utility. Now, when presented with the print options screen, and the operator chooses to "Save To Disk", they may choose to output as an Office 2007 or Office 2003 Word document. The system will automatically append either the .DOCX or the .DOC extension, and generate the document using the correct file format. For users that have Office 2007 installed, the default File Type will be the Office 2007 Word, but they may choose either Office formats. For users that do not have Office 2007 installed, the default File Type will be the Office 2007 installed, the default File Type will be the Office 2007 installed.

#### Automatic Sending of Emails

The Series 5 system has the capability of automatically sending emails. Emails are sent by making a call to a MAPI.Library, which in turn sends the email using Microsoft Outlook. If the receiver's email address is prefixed with "LN:" or "Ln:", (indicating that they are Lotus Notes users), then instead of using MAPI, a DOS command call is made using the command line defined by the runtime configuration variable "DOS\_MAIL\_CMD", to actually send the email. Within this command line, there are pseudo variables, that would be replaced with the Subject, Receivers Name and Address and the path to an Attachment. This capability has been enhanced to now provide for sending the email with 2 attachments. The new pseudo variable % ATTACHMENT2% will be replaced with the full path to a 2nd attachment, if applicable. *(May-03-2010)* 

#### Import/Export Functions

The import and export function has been enhanced to provide support for Office 2007 EXCEL utility. Now, when presented with the import/export options screen, the

operator may select to load from, or output to, either an Excel 2007 Workbook, or an Excel 97-2003 Workbook. The system will automatically append either the .XLSX or the .XLS extension, and read or write the spreadsheet using the correct file format. For users that have Office 2007 installed, the default File Type will be the Excel 2007 Workbook, but they may choose either Excel format. For users that do not have Office 2007 installed, the default File Type will be the Excel 97-2003 Workbook, and they will not be able to choose Excel 2007. (*May-03-2010*)

#### Import/Export Functions

When the import/export screen is presented and a particular directory and file is selected for processing, if the operator clicks on the Back push-button, (to go back and change an option of prior screens), upon re-displaying the import/export screen, the originally selected file/directory was being reset to the program's default. This problem has been fixed. (*Mar-24-2010*)

#### Generating Sub-Documents as MS Word or PDF Files

The Series 5 printing routines had the ability to generate a sub-document as an MS Word document. (A sub-document might be a single Invoice or Customer Statement, generated with a unique filename). This functionality has been enhanced to have the sub-document generated as either an MS Word document, or a PDF document. These sub-documents may be generated at the same time, totally independent from, their normal "printed" versions. When generated as Word documents or PDF documents, MS Word Templates may be used to define the properties of the resulting document with watermarks and headers and footers. (*Mar-15-2010*)

#### Import functions from Excel Spreadsheets

The Series 5 import function offers the option to input from an Excel spreadsheet. In any application that loaded data in this manner, it was difficult to determine when all valid rows of data had been loaded. The Excel import function has been enhanced so that it will correctly stop once valid rows of data have been loaded. (Previously, the system would attempt to load up to 65,436 rows of data and when executing any given Import function it would appear as if the system has hanging). (*Mar-03-2010*)

#### Printing of Report as PDF Documents

All reports and forms that are generated from the Series 5 applications may now be saved as PDF documents. This option is available only to users that have Microsoft's Office 2007 installed on their systems. When the Print Options screen is presented, click the **Save To** check box, and select **PDF Document** from the associated **Save As** drop list. (*Feb-23-2010*)

#### Browsing to Select Files and/or Directories Functions

All routines that offer the functionality to click a "Browse" button to present the operator with a window from which a directory, or a file, can be selected have been revised. Under Windows 7, the clicking of the "Browse" caused a "nested input of events" syndrome to occur. In effect, repeatedly displaying the browse window. The logic for these routines have been revised to avoid this problem. *(Jan-28-2010)* 

#### Encryption/Decryption Function

The subroutine has been revised to now handle 8 digit numeric seeds. This was done to accommodate the A/R system that now has 8 digit documents numbers. All existing encrypted fields will still be able to be decrypted. (*Jan-24-2010*)

#### For 2009

#### Printing of Reports in Series 5

The Series 5 printing function has been enhanced to offer the option of printing multiple copies of reports, forms, invoices, orders, etc. A new entry field has been added to the print options sub-screen labeled **# of Copies.** You may select to have up to 9 copies printed. These copies printed will be automatically collated.

#### **Multiple Copies**

The ability to have the system print multiple copies is a a feature that is provided as a function of the Windows operating system, and the driver for your printer. If either does not support multiple copies, then setting a value other than 1, will have no effect.

This feature is available only to users executing on Windows system, either directly, or as thin clients.

As well, fields on the Print Options sub-screen have been reorganized slightly to accommodate the new field. (Fields and display prompts associated to outputting reports to a Print Queue are now enclosed within a frame.

Where applicable, in all Series 5 applications, the size of display windows and/or tab sub-screens have been adjusted accordingly. (*Dec-22-2009*)

#### Export functions to Office 2007 Excel Spreadsheets

The Series 5 import/export function offers the option to output/input to an Excel spreadsheet. Office 2003 Excel had allowed for 65,500 rows, and Office 2007 Excel allows for 1,000,000 rows. When exporting data, the Series 5 system would automatically start outputting to a 2nd worksheet when 65,500 rows were reached. The system will now switch to a 2nd worksheet depending on which version is being used.

As well, the Spreadsheet I/O routines have been enhanced to support up to 999,999 rows of data. (*Dec-16-2009*)

#### Exporting to Excel Spreadsheets functions

The logic used to export to Excel spreadsheets has been enhanced. In the assorted Series 5 applications, those functions that offer functions to export to an Excel spreadsheet have the ability to perform the following:

- Create multiple worksheets
- Select a specific worksheet to be populated
- Format titles, legends and headers in larger fonts, as bold, and/or as italic
- Have data columns justified left, center or right

34

- Have a data column formatted for "Currency", (where \$ signs will be displayed with 2 decimal places)
  - □ For Office 2003 Excel negative numbers are displayed with parenthesis around them
  - □ For Office 2007 Excel negative numbers are displayed in red with parenthesis around them

Where applicable, in most of the Series 5 applications, these new capabilities have been introduced. (Dec-10-2009)

#### **Import and Export functions to Excel Spreadsheets**

The Series 5 import/export function offers the option to output/input to an Excel spreadsheet. If the user selected to launch Excel after exporting data, the system incorrectly assumed Office 2003 was installed, and it's Excel utility was being executed. If you only have Office 2003, then this would not have been a problem. The system now correctly detects the version of Excel to launch. *(Nov-11-2009)* 

#### Selecting Dates from Lookup Calendars

When executing under Windows VISTA, dates were not properly being returned. The year was loaded incorrectly as year ZERO which resolved to a date falling in the year 2000. The problem has been fixed. (*Oct-28-2009*)

#### Automatic Disabling of User who Fail to Correctly Logon

As a new security feature, as an option, you may select to have users that fail to correctly log in to Series 5 after a specified number of times, automatically disabled from logging in again. Before they can use the Series 5 system again, the System's Manager, or Series 5 Gatekeeper must modify their Logon Properties record. This option may be selected with a new field found on System Control Options screen. (*Oct-22-2009*)

#### User Logon Passwords

Passwords now must contain at least one numeric digit, and one alpha character, and be at least 8 characters in length. (Oct-22-2009)

#### Import and Export functions to Excel Spreadsheets

The Series 5 import/export function offers the option to output/input to an Excel spreadsheet. If that output/input option is selected, and Excel is not installed on the user's workstation, a message will now be displayed. Previously, the system assumed it was installed, and when it attempted to call Excel to build/read the spreadsheet, the program would bomb out with an error. This will no longer happen. *(June-02-2009)* 

#### Outputting Reports and Invoices as MS Word Documents

Any Series 5 generated reports, invoices, statements, etc, may be output as an MS Word document. For any MS Word documents that are generated, a Template may also be specified, (as defined in a Series 5 Configuration file variable). These templates must be installed on each users workstation in the *C:\Documents and Settings\<PC UserName>\Application DataWicrosoft\Templates* folder. For users with Office 2007 these templates need an extension of **.DOTX**. For earlier versions of MS Office, the templates need an extension of **.DOT**. The system has been enhanced so that if from the Series 5 Print Options screen, MS Word output is chosen, it will test for the occurrence of the designated template file for the particular type of output being generated. If the template cannot be located, an error message is displayed. Previously, if when generating the output, the MS Word utility could not find the template, the system displayed an evil looking message, and would abort. (June-02-2009)

#### Main Menu User Logon

When a user fails to logon after 5 attempts of entering their User Code and Password, the system exits. Now, as well, an entry will be recorded in the User Access Log file. *(April-04-2009)* 

#### Encryption/Decryption Function

A new subroutine has been developed that provides the functionality to encrypt and decrypt data fields. The algorithm used is based on a Vigenere Cipher. This would be considered a "strong" encryption. The subroutine is made available to any Series 5 application that requires encryption of any given data record field. *(March-11-2009)* 

#### Series 5 Grid Management Screens

In any of the Maintenance or Transaction Inquiry routines that listed items in a grid whereby a given item, such as a Customer Code or a G/L Account, could be selected. If there were no item on file to be listed, sometimes transactions for the next item on file were being displayed, but the entry field was not being updated. This problem has been fixed. Also, now a message will be displayed indicating that no records were found for the item entered, but the next highest item's items were being displayed. (*Feb-03-2009*)

#### For 2008

#### Using AcuGT Rev 8.1

With the recent release of Rev 8.1 of AcuGT, we have discovered that the INTEL native mode, on certain occasions cause Memory Access errors. The batch file used to compile programs **S5\util\s5\_gcbl.bat** must be edited to have the variable NATIVE set to nothing. *(Nov-15-2008)* 

#### User Logon Passwords

The Series 5 system now requires all passwords to be made up of at least 8 nonspace characters, at lease one of which must be a numeric digit. Also, if a users password has expired, they will be offered the opportunity to assign a new password, after entering the old password. The rules for password entry will apply. (Oct-7-2008)

#### Import and Export and User Interface Applications

An error occurred when exporting to an Excel spreadsheet if the 1st character the output string was a "+", "=", or "-" character. In this case, Excel expected a valid formula. If this was not the case, a terminating error was displayed. The problem has been fixed. Now the Series 5 software will automatically insert a single quote"" character in front of the string before inserting to the cell. (*Oct-7-2008*)

#### User Access Maintenance

The Series 5 User Access maintenance routine has been enhanced to simplify the steps to establish new users and give/deny access rights. (*Sept-24-2008*)

- The Enable and Enable-Like functions have been simplified. In each case, you now just highlight the "Red" head that is to be given access rights, and click the Enable or Enable-Like push button, (or right click, and select the desired function from the pop-up menu.
- For the Enable-Like function, a drop-down list will be presented, from which you can select the user that already has access rights, whose rights are assigned to the new user.
- The Copy function has been simplified. If you highlight a "Green" head user that is already enabled, and select Copy from the Edit menu's drop-down menu, you will be able to select one of the users that has no access rights in drop-down list that is presented. (The Copy is basically the reverse of the Enable-Like function)
- For "Green" head users that are already enabled, when right-clicked, the pop-up menu has 2 new functions - "Set All Items to Full Access" - "Set All Items to No Access". These will make it easier to set up and maintain the users' access rights.
- A pop-up window will now be displayed, when any given menu-item in the tree is right-clicked. You will be able to set the access to either "No Access", or to "Full Access" directly, without having to edit the properties sub-screen.

#### User Access Maintenance

The Series 5 User Access has been enhanced to support up to 250 Logon Users. Formerly was limited to 100 users. *(Sept-10-2008)* 

#### Print Manager and Browser

The Series 5 reporting and printing routines have been enhanced to handle filenames of up to 30 characters long. The UPGRADSM utility must be executed to have the Report-Manager file's records rebuilt to accommodate the larger field. *(Aug-25-2008)* 

#### Import and Export and User Interface Applications

In all applications that offer the opportunity to load from or read a text based interface file where a **BROWSE** button had been provided, you will now be able to select files that have a "—" or a SPACE in the filename or the directory path. (*Aug-25-2008*)

#### Import/Export Functions
The import and export function has been enhanced to provide support for Office 2007 EXCEL utility. The system will identify Office 2007 utilities by seeing if Excel.EXE can be found in the clients's C:\Program Files\Microsoft Office\Office12 folder. For exporting, the files will be created with the **\***.*XLSX* extension; and if selected to be launched, Office 2007 Excel will now correctly be executed. (*Aug-25-2008*)

#### On-Line Help

The Series 5 systems now have On-Line Help. You can access these help files from the application. In all functions that offer a menu bar, clicking Help will display a dropdown menu offering General Help, Help on the particular function, and Help about Grids. For menu items that don't have a menu bar, if help is available, a help icon may be clicked to display Help about the particular screen. (Note that help may not actually be available in all cases where offered in the drop down menus) *(Aug-10-2008)* 

#### Broadcast Messages

The Series 5 Broadcast messages have been increased in size. You may now specify 3 lines of 80 character lines of message text to be displayed. The files used to hold these messages have been renamed to be EMERGENCY.DAT and BROADCASTS.DAT. (Aug-10-2008)

#### Application User Access Analysis Export

A new function has been introduced to each applications' User Access Maintenance function. You may now Export to a spreadsheet an analysis table of users access rights. Each row of the table is a menu item, and each column is a Logon User. It provides a quick snapshot of which users have access to any particular function. *(July-15-2008)* 

#### User Access Logging

As an option, your systems manager can turn on the option to log user access to all the systems' menu items. *(June-15-2008)* 

#### Major P/O Features not Found in Series 4

#### **Generic Vendor, PO Inventory selections for Reports**

All reporting functions now have a generic Vendors and/or Inventory selection filter screens. It allows you to randomly select different Items and Vendors to be reported.

#### Purchase Orders are now Generated as MS Word or PDF documents

PO's are generated as PDF or MS Word documents. Custom templates may be designed to enhance the appearance of the PO forms.

#### Emailing of Purchase Orders may now be automatically Emailed to Suppliers

Purchase Orders may now be automatically emailed to suppliers.

# 2.4 Getting Help

There are a number of different sources of help in Series 5. In addition to this help file you can also access the Power Point tutorials and Sentinel Hill Software support.

To get started, your main source of information should be this help file. We have designed it to provide all the information you will need for using and learning the Purchase Order Processing.

Before contacting support, please make sure that you really can't find the information you need here. Thanks!

Displaying the help

- The quickest way to display the help is to press **shift-F1**. If context-sensitive help is available it will be displayed automatically.
- Most screens will have a **Help** button that displays relevant information when clicked.

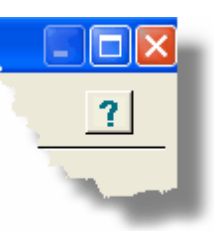

• On the Series 5 main menu screen, and each application menu screen on the menubar click **Help** then **On-Line** Help.

Contacting Sentinel Hill Software support

- Direct email support is available from the Sentinel Hill Software team at <u>support@sentinel-hill.com</u>. You can send an email to this address automatically by clicking on the support@sentinel-hill.com graphic on the Licensing tab screen displayed after clicking Help / About on each systems' menu.
- If you have a Support Contract, you may contact Sentinel Hill support center directly at 1-800-663-8354.

Summary of Fixes and Enhancements

 For each application, a detailed history of the changes that have been made is available from our website at Series 5 Fixes and Enhancements.

# - Getting a printed user manual

You can download formatted PDF versions of the documentation for each application from our website with the following links:

| Accounts Payable          | Miscellaneous Invoicing  |
|---------------------------|--------------------------|
| Carl Accounts Receivable  | Fixed Assets             |
| Customer Order Processing | Web Access Management    |
| Inventory Management      | Series 5 Systems Manager |
| Purchase Order Processing | Professional Invoicing   |

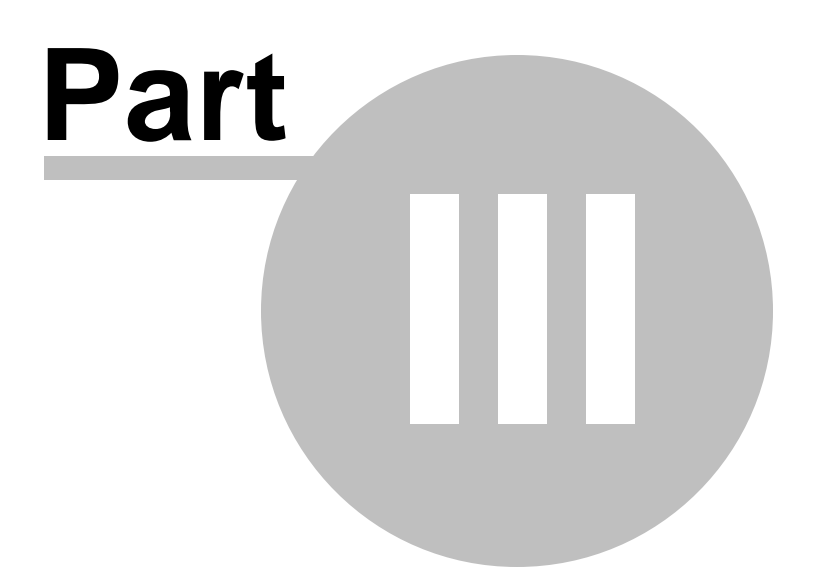

# 3 The Basic User Interface

Throughout the Series 5 system applications, there are a number of basic common types of screens to provide a consistent operation. These are discussed in this chapter and it's related sub-topics.

# 3.1 Purchase Order Processing Application Menu

Each Application has a primary menu screen. These menu programs all operator in the same manner, and basically offer the same types of functions.

The instructions below explain the features available and how to customize some of the subscreens. For detailed instruction on the actual application, refer to the related topics in the Purchase Order Processing Menu Functions [156] and The P/O Menu [156] chapters.

Here is the P/O menu that will be used to identify the different functions available.

| 🔲 SHSI Series V Pu              | rchase Order                      | r Processing               |        |                    |                  | - • ×           |  |
|---------------------------------|-----------------------------------|----------------------------|--------|--------------------|------------------|-----------------|--|
| File Trx Inquiry<br>Window Help | Operations                        | Reports Codes Main         | tenar  | ice Purging Wizard | s User Functions | Control Options |  |
| User: USER                      |                                   | C                          | 0-4    |                    | 1                | Rev: 5.10       |  |
|                                 | Sentinei Hill Software Inc. [PCA] |                            |        |                    |                  |                 |  |
| Purcl                           | hase Order                        | November U4,<br>Processing | , 2010 | U3:51 PM           |                  |                 |  |
| 1                               | Scheduled                         | for Today                  | 2 0    | verdue Functions   | 3 Coming         | Due             |  |
| 4 My F                          | avorites                          | 5 Daily Operations         | 6      | Monthly Operations | 7 Year-End Ope   | erations        |  |
| Typically                       | Daily Function                    | 18:                        |        |                    |                  | _               |  |
|                                 | Requisi                           | itions Entry               |        | Shipment/Re        | ceivings Entry   |                 |  |
|                                 | Purchase                          | Order Entry                |        | P0/AP Costs        | Reconciliation   |                 |  |
|                                 |                                   |                            | _      |                    |                  |                 |  |
|                                 | Print Pure                        | chase Orders               |        | Print Scheduled    | Receipt Report   |                 |  |
|                                 | Purchase Order Inquiry            |                            |        | Reports            | Manager          |                 |  |
|                                 |                                   |                            |        |                    |                  |                 |  |
|                                 |                                   |                            |        | N                  |                  |                 |  |
|                                 |                                   |                            |        | 1                  |                  |                 |  |
|                                 |                                   |                            |        |                    |                  |                 |  |
|                                 |                                   |                            |        |                    |                  |                 |  |
|                                 |                                   |                            |        |                    |                  |                 |  |
|                                 |                                   |                            |        |                    |                  |                 |  |
|                                 |                                   |                            |        |                    |                  | Exit            |  |
|                                 |                                   |                            |        |                    |                  |                 |  |
|                                 |                                   |                            |        |                    |                  |                 |  |

# Applications' Menu Bar

All functions available to a given user may be accessed from the menu bar at the top of the screen. Menu items are grouped according to the type of functions for each application.

| SHSI Series V Pur | hase Order Processing               |                                |                 |
|-------------------|-------------------------------------|--------------------------------|-----------------|
| File Trx Inquiry  | perations Reports Codes Maintenance | Purging Wizards User Functions | Control Options |
| Window Help       |                                     |                                | Dave 5.10       |
|                   | Sentinel Hill Software              | e Inc. (PCA)                   | Hev: 5.10       |
|                   | November 04, 2010 03                | 251 PM                         |                 |
| Purch             | ase Order Processing                |                                |                 |
|                   | Scheduled for Today 2 Overdy        | ue Functional and a Comin      | n Due           |
|                   |                                     | -n-                            | g               |

# Applications' Menu Bar

The following menu bar groups of functions are defined:

| Menu Bar<br>Group       | Types of Application Functions                                                                                                    |
|-------------------------|----------------------------------------------------------------------------------------------------|
| File                    | For the Reports Manager, Batch Job Processor, and other File<br>Management functions                                                            |
| Trx Inquiry             | For functions that offer screen Inquiry of current or archived data, or interactive analysis                                                    |
| Operations              | For Requisition and Purchase Order Entry, Receivings Entry, Printing Purchase Orders, and other typically daily, monthly or annual functions    |
| Reports                 | For the generations of reports                                                                                                    |
| Code<br>Maintenan<br>ce | Maintenance functions for defining and updating master code files                                                                               |
| Purging                 | Functions that Purge History files                                                                                                    |
| Wizards                 | For setting up and/or launching user defined Wizards                                                                                            |
| User<br>Functions       | For launching user created programs or other Window's Utilities                                                                                 |
| Control<br>Options      | For defining preferences for the operation of the Purchase Order<br>Processing system; and for defining User Access rights to each menu<br>item |
| Window                  | Functions to manage the simultaneous execution of up to 9 of the applications' functions                                                        |
| Help                    | Displays licensing information, launches Help, or executes a Monitor displaying users currently using the system                                |

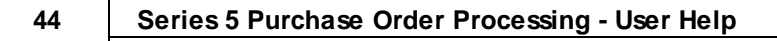

For example, to select the Purchase Order Entry Operation function:

1. Click **Operations** in the menu bar.

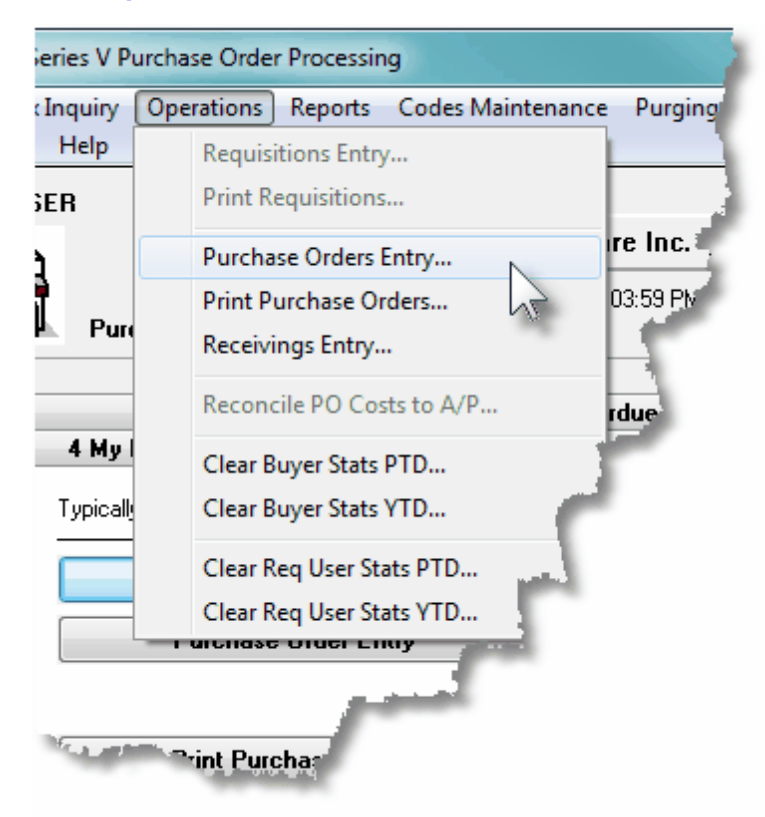

2. Select Purchase Orders Entry... from the drop-down menu and the PO Batch Selection/Entry screen will be displayed.

 Daily Operations - Monthly Operations, Year-End Operations and Transaction Entry tabbed sub-screens

Tabbed sub-menus are provide on the application menus that offer common types of functions. Each of the applications menus offer tabbed sub-screens that have those functions that would be typically invoked a certain times, or to enter Transactions.

For example, those menu functions in the G/L system that might be executed on a daily basis:

| 20 | 1                  | [01] Sentinel Hi    | II North America     | E.              |
|----|--------------------|---------------------|----------------------|-----------------|
|    | General Ledger     | June 30, 2008       | 05:30 PM             | -               |
|    | 1 Scheduled for To | day 2 Overdue Fur   | nctions 3 Coming D   | ue 4 My Favori  |
| !  | 5 Daily Functions  | 6 Monthly Functions | 7 Year-End Functions | 8 Transaction E |
|    | Trial Bala         | ance Report         | Reports              | Manager         |
|    | Balan              | ce Sheet            |                      |                 |
|    |                    | <u></u>             |                      |                 |

- 1. Click on the applications' Daily Functions tab.
- 2. Click on the desired function push button.

### 3.1.1 Multi-Threaded Windows

The applications menus provide the ability to select and execute up to 9 functions all at the same time. Each executes in their own window independent of one another.

Execute multiple functions from the Applications' menu simultaneously

• The functions that have been launched are displayed in the frame at the bottom on the application menu

| 🔵 1 A/R Aging Report     | 4 Customer Open Item Inquiry |  |
|--------------------------|------------------------------|--|
| 2 Customers              | •                            |  |
| 3 Sales and Credit Entry | <u>л</u>                     |  |
|                          |                              |  |

• If you right click the icon associated to an executing function, a drop-down menu will appear from which you can hide or restore it's screen, or terminate the function.

| 1 Customers                |                                                                                                    |
|----------------------------|----------------------------------------------------------------------------------------------------|
| Hide this Item's Window    |                                                                                                    |
| Restore this Item's Window |                                                                                                    |
| Terminate this Function    | and the second second s |
|                            | на н.                                                                                                    |

• The functions that have been launched are visible as items under the menu bar's Window sub-menu

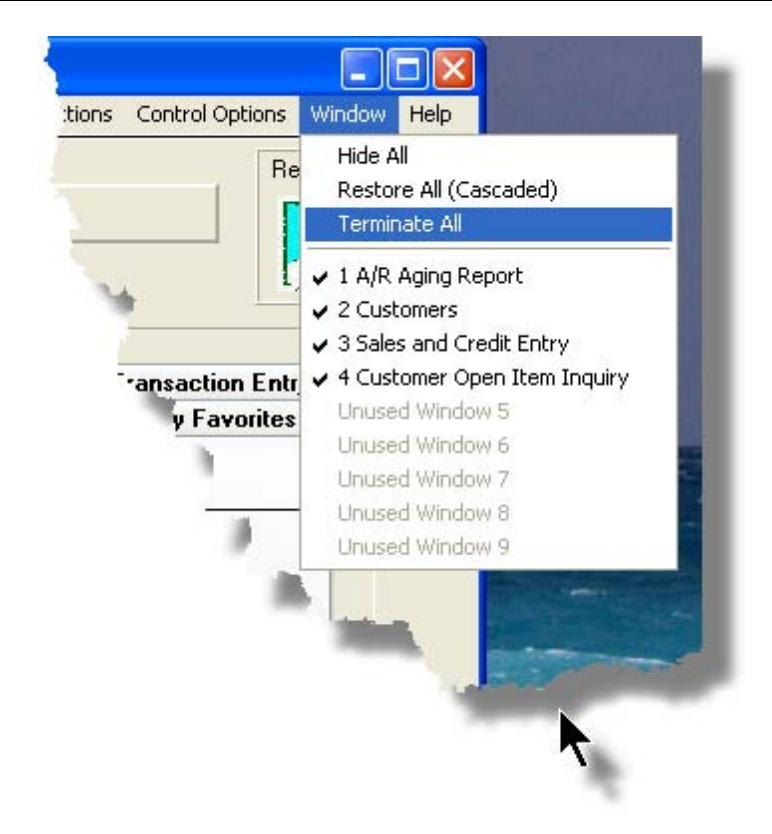

 You may terminate, hide or cascade the executing functions windows by selecting the appropriate function from the menu bar's Window sub-menu

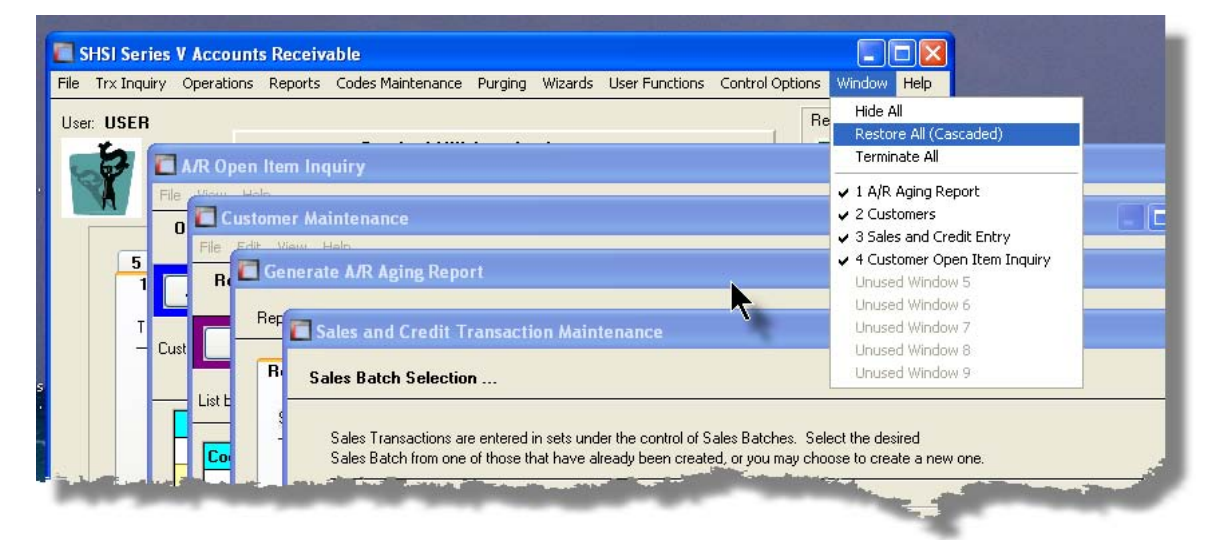

• You may hide, or redisplay a particular executing function by clicking on it's entry in the menu bar's Window sub-menu

#### 48 Series 5 Purchase Order Processing - User Help

#### 3.1.2 Scheduled Menu Functions

The Series 5 Menus offers the ability to define certain functions to be scheduled for particular times of the day at specified intervals. Tabbed sub-screens display those functions that have been scheduled and are **Overdue**, **Due for Today**, or **Coming Due**. The operator must click the push button in the sub-screen to select these functions to have them executed. Once the function is finished, the operator will be prompted to reschedule the job.

Refer to the section on <u>Users Scheduled Menu Functions</u> and under the <u>User Access</u> Management Chapter for the steps to set up the Scheduled functions.

#### Scheduled Menu Sub-Screen Examples

• For menu functions that are scheduled to be launched today:

| SHSI Series V G     | eneral Ledger                                                         |                              |               |            |         |                |               |     |
|---------------------|-----------------------------------------------------------------------|------------------------------|---------------|------------|---------|----------------|---------------|-----|
| ile Trx Inquiry Ope | erations – Financial S                                                | tatements Reports            | Codes Ma      | aintenance | Wizards | User Functions | Control Optic | ons |
| Vindow Help         |                                                                       |                              |               |            |         |                |               |     |
| User: USER          |                                                                       |                              |               |            |         |                | Rev: 5.08     | 1   |
|                     |                                                                       | [01] Sentinel Hi             | ll North A    | merica     |         |                |               |     |
|                     |                                                                       | <br>Julu 01, 2009            | 05-22 DM      |            |         |                |               |     |
| Gener               | al Ledger                                                             | July 01, 2008                | 00.35 PM      |            |         |                |               |     |
|                     | -                                                                     |                              |               |            |         |                |               |     |
| 5 Daily Fu          | unctions 6 Ma                                                         | nthly Functions              | 7 Year-       | End Functi | ons     | 8 Transaction  | Entry         |     |
| 1 Sched             | 1 Scheduled for Today 2 Overdue Functions 3 Coming Due 4 My Favorites |                              |               |            |         |                |               |     |
| The followi         | na Scheduled Menu                                                     | items are due for sele       | ection today: |            |         |                |               |     |
|                     |                                                                       |                              |               |            |         |                | _             |     |
| 09:00 am            | Profit & Loss                                                         | Statement                    |               |            |         |                |               |     |
| 06:00 pm            | Interface from                                                        | Sub-Systems                  |               |            |         |                |               |     |
|                     |                                                                       |                              |               |            |         |                |               |     |
| 07:00 pm            | Balance Shee                                                          | t Schedules                  | `             | illus .    |         |                |               |     |
|                     | and a second second                                                   | faither an annual annual ann |               |            |         | 1              |               |     |
|                     |                                                                       | and and                      |               |            |         |                |               |     |

• For menu functions that are scheduled, but were not launched on the day they were due. They are Overdue:

| SHSI Series V General Ledger                                                                                     |
|----------------------------------------------------------------------------------------------------|
| File Trx Inquiry Operations Financial Statements Reports Codes Maintenance Wizards Use<br>Window Help            |
| User: USER                                                                                                    |
| [01] Sentinel Hill North America                                                                                 |
| July 01, 2008 05:52 PM                                                                                           |
| Leneral Ledger                                                                                                   |
| 5 Daily Functions 6 Monthly Functions 7 Year-End Functions                                                       |
| 1 Scheduled for Today 2 Overdue Functions 3 Coming P                                                             |
| The following Scheduled Menu items are overdue and need to be addres                                             |
|                                                                                                    |
| 6730/08 Year-To-Date Trx Export                                                                                  |
|                                                                                                    |
| and the second second second second second second second second second second second second second second second |
|                                                                                                    |
|                                                                                                    |
|                                                                                                    |

• For menu functions that are scheduled, but for a date in the future:

|          | I011 Sentinel                           | Hill North America        | [                    | Rev: 5.08 |
|----------|-----------------------------------------|---------------------------|----------------------|-----------|
| Gene     | July 01, 2008                           | 05:55 PM                  |                      |           |
| 5 Daily  | unctions 6 Monthly Function             | s 7 Year-End Funct        | ions 8 Transaction I | Intry     |
| These So | heduled Menu items will be due for sele | ction in the Near Future: |                      |           |
| 7/02/08  | Balance Sheet                           |                           |                      |           |
| 7/07/08  | Trial Balance Report                    |                           |                      |           |
|          |                                         |                           |                      |           |
|          |                                         |                           |                      |           |

Rescheduling Scheduled Functions

Once a scheduled menu item's process has completed, a screen is presented to the operator offering to have the menu item rescheduled.

| 🗖 Re-Schedule this Function ? 🛛 🗖 🔀                                         |
|-----------------------------------------------------------------------------|
| Re-Occurring: Daily (Mon-Fri) V<br>Next Scheduled For:<br>7/02/08 at 8 0 AM |
| Yes with New Date Shown                                                     |
| Yes with Original Date                                                      |
| Remove as a Scheduled Item                                                  |
|                                                                             |
|                                                                             |

- 1. The fields will default so the function will be scheduled as defined.
- 2. You may have the item rescheduled using one of the following intervals:

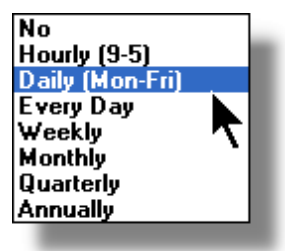

3. Click on the applicable push button as required.

# 3.2 Grid Processing Screens

The Series 5 applications have been developed around the concept that the operator should be able to navigate easily through the master codes data sets or batches of transactions that are being worked with. To accomplish this, the assorted accounting systems have made use of a graphical control known as a grid.

The grid control is basically a table that provides the operator with a list of the data records being worked with, and controls to navigate through the associated file. Individual fields may be edited, pop-up menus may be displayed for related functions, and the cursor up/down and Page up/down keys may be used to move around rows and columns of data.

The screens that display these grids also offer a number of functions that the operator can manage or manipulate the particular records' information. These are fairly consistent throughout the Series 5 accounting systems.

Grid screens are typically developed for the following types of menu functions:

- Master Code Maintenance routines
- □ Transaction Entry routines
- Data Inquiry routines
- Operations that require the operator to perform some type of function to easily set or edit properties of a specific type of data record

Here is an example of a grid based screen that offers most of the controls typical of a Transaction Entry function. (In this case there are 2 rows in information for each data item being displayed).

#### Series 5 Purchase Order Processing - User Help

52

| E Standard Journal Transaction E                                                                                         | ntry                                                                                                    |                                          |                                                                                    |                              |                                                                              |               |  |  |  |
|----------------------------------------------------------------------------------------------------|----------------------------------------------------------------------------------------------------|------------------------------------------|------------------------------------------------------------------------------------|------------------------------|------------------------------------------------------------------------------|---------------|--|--|--|
| File Edit View Help                                                                                                    |                                                                                                    |                                          | Coloured frame of Push But                                                         | tons of                      | Click to Exit                                                                | Click to hide |  |  |  |
| Standard Journal Trap Menu Bar                                                                                           | of Select to ac                                                                                                    | ld, modify                               | major functions that can be p                                                      | erformed                     | ession. You may also                                                         | 2             |  |  |  |
| J-Entry Session: APAC appicable fun                                                                                      | J-Entry Session: APAL appicable functions than Edit List. To have the transactions recorded poger, select the "Post" function. |                                          |                                                                                    |                              |                                                                              |               |  |  |  |
| New Modify                                                                                                    | Dele                                                                                                    | ete                                      | Print Full Edit List                                                               | Print                        | Exception Edit List Post                                                     |               |  |  |  |
| List by: Journal ID # Go To Trxs with JID #: Refresh Transaction Ledger Date: 2/29/08 Transaction Document Date: 2/29/08 |                                                                                                    |                                          |                                                                                    |                              |                                                                              |               |  |  |  |
| JID # G/L / count #                                                                                                    | S/L Project                                                                                                    | u Date                                   | Debit                                                                              | Ref Batch                    | n ve                                                                         | Acr           |  |  |  |
| Type Acc at Description                                                                                                  | Refresh the grid<br>record of the key t                                                                                        | f display with the<br>that is entered he | re <b>fedit</b>                                                                    | Ref Doc #                    | Click to Refresh the grid display to the 1st                                 | Aut CtB       |  |  |  |
| List Bu drop-down list                                                                                                   |                                                                                                    |                                          | 300.00                                                                             |                              | record satisfying and filters and update any                                 | 2.            |  |  |  |
| to have the items MESSENG                                                                                                | APACCR                                                                                                    | 2/29/08                                  | Click to display a search                                                          | rch                          | applicable status rielus                                                     |               |  |  |  |
| displayed sorted in<br>different orders                                                                                  |                                                                                                    | 2/29/08                                  | search                                                                             |                              | DATA & IMAGE PURCHASE                                                        | Y             |  |  |  |
| Charles S-BULK                                                                                                    | APACCR                                                                                                    | 2/29/08                                  |                                                                                    |                              |                                                                              |               |  |  |  |
| 15 064-3222-040                                                                                                    | 101000                                                                                                    | 2/29/08                                  | 22,500.00                                                                          |                              | MICS CORRESPONDENT INV ACCRUAL                                               |               |  |  |  |
| GLIST UCC UN DEMAND CURR FEE                                                                                             | APACCR                                                                                                    | 2/29/08                                  | 0.000.00                                                                           |                              | Grid Navigation Push Buttons to                                              |               |  |  |  |
|                                                                                                    | ADACCD                                                                                                    | 2/29/08                                  | 6,603.60                                                                           | (                            | position to the next/prior Item or Screen<br>or to the Start/End of the list |               |  |  |  |
| 10 1 2210 040                                                                                                    | AFALLH                                                                                                    | 2/23/08                                  | 121                                                                                |                              |                                                                              |               |  |  |  |
| CLIST Double click any given                                                                                             |                                                                                                    | 2/23/00                                  |                                                                                    |                              | CHARLES JONES LEC ROTALTT ACCHOAL                                            |               |  |  |  |
| row to have the                                                                                                    | AFACCIT                                                                                                    | 2/23/00                                  | <ul> <li>Right click a field in any give<br/>to have a pop-up menu disp</li> </ul> | en row<br>Ilaved             | CONSULTANT FEEJT HOUSTON                                                     |               |  |  |  |
| GL-ST                                                                                                    |                                                                                                    | 2/29/08                                  | offering applicable function                                                       | s that                       |                                                                              |               |  |  |  |
| 23 064-4910-060                                                                                                    |                                                                                                    | 2/29/08                                  | can be executed                                                                    |                              | CONSULTANT FEE-IT GLENDALE                                                   | ¥ V           |  |  |  |
| GL-ST CONSULTANT FEES IT                                                                                                 | APACCB                                                                                                    | 2/29/08                                  |                                                                                    |                              |                                                                              |               |  |  |  |
| 27 021-2690-100                                                                                                    |                                                                                                    | 2/29/08                                  |                                                                                    |                              | TRADE ACCOUNTS PAYABLE ACCRUAL                                               |               |  |  |  |
| GL-ST ACCRUED EXPENSES UDS - A/                                                                                          | APACCR                                                                                                    | 2/29/08                                  | 83,759.29                                                                          |                              |                                                                              |               |  |  |  |
|                                                                                                    |                                                                                                    |                                          |                                                                                    |                              |                                                                              |               |  |  |  |
| Totals applicable to                                                                                                    | e grid                                                                                                    |                                          |                                                                                    |                              |                                                                              |               |  |  |  |
|                                                                                                    |                                                                                                    |                                          |                                                                                    |                              |                                                                              |               |  |  |  |
|                                                                                                    |                                                                                                    |                                          |                                                                                    | Status bar disp              | lays the Sort                                                                |               |  |  |  |
| Control Totals: <b>8</b> of                                                                                              | Transactions.                                                                                                    | Total D                                  | ebits: \$ 83,759.2                                                                 | tion, and the c<br>Field and | String                                                                       |               |  |  |  |
| WARNING: The Lodger and                                                                                                  | Document D-t                                                                                                    | on perioped to                           | these Transactions have                                                            |                              |                                                                              | _             |  |  |  |
| not been upda                                                                                                    | ed since the la                                                                                                    | st time this Sta                         | andard Trx Set was Posted                                                          |                              | dit and Update Session and Trx Dates No                                      | W             |  |  |  |
| Items are listed by JID # (order entere                                                                                  | d).                                                                                                    |                                          | Search:                                                                            | for                          |                                                                              |               |  |  |  |
|                                                                                                    | -,-                                                                                                    |                                          | - 341011.                                                                          | 701.                         |                                                                              |               |  |  |  |

### - List-By or View Options Menu

In those grid applications where the items may be displayed using different sort criteria, click on **View** in the menu-bar for a drop-down menu of selections; or make the selection from the **List-By** drop-down list.

© 2010 - 2014 by Sentinel Hill Software, all rights reserved

| T D      | rial Balance Preview /                                                                               | Report 🚽         |    | 🛅 Trial Balance Preview / Report                                                                                                    |
|----------|----------------------------------------------------------------------------------------------------|------------------|----|----------------------------------------------------------------------------------------------------|
| File     | View Help                                                                                            |                  |    | File View Help                                                                                                    |
| G,       | <ul> <li>Order by Account #</li> <li>Order by Profit Center</li> <li>Order by Description</li> </ul> | port Buin<br>Acc |    | G/L Trial Balance Inquiry/Report Build<br>Accor                                                                                                    |
|          | Order by Type<br>Order by F/S Code 1<br>Order by F/S Code 2                                          | (Re)Build Pr     |    | Print Trial Balance (Re)Build Previ                                                                                                    |
| ۔<br>    | Order by F/S Code 3<br>Order by F/S Code 3<br>Order by F/S Code 4<br>Order by F/S Code 5             |                  |    | List by: Account Description  G/L Account # Count # Profit Center                                                                                          |
| 6.<br>00 | Order by F/S Code 6<br>Order by S/S Code 1<br>Order by S/S Code 2                                    | SE GENER         | or | G/L Account Description         ption           042-076         Account Type         RISDICTIO           043-076         Fin Stmnt Code 1         RISDICTU |
| 0(<br>0( | Order by S/S Code 2<br>Order by S/S Code 3<br>Order by S/S Code 4                                    |                  |    | 043-076 Fin Stmnt Code 3 RISDI<br>043-076 Fin Stmnt Code 4 RIST<br>043-076 Fin Stmnt Code 5 RIST                                                           |
| 00       | Order by 5/5 Code 5<br>Order by 5/5 Code 6                                                           |                  |    | 043-076 Fin Sun Code 6<br>042-079 Sup Sched Code 1<br>001-011 Sup Sched Code 2<br>001-011 Sup Sched Code 3                                                 |
| 00       | 08-5100-040<br>11-0518-100                                                                           | r                |    | 042-167 Sup Sched Lode 4<br>042-167 Sup Sched Code 5<br>042-162 Sup Sched Code 6                                                                           |
| p1       | 11 0519-100                                                                                          |                  |    | 011-2031-100<br>043-4010-040                                                                                                    |

A description of the sort order is displayed in the status bar at the bottom of the screen.

| 011-2027-100                                     | UT-305 HEING-ACH    | rud.00        | 4,032.00                                                    |
|--------------------------------------------------|---------------------|---------------|-------------------------------------------------------------|
| Trial Balance Totals<br>for <b>408</b> Accounts. | Opening Balance: \$ | <b>0.00</b> T | otal Debits:     \$ 42,1       otal Credits:     \$ 42,128, |
| Items listed by G/L Accou                        | nt #.               | Searc         | h:                                                          |

### - "Fast Button" Frame Tasks Push Buttons

In all the grid based screen functions, the major operations that could be performed are displayed as Push Buttons in a brightly colored frame. This is referred to as the "Fast Button" Frame.

| P/I Invoice Processing                                                         |                                        |                                                                                                    |               |
|--------------------------------------------------------------------------------|----------------------------------------|----------------------------------------------------------------------------------------------------|---------------|
| File Help<br>Invoice Generation                                                | These are the In<br>You may choose     | voices that have been generated, but not yet posted to A/R.<br>• to view those generated by yourself or for the system as a whole. | Exit 💻        |
| Generate Invoices                                                              | Print Proofs                           | Print/Post Finals Paytech Reconcile                                                                                                | Post to A/R   |
| Processing Invoices For:<br>Private Access (Local C<br>Public Access (Server S | Only to this PC)<br>Side to All Users) | Go To Invoice #:                                                                                                    | v 的前的 Refresh |
|                                                                                |                                        |                                                                                                    |               |

Or for another example:

| Chart-of-Accounts Mainte    | nance                                                                                                    |  |
|-----------------------------|----------------------------------------------------------------------------------------------------|--|
| File Reports Edit View Help |                                                                                                    |  |
| Define G/L Accounts         | Select to modify, delete or add G/L Accounts for recording General Ledger transactions. Accounts are also used for formatting Financial Statements. |  |
| New Modify                  | Delete Print Import Export                                                                                                    |  |
| List by: Account Number     | Go To the Account with Number: 图 图 图 图 图 图 图 图 图 图 图 图 图 图 图 图 图 图 图                                                                                |  |
| * *oder the Change ( A) All | ) Peoling of A Entranol                                                                                                    |  |

Note that different types of functions have different frame background colors.

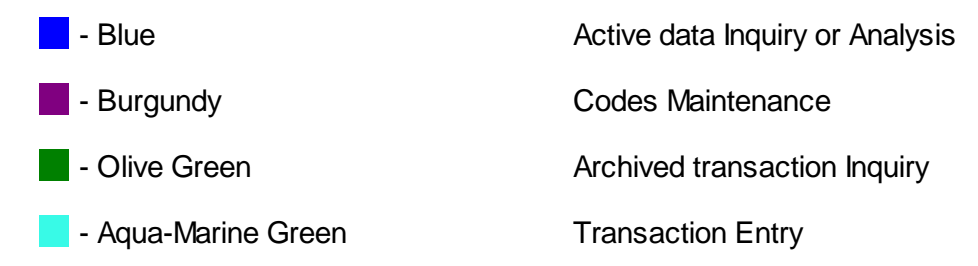

### - Selecting to Display Items Associated to a Particular Code

In certain grid based applications, you will be able to display only those items associated to a particular master code. There is a field in which you can enter the desired code.

In the example, the screen displays all Open Items for a selected Customer.

| 🔲 A/R Open Item  | Inquiry                                                                                                    |
|------------------|----------------------------------------------------------------------------------------------------|
| File View Help   | <b>•</b> 1. <b>•</b> 2.                                                                                     |
| Open Item Inqui  | These are the un-Purged Invoices and Payments associated to early will appear on each Customers' Statement. |
| Aged Totals      | Print Grid Items Export                                                                                     |
| Customer: 001461 | HOUSTON, TX                                                                                                 |
| Doc # Type       | Doc Date Lgr Date Apply To Due Date Air                                                                     |
| 868689           | 1/01/08 1/02/08 868689 1/31/                                                                                |
| 875936           | 2/01/08 2/01/08 3                                                                                           |

In this example there are three ways that a given Customer may be selected:

- 1. Enter the Customer Code whose items are to be displayed in the grid.
- 2. Click on the icon to have the Customer "Lookup" window displayed and select the desired customer.
- 3. Click on the "Find Prior" or "Find Next" icons for the prior or next Customer Code on file with items to be displayed

#### **Processing Tip**

When a grid application that offers a code to be selected is initially displayed, that field is is normally blank. If you wish to just display items for the 1st code on file, click on the "Find Next" icon push button and the system will do the rest.

#### Search Function

In all the grid based screen functions, a Search function is provided.

1. Click on the Search icon.

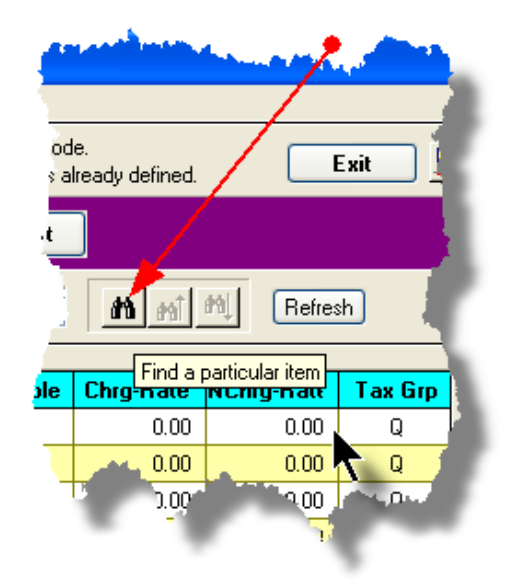

2. The Search window will be displayed. Enter the string or number to be searched in the **Find** field and select the particular field of the given record to be tested.

| Searc      | h Task Codes    |             |        |
|------------|-----------------|-------------|--------|
| Find:      | Search String   |             | ~      |
| ln:        | Description     | ¥ .         | Find   |
|            | Description     |             | Count  |
| <u>м</u> . | Charge Rate     | п:<br>п Тор |        |
| 🗹 St       | Unit Cost Rate  | 'n          | Cancel |
| iing oni   | Invoice Section |             |        |

- Set the searching options as desired and click on the Find push button. (If you rather just get a count of the # of records that satisfy the search, click on the Count pushbutton
- 4. If a record is found, then the grid will be refreshed with that item displayed. Also, the Search Backward/Forward icons will be enabled, and you could then search back or forward by clicking on the appropriate buttons.

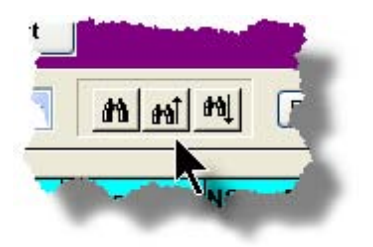

5. The current search string, and name of the field tested is displayed in the status bar at the bottom of the screen.

| 0.00 | Total Debits: \$ 4<br>Total Credits: \$ 42,1 | 2,128,369.07<br>28,369.07Cl | Net Change: \$ [<br>Closing Balance: \$ [ | 0.00 |  |
|------|----------------------------------------------|-----------------------------|-------------------------------------------|------|--|
| Sea  | arch: Description                            | for: Search Str             | ing                                       | >    |  |

### - Grid Navigation Buttons

To move through a file of records that are accessed or displayed using the grid, use the Navigation Buttons found at the right side of the screen.

| Navigation To     | Keyboard Key or Mouse<br>Click                              | Graphic |
|-------------------|-------------------------------------------------------------|---------|
| The next grid row | Cursor-Down Key or<br>rotate the mouse wheel<br>towards you |         |
|                   |                                                             |         |
|                   |                                                             |         |
|                   |                                                             |         |
|                   |                                                             |         |
|                   |                                                             |         |
|                   |                                                             |         |
|                   |                                                             |         |

## Series 5 Purchase Order Processing - User Help

58

| Down 4 grid rows                                                                                        | Hold the Ctrl-key and<br>rotate the mouse wheel<br>towards you |    |                                       |                                                                                                    |     |
|----------------------------------------------------------------------------------------------------|----------------------------------------------------------------|----|---------------------------------------|----------------------------------------------------------------------------------------------------|-----|
| The prior grid row                                                                                      | Cursor-Up Key or rotate the mouse wheel away                   |    | .ted                                  | Exit 📑                                                                                                    |     |
| Up 4 grid rows                                                                                          | Hold the Ctrl-key and<br>rotate the mouse wheel<br>away        |    | 31/07 < Per                           | riod 03 Year End Dec/2007                                                                                                    |     |
| The 1st row of the<br>next screen                                                                       | Click bottom down button                                       |    | -                                     | Refr                                                                                                    | esh |
|                                                                                                    |                                                                |    | 1017<br>1017<br>1                     | Ref Company/Item<br>JPMC/BNY AMENDMENT PR<br>CROWN CREDIT COMPANY<br>THE REYNOLDS & REYNOLE                                                  |     |
| The 1st row of the<br>current screen, or the<br>row just before the<br>1st row of the current<br>screen | Click top up button                                            | ·  | 1<br>3<br>9<br>8<br>2<br>3<br>3       | WESTOVER FINANCIAL INC<br>AZTEC FINANCIAL, INC.<br>MED ONE CAPITAL, INC<br>GREAT AMERICA LEASING<br>RAYMOND LEASING CORP<br>BB & T<br>BB & T |     |
| The last row of the next screen                                                                         | Page-Down key, or click<br>the lower dbl-down button           | ÷  | 13<br>1<br>3<br>0<br>32<br>036<br>214 | BB & T<br>WELLS FARGO FINANCIAL L<br>CITICAPITAL<br>PATTERSON DENTAL COMF<br>LEASE CORPORATION OF AI<br>LANDMARK FINANCIAL COR               | ÷   |
| The 1st row of the prior screen                                                                         | Page-Up key, or click the top upper dbl-down button            |    | 011<br>87<br>Net Cha                  | BANK OF AMERICA CB OPS F<br>CITICAPITAL(BTF MAHWAH)<br>ange: \$ 15,104.00CR                                                                  | >   |
| The 1st record on file                                                                                  | Hold the shift key and click the top up button                 |    |                                       |                                                                                                    |     |
| The last record on file                                                                                 | Hold the shift key and<br>click the bottom down<br>button      | z. |                                       |                                                                                                    |     |

### - Grid Row Pop-Up Menus

For most of the grid based menu item screens, you can right-click a given row to have a popup menu of the functions that would be applicable to the record represented in the row.

| G/L Journ                                                                                                    | al Entry In    | quiry            |                 |             |                  |            |            |                 |             |                      |          |     | × |
|----------------------------------------------------------------------------------------------------|----------------|------------------|-----------------|-------------|------------------|------------|------------|-----------------|-------------|----------------------|----------|-----|---|
| ile Reports-                                                                                                    | Edit View      | Help             |                 |             |                  |            |            |                 |             |                      |          |     |   |
| G/L Transaction Journal Inquiry View Ledger Transactions using a variety of methods; Print or export transactions for selected Accounts or Projects; Add attachments, Comments or Follow-Up flags to individual items. |                |                  |                 |             |                  |            |            |                 |             |                      |          |     |   |
| Set Filter                                                                                                    | s I            | Print Grid Items | Export Y1       | D Transa    | actions          | • For Fisc | al Period  | 2/01/07 2       | /21/07 / Da | riad 02 Year End Day | 22007    | -al |   |
| G/L Account:                                                                                                    | 008-5100       | 040              | الاط الموايطة 🗸 |             |                  | O For Sele | cted Dates | 13/01/07 - 3    | /3//0/ (16  | ING 05 TEALENG DEC   | #2007    | -   |   |
| CCH LEGA                                                                                                    | L SERVICE      | s ×              | Go To 1         | irxs Dated: |                  | List       | by: Accour | it / Date (Newe | st first) 👘 | • <b>M</b> M M       | Refres   | sh  |   |
| Lgr Date                                                                                                    | Doc Date       | Debit            | Credit          | JE Source   | e Type           | Sub-Ledg   | er Project | Ref Doc #       | Ref Code    | Ref Company/Iter     | n B      |     |   |
| 3/30/07                                                                                                    | 3/30/07        | 1,690,000.00     |                 | 901281      | PI-WIP           |            |            |                 |             | NS TO HARRIS FOR     | 3/30/07  |     |   |
| 3/30/07                                                                                                    | 3/30/07        | 103,000.00       |                 | 901283      | View Original Do | cument     |            |                 |             | NSFER TRACE#200      | 70330-00 | -   |   |
| 3/22/07                                                                                                    | 3/22/07        | 2,009,000.00     |                 | : 278       | Add/View Attach  | mont       |            |                 |             | NSFER TO HARRIS      | FOR 3/2: |     |   |
| 3/15/07                                                                                                    | 3/15/07        | 1,940,000.00     |                 | 901277      | Add/View Comm    | ents       |            |                 |             | NSFER TO HARRIS      | BANK 37  |     |   |
| 3/08/07                                                                                                    | 3/08/07        | 1,588,000.00     |                 | 901271      | Set/Clear Flags  |            |            |                 |             | NSFER TO LASALLE     | FOR 3/{  |     |   |
|                                                                                                    |                |                  |                 |             | Sub-Query by JE  | Source     |            |                 |             |                      |          |     |   |
|                                                                                                    |                |                  |                 |             |                  |            |            |                 |             |                      |          | ±.  |   |
|                                                                                                    |                |                  |                 | -           | _                |            | Elliptic o |                 |             |                      |          |     | - |
| 1-3 - E.                                                                                                    | and a state of |                  | in Surfaces     |             |                  | الم الم    |            |                 |             |                      |          |     |   |
|                                                                                                    |                |                  |                 | -           |                  |            |            |                 | -           | •                    | -        |     |   |

### Editing Cell Contents Directly on the Grid

In a number of code maintenance applications, descriptive fields may be edited directly on the grid. If this is allowed, when those particular cells are double clicked, the contents of the cell will be highlighted. the operator may then key in the new value.

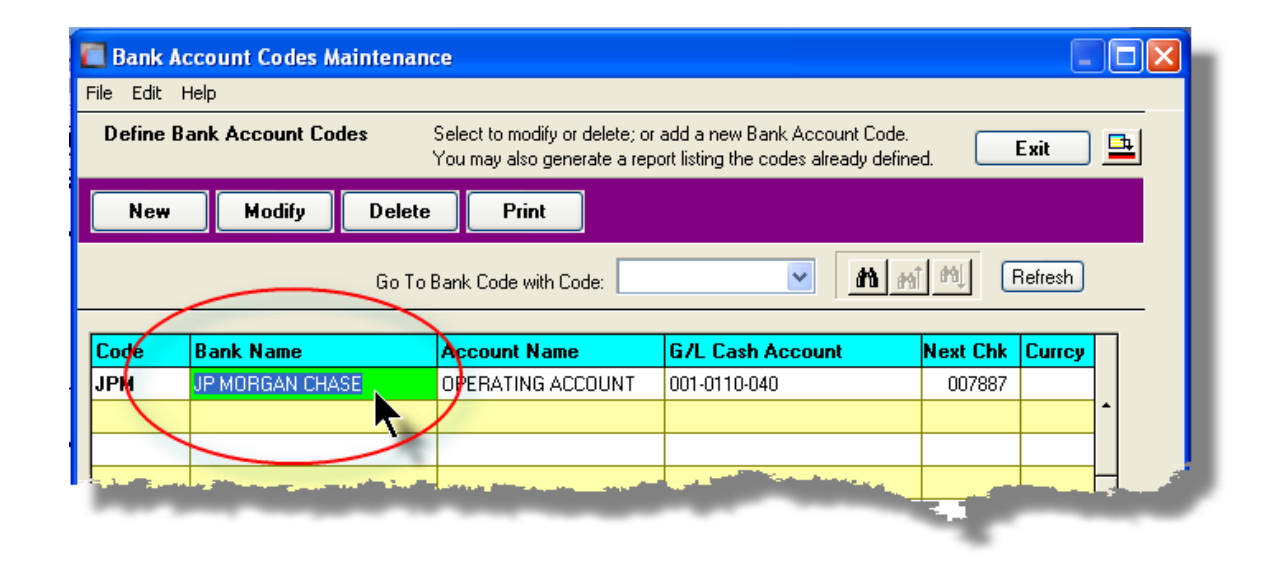

#### Standard Record Editing Functions

Most of the grids in the Series 5 system's applications provide an Edit drop-down menu from the menu bar. This offers functions to Cut, Copy and Paste the associated records belonging to the grid. For codes maintenance applications, there are also functions to Undo the last deleted item; and to Undo the last edited item. From the drop down menu under Edit in the menu-bar, click the desired function. (In most cases, these functions are also available from the pop-up menu displayed when a row in the grid is right-clicked).

| Customer Type Codes Maintenance                  | A/P Accounts   | Maintenance                       |                                                                                                    |
|--------------------------------------------------|----------------|-----------------------------------|----------------------------------------------------------------------------------------------------|
| D Undo Delete e Codes Select to modify or delete | File Edit Help |                                   |                                                                                                    |
| Cut<br>Copy<br>Paste                             | Define A/P Acc | o <b>unts used</b> Selec<br>You i | st to modify or delete; or ado<br>may also generate a report li                                                  |
| Go To Cust Type with C<br>Modify                 | New M          | lodify Delete                     | Print Load Fr                                                                                                    |
| AGNT REGAGENT<br>BK BANKING<br>ESCRO ESCROWS     |                | Go To Ac                          | count with Code:                                                                                                 |
| FN FINANCIAL                                     | Account        | Descri                            | ption                                                                                                    |
|                                                  | 001-0110-040   | Cut A/P Account Record            | OPERATIN                                                                                                    |
|                                                  | 001-0120-040   | Copy A/P Account Reco             | ord GENERA                                                                                                    |
|                                                  | 001-0310-040   | Paste A/P Account Reco            | ord 🛌 EDI I                                                                                                    |
|                                                  | 001-0400-040   | Modify                            |                                                                                                    |
|                                                  | 001-0420-040   | Delete                            |                                                                                                    |
|                                                  | 001-0430-040   | Cut Field                         | A                                                                                                    |
|                                                  | 001-0440-040   | Copy Field                        |                                                                                                    |
|                                                  | 001-0470-040   | Paste Field                       | and the second second second second second second second second second second second second second second second |
|                                                  | 001-0900-040   | PET                               |                                                                                                    |
|                                                  | 002-0231-040   |                                   |                                                                                                    |
|                                                  | 902-0225-040   |                                   |                                                                                                    |
|                                                  |                |                                   |                                                                                                    |

#### Warning

The Undo Delete, Undo Modify, Cut, Copy and Paste functions are only operable while working in the particular function. If you exit the function associated to the grid, when you return, any Cut, Modified or Deleted record may not be Pasted or Undone.

Most Recently Accessed Items Menu

In the drop down menu under File in the menu-bar, most grid screens will provide a list of the

last 6 items that were added or edited . You can click on any one these to position to it.

| Custon    | ner Maintenance         |                                                                                                    |
|-----------|-------------------------|----------------------------------------------------------------------------------------------------|
| File Edit | View Help               |                                                                                                    |
| Propertie | s                       | Select to modi.                                                                                                |
| Print     |                         | Enter options fi                                                                                               |
| Import    |                         | Delete                                                                                                    |
| Export    |                         | Delete                                                                                                    |
| Bulk Ema  | il to Customers         | Go To Cu                                                                                                    |
| 1 00000   | 0                       |                                                                                                    |
| 2 W1742   | 28 - LASALLE NATIONAL   |                                                                                                    |
| 3 01793   | 0 - LASALLE BANK NATI   | UCE T                                                                                                    |
| 4 01793   | 1 - ABN AMRO SERVICES   | ACE                                                                                                    |
| 5 01793   | 8 - ABN AMRO SERVICES   |                                                                                                    |
| 6 26636   | 8 - 1346 RAILROAD ASS   |                                                                                                    |
| Exit      |                         | and a second second second second second second second second second second second second second second second |
| 200300    | 1346 NAILNUAD ASSUCIATI |                                                                                                    |
| 265239    | 1751 E BAYSHORE INVECT  | -                                                                                                    |
| 017103    | 1ST AARAN'S FINANCI     |                                                                                                    |
| 020289    | 1ST CAPITA              | •                                                                                                    |
|           | 1ST-CAPLE               | ₹.                                                                                                    |

### - Grid File Properties Menu Function

In almost all applications using a grid screen, the rows of data displayed represent a data record in a file. The Properties function found In the drop down menu under **File** in the menubar, when clicked will display some properties about the displayed file.

#### 62 Series 5 Purchase Order Processing - User Help

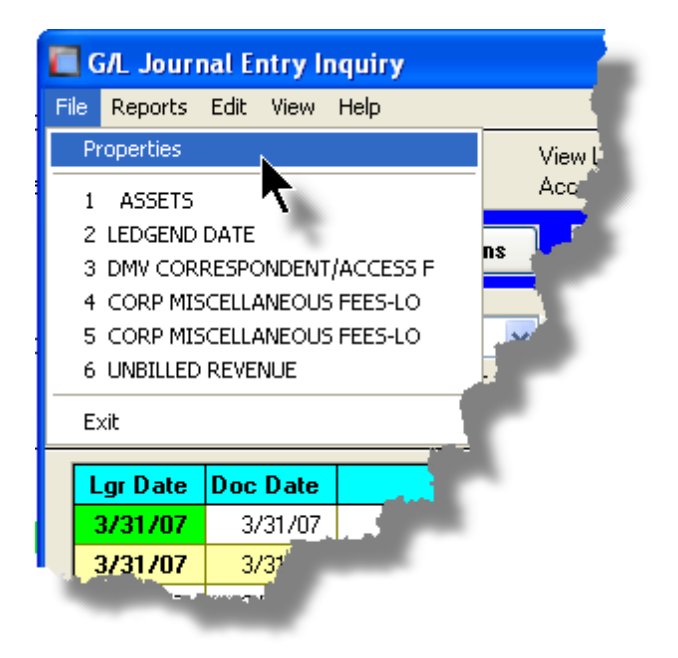

The Properties Screen displayed shows the names of the files, the # of records, and the size.

| 🔲 Series V File Properties                                            |    |
|-----------------------------------------------------------------------|----|
| GL YTD Transaction File                                               |    |
|                                                                       |    |
| Folder: d:\s4\test\UCC\data                                           |    |
| Disk File: GL8YRTRX40.DAT                                             |    |
| # of Records: <b>1,352,128</b><br>File Size: <b>636,516,352</b> Bytes |    |
| Last Modified: Friday, July 04/2008                                   |    |
|                                                                       |    |
|                                                                       | ΟΚ |
|                                                                       |    |

#### Grid Slide Bar and Full Screen Expand Push Button

In most cases, the columns of data displayed in the grid can be displayed in the screen's window. There are a few functions that have too many columns of data to fit.

If there are more columns defined that can't all fit on the screen at once, there will be a slide bar displayed at the bottom of the grid. The operator may slide it over with the mouse to view the hidden columns of data.

If there is an icon in the lower right corner of the screen, clicking on this will expand the screen laterally to it's full size. (You will need to have a wide screen for this to be effective).

| <b>A/R Period Analysis Inquiry an</b><br>File View Analysis Help | d/or Report                                            |                                                     |                                                   |                                                   |                                      |                |               |
|------------------------------------------------------------------|--------------------------------------------------------|-----------------------------------------------------|---------------------------------------------------|---------------------------------------------------|--------------------------------------|----------------|---------------|
| A/R Period Analysis Inquiry/Repo<br>by G/L Fiscal Years          | rt Build and preview summar<br>Sales Reps and Sub-Ledg | v totals by selected Per<br>er Projects. From the d | ods for Customers, A/F<br>isplay, generate either | l Accounts, Customer 1<br>a report or a spreadhsh | ypes Exit                            |                |               |
| Print Analysis Report (Re                                        | Build Preview Print Previe                             | ew Export                                           |                                                   |                                                   |                                      |                |               |
| *                                                                | Show To<br>Go to Ma                                    | als for: A/R Accoun                                 | is 1                                              | <b>M</b> m M                                      | Refresh                              |                |               |
| A/R Account Type                                                 | Description                                            | YrEnd 12/31/06                                      | YrEnd 12/31/07                                    | YrEnd 12/31/08                                    | YrEnd 12/31/09                       | YrEnd 12/31/10 | YrEnd 12/31/1 |
| 000-1010-100   CshRcp                                            | *** ACCOUNT NOT ON FILE **                             | 0.00                                                | 0.00                                              | 140.00                                            | 0.00                                 | 0.00           | 0.0           |
| 000-1020-100   CshRcp                                            | *** AUCOUNT NOT ON FILE **                             | 802.48                                              | 1,405.56                                          | 242.98                                            | 0.00                                 | 0.00           | 0.0           |
| 001-0110-040   UshHcp                                            | CHASE BANK GENERAL ACCO                                | 1,065.00                                            | 4,029.95                                          | 140.00                                            | 0.00                                 | 0.00           | 0.0           |
| 001-0110-040   NonAKL                                            | VISA Paymenteeh Clearing Acc                           | 152,594.86                                          | 221,305.21                                        | 346,083.58                                        | 0.00                                 | 0.00           | 0.0           |
| 001-0200-040   Frayriii                                          |                                                        | 0.00                                                | 0.00                                              | 11 250 99                                         | 0.00                                 | 0.00           | 0.0           |
| 003-0100-040   Invoic                                            | ACCOUNTS RECEIVABLE                                    | 0.00                                                | 0.00                                              | 101.00                                            | 0.00                                 | 0.00           | ± 0.0         |
| 003-0100-040   CsbBcn                                            | ACCOUNTS RECEIVABLE                                    | 44 436 00                                           | 6.972.00                                          | 0.00                                              | 0.00                                 | 0.00           | 0.0           |
| 003-0100-040   PPavPm                                            | ACCOUNTS BECEIVABLE                                    | 9,996.00                                            | 0.00                                              | 101.00                                            | 0.00                                 | 0.00           | 0.0           |
| 004-0400-040   AR-Rev                                            | INVOICED REVENUE CONTRC                                | 9,996.00                                            | 0.00                                              | 11,250.88                                         | 0.00                                 | 0.00           | 0.0           |
| 011-0661-060   CshRcp                                            | FIRST UNION BANK - DFS                                 | 93,701.10                                           | 61,305.14                                         | 256,576.59                                        | 0.00                                 | 0.00           | 0.0           |
| 011-0698-040   NonARC                                            | DEPOSITS - iLien                                       | 1,000.00                                            | 0.00                                              | 0.00                                              | 0.00                                 | 0.00           | 0.0           |
| 011-2042-100   NonARC                                            | WA FIL e-FILING DISB                                   | 1,065.00                                            | 0.00                                              | 0.00                                              | 0.00                                 | 0.00           | 0.0           |
| 011-2057-100   NonARC                                            | PA-SOS FILING-DEPOSIT                                  | 44,436.00                                           | 6,972.00                                          | 0.00                                              | 0.00                                 | 0.00           | 0.0           |
| 013-1524-040   NonARC                                            | iLien CL. DEPOSITS ON ACCO                             | 500.00                                              | 0.00                                              | 0.00                                              | 0.00                                 | •0.00          | 0.0           |
| 013-2002-040   NonARC                                            | ALLOWANCE - BAD DEBT                                   | 145.00                                              | 3,920.42                                          | 6,662.07                                          | 0.00                                 | 0.00           | 0.0 ±         |
| 015-1090-100   NonARC                                            | REAL PROPERTY DISBURSE                                 | 0.00                                                | 40.00                                             | 0.00                                              | 0.00                                 | 0.00           | 0.0           |
| 015-1091-060   NonABC                                            | DFS DISBURSEMENTS                                      | 61,594.67                                           | 63,837.91                                         | 32,356.30                                         | 0.00                                 | 0.00           | 0.0_          |
|                                                                  |                                                        |                                                     | 4                                                 | Period Tetals ased<br>based on Ledg               | for display last accumu<br>ler Date. | lated 3/31/08  | *             |
|                                                                  |                                                        |                                                     |                                                   |                                                   |                                      |                |               |
| ems listed by A/R Account.                                       |                                                        | Search:                                             | for:                                              |                                                   |                                      |                |               |

## 3.3 Code "Lookup" Window

Throughout each of the Series 5 applications there may be master codes that must be

entered into a field on a screen. In most cases there will be an icon in of a pair of binoculars located to the right of the field. If you click on the binoculars, a "Codes Lookup" window will be displayed, from which you can browse for and select a code.

Here is an example of fields with the binoculars icon for entering master codes in the Professional Invoicing system.

# - Code "Lookup" Window

All "Lookup" windows basically have the same characteristics and controls.

| 🗖 Employ | yee Codes Lookup        |          |          | ×        |
|----------|-------------------------|----------|----------|----------|
| Select   | n m M Reset             | Cancel   |          |          |
| Code     | Description             | Job Code | Location |          |
| 105      | 105-RM/TSM              |          | 40       |          |
| 106      | 106-RM/TSM              |          | 40       |          |
| 107      | 107-RM/TSM              |          | 40       | -        |
| 108      | 108-RM/TSM              |          | 40       |          |
| 109      | 109-RM/TSM              |          | 40       |          |
| 10ANH    | A N HOLMES              |          | 10       |          |
| 10CHA    | C H AGUERO              |          | 10       |          |
| 10EJR    | E J ROBINSON            |          | 10       |          |
| 10ELM    | E L MAGUSIAK            |          | 10       | 1        |
| 10FMC    | F M CANCINO             |          | 10       |          |
| 10GGS    | G G SORENSEN            |          | 10       |          |
| 10GLC    | G L CONRAD              |          | 10       | $\vdash$ |
| 10JAM    | J A MCDONELL            |          | 10       |          |
| 10JPC    | J P CASEY               |          | 10       |          |
| 10LIR    | LAURA I. ROBINSON       |          | 10       | Ŧ        |
| 10LMB    | L M BONILLA             |          | 10       |          |
| 110      | 110-RM/TSM              |          | 40       |          |
| 200      | 200 - DNA               |          | 40       |          |
| 200000   | DOCUMENT RESOURCES      |          | 40       |          |
| 200ASL   | ASSUMED NAME-LOCAL      |          | LASN     |          |
| 200ASR   | ASSUMED NAME-REMOTE     |          | RASN     | - I      |
| 200BKL   | BANKRUPTCY-LOCAL        |          | LBKY     |          |
| 200BKR   | BANKRUPTCY-REMOTE       |          | RBKY     |          |
| 200CCL   | CTY COURT RECORDS-LOCAL |          | LCCR     |          |
| GoTo I   | Key:                    |          |          |          |

- Select a particular code by navigating to it in the window and double clicking the row, or clicking the Select push button
- To exit the Lookup window without selecting an item, click on the Cancel push button
- $\checkmark\,$  A Search window may be activated by clicking on the 1 binoculars icon
- Move through the codes in the window by clicking on the grid navigate bar icons (on the right), or the cursor up/down keys, or the Page Up/Down keys.
- If you know the 1st few letters of the code you are wanting, you can type these, and the grid will redisplay showing the item closest to the Goto Key that you have typed. (To reset the Goto Key string, strike the ESC key, of click the Reset pushbutton).

| 108<br>109<br>10ANH<br>10CHA<br>10EJR<br>10ELM<br>10FMC | 108-RM/TSM<br>109-RM/TSM<br>A N HOLMES<br>C H AGUERO<br>E J ROBINSON<br>E L MAGUSIAK<br>F M CANCINO  | 40<br>40<br>10<br>10<br>10<br>10<br>10 | ÷ |
|---------------------------------------------------------|----------------------------------------------------------------------------------------------------|----------------------------------------|---|
| 10GGS                                                   | G G SORENSEN                                                                                         | 10                                     |   |
| 10GLC<br>10JAM<br>10JPC<br>10LIR<br>10LMB<br>110<br>200 | G L CONRAD<br>J A MCDONELL<br>J P CASEY<br>LAURA I. ROBINSON<br>L M BONILLA<br>110-RM/TSM<br>200 DNA | 10<br>10<br>10<br>10<br>10<br>40<br>40 | - |
| GoTo                                                    | Key: 10G                                                                                             |                                        |   |
|                                                         |                                                                                                    |                                        |   |

# - G/L Account "Lookup" Window

For "Lookup" windows offering a G/L Account to be selected, a similar window with the same characteristics and controls is displayed.

| 🔲 F/A Accounts Lookup |                                                                    | ×         |
|-----------------------|--------------------------------------------------------------------|-----------|
| Select M M            | Reset Cancel                                                       |           |
| Account               | Description                                                        |           |
| 0725-95-001700-00-900 | Projrct Expense-R & D                                              |           |
| 0725-99-000355-00-100 | Travel & Entertainment                                             |           |
| 0725-99-000355-00-200 | Travel & Entertainment                                             | <b>^</b>  |
| 0725-99-000355-00-300 | Travel & Entertainment-168                                         |           |
| 0725-99-000355-00-400 | Travel & Entertainment                                             |           |
| 0725-99-000355-00-900 | Travel & Entertainment                                             |           |
| 0725-99-000360-00-100 | Utilities                                                          |           |
| 0725-99-000360-00-200 | Utilities                                                          |           |
| 0725-99-000360-00-300 | Utilities                                                          | 1         |
| 0725-99-000360-00-400 | Utilities                                                          |           |
| 0725-99-000360-00-900 | Utilities-Corp 0/H                                                 |           |
| 0725-99-000365-00-300 | Utilities-168                                                      | $\square$ |
| 0730-90-000010-00-900 | Payroll-Eng Admin                                                  |           |
| 0730-90-303020-00-400 | Payroll-Cahuenga-Syndication K                                     |           |
| 0730-95-101012-00-100 | Payroll-TV-Guest Svcs                                              | Ŧ         |
| 0730-95-101014-00-100 | Payroll-1V-Up's Admin                                              |           |
| 0730-95-101016-00-100 | Payroll-1V-Post Loordinators                                       |           |
| 0730-95-101017-00-100 | Payroll-1V-Account Managers                                        | -         |
| 0730-55-101018-00-100 | Payroll-1 V-Reception                                              |           |
| 0720 05 202012-00-200 | Payroll Studio Op's Admin                                          |           |
| 0730-35-202014-00-200 | 1 ayroir 5 (uulo-op 8 Aufiin)<br>11 se 710-90-2021 92-00-200 optie | -         |
| 0730-95-202013-00-200 | Pauroll-Studio-Client Sves                                         |           |
| 0730-95-202022-00-200 | Pauroll-Stu-Client Ser Ben-W/B                                     |           |
| 0100 00-202020-00-200 | r dyroli otdrollerit der Heprivib                                  |           |
| GoTo Key: 0730-00-900 | 1000-00-***                                                        |           |
| dono Key. 0100-00-00  |                                                                    | _         |

The main difference is the entry of the GoTo Key:

- As each numeric digit is entered, the system will attempt to redisplay showing the closest Goto Key account
- For systems with more than one G/L Account Main segment, enter either the Space-Bar, or the "-" character to indicate entry of the next Account Bank segment
- Only the G/L Account Main number is recognized. Don't bother trying to enter the Profit Center portion
- In the above screen example, you could have entered 730- or 073090 to have the system position itself in the grid as shown
- Once the number of digits in the G/L Account's Main number has been entered, the GoTo Key fields is cleared, and a different number may be started

#### Series 5 Purchase Order Processing - User Help

## 3.4 Purchase Order "Lookup" Window

68

The Purchase Order "Lookup" window provides the ability to list, and select a Purchase Order from history. (It offers the same capability as all other Series 5 "Lookup" windows except it offers the ability to list the items sorted in various ways.

This "Lookup" is presented when the operator wishes to Copy a PO from history.

#### Purchase Order "Lookup" Window

The Purchase Order Lookup window is displayed as follows:

| PO Number  | PO Date  | Туре         | Vendor | Supplier Name                       | City/Stat | e      |               |
|------------|----------|--------------|--------|-------------------------------------|-----------|--------|---------------|
| Reg Number | Closed   | Status       | ShipTo | Email                               | Buyer     | Curcy  | Total \$ Cost |
| 002342-01  | 10/08/10 | Regular PU   | 021380 | 14-400 BUILDING                     | BELLEVU   | E, WA  | 1 750 00      |
| 0000440 01 | 10/00/10 | Decides DO   | 020750 | DARRICOSENTINEL-HILL.COM            | MODEAN    | UT     | 1,750.00      |
| 002446-01  | 10/08/10 | Regular PU   | 1      | 2000 IEEE-IAS/PLA 42ND LEMENT TELH  | MURGAN    | ,01    | 1 420 00      |
| 002526 01  | 10/20/10 | Regular PO   | 020756 | 2000 IEEE IAS /PCA 42ND CEMENT TECH | MODGAN    |        | 1,430.00      |
| 002330-01  | 10/20/10 | negulai ru   | 1      | 2000 IEEE-IAS/FCA 42ND CEMENT TECH  | LIC       | ,01    | 13 307 56     |
| 1002959-01 | 10/20/10 | Begular PO   | 020756 | 2000 IEEE-IAS/PCA 42ND CEMENT TECH  | MORGAN    | LIT    | 10,001.00     |
| 002000 01  | 10/20/10 | riogaidi i o | 1      |                                     | LIC       | .01    | 1.042.11      |
| 0002844-01 | 10/20/10 | Regular PO   | 021533 | ACM ELEVATOR COMPANY                | LOMBARD   | D. IL  | .,            |
| 000201101  |          | rioganari e  | 1      |                                     | LUC       |        | 162.40        |
| 0002243-01 | 10/08/10 | Regular PO   | 019658 | SENTINEL HILL SOFTWARE INC.         | WEST VA   | NCOUVE | R, BC         |
|            |          | Printed      | 1      | larryc@sentinel-hill.com            | ШC        | CDN    | 5,732.20      |
| 0002776-01 | 10/20/10 | Regular PO   | 019658 | SENTINEL HILL SOFTWARE INC.         | WEST VA   | NCOUVE | R, BC         |
|            |          |              | 1      | larryc@sentinel-hill.com            | ШC        |        | 7,000.00      |
|            |          |              |        |                                     |           |        |               |
|            |          |              |        |                                     |           |        |               |
|            |          |              |        |                                     |           |        |               |
|            |          |              |        | 2                                   |           |        |               |
|            |          |              |        |                                     |           |        |               |
|            |          |              |        |                                     |           |        |               |
|            |          |              |        | 1                                   |           |        |               |
|            |          |              | _      |                                     |           |        |               |
|            |          |              |        | 1                                   |           |        |               |
|            |          |              |        |                                     |           |        |               |
|            |          |              |        | 1                                   |           |        |               |
|            |          |              |        |                                     |           |        |               |
|            |          |              |        | 1                                   |           |        |               |
|            |          |              |        |                                     |           |        |               |
|            |          |              |        | 1                                   |           |        |               |

- Select a particular PO by navigating to it in the window and double clicking the row, or clicking the Select push button
- To have the Purchase Orders listed, sorted in a different order, click on the Sort by: drop-down list, and choose the desired order.
- To exit the Lookup window without selecting an item, click on the Cancel push button
- ✤ A Search window may be activated by clicking on the binoculars icon
- Move through the codes in the window by clicking on the grid navigate bar icons (on the right), or the cursor up/down keys, or the Page Up/Down keys.

For the selected Sort By display order, if you know the 1st few letters of the code you are wanting, (and that items are sorted by), you can type these, and the grid will redisplay showing the item closest to the Goto Key that you have typed. (To reset the Goto Key string, strike the ESC key, of click the Reset pushbutton).

| Sort by: Supplier | Name       | ▼ Sele                | ect d  | 🕯 🛍 Reset Cancel                    |           |
|-------------------|------------|-----------------------|--------|-------------------------------------|-----------|
| PO Number         | PO Date    | Туре                  | Vendor | Supplier Name                       | City/     |
| Req Number        | Closed     | Status                | ShipTo | Email                               | Buye      |
| 00002446-01       | 10/08/10   | Regular PO            | 020756 | 2000 IEEE-IAS/PCA 42ND CEMENT TECH  | MOR       |
| 00000500.01       | 10,000,010 | D 1 DO                | 1      | 2000 IFFF HA IDOL JOND OFHENT TEOU  | μu<br>Lμu |
| 0002536-01        | 10/20/10   | Regular PU            | 020756 | 2000 IEEE-IAS/PLA 42ND LEMENT TELH  | NUF.      |
| 00000050.01       | 10/20/40   | Deerster DO           | 000750 | 2000 IEEE IAC /DCA JOND CEMENT TECH |           |
| 0002959-01        | 10/20/10   | Regular PU            | 1      | 2000 IEEE-IAS/PLA 42ND LEMENT TELH  | 1.1       |
| 0000044-01        | 10/20/10   | Decides DO            | 001500 |                                     | LON       |
| JUUUZ844-UT       | 10/20/10   | Regular PO            | 1      | ALM ELEVATOR COMPANT                | LUI       |
| 00000040.01       | 10/00/10   | Decider DO            | 010050 | CENTINEL UILL COETWARE INC          | LUC       |
| 0002243-01        | 10/00/10   | Ripted                | 1      | Jamua@sentinel-bill.com             | UC        |
| 0002776-01        | 10/20/10   | Printeu<br>Regular PO | 0100   |                                     | LUC.      |
| 0002770-01        | 10/20/10   | negulai ro            | 1      | Januc@sentinel-bill.com             |           |
|                   |            |                       | 1 32   | anyceser an emiliceon               | ωç        |
|                   |            |                       |        |                                     |           |
|                   |            |                       |        |                                     | 1         |
|                   |            |                       |        |                                     |           |
|                   |            |                       |        |                                     |           |
|                   |            |                       |        |                                     | 1         |
|                   |            |                       |        |                                     |           |
|                   |            |                       |        |                                     |           |
|                   |            |                       |        |                                     | -         |
|                   |            |                       |        |                                     | - 1       |
|                   |            |                       |        |                                     |           |
|                   |            |                       |        |                                     |           |
|                   |            |                       |        |                                     |           |
|                   |            |                       |        |                                     |           |
|                   |            |                       |        |                                     |           |
|                   |            |                       |        |                                     |           |
|                   |            |                       |        | ·                                   |           |
|                   |            |                       |        |                                     |           |
|                   |            |                       |        |                                     |           |

# 3.5 Inventory "Lookup" Window

The Inventory Items "Lookup" window provides the ability to list, and select an Inventory item. (It offers the same capability as all other Series 5 "Lookup" windows except it offers the ability to view Inventory items based on it's Descriptions' keywords.

# Inventory Code "Lookup" Window

The Inventory Lookup window is displayed as follows:

| 🔲 Inventory Loc    | okup   |                                   |                      |                       | × |
|--------------------|--------|-----------------------------------|----------------------|-----------------------|---|
| Sort by: Inventory | Code   | 💌 Select <mark>y Ma</mark> Ma 🕅 😭 | Reset                | Cancel                |   |
| Item Code          | Unit   | Description                       | Category<br>UserCode | Stat-Acty<br>Supplier |   |
| CD074              |        | PROCEEDINGS FO THE 29TH INTL      | 604                  | А                     |   |
|                    | EA     | CONF ON CEMENT MICROSCOPY         | 02/04/09             |                       |   |
| CD077              |        | PROCEEDINGS OF THE 12TH INTL      | 604                  | A                     |   |
|                    | EA     | CUNGRESS UN CHEMISTRY UF          | 03/06/08             |                       | H |
| CD078              |        | HPC 2008 Concrete Bridge Conf     | 356                  | A                     |   |
| 00.070             |        | Proceedings                       | 01726709             |                       |   |
| CD079              |        | PRUCEEDINGS OF THE 30TH INTE      | 504                  | A                     | Ĩ |
| CD 000             |        |                                   | 1715708              |                       |   |
| 10080              |        |                                   | 604<br>05/20/00      | A                     | Ц |
| CD002              |        | ACIDE ON AND DCA NOTES ON CD      | 00/20/00             | ٨                     |   |
| LD082              | EACU   | ACI318-08 AND PLA NUTES ON CD     | 303                  |                       |   |
| CD100              | EACH   | DESIGN AND CONTROL OF CONCRETE    | 02724703             |                       | Ŧ |
| 00100              | ΕΛ     | MIXTURES CD                       | 003<br>12/15/08      | I A                   |   |
| CD101              | LA     | DESIGN & CONTROL OF CONCRETE      | 603                  | Δ                     |   |
|                    | FΔ     | MIXTURES/DOSAGE ET CONTROLE       | 08/13/08             | ~                     |   |
| CD 201             |        | DISENO Y CONTROL DE MEZCLAS DE    | 603                  | ΥA                    |   |
| 00201              | EA     | CONCRETO - SPANISH CD100          | 06/07/04             | NEWSTR                | - |
| CD 334             |        | REINFORCED CONCRETE DESIGN        | 353                  | A                     |   |
|                    | EA     | TEACHING AIDS                     | 04/17/07             | PCA                   |   |
| Keyword Filters:   | CONC   | RETE                              |                      |                       |   |
| Order by Inventor  | y Code | GoTo Key:                         |                      |                       |   |

- Select a particular Inventory Item by navigating to it in the window and double clicking the row, or clicking the Select push button
- To exit the Lookup window without selecting an item, click on the Cancel push button
- ✤ A Search window may be activated by clicking on the <sup>M</sup> binoculars icon
- Move through the codes in the window by clicking on the grid navigate bar icons (on the right), or the cursor up/down keys, or the Page Up/Down keys.
- If you know the 1st few letters of the code you are wanting, you can type these, and the grid will redisplay showing the item closest to the Goto Key that you have typed. (To reset the Goto Key string, strike the ESC key, of click the Reset pushbutton).

If you don't know the item, but you know at least one of the key words that was used in the Description of the item, you can look up items based on keywords.

Click the *Keyword* icon at the top of the screen; enter the keyword, and inventory items that have that word in their description are displayed in the grid. For example, in the screen following, the keyword CONCRETE was entered:

| Filter the Iter<br>contain the M | ns displayed to only those<br>Keywords you specify here | whose descriptions<br>e. |
|----------------------------------|---------------------------------------------------------|--------------------------|
| Keyword 1:                       | CONCRETE                                                | <b>•</b>                 |
| Keyword 2:                       |                                                         |                          |
|                                  | OK                                                      | No Filter                |

And the following items are displayed in the grid:

| 🔲 Inventory Loo    | kup      |                                |          |           | ×        |
|--------------------|----------|--------------------------------|----------|-----------|----------|
| Sort by: Desc. Key | words    | 🖌 Select 🏙 🚮 🕬 💭               | Reset    | Cancel    |          |
| Item Code          |          | Description                    | Category | Stat-Acty |          |
| Key Word           | Unit     |                                | UserCode | Supplier  |          |
| EC0106             |          | AGGRE & CHEMICAL ADMIXTURES    | 610      | A         | <b>_</b> |
| CONCRETE           |          | FOR USE IN CONCRETE            | 09/24/07 |           |          |
| EC0209             |          | CEMENT & CONCRETE OVERVIEW     | 610      | A         |          |
| CONCRETE           |          |                                | 09/24/07 |           | Н        |
| FLRIND             |          | TROUBLESHOOTING CONCRETE       | 610      | A         |          |
| CONCRETE           |          | FLOORS ON GOUND 5/7/09         | 02/09/09 |           |          |
| FLRSAN             |          | TROUBLESHOOTING CONCRETE       | 610      | A         | 1        |
| CONCRETE           |          | FLOORS ON GROUND 4/7/09        | 2/9/09   |           |          |
| 15003              |          | RECTANGULAR CONCRETE TANKS     | 353      | ΥA        |          |
| CONCRETE           | EA       |                                | 07/20/07 | eDoc      |          |
| IS061P             |          | DESIGN & CONSTRUCTION OF       | 395      | ΥA        |          |
| CONCRETE           | EA       | JOINTS FOR CONCRETE STREETS    | 02/20/04 | JNR       | Ţ        |
| IS072              |          | CIRCULAR CONCRETE TANKS        | 353      | ΥA        |          |
| CONCRETE           | EA       | WITHOUT PRESTRESSING           | 02/04/93 | RDR       |          |
| IS112              |          | AN ENGINEEREING GUIDE TO       | 353      | A         | Н        |
| CONCRETE           | PK50     | OPENINGS IN CONCRETE FLOOR SLA | 03/07/06 | 3E        |          |
| IS133              |          | GUIDELINES FOR CONCRETE RAIL-  | 356      | ΥA        |          |
| CONCRETE           | EA       | WAY PLATFORMS                  | 04/01/98 | 3 E       | •        |
| IS144              |          | RESURFACING CONCRETE FLOORS    | 603      | ΥA        |          |
| CONCRETE           | EA       |                                | 01/01/00 | GLG       |          |
| Keyword Filters:   | CONC     | RETE                           |          |           |          |
| Order by Keyword   | s - Sele | ected: GoTo Key:               |          |           |          |
|                    | _        |                                | _        |           | _        |

# 3.6 Date "Lookup" Window

Throughout the Series 5 applications there is the need to enter dates. With each date entry field there will be an icon i of a calendar located to the right of the field.
| diameter in the second | Jahre             |     |
|------------------------|-------------------|-----|
| ebit Amount: \$        |                   | 1   |
| Ledger Date:           | 2/29/08           | - 1 |
| ncument Date:          | 2/29/08           | -7  |
| - Original Trx Entry   | Reference Fields: |     |
| Patch Coo              |                   | N   |

If you click on the calendar, a "Date Lookup" window will be displayed, from which you can choose a date.

## Date entry "Lookup" Window

Here is the "Date Lookup" window.

|     | -9-1 V | ate |     |          |     |        |
|-----|--------|-----|-----|----------|-----|--------|
| F   | Feb 20 | 800 | Fel | <b>)</b> | *   | 2008 🐱 |
| Sun | Mon    | Tue | Wed | Thu      | Fri | Sat    |
| 27  | 28     | 29  | 30  | 31       | 1   | 2      |
| 3   | 4      | 5   | 6   | 7        | 8   | 9      |
| 10  | 11     | 12  | 13  | 14       | 15  | 16     |
| 17  | 18     | 19  | 20  | 21       | 22  | 23     |
| 24  | 25     | 26  | 27  | 28       | 29  | 1      |
| 2   | 3      | 4   | 5   | 6        | 7   | 8      |

- Select a particular date by double-clicking it on the calendar
- Select a particular Month or Year by selecting it from the given drop down list fields
- Move to the next or previous Years and Months by clicking on the navigate buttons at the bottom
- Exit without selecting a date by clicking on the Cancel push button

## 3.7 Date Range "Lookup" Window

Throughout each of the Series 5 applications there may be a need to enter a range of dates. In most cases there will be an icon i of a small calendar located to the right of the fields.

Here is an example of selecting a range of Ledger dates in one of the G/L system's functions.

| Set Display Filters                                                                   |
|---------------------------------------------------------------------------------------|
| Set G/L Transaction Selection Filters                                                 |
| G/L Transaction Select Filters                                                        |
| Transactions for this function will be included based on whether their respective fie |
| With Ledger Date:<br>All<br>Inclusive Between: 3/01/07 3/31/07                        |
|                                                                                       |
| Credits                                                                               |
|                                                                                       |

If you click on the calendar, a "Date Range Lookup" window will be displayed, from which you can enter the starting/ending dates, or choose from a variety of different date range possibilities from a drop down select field.

## Date Range "Lookup" Window

The window for entering a range of dates, (or selecting one form a drop down list).

| 🔲 Select Ledger Dates Dat | te Range 🛛 🔀                 |
|---------------------------|------------------------------|
| Current Month             | From: To: 7/01/08  7/31/08   |
| (                         | <= Prior Month Next Month => |
|                           | OK Cancel                    |
|                           |                              |

You may choose, or set, a given date range using a variety of methods:

- Enter the dates in the From and To fields
- Click on the little calendar icons to have a calendar displayed from which a data can be chosen
- Click on the Prior .... or Next .... push buttons to adjust the dates accordingly
- Choose a particular date range from the drop down list

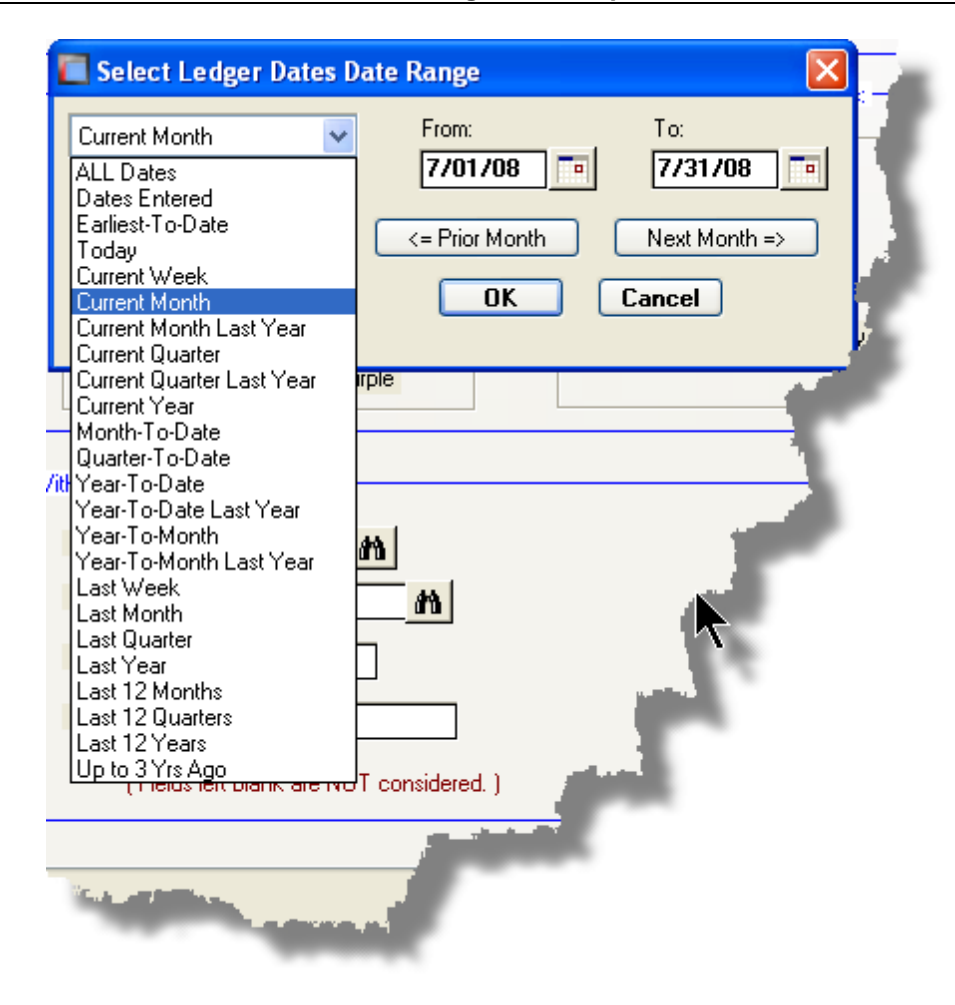

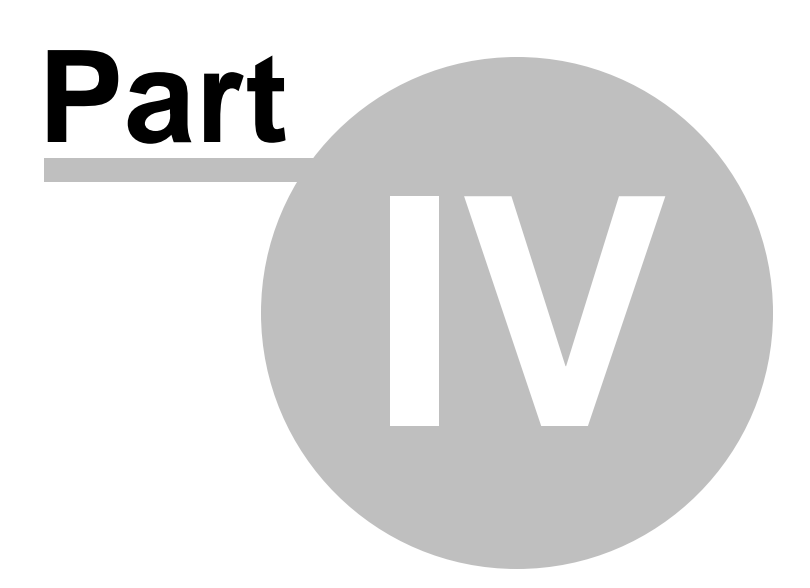

# 4 Starting and Using the P/O System

In order to use any of the Series 5 system applications, each user must go through a sign-on process.

The following steps are required.

- 1. Signon using the users assigned User Code and Password.
- **2.** Select the Company System that is to be processed. (If only one Company system is defined, then this step is not required).
- 3. From the Main Menu screen, click the Purchase Order Processing icon.

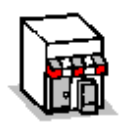

## 4.1 User Logon

78

Each user must first log in to use any of the Series 5 applications.

## Key Information

Your Systems Manager, or designated "Gate Keeper" must first create a User Profile before any user can sign on to the system.

User Logon Screens

1. Click on the Series 5 application icon that has been set up on your desktop.

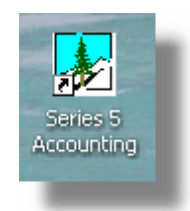

 Enter your User Code and Password. If setup by your Systems manager, the Username Code will default to that defined by the SHSI\_USER\_NAME DOS Environment Variable.

| SHSI Series V Main Menu                                  |
|----------------------------------------------------------|
| SHSI Series V Main Menu SHSI Series V Accounting Systems |
| User Logon                                               |
| Copyright (c) 2001 - 2010<br>SENTINEL HILL SOFTWARE INC. |
| For support dial: (800) 663-8354                         |

- You must enter the correct password to get into the system.
- You will have five attempts at entering the correct Username and Password combination
- Your Systems Manager may have established the rule that passwords must be renewed at some interval of time. (ie., every 3 months). If this is the case, the system will warn you 21 days ahead of time, that you will need to change the password. If it has expired, you will have to contact your System Administrator, or your Gatekeeper to set up a new password for you.
- **3.** If you have defined more that one Company System, select the company to be worked with:

| Select Company System |                       |
|-----------------------|-----------------------|
| Code : SHSI - Sentin  | el Hill Software Inc. |
| ОК                    | Cancel                |

On occasion, you may be required to define a new password. You can have your Systems Manager, or the designated Gate Keeper assign you a new password, or you can do that yourself.

1. From the Main Menu's menu bar, click on **My Own Setup**, and from the drop down menu, click on **Change My Password**. The following screen will be displayed:

| ne my new Password                                                                                                    |   |        |  |
|----------------------------------------------------------------------------------------------------|---|--------|--|
| Old Password:                                                                                                    |   | ОК     |  |
| New Password:                                                                                                    | N | Cancel |  |
| Confirm New Password:                                                                                                    |   |        |  |
| Passwords must contain at least 8 non-space alphanumeric characters,<br>with at least one being a numeric digit and one an alpha character.<br>You cannot use the same password you have had for the past 3 times. |   |        |  |

- 2. Enter your old password
- 3. Enter your new password in both fields presented. There are a few rules about the password you are allowed to use:
  - ✓ The password must contain at least 8 non-space characters
  - ✓ The password must contain at least 1 numeric digit and 1 alpha character
  - ✓ You cannot use the same password that you have used for the last 3 times
  - ✓ The password will time-out after a pre-determined period of time. (As setup by your Systems Manager)

✓ If you fail to enter the password correctly after a number of tries, (as setup by your Systems Manger), you will be disabled from logging in. You will have to contact your System Manager to have your profile re-enabled. 4. Click **OK** to proceed.

# 4.2 Series 5 Main Menu

The Series 5 Main Menu screen provides each of the bitmap buttons for each application that has been defined on your system.

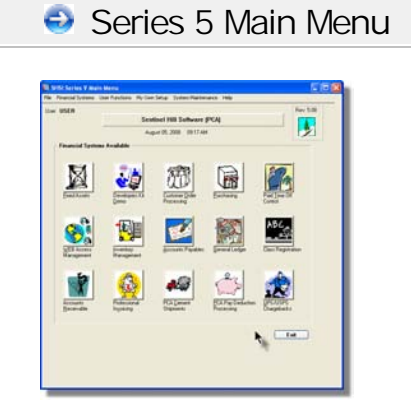

Launch the P/O application by clicking it's associated graphic.

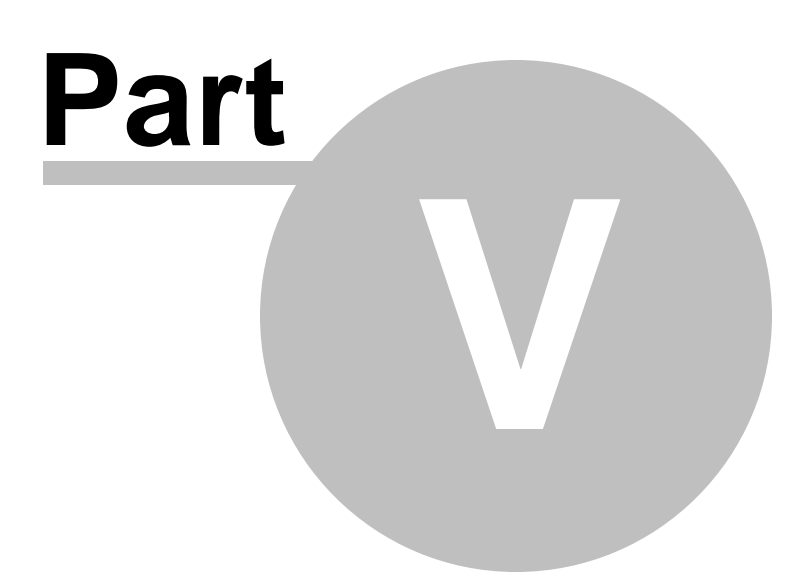

# 5 Basic Processing Procedures

Throughout the Series 5 system applications, a variety of functions provide standard processing options screens. These are documented in this chapter and it's related subtopics.

# 5.1 Background or Night Processing

Many of the Series 5 applications provide the ability to execute a number of their reporting and processing functions in the background as a batch job. You might choose to execute an application as a Batch Job so that your terminal may be free to be used for other activity, or so that a report could be delayed to be executed in the evening when the demands on your computer system are less. In order to process jobs in the background a PC terminal, running Windows, must be dedicated to executing the Batch Job Processor utility.

Some of the features of Batch processing:

- > Jobs may be queued to one of 5 different Job Queues
- > Jobs may be queued with different Priorities
- Jobs may be queued to execute after a specified time of day (for Night Processing)
- > Jobs may be defined as "Re-Occurring" at a variety of time intervals
- A Batch Job Manager can control and/or change individual jobs waiting to be executed
- > Each Job has a Parameter Control file that can be edited
- > Each completed Job has an Execute Audit Log file that may be viewed
- > Multiple Batch Job Processor may execute simultaneously

The ability to submit jobs to execute in the Background Job Processor is a privilege granted to individual users for each application's menu functions. It is also possible to define the option that a given operation MUST be executed by the Job Processor; and alternatively, that the job must execute after 6:00 PM in the evening.

#### 5.1.1 Selecting Jobs for Background Processing

84

Only certain jobs have been set up to optionally execute using the Batch Job Processor. These are mainly functions that generate reports, or functions that need to be executed every night, or those functions requiring extensive CPU processing.

### **Processing Note**

Batch Processing is a feature that carried over from the days when processors were relatively slow compared to today. As such, only a limited number of functions have been set up to execute in this manner. If there are any functions that you feel should be revised to execute in the Batch, please make your request to the development team at Sentinel Hill Software Inc.

If an application has been set up for Batch Processing, then typically on the last screen used to enter processing options, there will be a prompt at the bottom. Set the check box if you wish to execute the job in Batch. *If the user's access for the given menu item is set such that the job must be executed as a batch job, the check-box will be set, and disabled.* 

| Report: ARAGING.RPT                                                                          | Print ar                                          | n A/R Aging Report                                              |               |   |                                       | Ż  |
|----------------------------------------------------------------------------------------------|---------------------------------------------------|-----------------------------------------------------------------|---------------|---|---------------------------------------|----|
| Report Options Good/Bad Customer                                                             | Customer Selects                                  | Demographic Selects                                             | Print Options |   | · · · · · · · · · · · · · · · · · · · | 1  |
| Select where to have this report printed to.<br>Reports that are 'Archived' to the Reports M | You may choose any con<br>anager can be browsed o | nbination of the possible dest<br>or reprinted at a later date. | inations.     |   |                                       |    |
| Direct Generated Document(s) to:                                                             |                                                   |                                                                 |               |   | زم کې                                 | F  |
| Screen Browser                                                                               | <b>~ A</b>                                        | Archive to Reports Mana                                         | iger          |   |                                       |    |
| Print Queue: WPRINT1                                                                         | V Line                                            | es/Page 60                                                      |               |   |                                       |    |
|                                                                                              |                                                   |                                                                 |               |   |                                       |    |
| Save to: C:\Documents ar                                                                     | d Settings\\My Docu                               | iments\SHSI\UCC                                                 |               |   |                                       |    |
| Save as: MS WORD Docum                                                                       | ent \vee                                          | E                                                               | Irowse        |   | 1                                     |    |
| Send a copy to E-Mail Recipie                                                                | nt                                                |                                                                 |               |   |                                       |    |
| - Benort Header User Note:                                                                   |                                                   |                                                                 |               |   |                                       |    |
|                                                                                              |                                                   |                                                                 |               |   |                                       |    |
| (This text will appear at the top of the                                                     | 1st page and may be use                           | ed so you can personalize yo                                    | ur report).   |   |                                       | ŧ. |
| Execute as a Batched Background Job                                                          | C Back                                            | Create Benort                                                   | Cancel        |   |                                       | £  |
|                                                                                              | ( back                                            | create report                                                   | Cancer        |   |                                       |    |
| 4                                                                                            |                                                   |                                                                 |               |   |                                       |    |
|                                                                                              |                                                   |                                                                 | _             | _ |                                       |    |

If you set the **Execute as Batched Background Job** check-box, the following options screen is displayed:

|                                                                                                    | Batch Execution Setup - Job #: 00000072                                                                                                    |
|----------------------------------------------------------------------------------------------------|----------------------------------------------------------------------------------------------------|
| You may select to<br>have the job<br>executed in a<br>different job queue                                                 | You have chosen to have this process executed by the Background Processor.<br>You can have it execute later, and/or you can mark it as a recurring job.<br>Job Name: A/R Aging Report<br>Batch Queue: BATCH_INPUT<br>Program: ARAGERPT<br>Program: ARAGERPT |
| You also can<br>designate to have<br>this job execute on<br>a re-occurring<br>basis, or delayed<br>until a specific time. | Scheduled Processing:<br>Delay Hours: 4 Minutes: 0<br>For After: 6:14 PM (Today)<br>Re-Occurring: No                                                                                                    |
|                                                                                                    | <u>D</u> K <u>C</u> ancel                                                                                                    |

Once the **OK** push button is clicked, then the job will be submitted to the Job Batch Queue to wait for it's time to be executed. In the meantime, you may continue with other functions, or exit the Series 5 application totally. Notice that every job is assigned a unique number. This may be used to track the job using the Batch Job Manager.

| <ul> <li>Batch Execute Setup Field Definitions</li> </ul>                                                                                                    |                                                                                       |  |  |  |  |
|----------------------------------------------------------------------------------------------------|---------------------------------------------------------------------------------------|--|--|--|--|
| Job Name                                                                                                    | X(30)                                                                                 |  |  |  |  |
| By default, is the name of the Report or Operation. The job may easily be tracked by the Batch Job Manager using this name.                                                                                                    |                                                                                       |  |  |  |  |
| Batch Queue                                                                                                    | drop-list                                                                             |  |  |  |  |
| The system provides pre-defined Batch<br>Queue names. Each job may be dispatched<br>to a particular queue to be processed. Your<br>System's Manager may have defined multiple<br>queues, each with different execute priorities,<br>or on different processors. | REPORTING V<br>BATCH_INPUT<br>BATCH_INPUT<br>REPORTING<br>PRODUCTION<br>NIGHT_PROCESS |  |  |  |  |
| Program                                                                                                    |                                                                                       |  |  |  |  |
| This field defines the name of the Series 5 program this is executed. It may not be changed.                                                                                                    |                                                                                       |  |  |  |  |
| Priority                                                                                                    | radio-buttons                                                                         |  |  |  |  |

| The priority will determine how quickly the<br>batch request is executed. The default setting<br>is determined from the User's access<br>properties for the given application.                                                                                                    | <ul> <li>Low</li> <li>Normal</li> <li>High</li> </ul>                                              |
|----------------------------------------------------------------------------------------------------|----------------------------------------------------------------------------------------------------|
| Delayed Processing                                                                                                    | check-box                                                                                          |
| Should you wish to have this job execute at sol<br>check-box. You will then be able to set the Del<br>default such that the job would executed after 6                                                                                                    | me designated time of the day, set this<br>lay Hours and Minutes. The delay will<br>6:00 pm today. |
| Re-Occurring                                                                                                    | drop-list                                                                                          |
| When a job is initially queued, you may set this<br>option to have it automatically re-occur at one<br>of the defined intervals. After it eventually<br>executes, it will automatically re-queue itself to<br>execute. Note that any date parameters or<br>filters associated to the application, will<br>automatically be updated based on the given<br>interval chosen. | No<br>No<br>Hourly (9-5)<br>Daily (Mon-Fri)<br>Every Day of the Week<br>Weekly<br>Monthly          |

#### 5.1.2 Batch Job Management

The Batch Job Manager is available to each of the Series 5 applications. Whenever an application's function is queued to be executed by the Batch processor, an entry is recorded in the Batch Job file. The Batch Manager allows you to view the status of the job, put it on Hold, have it re-queued, or even delete it.

## Accessing the P/O Batch Job Manager

From either the P/O Main menu, or any application, select **Batch Job Processing** from the **File** drop-down menu.

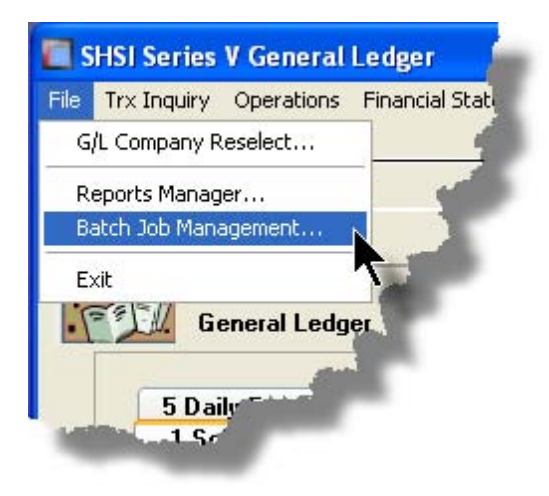

## Batch Job Queue Manager Grid Screen

Maintenance and monitoring of the Batch Jobs is done with a Series 5 grid screen.

| 🔲 Batch Q                                                                                                    | ueue Job Mai                                         | ntenance                                                                                                    |                                               |                                                                                                    |                                                                                                 |                                         |                                                                                                    |                                              |                                                  | × |               |                                                                                 |
|----------------------------------------------------------------------------------------------------|------------------------------------------------------|----------------------------------------------------------------------------------------------------|-----------------------------------------------|----------------------------------------------------------------------------------------------------|-------------------------------------------------------------------------------------------------|-----------------------------------------|----------------------------------------------------------------------------------------------------|----------------------------------------------|--------------------------------------------------|---|---------------|---------------------------------------------------------------------------------|
| Prior Edit: View Show the Prep           Manage Your Batch Jobs         Modify or Hold' jobs; or view their Execution Log and/or Parameter files. Jobs are displayed in the order 'As due to be executed'. |                                                      |                                                                                                    |                                               |                                                                                                    |                                                                                                 |                                         | "Fast Buttons"                                                                                                    |                                              |                                                  |   |               |                                                                                 |
| Hold                                                                                                    | Modify                                               | Delete                                                                                                    | Jo                                            | b Params 0                                                                                          | lutput Log                                                                                      | Pu                                      | ge Select                                                                                                    | efresh                                       |                                                  |   | Hold          | Put a Hold on the the selected Job                                              |
| Job #<br>00000061<br>00000062<br>00000063<br>00000064<br>00000065                                                                                                    | User<br>USER<br>USER<br>USER<br>USER<br>USER<br>USER | Company           UCC           UCC           UCC           UCC           UCC           UCC           UCC           UCC           UCC           UCC           UCC           UCC | Pri<br>050<br>050<br>050<br>050<br>050<br>050 | Scheduled<br>Mar 10/2006<br>Mar 10/2006<br>Mar 10/2006<br>Mar 10/2006<br>Mar 10/2006<br>Mar 10/2006 | After<br>10:18:17 AM<br>11:19:11 AM<br>11:19:36 AM<br>11:19:57 AM<br>11:52:25 AM<br>11:52:44 AM | Sys<br>Pl<br>Pl<br>Pl<br>Pl<br>Pl<br>Pl | Job Name<br>Clear All Prior Selections<br>General Select for Billing<br>Print Pre-Invoicing Report<br>Generate Invoices<br>Print "Proof" Invoices<br>Print "Proof" Invoices | Stat<br>Hold<br>Done<br>Done<br>Done<br>Done | Reocur<br>No<br>No<br>No<br>No<br>No<br>No<br>No | • | Modify        | Modify the<br>properties of the<br>selected job                                 |
| 00000067                                                                                                    | USER                                                 |                                                                                                    | 050                                           | Mar 10/2006<br>Sep 08/2006                                                                          | 1:17:27 PM<br>12:27:17 PM                                                                       | PI                                      | Post Invoices to A/H Batch<br>Load User WIP/Recap Charge                                                                                                    | Vait                                         | No<br>No                                         | ÷ | Delete        | Delete the selected<br>Job                                                      |
| Jobs are list                                                                                                    | ed in the order                                      | that they wi                                                                                                    | ill be                                        | processed.                                                                                          | Se                                                                                              | arch:                                   | for:                                                                                                    |                                              |                                                  |   | Job<br>Params | Display and edit the<br>Job's execution<br>parameters with<br>Notepad           |
|                                                                                                    |                                                      |                                                                                                    |                                               |                                                                                                    |                                                                                                 |                                         |                                                                                                    |                                              |                                                  |   | Output<br>Log | View the output log<br>generated when<br>the selected job<br>was executed.      |
|                                                                                                    |                                                      |                                                                                                    |                                               |                                                                                                    |                                                                                                 |                                         |                                                                                                    |                                              |                                                  |   | Purge         | Have those jobs<br>satisfying a number<br>of filters deleted<br>from the system |
|                                                                                                    |                                                      |                                                                                                    |                                               |                                                                                                    |                                                                                                 |                                         |                                                                                                    |                                              |                                                  |   | Select        | Set filters for the items that are displayed in the grid                        |

## - Modifying a Job in the Batch Queue

- 1. In the grid, navigate to the row listing the job that is to be modified.
- 2. Double-click the row, or right-click the row to have a drop-down menu displayed, then click **Modify**, .... or just click on the **Modify** button in the "Fast Button" frame. The Job's properties screen will be displayed.

| 🗖 Batch Queue Job Maintenance                                                                                            |  |  |  |  |  |  |  |
|----------------------------------------------------------------------------------------------------|--|--|--|--|--|--|--|
| Job #: 00000062 - Modify the Properties of                                                                               |  |  |  |  |  |  |  |
| Properties Command Line                                                                                                  |  |  |  |  |  |  |  |
| Jobs may be rescheduled to be executed at a different time and priority;<br>And they may also be marked as Re-Dccurring. |  |  |  |  |  |  |  |
| Job Name: General Select for Billing System: PI<br>Submitted By: USER Company: UCC<br>Program: BILLSELECT                |  |  |  |  |  |  |  |
| Batch Queue: BATCH_INPUT                                                                                                 |  |  |  |  |  |  |  |
| Re-Occurring: No O Low O Normal O High                                                                                   |  |  |  |  |  |  |  |
| Queued for Execution:<br>On: 3/10/06 at: 11 19 AM Reset Status to 'WAITING'                                              |  |  |  |  |  |  |  |
| Last Executed:<br>On: Friday, March 10/2006 at: 1:22:37 PM                                                               |  |  |  |  |  |  |  |
| Update Cancel                                                                                                    |  |  |  |  |  |  |  |
|                                                                                                    |  |  |  |  |  |  |  |

- 3. Edit any given field as required. Note in particular, that if a job has been placed on "Hold", or if it has completed, you can click on the Reset Status to "WAITING" check box, and the job will be executed at the next opportunity after the specified execution time.
- 4. You can also view and edit the system command line that is used to launch the particular job. This is the shell or Command Prompt command that is issued. YOU SHOULD NOT NORMALLY EVER NEED TO EDIT THIS COMMAND LINE.
- 5. Click the **Update** push button at the bottom of the screen.

| <ul> <li>Batch Job Properties Screen Field Definitions</li> </ul> |           |  |  |  |  |
|-------------------------------------------------------------------|-----------|--|--|--|--|
| Batch Queue                                                       | drop-list |  |  |  |  |

| The system provides pre-defined Batch<br>Queue names. Each job may be dispatched<br>to a particular queue to be processed. Your<br>System's Manager may have defined multiple<br>queues, each with different execute priorities,<br>or on different processors.                                                                                                   | REPORTING<br>BATCH_INPUT<br>BATCH_INPUT<br>REPORTING<br>PRODUCTION<br>NIGHT_PROCESS       |
|----------------------------------------------------------------------------------------------------|-------------------------------------------------------------------------------------------|
| Re-Occurring                                                                                                    | drop-list                                                                                 |
| A job that has already completed, may be set<br>up to have it automatically re-occur at one of<br>the defined intervals. After it eventually<br>executes, it will automatically re-queue itself to<br>execute. Note that any date parameters or<br>filters associated to the application, will<br>automatically be updated based on the given<br>interval chosen. | No<br>No<br>Hourly (9-5)<br>Daily (Mon-Fri)<br>Every Day of the Week<br>Weekly<br>Monthly |
| Priority                                                                                                    | radio-buttons                                                                             |
| The priority will determine how quickly the<br>batch request is executed. The default setting<br>is determined from the User's access<br>properties for the given application.                                                                                                    | <ul> <li>Low</li> <li>Normal</li> <li>High</li> </ul>                                     |
| Queued for Execution - Date and Time                                                                                                    | (mm/dd/yy)                                                                                |
| You can set to have this job execute at some of                                                                                                    | designated time of a particular date.                                                     |
| Reset Status to "WAITING"                                                                                                    | check-box                                                                                 |
| If a job has completed, or if it has been placed<br>"On-Hold", then you can reactivate it and have<br>it execute again. (Depending on the function,<br>you may have to re-edit the Job Parameters<br>to set up correct dates of report options).                                                                                                    |                                                                                           |

## - Grid Display Search options

You may search for specific records displayed in the grid using a number of relevant fields.

| n | 69 | 헼 |
|---|----|---|
|---|----|---|

Search icon.

A search string may be entered for the following fields:

Job Name

Click on the

Job Number

Grid Display and Purge Filters Screen

If your company makes use of Batched Jobs, over a period of time you may have a great number of Job History records. You can limit the number of items that are displayed in the grid. The same filter fields are also available to the Purge function.

1. Click on **Selections** in the "Fast Button" frame. The Archive Report selection filters screen will be displayed.

| the appropriate parameters to select those Jobs                   | that are to be deleted. |
|-------------------------------------------------------------------|-------------------------|
| Systems:                                                          | Batch Execute Queue:    |
| Company System:<br>All<br>Selected<br>Sentinel Hill Software Inc. | Execute Date:           |

- 2. Set the applicable filters
- 3. Click the **OK** push-button. The grid will be redisplayed showing only those reports satisfying the selected filters.

#### Filters Screen Field Definitions

# Systemsradio-buttons & drop down listClick the All button, or the Selected button with a specific application from the drop down<br/>list. Only those jobs generated from the selected system will be listed.

| Company System                                                                                                    | radio-buttons & drop down list          |  |  |  |  |
|----------------------------------------------------------------------------------------------------|-----------------------------------------|--|--|--|--|
| Click the <b>All</b> button, or the <b>Selected</b> button v records are to displayed or processed.                                                                      | vith a specific Company for which job   |  |  |  |  |
| Batch Execute Queue                                                                                                    | radio-buttons & drop down list          |  |  |  |  |
| Click the <b>All</b> button, or the <b>Selected</b> button with a specific Batch Queue. Only those jobs generated and processed by by the selected queue will be listed. |                                         |  |  |  |  |
| Execute Date                                                                                                    | radio-buttons & (mm/dd/yy) entry fields |  |  |  |  |
| Click the <b>All</b> button, or the <b>Selected</b> button with a date range. Only those jobs that executed within the range of dates entered will be listed.            |                                         |  |  |  |  |

#### Putting a Job "On-Hold"

If a job has not yet executed, and for whatever reason, you want to put it on hold, you can do so. (Perhaps to change a parameter or priority).

- 1. In the grid, navigate to the row listing the Job to be put on-hold.
- 2. Right-click the row to have a drop-down menu displayed, then click **Hold**, .... or just click on the **Hold** button in the "Fast Button" frame.
- 3. A hold verification screen will be displayed. Click the **Put On Hold** button to proceed.
- 4. The Job's status will be set accordingly.
- 5. To re-activate the Job, you will have Modify it, and click the **Rest Status to "WAITING"** check-box.

## Purging old "Completed" Job Control Records

Over a period of time, your users may have generated a great number of Job records. If you wish, you may delete them to reduce the overhead, make available more disk space, or just to get rid of them.

- 1. Click on the **Purge** button in the "Fast Button" frame.
- 2. The Purge options screen will be displayed. (This is the same screen as used for the Grid Display filters).
- 3. Click the **OK** push-button. The system will remove all those jobs satisfying the selected filters.

#### 5.1.3 The Batch Job Processor

In order to process any Purchase Order Processing function jobs that might have been queued to be run in the background, or at night, a PC terminal running Windows must be dedicated to executing the Batch Job Processor utility. This is basically another Series 5 program that gets launched from the Batch Job Management function.

Some of the features of Batch Processor Utility:

- The Processor Utility is launched from the File drop-down menu from the Batch Job Manager
- Multiple instances of the Processor Utility may execute at the same time on different client terminals
- Each Processor Utility may be set up to service jobs sent to a particular Batch Execute Queue
- Each Processor Utility may be set up to service jobs generated for a particular Company Systems
- Each Processor Utility may be set up to service jobs generated for a particular application
- An Execution Log screen is available that displays the last 10 jobs that have executed
- The window within which the Job Processor executes can be toggled between two sizes. In Expanded mode it shows the details and log of executing jobs; In Brief mode, it just shows a small general status screen

Launching the Series 5 Batch Job Processor Utility

From the Batch Job Manager screen:

1. Click on **Start Batch Processor** from the **File** drop-down menu. A prompt will be displayed confirming the launch of the Job Processor.

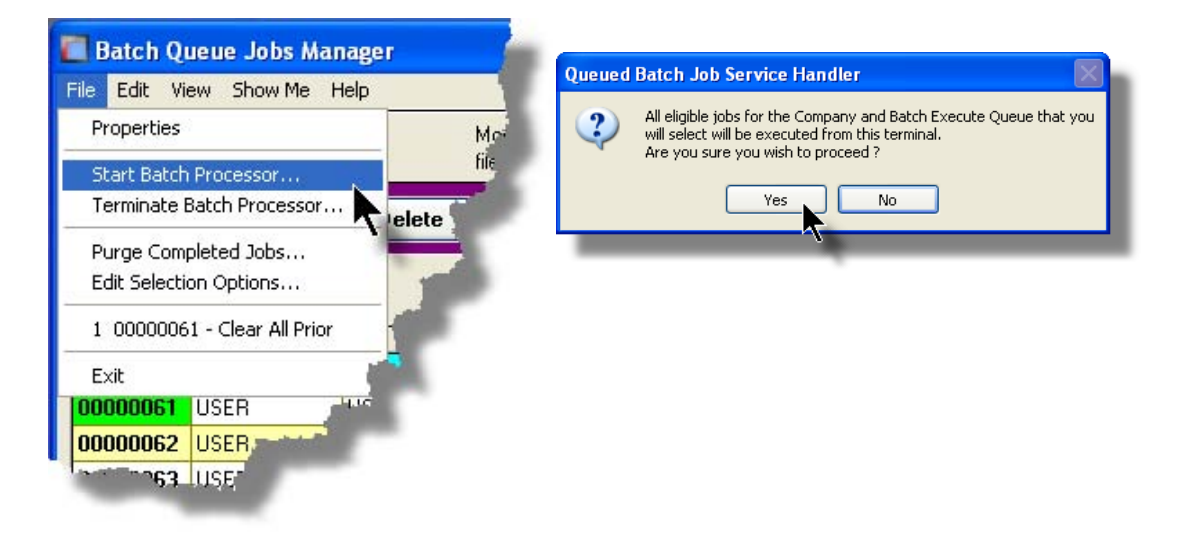

2. Click the **Yes** button, then the Job Service Handler screen will be displayed and you will be able to set a number of filters that are used to select particular jobs that are to be accepted. (By default All jobs will be processed).

| ueued Batch Job                                                  | Service Handler      |                                    |
|------------------------------------------------------------------|----------------------|------------------------------------|
|                                                                  | for Co               | ompany: Al                         |
| Processing Status                                                | Execution Log Job So | elect Filters Status: Initializing |
| Systems:<br>All<br>Selected<br>Company System<br>All<br>Selected | x                    | Batch Execute Queue:               |
|                                                                  |                      | OK Quit Servicing Requests         |

3. Click **OK** and the Job Processor will trundle off and wait for a job that it can execute.

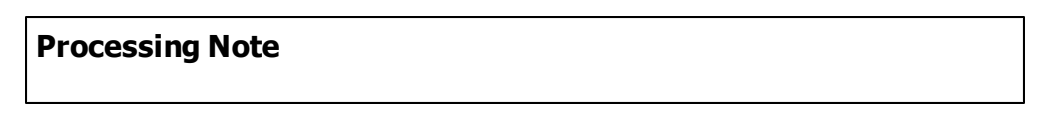

The Batch Job Processor, when launched, is executed as an entirely new task in it's own window. You can switch back to the Batch Job Manager window, exit that, and do whatever you please without disturbing the Job Processor.

## Processing Status Tab Screen

As jobs are executing, you can view their status on the Processing Status tab screen. It displays the jobs that is currently executing, or the last job that was executed.

| Queued Batch Job Service Handler                                 |                                    |
|------------------------------------------------------------------|------------------------------------|
| Batch Queue: ALL for Company: ALI<br>for System: ALI             | L<br>L                             |
| Processing Status Execution Log Job Select Filters               | s Status: Executing Job # 00000075 |
| EXECUTING THIS                                                   | 5 JOB                              |
| There are 0 job(s) waiting to be<br>1 Jobs have executed so far. | e executed.                        |
| Executing:<br>Job #: 00000075                                    | System: AR                         |
| Job Name: A/R Aging Report                                       | Company: PCA                       |
| Submitted By: USER                                               | Re-Occurring: No                   |
| Started at: 10:07:09 PM Elapsed time                             | e: 22 Hrs 7 Min 21 Sec             |
| Switch to Brief Displa                                           | ay Quit Servicing Requests         |

## Execution Log Tab Screen

A table is kept displaying the last ten jobs that have executed since the Job Processor has started.

| 96 | Series 5 Purchase Order Processing - U | ser Help |
|----|----------------------------------------|----------|
|----|----------------------------------------|----------|

| Queued Batch Job Service Handler                                   |                       |                                  |        |            |                      |  |  |  |
|--------------------------------------------------------------------|-----------------------|----------------------------------|--------|------------|----------------------|--|--|--|
| Processing Status Execution Log Job Select Filters Status: Waiting |                       |                                  |        |            |                      |  |  |  |
| Here are the la:                                                   | st 10 Batch jobs that | were executed from this Executio | n Sess | ion        |                      |  |  |  |
| Job #                                                              | User                  | Job Name                         | Sys    | Company    | Finished             |  |  |  |
| 00000075                                                           | USER                  | A/R Aging Report                 | AR     | PCA        | Jul 15/2008 10:07:26 |  |  |  |
|                                                                    |                       | Switch to Brief Display          |        | Quit Servi | cing Requests        |  |  |  |

## - Job Processor "Brief" Window

If you are not interested in view the progress of the batched jobs, you can switch the window to a "Brief" display. From which you can switch back to an "Expanded" display.

| 🗖 Queued Batch Job Service Handler 📃 🗖 🔀                                                                                                    |  |  |  |  |  |  |  |
|----------------------------------------------------------------------------------------------------|--|--|--|--|--|--|--|
| Status: <b>Waiting</b>                                                                                                    |  |  |  |  |  |  |  |
| Started: 9:50 pm on Tuesday, July 15/2008<br>Total Requests serviced: 1<br>Show the detail for requests being serviced<br>Show the detail for requests being serviced |  |  |  |  |  |  |  |
| Switch to Expanded Display Quit Servicing Requests                                                                                                    |  |  |  |  |  |  |  |
| <u></u>                                                                                                    |  |  |  |  |  |  |  |
|                                                                                                    |  |  |  |  |  |  |  |

| <ul> <li>Job Select Filters Screen Field Definitions</li> </ul> |                                |  |  |
|-----------------------------------------------------------------|--------------------------------|--|--|
| Systems                                                         | radio-buttons & drop down list |  |  |

Click the **All** button, or the **Selected** button with a specific application from the drop down list. Only those jobs generated from the selected system will be executed.

 Company System
 radio-buttons & drop down list

 Click the All button, or the Selected button with a specific Company for which job records are to be executed.

Click the **All** button, or the **Selected** button with a specific Batch Queue. Only those jobs submitted to the selected queue will be executed.

radio-buttons & drop down list

# 5.2 Data Importing and Exporting

**Batch Execute Queue** 

In several Series 5 applications, the ability to import or export data from/to external sources has been implemented. There are standard import/export data screens that are displayed.

A number of different data formats are supported. These include:

- MS Excel Workbooks
- > Tab Delimited Text
- Lotus Text (Comma Delimited with quotation marks)
- > Slash "\" Delimited Text
- CSV Text (Comma Delimited)

## 5.2.1 Data Export Functions

Many of the Inquiry and assorted master Code Maintenance menu items offer the ability to export data.

When selected, the following options screen is presented:

98

| A/R Open Iter                 | n Inquiry                                                                                                    |                                                     |
|-------------------------------|----------------------------------------------------------------------------------------------------|-----------------------------------------------------|
| Customer: C                   | 00224 JPMORGAN CHASE BANK-LIEN                                                                                                    | Export Open Items to Spreadsheet                    |
| Export Optio                  | ns About Exporting                                                                                                    |                                                     |
| Select the Di<br>You may also | rectory and Filename of the file that your data is is to b<br>) specify the format of the file and whether output is ap                                                                                                    | e Output to.<br>opended to an existing file or not. |
| File <u>T</u> ype:            | EXCEL 2007 Workbook                                                                                                    |                                                     |
| <u>F</u> older:               | C:\Users\Larry\Documents\SHSI\UCC                                                                                                    |                                                     |
| <u>F</u> ilename:             | Cust_000224_OpenItems.XLSX                                                                                                    | Browse                                              |
|                               | ⊙ <u>B</u> e                                                                                                    | -Create C Append                                    |
| ومدر الدوال                   | here and here and h |                                                     |
|                               |                                                                                                    |                                                     |

- Selecting Export Format Options

Normally, the Export Options screen will be presented with all fields defaulted for the particular application and function. However, you may want to revise the format of the output data and where it is to be generated. The following steps may be taken:

1. Determine the format of the data to be output. From the drop down list select from the following:

| Data Input Format             | Comments                                                                                                    |
|-------------------------------|----------------------------------------------------------------------------------------------------|
| ⊶ EXCEL 2007/2010<br>Workbook | An Office 2007 or 2010 MS Excel workbook is opened,<br>and data is output directly to the 1st worksheet's<br>designated rows and columns. A maximum of 950,000<br>rows may be output to each sheet. |
| ⊶ EXCEL 97-2003<br>Workbook   | An Office 2003, or earlier, MS Excel workbook is<br>opened, and data is output directly to the 1st<br>worksheet's designated rows and columns. A<br>maximum of 65,530 rows may be output.           |
| → Tab Delimited Text          | The output columns of data are separated with the<br><tab> character. A maximum of 65,530 rows may be<br/>output.</tab>                                                                             |
| → CSV Comma<br>Delimited Text | The columns of data are output separated with a comma <,> character. Strings are output within the                                                                                                  |

|                         | double quote, <">, character. A maximum of 99,999<br>rows may be processed.         |
|-------------------------|-------------------------------------------------------------------------------------|
| → 20/20 Text            | Formatted for an older spreadsheet utility.                                         |
| ⊶ Lotus Text            | The columns of data must be comma separated with quotation marks around each field. |
| Slash Delimited<br>Text | The columns of data must be separated with the "\" character.                       |

2. You may then select the folder to which the file is created and the name of the file. You can click the Browse push button to locate or change the location.

| C:\Documents and Settings | Larry Carlsen\My Doc | uments\SHSI\ | JCC    |
|---------------------------|----------------------|--------------|--------|
| GL_Accounts.XLS           |                      |              | Browse |
|                           |                      |              |        |
|                           | Re-Create            | Append       |        |
| 1                         | • He-cleate          | Append       |        |

## Thin Client Processing Tip

If executing as a Thin Client user you should select output as Tab Delimited Text. Over a slow network, output to an Excel Spreadsheet is disgustingly slow. If you want the output to be on your PC, then make sure that the "Thin Client" Unix Home Page in your User Logon Profile contains a path on the UNIX server. (Files are actually 1st created on the UNIX server, then copied to the PC client).

## Field Definitions

#### File Type:

#### drop-down list

Select the file type that is to be generated. This field will default to the type that is defined in the Series 5 User Logon Profile. (Note that if the the particular import/export function requires a specific format other that an Excel Spreadsheet, the default from the User Logon Profile is not set as the default).

#### Folder:

X(90)

Enter the name of the directory folder to which the exported data is to be written to. This will default to the directory path defined in the Users Logon Profile established by your Systems Manager. You may click the Browse button to select a different folder.

You may click on the **Browse** button to locate the desired directory. Only those folders which are descendants of the root directory, of that which is defined by the Folder field, can be displayed. So if you wish to choose a folder on your "C" drive, enter **C**:\ in the Folder field before clicking the "Browse" button. Setting the Folder field blank, or to a path that does not have a drive letter designation, would result in only being able to browse descendants of the user's default working directory.

#### Filename:

X(50)

The filename will default to a name applicable to the type of data. You may change if you so desired.

## About Exporting Tab Screen

Along with the Export Options tab screen there will be an About Exporting tab screen. This provides the operator with information about which fields are output to which columns, (assuming MS Excel output).

| ort Filters Ex     | port Options A                           | bout Exporting       |                        |
|--------------------|------------------------------------------|----------------------|------------------------|
| r your information | Ine foi                                  | iowing spreadshee    | et output rields are g |
| Column F           | ield                                     | Format               | 1                      |
| A A<br>B A         | .cct Main 1<br>.cct Main 2<br>.cct BfCtr | 9(3)<br>9(4)<br>9(5) |                        |
| F L                | gr-Date                                  | MM/DD/YY             | 1                      |
| G D                | loc-Date                                 | MM/DD/YY             |                        |
| H A                | mount                                    | -99,999,999.99       | -                      |
| I T                | ype                                      | X(4)                 |                        |
| J F                | 'roject                                  | X(10)                |                        |
| K N                | larrative                                | X(30)                |                        |
| L F                | lef-Batch                                | X(6)                 | e                      |
| M F                | lef-Doc#                                 | 9(10)                |                        |
| N F                | lef-Code                                 | X(6)                 |                        |
| O V                | 'endor-Name                              | -99,999,999.99       |                        |
| P C                | Currency                                 | X(4)                 | r l                    |
| Q E                | xch Rate                                 | 99.99999             |                        |
| R F                | oreign Amt                               | -99,999,999.99       |                        |

The codes displayed under the Format column indicated the type and size of the data. Here are some examples:

| Data Format     | Comments                                    |
|-----------------|---------------------------------------------|
| → X(30)         | 30 character alphanumeric                   |
| <b>⊪→</b> 9(6)  | 6 digit numeric integer                     |
| → MM/DD/YY      | 6 digit date in mm/dd/yy order              |
| → -9,999,999.99 | signed numeric amount with 2 decimal places |

102

| •• | 9(8)-9(5) | G/L Account # 99999999999999999999999999 |
|----|-----------|------------------------------------------|
| •• | S9(9)     | signed 9 digit integer                   |

## 5.2.2 Data Import Functions

Many of the Inquiry and assorted master Code Maintenance menu items offer the ability to import data.

When selected, the following options screen is presented:

| A/R Open Item                                                          | ns Load                                                                                                    |          |
|------------------------------------------------------------------------|----------------------------------------------------------------------------------------------------|----------|
| Import Open It                                                         | ems from Spreadsheet with Doc # Remap Report: REMAPARDOC.LST                                                   | <u>^</u> |
| Import <u>R</u> ema                                                    | p Option Print Options Import Options About Importing                                                          |          |
| Select the Din<br>You may also<br>———————————————————————————————————— | ectory and Filename of the file that is to be Input.<br>specify the format of the file.                        | 2        |
| Input From:                                                            |                                                                                                    | -        |
| File <u>T</u> ype:                                                     | EXCEL 2007 Workbook                                                                                            |          |
| <u>F</u> older:                                                        | C:\Users\Larry\Documents\SHSI\UCC                                                                              |          |
| <u>F</u> ilename:                                                      | AR_OpenItems_In.XLSX Browse                                                                                    |          |
|                                                                        | Ç.                                                                                                    |          |
| مورس المداعا                                                           | and a second second second second second second second second second second second second second second second |          |
|                                                                        |                                                                                                    |          |

## Selecting Import Format Options

Normally, the Import Options screen will be presented with all fields defaulted for the particular application and function. However, you may want to revise the format of the input data and where it is to be loaded from. The following steps may be taken:

1. Determine the format of the data to be input. From the drop down list select from the following:

| Data Input Format | Comments                                            |
|-------------------|-----------------------------------------------------|
| ⊶ EXCEL 2007/2010 | An Office 2007 or 2010 MS Excel workbook is opened, |
| Workbook          | and data is read directly from the 1st worksheet's  |

|                               | designated rows and columns. A maximum of 950,000 rows may be processed.                                                                                                    |
|-------------------------------|----------------------------------------------------------------------------------------------------|
| ⊶ EXCEL 97-2003<br>Workbook   | An Office 2003, or earlier, MS Excel workbook is<br>opened, and data is read directly from the 1st<br>worksheet's designated rows and columns. A<br>maximum of 65,530 rows may be processed. |
| → Tab Delimited Text          | The input columns of data must be separated with the <tab> character. A maximum of 65,530 rows may be processed.</tab>                                                                       |
| → CSV Comma<br>Delimited Text | The columns of data must be separated with a comma <,> character. Strings must begin and end with the double quote, <">, character. A maximum of 99,999 rows may be processed.               |
| → 20/20 Text                  | Formatted for an older spreadsheet utility.                                                                                                    |
| u → Lotus Text                | The columns of data must be comma separated with quotation marks around each field.                                                                                                    |
| → Slash Delimited<br>Text     | The columns of data must be separated with the "\" character.                                                                                                    |

2. You may then select the folder from which the file is to be loaded from and the name of the file. You can click the Browse push button to locate or change the location.

| iput From: -<br>"∋- <u>T</u> ype: | EXCEL Worksheet                                               |                                         |
|-----------------------------------|---------------------------------------------------------------|-----------------------------------------|
| <u>F</u> older:                   | C:\Documents and Settings\Larry Carlsen\My Documents\SHSI\UCC |                                         |
| me:                               | AR_TaxCodes_In.XLS Browse                                     | 100                                     |
|                                   |                                                               |                                         |
| 1.                                |                                                               | - A - A - A - A - A - A - A - A - A - A |
| 1                                 |                                                               |                                         |
|                                   |                                                               |                                         |

## **Thin Client Processing Tip**

If executing as a Thin Client user you will appreciate considerably faster processing of large data files when you process input as Tab Delimited Text. Over a slow network, input to an Excel Spreadsheet is disgustingly slow. If loading the input from your PC, then make sure that the "Thin Client" Unix Home Page in your User Logon Profile contains a path on the UNIX server. (Files are actually 1st copied to the UNIX server, then read

into the system).

#### Field Definitions

#### File Type:

Select the type of data that is to be loaded. This field will default to the type that is defined in the Series 5 User Logon Profile. (Note that if the the particular import/export function requires a specific format other that an Excel Spreadsheet, the default from the User Logon Profile is not set as the default).

drop-down list

#### Folder:

X(90)

Enter the name of the directory folder from which the imported data is to be read from. This will default to the directory path defined in the Users Logon Profile established by your Systems Manager. You may click the Browse button to select a different folder.

#### Filename:

#### X(50)

The filename will default to a name applicable to the type of data. You may change if you so desired.

#### About Importing Tab Screen

Along with the Export Options tab screen there will be an About Exporting tab screen. This provides the operator with information about which fields are output to which columns, (assuming MS Excel output).

| Ta:  | x Codes N                                                                                                    | laintenance                                                                  |                       |                                                                                                    |
|------|----------------------------------------------------------------------------------------------------|------------------------------------------------------------------------------|-----------------------|----------------------------------------------------------------------------------------------------|
| Imp  | ort Tax Co                                                                                                    | de Information:                                                              |                       |                                                                                                    |
| Im   | port Optio                                                                                                    | ns About Importing                                                           |                       |                                                                                                    |
| F    | For your infor                                                                                                    | mation                                                                       |                       |                                                                                                    |
| ۷    | Tax Code Maintenance         Import Tax Code Information:         Import Options About Importing         For your information         When loading Tax Codes from spreadsheet, you may specify pre-defined Processing Directives in column 1:         %RADD% - All Tax Codes for rows following will 1st be deleted, then updated with %DELE% - All Tax Codes for rows following will be deleted from the A/R system.         Column       Field       Format         1       Tax Code       X(6)         2       Description       X(30)         3       Percentage       99,993         4       Liability Acet (Bank 1)       9()         5       Liability Acet (Bank 2)       9()         6       Liability Acet (Bank 3)       9(k)         7       Liability Acet Pft Ctr       9(5) |                                                                              |                       |                                                                                                    |
| 3    | %RADD                                                                                                    | & - All Tax Codes for re                                                     | ows following wi      | II 1st be deleted, then updated with                                                                                                    |
|      | %DELE%                                                                                                    | 6 - All Tax Codes for ro                                                     | ws following wil      | be deleted from the A/R system.                                                                                                    |
|      | Column                                                                                                    | Field                                                                        | Format                |                                                                                                    |
|      | 1<br>2                                                                                                    | Tax Code<br>Description                                                      | ×(6)<br>×(30)         |                                                                                                    |
|      | 3<br>4                                                                                                    | Percentage<br>Liability Acct (Bank 1)                                        | 99.999<br>9(i)<br>900 |                                                                                                    |
|      | 5<br>6<br>7                                                                                                    | Liability Acct (Bank 2)<br>Liability Acct (Bank 3)<br>Liability Acct Pft Ctr | 9(j)<br>9(k)<br>9(5)  | and the second second se |
|      | ·                                                                                                    | Lissing from the la                                                          | 0(0)                  | and the second second se |
|      |                                                                                                    |                                                                              |                       |                                                                                                    |
| Sec. |                                                                                                    |                                                                              |                       |                                                                                                    |
|      |                                                                                                    |                                                                              |                       |                                                                                                    |

The codes displayed under the Format column indicated the type and size of the data. Here are some examples:

| Data Format     | Comments                                          |  |  |
|-----------------|---------------------------------------------------|--|--|
| → X(30)         | 30 character alphanumeric                         |  |  |
| <b>→</b> 9(6)   | 6 digit numeric integer                           |  |  |
| ⊶ MM/DD/YY      | 6 digit date in mm/dd/yy order                    |  |  |
| → -9,999,999.99 | signed numeric amount with 2 decimal places       |  |  |
| → 9(8)-9(5)     | G/L Account # 99999999999999999999999999999999999 |  |  |
| → S9(9)         | signed 9 digit integer                            |  |  |

In some of the import functions, you can specify a Processing Directive in column 1 of your input data file. These are basically commands that direct the system to process the rows of data following in a special way. These commands are typically only provided for the input of Master Code records.

| Pseudo Command | Comments                                                                                                    |
|----------------|----------------------------------------------------------------------------------------------------|
| ⊶ %RADD%       | If the data record being input is already defined on file, it<br>is 1st deleted. Then a new record is written with the<br>data loaded. (In some cases, the record being written<br>may have other fields that would be initialized when the<br>new record is written. |
| ⊶ %DELE%       | Once a Master Code is identified, the associated record<br>on file is deleted. No data is subsequently input.                                                                                                    |

## 5.3 Record Processing Filters

In each Series 5 application, there is normally a primary Master Code or Transaction that is typical to most reporting and query activities. As such, in these functions, there is usually a screen that displays a number of fields associated to the Master Code or Transaction that may be set in order to limit the records or transactions being processed.

These filtering or selection screens provide the ability to select all codes, ranges of codes, or selected codes of the assorted Master Codes.

#### 5.3.1 Purchase Order Filters

Most reporting and inquiry functions available in the Purchase Order Processing application, are based on the P/O Header record. These routines provide the operator an opportunity to set filters such that only selected Purchase Orders to be reported or inquired. The following screen is presented where applicable:

| Report Options PO Select Filters                                        | Vendor Select Filters Print Options                                                                                                    |
|-------------------------------------------------------------------------|----------------------------------------------------------------------------------------------------|
| POs for this report or operation will be inc                            | sluded based on whether their respective fields match the selections made below.                                                                                                    |
| Purchase Orders Number(s):                                              | Inicude Only Purchase Orders:                                                                                                    |
| <ul> <li>● All</li> <li>● A Range</li> </ul>                            | Of Type:       With Status:       That Were Amended:         V Regular POs       Ready to Print       Eligible to Close         Blanket POs       On Hold       Closed                                                                                                    |
| Ourchase Orders Dated:                • All                 • Inclusive | Image: Concelled       Image: Concelled       Image: Concelled       Image: Concelled         Image: Concelled       Image: Concelled       Image: Concelled       Image: Concelled         Image: Concelled       Image: Concelled       Image: Concelled       Image: Concelled         Image: Concelled       Image: Concelled       Image: Concelled       Image: Concelled         Image: Concelled       Image: Concelled       Image: Concelled       Image: Concelled         Image: Concelled       Image: Concelled       Image: Concelled       Image: Concelled         Image: Concelled       Image: Concelled       Image: Concelled       Image: Concelled         Image: Concelled       Image: Concelled       Image: Concelled       Image: Concelled         Image: Concelled       Image: Concelled       Image: Concelled       Image: Concelled         Image: Concelled       Image: Concelled       Image: Concelled       Image: Concelled         Image: Concelled       Image: Concelled       Image: Concelled       Image: Concelled         Image: Concelled       Image: Concelled       Image: Concelled       Image: Concelled         Image: Concelled       Image: Concelled       Image: Concelled       Image: Concelled         Image: Concelled       Image: Concelled       Image: Concelled       Image: C |
| Buyer(s):                                                               | └ Inicude POs for/with:                                                                                                    |
| <ul> <li>O All</li> <li>O Selected</li> <li>O A Range</li> </ul>        | City: State/Prov: Country: Country:                                                                                                    |
| └────────────────────────────────────                                   | Ship-To Dept.: An Ship-Via: An                                                                                                    |
| ● All<br>◎ A Range                                                      | FOB Code:     M     Currency:       Req Originator:     M     Req Approver:                                                                                                    |
|                                                                         | (Fields left blank are NOT considered in the selection process.)                                                                                                    |
|                                                                         | (Fields left blank are NOT considered in the selection process.)                                                                                                    |

In particular, for Buyers, you may choose to provide filters for Selected Codes or a Range of Codes. If the **A Range** radio button is clicked, then enter the starting and ending codes for the range of items that are wanted on the report. It the **Selected** radio button is clicked, then a window will be displayed from which you can select codes that are to be reported.

| Purchase Orders Number(s) |           |                             | radio-buttons                                     |
|---------------------------|-----------|-----------------------------|---------------------------------------------------|
| To consider or range.     | nly those | Purchase Ord                | ers that have PO Numbers that fall within a given |
| $\odot$                   | All       | All Purchase (              | Orders are considered regardless of PO #          |
| Range                     | A         | Specify a Star<br>processed | ting and Ending PO # for the Purchase Orders to b |
|                           |           |                             |                                                   |

|                                                    | e Orders are considered regardless of date                                                          |  |
|----------------------------------------------------|----------------------------------------------------------------------------------------------------|--|
| Specify a Sta                                      | arting and Ending date for the POs to be process                                                    |  |
|                                                    | radio-buttons                                                                                       |  |
| r only those Purchase Oude all, a selected or a ra | rders that have been recorded for a particular Buy<br>inge of Buyers.                               |  |
| All Purchas                                        | se Orders are considered regardless of Buyer                                                        |  |
| Selected A window i                                | <i>w</i> is displayed from which specific Buyers may be                                             |  |
| A Range Specify a Store to be proce                | Starting and Ending Buyer Code for a range of iter                                                  |  |
|                                                    |                                                                                                    |  |
| Number(s)                                          | radio-buttons                                                                                       |  |
| All All Requisition                                | ons are considered regardless of Requisition #<br>arting and Ending Requisition # for the POs to be |  |
|                                                    |                                                                                                    |  |
|                                                    | check-boxes                                                                                         |  |
| ect or unselect the differe                        | ent types of POs.                                                                                   |  |
| of:                                                | check-boxes                                                                                         |  |
| ect or unselect POs of di                          | fferent status.                                                                                     |  |
| Amended                                            | check-boxes                                                                                         |  |
|                                                    | s that have been Amended, or Not.                                                                   |  |
| ect or unselect those PO                           |                                                                                                    |  |
| ect or unselect                                    |                                                                                                    |  |
| Select those POs that were issued in                                                                                       |                                                                                                    |
|----------------------------------------------------------------------------------------------------|----------------------------------------------------------------------------------------------------|
|                                                                                                    | ו either your local currency, and/or those that we<br>y.                                                                                 |
| vith Matching - City                                                                                                    |                                                                                                    |
| Select only those POs for which the<br>ield blank if it is NOT to be considere                                             | supplier's City matches the code entered. Leave                                                                                          |
| vith Matching - Country                                                                                                    |                                                                                                    |
| Select only those POs for which the he field blank if it is NOT to be conside                                              | supplier's Country matches the code entered. Le                                                                                          |
| vith Matching - State or Province                                                                                          |                                                                                                    |
| Select only those POs for which the entered. Leave the field blank if it is f                                              | supplier's State or Province matches the code NOT to be considered as a filter.                                                          |
| vith Matching - Ship-To Code                                                                                               | X(6)                                                                                                    |
| Select only those POs that had been<br>entered. Leave the field blank if it is N                                           | assigned a Ship-To Code matching the code<br>NOT to be considered as a filter.                                                           |
| vith Matching - Department Code                                                                                            | ¥ X(6)                                                                                                    |
| Select only those POs that had been<br>entered. Leave the field blank if it is f                                           | assigned a Department Code matching the code                                                                                             |
| vith Matching - FOB Coded                                                                                                  | X(6)                                                                                                    |
| Solaat anky than a POs that had been                                                                                       | assigned an FOB Code matching the code ente                                                                                              |
| Leave the field blank if it is NOT to b                                                                                    | e considered as a filter.                                                                                                    |
| vith Matching - Requisition                                                                                                | e considered as a filter.                                                                                                    |
| vith Matching - Requisition<br>Driginator<br>Select only those POs that had origin<br>Jser designated as the Originator. L | e considered as a filter.  X(6)  nated as a Requisition established by the Requisi .eave the field blank if it is NOT to be considered a |

#### 110 Series 5 Purchase Order Processing - User Help

Select only those POs that had been assigned a Ship-Via Code matching the code entered. Leave the field blank if it is NOT to be considered as a filter.

X(4)

with Matching - Currency

Select only those POs that had been issued in the Currency matching the code entered. Leave the field blank if it is NOT to be considered as a filter.

with Matching - Requisition X(6) Authorizer

Select only those POs that had originated as a Requisition that was authorized by the Requisition User designated as the Authorizor. Leave the field blank if it is NOT to be considered as a filter.

# Selecting Specific Buyers for Reporting

If you clicked to have **Selected** Buyers from the **PO Select Filters** screen, then a window, similar to the one that follows, is displayed. From the grid display on the left, double-click the items that are to be included in the report, or query.

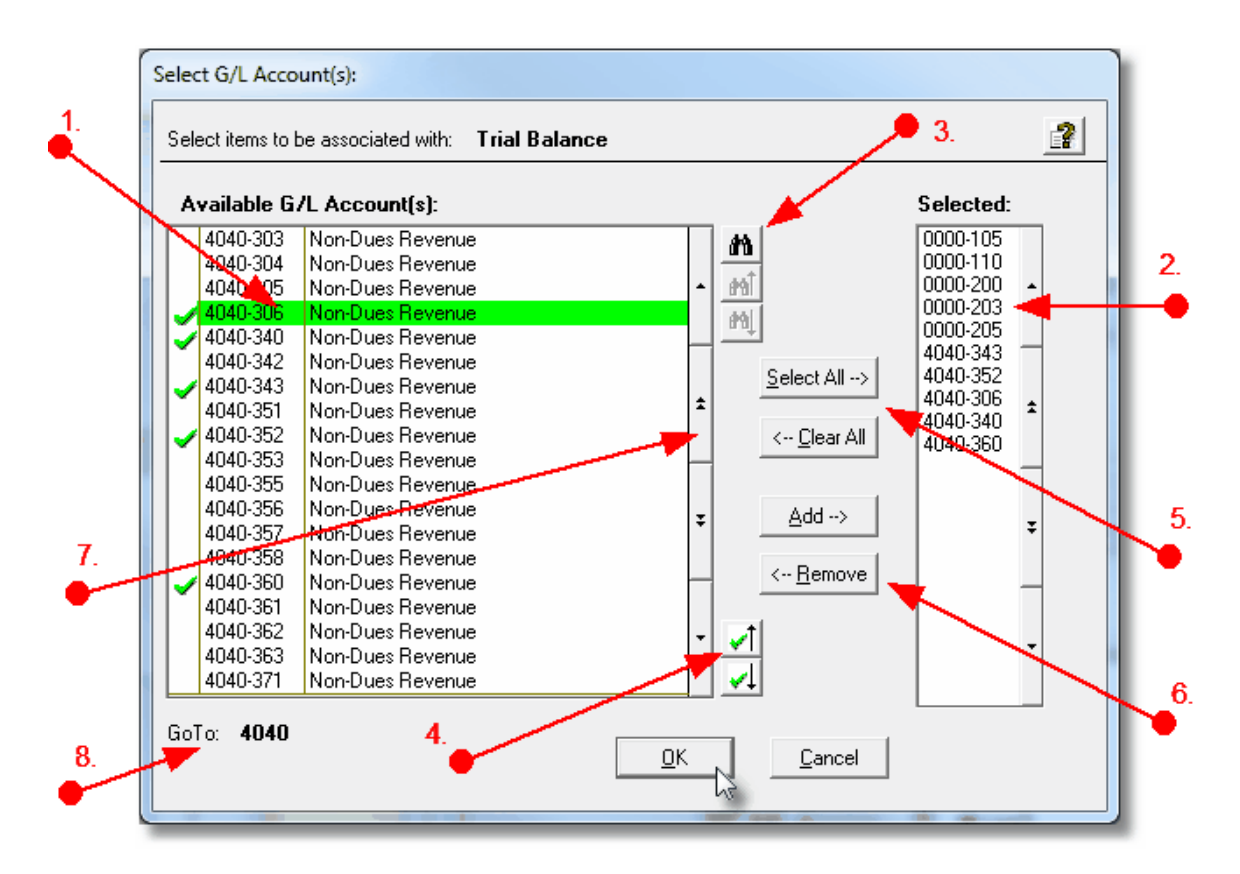

- 1. Double click an item in the left pane to have it included.
- 2. The codes of those Items that have been chosen are displayed in the right pane.
- 3. Search for a particular code by clicking on the *binoculars* icon.

| <b>√</b> 1 |  |
|------------|--|
|            |  |

- 4. Click on the substant push button icons to position to the previous or next item, in the left pane, that has already been selected.
- 5. Click to have "ALL" items selected or unselected.
- 7. Use the grid navigate buttons to move through the list of possible items.
- 8. If you know approximately the code that you wish to select, start typing it. As each character is keyed in, the system will reposition itself to the closest matching item, and redisplay the items in the left pane. As each character is typed, it will be displayed as the GoTo string. To clear the GoTo string, press the <Esc> key on the keyboard.

# **Processing Tip**

Selecting specific items in this manner requires more overhead when processing. If possible, you should select a range of items from the filters screen.

# 5.3.2 Vendor Filters

Most reporting and inquiry functions available in the Purchase Order Processing application, are based on the A/P Vendor Master record. These routines provide the operator an opportunity to set filters such that only selected vendors are reported or inquired. The following screen is presented where applicable:

|                                                                                                    | Generate A/P Open Payables Report Report: OPENITEM.RPT                                                                                                    | Print an A/P Open Payables Report                                                                                             |  |
|----------------------------------------------------------------------------------------------------|----------------------------------------------------------------------------------------------------|----------------------------------------------------------------------------------------------------|--|
|                                                                                                    | Report Options         Vendor Selects         Print           Vendors for this report will be included based o         Include Vendors Based On:         Include Vendors Based On:           Vendor Status:         On Payment HOLD         On Payment HOLD           Normal         On Purchase HOLD         On Purchase HOLD | Options on whether their respective fields match the selections made below.  Remik-To Address: All Different Name Yes Ves Ves |  |
| Click to have a window<br>displayed from which<br>specific Vendors may<br>be selected.<br>Click to have a window<br>displayed from which<br>specific Vendor Types<br>may be selected. | Vendor(s):                                                                                                    |                                                                                                    |  |
|                                                                                                    |                                                                                                    | ( Perce len value de l'of considered d'une selection pocess. )                                                                |  |

In particular, for Vendors and Vendor Types, you may choose to provide filters for Selected Codes or a Range of Codes. If the **A Range** radio button is clicked, then enter the starting and ending codes for the range of items that are wanted on the report. It the **Selected** radio button is clicked, then a window will be displayed from which you can select codes that are to be reported.

| <ul> <li>Field Definitions</li> </ul>                                                                            |                                                                                                    |                |  |
|----------------------------------------------------------------------------------------------------|----------------------------------------------------------------------------------------------------|----------------|--|
| Vendor Status radio-butto                                                                                        |                                                                                                    |                |  |
| To consider only those Vendors whose Status property has been set as listed, click the appropriate radio button. |                                                                                                    |                |  |
| <ul><li>● All</li></ul>                                                                                          | All Vendor Status are considered                                                                        |                |  |
| Normal                                                                                                    | Only those Vendors whose status is nor processed.                                                       | mal will be    |  |
| On Payment HOLE                                                                                                  | Only those Vendors marked as being Only those Vendors marked as being One being paid will be processed. | n-Hold from    |  |
| On Purchases Only those Vendors marked as being On-Hold from making purchases will be processed.                 |                                                                                                    | n-Hold from    |  |
| Always takes a<br>Discount                                                                                       | Only those Vendors marked as "Always<br>Discount" will be processed                                     | to be given a  |  |
|                                                                                                    |                                                                                                    |                |  |
| Remit-To Address                                                                                                 | Remit-To Address radio-button                                                                           |                |  |
| To consider only those Vendors w                                                                                 | hose Remit-To Address is defined as list                                                                | ted, click the |  |

|                              |                                                                                       |                                                                                                    | All Vendor are considered                                                                                                    |                                                                                             |
|------------------------------|---------------------------------------------------------------------------------------|----------------------------------------------------------------------------------------------------|----------------------------------------------------------------------------------------------------|---------------------------------------------------------------------------------------------|
| C                            | Different Na                                                                          | ame                                                                                                  | Only those Vendors whose Remit-To Co                                                                                                    | mpany Na                                                                                    |
| C                            | Different Ac                                                                          | ddress                                                                                               | Only those Vendors whose Remit-To add                                                                                                    | dress is<br>cessed                                                                          |
| C                            | Either                                                                                |                                                                                                    | Only those Vendors whose Remit-To nar<br>is different from it's own I be processed                                                                                                    | me or addr                                                                                  |
| Hee Emell                    |                                                                                       |                                                                                                    |                                                                                                    | un die best                                                                                 |
|                              |                                                                                       |                                                                                                    |                                                                                                    | radio-but                                                                                   |
| l o consider                 | only those Ve                                                                         | endors                                                                                               | which have, or have not recorded an ema                                                                                                    | address.                                                                                    |
| ۲                            | All                                                                                   | All V                                                                                                | endors are considered                                                                                                    |                                                                                             |
| C                            | ) Selected                                                                            | A wid<br>chos                                                                                        | dow is displayed from which specific item                                                                                                    | s may be                                                                                    |
| C                            | A Range                                                                               | Spec<br>items                                                                                        | cify a Starting and Ending Vendor Code fo<br>s to be processed                                                                                                    | r a range o                                                                                 |
|                              |                                                                                       |                                                                                                    |                                                                                                    |                                                                                             |
| Click to inclu               | ide all, selecte                                                                      | ed or a                                                                                              | range of Vendors that are to be processe                                                                                                    | d.                                                                                          |
| Click to inclu               | ude all, selecte                                                                      | ed or a                                                                                              | range of Vendors that are to be processe<br>endors are considered                                                                                                    | ed.                                                                                         |
| Click to inclu               | All Selected                                                                          | ed or a<br>All V<br>A wi<br>chos                                                                     | range of Vendors that are to be processe<br>rendors are considered<br>ndow is displayed from which specific iter                                                                                                    | d.<br>ms may be                                                                             |
|                              | All<br>Selected<br>ARange                                                             | All V<br>All V<br>A wi<br>chos<br>Spee<br>item                                                       | range of Vendors that are to be processe<br>rendors are considered<br>ndow is displayed from which specific iter<br>sen<br>cify a Starting and Ending Vendor Code for<br>s to be processed                                                                                                    | rd.<br>ms may be<br>pr a range o                                                            |
|                              | All<br>All<br>Selected<br>A Range                                                     | ed or a<br>All V<br>A wi<br>chos<br>Spea<br>item                                                     | range of Vendors that are to be processe<br>rendors are considered<br>ndow is displayed from which specific iter<br>sen<br>cify a Starting and Ending Vendor Code for<br>s to be processed                                                                                                    | d.<br>ms may be<br>or a range c                                                             |
| Vendor Typ                   | All All All All All ARange                                                            | ed or a<br>All V<br>A wi<br>chos<br>Spee<br>item                                                     | range of Vendors that are to be processe<br>endors are considered<br>ndow is displayed from which specific iter<br>sen<br>cify a Starting and Ending Vendor Code for<br>s to be processed                                                                                                    | rd.<br>ms may be<br>pr a range o<br>radio-but                                               |
| Vendor Typ<br>Click to inclu | All<br>All<br>Selected<br>A Range<br>A Range                                          | ed or a<br>All V<br>A wi<br>chos<br>Spea<br>item                                                     | range of Vendors that are to be processe<br>endors are considered<br>ndow is displayed from which specific iter<br>sen<br>cify a Starting and Ending Vendor Code for<br>s to be processed<br>range of Vendor Types, that are to be pro                                                                                                    | nd.<br>ms may be<br>pr a range o<br>radio-but<br>pcessed.                                   |
| Vendor Typ<br>Click to inclu | All<br>All<br>Selected<br>A Range<br>A Range<br>Je(s)<br>Jude all, selected           | ed or a<br>All V<br>A wi<br>chos<br>Spee<br>item                                                     | range of Vendors that are to be processe<br>rendors are considered<br>ndow is displayed from which specific iter<br>sen<br>cify a Starting and Ending Vendor Code for<br>s to be processed<br>range of Vendor Types, that are to be pro<br>rypes are considered                                                                                                    | nd.<br>ms may be<br>or a range o<br><b>radio-but</b><br>ocessed.                            |
| Click to inclu               | All All All All ARange ARange ARange ARange ARange ARange All All All All All All     | ed or a<br>All V<br>A wi<br>chos<br>Spec<br>item<br>ed or a<br>All T<br>A wi<br>chos                 | range of Vendors that are to be processe<br>endors are considered<br>ndow is displayed from which specific iter<br>sen<br>cify a Starting and Ending Vendor Code for<br>s to be processed<br>range of Vendor Types, that are to be pro<br>ypes are considered<br>ndow is displayed from which specific iter<br>sen                                                                      | nd.<br>ms may be<br>or a range of<br>radio-but<br>ncessed.<br>ms may be                     |
| Click to inclue              | All<br>All<br>Selected<br>A Range<br>A Range<br>A Range<br>All<br>Selected<br>A Range | ed or a<br>All V<br>A wi<br>chos<br>Spec<br>item                                                     | range of Vendors that are to be processe<br>endors are considered<br>ndow is displayed from which specific iter<br>sen<br>cify a Starting and Ending Vendor Code for<br>s to be processed<br>range of Vendor Types, that are to be pro<br>fypes are considered<br>ndow is displayed from which specific iter<br>sen<br>cify a Starting and Ending Vendor Types for<br>s to be processed | nd.<br>ms may be<br>or a range of<br>radio-but<br>ocessed.<br>ms may be<br>or a range       |
| Vendor Typ<br>Click to inclu | All<br>All<br>Selected<br>A Range<br>A Range<br>A Range<br>All<br>Selected<br>A Range | ed or a<br>All V<br>A wi<br>chos<br>Spec<br>item<br>ed or a<br>All T<br>A wi<br>chos<br>Spec<br>item | range of Vendors that are to be processe<br>endors are considered<br>ndow is displayed from which specific iter<br>sen<br>cify a Starting and Ending Vendor Code for<br>s to be processed<br>range of Vendor Types, that are to be pro<br>fypes are considered<br>ndow is displayed from which specific iter<br>sen<br>cify a Starting and Ending Vendor Types for<br>s to be processed | radio-but<br>ms may be<br>or a range of<br>radio-but<br>ocessed.<br>ms may be<br>or a range |

| with Matching - Country                                                                                                    | X(20)                                                       |
|----------------------------------------------------------------------------------------------------|-------------------------------------------------------------|
| Select only those vendors whose Country matches that entered. Leave th is NOT to be considered as a filter.                                                                                                    | e field blank if                                            |
| with Matching - State/Province                                                                                                    | X(5)                                                        |
| Select only those vendors whose State or Province matches that entered.<br>blank if it is NOT to be considered as a filter.                                                                                                    | Leave the fie                                               |
| with Matching - Bank Code                                                                                                    | X(6)                                                        |
| account. Select only those vendors whose Bank Code matches that enter<br>field blank if it is NOT to be considered as a filter.                                                                                                    | ed. Leave the                                               |
| with Matching - Currency Code                                                                                                    | X(4)                                                        |
| Vendors may be flagged as using a particular Currency. Select only those whose Currency Code matches that entered. Leave the field blank if it is N considered as a filter. (Note that a Currency Code is required when used w                                                                                                    | vendors<br>NOT to be<br>with the Series                     |
| Purchasing system.                                                                                                    |                                                             |
| With Matching - Extra Cost Code                                                                                                    | X(6)                                                        |
| with Matching - Extra Cost Code         Vendors may be flagged as having Extra Costs applied to their invoices. (i         Brokers fees). Select only those vendors whose Currency Code matches         Leave the field blank if it is NOT to be considered as a filter. (Note that Extra are used only in conjunction with the Series 5 Purchasing system.)                                       | X(6)<br>e. Customs<br>that entered.<br>ra Cost Code         |
| with Matching - Extra Cost Code         Vendors may be flagged as having Extra Costs applied to their invoices. (i         Brokers fees). Select only those vendors whose Currency Code matches         Leave the field blank if it is NOT to be considered as a filter. (Note that Extra are used only in conjunction with the Series 5 Purchasing system.)         with Matching - 1099 Category | X(6)<br>e. Customs<br>that entered.<br>ra Cost Code<br>X(1) |

# - Selecting Specific Vendors for Reporting

If you clicked to have **Selected** Vendors or Vendor Types from the **Vendor Select Filters** screen, then a window, similar to the one that follows, is displayed. From the grid display on the left, double-click the items that are to be included in the report, or query.

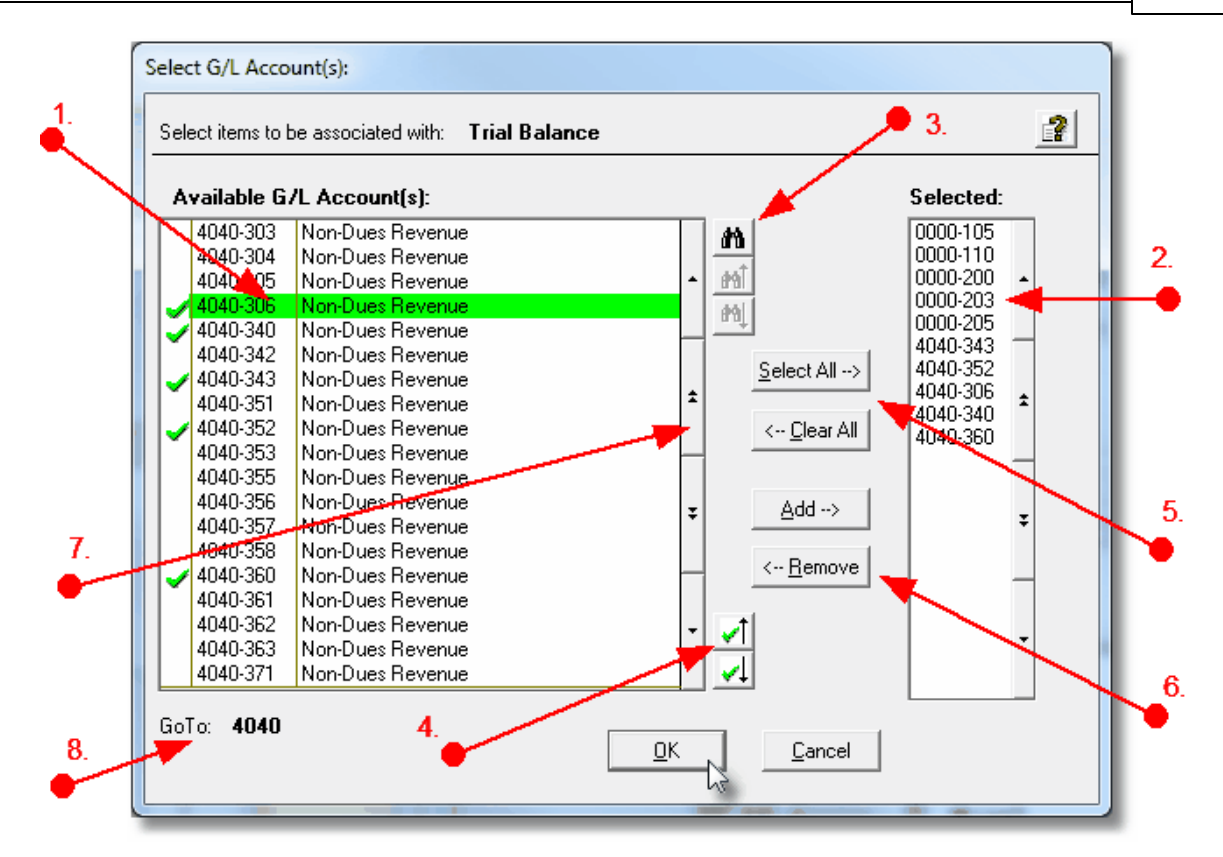

- 1. Double click an item in the left pane to have it included.
- 2. The codes of those Items that have been chosen are displayed in the right pane.
- 3. Search for a particular code by clicking on the *binoculars* icon.

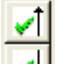

- 4. Click on the will push button icons to position to the previous or next item, in the left pane, that has already been selected.
- 5. Click to have "ALL" items selected or unselected.
- 7. Use the grid navigate buttons to move through the list of possible items.
- 8. If you know approximately the code that you wish to select, start typing it. As each character is keyed in, the system will reposition itself to the closest matching item, and redisplay the items in the left pane. As each character is typed, it will be displayed as the GoTo string. To clear the GoTo string, press the <Esc> key on the keyboard.

**Processing Tip** 

Selecting specific items in this manner requires more overhead when processing. If possible, you should select a range of items from the filters screen.

# 5.3.3 Inventory Filters

Most reporting and inquiry functions available in the Purchase Order Processing application, are based on the Inventory Master record. These routines provide the operator an opportunity to set filters such that only selected Inventory Items are reported or inquired. The following screen is presented where applicable:

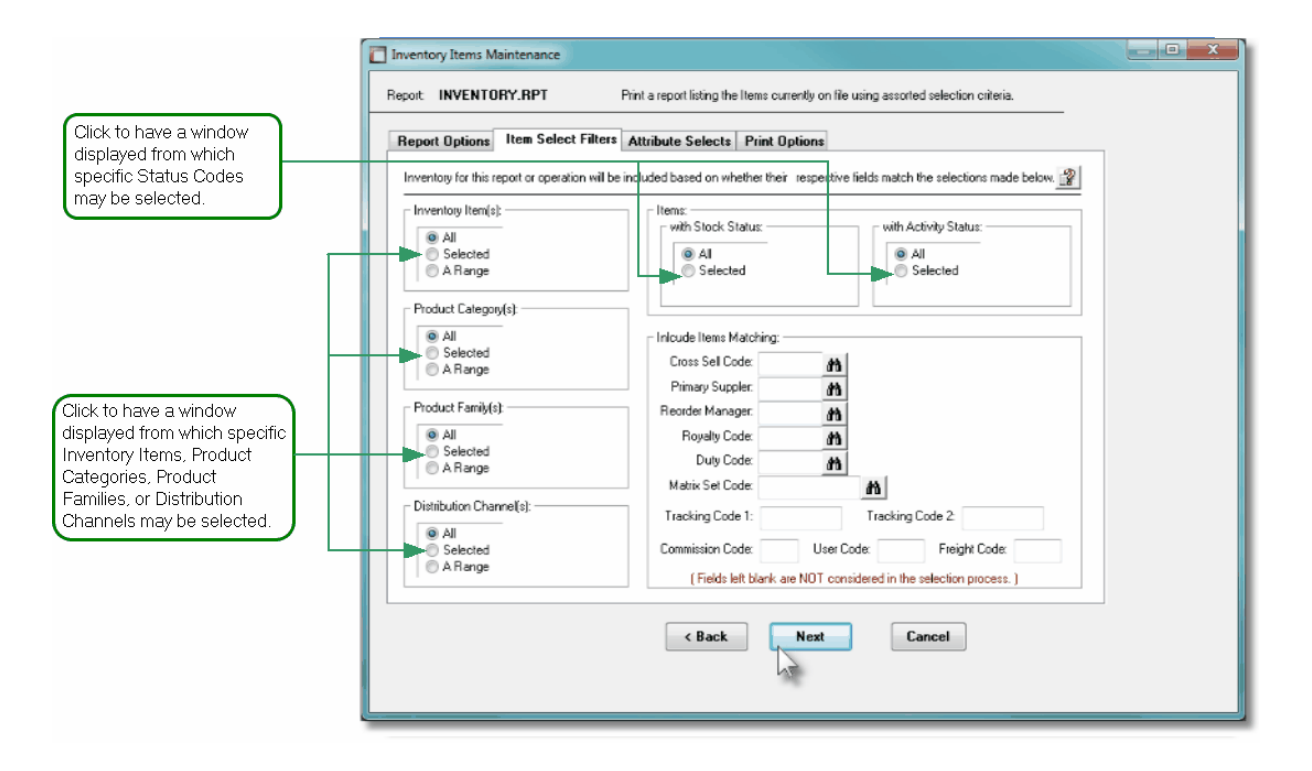

In particular, for Inventory Items, Product Categories, Product Families, and Distribution Channels, you may choose to provide filters for Selected Codes or a Range of Codes. If the **A Range** radio button is clicked, then enter the starting and ending codes for the range of items that are wanted on the report. It the **Selected** radio button is clicked, then a window will be displayed from which you can select codes that are to be reported.

| Inventory Item(s)                                                                     |                                                                                                    |                                                                                                    | radio-buttons                                                                                                    |                                                                                                    |
|---------------------------------------------------------------------------------------|----------------------------------------------------------------------------------------------------|----------------------------------------------------------------------------------------------------|----------------------------------------------------------------------------------------------------|----------------------------------------------------------------------------------------------------|
| Click to in                                                                           | nclude all, se                                                                                                    | elected or a ra                                                                                                    | nge of Invente                                                                                                    | ory Items that are to be processed.                                                                                                    |
| ۲                                                                                     | All                                                                                                    | A                                                                                                    | All Items are c                                                                                                    | considered                                                                                                    |
| 0                                                                                     | Selected                                                                                                    | A<br>b                                                                                                    | A window is d<br>be chosen                                                                                                    | isplayed from which specific items ma                                                                                                    |
| 0                                                                                     | A Range Specify a Starting and Ending Inventory range of items to be processed                                                    |                                                                                                    | ting and Ending Inventory Code for a to be processed                                                                                                    |                                                                                                    |
| Product                                                                               | Category(s                                                                                                    | \$)                                                                                                    |                                                                                                    | radio-buttons                                                                                                    |
| To consid<br>Product (                                                                | der only thos<br>Category, cl                                                                                                    | se Inventory Ite<br>ick to include a                                                                                                    | ems that have<br>all, a selected                                                                                                    | been assigned as being a particular<br>or a range of Categories.                                                                                                    |
| ۲                                                                                     | All                                                                                                    | A                                                                                                    | All Items are c                                                                                                    | considered regardless of Category                                                                                                    |
| 0                                                                                     | Selected                                                                                                    | A<br>b                                                                                                    | A window is d<br>be chosen                                                                                                    | isplayed from which specific items ma                                                                                                    |
| 0                                                                                     | A Range                                                                                                    |                                                                                                    | be chosen<br>Specify a Starting and Ending Product Category for                                                                                                    |                                                                                                    |
|                                                                                       |                                                                                                    | 1                                                                                                    | ange of items                                                                                                    |                                                                                                    |
| Product                                                                               | Family(s)                                                                                                    |                                                                                                    | ange of items                                                                                                    | radio-buttons                                                                                                    |
| <b>Product</b><br>To consid<br>Family, c                                              | Family(s)<br>der only thos<br>lick to includ                                                                                      | se Inventory Ite<br>de all, a selecte                                                                                                    | ems that have                                                                                                    | <i>radio-buttons</i><br>been assigned to particular Product<br>of Families.                                                                                                    |
| Product<br>To consid<br>Family, c                                                     | Family(s)<br>der only thos<br>lick to incluc<br>All                                                                               | se Inventory Ite<br>de all, a selecte                                                                                                    | ems that have<br>ed or a range<br>All Items are c                                                                                                    | <i>radio-buttons</i><br>been assigned to particular Product<br>of Families.                                                                                                    |
| Product<br>To consid<br>Family, c                                                     | Family(s)<br>der only thos<br>lick to includ<br>All<br>Selected                                                                   | se Inventory Ite<br>de all, a selecte<br>A<br>b<br>b                                                                                                    | ems that have<br>ed or a range<br>All Items are c<br>A window is d<br>be chosen                                                                                                    | <i>radio-buttons</i><br>been assigned to particular Product<br>of Families.<br>considered regardless of Family<br>isplayed from which specific items ma                                                                                                    |
| Product<br>To consid<br>Family, c                                                     | Family(s)<br>der only thos<br>lick to incluc<br>All<br>Selected<br>A Range                                                        | se Inventory Ite<br>de all, a selecte<br>A<br>b<br>b<br>c<br>a                                                                                                    | ems that have<br>ed or a range<br>All Items are of<br>A window is d<br>be chosen<br>Specify a Star<br>a range of item                                                                                        | <i>radio-buttons</i><br>a been assigned to particular Product<br>of Families.<br>considered regardless of Family<br>isplayed from which specific items ma-<br>ting and Ending Product Family Code<br>ns to be processed                                                                                                    |
| Product<br>To consid<br>Family, c                                                     | Family(s)<br>der only thos<br>lick to incluc<br>All<br>Selected<br>A Range<br>k-Status                                            | se Inventory Ite<br>de all, a selecte<br>A<br>b<br>s<br>a                                                                                                    | ems that have<br>ed or a range<br>All Items are c<br>A window is d<br>be chosen<br>Specify a Star<br>a range of iten                                                                                         | radio-buttons<br>e been assigned to particular Product<br>of Families.<br>considered regardless of Family<br>isplayed from which specific items ma<br>ting and Ending Product Family Code<br>ns to be processed<br>radio-buttons                                                                                                    |
| Product<br>To consid<br>Family, c<br>O<br>O<br>N<br>tem Stoc<br>To consid<br>to them. | Family(s)<br>der only thos<br>lick to includ<br>All<br>Selected<br>A Range<br>k-Status<br>der only thos                           | se Inventory Ite<br>de all, a selecte<br>A<br>b<br>b<br>se Inventory Ite                                                                                                    | ems that have<br>ed or a range<br>All Items are of<br>A window is d<br>be chosen<br>Specify a Star<br>a range of item                                                                                        | <b>radio-buttons</b> a been assigned to particular Product of Families. considered regardless of Family isplayed from which specific items matring and Ending Product Family Code ns to be processed <b>radio-buttons</b> a been assigned a particular Stock State                                                                                             |
| Product<br>To consid<br>Family, c<br>O<br>O<br>tem Stoc<br>To consid<br>to them.      | Family(s)<br>der only thos<br>lick to includ<br>All<br>Selected<br>A Range<br>k-Status<br>der only thos<br>All                    | se Inventory Ite<br>de all, a selecte<br>//<br>b<br>se Inventory Ite<br>All Items are o                                                                                                    | ems that have<br>ed or a range<br>All Items are c<br>A window is d<br>be chosen<br>Specify a Star<br>a range of item<br>ems that have                                                                        | <b>radio-buttons</b> a been assigned to particular Product of Families. considered regardless of Family isplayed from which specific items matring and Ending Product Family Code ns to be processed <b>radio-buttons</b> a been assigned a particular Stock Status                                                                                            |
| Product<br>To consid<br>Family, c                                                     | Family(s)<br>der only thos<br>lick to incluc<br>All<br>Selected<br>A Range<br><b>k-Status</b><br>der only thos<br>All<br>Selected | se Inventory Ite<br>de all, a selecte<br>A<br>b<br>se Inventory Ite<br>All Items are of<br>A small windo<br>settings. Set<br>Inventory Item                                                                                                    | ems that have<br>ed or a range<br>All Items are of<br>A window is d<br>be chosen<br>Specify a Star<br>a range of item<br>ems that have<br>considered re<br>bw is displaye<br>the check-bo<br>as that are to  | <b>radio-buttons</b> a been assigned to particular Product of Families. considered regardless of Family isplayed from which specific items matring and Ending Product Family Code ns to be processed <b>radio-buttons</b> a been assigned a particular Stock Status ce offering the different Stock Status ox for those that are associated to the be selected |
| Product<br>To consid<br>Family, c<br>To consid<br>to them.                            | Family(s)<br>der only thos<br>lick to incluce<br>All<br>Selected<br>A Range<br>k-Status<br>der only thos<br>All<br>Selected       | se Inventory Ite<br>de all, a selecte<br>de all, a selecte<br>de all, a selecte<br>de all, a selecte<br>de all<br>de all items are de<br>asettings. Set<br>inventory Item | ems that have<br>ed or a range<br>All Items are of<br>A window is di<br>be chosen<br>Specify a Star<br>a range of item<br>ems that have<br>considered re<br>bw is displaye<br>the check-bo<br>as that are to | <b>radio-buttons</b> a been assigned to particular Product of Families. considered regardless of Family isplayed from which specific items matring and Ending Product Family Code ns to be processed <b>radio-buttons</b> a been assigned a particular Stock Status a offering the different Stock Status ox for those that are associated to the be selected  |

# 118 Series 5 Purchase Order Processing - User Help

| Status to them.                                                         |                                                                                                    |                                                                                                    |  |
|-------------------------------------------------------------------------|----------------------------------------------------------------------------------------------------|----------------------------------------------------------------------------------------------------|--|
| ● All                                                                   | All Items are considered re                                                                                                    | gardless of their Activity Status                                                                   |  |
| Selected                                                                | A small window is displaye<br>settings. Set the check-bo<br>Inventory Items that are to                                                                                                    | ed offering the different Activity Status<br>ox for those that are associated to the<br>be selected |  |
|                                                                         |                                                                                                    |                                                                                                    |  |
| with Matching - Cro                                                     | ss Sell Code                                                                                                    | X(6)                                                                                                |  |
| Inventory may be ass<br>Cross Sell Code mat<br>as a filter.             | igned a Cross Sell Code.<br>ches that entered. Leave t                                                                                                    | Select only those Inventory Items whose<br>he field blank if it is NOT to be considered             |  |
| with Matching - Prir                                                    | nary Supplier                                                                                                    | X(6)                                                                                                |  |
| Select only those Inve<br>Leave the field blank                         | entory Items whose Primar<br>if it is NOT to be considered                                                                                                    | y Supplier Code matches that entered.<br>d as a filter.                                             |  |
| with Matching - Re                                                      | order Manager                                                                                                    | X(6)                                                                                                |  |
| Inventory may be ass<br>whose Reorder Mana<br>be considered as a fi     | Inventory may be assigned a Reorder Manager Code. Select only those Inventory Items whose Reorder Manager Code matches that entered. Leave the field blank if it is NOT to be considered as a filter.               |                                                                                                    |  |
| with Matching - Roy                                                     | alty Code                                                                                                    | X(3)                                                                                                |  |
| Inventory may be ass<br>Royalty Code matche<br>a filter.                | igned a Royalty Code. Sel<br>es that entered. Leave the                                                                                                    | ect only those Inventory Items whose<br>field blank if it is NOT to be considered as                |  |
| with Matching - Dut                                                     | y Code                                                                                                    | X(6)                                                                                                |  |
| Inventory may be ass<br>Code matches that e                             | Inventory may be assigned a Duty Code. Select only those Inventory Items whose Duty Code matches that entered. Leave the field blank if it is NOT to be considered as a filter.                                     |                                                                                                    |  |
| with Matching - Mat                                                     | rix Set Code                                                                                                    | X(6)                                                                                                |  |
| Inventory may be ass<br>have a Matrix Set def<br>it is NOT to be consid | Inventory may be assigned a Matrix Set Code. Select only those Inventory Items that have a Matrix Set defined and whose Code matches that entered. Leave the field blank if it is NOT to be considered as a filter. |                                                                                                    |  |
|                                                                         |                                                                                                    |                                                                                                    |  |

| Inventory may be assigned 2 Tracking Codes. S<br>Tracking Codes matches that entered. Leave th<br>as a filter.       | Select only those Inventory Items whose<br>the field blank if it is NOT to be considered                |
|----------------------------------------------------------------------------------------------------|----------------------------------------------------------------------------------------------------|
| with Matching - User Code                                                                                            | X(5)                                                                                                    |
| Inventory may be assigned a User Code. Selec Code matches that entered. Leave the field blar                         | t only those Inventory Items whose User<br>hk if it is NOT to be considered as a filter.                |
| with Matching - Freight Code                                                                                         | X(5)                                                                                                    |
| Inventory may be assigned a Freight Code. Sele<br>Freight Code matches that entered. Leave the f<br>a filter.        | ect only those Inventory Items whose<br>ield blank if it is NOT to be considered as                     |
| with Matching - Commission Code                                                                                      | X(4)                                                                                                    |
| Inventory may be assigned a Commission Code<br>whose Commission Code matches that entered<br>considered as a filter. | <ul> <li>Select only those Inventory Items</li> <li>Leave the field blank if it is NOT to be</li> </ul> |

 Selecting Specific Items, Categories, Families or Distribution Channels for Reporting

If you clicked to have **Selected** Inventory Items, Product Categories, Product Families or Distributions Channels from the Item Select Filters screen, then a window, similar to the one that follows, is displayed. From the grid display on the left, double-click the items that are to be included in the report, or query.

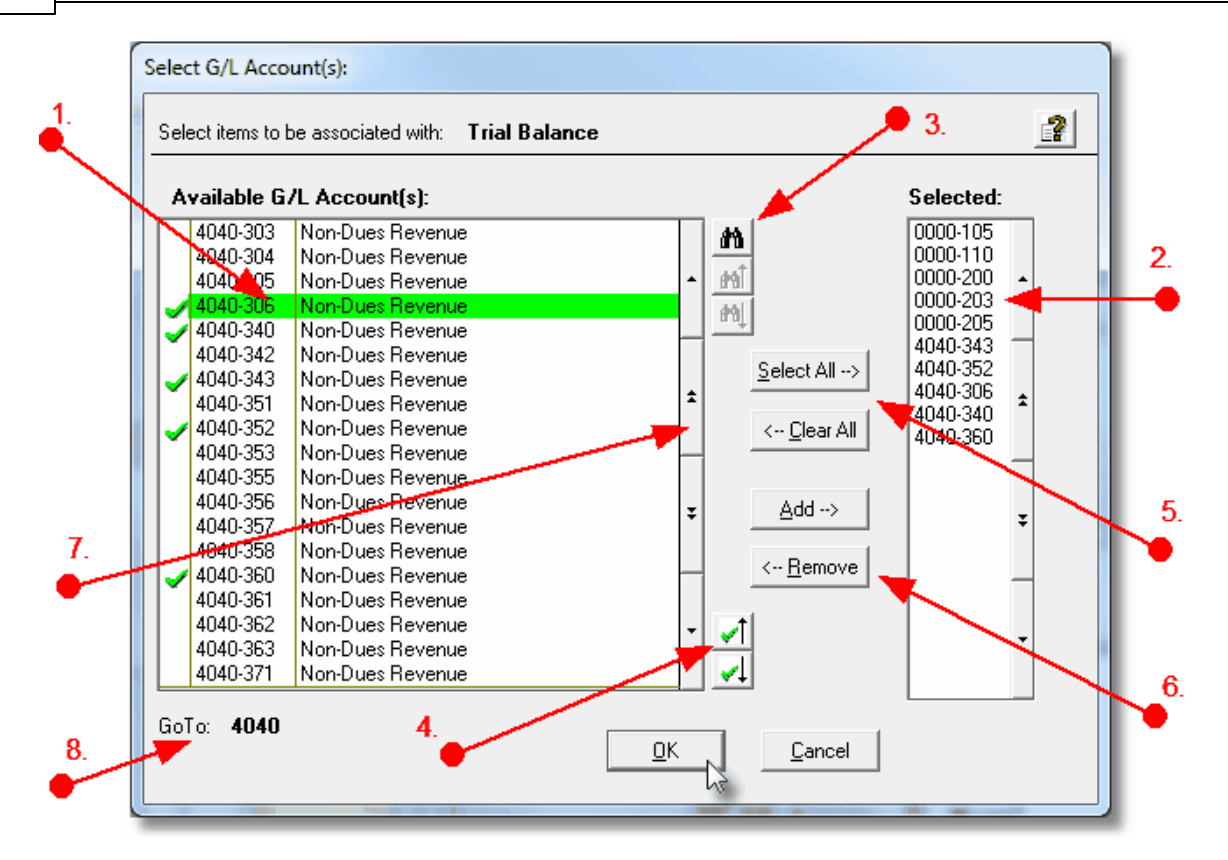

- 1. Double click an item in the left pane to have it included.
- 2. The codes of those Items that have been chosen are displayed in the right pane.
- 3. Search for a particular code by clicking on the *binoculars icon*.

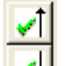

- 4. Click on the will push button icons to position to the previous or next item, in the left pane, that has already been selected.
- 5. Click to have "ALL" items selected or unselected.
- 7. Use the grid navigate buttons to move through the list of possible items.
- 8. If you know approximately the code that you wish to select, start typing it. As each character is keyed in, the system will reposition itself to the closest matching item, and redisplay the items in the left pane. As each character is typed, it will be displayed as the GoTo string. To clear the GoTo string, press the <Esc> key on the keyboard.

Processing Tip

Selecting specific items in this manner requires more overhead when processing. If possible, you should select a range of items from the filters screen.

# 5.4 Report Generation and Printing

Most of the Series 5 applications generate reports or forms that need to be printed. The system offers a variety of options for selecting the format in which reports are generated and how they are actually to be printed. Reports may be generated as follows:

- Viewed by the Series 5 Report Browser
- > Printed to a selected printer
- > "Archived" for later reference
- > Saved as an ASCII text file or MS Word file
- Emailed to specified recipients
- > Any combination of the above

When a report is to be actually printed, any of the Series 5 defined Print Queues may be selected. An unlimited number of Printer Queues may be set up by your System Administrator. Each Queue has a variety of properties associated that means you can pretty well print to any of your network defined printers using different fonts or margin settings. (Refer to the chapter on **Defining Series 5 Print Queues** in the Systems Management Help or manuals).

# 5.4.1 Report Options Screen

When any kind of report or form output is to be generated, the following window screen is displayed:

| Vendor Type Codes Maintenance                                                                                                    |   |  |
|----------------------------------------------------------------------------------------------------|---|--|
| Report: VENDTYPE.LST Print a list of the Vendor Type Codes currently on file                                                                                                    |   |  |
| Print Options                                                                                                    |   |  |
| Select where to have this report printed to. You may choose any combination of the possible destinations.<br>Reports that are 'Archived' to the Reports Manager can be browsed or reprinted at a later date.                                                                                                    | 2 |  |
| Direct Generated Document(s) to:         Image: Screen Browser         Image: Screen Browser                                                                                                    |   |  |
| Image: Print Queue:       Image: Wint Queue: Wint (Courier-10 Compress)         Standard Courier 10 pt (Compressed)         PreCaptured Printer:       [LASER_LAND] - hp LaserJet 1300 PCL 6         Image: Print Queue:       Image: Print Queue:         Image: Print Queue:       Image: Print Queue:         Image: Print Queue: |   |  |
| Save to: C:\Users\Larry\Documents\SHSI\PCA                                                                                                    |   |  |
| Save as:     MS WORD (Printed)     To Captured Printer:     Browse       CanonPortrat                                                                                                    |   |  |
| Send a copy to E-Mail Recipient hp LaserJet 1300 PCL 6                                                                                                    |   |  |
| Report Header User Note:      A list codes for Rembrandt                                                                                                    |   |  |
| A list codes for Rembrandt<br>(This text will appear at the top of the 1st page and may be used so you can personalize your report).                                                                                                    |   |  |
| Create <u>R</u> eport                                                                                                    |   |  |

# Selecting Report Generation Options

Normally, the Print Options screen will be presented with all fields defaulted for typical report handling. However, you may want to revise how and where the report is to be generated. The following steps may be taken:

1. Determine where the generated report is to be directed. Click the appropriate checkbox. You may choose one or more from the following:

| Output To                  | Comments                                                                          |
|----------------------------|-----------------------------------------------------------------------------------|
| Screen Browser             | Output is displayed to the screen using the Series 5 <u>Report Browser</u> [127]. |
| Archived to Report Manager | Output is saved as an "Archived" report. It may be viewed and reprinted using the |

|                                                  | Series 5 <u>Report Manager 128</u> ). It will remain on the system until purged.                                                                                                    |
|--------------------------------------------------|----------------------------------------------------------------------------------------------------|
| Print Queue                                      | Output will be directed to the selected<br>Series 5 Printer Queue. This may be any<br>printer that has been defined on your<br>network. When selecting to output to a<br>Printer Queue, you may select to have up<br>to 9 copies printed, (as long as that feature<br>is supported by your operating system,<br>and printer). |
| Saved to Disk as an MS Word Document             | The output is written to an MS Word<br>Document in the specified folder.                                                                                                    |
| Saved to Disk as an MS Word Document and printed | The output is written to an MS Word<br>Document in the specified folder. It is also<br>printed to the designated Captured Printer<br>from within Word.                                                                                                    |
| Saved to Disk as an ASCII Text file              | The output is written as a text file to the specified folder. This would be useful only if you needed to parse the file with some 3rd party utility.                                                                                                    |
| Saved to Disk as a PDF Document                  | The output is written to a PDF Document in the specified folder.                                                                                                    |

2. When selected to direct the report output to a Printer Queue, you may select a Series 5 Printer Queue from the drop down list. (*The list will contain each of the printers that has been assigned to the particular Company System that you are working in*). When the Print Queue has been selected, the system will echo the Description, the Font, and if applicable, the network assigned printer name of the Captured printer.

| ✓ Screen Browser ✓ Archive to response Manager                                                 |  |
|------------------------------------------------------------------------------------------------|--|
| ✓ Print Queue: WPRINT3 ✓ WinPrint (Courier-10 Compress)<br>Standard Courier 10 pt (Compressed) |  |
| PreCaptured Printer: [LASER_LAND] - hp LaserJet 1300 PCL 6 # of Copies: 1                      |  |
|                                                                                                |  |

3. When selected to direct the report Saved To Disk you must select to save it as an MS Word Document, an MS Word Document Printed, a PDF Document, or an ASCII Text File. In either case you need to have specified the folder to which the file is saved. The default is the directory that is defined in the Series 5 User's Logon Profile field labeled

as the **User's "My Documents" folder Pathname**. You can click the Browse push button to locate or change the folder where the file is to be stored.

| ✓ Save to: | C:\Documents and Settin  | igs\Larry Carlsen\My Docum | ents\SHSI\UCC |
|------------|--------------------------|----------------------------|---------------|
| Save as:   | MS WORD (Printed)        | To Captured Printer:       | Browse        |
| Send a cop | oy to E-Mail Recipient 📃 | hp LaserJet 1300 PCL 6     |               |

4. If saving to an MS Word Document Printed, then after generated, the document will be printed from within Word. You will need to select a specific Captured Printer. Captured Printers are defined by your Systems Manager using the Captured Windows Printers maintenance function available from the Series 5 main menu under the System Maintenance drop down sub-menu. (Refer to the chapter on *Defining Series 5 Captured Windows Printers* in the Systems Management Help or manuals).

# Setup Tip

If you wish to be able to generate your reports as Word or PDF documents, your Systems Manager must have defined pertinent variables in the AcuGT runtime configuration file. For simple reports you specifically need to have set up the variable **MSWORD-DEFAULT-SPECS**. This defines whether the document is generated as Portrait or Landscape, the Font Name and Font Size and an optional Template that might be applied to the document when it is created. (Refer to the chapter **Setting up for MS Word** in the Systems Management Help or manuals.)

If templates are used to format the output to MS Word or PDF documents, they must be installed on each user's individual client PC. On Windows XP clients, these must be saved to the C:\Documents and Settings \<PC UserName>\Application Data\Microsoft\Templates folder. On Windows VISTA and Windows 7 clients, these must be saved to the C:\UserS\<PC UserName>\AppData\Roaming\Microsoft\Templates folder.

For users of Office 2003 the file must be named with a xxxx.dot extension. For users of Office 2007 or later, the file must be named with a xxxx.dotx extension.

5. When a report is saved to disk, you may also select to have the generated disk file email to a given recipient. Set the check-box accordingly. After the report is generated, the window to send an email will be displayed. You can select the recipient(s), and edit the text of the message and click the Send button to send the email.

| 📬 Report: TERMCODE.LST 4:00 pm on 7/03/08 - Message (Plain Text) 📃 🗖 🔀                                                                             |
|----------------------------------------------------------------------------------------------------|
| Eile Edit View Insert Format Tools Actions Help                                                                                                    |
| i 🖃 Send   Accounts • 🚆 i 💽 🔹 👘 📜 🔽   🖪   副 冨 冨 语 課 課 🚆                                                                                            |
| This message has not been sent.                                                                                                    |
| To larryc@sentinel-hill.com;                                                                                                    |
|                                                                                                    |
| Subject: Report: TERMCODE.LST 4:00 pm on 7/03/08                                                                                                   |
| Attach Attachment Options                                                                                                    |
| Attached to this email is the AR report TERMCODE.LST, as a<br>Microsoft WORD document,<br>generated by USER at 4:00 pm on 7/03/08 for Company UCC. |

# **Protected MS Word Documents**

When reports of forms are output as MS Word Documents, they are generated in protected "Read-Only" mode. If you really need to un-protect it, the password is **SENTINELHILL**.

# - Field Definitions

| Screen Browser:                                                                       | check-box                                                         |  |  |  |  |
|---------------------------------------------------------------------------------------|-------------------------------------------------------------------|--|--|--|--|
| Set the check mark to have the report displutility.                                   | ayed to the screen using the Screen Browser                       |  |  |  |  |
| Archive to Reports Manager:                                                           | check-box                                                         |  |  |  |  |
| Set the check mark to have the report outp viewed and/or reprinted from the Reports N | ut as an "Archived Report". This may later be<br><i>l</i> anager. |  |  |  |  |
| Print Queue: check-box                                                                |                                                                   |  |  |  |  |
| Set the check mark to have the report outp                                            | ut to a printer.                                                  |  |  |  |  |

| Print Queue:                                                                                                    | drop-down list                                                                                                    |  |  |  |  |  |
|----------------------------------------------------------------------------------------------------|----------------------------------------------------------------------------------------------------|--|--|--|--|--|
| Select the the Series 5 Printer Queue to which the report is to be output to.                                                                                                    |                                                                                                    |  |  |  |  |  |
| # of Copies:                                                                                                    | 9                                                                                                    |  |  |  |  |  |
| When outputting to a Printer Queue, you may specify how many copies are to be printed<br>You can print up to 9 copies. This is a feature that is offered only on WIndows XP, VIsta<br>and Windows 7, and is dependant on the type of printer and it's drivers. When multiple<br>copies are chosen, they are printed collated.                                                                                                    |                                                                                                    |  |  |  |  |  |
| Save To:                                                                                                    | check-box                                                                                                    |  |  |  |  |  |
| Set the check mark to have the report outp either an MS Word Document, a PDF Doc                                                                                                    | Set the check mark to have the report output to a disk file, or folder, on your system as either an MS Word Document, a PDF Document, or a simple ASCII text file. |  |  |  |  |  |
| Save To:                                                                                                    | X(90)                                                                                                    |  |  |  |  |  |
| <ul> <li>Enter the name of the directory folder to which the saved-to-disk report is to be written. This will default to the directory path defined in the Users Logon Profile established by your Systems Manager.</li> <li>You may click on the <b>Browse</b> button to locate the desired directory. Only those folders which are descendants of the root directory, of that which is defined by the Save-To field, can be displayed. So if you wish to choose a folder on your "C" drive, enter C:\ in the</li> </ul> |                                                                                                    |  |  |  |  |  |
| path that does not have a drive letter designation, would result in only being able to browse descendants of the user's default working directory.                                                                                                    |                                                                                                    |  |  |  |  |  |
| Save As:                                                                                                    | drop-down list                                                                                                    |  |  |  |  |  |
| Select to have the output saved as an Office Word document, an Office Word document that is printed from Word, as a PDF document, or as an ASCII text file. If chosen to Save to "MS Word Printed", then you must select the Captured Printer to which the report is to be printed.                                                                                                    |                                                                                                    |  |  |  |  |  |
| To Captured Printer:                                                                                                    | X(12)                                                                                                    |  |  |  |  |  |
| If chosen to Save to "MS Word Printed", then you must select the Captured Printer to which the report is to be printed. This must be a valid network printer that was captured using the Captured Windows Printers maintenance function available from the Series 5 main menu under the System Maintenance drop down sub-menu. ( <i>Refer to the Systems Management Help if required</i> ).                                                                                                    |                                                                                                    |  |  |  |  |  |

| Send a copy to E-Mail Recipient:                                                          | check-box                                                                                        |
|-------------------------------------------------------------------------------------------|--------------------------------------------------------------------------------------------------|
| If chosen to save the report to a disk file,<br>the generated disk file as an attachment. | you may also select to have an email sent with<br>Set the check mark to have the report emailed. |
| Report Header User Note:                                                                  | X(100)                                                                                           |
| If you need to personalize the report, the 1 1st page.                                    | text you enter here will be printed at the top of the                                            |

# 5.4.2 Report Browser

When selected to direct a report output to the Screen Browser, or from the Reports Manager you have selected a particular report, the Series 5 Report Browser screen window will be shown.

| 🔲 Report Browser                                                     |                                                              |
|----------------------------------------------------------------------|--------------------------------------------------------------|
| Report: ARACOUNT.LST                                                 | Exit                                                         |
| Page 1 of 12 Search for:                                             | ✓ 約 約 約 61 Go To Page: 1 1 1 1 1 1 1 1 1 1 1 1 1 1 1 1 1 1 1 |
| RUN DATE: 7/03/2008 16:39                                            | UCC DIrect DFS Test Company                                  |
| AUTHOR: USER                                                         | A R O C De Click for the Prior or Next                       |
| Enter a string to be                                                 | page to be displayed                                         |
| ACCOUNT-NUMBER DF searched for, then click                           | k sb                                                         |
| the binoculars                                                       |                                                              |
| 001-0110-040 - CHASE BANK GENERAL                                    | N                                                            |
| 003-0100-040 - ACCOUNTS RECEIVABLE                                   | N Drag the outer slide bar to move                           |
| 004-0100-040 - UNBILLED REVENUE                                      | h through the pages of the report                            |
| 004-9000-040 - INVOICED REV ADJ CLEARING                             | N                                                            |
| 005-0100-040 - UNBILLED REIMBURSABLE EXPENSES                        | A                                                            |
| 011-0660-020 - FIRST UNION BANK - DR                                 | N                                                            |
| 011-0661-060 - FIRST UNION BANK - DFS                                | N                                                            |
| 011-0698-040 - DEPOSITS - iLien                                      | N                                                            |
| 011-0702-040 - CHASE HOUSTON COUNTY SEARCH                           | N                                                            |
| 011-2020-100 - DE-SOS FILING-DEPOSIT                                 | N                                                            |
| 011-2021-060 - TX-SOS FILING-ACH                                     | N                                                            |
| 011-2022-040 - NC-SOS FILING-ACH                                     | N                                                            |
| 011-2022-060 - NC-SOS FILING-ACH                                     | N                                                            |
| 011-2022-100 - MC-SUS FILING-ACH                                     | N                                                            |
| 011-2023-100 - MO-SOS FILING-ACH                                     | N                                                            |
| 011-2024-040 - MS-SUS FILING-ACH                                     | N                                                            |
| 011-2024-100 - MS-SOS FILING-ACH                                     | Ň                                                            |
| 011-2025-060 - AK-SOS FILING-ACH<br>011-2025-100 - AK-SOS FILING-ACH | N                                                            |
| 011-2026-060 - OK-SOS FILING-ACH                                     | Ň                                                            |
| 011-2026-100 - OK-SOS FILING-ACH                                     | N                                                            |
| 011-2027-060 - OK-SOS FILING-ACH                                     | N                                                            |
| 011-2027-100 - UT-SOS FILING-ACH                                     | N                                                            |
| 011-2028-000 - KY-SYS FILING-DEPOSIT                                 | N S                                                          |
|                                                                      |                                                              |

You may navigate around the report in number of ways:

| Graphic or Control to click | Action                                                                                                    |
|-----------------------------|----------------------------------------------------------------------------------------------------|
| Slide bar to the right      | Position to up or down through the pages<br>of the report. As you drag the slide bar, the<br>1st data line of each page is displayed at<br>the bottom of the screen. |
| Search for: IMAGES VIEWED   | Enter a search string. This may be text, or<br>a number as it would be printed in the<br>report. The drop down list contains<br>previously entered search strings.   |
| <u>th</u>                   | Search for the entered search string. The page where the string is found will be displayed, and the line containing the text will be displayed in red.               |
| 164 Jea                     | Search Forward or Backward for the entered search string.                                                                                                    |
| Go To Page: 1               | Display the select Page.                                                                                                    |
|                             | Display the Prior or Next page of the report.                                                                                                    |

# 5.4.3 Archived Reports Management

The Reports Manager is available to each of the Series 5 applications. Whenever a report is generated, the operator may have chosen to direct the output to be "Archived". These archived reports may be viewed and printed using the Reports Manager.

### Accessing the P/O Reports Manager

From either the P/O Main menu, or any application, select **Reports Manager** from the **File** drop-down menu.

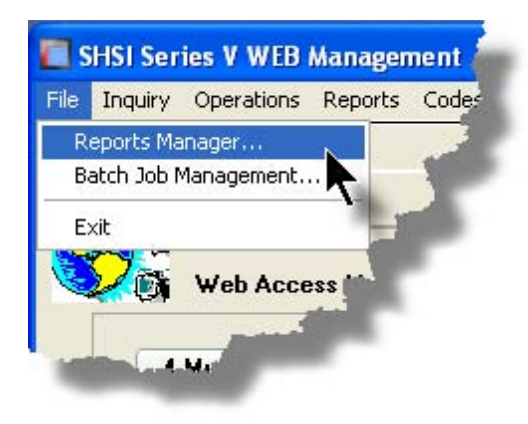

# Reports Manager Grid Screen

Maintenance of the Archived reports is done with a Series 5 grid screen.

| 🔲 Archived                                                                   |           |                      |        |                       |             |            | ×  |                |                         |
|------------------------------------------------------------------------------|-----------|----------------------|--------|-----------------------|-------------|------------|----|----------------|-------------------------|
| File Edit He                                                                 | lp        |                      |        |                       |             |            |    |                |                         |
| All reports by USER You may browse or re-print any of the following reports. |           |                      |        |                       |             |            |    |                |                         |
| Re-Print                                                                     | Brow      | se Delete            | Purge  | Selections            |             |            |    | "F             | ast Buttons"            |
|                                                                              |           |                      |        |                       |             | Befresh    |    |                |                         |
|                                                                              |           |                      |        |                       |             |            | _  | <b>D D</b> : 4 |                         |
| Sea # [*]                                                                    | System    | Report Name [.][.]   | Author | Created [.]           | Time        | t of Pages | ٦. | Re-Print       | Print the selected      |
| 000183                                                                       | PI        | PAYTEK REVIEW.JRN    | USER   | June 15/2006 Thu      | 2:15:45 PM  | 3          |    |                | report                  |
| 000184                                                                       | PI        | PIARPOST.JRN         | USER   | June 15/2006 Thu      | 2:24:42 PM  | 12         | •  |                | oport                   |
| 000185                                                                       | AB        | SALES_000071.JRN     | USER   | June 15/2006 Thu      | 2:48:21 PM  | 14         |    |                |                         |
| 000187                                                                       | PI        | PI_20060620A.INV     | USER   | June 20/2006 Tue      | 10:51:25 AM | 21         |    | Browso         | Browse the selected     |
| 000188                                                                       | AR        | ARACOUNT.LST         | USER 🔥 | September 29/2006 Fri | 1:08:44 PM  | 12         |    | DIOWSC         | Diowse the selected     |
| 000189                                                                       | PI        | GENWIPTRX.JRN        | USER   | December 05/2006 Tue  | 12:57:06 PM | 2          | ±  |                | report                  |
| 000191                                                                       | PI        | PI_071024_204540.INV | USER   | October 24/2007 Wed   | 8:45:46 PM  | 4          |    |                | · ·                     |
| 000195                                                                       | PI        | PIUSERIFAC.JRN       | USER   | November 01/2007 Thu  | 4:40:37 PM  | 21         |    |                |                         |
| 000196                                                                       | GL        | STD_DRDISB00.JRN     | USER   | November 02/2007 Fri  | 10:33:31 AM | 1          |    | Delete         | Delete the selected     |
| 000197                                                                       | PI        | PIUSERIFAC.JRN       | USER   | November 02/2007 Fri  | 11:19:14 AM | 2          | ¥  | 201010         |                         |
| 000198                                                                       | PI        | PIUSERIFAC.JRN       | USER   | November 02/2007 Fri  | 11:32:31 AM | 2          |    |                | Archivea report         |
| 000200                                                                       | PI        | PIUSERIFAC.JRN       | USER   | November 02/2007 Fri  | 11:41:34 AM | 2          | -  |                |                         |
| 000202                                                                       | PI        | PIUSERIFACJRN        | USER   | November 02/2007 Fri  | 12:00:54 PM | 2          |    | _              |                         |
| 000203                                                                       | PI        | GENWIPTRX.JRN        | USER   | November 02/2007 Fri  | 12:03:03 PM | 47         | -  | Purae          | Have reports            |
| 000204                                                                       | PI        | PIUSERIFAC.JRN       | USER   | November 02/2007 Fri  | 4:15:33 PM  | 2          |    |                | caticfying a number     |
| 000205                                                                       | PI        | GENWIPTRX.JRN        | USER   | November 02/2007 Fri  | 4:17:05 PM  | 47         |    |                | salisiying a number     |
| ltems are list                                                               | ed in ord | er by Sequence Numb  | er.    | Search:               | for:        |            |    |                | of filters deleted from |
| -                                                                            |           |                      |        |                       |             |            |    |                | the eveter              |
|                                                                              |           |                      |        |                       |             |            |    |                | the system              |
|                                                                              |           |                      |        |                       |             |            |    |                |                         |
|                                                                              |           |                      |        |                       |             |            |    | Oalastian      | Cat filtana fan tha     |
|                                                                              |           |                      |        |                       |             |            |    | Selection      | Set flitters for the    |
|                                                                              |           |                      |        |                       |             |            |    | 6              | items that are          |
|                                                                              |           |                      |        |                       |             |            |    | 3              |                         |
|                                                                              |           |                      |        |                       |             |            |    |                | aispiayea in the grid   |
|                                                                              |           |                      |        |                       |             |            |    |                |                         |
|                                                                              |           |                      |        |                       |             |            |    | L              | I                       |

# Viewing an Archived Report

- 1. In the grid, navigate to the row listing the report that is to be viewed.
- 2. Double-click the row.
- 3. The <u>Report Browser</u> window will be displayed.

# **Process Warning**

The "archive" report files are stored in a sub-directory under the folder specified to be used for the company's data files. These files are not in any type of format that can be used, other than directly from the Reports Manager utility.

# Re-Printing an "Archived" Report

- 1. In the grid, Navigate to the row listing the report that is to be printed.
- Right-click the row to have a drop-down menu displayed, then click Re-Print, .... or just click on the Re-Print button in the "Fast Button" frame. The Re-Print options screen will be displayed.

| 🛅 Archived Reports Manager                                                                                                    |         |
|----------------------------------------------------------------------------------------------------|---------|
| 6 page Archived AR Report: ARDIST.RPT Created: Thursday, June 15/2006                                                                                                    | 9:38 AM |
| Re-Print Options                                                                                                    |         |
| Select where to have this report Re-printed to. You may choose any combination of the possible destinations.<br>You may also select a range of pages, and have the Archived Report deleted afterwards. |         |
| Direct Generated Document(s) to:                                                                                                    | 1       |
| Screen Browser Archive to Reports Manager                                                                                                    |         |
| ✓ Print Queue:       WPRINT3       WinPrint (Courier-10 Compress)         Standard Courier 10 pt (Compressed)         PreCaptured Printer:       [LASER_LAND] - hp LaserJet 1300 PCL 6                 |         |
| Save to: C:\Documents and Settings\Larry Carlsen\My Documents\SHSI\UCC                                                                                                    |         |
| Save as: MS WORD Document V                                                                                                    |         |
| Send a copy to E-Mail Recipient                                                                                                    |         |
| Re-Print Options:         Re-Print from page:         1         to:         6         Delete the Archived Report after being printed ?                                                                 |         |
| Reprint Report Cancel                                                                                                    | ]       |

3. Enter the reprint options. Basically you can either print the report, or save it to disk as

an MS Word or ASCII text file. Notice that you can also specify a range of pages that are to be printed.

4. Click the **Reprint Report** push button at the bottom of the screen.

# Grid Display Search options

You may search for specific records displayed in the grid using a number of relevant fields.

Click on the Search icon. A search string may be entered for the following fields:

- Sequence #
- Report Name

#### Grid Display Sort options

You may choose to have the items in the grid displayed using a number of sorts. These include:

- By Sequence #
- By System then Report Name
- By Report Name Extension, then System, then most recent date
- By the date created (with the most recent ones listed first)

To change the displayed sort order:

1. Click on the heading of the column of data which is to be used for the sort. Only those columns with a [.] can be used. The column that is currently used for the sort has [\*] displayed.

|   |           |       |                    |        |                     |     | <b>m</b> m m            | Refresh    |  |
|---|-----------|-------|--------------------|--------|---------------------|-----|-------------------------|------------|--|
| - | Seq # [.] | ystem | Report Name [.][.] | Author | Created [*]         | )   | Time                    | # of Pages |  |
|   | 008513    | AR    | STATMENT.STI       | USER   | May 21/2008         | Sat | 2:15:49 PM              | 2,174      |  |
|   | 000486    | AB    | SALES_000086.JRN   | USER   | April 02/2008       | Wed | 2:38:55 PM              | 5          |  |
|   | 004       |       | 58_000043.JP****   | -      | 2008 co. 1 oo /2018 | Wed | - <sup>1.50.50 PM</sup> | - 2        |  |

# Grid Display and Purge Filters Screen

Over a period of time, your users will probably be generating a great number of "Archived" reports. You can limit the number of items that are displayed in the grid. The same filter fields are also available to the Purge function.

#### 132 Series 5 Purchase Order Processing - User Help

1. Click on **Selections** in the "Fast Button" frame. The Archive Report selection filters screen will be displayed.

| Archived Reports Manager                                              | _ 🗆 🗙                                                                                                    |
|-----------------------------------------------------------------------|----------------------------------------------------------------------------------------------------|
| Archived Reports Inquiry Selection Parameters:                        |                                                                                                    |
| You may specify selected parameters to limit the list of              | Archived Reports that are displayed.                                                                                                    |
| Systems:<br>O All<br>O Selected                                       | Users:<br>O All USER  Selected                                                                                                    |
| Report Types:                                                         | Date Generated:         4/01/08           Image: Constraint of the second second sec |
| Report Name(s) Matching Template:<br>(Enter the<br>charact<br>match a | ne name of report(s) to be selected where "\$" matches any<br>ter and a single "*" may be placed before and/or after the "." to<br>any string. Ie., CASH*.JRN *110507.JRN or CASH_\$\$\$\$04.* )                                                                                                    |
|                                                                       | Cancel                                                                                                    |

- 2. Set the applicable filters
- 3. Click the OK push-button. The grid will be redisplayed showing only those reports satisfying the selected filters.

# - Filters Screen Field Definitions

| Systems                                                      | radio-buttons & drop down list                 |
|--------------------------------------------------------------|------------------------------------------------|
| Click the <b>All</b> button, or the <b>Selected</b> button w | vith a specific application from the drop down |
| list. Only those reports generated from the s                | elected system will be listed.                 |
| Report Types                                                 | radio-buttons & drop down list                 |
| Click the <b>All</b> button, or the <b>Selected</b> button w | vith a specific report name extension from     |
| the drop down list. Only those reports with the              | neir report name extension matching that       |

|                                                                                                    | which was selected will be listed.                                                                                                    |                                                                                                    |
|----------------------------------------------------------------------------------------------------|----------------------------------------------------------------------------------------------------|----------------------------------------------------------------------------------------------------|
|                                                                                                    | Users                                                                                                    | radio-buttons & drop down list                                                                     |
|                                                                                                    | Click the <b>All</b> button, or the <b>Selected</b> button w<br>Only those reports generated by the selected                                     | vith a specific user from the drop down list.<br>I user will be listed.                            |
|                                                                                                    | Date Generated                                                                                                    | radio-buttons & (mm/dd/yy) entry fields                                                            |
| Click the <b>All</b> button, or the <b>Selected</b> button with a date range. Only those reports generated within the range of dates entered will be listed. |                                                                                                    |                                                                                                    |
|                                                                                                    | Report Name Template                                                                                                    | X(20)                                                                                              |
|                                                                                                    | Enter a template to be used to match the rep<br>any single character. Use the "*" character in<br>1st character, to match a string of characters | ort names to be listed. The "\$" will match<br>mmediately before or after the ".", or as the<br>s. |

# Delete an "Archived" Report

- 1. In the grid, navigate to the row listing the report that is to be deleted.
- 2. Right-click the row to have a drop-down menu displayed, then click **Delete**, .... or just click on the **Delete** button in the "Fast Button" frame.
- 3. A delete verification screen will be displayed. Click the **Remove-It** button to proceed.
- 4. Both the entry in the tables, and it's corresponding "Archive" file will be deleted.

# - Purging old "Archived" Reports

Over a period of time, your users will probably be generating a great number of "Archived" reports. If you wish, you may delete them to reduce the overhead, make available more disk space, or just to get rid of them.

- 1. Click on the **Purge** button in the "Fast Button" frame.
- 2. The Purge options screen will be displayed. (This is the same screen as used for the Grid Display filters).
- 3. Click the OK push-button. The system will remove all reports satisfying the selected filters.

# 5.5 User Access Management

134

The Series 5 system provides for User Access security at the menu item level for each application, based on a users' sign-on code.

There are two user access records that must be established before any given user can access the system.

|   | Data                                | Accessed From                                              | Comments                                                                                                    |
|---|-------------------------------------|------------------------------------------------------------|----------------------------------------------------------------------------------------------------|
| 1 | . User Logon<br>Profile Record      | The main menu's<br>System<br>Maintenance<br>drop-down menu | Each user must have a Logon Profile record<br>before they can be set up with any Application's<br>Access rights. The user's sign-on code,<br>password, email address, and default documents<br>pathname are defined. Only users with full system<br>Management access rights can maintain the<br>Logon Profile records.                |
| 2 | . User Application<br>Access Record | The P/O menu's<br>Control Options<br>drop-down menu        | A separate Access record must be established in<br>each application that the user needs to execute. In<br>those Purchase Order Processing systems with<br>multiple companies, a separate Access record<br>must be defined for each company. The user's<br>default printer and each individual menu items<br>access rights are defined. |

Once the User Access for a user is established, they may define specific menu items to be scheduled. That is, an icon will appear in a tabbed sub-screen in the applications menu on the date that it has been scheduled. Refer to the section on <u>Scheduled Menu Functions</u> and the <u>Purchase Order Processing Application Menu</u> Chapter for further information and the topic following.

# Accessing P/O Users' Access Maintenance Function

From the P/O menu, select **User Access Privileges** from the **Control Options** dropdown menu.

# Processing Tip

If your company requires strict controls as to which individual is entitled to set up User Access rights, then a Gate Keeper may have been established. (See the topic on System

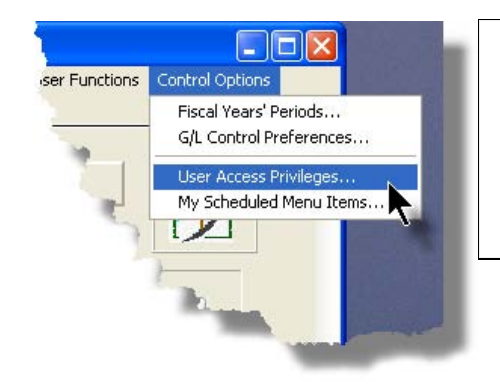

Control Options found in the Systems Manager's Help for further information). If this is the case, then the designated Gate Keeper will be the only individual that will be able to select the User Access Privileges maintenance function.

# 5.5.1 Defining Users' Access Rights

The Users' Access Rights record holds information about the users' privileges - ie., which menu items they can access.

# P/O User Access Maintenance Tree Screen

Maintenance of the User Access properties is done in a tree structure. Following is the screen that is displayed listing each user that has been defined with a Logon Access record.

| Select to add, modify, or delete Uter Access privilegges for the application. Exit You may also define Scheduled functions for ALL or a given user. Enable Enable Like Modify Remove Export                                                                                                    |             | "Fast Buttons"                                                                                                    |
|----------------------------------------------------------------------------------------------------|-------------|----------------------------------------------------------------------------------------------------|
|                                                                                                    | Enable      | Setup to give the h<br>"Red Head" user a                                                                                                    |
| Charter Dude Inquiry     Coccess to     Coccess To     Coccess To     Coccess     Coccess     Cocces     Coccess     Coccess     Coccess     Coccess     Coccess     C | Enable Like | Select a "Red Hear<br>enabled just like on<br>already enabled "G<br>user's access righ<br>down list will prese<br>those users that al<br>been enabled) |
| Mark Futures a committed  Cades Maintenance                                                                                                    | Modify      | Modify the General<br>properties of the hi<br>"Green Head" user                                                                                        |
|                                                                                                    | Remove      | Remove all access<br>highlighted "Green                                                                                                    |
|                                                                                                    | Export      | Generate a spread<br>users' menu acces<br>showing Users in e<br>and the application<br>in each row.                                                    |

#### Series 5 Purchase Order Processing - User Help 136

#### Characteristics of the screen to note:

- Each user defined with a Logon Access record is shown. Those users with a green head have a User Access record set up for this application. Those with red heads have no access.
- Click on the I next to the green heads to expand the tree to display the applications' menu bar topics.
- Click on the 🔳 next to the topic to expand the tree to display each of the associated drop-down menu functions. You can easily identify the access rights by the graphic next to the menu name.
  - All users always have access
  - Full access
  - O Restricted access
  - No access
- The top right pane of the screen is used to edit the properties associated to the user.
- The bottom right pane of the screen is used to assign the access rights to the selected menu item
- Note that you can set the check-box to the menu item displayed in the My Favorites tab sub-screen of the application menu.
- Expand or collapse the sub-trees of all Users with access by clicking the icons.

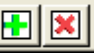

#### Establishing Access for a User

- 1. First make sure that the user's User Code is visible in the tree as a 🕰 red head. If a User Code has not been set up, this needs to be done. User Logon Profiles are defined by your Systems Manager using the User Logon Profiles maintenance function available from the Series 5 main menu under the System Maintenance drop down submenu. (Refer to the chapter on **Defining Series 5 User Logon Profiles** in the Systems Management Help or manuals).
- 2. You can Enable the User using one of four methods:
  - I. Double click the 🕰 red head, ..... or
  - II. Highlight the node of the user to be set up, and click **Enable** in the "Fast Button" frame..... or
  - III. Highlight the node of the user to be set up, and right-click to display the pop-up menu. Then click on Enable This User, ..... or
  - IV. Highlight the node of the user to be set up, and right-click to display the pop-up menu. Then click on Enable User Like Another

In each case, the General Access tab sub-screen on the top of the right pane of the window will be activated.

- If the user is to have access to all menu items, set the Full-Access checkbox
- Select, if any, the Print Queue that this user is most likely to be using. This will be displayed as the default when they generate a report.
- Click on the Add It push button
- 3. At this point, the user is established, but if you had not given them Full Access, you need to set the Access Rights of each of the menu items that they are allowed to access.

  - o Expand the tree of each of the application's menu bar topics
  - Double-click the menu item to which you want to allow access. The Access Properties fields for the given menu item will be displayed at the bottom of the right pane of the window.
  - Click the applicable Access Rights radio-button
  - $\circ\,$  If this menu item is to be shown in the User's Favorites sub-screen, set the check-box
  - If this menu item is to be scheduled, select the desired Re-Occurring frequency and set an initial scheduled date
  - Click the **OK** push button
  - o Repeat for the next menu item
- 4. This potentially could be a lot of effort to set up all your users. If you have a number of users that will each have the same access rights, you can build the table for the 1st user, then copy it. Perform the following steps:
  - o Highlight the read head of the User that you wish to enable access for
  - o Click on Enable Like in the "Fast Button" frame or in the pop-up menu
  - Select the User Code of the currently enabled user that you want the new user to have the same access privileges.
  - Click on the Select User push button
  - o Keep the same access rights values, or change them as required.
  - Click on the Add It push button again
  - o The new user is now set up with the copied user's access rights

#### 138 Series 5 Purchase Order Processing - User Help

 You may now go ahead and change any of the Access Rights of the menu items as needed

### Batch Job Execution Access

If the particular menu item has been set up to provide the option to be executed in the Series 5 Batch Job Processor, then in order for the user to make use of this, the appropriate access rights must be assigned. Four variations are offered:

- Allowed The user can decide when the menu item is executed, whether or not to submit it to the Job Processor
- Not Allowed The user may not select to execute the job using the Job Processor
- Forced When the menu item is chosen, and after any processing options or filters are entered, the job will be automatically submitted to the Job Processor to be executed
- Delayed The job will be automatically submitted to the Job Processor to be executed after 6:00 pm the same day.

| - | Menu Item Access Properties:                                 |
|---|--------------------------------------------------------------|
|   | [Reports] Sub-menu Item: A/R Aging Report                    |
|   | Access Rights:                                               |
|   | Batch Execution:<br>Allowed O Not Allowed O Delayed O Forced |
|   | Show in the 'Favorites' Tab Menu                             |

# Modifying Access for a User

- 1. Highlight the 🜆 green head of the User to modified
- 2. If you wish to modify the General Access properties

o Click Modify in the "Fast Button" frame, .... or right-click and click on Modify

in the pop-up-menu

- The right pane of the window will be activated
- o Make the necessary changes and click the Update push-button
- 3. If you wish to change the Access properties of a particular menu item
  - Double-click the menu item to which you want to allow access. The Access Properties fields for the given menu item will be displayed at the bottom of the right pane of the window.
  - The Access Properties fields for the given menu item will be displayed at the bottom of the right pane of the window
  - Make the necessary changes and click the **OK** push-button.
- 4. If you wish to change the Access properties of a particular menu item in a slightly more elegant manner
  - Highlight the menu item of interest, and right-click to display the pop-up menu.
  - You can either give full access, or remove access totally, depending on the already assigned access
  - Make the necessary changes and click the **OK** push-button.

### Removing Access for a User

- 1. Highlight the 🔝 green head of the User to removed.
- 2. Click **Remove** in the "Fast Button" frame, .... or right-click and click on **Remove** in the pop-up-menu:
- 3. Click the Yes push-button in the prompt.

General Access tab sub-screen Field Definitions

| Full Access to All Menu Selections                                            | check-box |
|-------------------------------------------------------------------------------|-----------|
| For the user if checked, then he/she will have full access to all menu items. |           |
|                                                                               |           |
| Default Print Queue                                                           | X(20)     |

Select the Series 5 Printer Queue that this user would typically by using. When any of the reporting functions are executed, this printer will be displayed as the default. Print Queues are defined by a System Maintenance function. *(Refer to the Systems Management Help if required)*.

Batch Execution - Default Queue

drop down list

Jobs submitted by this user to the Series 5 Batch Job Processor will use the selected Queue

Batch Execution - Priority

radio-buttons

Jobs submitted by this user to the Series 5 Batch Job Processor will have the selected priority

Menu Item Access Property sub-screen Field Definitions

| Access Rights                                                                                                    | radio-buttons                                                                                               |  |  |  |
|----------------------------------------------------------------------------------------------------|----------------------------------------------------------------------------------------------------|--|--|--|
| Click Full, Semi-Restricted, Restricted, or None. Those menu items that offer Semi-<br>Restricted or Restricted as options generally have multiple functions, some of which will<br>not be granted to the user.                                                                                                |                                                                                                    |  |  |  |
| Show in the 'Favorites' Tab<br>Menu                                                                                                    | check-box                                                                                                   |  |  |  |
| If checked, the corresponding menu<br>Purchase Order Processing applica                                                                                                    | i item will be displayed as a push-button on the ation's menu on the <b>My Favorites</b> tabbed sub-screen. |  |  |  |
| Scheduled Function - Re-<br>Occurring                                                                                                    | drop down list                                                                                              |  |  |  |
| To set up this menu item to be<br>scheduled, select a frequency,<br>other than "No". The<br>corresponding menu item will be<br>displayed as a push-button in either<br>the Scheduled for Today, Overdue<br>Function or Coming Due tabbed<br>sub-screen on the Purchase Order<br>Processing application's menu. | No<br>No<br>Hourly (9-5)<br>Daily (Mon-Fri)<br>Every Day<br>Weekly<br>Wonthly<br>Quarterly<br>Annually      |  |  |  |

| Scheduled Function - Next<br>Scheduled For | (mm/dd/yy)                                         |
|--------------------------------------------|----------------------------------------------------|
| Enter the date and time at which thi       | s particular scheduled function is to be executed. |

# Special Access Rights for P/O Users

A second tab sub-screen is provided for P/O user's profiles. There are a number of privileges associated to the entry of Requisitions and Purchase Orders. In particular, you may restrict users to adding or editing documents associated to a particular Ship-To Branch, to a particular Department, or to only those where they are the originator.

You may also assign a user "Super Requisition" rights. This user may then specify who the Originator is for Requisitions added to the system, and they may also mark requisition subdocuments as "Approved". (When marking documents "Approved", they would still have to know and enter the approver's password).

| Use | er:                                                                                                    | USER                                                                                      | Access Rights                                                                                 |  |
|-----|----------------------------------------------------------------------------------------------------|-------------------------------------------------------------------------------------------|-----------------------------------------------------------------------------------------------|--|
|     |                                                                                                    | General Access                                                                            | P/O Access Properties                                                                         |  |
|     |                                                                                                    | For Users enterin<br>Requisition U                                                        | g Requisitions:<br>ser Code: IMADVC M<br>Requisition User'' (Can enter Requisitions for other |  |
|     | Originators, can approve Requisitions to be converted into POs;<br>and print them for their allowed Ship-To)                                       |                                                                                           |                                                                                               |  |
|     | User's initials to be recorded when Receiving goods for PO's:                                                                                      |                                                                                           |                                                                                               |  |
|     | <ul> <li>This user may ONLY enter "Un-Released" POs</li> <li>When "Amending" POs, this user is restricted from editing pertinent fields</li> </ul> |                                                                                           |                                                                                               |  |
|     |                                                                                                    | Limit access to e                                                                         | nter, edit, view or report Requisitions and POs:                                              |  |
|     |                                                                                                    | <ul> <li>Full Acces</li> <li>For Ship-T</li> <li>For Depar</li> <li>To those (</li> </ul> | s Ship-To Branch: 1<br>o Branch<br>tment Sentinel Hill Software Inc.<br>Driginated            |  |
|     |                                                                                                    |                                                                                           | Update Cancel                                                                                 |  |

Special P/O User Access Properties Tab Screen - Field Definitions
 Requisition User Code
 X(6)

For those users that are either entering or approving Requisitions, they need to have a Requisition User code established, and assigned. When requisitions are entered or approved, this code is recorded as the "Originator" of the Requisition or PO.

The Requisition User Codes are maintained using the <u>Requisition User Codes</u> <u>Maintenance</u> function. One of the property fields for Requisition Users is a password, that needs to be entered when a Requisition is authorized to become a Purchase Order.

| "Super" Requisition User ? | check-box |
|----------------------------|-----------|
|----------------------------|-----------|

A "Super" Requisition User is a special privileged user that can select other Requisition Users' and assign them as the Originator for a new requisition. They may also approve ANY requisitions to have them converted into Purchase Orders, (as long as they know and enter the assigned Approver's password).

User's Initials when Receiving Goods X(3)

If this user executes the PO Receivings application, this code will be assigned to the Receiver field, and the user will not be able to change it. This would typically be the operator's initials. If this field is left blank, then any code may be entered as the Receiver at the time goods are received.

# User May ONLY enter Un-Released POs check-box

Set the check-box if this user is only allows to enter Un-Released Purchase Orders. Unreleased POs will remain in the PO Entry Batch when posted. A PO must be marked Released to be eligible to post.

#### **Restricted PO Amend Rights**

check-box

When "Amending" a PO, if the check-box is set, this user will be allowed to change all pertinent fields. These include the PO Type, Date, Vendor, Taxable Status, and the Item Product code or description fields. Also, if set, they would be able to Amend a Closed or Cancelled PO.

# Limiting Access to Requisitions and POs radio-buttons

If you have multiple Ship-To locations and multiple Departments in each Location, (which is in effect multiple offices where goods can be shipped to), then if you wish to be able to restrict different individuals to have access only to those Requisitions and POs for a particular Ship-To or Department, select the applicable radio-button. If you wish the user to have access to all POs and Requisitions, click the "Full Access" button. Should you wish a user to only have access to those Requisitions and POs that they were the Originator for, click the "To those Originated" button.

Note that this rule applies also applies to a "Super" Requisition user.

#### 5.5.2 Users Scheduled Menu Functions

Users may choose to select specific menu items to appear on the Favorites or Scheduled sub-screens when the Purchase Order Processing menu is displayed. (Refer to the Scheduled Menu Functions topic in the chapter on The Basic User Interface for a description of these menu sub-screens).

#### My Scheduled Menu Items Screen

Users set up the scheduled functions in a tree structure. Following is the screen that is displayed listing each menu-set and sub-functions.

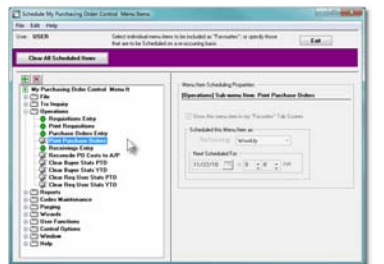

#### Characteristics of the screen to note:

- Click on the 🗉 next to each of the primary menu topics to expand the tree to display each of the associated drop-down menu functions. Only those items with the 🗳 icon can be scheduled.
- The right pane of the screen is used to edit the properties associated to the scheduled item.
- Note that you can set the check-box to the menu item displayed in the My Favorites tab sub-screen of the application menu.
- Expand or collapse the sub-trees of all Users with

access by clicking the EE icons

# Defining a Scheduled Menu Item

1. When the screen is displayed, click on the green "Plus-sign" of the icons to expand the tree structure to show each menu item.

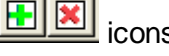

2. Double-click the clock icon next to the menu item to be scheduled. The right pane of the window will be activated.

#### 144 Series 5 Purchase Order Processing - User Help

- $\circ$  If this menu item is to be shown in the User's Favorites sub-screen, set the check-box
- o Select the desired **Re-Occurring** frequency and set an initial scheduled date
- $\circ$  Click the **OK** push button
- o Repeat for the next menu item
- 3. The menu item will appear on the applicable Purchase Order Processing tabbed subscreen when next refreshed displayed.

| SHSI Series V Purchase Order Processing                                                                                                    |
|----------------------------------------------------------------------------------------------------|
| ile Trx Inquiry Operations Reports Codes Maintenance Purging Wizards User Functions Control Options<br>Vindow Help                                                                                                    |
| lear USED Bey 510                                                                                                    |
| Sentinel Hill Software Inc. (PCA) November 05, 2010 12:07 PM Purchase Order Processing                                                                                                    |
| 4 My Favorites       5 Daily Operations       6 Monthly Operations       7 Year-End Operations         1 Scheduled for Today       2 Overdue Functions       3 Coming Due         These Scheduled Menu items will be due for selection in the Near Future:                                                                                                    |
| 11/11/10 Print Purchase Orders                                                                                                    |
|                                                                                                    |
| A REAL PROPERTY AND A REAL PROPERTY AND A REAL |

| Menu Item Access Property sub-screen Field Definitions |  |
|--------------------------------------------------------|--|
|                                                        |  |

| Show in the 'Favorites' Tab<br>Menu                                                                                                    | check-box      |
|----------------------------------------------------------------------------------------------------|----------------|
| If checked, the corresponding menu item will be displayed as a push-button on the Purchase Order Processing application's menu on the <b>My Favorites</b> tabbed sub-screen. |                |
| Scheduled Function - Re-<br>Occurring                                                                                                    | drop down list |

. . .
| To set up this menu item to be<br>scheduled, select a frequency,<br>other than "No". The<br>corresponding menu item will be<br>displayed as a push-button in either<br>the Scheduled for Today, Overdue<br>Function or Coming Due tabbed<br>sub-screen on the Purchase Order<br>Processing application's menu. | No<br>No<br>Hourly (9-5)<br>Daily (Mon-Fri)<br>Every Day<br>Weekly<br>Monthly<br>Quarterly<br>Annually |
|----------------------------------------------------------------------------------------------------|----------------------------------------------------------------------------------------------------|
| Scheduled Function - Next<br>Scheduled For                                                                                                    | (mm/dd/yy)                                                                                             |
| Enter the date and time at which this                                                                                                    | s particular scheduled function is to be executed.                                                     |

# 5.6 Wizard Management

Each of the Series 5 system provides for the opportunity to define a number of Wizards. A wizard is a program that automatically performs a series of steps. Each step is a menu item that is associated to the application.

Basic properties and features of a Wizard:

- Wizards are user defined
- Define up to 20 Wizards for each application
- Each Wizard can be created with up to 10 menu functions
- Wizards can be launched from the applications' menu
- As Wizards are executed, each step is displayed on the screen and it can be aborted at any time

- Accessing the P/O Wizard Functions

From the P/O menu, click on **Wizards** to display the drop-down menu. Select **Wizard Manager** to maintain your Wizards, or if any are defined, click to launch.

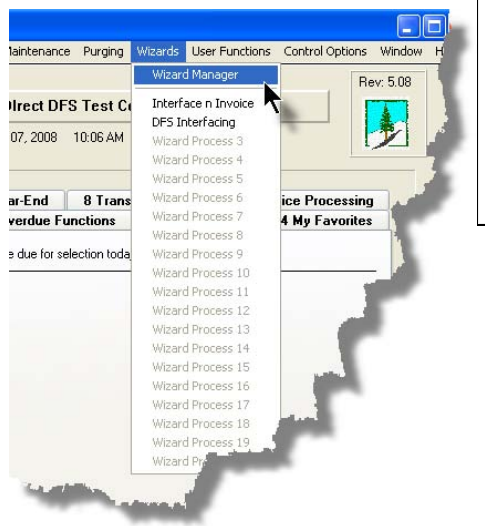

# **Processing Tip**

If in a given application there are a series of menu items that are always performed, a Wizard may be created that will automatically launch each of these steps.

# 5.6.1 Maintaining Your Wizards

# Screen Wizard Manager Grid Screen

Maintenance of the Wizards is done with a Series 5 grid screen.

| PI Wizard Codes Maintenance<br>File Edk Help                                                                                                    |                                                             | 1                                                       |
|----------------------------------------------------------------------------------------------------|-------------------------------------------------------------|---------------------------------------------------------|
| Manage Processing Wizards Select specific Menu functions that are to be<br>These "Wizards", can be invoked from the "                                                                                                    | performed in a particular order.<br>Wizard' drop-down menu. |                                                         |
| New Modify Delete                                                                                                    | A M Refresh                                                 | "Fast Buttons"                                          |
| ID Tite     General Interface WIP and Recap: Generate Invoices and Posting to A/R     General Interface WIP and Recap: Generate Invoices and Posting to A/R     General Interface WIP and Recap: Select to Invoice, and Pretriv Rpt | Bgrnd ? Last Invoked .                                      | New Add a new Wizard                                    |
|                                                                                                    |                                                             | <b>Modify</b> Modify the Wizard highlighted in the grid |
|                                                                                                    |                                                             | <b>Delete</b> Delete the Wizard highlighted in the grid |
| tems are listed in order by Id Number. Search:                                                                                                    | for:                                                        |                                                         |

Building a New Wizard

Setting up a Wizard consists of two basic parts. First, enter it's properties, then secondly,

define each of the application's menu items that are to be executed by the wizard.

- 1. In the grid, click on the New button in the "Fast Button" frame.
- 2. The **Properties** screen will be displayed.
- 3. Enter a Wizard #, description, and any instructions to be displayed when it executes.
- 4. Click the **Next** > button at the bottom of the screen to proceed to the next tabbed subscreen to define each step to be performed.
- 5. The **Processing Steps** grid screen will be displayed.
- 6. Click the New button to display a screen listing each of the possible menu items that can be used by the Wizard.
- 7. Select the item from the list and click the **OK** button. Each item selected will be displayed in the **Processing Steps** grid.

Modify an existing Wizard

- 1. In the grid, navigate to the row displaying the wizard that is to be modified.
- 2. Double-click the row, .... or right-click the row to have a drop-down menu displayed, then click **Modify**, .... or click on the **Modify** button in the "Fast Button" frame.
- 3. The Wizard Properties sub-screen is displayed with two tabbed sub-screens. Make the necessary changes to either sub-screens, and click the **Update** button to proceed.

#### Delete an existing Wizard

- 1. In the grid, navigate to the row displaying the wizard that is to be modified.
- 2. Double-click the row, .... or right-click the row to have a drop-down menu displayed, then click **Modify**, .... or click on the **Modify** button in the "Fast Button" frame.
- 3. The Wizard Properties sub-screen is displayed with two tabbed sub-screens. Make the necessary changes to either sub-screens, and click the **Update** button to proceed.

Wizard Properties tab Screen

The Properties screen displays those fields used to identify it, and displayed when used.

#### 148 Series 5 Purchase Order Processing - User Help

| GL Wizard Codes Maintenance                                                                                                    |
|----------------------------------------------------------------------------------------------------|
| Wizard ID #: 01 · Modify the Properties of                                                                                                    |
| Properties Processing Steps                                                                                                    |
| Enter the properties associated to this Wizard. The Description identifies it in the drop down.<br>The Title, and any comments you enter will be displayed with the Wizard does it's magic. |
| Wizard #: 1 Menu Bar Description: Daily AP Interface                                                                                                    |
| Title: Load from AP with Trial Balance                                                                                                    |
| Launch Time Instructions:                                                                                                    |
| The Trial Balance needs only to be output as an Archived Report                                                                                                    |
|                                                                                                    |
|                                                                                                    |
| This Wizard can do it's magic executing in the Background Execution Processor                                                                                                    |
| Send an Email confirming this Wizard's successful completion 7/07/08 @ 11:58:27                                                                                                    |
| Email Address:                                                                                                    |
|                                                                                                    |
| Update Cancel                                                                                                    |

- Wizard Properties Screen Field Definitions

#### Wizard #

This is a unique # used to identify the wizard.

# **Menu Bar Description**

This is the description that will be displayed on the applications menu.

#### Title

This is a title that is displayed on the Wizard's execution screen.

#### Launch Instructions

These instructions are displayed on the Wizard's execution screen

# 4 lines of X(90)

#### © 2010 - 2014 by Sentinel Hill Software, all rights reserved

9(2)

# X(25)

# X(70)

#### **Background Execution**

#### check-box

Set to determine whether or not the Wizard can be executed in the Series 5 Background processor. (The feature associated to this field has not yet been implemented).

#### **Confirmation Email**

### check-box and X(40)

Set to have an email sent when the wizard is finished processing. (The feature associated to these fields has not yet been implemented).

# Wizard Processing Steps tab Screens

The Processing Steps screen is a grid that displays each of the the menu items that are executed by the Wizard.

| 🔲 GL Wizard Codes Maintenance 📃 🗖 🔀                                                                                                    |              |                                                                 |
|----------------------------------------------------------------------------------------------------|--------------|-----------------------------------------------------------------|
| Wizard ID #: 01 - Modily the Properties of Properties Properties Processing Steps                                                                                                    |              | "Fast Buttons"                                                  |
| Up to 10 Operations may be defined for this Wizard.           New         Modify         Remove         Move Up         Move Down           Step Title         Menu Item         Sub-Function | New          | Add a new Process<br>Step                                       |
| Trid Barce Report                                                                                                    | Modify       | Modify the Process Step<br>highlighted in the grid              |
|                                                                                                    | Remove       | Delete the Process Step<br>highlighted in the grid              |
| Update Cancel                                                                                                    | Move Up      | Shift the highlighted<br>Process Step up 1 row in<br>the grid   |
|                                                                                                    | Move<br>Down | Shift the highlighted<br>Process Step down 1<br>row in the grid |

The following functions are provided for using the push-buttons:

- New To add a new step to the table
- Modify To change the currently selected grid item
- Remove To delete the currently selected grid item

# 150 Series 5 Purchase Order Processing - User Help

□ Move Up - To move the currently selected grid item up in the table

Deve Down - To move the currently selected grid item down in the table

The following screen is provided for selection of each step. The items listed are those P/O system menu items that have been configured to be executed using the Wizard.

| Menu Item: | Operation              | General Journal Trx Entry   |   | ~        |
|------------|------------------------|-----------------------------|---|----------|
|            | Operation              | Standard Journal Trx Entry  |   |          |
|            | Operation              | 6/L Company Consolidation   |   |          |
|            | Operation              | Year-To-Date Trx Export     | 7 | =        |
|            | Operation              | Rebuild Acct Period Summary |   |          |
|            | Operation              | Profit && Loss Statement    |   |          |
|            | Operation              | Balance Sheet               |   |          |
|            | Uperation              | Profit & &Loss Schedules    |   |          |
|            | Operation              | Source Allocation of Funds  |   | ~        |
|            | operation              | Source Allocation of Funds  |   |          |
| Title:     | Interface from /       | AP Sub-System               | ] |          |
| L          |                        |                             |   |          |
|            |                        |                             |   |          |
| Title:     | Operation<br>Operation | AP Sub-System               | ] | <b>v</b> |

Wizard Steps Screen Field Definitions

#### Menu Item

# list-box

The list is made up of those menu items that may be selected as a step by the Wizard.

# Title

# X(40)

This is the title of the processing step. This field defaults to the name used in the applications' menu. It may be changed.

# - Grid Display Search Options

You may search for specific records displayed in the grid using a number of relevant fields.

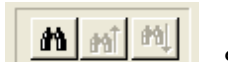

Search icon.

A search string may be entered for the following fields:

- Title
- Wizard ID #

# 5.6.2 Wizard Execution Screen

Click on the

When a Wizard is launched from a given applications' menu, the following screen is displayed.

# 152 Series 5 Purchase Order Processing - User Help

| SHSI Series V Professional Invoicing<br>File Trx Inquiry Operations Reports Codes Maintenance Purging Wizards User Functions Control Options Window                                                                                                    | Help |
|----------------------------------------------------------------------------------------------------|------|
| User: USER UCC Direct DFS Test Company July 07, 2008 01:11 PM Professional Invoicing Rev: 5.08                                                                                                    |      |
| Processing Wizard # 1<br>Make sure you have the interface files in the correct directory and that both WIP and<br>RECAP files are for the same set. Also, have the correct invoicing forms ready in the<br>designated printer when applicable<br>Good Luck on your journey.<br>General Interface WIP and Recap: Generate Invoices and Posting to A/R |      |
| 1.       Load General WIP/Recap from Spsheet         2.       Have the General WIP Posted         3.       Ensure no other WIP is selected         4.       Select WIP for Billing         5.       Generate Invoices         6.       Print and Post Final Invoices         7.       Post the Invoices to Accounts Receivable                       |      |
| Launch this Wizard Cancel                                                                                                    |      |
|                                                                                                    |      |

Click on the Launch this Wizard push-button to have it started. As each step is executed it's status is displayed in the table.

|    | Make sure you have the interface files in the<br>RECAP files are for the same set. Also, hav<br>designated printer when applicable<br>Good Luck on your journey. | correct directory and that both WIP and<br>e the correct invoicing forms ready in the<br>te Invoices and Posting to A/B |  |
|----|----------------------------------------------------------------------------------------------------|----------------------------------------------------------------------------------------------------|--|
| 1  | Load General W/P/Becan from Sosheet                                                                                                    | Completed                                                                                                    |  |
| 2  | Have the General WIP Posted                                                                                                    | Completed                                                                                                    |  |
| 3. | Ensure no other WIP is selected                                                                                                    | Completed                                                                                                    |  |
| 4. | Select WIP for Billing                                                                                                    | < N E X T Step                                                                                                    |  |
| 5. | Generate Invoices                                                                                                    |                                                                                                    |  |
| 6. | Print and Post Final Invoices                                                                                                    |                                                                                                    |  |
| 7. | Post the Invoices to Accounts Receivable                                                                                                    |                                                                                                    |  |
|    | Proceed with the Nex                                                                                                    | t Step Cancel                                                                                                    |  |
|    |                                                                                                    |                                                                                                    |  |

As each step is finished, you must click on the **Proceed with the Next Step** button, or you can abandon the Wizard by clicking on the **Cancel** push-button.

# 5.7 Monitor System Usage

TheSeries 5 keeps track of which users are currently logged into the system, and what menu function they are executing.

This screen may be displayed by selecting Monitor System Usage from the drop-down menu under any applications' menu bar that contains Help as a topic.

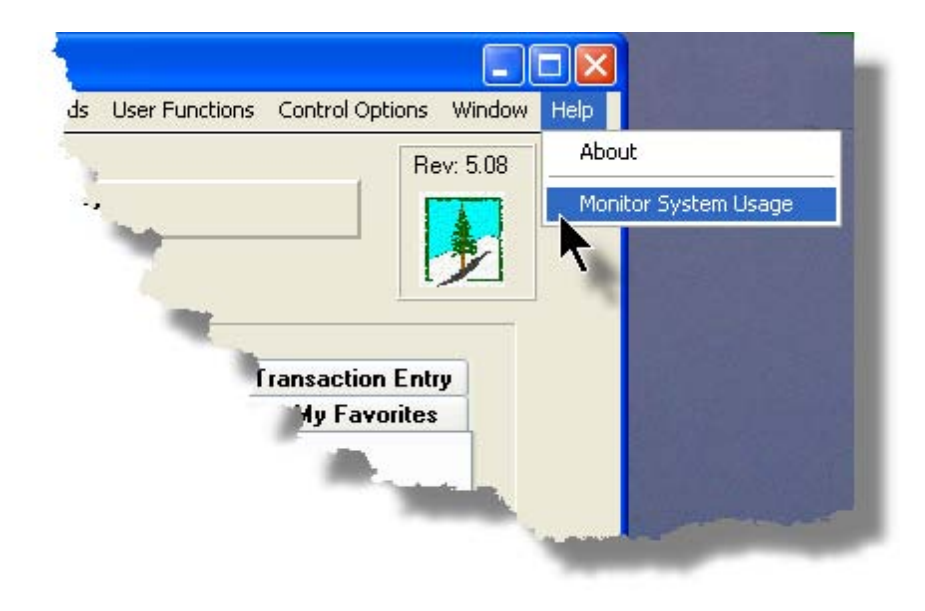

The following is an example of the Monitor display screen:

| S | ystem                                                                | Access Monitor                                                                          |                   |                                        |                                                                                                    |                |                                                                                              |                                                                           |                                                                                      |                                      |
|---|----------------------------------------------------------------------|-----------------------------------------------------------------------------------------|-------------------|----------------------------------------|----------------------------------------------------------------------------------------------------|----------------|----------------------------------------------------------------------------------------------|---------------------------------------------------------------------------|--------------------------------------------------------------------------------------|--------------------------------------|
|   | These a                                                              | are the users current                                                                   | ly accessing th   | ne syste                               | m as of 10:35:08 am                                                                                                    |                |                                                                                              |                                                                           |                                                                                      |                                      |
| - |                                                                      |                                                                                         |                   |                                        |                                                                                                    |                |                                                                                              |                                                                           |                                                                                      |                                      |
|   | PID                                                                  | Username                                                                                | Company<br>System | Sys                                    | Function                                                                                                    | GL<br>Company  | Started                                                                                      |                                                                           | Elapsed<br>Time                                                                      | Access<br>Code                       |
|   | 101-0<br>101-1<br>251-0<br>251-1<br>251-2<br>351-0<br>351-1<br>351-2 | SHSI4.LARRY<br>SHSI4.LARRY<br>USER<br>USER<br>SHSI4.LARRY<br>SHSI4.LARRY<br>SHSI4.LARRY |                   | IM<br>IM<br>AR<br>AR<br>GL<br>GL<br>GL | IM Menu<br>Inventory Item Master<br>Monitor System Usage<br>Customers<br>Customer Open Item Inquiry<br>GL Menu<br>Trial Balance Report<br>G/L Account Trx Inquiry | 40<br>40<br>40 | 10:33:42<br>10:33:45<br>10:34:38<br>10:33:01<br>10:33:06<br>10:34:21<br>10:34:26<br>10:34:31 | 7/04/08<br>7/04/08<br>7/04/08<br>7/04/08<br>7/04/08<br>7/04/08<br>7/04/08 | 0:01:26<br>0:01:23<br>0:00:30<br>0:02:02<br>0:02:02<br>0:00:47<br>0:00:42<br>0:00:37 | 0<br>1<br>1<br>1<br>1<br>1<br>1<br>1 |
|   |                                                                      |                                                                                         |                   |                                        | C                                                                                                    | Refresh        |                                                                                              | Exit                                                                      |                                                                                      |                                      |

# **Processing Tip**

Should you discover that there are items listed, but you know that there are no users in the system, ask your Systems Manager to purges these records. (There is a System Maintenance function that will delete all the records used in displaying the items on this screen).

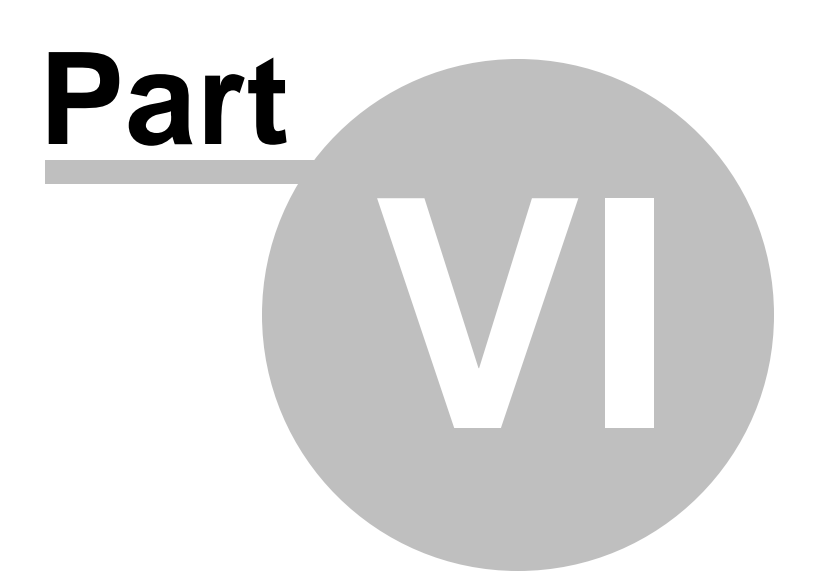

156

# 6 Purchase Order Processing Menu Functions

All functions for the P/O system can be accessed from the menu bar at the top of the menu screen.

They are divided into types of functions. Each section following describes each set of common types of functions.

# 6.1 The P/O Menu

The Purchase Order Processing & Receiving Menu screen provides your access to all functions offered in the P/O system.

Purchase Order Processing Main Menu

|                      | Sentinel Hill       | Software Inc. (PCA)  |                      |
|----------------------|---------------------|----------------------|----------------------|
| Purchase Order Proce | November D<br>ssing | 8, 2010 03:51 PM     |                      |
| 1 Scheduled for T    | oday                | 2 Overdue Functions  | 3 Coming Due         |
| My Favorites 5 Da    | any operations      | & Monthly Operations | / Year-End Operation |
| Requisitions         | Entry               | Shipment/Rev         | ceivings Entry       |
| Purchase Orde        | r Entry             | P0/AP Costs          | Reconciliation       |
| Print Purchase       | Orders              | Print Schadulad      | Receipt Banat        |
| Purchase Order       | Inquiry             | Reports              | Hanager              |
|                      |                     |                      |                      |
|                      |                     | 2                    |                      |
|                      |                     | .96.                 |                      |
|                      |                     |                      |                      |
|                      |                     |                      |                      |
|                      |                     |                      |                      |

- All functions associated to the Series 5 Purchase Order Processing system are available from this screen
- Each function can be found within the sub-menu displayed under the menu-bar associated to the type of the function
- A number of tab sub-screens are available from which associated functions may be selected
- If menu functions have been set up to be scheduled, they may appear within tabbed sub-screens labeled Scheduled for Today, Overdue Functions, or Coming Due
- The **My Favorites** tab sub-screen will have any menufunctions that have been so define by the User Access Privileges function that may have been set up by your Systems Manager or Gate Keeper
- You can select up to 9 menu item functions at a time, each executing in their own window
- Access to specific menu items may be granted or denied from the User Access privileges function. (Those functions that you are denied access to will be displayed in the drop-down menus as dimmed items)

# - Menu Bar Headings

The menu bar is divided into major categories of functions. (Follow the link in each item below for further information on each function).

| File                 | For accessing the Archived Reports Manager, and the Batch Job Processor utilities.                                                       |
|----------------------|----------------------------------------------------------------------------------------------------|
| Trx Inquiry          | For those functions that provide inquiry to assorted historic transactions and/or analysis.                                              |
| Operations           | For those menu items that provide basic operational functions.                                                                           |
| Reports 390          | For generating all the reports associated to the Purchase Order Processing system.                                                       |
| Codes<br>Maintenance | Those menu items for maintaining the assorted master codes used in the Purchase Order Processing system.                                 |
| Purging 470          | Those menu items for Purging outdated historical transaction records used in the Purchase Order Processing system.                       |
| Wizards 145          | For user defined Wizards.                                                                                                    |
| User<br>Functions    | For menu items to launch user defined programs or Windows utilities.<br>(Refer to the Systems Management Help for details on setting up) |
| Control<br>Options   | For setting up control preferences and User Access rights to the<br>Purchase Order Processing system.                                    |
| Window 45            | For managing the multi-threaded windows that might have been activated by the user.                                                      |
| Help                 | Basic help, and a function to display those users currently in the Series 5 system.                                                      |

# 6.2 File Management

The topics in this chapter describe functions and procedures that are a available under the **File** drop down menu on the Purchase Order Processing menu. These menu items are used to perform assorted File Processing type functions. In particular, the function to access and view Archived Reports is found here.

These functions are available from the P/O Menu Bar as shown:

| 🗖 SI | HSI Series V P | urchase Orde | r Processi   | ng                                      |            |         |                |                 | <u> </u> |
|------|----------------|--------------|--------------|-----------------------------------------|------------|---------|----------------|-----------------|----------|
| File | Trx Inquiry    | Operations   | Reports      | Codes Maintenance                       | Purging    | Wizards | User Functions | Control Options |          |
|      | Reports Man    | ager         | N            |                                         |            |         |                |                 |          |
|      | Batch Job Ma   | anagement    | 1º           |                                         |            |         |                | Rev: 5.10       |          |
|      | Exit           |              |              | entinel Hill Softwa                     | re Inc. (F | PCA)    |                |                 |          |
| J    | Puro           | chase Order  | Processii    | November 05, 2010 <b>*</b><br><b>•g</b> | 12:12 PM   |         |                |                 |          |
| لجعا |                |              | in the state |                                         | -          |         | Million of     |                 |          |

# 6.3 Inquiry Functions

The topics in this chapter describe functions and procedures that are a available under the **Trx Inquiry Options** drop down menu on the Purchase Order Processing menu. These menu items are used to perform assorted screen inquiry functions. In particular, the function to query Purchase Orders, and the Historic Received Items are found here.

These functions are available from the P/O Menu Bar as shown:

| 🔲 SHSI S | eries V Purchase Order Processir | ng 🗖 🗖 💻 💌                                                                                                    |
|----------|----------------------------------|----------------------------------------------------------------------------------------------------|
| File Trx | Inquiry Operations Reports       | Codes Maintenance Purging Wizards User Functions Control Options                                                |
| Winc     | Purchase Order Inquiry           |                                                                                                    |
| User:    | PO Extra Costs Inquiry           | Rev: 5.10                                                                                                    |
| Б        | Historic PO Receipts Inquiry     | Hill Software Inc. (PCA)                                                                                        |
|          | Purchase Order Processin         | December 14, 2010 12:11 PM                                                                                      |
|          | 4 My Favorites 5 Daily (         | Dperations 6 Monthly Operations 7 Year-End Operations                                                           |
| ÷.       | 1 Scheduled for Toda             | y 2 Overdue Functions 3 Coming Due                                                                              |
| -        |                                  | the second second second second second second second second second second second second second second second se |

# 6.3.1 Purchase Order Inquiry

After Purchase Orders are entered and posted into the system, they remain on file until they are purged. Up until that time, they may have their Status changed, be Amended, Cancelled, or have their associated goods received. This Inquiry function provides access to all Purchase Orders that have not yet been purged, offering assorted relevant functions that may be performed.

The operator can easily bring up and display the PO for a given supplier, buyer or ship-to location and perform a number of different functions on them. These include the following:

- Inquiry All the details associated to the PO, including the individual items ordered, may be viewed
- Amending a selected PO can be amended
- Reprint the PO the PO can be reprinted
- Email the PO the PO form itself may be regenerated and emailed if necessary

Some of the features of the Inquiry function are as follows:

- In the grid display, Purchase Orders may be listed for a selected Vendor, for a selected Buyer, for a selected Ship-To Location, or show all POs by PO #, supplier's Company Name, supplier's Email Address, or Date. If the PO originated from a Requisition, they may also be listed by Requisition Number.
- A function is provided that will compute totals for each of the types of Purchase Orders on file, and of different Status, using a variety of selection filters
- A function is provided that will generate a summary PO Status report. This is basically the Purchase Order Status Report.

The Purchase Order Inquiry function is launched from the P/O Menu's **Trx Inquiry** drop-down menu.

| File Tr | x Inquiry Operations Reports | Codes M |
|---------|------------------------------|---------|
| Winc    | Purchase Order Inquiry       |         |
| User:   | PO Extra Costs Inquiry       |         |
| Б       | Historic PO Receipts Inquiry | н       |
| 1       | Requisition Users Inquiry    | ber     |
|         |                              | _       |

#### 6.3.1.1 PO Inquiry Grid Screen

Purchase Orders are displayed to the screen managed using a Series 5 grid processing screen. You can easily navigate through the items on file using the grid buttons, or enter the respective key for the desired transaction. Orders may be displayed to the grid sorted using a variety of different criteria.

From the "Fast Buttons" frame, push buttons are provided that can be used to compute and display Totals, Set Display Filters, and generate a PO Status Summary Report.

# Purchase Order Inquiry Grid

|            | v Help |            |                         |                                                                                              |                                       |                            |            |          |           |            |                   | _ |
|------------|--------|------------|-------------------------|----------------------------------------------------------------------------------------------|---------------------------------------|----------------------------|------------|----------|-----------|------------|-------------------|---|
| PO Inquiry |        |            | These are<br>waiting to | all the Purchase Orders that have been enter<br>be Printed and/or have goods Received; or th | ed and posted, ar<br>nat have been Ca | nd are<br>ncelled.         | Exit       | <b>1</b> | 2         |            |                   |   |
| Show PO    | S      | et Filters | Show                    | w Totals PO Status Report                                                                    |                                       |                            |            |          |           |            |                   |   |
| hip-To: 1  | - 8    | n m m      | Sentir                  | nel Hill Software Inc.                                                                       | List by:                              | Ship-To Code 🔹             | n          | B        | efresh    |            |                   |   |
|            | _      |            | -                       | Go To Purcha:                                                                                | se Order #:                           |                            |            |          |           |            |                   |   |
|            |        |            |                         |                                                                                              |                                       | 1                          |            |          |           |            |                   | _ |
| PO Number  | Туре   | Date       | Vendor                  | Company Name                                                                                 | Phone #                               | Buyer                      | Department | Ship-To  | \$ Amount | Currcy Req | # Status          |   |
| 0000075-00 | Normal | 10/30/12   | 020869                  | AAB BUILDING SYSTEMS INC.                                                                    |                                       | LUC - LARRY CARLSEN        |            | 1        | 1,144.64  | 000010     | 52 Ready To Close | : |
| 0000076-00 | Normal | 10/30/12   | 020377                  | 15TH SOLID WASTE CONFERENCE                                                                  |                                       | SLP - SHERRY PARROTT       |            | 1        | 49.28     | 000010     | 53 Ready To Close |   |
| 0000079-00 | Normal | 10/30/12   | 024278                  | ABM JANITORIAL SERVICES                                                                      | 604-925-6101                          | SLP · SHERRY PARROTT       | ADMIN1     | 1        | 268.80    |            | Ready To Print    |   |
| 0000080-00 | Normal | 10/30/12   | 022116                  | 2004 IEEE-IAS/PCA                                                                            |                                       | LUC - LARRY CARLSEN        |            | 1        | 627.20    | 000010     | 54 Printed        |   |
| 0000081-00 | Normal | 11/08/12   | 022646                  | 2004 SEAOC CONVENTION                                                                        |                                       | LJC - LARRY CARLSEN        |            | 1        | 604.80    | 000010     | 56 PartlyReceived |   |
| 0000082-00 | Normal | 10/30/12   | 022116                  | 2004 IEEE-IAS/PCA                                                                            |                                       | SLP · SHERRY PARROTT       |            | 1        | 212.80    |            | Ready To Close    |   |
| 0000083-00 | Normal | 10/30/12   | 019356                  | 10th ICCC, Congrex Goteborg AB                                                               |                                       | LJC - LARRY CARLSEN        |            | 1        | 24.64     |            | Printed           |   |
| 0000085-00 | Normal | 12/03/12   | 020723                  | 11TH ICAAR                                                                                   |                                       | BARB · *** BUYER NOT ON FI |            | 1        | 3,780.00  | 000010     | 61 Printed        |   |
| 0000086-00 | Normal | 12/03/12   | 016819                  | AIR & WASTE MANAGEMENT                                                                       |                                       | BARB · *** BUYER NOT ON FI |            | 1        | 1,470.00  | 000010     | 63 Printed        | _ |
| 0000087-00 | Normal | 12/03/12   | 017531                  | ADT SECURITY SYSTEMS                                                                         |                                       | BARB · *** BUYER NOT ON FI |            | 1        | 2,520.00  | 000010     | 64 Printed        |   |
| 0000088-00 | Normal | 12/03/12   | 024449                  | AMERICAN EXPRESS                                                                             |                                       | LJC - LARRY CARLSEN        |            | 1        | 315.00    | 000010     | 65 Ready To Close | 1 |
| 0000089-00 | Normal | 1/28/13    | 021640                  | A. DICKSON WOOD                                                                              |                                       | SLP - SHERRY PARROTT       |            | 1        | 1,102.50  | 000010     | 67 Ready To Close |   |
| 0000091-00 | Normal | 1/29/13    | 019426                  | HOME DEPOT                                                                                   | 604-999-1234                          | BARB • *** BUYER NOT ON FI | 12         | 1        | 1,720.00  | 000010     | 74 Ready To Close | : |
| 000092-00  | Normal | 1/30/13    | 019658                  | SENTINEL HILL SOFTWARE INC.                                                                  | (800) 663-8354                        | LUC - LARRY CARLSEN        |            | 1        | 651.08    | CDN 000010 | 81 Ready To Close |   |
| 0000093-00 | Normal | 12/03/12   | 019658                  | SENTINEL HILL SOFTWARE INC.                                                                  | (800) 663-8354                        | LJC - LARRY CARLSEN        |            | 1        | 1,320.00  |            | Printed           | _ |
| 0000094-00 | Normal | 2/19/13    | 022915                  | A & J SEWER SERVICE                                                                          |                                       | LUC - LARRY CARLSEN        |            | 1        | 30.06     |            | Printed           | _ |
| 0000096-00 | Blankt | 3/22/13    | 021380                  | 14-400 BUILDING                                                                              |                                       | SLP - SHERRY PARROTT       |            | 1        | 224.00    |            | Ready To Print    | _ |
| 0000096-01 | Normal | 4/22/13    | 021380                  | 14-400 BUILDING                                                                              |                                       | SLP - SHERRY PARROTT       |            | 1        | 448.00    |            | Printed           |   |
| 000096-04  | Normal | 3/28/13    | U21380                  | 14-400 BUILDING                                                                              |                                       | SLP - SHERRY PARROTT       |            | 1        | 224.00    |            | Printed           | _ |
| 0000098-00 | Blankt | 3/22/13    | 022983                  | ACPA/ CULURADU-WYOMING CHAPTER                                                               |                                       | LUC - LARRY CARLSEN        |            | 1        | 203.84    |            | Ready To Print    |   |

|                  | "Fast Buttons"                                                                                                    |
|------------------|----------------------------------------------------------------------------------------------------|
| Show PO          | To have the current highlighted purchase<br>order in the grid displayed in detail. A new<br>screen is displayed. All information<br>pertaining to the PO, including the items that<br>were ordered, are displayed. (Double-<br>clicking the particular row of the item,<br>also causes the PO to be displayed). |
| Set Filters      | To have a number of different filters set to<br>limit the purchase orders that are displayed<br>to the grid.                                                                                                    |
| PO Status Report | To have the <u>PO Status Report</u> and generated<br>listing selected Purchase Orders grouped<br>by Vendor, Buyer or Ship-To.                                                                                                    |
| Show Totals      | To compute totals of the different types of<br>POs in the system. The number of each<br>Type, and of each Status, of POs is<br>displayed, along with the associated dollar<br>amounts.                                                                                                    |

> Purchase Orders may be listed for a selected Vendor, for a List by: Purchase Order # selected Buyer, for a selected Purchase Order # Department, or for a selected A/P Vendor Code Supplier Name Ship-To Location; or show all Requisition # POs by PO #, supplier's Buyer Code Company Name, supplier's Ship To Code Email Address, or Date. If the Department Code S Email Address PO originated from a <sub>S</sub> Date Requisition, they may also be listed by Requisition Number.  $\succ$  If listing for a particular Buyer, Ship-To, Department, or Vendor, they may be chosen Vendor: 019658 SENTINEL HILL SOFTWARE either by entering their Buyer or - m m m WEST VANCOUVER, BC Customer Code, choosing it using the Lookup binoculars icon, or by having the next or previous one displayed that has PO on file. (Click the binocular icon with the up/down arrow to display Orders that exist for the prior/next occurrence of that code on file). > Depending on the List By Go To POs with Supplier Email: larryc@sen selection, a field will be presented, in which the operator may enter a value for the applicable key of the items of interest to be displayed. The system will attempt to read to the closest purchase order for the data entered and display it in the grid.

Some of the special features of this "Inquiry" grid are as follows:

#### 6.3.1.2 PO Display Screens

When a particular row in the Purchase Order Inquiry grid screen is double-clicked, a window is displayed showing the detail for that PO.

Some of the features associated to the display of the PO are as follows:

- Within the screen displayed, a number of tabbed sub-screens may be clicked to show different fields associated to the PO.
- The Previous or Next PO on file may be easily navigated to by clicking the file of the window.

A number of different functions may be launched, associated to the PO, using the displayed push-buttons at the bottom of the window.

- Amend this PO If you need to amend any portion of the order, you may do so.
- **Reprint this PO** If the order has already had it's Purchase Order printed, if so needed, you may have it reprinted, or re-emailed, whichever the case may be.
- Put PO ON-HOLD If for what ever reason, this purchase order should not be sent out, it may be placed ON-HOLD. Once an order is ON-HOLD, the same inquiry function may be used to remove the ON-HOLD status.

Purchase Order Inquiry – Supplier / Ship-To tabbed Screen

The following sub-screen is displayed when the Supplier / Ship-To tab is clicked. It shows the suppliers name and address, and the Ship-To name and address with estimated Shipping and Delivery Dates for the PO's goods:

| Purchase Order Inquiry                                                                                                    | × - |
|----------------------------------------------------------------------------------------------------|-----|
| PURCHASE ORDER         P0 #: 00000135 - 00         Date: 11/25/13         [Ready to Print]           Req #: 00001162         Printed:           CP0 #: 00000069         Approved: 11/25/13         Last Received: |     |
| 15TH SOLID WASTE CONFERENCE     Contact       Type:     Terms:       Supplier / Ship-To     Properties       PO Line Items     Totals                                                                             |     |
| Supplier: (020377)         15TH SOLID WASTE CONFERENCE         WIDENER UNIVERSITY         ONE UNIVERSITY PLACE         CHESTER, PA 19013-5792         Department: Accounting & Administration (ADMIN1)            |     |
| Estimated to Ship:<br>Ship-Via: Federal Express Air<br>Confirm Shipment:<br>No Yes Been Confirmed<br>Estimated Delivery:<br>1st Shipment Receipt:<br>Ship Goods:<br>Collect Prepaid N/A                           |     |
| Shipping Waybil/Pack. Slip Number(s):           Cost of Goods:         25,000.00           Tax 1:         0.00           Tax 2:         0.00                                                                      |     |
| Add/View Attached Document(s) Amend this PO Reprint this PO OK Put PO On HOLD                                                                                                    |     |

Note that only for an original Blanket Purchase Order, the Initially Approved, Previously Ordered and Available amounts are displayed along with the Last Release # and it's Date.

# Purchase Order Inquiry – Properties tabbed Screen

The following sub-screen is displayed when the Properties tab is clicked. It shows assorted properties associated to the purchase order:

| PURCHASE ORDER                                                                                                    | P0 #: 00003256 - 01 Date: 11/09.<br>Pinted:                                                                                                    | /10 [Ready to Print]<br>Last Received:              |   |
|----------------------------------------------------------------------------------------------------|----------------------------------------------------------------------------------------------------|-----------------------------------------------------|---|
| Vendor: 021533 ACM ELEVATOR C<br>Type: Terms:                                                                                                    | OMPANY Contact:<br>Email:                                                                                                    |                                                     |   |
| Goods are for Resale ?<br>✓ Goods are Taxable ?<br>✓ PO is to be Printed ?<br>PO is to be Emailed ?<br>FOB: 2 Freight-on-Board Des<br>OK to Partially Ship Goods ? ✓ 0 | Acknowledge Receipt of PD:-<br>On Account<br>y Letter-of-Credit<br>y Wire Transfer<br>tination<br>K To Back Order Goods ?<br>Acknowledge Receipt of PD:-<br>B Received<br>Acknowledge Receipt of PD:-<br>PO Entry Batch: OU<br>By: USER | rief Header Comments:<br>10020 11/09/10<br>18:06:11 |   |
| For PO's Derived from a Requisition:<br>Requisition #: Originator:<br>Authorizor:                                                                                      | ( )                                                                                                    |                                                     |   |
| Cost o                                                                                                    | f Goods: 645.00 Tax 1: 77.40<br>Tax 2: 0.00                                                                                                    | TOTAL: \$ 722.40                                    |   |
|                                                                                                    |                                                                                                    |                                                     | , |

Purchase Order Inquiry – PO Line Items tabbed Screen

The following sub-screen is displayed when the PO Line Items tab is clicked. It shows a subgrid listing all the individual items that were ordered:

| Р         | JRCHASE ORDER                                          | P0 #: 00                                               | 003256 - 01      | Ρ                               | Date: 11709<br>rinted: | 1/10 [Re | ady to Print]<br>.ast Received: |        |       |          |    |
|-----------|--------------------------------------------------------|--------------------------------------------------------|------------------|---------------------------------|------------------------|----------|---------------------------------|--------|-------|----------|----|
| \<br>Gupt | endor: 021533 ACN<br>Type: Te<br>Ilier / Ship-To Prope | HELEVATOR COMPANY<br>ms:<br>rties PO Line Items Total: | C<br>s Warehouse | ontact:<br>Email:<br>e Comments |                        |          |                                 |        |       |          |    |
| Line      | Inventory Item                                         | Description                                            | Ordered          | Rejected                        | Received               | Date     | Unit Price                      | Total  | Inv # | Inv-Date | C? |
| 1         | ER091                                                  | 2009 MONITOR                                           | 1                |                                 |                        |          | 0.000                           | 722.40 |       |          |    |
|           |                                                        |                                                        |                  |                                 |                        |          |                                 |        |       |          |    |
| _         |                                                        |                                                        |                  |                                 |                        |          |                                 |        |       |          |    |
|           |                                                        | 2                                                      |                  |                                 |                        |          |                                 |        |       |          |    |
|           |                                                        |                                                        |                  |                                 |                        |          |                                 |        |       |          |    |
| _         |                                                        |                                                        |                  |                                 |                        |          |                                 |        |       |          |    |
|           |                                                        |                                                        |                  |                                 |                        |          |                                 |        |       |          |    |
|           |                                                        |                                                        |                  |                                 |                        |          |                                 |        |       |          |    |
| To        | tals for <b>1</b> Line Item(s);                        | Qty Ordered: 1.0<br>Qty Received:                      | նե               | / Rejected:<br>y Invoiced:      |                        |          | Invoiced: \$<br>(LastInvoiced   | d:     | )     |          |    |
|           |                                                        | Cost of Goods:                                         | 645.00           | Tax 1: 7<br>Tax 2:              | 77.40<br>0.00          | TOTA     | L:\$72                          | 2.40   |       |          |    |

Purchase Order – Totals tabbed Screen

The following sub-screen is displayed when the PO Totals tab is clicked. All totals associated to the PO are presented both in local and foreign currency:

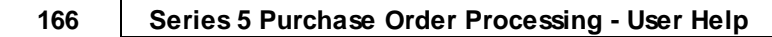

| PU               | RCHASE ORDER                                   | PU #: 00002243                    | 5 - 1 | Printed: 10/03                                    | 3/10 [Printed]<br>3/10 Amended: 10/22/10<br>Last Received: 10 | /07/10                             |  |
|------------------|------------------------------------------------|-----------------------------------|-------|---------------------------------------------------|---------------------------------------------------------------|------------------------------------|--|
| Ve<br>1          | ndor: 019658 SENTIN<br>Type: Terms:            | EL HILL SOFTWARE INC.<br>No Terms |       | Contact: Larry Carlsen<br>Email: larryc@sentinel- | (800) 663-8354<br>-hill.com                                   |                                    |  |
| Suppli           | ier / Ship-To Properties                       | PO Line Items Totals Wa           | rehou | use Comments   Header C                           | omments 1 Vendor Notes                                        |                                    |  |
|                  |                                                |                                   |       | \$US Currency                                     | \$Cdn @ 0.9000                                                |                                    |  |
|                  |                                                | Extended Costs:                   | \$    | 4,611.78                                          | 5,124.20                                                      |                                    |  |
|                  |                                                | Discounts:                        |       | 5.54                                              | 6.16                                                          |                                    |  |
|                  |                                                | Sub-Total:                        |       | 4,606.24                                          | 5,118.04                                                      |                                    |  |
|                  |                                                | 12.0 % Tax 1:                     |       | 0.34                                              | 614.16                                                        |                                    |  |
|                  |                                                | % Tax 2:                          |       | 0.00                                              | 0.00                                                          |                                    |  |
|                  |                                                | PO Total Cost:                    | \$    | 5,158.99                                          | 5,732.20                                                      |                                    |  |
|                  |                                                | Extra Costs:                      |       | 247.12                                            |                                                               |                                    |  |
|                  |                                                | Total LANDED COSTS:               | \$    | 5,406.11                                          |                                                               |                                    |  |
| Goods<br>or this | s are priced and billed<br>s PO in Canadian Do | Cost of Goods: 5,118.0<br>Ilars   | 14    | Tax 1: 614.16<br>Tax 2: 0.00                      | TOTAL: 5,<br>Domestic: 5,                                     | 732.20 <b>\$Cdn</b><br>158.99 \$US |  |

Purchase Order Inquiry – Warehouse Comments Properties tabbed Screen

The following sub-screen is displayed when the Warehouse Comments tab is clicked. It shows any Warehouse comments that were entered with the purchase order that are meant to be directed to warehouse staff when goods are received:

| FURCHA           | ASE ORDER                             | PO #: 00002243          | - 01                     | Date: 10/08/10<br>Printed: 10/23/10  | [Printed]<br>Amended: 10/22/<br>Last Received: | 10<br>10/07/10 |  |
|------------------|---------------------------------------|-------------------------|--------------------------|--------------------------------------|------------------------------------------------|----------------|--|
| Vendor:<br>Type: | 019658 SENTINELHILL<br>Terms: No Term | SOFTWARE INC.           | Contact: La<br>Email: la | arry Carlsen<br>rryc@sentinel-hill.c | (800) 663-8354<br>:om                          |                |  |
| Supplier / S     | Ship-To Properties PO Lin             | e Items   Totals   Ware | ehouse Comme             | nts Header Commo                     | ents 1 Vendor No                               | es             |  |
| ۲W               | Varehouse Comments: ( ****** ) —      |                         |                          |                                      |                                                |                |  |
|                  |                                       |                         | $\square$                |                                      |                                                |                |  |
|                  |                                       |                         |                          |                                      | Ŧ                                              |                |  |

# Purchase Order Inquiry – Header Comments Properties tabbed Screen

The following sub-screen is displayed when either of the Header Comments tabs are clicked. It shows any comments that were entered with the purchase order that are to be associated to the PO in general, and are printed at the beginning of the the PO's Line Items body area :

| Purchase Order Inquiry urchase Order #: 00002243 - 01 for Vendor:                                      | 019658 SENTINEL HILL SOFTWARE INC.                                                                    |                                                                 |
|----------------------------------------------------------------------------------------------------|----------------------------------------------------------------------------------------------------|-----------------------------------------------------------------|
| PURCHASE ORDER                                                                                         | P0 #: 00002243 - 01 Date: 10/08/1<br>Printed: 10/23/1                                                 | 10 [Printed]<br>10 Amended: 10/22/10<br>Last Received: 10/07/10 |
| Vendor: 019658 SENTINEL HILL S<br>Type: Terms: No Terms                                                | OFTWARE INC. Contact: Larry Carlsen<br>Emait: larryc@sentinel-hill                                    | (800) 663-8354<br>Il.com                                        |
| PO Header Comments 1: {PDRDPS<br>Goods associated to t<br>Vendor. In the event<br>carrier will be held | )-<br>his purchase order must be shipped ins<br>part of the cargo is dropped or damag<br>responsible. | sured by the ged, the                                           |
| Goods are priced and billed Cost of for this PO in Canadian Dollars                                    | of Goods: 5,118.04 Tax 1: 614.16<br>Tax 2: 0.00                                                       | TOTAL: 5,732.20 <b>\$Cdn</b><br>Domestic: 5,158.99 \$US         |
| Amend this PO Re                                                                                       | print this PO                                                                                         | OK                                                              |

#### 6.3.1.3 Amending a PO

In the event that you have created a Purchase Order in error, or you realize that an item was missing or incorrect, you may select that Purchase Order to have it amended. If the PO has already had it's goods fully received, is Closed, or is ON HOLD, you cannot amend it. (Note that for fully received, or Closed POs, they may be copied using a function offered from the Purchase Order Entry [206] function).

You may also amend a purchase order to accomplish the following tasks:

- □ Have the PO Cancelled
- □ Have a previously Cancelled PO re-activated
- □ Change the Supplier
- □ Add or remove items to be purchased

### **Re-Printing Purchase Orders for Amended POs**

If the purchase order being amended has already had it's PO printed, it may be Amended, but to have it's revised PO printed, you must select Print Purchase Orders functions from the Operations sub-menu.

As an option when Printing the Purchase Orders, you may choose to have ONLY those POs that

have been Amended printed.

Refer to the topics on <u>Purchase Order Entry Data Screens</u> [317] for further details on particular fields of the Purchase Order's data entry screens.

#### 6.3.1.4 PO Inquiry Filters Screen

The following functions may be executed from the Purchase Order Inquiry grid screen, where a number of assorted selection filters may be entered.

| Set Grid Display Filters —        | Enter a number of different filters set to limit the transactions that are displayed to the grid.                                                                                                    |
|-----------------------------------|----------------------------------------------------------------------------------------------------|
| Print PO Status Report —          | Generate a summary report of Purchase Orders<br>on the system. This could be referred to as an PO<br>Status Report. It's basically just a list of those<br>POs that satisfy an assortment of selection<br>criteria. For example you could obtain a list of<br>POs that were On-Hold, or those that have their<br>goods received. |
| Display Totals of PO Transactions | Tally and display totals of the different Types of<br>Purchase Orders and of different Status.                                                                                                    |

The following screen is displayed for setting an assortment of filters for those POs that are displayed in the grid:

| Purchase Order Inquiry                                     |                                                 |  |
|------------------------------------------------------------|-------------------------------------------------|--|
| Set Display Selection Options                              |                                                 |  |
| Display Options                                            |                                                 |  |
| Specify selection options to determine those POs that will | be displayed.                                   |  |
| Purchase Order(s) Numbered:                                | POs Dated:                                      |  |
| ම All<br>◎ A Range                                         | Not Considered     Between:                     |  |
| Include only the following PO Type(s):                     | Include only POs with the following Status:     |  |
| 🖉 Regular POs 🛛 📝 Blanket POs                              | Ready to Print Printed OPrinted                 |  |
| Drop Shipments                                             | ✓ Eligible to Close     ✓ Cancelled             |  |
|                                                            | Closed   Both                                   |  |
| Select POs Costed in our Domestic Currency                 | Select POs Costed in any Foreign Currency       |  |
| Ship-Via Code: Materials                                   | nsured                                          |  |
| Currency Code: 44 Canadian Dolk                            | are                                             |  |
| (Fields left blar                                          | k are NOT considered in the selection process.) |  |
|                                                            |                                                 |  |

(Note that this screen is NOT displayed when accumulating Totals, or when generating the PO-Status Report)

When generating the report or accumulating the Totals for display, the operator is presented with the standard <u>PO Select Filters screen</u> tool. This allows you to specify selection of POs with ranges of PO Numbers and PO Dates, selected or ranges of Buyers, and/or only those POs satisfying a variety of filter criteria. As well, the standard <u>Vendor Select Filters screen</u> is presented. This allows you to specify selected or ranges of Vendors, or Vendor Types, and/or only those suppliers satisfying a variety of filter criteria.

| Purcha           | ase Orders N   | lumber(s)                   | radio-buttons                                     |
|------------------|----------------|-----------------------------|---------------------------------------------------|
| To con<br>range. | sider only tho | se Purchase Ord             | ers that have PO Numbers that fall within a given |
|                  | All            | All Purchase (              | Orders are considered regardless of PO #          |
|                  | - / 11         |                             |                                                   |
|                  |                | Specify a Star              | ting and Ending PO # for the Purchase Orders to b |
|                  | A<br>Range     | Specify a Star<br>processed | ting and Ending PO # for the Purchase Orders to   |

| All All Purchase                                                                                                    | Orders are considered regardless of date                                                                                                    |
|----------------------------------------------------------------------------------------------------|----------------------------------------------------------------------------------------------------|
| Inclusive Specify a Star                                                                                                    | rting and Ending date for the POs to be processed                                                                                                    |
| Of Type(s)                                                                                                    | check-boxes                                                                                                    |
| Click to select or unselect the differer                                                                                                    | nt types of POs.                                                                                                    |
| With Status of:                                                                                                    | check-boxes                                                                                                    |
| Click to select or unselect POs of diff                                                                                                    | ferent status.                                                                                                    |
| That are Printed or Emailed                                                                                                    | check-boxes                                                                                                    |
| Select those POs that were printed, a                                                                                                    | and/or emailed.                                                                                                    |
|                                                                                                    |                                                                                                    |
| In Domestic or Foreign Currency                                                                                                    | check-boxes                                                                                                    |
| In Domestic or Foreign Currency<br>Select those POs that were issued in<br>issued in some other foreign currence                                                                                                    | check-boxes<br>n either your local currency, and/or those that were<br>y.                                                                                                    |
| In Domestic or Foreign Currency<br>Select those POs that were issued in<br>issued in some other foreign currency<br>with Matching - Ship-Via                                                                                                    | check-boxes<br>n either your local currency, and/or those that were<br>y.<br>X(6)                                                                                                    |
| In Domestic or Foreign Currency<br>Select those POs that were issued in<br>issued in some other foreign currency<br>with Matching - Ship-Via<br>Select only those POs that had been<br>entered. Leave the field blank if it is N                             | <ul> <li><i>check-boxes</i></li> <li>n either your local currency, and/or those that were y.</li> <li><i>X(6)</i></li> <li>assigned a Ship-Via Code matching the code NOT to be considered as a filter.</li> </ul> |
| In Domestic or Foreign Currency<br>Select those POs that were issued in<br>issued in some other foreign currency<br>with Matching - Ship-Via<br>Select only those POs that had been<br>entered. Leave the field blank if it is N<br>with Matching - Currency | check-boxes         n either your local currency, and/or those that were y.         X(6)         assigned a Ship-Via Code matching the code NOT to be considered as a filter.         X(4)                         |

#### 6.3.1.5 PO Totals Screen

This function accumulates totals of each of the types of Purchase Orders on file in the P/O system. It displays the number of each type of PO and each Status of POs, with a break down of the dollar amounts contributing to the values of the POs for those satisfying the filters selected.

The following screen is displayed:

|              | Normal POs | Blanket POs | Issued POs | Un Hold | Eligible to Close | Closed PDs | Cancelled POs |
|--------------|------------|-------------|------------|---------|-------------------|------------|---------------|
| # of POs:    | 9          | 0           | 8          | 1       | 0                 | 0          | 0             |
| Extended     | 29,795     | 0           | 29,785     | 9       | 0                 | 0          |               |
| Discounts:   | 5          | 0           | 5          | 0       | 0                 | 0          |               |
| INET LOSTS:  | 29,789     | U           | 29,779     | 9       | U                 | U          |               |
| Tax 1:       | 250        | 0           | 249        | 1       | 0                 | 0          |               |
| Tax 2:       | 0          | 0           | 0          | 0       | 0                 | 0          |               |
| PO Total:    | 30,592     | 0           | 30,581     | 10      | 0                 | 0          |               |
| Extra Costs: | 0          | 0           | 0          | 0       | 0                 | 0          |               |
| Landed       | 30,592     | 0           | 30,581     | 10      | 0                 | 0          |               |
|              |            |             |            |         |                   |            |               |
|              |            |             |            |         |                   |            |               |
|              |            |             |            |         | _                 |            |               |

When accumulating the Totals for display, the operator is presented with the standard <u>PO</u> <u>Select Filters screen</u> [106]. This allows you to specify selection of POs with ranges of PO Numbers and PO Dates, selected or ranges of Buyers, and/or only those POs satisfying a variety of filter criteria. As well, the standard <u>Vendor Select Filters screen</u> [111] is presented. This allows you to specify selected or ranges of Vendors, or Vendor Types, and/or only those suppliers satisfying a variety of filter criteria.

# 6.3.2 Historic PO Receivings Inquiry

After the goods associated to Purchase Orders are received, each line item is recorded to a history file. These records provide a history of all items that have been purchased. This Inquiry function provides access to all those Historic Purchase Order items. It may be used to easily determine what items have been purchased from a given supplier or by a given Buyer; to summarize the goods associated to a selected CER, Department, Expense Account or Shipment; or to view a list of those suppliers a given Inventory Item has been purchased from.

Some of the features of the Inquiry function are as follows:

- In the grid display, items may be listed for a selected Vendor, Buyer, CER, Expense Account, Department, or for a selected Inventory Item. Also, regardless of given selection, POs may be listed sorted by PO #, Supplier Name, Description of Item, Receipt Shipment # or Date.
- A Receipts History report may be generated that can group and sort items in a variety of different ways.
- A Totalling function is offered that accumulates totals of goods received, for Domestic and Foreign goods, and Inventory and Non-Inventory goods.
- A function is provided that will that will purge Historic Invoices records

# Purging the PO Receipts History files

If it all possible, you should refrain from purging these records. If you must, try to at least keep the last 5 years worth of data. This will ensure that the assorted Analysis can be executed effectively.

The Historic PO Receipts Inquiry function is launched from the P/O Menu's **Trx Inquiry** dropdown menu.

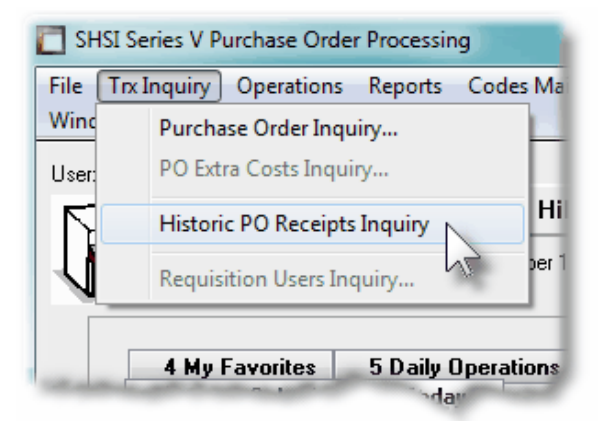

#### 6.3.2.1 Historic Receipts Inquiry Screens

Historic Receipts are displayed to the screen managed using a Series 5 grid processing screen. You can easily navigate through the items on file using the grid buttons, or enter the respective key for the desired transaction.

From the "Fast Buttons" frame, push buttons are provided that can be used to compute and display Totals, Set Display Filters and have items Purged.

# Sevent Sevent PO Goods Received Inquiry Grid

| Historic Hece | eipts In | quiry     | These are all<br>They may be | the items, from is<br>displayed for a v | ssued Purc<br>ariety of di | hase Orders, that have beer<br>iferent applicable codes. | received.           | Exit             | <u>1</u>     |             |             |               |
|---------------|----------|-----------|------------------------------|-----------------------------------------|----------------------------|----------------------------------------------------------|---------------------|------------------|--------------|-------------|-------------|---------------|
| Set Filters   | -        | Show      | Totals                       | Recei                                   | pts Histor                 | y Report                                                 | Purge Receipts Hi   | story            |              |             |             |               |
|               |          | Go To Rec | ceipts for PO ‡              | ŧ                                       |                            | I                                                        | ist by: Purchase Or | der # 🔻          | nî ni Refre  | sh          |             |               |
| PO Number     | Line     | PO Date   | Received                     | Shipment #                              | Vendor                     | Supplier Name                                            | Inventory Item      | Vendor Item Code | Qty Received | Vendor Cost | Landed Cost | \$ Total Cost |
| J0002446-01   | 2        | 10/08/10  | 10/20/10                     | 00000004                                | 020756                     | 2000 IEEE IAS/PCA 42                                     | CD 009              |                  | 125          | 10.70       | 15.94       | 1,992.88      |
| 00002536-01   | 1        | 10/20/10  | 10/20/10                     | 00000004                                | 020756                     | 2000 IEEE-IAS/PCA 42                                     | CD014               |                  | 1,000        | 13.28       | 13.28       | 13,280.00     |
| 00002536-01   | 2        | 10/20/10  | 10/20/10                     | 00000004                                | 020756                     | 2000 IEEE IAS/PCA 42                                     | EB106               |                  | 4            | 6.89        | 6.89        | 27.56         |
| 00002776-01   | 1        | 10/20/10  | 10/20/10                     | 00000004                                | 019658                     | SENTINEL HILL SOFTWA                                     |                     | Series 5 A/R     | 1            | 7,000.00    | 7,000.00    | 7,000.00      |
| 00002844-01   | 1        | 10/20/10  | 10/20/10                     | 00000004                                | 021533                     | ACM ELEVATOR COMPAI                                      | ER091               |                  | 1            | 145.00      | 162.40      | 162.40        |
| 00002959-01   | 1        | 10/20/10  | 10/20/10                     | 00000004                                | 020756                     | 2000 IEEE IAS/PCA 42                                     | CD 009              |                  | 10           | 10.70       | 14.65       | 146.59        |
| 00002959-01   | 2        | 10/20/10  | 10/20/10                     | 00000004                                | 020756                     | 2000 IEEE-IAS/PCA 42                                     | CD014               |                  | 2            | 13.28       | 13.28       | 26.56         |
| 00002959-01   | 3        | 10/20/10  | 10/20/10                     | 00000004                                | 020756                     | 2000 IEEE-IAS/PCA 42                                     | CD 069              |                  | 5            | 22.00       | 43.69       | 218.45        |
| 00002959-01   | 5        | 10/20/10  | 10/20/10                     | 00000004                                | 020756                     | 2000 IEEE-IAS/PCA 42                                     | BOISFL              | N                | 2            | 33.00       | 36.96       | 73.92         |
| 00002959-01   | 6        | 10/20/10  | 10/20/10                     | 00000004                                | 020756                     | 2000 IEEE-IAS/PCA 42                                     | DVD524              |                  | 1            | 5.50        | 5.50        | 5.50          |
| 00002959-01   | 7        | 10/20/10  | 10/20/10                     | 00000004                                | 020756                     | 2000 IEEE IAS/PCA 42                                     | CD078               | _                | 88           | 7.50        | 7.50        | 660.00        |
| 00003150-01   | 1        | 11/04/10  | 11/11/10                     | 00000786                                | 019320                     | SENTINEL HILL SOFTWA                                     | EB108               |                  | 5            | 1.95        | 2.18        | 10.92         |
| 00003256-01   | 1        | 11/09/10  | 10/25/10                     | 00000005                                | 021533                     | ACM ELEVATOR COMPAI                                      | ER091               |                  | 1            | 645.00      | 722.40      | 722.40        |
| 00003518-01   | 1        | 11/12/10  | 11/11/10                     | 00000786                                | 019658                     | SENTINEL HILL SOFTWA                                     |                     | T5500            | 1            | 6,789.00    | 7,603.68    | 7,603.68      |
|               |          |           |                              |                                         |                            |                                                          |                     |                  |              |             |             |               |
|               |          |           |                              |                                         |                            |                                                          |                     |                  |              |             |             |               |
|               |          |           |                              |                                         |                            |                                                          |                     |                  |              |             |             |               |
|               |          |           |                              |                                         |                            |                                                          |                     |                  |              |             |             |               |
|               |          |           |                              |                                         |                            |                                                          |                     |                  |              |             |             |               |
|               |          |           |                              |                                         |                            |                                                          |                     |                  |              |             |             |               |

|                            | "Fast Buttons"                                                                                                    |
|----------------------------|----------------------------------------------------------------------------------------------------|
| Set Filters                | To have a number of different filters set to limit the Invoices that are displayed to the grid.                                                                                                    |
| Show Totals                | To compute totals of the different types of PO Items that<br>have been purchased and received in the system. The<br>numbers of each for Domestic and Foreign goods, and<br>Inventory and Non-Inventory goods are displayed, along<br>with the associated dollar amounts. |
| Receipts<br>History Report | To have a report of the historic Line Items generated, in<br>either detail or summary, in a variety of different grouping<br>and sorting options. Refer to the topic titled <u>Receipts</u><br><u>History Report</u> [417] for more details.                             |
| Purge History              | To have the Historic Receipt Line Item records purged. A range of dates, Inventory Items, Vendors and other filters may be entered thus purging only selected items up to a specified date.                                                                              |

Some of the special features of this "Inquiry" grid are as follows:

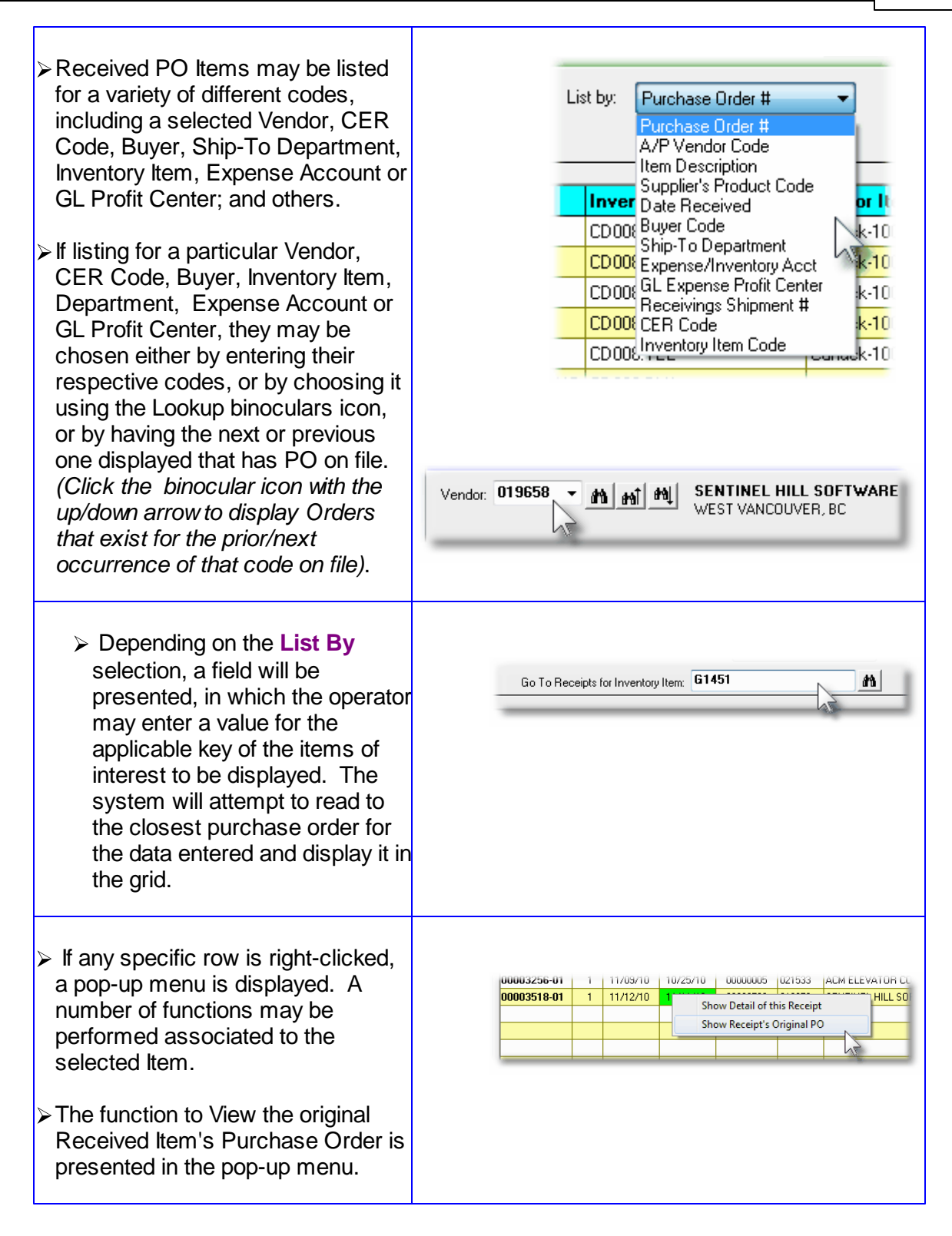

PO Receipts History Inquiry – Pricing tabbed Screen

When a particular row in the Historic Receipts Inquiry grid screen is double-clicked, a window

#### 176 Series 5 Purchase Order Processing - User Help

is displayed showing the detail for that PO item's receipt.

The following sub-screen is displayed when the Landed Costs tab is clicked. It shows the assorted Costs that are used to derive the Landed Cost of the particular item that was received:

| Vendor: 019658 SENTINEL HIL               | Dell Precison T5500 WorkS<br>4 Gb Ram, 2-160 Gig Disk D<br>L SOFTWARE INC. | atio<br>rive                                           | Receivings Quanti<br>Ordered:<br>Received:<br>Overshipped:<br>Rejected:<br>{ Reason: | ly(s)<br>1<br>1 |
|-------------------------------------------|----------------------------------------------------------------------------|--------------------------------------------------------|--------------------------------------------------------------------------------------|-----------------|
| Received: 11/11/10 by LJC                 | Shipped-To: <b>1</b><br>(Inventory Warehouse <b>PCA</b> )                  | Ship-Via:<br>Waybill C                                 | FedXAr Federal Expre<br>ode:                                                         | ess Air         |
| Qty Ordered: 1.000<br>Qty Received: 1.000 | Expected Unit Price:<br>Actual Unit Price:<br>Se Extended: \$              | \$US Currency<br>6,789.0000<br>6,789.0000<br>6,789.000 |                                                                                      |                 |
| Priced in:                                | Tax-1:<br>Tax-2:<br>Total: \$                                              | 814.68<br>7,603.68                                     |                                                                                      |                 |

PO Receipts History Inquiry – Landed Cost tabbed Screen

The following sub-screen is displayed when the Landed Costs tab is clicked. It shows the assorted Costs that are used to derive the Landed Cost of the particular item that was received:

| PO Receivings History Inquiry                                                                                                    |                                                                                                    |
|----------------------------------------------------------------------------------------------------|----------------------------------------------------------------------------------------------------|
| PO Line Item: 1 for PO #: 00003518 · 01 Received: 11/11/10 Under Shipment #:                                                                                                    | 00000786                                                                                                    |
| Properties associated to the Receipt of this Purchase Order Item                                                                                                    | 2                                                                                                    |
| Inventory Item, or Item/Service that has been received:<br>Von-Inventory Item Supplier's Part: T5500 Uell Precison T5500 WorkStatio 4 Gb Ram, 2-160 Gig Disk Drive Vendor: 019658 SENTINEL HILL SOFTWARE INC.                                                                                                    | Receivings Quantity(s)       Ordered:     1       Received:     1       Overshipped:     1       Rejected:     (       (     Reson:     ) |
| Received: 11/11/10 by LJC Shipped-To: 1<br>(Inventory Warehouse PCA )<br>Pricing Landed Cost                                                                                                    | Ship-Via: <b>FedXAr Federal Express Air</b><br>Waybill Code:                                                                              |
| Supplier's Cost:       \$       6,789.00         Non-Recoverable Tax:       814.68       Qty Received:         Line Item Extra Costs:       0.00       Expected Unit Price:         Line Item Duty Charges:       Actual Unit Price:         ProRated P0 Extra Costs:       Actual Unit Price:         ProRated Shipment Costs:       Landed Unit Cost:         Total:       \$ | (Amounts displayed in \$US Currency )<br>1.000<br>6,789.0000<br>6,789.0000<br>7,603.6800                                                  |
| CER Code:<br>67/L Expense Account:<br>6530 310<br>Supplies                                                                                                    | Sub-Ledger Project Code:                                                                                                    |
|                                                                                                    | ,                                                                                                    |

#### 6.3.2.2 Receipts Inquiry Filters Screen

The following functions may be executed from the Historic Receipts Inquiry grid screen, where a number of assorted selection filters may be entered.

| Set Grid Display Filters –              | <ul> <li>Enter a number of different filters set to limit the<br/>transactions that are displayed to the grid.</li> </ul> |
|-----------------------------------------|----------------------------------------------------------------------------------------------------|
| Display Totals of Received F<br>Items – | <b>PO</b> Tally and display totals of the different types of PO – Receipts.                                               |
| Purge Historic Receipts                 | <ul> <li>Have older Historic PO Receipts Purged from the system.</li> </ul>                                               |

The following screen is displayed for entry of a number of different filters that may be set to limit the transactions that are displayed to the grid.

# 178 Series 5 Purchase Order Processing - User Help

| PO Receivings History Inquiry<br>Set Display Selection Options<br>Display Options                                 |                                                                                                    |         |
|----------------------------------------------------------------------------------------------------|----------------------------------------------------------------------------------------------------|---------|
| Enter those selection filters to determin<br>Receipts of Purchase Order #(s):<br>From: 1000 - *×<br>To: 2000 - *× | Image: the two services of the two services of two services of       | <u></u> |
| Include only Receipts Matching:<br>Description containing Sub-Strings:<br>Ship-Via Code: <b>FedXAr</b>            | RED     Image: Orget of the state of the state of the sta |         |
| Currency Lode:                                                                                                    | (Fields left blank are NOT considered in the selection process.)                                                                                                    |         |
|                                                                                                    | OK Cancel                                                                                                    |         |

| - Receive            | ed Items Disp                        | olay Filters O   | ptions Screen - Field Definition                     |
|----------------------|--------------------------------------|------------------|------------------------------------------------------|
|                      |                                      |                  |                                                      |
| Receip<br>Number(s)  | ots of Purchase                      | e Orders         | radio-buttons                                        |
| To cons<br>fall with | sider only those<br>in a given range | Received Item    | s for Purchase Orders that have PO Numbers that      |
|                      | <ul><li>All</li></ul>                | All Purchase C   | Orders are considered regardless of PO #             |
|                      | 🔍 А                                  | Specify a Star   | ting and Ending PO # for the Purchase Orders to be   |
|                      | Range                                | processed        |                                                      |
|                      |                                      |                  |                                                      |
| Receiv               | vings Dated                          |                  | radio-buttons with (mmddyy) dates                    |
| Select of entered    | only those PO F<br>I.                | Receipts that ha | ad been received with a date that falls in the range |
|                      | <ul><li>All</li></ul>                | All Receipts ar  | e considered regardless of date                      |
|                      | 0                                    | Specify a Star   | ting and Ending date for the Receipts to be          |

|                                          | Inclusive                                                               | processed                                                             |                                                                                                    |
|------------------------------------------|-------------------------------------------------------------------------|-----------------------------------------------------------------------|----------------------------------------------------------------------------------------------------|
|                                          |                                                                         |                                                                       |                                                                                                    |
| with D                                   | escription Sul                                                          | o-Strings                                                             | 2 fields of X(20) with radio buttons                                                                                                    |
| Select<br>strings<br>be four<br>blank if | only those Rec<br>as entered. Sp<br>nd to have the a<br>it is NOT to be | eived PO Items<br>becify whether b<br>ssociated item<br>considered as | where there Descriptions contain the search sub-<br>both sub-strings, or either sub-strings entered must<br>included in the report or function. Leave the fields<br>a filter. |
| with M                                   | atching - Ship                                                          | -Via                                                                  | X(6)                                                                                                    |
| Select<br>matchi                         | only those Rec<br>ng the code en                                        | eived PO Items<br>tered. Leave the                                    | that had been shipped with a Ship-Via Code<br>e field blank if it is NOT to be considered as a filter.                                                                        |
| with M                                   | atching - Curr                                                          | ency                                                                  | X(4)                                                                                                    |
| Select<br>the coo                        | only those Rec<br>le entered. Lea                                       | eived PO Items<br>ave the field blar                                  | that had been purchased in the Currency matching<br>ik if it is NOT to be considered as a filter.                                                                             |
| with M                                   | atching - Duty                                                          | Code                                                                  | X(6)                                                                                                    |
| Select<br>Duty C<br>as a fil             | only those Rec<br>ode matching t<br>ter.                                | eived PO Items<br>he code entered                                     | that had incurred an import Duty charge for the<br>d. Leave the field blank if it is NOT to be considered                                                                     |
| with M                                   | atching - Reje                                                          | ct Code                                                               | X(6)                                                                                                    |
| Select<br>Code r<br>filter.              | only those Rec<br>natching the co                                       | eived PO Items<br>de entered. Lea                                     | that had been recorded to be rejected with a Reject<br>ave the field blank if it is NOT to be considered as a                                                                 |

#### 6.3.2.3 Receipts Inquiry Totals Screen

This function accumulates totals of each of the types of Historic PO Receivings on file in the P/O system. It displays the Quantity Ordered, Received, Overshipped and Rejected, along with a break down of the dollar amounts contributing to the costs of the goods received for those satisfying the filters selected. Totals ar reported separately for Foreign and Domestic purchases, and Inventory and Non-Inventory items.

The following screen is displayed:

| the selection criteria ente | ered, the following totals ha | ive been tallied for |           |               |        |
|-----------------------------|-------------------------------|----------------------|-----------|---------------|--------|
| rchase Urders Heceipts d    | ated from as early as 10/     | 20/10 upto 11/11/10  |           |               |        |
|                             | Domestic                      | Foreign              | Inventory | Non-Inventory | Total  |
| # of Receipts:              | 14                            | 0                    | 11        | 3             | 14     |
| Qty Ordered:                | 1,241                         | 0                    | 1,234     | 7             | 1,241  |
| Qty Received:               | 1,246                         | 0                    | 1,239     | 7             | 1,246  |
| Qty Overshipped:            | 5                             | 0                    | 5         | 0             | 5      |
| Qty Rejected:               | 0                             | 0                    | 0         | 0             | 0      |
| Extended Price:             | 30,208                        | 0                    | 16,410    | 13,798        | 30,208 |
| Tax 1:                      | 1,071                         | 0                    | 255       | 815           | 1,071  |
| Tax 2:                      | 0                             | 0                    | 0         | 0             | 0      |
| Duty:                       | 583                           | 0                    | 583       | 0             | 583    |
| Shipment Costs:             | 0                             | 0                    | 0         | 0             | 0      |
| PO Extra Costs:             | 0                             | 0                    | 0         | 0             | 0      |
| Line Extra Costs:           | 67                            | 0                    | 67        | 0             | 67     |
| Landed Total:               | 0                             | 0                    | 0         | 0             | 0      |
|                             |                               |                      |           |               |        |

When accumulating the Totals for display, the operator is presented with the standard <u>PO</u> <u>Select Filters screen 106</u>. This allows you to specify selection of POs with ranges of PO Numbers and PO Dates, selected or ranges of Buyers, and/or only those POs satisfying a variety of filter criteria. As well, both the standard <u>Vendor Select Filters screen 111</u> and standard <u>Item Select Filters screen 116</u> are presented. This allows you to specify selected or ranges of Vendors, or Vendor Types, and/or only those suppliers satisfying a variety of filter criteria; and to specify selected or ranges of Inventory Items, Product Categories, Product Family, Distribution Channels, and/or only those inventory items satisfying a variety of filter criteria.

#### 6.3.2.4 Receipts Inquiry Purge Screen

As the goods associated to the Purchase Orders are received, and recorded in the Series 5 P/O system, the associated data records are kept in their respective history files. This data is available for a variety of inquiry and reporting functions. Over time, these files may become quite large.

This function may be used to purge, or delete, these Historic Receipt Line Item records. A variety of selection filters may be set allowing you to be very specific as to which records are deleted. By default, the date range this is presented, will ensure that all records dated within the past three years are not deleted.

The operator is presented with the the standard <u>PO Select Filters screen</u>. This allows you to specify selection of POs with ranges of PO Numbers and PO Dates, selected or ranges of
Buyers, and/or only those POs satisfying a variety of filter criteria. As well, both the standard <u>Vendor Select Filters screen and standard Item Select Filters screen are presented</u>. This allows you to specify selected or ranges of Vendors, or Vendor Types, and/or only those suppliers satisfying a variety of filter criteria; and to specify selected or ranges of Inventory Items, Product Categories, Product Family, Distribution Channels, and/or only those inventory items satisfying a variety of filter criteria.

Accessing the function to Purge Receivings History Line Items, can be done either directly from the Historic PO Receipts Inquiry function screen, or from the P/O Menu's **Purging** drop-down menu:

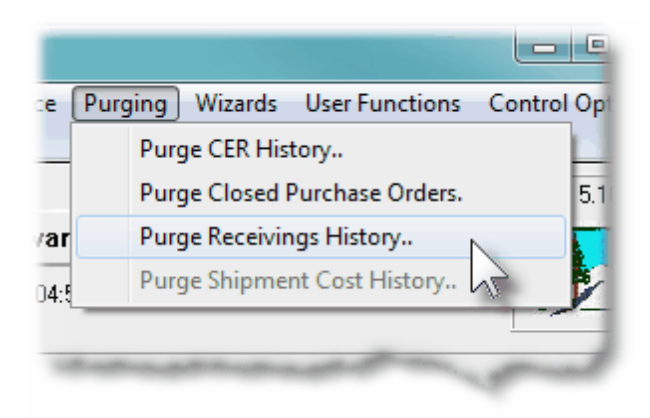

# Warning

Once Receipt History records are purged, this information will not be available to any of the P/O Inquiry or reporting functions. Be quite sure of the need to purge this data.

# P/O Goods Receipts History Purge - Options Screen

The following screen is displayed offering a variety of filters for the purge function:

# 182 Series 5 Purchase Order Processing - User Help

| urge Uptions      | PO Select Filters         | Vendor Select Filters   Item Select Filters                                |           |
|-------------------|---------------------------|----------------------------------------------------------------------------|-----------|
| Enter those selec | tion filters for those Re | ceipts that are to be purged from the system.                              | 2         |
|                   |                           | Receivings Dated:<br>Not Considered<br>Inclusive Between: 1/01/75 10/31/07 |           |
| - Include only Re | ceipts Matching:          |                                                                            |           |
| Duty Code         | e: <b>11</b>              | CER Code:                                                                  |           |
| Reject Code       | e <b>M</b>                | Shipment Number:                                                           |           |
|                   |                           | (Fields left blank are NOT considered in the selection p                   | process.) |
|                   |                           |                                                                            |           |
|                   |                           | Next Cancel                                                                |           |

| Received Items Purge Filters Options Screen - Field Definition                                                                                                    |                                                                                                   |                                   |                                        |  |  |
|----------------------------------------------------------------------------------------------------|---------------------------------------------------------------------------------------------------|-----------------------------------|----------------------------------------|--|--|
|                                                                                                    |                                                                                                   |                                   |                                        |  |  |
| Receiv                                                                                                    | ving's Dated                                                                                      |                                   | radio-buttons with (mmddyy) dates      |  |  |
| Select of entered                                                                                                    | Select only those PO Receipts that had been received with a date that falls in the range entered. |                                   |                                        |  |  |
|                                                                                                    | <ul><li>All</li></ul>                                                                             | All Receipts are co               | nsidered regardless of date            |  |  |
|                                                                                                    | 0<br>Inclusive                                                                                    | Specify a Starting a<br>processed | and Ending date for the Receipts to be |  |  |
|                                                                                                    |                                                                                                   |                                   |                                        |  |  |
| with Ma                                                                                                    | atching - Duty                                                                                    | Code                              | X(6)                                   |  |  |
| Select only those Received PO Items that had incurred an import Duty charge for the Duty Code matching the code entered. Leave the field blank if it is NOT to be considered as a filter. |                                                                                                   |                                   |                                        |  |  |
| with Ma                                                                                                    | with Matching - Reject Code X(6)                                                                  |                                   |                                        |  |  |
| Select                                                                                                    | Select only those Received PO Items that had been received with a Reject Quantity with            |                                   |                                        |  |  |

| a Reject Code matching the code entered. Leave the field blank if it is NOT to be considered as a filter.                                                    |          |  |
|----------------------------------------------------------------------------------------------------|----------|--|
| with Matching - CER Code                                                                                                    | X(6)     |  |
| Select only those Received PO Items that had a CER Code recorded matching the code entered. Leave the field blank if it is NOT to be considered as a filter. |          |  |
| with Matching - Shipment Number                                                                                                    | 99999999 |  |
| Select only those PO Line Items that had been received under a specific Shipment #.<br>Leave the field blank if it is NOT to be considered as a filter.      |          |  |

# 6.4 **Operational Functions**

The topics in this chapter describe functions and procedures that are a available under the **Operations** drop down menu on the Purchase Order Processing menu. These menu items are used to perform the major processing functions in the Purchase Order Processing system. In particular, the functions for entering your Purchase Orders, Printing POs and recording the PO Receivings are found here.

These functions are available from the P/O Menu Bar as shown:

| SHSI Series V Purchase Order Processing |                                             |                                           |  |  |
|-----------------------------------------|---------------------------------------------|-------------------------------------------|--|--|
| File Trx Inquiry                        | Operations Reports Codes Maintenance Purgin | ng Wizards User Functions Control Options |  |  |
| Window Help                             | Requisition/RFQ Management                  |                                           |  |  |
| User: USER                              | Print/Email Req POs to Approve              | Rev: 5.13                                 |  |  |
|                                         | Print/Email Vendor RFQs Inc.                | (PCA)                                     |  |  |
|                                         | Load Manager Approval Emails 4 PM           |                                           |  |  |
| Puri Puri                               | Purchase Orders Entry                       |                                           |  |  |
|                                         | Print Purchase Orders                       |                                           |  |  |
| 4 My 1                                  | Receivings Entry                            | nctions 7 Year-End Uperations             |  |  |
| The fell                                | Clear Buyer Stats PTD                       |                                           |  |  |
|                                         | Clear Buyer Stats YTD                       |                                           |  |  |
|                                         | Clear Req User Stats PTD                    |                                           |  |  |
| ÷                                       | Clear Req User Stats YTD                    |                                           |  |  |
|                                         |                                             |                                           |  |  |

# 6.4.1 PO Processing Cycle Flow Diagram

The following diagram shows a flow chart of the steps used in generating Purchase Orders, printing or emailing them, and receipt of their goods. (Another diagram may be seen in the sub-topic Requisitions to PO Flow Diagram [206] in the discussion of Requisition Management).

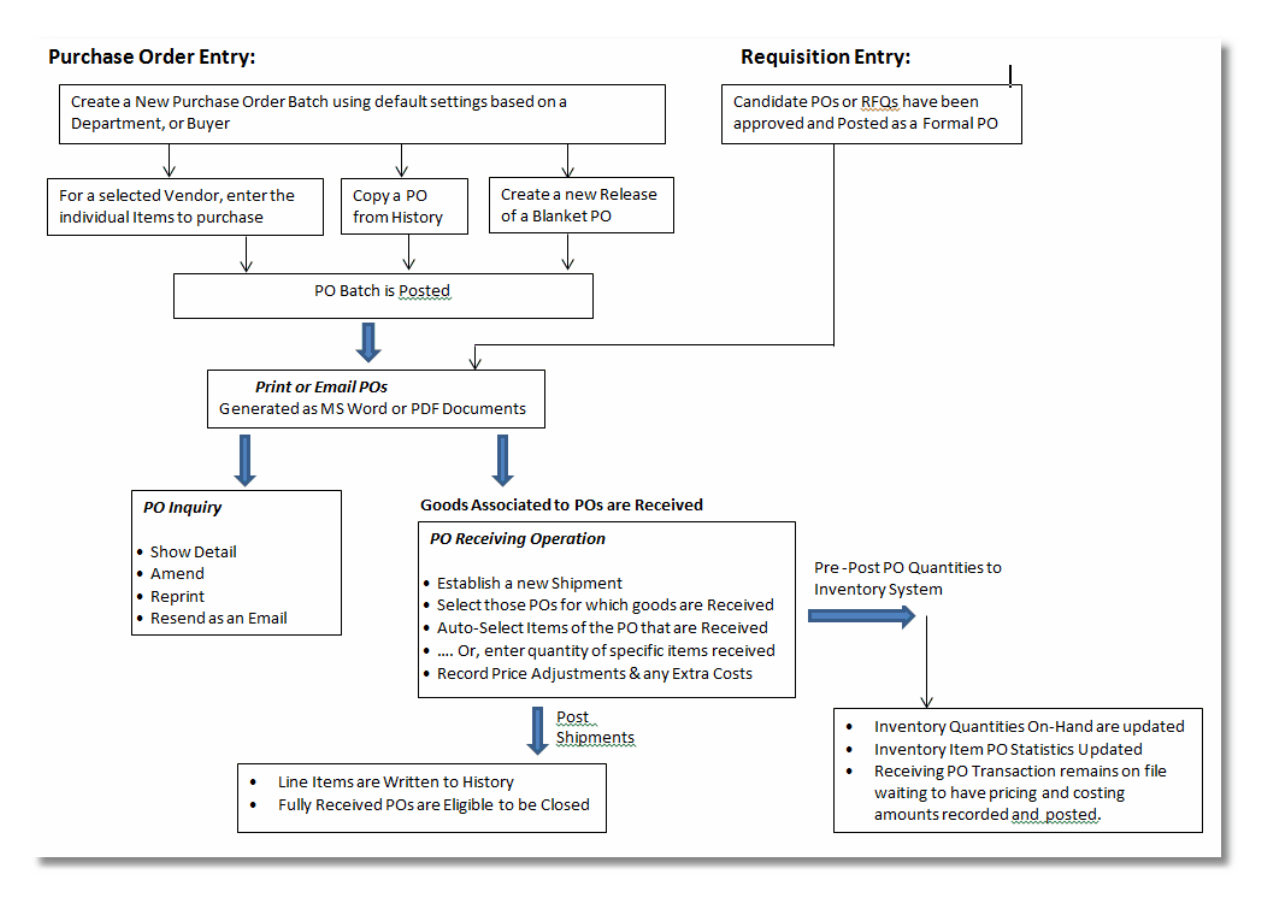

## 6.4.2 Requisition/RFQ Management

This Series 5 Purchase Order Processing system primary purpose is to formally manage your company's purchases by generating Requisitions, Request-for-Quotes, (RFQs), and Purchase Order. Purchase Orders may be recorded directly into the system, by your various department managers, or they may be created from Requisitions or RFQs, that have been entered, printed and approved by individuals with assigned purchasing authority. In the case where your company requires that Requisitions be approved, this Purchase Order Processing operation deals with the entry, maintenance and authorization process. (Otherwise if Purchase Orders can be entered directly not requiring pre-authorized Requisitions, refer to the Purchase Order Entry

A Requisition provides the purchasing department a list of the goods that a particular individual or department wishes to purchase. It describes the products to be ordered, by number (if possible) and name, the recommended supplier(s), and states the quantity desired and desired delivery date. As well, the terms of purchase or shipment and a reason for

purchase may be specified with the requisition.

Each requisition entered has a default Originator, and an Authorizer. The Originator is the person wishing to purchase the items on the requisition. Each Originator in their profile has a designated Authorizer. The Authorizer is the person within the company that can approve the expense of the purchase. Every Authorizer has a maximum authorization limit. If the value of the requisition exceeds that limit, then another higher Authorizer must be determined.

Once a requisition has been entered, individual line items may be selected to be used to generate either an RFQ, or a "Candidate PO". The RFQ can be replicated for multiple suppliers, which in turn may be printed and/or emailed to the supplier as a PDF document. Once an a RFQ has been awarded to a particular supplier, it becomes eligible to be approved. Awarded RFQs and Candidate PO's may be printed and/or emailed to the designated Authorizer to be approved before being converted into a formal Purchase Order.

Requisition are entered manually. For processing and inquiry, depending on management requirements, they may be grouped by Requisition Number, the Originator, the Approver, Buyer, Reorder Manager, Supplier, Ship-To Locations, or Ship-To Department.

There are a number of features associated to Requisition Entry. These are highlighted under the topic titled About, Concepts and Features that follows:

- Requisitions are entered under the control of <u>Requisition Entry Batch Sets</u> which are automatically created by the system. Depending on the rights of the operator entering the Requisition, either a Batch for the Requisition User Originator is used, a Batch for the Users default Department is used, a Batch for the Users default Ship-To destination is used, or there is Batch for each Originator.
- Different items to be supplied by different Vendors may be entered for a given Requisitions. For data entry and/or selection for <u>Request for Quotations</u>, (<u>RFQs</u>), or <u>Candidate POs</u>, these may be displayed sorted by Line Item #, Inventory Item Code, Description, Supplier, Supplier's Inventory Item Code, Approver, Re-Order Manager, Department or Ship-To Warehouse code. When items are listed grouped by Supplier, they may be automatically selected to build an RFQ or a Candidate PO.
- The RFQs or Candidate PO sub-documents are created with an assigned Requisition Approver Code. This is the designated individual who will eventually be asked to approve the purchase of the items on the sub-documents. The Requisition User that enters the Requisition is referred to as the Originator. The Requisition User that approves the Requisition is called the Authorizer.
- RFQs may be copied to be delivered to multiple suppliers. Individual RFQs may be automatically emailed to their selected suppliers. Once a particular supplier has been awarded to supply the goods for a given RFQ, all other RFQs for the same items are deleted.
- Requisition Users have as one of their properties, a \$ Authorization Limit. Basically any Requisition User may approve a Requisition as long as the total value of the resulting Purchase Order would be less than their Authorization Limit. When a requisition is approved by a given user, a password must be entered, to ensure that POs are not being generated by individuals that do not have appropriate buying limits.

#### Series 5 Purchase Order Processing - User Help

186

- The Series 5 Purchase Order Processing system supports the ability to enter Requisitions and Purchase Orders in any designated Foreign Currency
- The system provides for three different <u>Types of Purchase Orders</u>. These are normal POs, Drop Ship and Blanket POs.
- For any given Requisition or Purchase Order, there are a number of different fields for associated properties that tend to always have the same values. The Series 5 Purchase Order Processing offers a mechanism to ease the burden of repeatedly having to key in these fields. Sets of <u>Default PO Headers</u> may be created, so that once a Buyer or Department is determined, many of the PO Header fields will automatically be assigned default values.
- Vendors can easily be selected by invoking the Series 5 Vendor Lookup Window 2001. From there, Vendors defined in the system may be browsed and selected.
- New Vendors can easily be entered into the Accounts Payable system during the entry of the Requisition or Purchase Order, using a <u>"HotKey" Link to Vendor</u> Maintenance [201].
- Occasionally, you may need to make a one time purchase from a supplier that is not defined, (and never will be), in the Accounts Payable system. You may choose as the supplier one of the Miscellaneous Vendors and enter their company name and address.
- If you have the need to enter a Requisition or Purchase Order that is that same as one of the Purchase Orders that was issued in the past, you may <u>Copy a Purchase</u> <u>Order from History</u> [201], and make it into a Requisition or Purchase Order.
- After Requisitions have been entered, the individual line items, for items to be purchased, must be selected to be assigned to an RFQ, or a Candidate PO. These are refered to as Requisition Sub-Documents. A separate RFQ or Candidate PO sub-document is created for each supplier. Candidate POs or RFQs that have been awarded to a particular supplier must be <u>Approved</u> by a Requisition User that has an Approval Value that is greater than the total value of the intended purchase order.
- Once a Sub-Document has been approved, it needs to be <u>Converted into a</u> <u>Purchase Order</u> 2021. Any user with access to the Requisition Entry operation can then Post and Sub-Document that has been approved, to become a formal PO. They will then be printed, or emailed, the next time the Print Purchase Orders function is executed.
- When Purchase Orders are created from a Requisition, or entered manually, <u>Purchase Order Numbers are Assigned</u>
   Different sets of PO numbers may be set up depending on how you wish to assign these numbers. Also, a semi-random PO number may be generated.
- Should your company have multiple offices, or warehouse locations, for each Requisition or Purchase Order entered, you may select one of your defined <u>Ship-To</u> <u>Departments</u> [443], which is associated to a <u>Ship-To Location</u> [458], to assign the address to which goods are to be shipped.
- When entering Series 5 I/M Inventory Items to a Requisition, if an item is defined as

a "Matrix Set" Inventory Item [203], then a matrix grid screen is presented on which Quantity and Unit Costs may be entered directly. As well, sets of a given variant may be easily added or removed from the Requisition.

- When entering a Requisition, an Estimated Shipping Date and Estimated Delivery Date may be entered in the header. As well, for each individual PO Line Item that is ordered, <u>Requested and Promised Delivery Dates</u> way be entered. These dates are used by the P/O system's Cash Requirements Report to predict what your payables might be in any given period for goods that are purchased. They are also used by the Scheduled Receipts Report that lists what items are expected to be be received on any given date. The Vendor Performance Report uses these dates and compares them to the date the goods were actually received.
- While entering an Requisition, special Reason to Purchase, Warehouse and PO Header Comments [204] may be entered.
- When used with the Series 5 Inventory Management system, when ordering <u>Stocked Inventory Items</u> [205], descriptions, prices and the expense account is copied from the Inventory Item's properties. Also it's Quantity-On-Order field is updated when the P/O is eventually generated.
- When used not having the Series 5 Inventory Management system, or when entering items to purchase that are not Stocked Inventory Items, you may record the Supplier's Product Code along with applicable descriptions. If your major suppliers have provided you with list of their products, these may have been loaded in using the <u>Supplier Codes Maintenance</u> [466] function. If this is the case, then you may select these items to purchase using the Supplier Products "Lookup" window. When such an item is selected, it's description, minimum quantity to order, and unit price is automatically assigned.
- Purchase Orders may be issued whereby the supplier is prepaid using either a Letter-of-Credit or Wire Transfer. In these cases a <u>Vendor-In-Transit</u> O/L account will be assigned to the PO so that distributions are generated where the Inventory account is *Debited* and the Inventory-In-Transit account is *Credited*.
- As an option, for each individual purchased line item, a CER Code, (Capital Equipment Requisition Code [205]), and a G/L Sub-Ledger Project Code [206] may be recorded. All purchased items with a CER may be reported in a Capital Equipment Requisition report. When a supplier's invoice is entered in the A/P system, the Sub-Ledger code will be recorded with the G/L Account specified as the expense, and carried through to the G/L system.

Before entering the individual requisitions, a Requisition Entry Batch Set will be created the first time a given Requisition User accesses the entry function. Depending on their assigned access privileges, the system will automatically create one for the user, for their Department, or for their default Ship-To. A window will be presented to the operator on which a number of defaults may be entered.

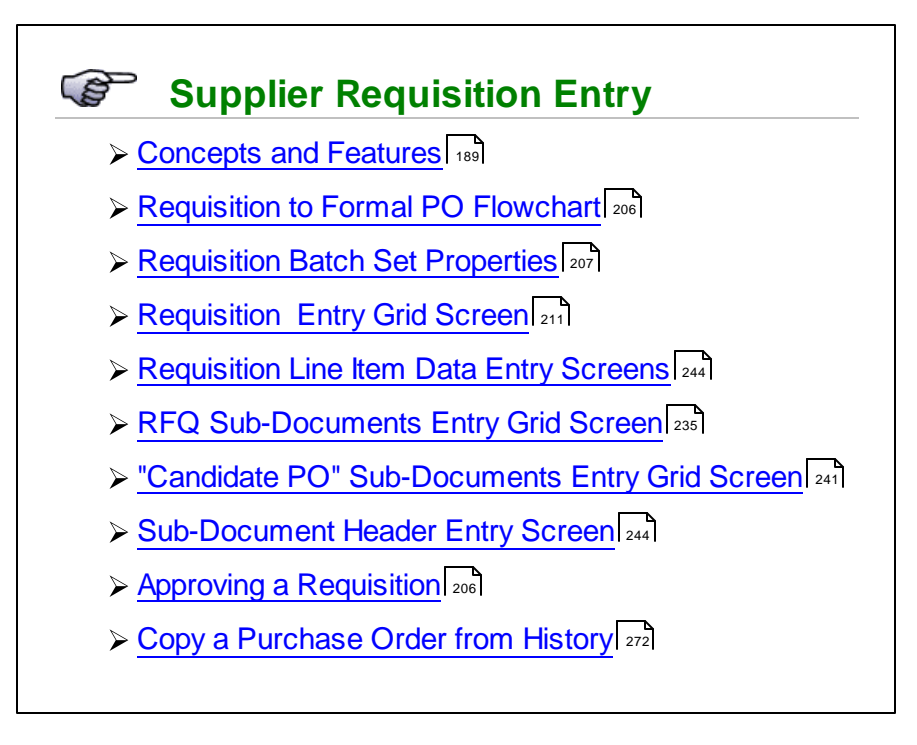

Accessing the P/O Requisition Entry Function

From the P/O Main menu, select Requisition Entry from the Operations drop-down menu.

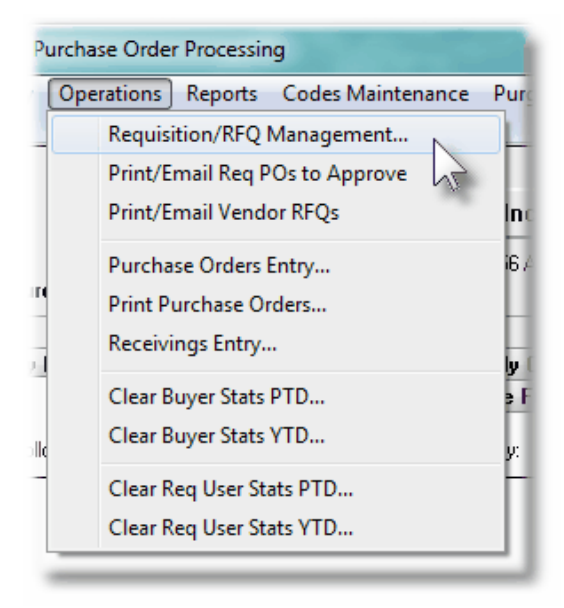

#### 6.4.2.1 About, Concepts and Feautures

There are a number of features associated to entry of Requisitions in the Purchase Order Processing system. These are highlighted under the following sub-topics. (Click the green plus sign to expand the display for the related text).

## Requisition Users

In order to enter or approve the Request-for-Quotes, (RFQs), or Candidate POs, (CPOs), created from Requisitions, each user of the Purchase Order System must be defined as a Requisition User. They are assigned a Requisition User Code, an Authorization Limit, and the code of their Higher Authorizer User, (that user in the chain that has a higher Authorization Limit). When the requisition is entered and the Originator is know, the system can automatically search for the Authorizer by reading through the Requisition User Code records. In the case where the value of the requisition is less than the Authorization Limit of the Originator, then the Originator is also the Authorizer. Also, when the Requisition is printed, as an option, a copy can be emailed to the specified Requisition User.

The <u>Requisition User Maintenance</u> function is used to define your Requisition Users. Each Series 5 Logon Users or the PO system must also be assigned a Requisition User Code, their access rights for POs and Requisitions, and whether or not they are a "Super" Requisition user using the <u>P/O User Access Management</u> full function.

Normally those users entering the requisition will be the Originator and those users who convert the requisition to a purchase order will be the Authorizer. In some companies, the individual who is the originator or authorizer may not actually be a user of the computer system. In this case it is possible to define a "Super" Requisition User. This privilege may be granted to users for the whole company, or for users associated to a particular Department, or Ship-To branch office. These "Super" Requisition users are allowed to enter the Originator of a requisition and are allowed to approve requisition sub-documents to become a formal purchase order for the Department, or Ship-To location to which they have access rights for. (To approve the Candidate POs, they still need to enter the Approver's password).

There are four levels of access that may be established for those Series 5 users that have been designated as Requisition Users. These correspond to the four different access rights assigned in the P/O User Access Maintenance. They are described as follows:

| Туре                  | Description                                                                                                    |
|-----------------------|----------------------------------------------------------------------------------------------------|
| Full Access           | This user can enter and view all Requisitions and Purchase<br>Orders that have been entered into the system. They may<br>also assign any Department to a Requisition or Purchase<br>Order.                                                                                                    |
| For Ship-To<br>Branch | This user can enter and view all Requisitions and Purchase<br>Orders that have been entered into the system for the Ship-To<br>Branch assigned to them. They may also assign any<br>Department to a Requisition or Purchase Order that belongs<br>to the Ship-To Branch that was assigned to them in their P/O |

|                         | User Access properties .                                                                                                    |
|-------------------------|----------------------------------------------------------------------------------------------------|
| For Department          | This user can enter and view all Requisitions and Purchase<br>Orders that have been entered into the system for the<br>Department assigned to them. When entering a new<br>Requisition or PO, the system will automatically set the<br>Department to that which was assigned to them in their P/O<br>User Access properties.                        |
| For those<br>Originated | This user can enter and view all Requisitions and Purchase<br>Orders that have been entered into the system for which they<br>have been designated as the "Originator". When entering a<br>new Requisition or PO, the system will automatically set the<br>Department to that which was assigned to them in their<br>Requisition User's properties. |

| Setting | "Super" Requisition Users                                                                                                    |
|---------|----------------------------------------------------------------------------------------------------|
| Yes     | If the user has been designated as a "Super" Requisition<br>User, when entering or editing a Requisition, they may assign<br>who the "Originator" is and who the "Approver" is. The<br>selected Approver must have an approval limit exceeding the<br>value of the final PO that would be issued. |
|         | This user may also mark Candidate POs and RFQs as<br>"Approved for Purchase". However, they would need to know,<br>and enter, the assigned Approver's authorization password.                                                                                                    |
|         | They are <b>Super Users</b> because they have super powers to assign the Originator and Approver, and they may perform the function of approving RFQs or Candidate POs that they are not the designated Approver.                                                                                 |
| No      | The Requisition User Code that was assigned to these users<br>is used as the Originator of any Requisition they enter. If the<br>value of the requisition is within their Requisition User's<br>Authorization Limit, they are also assigned as the "Authorizer".                                  |
|         | This user may also select and mark those Candidate POs<br>and RFQs, that he/she was assigned as the "Approver", as<br>"Approved for Purchase". Of course, they would need to<br>know, and enter their own Approver's authorization password.                                                      |

190

## Requisition Entry Batch Sets

Batching is provided as the method for entering transactions in those Series 5 applications requiring operator interaction with the screen. Examples of such transactions include the following:

- Accounts Receivable Cash and Sales Transaction Entry
- General Ledger Standard and General Journal Entry
- Requisition and Purchase Order Transaction Entry
- Accounts Payable Suppler Invoice Entry

Batching was introduced as a concept to the Series 5 family of applications for three main reasons:

- To provide for the capability of a great number of transactions to be entered into the system by a number of different operators at the same time. Each Purchasing Agent or Department Head, designated as Requisition User Originators, will be assigned a different batch set. The requisitions for each user are divided into workable sets of transactions, with each set being allocated to a separate user. Each batch may be entered, and it's requisitions approved and converted into Purchase Orders independently from one another.
- 2) To ensure that transactions are entered under a rigorous control system. They are first entered into a batch. An edit list may be generated and it's transactions verified to be correct. That batch of transactions are then "posted", moving them into their respective active data files. During the post process, a transaction posting journal is generated and archived, providing an audit trail for future reference.

In essence, requisitions are entered, maintained and processed into groups of batch sets. The system automatically assigns a code to each batch based on either Requisition Users or Ship-To Locations. Each requisition is then entered under that batch set, and prior to posting, is only accessible via that batch set. A Transaction Edit List for the batch may be printed prior to it being posted.

During entry of transactions for a Requisition Batch Set, the system will maintain totals of the # of Requisitions entered, and the number that have been Approved, Printed and that have been flagged On-Hold.

Once all of a Requisition's line items are converted to RFQs and Candidate POs, that are in turn, converted to formal Purchase Orders, it is removed from it's associated Batch Set.

To describe how you might effectively make use of the types Requisition Entry Batch Sets, three scenarios are outlined.

## Requisitions entered by Individuals associated to different Departments in different Branch Location that require each Department manager to approve their purchases

You decide to give access rights to the Series 5 Purchasing system to all individuals in each Branch of your organization that have wish to make purchases; but that a Department manager must approve those purchases before a Purchase Order may be issued

Assuming you have already set up Ship-To records for each branch and separate Department records for each Department of each Branch, the following steps might be followed:

- ➢ For the Branch Manager, assign a Series 5 User Access signon. In their User Access profile limit their access to their own Ship-To Location. You probably should give them "Super" Requisition Rights so that they can enter and approve requisitions for any Originator, and they would be able to approve any PO Candidate if needed. Set their PO Authorization \$ Limit high enough to cover any value of PO, and their PO Department to the one that they are most associated with. If this manager has total approval rights for the Branch, then there is no need to select a Higher Authorizer.
- For each Departmental Manager, assign a Series 5 User Access signon. In their User Access profile limit their access to their own Department. Do not give them "Super" Requisition Rights. In their Requisition User's properties, set their PO Authorization \$ Limit to the amount that they would be allowed to approve purchases for, and their PO Department to the one that they belong to. In the event that a purchase is to be made for an amount that exceeds that managers limit, select and assign the Branch Manager's Requisition User code for the Higher Authorizer User.
- Assign a Series 5 User Access signon to each staff member. And give them access to the Purchasing system. In their User Access profile limit their access to their own Department, or to those that they Originated. Do not give them "Super" Requisition Rights. In each user's Requisition User's properties, set their PO Authorization \$ Limit to ZERO, their PO Department to the one that they belong to, and the Higher Authorizer User to that associated to the manager of the Department.
- Any individual that wishes to make a purchase, selects the Series 5 operation to Enter Requisitions. They proceed to enter the information about the supplier, and the goods to be ordered. Once finished, they may generate either supplier RFQs, or Candidate POs, or an Edit List to verify the information on the requisition is correct.
- At a given time of the day, or as required, the RFQs can be printed or emailed to the designated suppliers; or the Candidate POs printed or emailed to the assigned Approving managers for approval. The managers can either sign the requisitions and pass them back to the Purchasing Department, or they could access the Requisition Entry function, and select the given requisitions, and mark them as Approved. (Assuming their Authorization Limit is higher than the value of those requisitions they hope to approve).

- ➤ At a given time of the day, or as required, either the Approver or a "Super" Requisition User can access their Batch Entry Set, and mark the individual candidate POs as approved, and have them posted as formal Purchase Orders.
- ➢ At a given time of the day, or as required, the Print Purchase Orders function will be selected and all new Purchase Orders will be printed, and emailed or mailed to the supplier.

## Requisitions entered by Individuals associated to different Branch Location, each with a single Department, with each Branch manager to approve their purchases

You decide to give access rights to the Series 5 Purchasing system to all individuals in each Branch of your organization that have wish to make purchases. You don't really have Departments in the branch, but the Branch Manager must approve those purchases before a Purchase Order may be issued

Assuming you have already set up Ship-To records for each branch and at least one default Department record for each Branch, the following steps might be followed:

- For the Branch Manager, assign a Series 5 User Access signon. In their User Access profile limit their access to their own Ship-To Location. You probably should give them "Super" Requisition Rights so that they can enter and approve requisitions for any Originator, and they would be able to approve any PO Candidate if needed. Set their PO Authorization \$ Limit high enough to cover any value of PO, and their PO Department to the default one that was set up for the branch. If this manager has total approval rights for the Branch, then there is no need to select a Higher Authorizer..
- Assign a Series 5 User Access signon to each staff member. And give them access to the Purchasing system. In their User Access profile limit their access to their own Ship-To, or to those that they Originated. Do not give them "Super" Requisition Rights. In each user's Requisition User's properties, set their PO Authorization \$ Limit to ZERO, their PO Department to the default one that was set up for the branch, and the Higher Authorizer User to that associated to the manager of the Branch.
- Any individual that wishes to make a purchase, selects the Series 5operation to Enter Requisitions. They proceed to enter the information about the supplier, and the goods to be ordered. Once finished, they may generate either supplier RFQs, or Candidate POs, or an Edit List to verify the information on the requisition is correct.
- > At a given time of the day, or as required, the RFQs can be printed or

emailed to the designated suppliers; or the Candidate POs printed or emailed to the assigned Approving managers for approval. The managers can either sign the requisitions and pass them back to the Purchasing Department, or they could access the Requisition Entry function, and select the given requisitions, and mark them as Approved. (Assuming their Authorization Limit is higher than the value of those requisitions they hope to approve).

- > At a given time of the day, or as required, either the Approver or a "Super" Requisition User can access their Batch Entry Set, and mark the individual candidate POs as approved, and have them posted as formal Purchase Orders.
- > At a given time of the day, or as required, the Print Purchase Orders function will be selected and all new Purchase Orders will be printed, and emailed or mailed to the supplier.

#### **Requisitions entered by staff in the Purchasing Department**

Now lets say you have staff in the Purchasing Department that are the only individuals that are allowed access to the Series 5 Purchase Order Processing system. Requests for goods to be purchased are submitted by email or paper forms from staff. These requests are entered as line items to a Requisition and processed. RFQs or Candidate POs may be created from the line items associated to the Requisition. These then may be printed and emailed to the supplier(s) and/or authorizing managers for their approval. Once returned, each Candidate PO, or awarded RFQ, in the system is selected and approved by the Purchasing Agent(s). The following steps might be followed:

- For the Purchasing Agent who effectively authorizes each requisition when the signed forms are returned from the department managers, assign a Series 5 User Access signon. In their User Access profile give them "Full" access. You probably should give them "Super" Requisition Rights so that they can enter and approve requisitions for any Originator, and they would be able to approve any PO Candidate if needed. Set their PO Authorization \$ Limit high enough to cover any value of PO, and their PO Department to the one that they are most associated with. If the Purchasing Agent has total approval rights for the company, then there is no need to select a Higher Authorizer.
- Assign a Series 5 User Access signon to each staff in the Purchasing Department. For their P/O Access Properties, give them "Super" Requisition Rights and "Full Access" to Requisitions and POs. In their Requisition User properties, set the Authorization Limit to ZERO.

> The Data Entry clerk enters all the the requisitions for employees wanting

to make purchases. When adding them, they can select an appropriate "Originator", or use their own, as the case may be. (The "Originator" of a requisition is considered to be the person who entered it into the Series 5 system. There is also a separate field to indicate who the Buyer is). They proceed to enter the information about the supplier, and the goods to be ordered. Once finished, they may generate an Edit List to verify the information on the requisition, generate RFQs or Candidate POs as needed.

- At a given time of the day, or as required, RFQs are generated and mailed or emailed; and Candidate POs are generated and emailed to the designated Approvers.
- Once an RFQ is "Awarded", it can then be printed and/or emailed to the approving manager for approval. The managers can sign the requisitions and pass them back to the Purchasing Department.
- The Purchasing Agent can access the Batch Entry Set for all requisitions in the system, and select those sub-documents, (RFQs or Candidate POs), that are to be approved, and mark them authorized.
- At a given time of the day, or as required, either the Purchasing Agent or the data entry clerks can access the Batch Entry Set for which they have access rights to. Any sub-documents that have been approved can be selected and converted into a formal Purchase Order.
- At a given time of the day, or as required, the Print Purchase Orders function will be selected and all new Purchase Orders will be printed, and emailed or mailed to the supplier.

# Purchases in a Foreign Currency

The Series 5 Purchase Order Processing System provides support for purchases made in foreign currencies. A field in the A/P Vendor master record dictates the currency that will be used for POs when a purchase is made from that vendor. When items are entered, the Unit Cost will be entered in the foreign currency. When POs are printed, they are printed in the currency associated to the Vendor. When goods are received, the Actual Unit Cost is entered using the applicable currency. All those fields where amounts may be entered as a foreign currency are maintained also as domestic amounts. When any report or query is performed in the PO system, unless otherwise indicated, the currency will be that of the domestic dollar.

At time of receiving, when goods are received, the Cost of Goods distributions are generated in domestic currency. If Extra Costs are entered for a PO or for specific PO Line Items, they may either be in the domestic currency or the foreign. When the Landed Cost is computed, all foreign currency is converted to domestic.

The applicable currency exchange rate is maintained in the Accounts Payable system. For any given Currency Code, a rate and a display symbol must be provided for. (You do not have to specify a currency for you own domestic dollar.) The exchange rate is used for computing the domestic values at the time the PO is entered, and again at the time goods are received.

## Requisition for Different Types of Purchase Orders

There are three types of Purchase Orders that may be entered. They are described as follows:

| Туре                       | Description                                                                                                    |
|----------------------------|----------------------------------------------------------------------------------------------------|
| Regular PO                 | A <b>Regular Order</b> as it's name suggests, is the common<br>purchase order type. These are are for goods purchased that<br>are shipped to your office or warehouse. The Buyer selects a<br>vendor, decides which items to order and writes up a<br>requisition or purchase order to be sent to the vendor. The<br>vendor ships according to the dictates of the purchase order.                                                                                                    |
| Drop Shipment              | <b>Drop Ship Orders</b> are are essentially the same as a Normal PO, but the Ship-To address will be different. There are two types. The most usual is when the supplier ships directly to your customer. This type of purchase order would likely be initiated because of one of your customer's order. The second type of drop ship order occurs when you are having some other vendor perform an operation on the item prior to having that item shipped to your warehouse. For example, if you were buying sheet metal from one vendor and having another vendor perform certain fabrication functions prior to stocking the fabricated parts in your own warehouse. |
| Blanket<br>Purchase Orders | <b>Blanket Purchase Order</b> are long-term agreements with your vendor to purchase at some future date or in installments (called releases). Blanket orders are usually contracted to obtain lower prices based on the projected volume of purchases over the life of the order.                                                                                                    |

#### Adding New Requisitions

When a new Requisition is created, you are basically entering all the items that are to be purchased. These items may be sourced from different suppliers for different Buyers, Ship-To Locations and Re-Order Managers within your company. You may assign default values for these fields to be assigned to every item entered, or to be just used as defaults thus allowing different values to be recorded.

For each Requisition, there are basically four different screens that are presented for the entry of requisitions. (Not including the Batch Set Summary screen). You must first enter each Line Item for each of the items that are to be purchased. These Line Items may be presented sorted and grouped by a variety of different criteria. Once all items are entered, you then select those items that are to be used to generate either a Request-for-Quote (RFQ), or a

Candidate PO (CPO). The Posting function will then generated a separate RFQ or CPO for each suppler identified with each line item. These RFQs or CPOs may then be edited, as required, to record the assorted properties associated to a final PO.

RFQs may then be replicated to any number of selected Vendors. These can then be printed and/or emailed to each supplier. After a particular supplier has been chosen, the associated RFQ is marked as "Being Awarded". At this point, the same RFQ that was generated for other Vendors are then deleted from the system. The awarded RFQ then may be printed as a Candidate PO to be emailed to the designated Approver. Once approved, it may then be posted as a formal Purchase Order.

Candidate POs, may be printed and/or emailed to the designated Approver and once approved, be posted as a formal Purchase Order.

For the entry and management of Requisitions, the following screens are presented. Each are identified with a tab.

| Default Properties 2 Unassigned Items to be Purchased 3 Request-for-Quote Trxs 4 Candidate Purchase Orders |                                                                                                    |  |
|----------------------------------------------------------------------------------------------------|----------------------------------------------------------------------------------------------------|--|
|                                                                                                    | 12                                                                                                    |  |
| Tabbed sub-<br>Screen                                                                                      | Description                                                                                                    |  |
| 1 - Default Properties                                                                                     | The Requisition Entry Properties screen [24] is used to record default values that may be applied to RFQ or CPO sub-documents created for for the line items entered for the Requisition. These values may be identified to be assigned to each sub-document, or just used as the default. In particular, for the sub-documents created, you may specify which Default PO Header [42] is to be used to populate all the fields associated to the PO header. Also, the Originator and default Approver may be specified. |  |
| 2 - Unassigned Line<br>Items                                                                               | The second screen of Requisition Entry is a Series 5 grid<br>screen, provides the means to enter and edit all the<br>individual items that are to be purchased. This scrolling<br>screen offers the operator a summary display of the<br>individual line items to be purchased, showing the<br>Inventory Item, Description, Vendor Code for the<br>preferred supplier, Quantity Ordered and Price of each<br>item.                                                                                                    |  |
|                                                                                                    | From this grid screen, push-buttons are provided that<br>may be used to add, modify or delete line items to be<br>ordered. (When adding or editing an order's line item, a<br>new window is displayed with it's own set of tabbed sub-<br>screens). Also, push-buttons are offered to have the                                                                                                    |  |

|                           | different items selected to be used to build RFQs or CPOs.                                                                                                    |
|---------------------------|----------------------------------------------------------------------------------------------------|
| 3 - Request for<br>Quotes | When Line Items are selected and posted as an RFQ, it<br>will be listed within the grid for this tabbed sub-screen.<br>From this scrolling screen, individual RFQs may be<br>edited as needed. Also, push-buttons are provided for<br>applicable functions; and right-clicking a specific item<br>presents the operator with a pop-up menu with<br>applicable functions.            |
| 4 - Candidate POs         | When Line Items are selected and posted as a<br>Candidate PO, it will be listed within the grid for this<br>tabbed sub-screen. From this scrolling screen,<br>individual CPOs may be edited as needed. Also, push-<br>buttons are provided for applicable functions; and right-<br>clicking a specific item presents the operator with a pop-<br>up menu with applicable functions. |

Once the RFQ or CPO sub-document is created, these may be edited using the following seven tabbed sub-screen. Five of these screens are used for the entry of assorted comments and notes that can be recorded with a RFQ or Purchase Order. Each are identified with a tab.

| 1 Header Properties | 2 Line Items | <b>3 Reason to Purchase</b> | 4 Warehouse Comment | 5 Header Comment-1 | 6 Header Comment-2 | 7 Header Comment-3 |
|---------------------|--------------|-----------------------------|---------------------|--------------------|--------------------|--------------------|
|                     |              |                             |                     |                    |                    |                    |

| Tabbed sub-<br>Screen | Description                                                                                                    |
|-----------------------|----------------------------------------------------------------------------------------------------|
| 1 - Header Properties | The Candidate PO / RFQ Header Entry Properties<br>screen 244 is used to capture data for the Purchase<br>Order Header information. This is the general<br>information pertaining to the order such as the Dates, the<br>Originator and Authorizer, Supplier of the goods with their<br>address and contact information, the Buyer, Ship-To<br>location and other properties pertaining to the shipment<br>of the goods. Also on this screen are settings<br>associated to any Tax that should be computed, and as<br>to how the goods should be paid for. The Supplier is<br>selected from this screen. |
| 2 - Line Items        | The second screen of RFQ or CPO sub-document Entry<br>is a Series 5 grid screen, that displays up to seventeen<br>Line Items 253 at a time. This scrolling screen offers the                                                                                                    |

198

R

|                            | operator a summary display of the individual line items to<br>be purchased, showing the Inventory Item, Quantity<br>Ordered and Price of each item.<br>From this grid screen, push-buttons are provided that<br>may be used to add, modify or delete line items to be<br>ordered. (When adding or editing an order's line item, a<br>new window is displayed with it's own set of tabbed sub-<br>screens).                              |
|----------------------------|----------------------------------------------------------------------------------------------------|
| 3 - Reasons to<br>Purchase | This screen lets the operator enter <u>Reasons for</u><br><u>Purchase</u> [266]. This is an opportunity to record information<br>about why, or how, the goods on this Requisition sub-<br>document are being purchased. Information about any<br>related agreement may be recorded here. These<br>comments are only available for display by the Purchase<br>Order Inquiry function and do not appear on the printed<br>Purchase Order. |
| 4 - Warehouse<br>Comments  | This screen lets the operator enter <u>Warehouse</u><br>Instructions 270 or comments that will be presented on<br>the screens used to record when goods for a Purchase<br>Order are received. This provide an opportunity to give<br>instructions for the individual in the warehouse when the<br>goods are received.                                                                                                    |
| 5,6,7 - Header<br>Comments | Three sets of <u>PO Header Comments</u> [270] may be entered.<br>These might be used to describe special terms that<br>have been established with the supplier, or to offer extra<br>description of the goods being ordered. These<br>comments do print on the Purchase Order that is<br>delivered to the supplier.                                                                                                    |

## - Default Purchase Order Header Fields

To simplify the process of manually adding new Requisitions or Purchase Orders into the system, you may define different <u>Default PO Headers</u> sets. A Default PO Header is basically a record that contains many of the same fields that are associated to a purchase order. Many of the properties that must be assigned to the header of a purchase order are typically the same. (Especially those associated to a particular Buyer, or for a specific Department destination).

Up to three different types of defaults may be created in the system. One for each Buyer defined, one for each Department, and one that is used otherwise.

When a new Requisition or Purchase Order is added to the system, once the Buyer has been

entered, the system will attempt to default remaining fields with the Default Header associated to that Buyer. If one was not set up, then once the Department has been entered, the system will attempt to default remaining fields with the Default Header associated to that Department. If one was not set up, then the system will attempt to default remaining fields with the Default Header that was created for All Purchase Orders.

## Request for Quotes (RFQs)

Line items entered for a Requisition may be selected to be used to create a Request-For-Quotation, that would be sent to, or emailed to, selected Vendors. A given RFQ can easily be replicated for any number of Vendors defined in the Accounts Payable system. Once a decision is made to award the purchase to a specific supplier, the function to "Award RFQ Purchases to a Supplier" can be executed, and the associated RFQ becomes eligible to be approved to become a formal PO.

## - Candidate POs

Line items entered for a Requisition may be selected to be used to create a "Candidate PO". This will contain all the fields associated to a formal PO, but remains on the system until it has been approved. At that point, it then becomes eligible to be become a formal PO.

## - Vendors "On Hold"

When a new Requisition or Purchase Order is entered, the system will test to see if the selected A/P Vendor has had it's Status set as been "On-Hold", or if "No Further Purchases are to Be Made". If this is the case then the Requisition can be entered, but it will be put On-Hold. It may not be printed or approved until it's status is changed to that of "For Release".

## Identifying Vendors

When line items for a new Requisition or Purchase Order is entered, you must select a Vendor as the supplier. Generally you will have your Vendor defined in the Accounts Payable system and you probably know the Vendor Code, or the Company name. When the cursor is positioned for entry of the Vendor Code, you may evoke the Series 5 <u>Vendor "Lookup" function</u> 63. A window will be presented, from which you may browse the A/P Vendors that are on file, and choose one. They may be presented sorted by Company Name or Vendor Code. If you know the approximate name of the supplier, you may start typing it, and the system will redisplay the window of Vendors that match the name being typed.

## Miscellaneous Vendors

When a new Requisition or Purchase Order is entered, you must select a Vendor as the supplier. Generally you will have your vendors defined in the Accounts Payable system. If you are making a purchase from a supplier that you probably will never use again, you can select a Miscellaneous Vendor Code that is used for these Once-in-a lifetime supplier. These miscellaneous vendor codes must be defined with an [\*] as the first character in the A/P Vendor file. When the order is entered, the system will expect you to enter the supplier's

Name or Company Name along with an address.

## Hot-Key Entry of New Vendors

When entering new purchase orders, you must always select a supplier for the purchase. If you do not have the vendor in your Accounts Payable data base, you can easily add them at the time you are entering the purchase. When the system is waiting for entry of the Vendor

Code, you may Hot-Key to add new A/P Vendor by striking the icon. When you return back to the entry of the purchase order, the new Vendor just added will be used for the purchase order being entered.

# Copying Purchase Orders from History

For Purchase Orders that originated from authorized Requisitions, it will not be possible to have them amended in any way. The purchase order must be canceled, and a new requisition entered and approved. The Requisition Order Maintenance application provides a function to creating a new requisition from a historic purchase order. All information from the purchase order is duplicated, a new requisition number is assigned and the operator may then modify the information as required.

Basically any purchase order that has been printed and issued may be copied. The new requisition or PO is created with all status fields and received quantity fields cleared.

You may want to copy a purchase order because you are in fact re-ordering the same items from the same vendor in the same quantities. Perhaps you might want to use it for a Blanket P/O when you have reached the limit of ninety-nine releases.

## Printing Requisition Edit Lists

At any time, a given Batch Set of Requisitions may be printed as an Edit List. It basically will show all of the information entered by the operator about each requisition. It may be used to confirm that all the requisitions were entered correctly prior to them being approved or converted into purchase orders. As an option, a copy of the Requisition will be emailed to the person who will be approving it.

## Approving a Requisition

A Requisition's sub-document provides a means of granting authority to issue a Purchase Order. It has the same information as a Purchase Order. RFQs or Candidate POs associated to a Requisition will remain on the system until they are marked as Authorized and converted to a Purchase Order. If in the <u>P/O Control Preferences</u>, the option [**Requisitions required for P/O's ?**] is set, then the only way to enter a Purchase Order is having a Requisition entered. If in the P/O Control Preferences the option [**Requisition Sub-Documents Must be Approved to be Converted to a P/O's ?**] is set, then the RFQs and CPOs must be approved before then can be converted to a P/O.

From the Requisition Entry application, a user can convert a requisition's sub-document to a

P/O only if they are first Approved. Requisitions may be approved only by those Requisition Users that have an Authorization Limit that is higher than the dollar value of the intended Purchase Order. This could be either the "Originator" or one of the designated "Super" Requisition Users whose own Ship-To code matches the Requisition's Ship-To location, and has sufficient Authorization Dollar Limit.

Requisition sub-documents, (RFQs or Candidate POs), can be approved using three different methods.

- 1) First, directly by the assigned Approval Manager by having them sign on to the Series 5 system, selecting the appropriate sub-document using the Requisition/RFQ Management operation, and manually approving it with the applicable function. When approving the document, they must enter their Authorization Password.
- 2) Second, a designated Requisition User may, using the Requisition/RFQ Management operation, select those documents to be approved and approve them using the applicable function. These users must be have the "Super Requisition User" property in their User Access set. When approving the document, they must know and enter the Authorization Password associated to the assigned Approval Manager.
- 3) Finally, Approval Managers may be emailed with a PDF Requisition form that contains information about the items that are to be purchased that need their approval. The manager may reply to the email, indicating their approval, or not, in the subject line. By executing one of the sub-functions offered from the the Requisition/RFQ Management operation screen, or by choosing Load Manager Approval Emails from the PO system Operations drop-down menu, the system will read a designated email inbox for the replied emails, and mark those related sub-documents as approved, and convert them into formal Purchase Orders.

## Converting Requisitions to Purchase Orders

Requisitions are entered and automatically grouped as Batch Entry Sets either by their Originator, or by the assigned Ship-To Code. RFQ and/or Candidate PO Sub-Documents are created from those Line Items that have been entered associated to the Requisition, for each identified supplier. In order to have the sub-documents converted into purchase orders, they have to be first approved, then Posted. For a given Requisition, each of the subdocuments that have been approved will be converted into a Purchase Order.

## System Assignment of Purchase Order Numbers

As Purchase Orders are entered, or Requisitions converted into Purchase Orders, the system will assign a PO #. The next number to be assigned is obtained from a field defined in the PO Control Preferences [478], or from a field defined in the PO # Allocation Codes [426]. (Using PO Allocation Codes lets you assign different ranges of PO #s say to different departments or warehouse locations.).

As an option that is set in the P/O Control Preferences, you may have the system assign Random PO numbers. If this option is chosen, then when the system assigns the next PO number, the following formula is used to compute the PO number where Y will be assigned number between Zero and 99:

## Random PO# = (Next PO # x 100) + Y

You might decide to use Random PO Numbers when using Purchase Orders as a process for approving the issuing of Purchase Orders. The department managers or buyers would not know what the actual PO number would be until the requisition is actually approved and turned into a Purchase Order. (Note that they aren't really totally random. Only the last 2 digits are random. You can figure out what the base sequence of PO# is by dropping off the least significant digits).

# Matrix Inventory Items

The Inventory Management system supports the ability to define "Matrix Set" Inventory Items. These are items that are available in assorted variations such as color, material, style or size. When entering a Requisition, for Matrix Inventory Items the Purchase Order Processing system presents a matrix grid screen. Sets of transactions for a given Dimension Attribute may be quickly added, edited, or removed from the PO.

When a Matrix Set Item is selected to be entered for a PO, a Matrix Entry screen will be displayed utilizing a grid. On this grid screen, Quantities and Unit Cost information associated to applicable transactions may quickly be entered for sets of items having the same attribute variations. (ie. You may assign a value to be applied to a given row, column, or the entire matrix). When a non-zero Quantity is recorded, an associated PO Line Item Transaction(s) are automatically added. When a Zero Quantity is record, the associated PO Line Item Transaction(s) are automatically deleted. The displayed Matrix screen handles up to a 3-dimensional Matrix Set definition. For those Matrix Sets with more than 1 dimension, you may choose to display different Attribute sets on any of the three possible dimension axis.

## Estimated Delivery Dates and Line Item Promise Dates

When goods are ordered from your supplier, it's always nice to know when they will be delivered. For each Requisition or Purchase Order, an Estimated Shipping Date and Estimated Delivery Date may be entered. As well, for each individual PO Line Item, Requested and Promised Delivery Dates may be entered.

These dates are used by the following P/O system's reports:

- <u>Cash Requirements Report</u> to predict what your payables might be in any given period for goods that are purchased.
- The <u>Scheduled Receipts Report</u> that lists what items are expected to be be received on any given date.
- The <u>Vendor Performance Report</u> uses these dates and compares them to the date the goods were actually received, in determining if the Vendor is considered to be a poor performer, or not.

#### Reason to Purchase, Warehouse and PO Header Comments

For each Requisition entered, you will be able to enter up to 1000 characters of comment text that may be used to describe why the goods are being purchased; instructions for the warehouse when the goods are received; or as additional information to the supplier that is printed on the Purchase Order.

These comments are entered as free formatted text that automatically word wrap. They are carried forward to the purchase orders that are created from the requisition and are presented and/or printed in assorted P/O system functions.

#### Purchasing Stocked I/M Inventory Items

When an Inventory Item for a line item is entered into an order, a window screen will be displayed showing the Quantity-On-Hand and Quantity-Committed for the item at the given Location. If the quantity available does not satisfy the quantity ordered, a window sub-menu will be displayed providing the operator with a number of possible actions to take. The options available to the operator include the following:

- □ Shipping the item from another location
- □ Cancel the item
- □ Ship what is available and back order the balance
- Back order the quantity ordered
- Override the system and ship the ordered quantity anyway
- □ Ship a substitute item.

If the operator chooses to ship from an alternate location, the quantities available at each of the other locations will be displayed in a window screen and an alternate location may be specified.

## Purchasing Non-Inventory Goods when using Series 5 I/M

You may, if desired, set up one or more Miscellaneous Inventory items by way of the Inventory Item File Maintenance application. While entering an order, if you have goods that are not actually part of your inventory, you then can select the Miscellaneous Item. Such miscellaneous items are normally used to make it possible for a customer to place an order for an item that is not on file in the Inventory Item file. This may be a new item for the company or may be a specialty, **"one of"** item, not specifically listed in the inventory.

Miscellaneous items are distinguished from other types of items in that their Inventory Item Codes must begin with an [\*] character, (followed by any combination of letters and digits).

When a miscellaneous item is entered for an Order, the system will invite the operator to enter two lines of description, the price, the cost, two extra line comments and the G/L Account for which the Sales Revenue would be recorded to.

# Selecting Goods to Purchase from Supplier's Product Lists

Using the Supplier Products Codes Maintenance function, you can define the goods that are normally purchased from each supplier. You may also import a Supplier's Product list, if available, as a spreadsheet, a CSV, or a tab-delimited file. When entering items for a Requisition or PO, you may enter the Supplier's Product Code directly, or launch the Supplier Products "Lookup" window to browse through and select the desired item to be purchased. The description, and unit price will be automatically assigned.

# Ordering Stocked Inventory Items

The Purchase Order Processing system may be used in conjunction with the Series 5 Inventory Management system. When the stocked Inventory Item is to be purchased, and it's Inventory Code is entered as a line item, the system will retrieve it's description and it's last known purchase price. If available, the assigned Inventory G/L Account number will be assigned as the G/L Expense account to be carried with the PO. As well, a portion of the data entry screen will display assorted stocking quantities associated to the item. (ie., Quantity-On-Hand, Quantity Committed, Quantity Back Ordered and Quantity Available to be sold). These figures may be valuable in assisting on the Quantity that is to be ordered on the requisition or purchase order.

When the Purchase Order is created, the Quantity-On-Order field associated to the Inventory Item's Stocking Location is updated to reflect the total quantity of the item that is actually on order. When the goods are eventually received, the Quantity-On-Order is reduced and the Quantity-On-Hand is updated.

## Vendor Pre-Paid Goods In-Transit Account

The PO system, at the time of receiving goods, typically will generate a G/L Debit to the applicable Inventory account, and Credit the Unvouchered Payables account. The Vendor's invoice would eventually be entered into the A/P to produce a Credit to A/P and a Debit to Unvouchered Payables. For some suppliers in the case where shipment of goods for a PO had to have been prepaid by way of a Letter of Credit, or a Wire Transfer, the Vendor's Invoice would already have been entered with a Credit to Cash and a Debit to Inventory In-Transit. When the receipt of goods is entered, a Debit to the Inventory account and a Credit to the In-Transit account will be made.

These Vendor-In-Transit accounts are defined using the Vendor-In-Transit Account Maintenance 464 function.

## - Capital Equipment Requisitions (CER)

A Capital Equipment Requisition code may be entered with any specific PO Line Item. This must be a valid code that has been defined by the <u>CER Codes Maintenance</u> function.

Associated to the CER Code is the G/L Expense account, and optional Sub-Ledger Project, that is to be used to record the purchased item(s) as an expense in the G/L. When the

Purchase Order is generated, a CER transaction History record is recorded, and available to the Capital Equipment Purchased Items report 406.

#### Sub-Ledger Projects

A Sub-Ledger Project code may be entered with any specific ordered PO Line Item. This must be a valid General Ledger defined Project Code.

If the revenue account is flagged as Always or Optional usage with a Sub-Ledger Project and the account is valid for the Project, when the goods are received and the supplier's Invoice entered, that Sub-Ledger code will be recorded to the account. The entry will eventually end up in the General Ledger with the Sub-Ledger code.

#### 6.4.2.2 Requisition to PO Flow Diagram

The following diagram shows a flow chart of the steps to follow from the point a requisition of items to be purchased is entered, to when a formal PO is generated. It also shows how items to be purchased are generated from the Inventory Management system's Purchasing Advice Processing operation.

Requisition => Formal PO Flow Diagram **Requisition Entry:** I/M System Purchasing Advice: Generates a list of Inventory items Enter the individual Items to be purchased with suggested Vendor that need to be purchased Based on criteria for each item Items are reviewed and selected to Items selected Items selected for generate RFQs or Candidate POs for an RFQ a Candidate PO Post to have Requisitions created with RFQs and/or Candidate POs Candidate PO is Generated **RFQ** is Generated Verify/edit price and Qty Verify/edit price and Qty · Replicate for multiple suppliers · Email, fax or print and mail to suppliers Purchase is Awarded to a specific Vendor's RFQ (as per option defined in the P/O Control Preferences) **Candidate POs and RFQs Require Manager Approval** 2 PO is a Formal PO No Yes Ready to be Printed **Needs Approval** Ready to Convert into a Formal PO Email approval manager Select to be posted as a PO Wait for a reply Post Selected as Formal POs Enter approval password Posted Has been approved

#### 6.4.2.3 Requisition Batch Set Properties

Batching is provided as the method for entering transactions in those Series 5 applications requiring operator interaction with the screen. Examples of such transactions include the following:

- Accounts Receivable Cash and Sales Transaction Entry
- General Ledger Standard and General Journal Entry
- Requisition and Purchase Order Entry
- Accounts Payable Suppler Invoice Entry

Batching was introduced as a concept to the Series 5 family of applications for three main

reasons:

- 1) To provide for the capability of a great number of transactions to be entered into the system by a number of different operators at the same time. Logical Batches are established for each Requisition Originator, each Department, or each Ship-To Branch, or for the whole company. Depending of each Requisition User's access privilege, the system automatically assigns them to one of these batch sets. This approach provides the ability to set up different levels of security to ensure that individuals from different departments or branch offices would not be able to view requisitions from other departments or branches. Each batch may be entered, and it's requisitions approved and converted into Purchase Orders independently from one another.
- 2) To ensure that transactions are entered under a rigorous control system. They are first entered into a batch. An edit list may be generated and it's transactions verified to be correct. That batch of transactions are then "posted", moving them into their respective active data files. During the post process, a transaction posting journal is generated and archived, providing an audit trail for future reference.

In essence, requisitions are entered, maintained and processed into groups of batch sets. The system automatically assigns a code to each batch based on either Requisition Users, Departments or Ship-To Locations. Each requisition is then entered under that batch set, and prior to posting, is only accessible via that batch set. A Transaction Edit List for the batch may be printed prior to it being posted.

During entry of transactions for a Requisition Batch Set, the system will maintain totals of the # of Requisitions entered, and the number that have been Approved, Printed and that have been flagged On-Hold.

Once a Requisition is converted to a Purchase Order, it is removed from it's associated Batch Set.

## Requisition Entry Batch Set - Properties Screen

The properties for each Requisition Entry Batch are defined with the following screen:

| Modify Requisition Batch Set                                                                                                    |
|----------------------------------------------------------------------------------------------------|
| Requisition Entry Ship-To Batch Set: 1 Modify the Properties of                                                                                                    |
| Requisition Entry Batch Sets are used to group the entry of Requisitions entered into the P/O System by either.<br>Ship-To Branch, Department or Requisition Originator Users. Assorted defaults may be specified. |
| Ship-To Branch Code: 1 Sentinel Hill Software Inc.                                                                                                    |
| When Requisitions are approved, Next PO Numbers and Sub-Documents are Assigned from:                                                                                                    |
| <ul> <li>P0 Control Preferences</li> <li>P0 Allocation Code</li> </ul>                                                                                                    |
| Default Buyer: LJC M LARRY CARLSEN                                                                                                    |
| Default Department: SOFTD1 A Software Development                                                                                                    |
| Ship To Branch: 1 - Sentinel Hill Software Inc                                                                                                    |
| Batch Set Summary:                                                                                                    |
| # of Hequisitions on File: 5,503 Last Posted:                                                                                                    |
| OK Cancel                                                                                                    |

In this case, its for a Batch Set that is defined for a particular Ship-To.

#### **Operational Tip**

You can edit or view the properties for the batch while executing the Requisition Entry function. From the Requisition Entry grid screen, on the menu bar, click **Edit**, then from the drop down menu, click on **Edit Batch Set Properties**.

## Field Definitions

#### Ship-To Code

X(6)

This field identifies this Requisition Batch Set as being used to maintain requisitions that have a Ship-To that which is shown. The system automatically creates this Batch Set the first time a given user attempts to enter requisitions when that user is restricted to adding or editing requisitions for a specified Ship-To. See the section <u>Special Access</u> <u>Rights for PO Users</u> [141] in the topic titled Defining User Access Rights.

| Department Code                                                                                                    | X(6)                                                                                                    |
|----------------------------------------------------------------------------------------------------|----------------------------------------------------------------------------------------------------|
| This field identifies this Requisition Ba<br>have a Department that which is show<br>Set the first time a given user attempts<br>adding or editing requisitions for a spe<br><u>Access Rights for PO Users</u> [141] in the                                                                                               | atch Set as being used to maintain requisitions that<br>wn. The system automatically creates this Batch<br>ts to enter requisitions when that user is restricted to<br>ecified Department. See the section <u>Special</u><br>the topic titled Defining User Access Rights. |
| Requisition User Code                                                                                                    | X(6)                                                                                                    |
| This field identifies this Requisition Ba<br>have been entered by the Requisition<br>creates this Batch Set the first time th<br>user is restricted to adding or editing r<br>section <u>Special Access Rights for PC</u><br><i>Rights.</i>                                                                               | atch Set as being used to maintain requisitions that<br>User which is shown. The system automatically<br>his user attempts to enter requisitions when that<br>requisitions originated by themselves. See the<br>O Users 141 in the topic titled Defining User Access       |
| Next PO #s are Assigned from                                                                                                    | radio-buttons                                                                                                    |
| system automatically assigns a new u<br>The PO #s may be assigned from eit<br>defined in the P/O Control Preference<br>PO # that is defined from a given PO<br>definition.<br>Select whether the POs that are gene<br>Requisitions associated to this Batch<br># assigned from the Control Preference<br>Allocation Code. | <ul> <li>unique PO number.</li> <li>ther the Next PO #</li> <li>es, or from the Next</li> <li>Allocation Code</li> <li>erated from the</li> <li>Set have their PO</li> <li>nces, or from an</li> </ul>                                                                     |
| PO Allocation Code                                                                                                    | 9(3)                                                                                                    |
| PO Allocation Codes are used by the<br>assigning different ranges of PO Num<br>locations, perhaps from different coun<br>entered, instead of using the Next PO<br>operator would specify to use a PO Al<br>Select the Allocation Code that is to be<br>Purchase Orders from this Batch Set                                | Series 5 Purchasing system as a means of<br>nbers to different departments or warehouse<br>ntries, or what ever suits your fancy. When POs are<br>) # as determined by the PO Preferences, the<br>Allocation Code.<br>be used for Requisitions that are converted to       |
| Default Ruger                                                                                                    |                                                                                                    |
|                                                                                                    | ^( <i>V</i> )                                                                                                    |
| When a Requisition is entered for this automatically assigned. When Purcha will be recorded in this Buyers Period-                                                                                                    | Batch Set, this is the Buyer Code that will be<br>nase Orders are generated, the total value of the PO<br>I-to-Date, Year-to-Date and Life-to-Date statistics.                                                                                                    |

#### **Default Department**

X(6)

When a Requisition is entered for the Batch Set, this is the PO Department that will be automatically assigned. Each Department belongs to a particular Ship-To. The Purchase Order when generated, will have the associated address printed as the Ship-To address.

This field is only offered to Batch Sets defined for a users with "All" access or "Ship-To" access.

#### **Batch Set Summary Statistics**

As requisitions are entered and processed, the system will maintain these totals. Note that for a given Batch Set, these totals are computed every time an Edit List is generated.

#### 6.4.2.4 Requisition Entry Grid

Requisitions are entered and managed using a Series 5 grid processing screen. You can easily navigate through the items on file using the grid buttons, or go directly to a specific requisition by entering its Requisition Number. Depending on the access rights of the user, existing requisitions may be displayed to the grid sorted using a variety of different criteria.

From the "Fast Buttons" frame, push buttons are provided that can be used to Add a new Requisition, Delete a Requisition, or Print a Requisition Sub-Documents Status report. The selected function will be applied to the Requisitions associated to the selected Batch Entry Set being displayed at the time.

# Requisition Entry & Processing Maintenance Grid

| le Edit              | View Hel                                                                                                    | p    |            |         |               |             |                      |       |           |              |        |         |       |            |        |             |             |
|----------------------|----------------------------------------------------------------------------------------------------|------|------------|---------|---------------|-------------|----------------------|-------|-----------|--------------|--------|---------|-------|------------|--------|-------------|-------------|
| Hequisitio           | on Entry Add, modify of delete negulationed items to be purchased, Copy PU items to<br>Approve Items to purchase; Generated RFQs and/or Generate Purchase Or |      |            |         |               |             | om history.<br>ders. |       | Exit      | 🛓 📓          | 2      |         |       |            |        |             |             |
| New                  |                                                                                                    | Modi | ify        | Delete  | Priu          | nt SubDocum | nent Repo            | ort   |           |              |        |         |       |            |        |             |             |
| Go To Requisition #: |                                                                                                    |      |            |         |               |             |                      |       |           |              |        |         |       |            |        |             |             |
| Req #                | Date                                                                                                    | Sys  | Originator | Default | Approver      | Department  | Ship-To              | Buyer | Reord Mgr | Dist Channel | Vendor | # Items | # POs | # PO Items | # RFQs | # RFQ Items | Last Edited |
| 0001151              | 6/14/13                                                                                                    | P/0  | WC100      | LJC100  | LAWRENCE J CA | ADMIN1      | 1                    | ШC    | HMOORE    | SOFTW        | 021533 | 594     | 3     | 33         | 5      | 1           | 11/07/13    |
| 0001155              | 6/17/13                                                                                                    | P/0  | ROMART     | LJC100  |               | ADMIN1      | 1                    | LJC   | PAPER     |              |        |         |       | 1          | 1      |             | 11/07/13    |
| 0001162              | 6/26/13                                                                                                    | P/0  | WC100      | WC100   |               | SOFTD1      | 1                    | ШC    |           |              |        |         |       |            | 8      | 1           | 7/22/13     |
| 0001196              | 7/10/13                                                                                                    | 17M  | IMADVC     | SHEENA  | Elenor Rigby  | ADMIN1      | 1                    | SLP   | HMOORE    |              |        |         | 1     |            |        |             |             |
| 0001197              | 7/11/13                                                                                                    | 17M  | IMADVC     | SHEENA  | 2             | ADMIN1      | 1                    | ШC    | HMOORE    |              |        |         | 2     |            |        |             |             |
| 0001200              | 7/11/13                                                                                                    | 17M  | IMADVC     | LJC100  | LAWRENCE J CA | ADMIN1      | 1                    | LJC   | G100      |              |        |         | 3     |            | 1      |             |             |
| 0001201              | 7/11/13                                                                                                    | 17M  | IMADVC     | SHEENA  | Elenor Rigby  | ADMIN1      | 1                    | ШC    | HMOORE    |              |        |         | 5     |            |        |             | 7/22/13     |
| 0001202              | 7/11/13                                                                                                    | 17M  | IMADVC     | SHEENA  | 2             | ADMIN1      | 1                    | LUC   | PAPER     |              |        |         | 2     |            |        |             | 8/01/13     |
| 0001203              | 7/11/13                                                                                                    | 17M  | IMADVC     | SHEENA  | 7             | ADMIN1      | 1                    | ШC    | SLC10     |              |        |         | 3     |            |        |             |             |
| 0001204              | 7/11/13                                                                                                    | 17M  | IMADVC     | SHEENA  | 7             | ADMIN1      | 1                    | ШC    | HMOORE    |              |        |         | 1     |            |        |             | 7/22/13     |
| 0001229              | 8/01/13                                                                                                    | 17M  | IMADVC     | SETH    | Seth Taylor   | ADMIN1      | 1                    | ШC    | HMOORE    | N            |        |         | 2     |            |        |             | 8/01/13     |
| 0001231              | 8/01/13                                                                                                    | 17M  | IMADVC     | CHAST   | Cathy Hasting | ADMIN1      | 1                    | ωc    | DPEQ      |              |        |         | 4     |            |        |             | 8/01/13     |
| 0001232              | 8/01/13                                                                                                    | 17M  | IMADVC     | CHAST   |               | ADMIN1      | 1                    | ЫC    | G100      |              |        |         | 3     |            |        |             | 8/01/13     |
| 0001233              | 8/01/13                                                                                                    | 17M  | IMADVC     | SETH    | Seth Taylor   | ADMIN1      | 1                    | ωc    | HMOORE    |              |        |         | 5     |            |        |             | 8/01/13     |
| 0001234              | 8/01/13                                                                                                    | 1/M  | IMADVC     | CHAST   | Cathy Hasting | ADMIN1      | 1                    | ЫC    | PAPER     |              |        |         | 1     |            |        |             | 8/01/13     |
| 0001235              | 8/01/13                                                                                                    | 17M  | IMADVC     | LJC100  | LAWRENCE J CA | ADMIN1      | 1                    | ШC    | SLC10     |              |        |         | 3     |            |        |             | 10/24/13    |
| 0001236              | 8/01/13                                                                                                    | 1/M  | IMADVC     | SETH    | Seth Taylor   | ADMIN1      | 1                    | LJC   | HMOORE    |              |        | 1       | 1     |            |        |             | 10/29/13    |
|                      |                                                                                                    |      |            |         |               |             |                      |       |           |              |        |         |       |            |        |             |             |
|                      |                                                                                                    |      |            |         |               |             |                      |       |           |              |        |         |       |            |        |             |             |
|                      |                                                                                                    | -    |            |         |               |             |                      |       |           |              |        |         |       |            |        |             |             |

| "F                             | Fast Buttons"                                                                                                    |
|--------------------------------|----------------------------------------------------------------------------------------------------|
| New                            | Add a new Requisition                                                                                                    |
| Modify                         | Modify the Requisition highlighted in the grid                                                                                                    |
| Delete                         | Delete the Requisition highlighted in the grid                                                                                                    |
| Print SubDocument Report       | Print an Edit List showing the details of each<br>Requisition on file associated to the Batch<br>Entry Set being displayed. Note that the<br>totals associated to the Batch Set are also<br>recomputed.                                                                                                    |
| Auto-Approve Manager<br>Emails | Approval Managers may be emailed with a PDF Requisition form that contains information about the items that are to be purchased that need their approval. The manager may reply to the email, indicating their approval, or not, in the subject line. Click this push-button to have the system launch the Load Manager Approval Emails [202] function to read those emails from a designated email inbox, and mark those related sub-documents as approved, and convert them into formal Purchase Orders. |

Some of the special features of this "Inquiry" grid are as follows:

- Requisitions may be listed sorted by a number of different criteria.
- If listing for a particular Originator, Approver, Buyer, Ship-To, Department, Reorder Manager or Vendor, a given code may be chosen either by entering their respective codes, choosing it using the Lookup binoculars icon, or by having the next or previous code displayed that has items on file. (Click the binocular icon with the up/down arrow to display Invoices that exist for the prior/next occurrence of that code on file.

Note that depending on the user's access rights, they may ONLY able to select different codes when listing by Ship-To, Department or Requisition Users.

Depending on the List By selection, a field may be presented, in which the operator may key in a Requisition #. The system will attempt to read to the closest transaction for the number entered and display it in the grid.

| List by:<br>:<br>:<br>JC<br>LP | Department Code<br>Requisition #<br>Originator<br>Default Approver Code<br>Department Code<br>Ship-T o Branch Code<br>Default Buyer Code<br>Default Reorder Manager<br>Default A/P Vendor Code<br>G100 |
|--------------------------------|----------------------------------------------------------------------------------------------------|
| Buyer: BPG                     | ▼ ∰ ∰ ∰ Bill Gates                                                                                                    |
|                                |                                                                                                    |
| Go To Req                      | uisition #: 00001011                                                                                                    |

#### 6.4.2.5 Requisition Properties Entry Screen

The first screen is used to capture data for the Requisition Header information. This is the general information pertaining to the requisition, and purchase order, such as the Date, suggested supplier, the Buyer, the Ship-To information about how the goods are to be shipped, and about sales tax and method of payment. The suppler is selected from this screen; and the Requisition Users defined as the Originator and the Authorizer are found here too.

## Requisition Entry - Properties Tab Screen

Some points to note when adding a new Requisition:

- The Requisition number is automatically assigned by the system. The Next Requisition Number is kept in the Purchase Order Processing Control Preferences.
- All requisitions have an Originator and an Authorizer. The Series 5 Logon User has a User Access profile in order to access the Purchase Order Processing system. One of the properties associated to the user is their Requisition User Code. The operator who is entering the Requisition, by default, will have their Requisition User Code assigned as the Originator of the requisition. It that operators Logon User profile was set up as a "Super" Requisition User, they may change the Originator of the requisition.
- The Authorizer is assigned when the **Approve Subdocument** function is invoked for RFQ that have been awarded, or Candidate POs. If the total value of the sub-document is less than the Approval \$ Limit of the Originator, then they also become the Authorizer. If not, then the system will attempt to identify the Requisition User that does have an Approval Limit that is higher than the value of the Requisition. (One of the properties associated to each Requisition User is their Next Higher Authorizer User. The system just reads through the users until an adequate Limit is reached).
- To simplify the process of manually adding new Requisitions or Purchase Orders into the system, you may define different <u>Default PO Headers</u> sets. A Default PO Header is basically a record that contains many of the same fields that are associated to a purchase order. Many of the properties that must be assigned to the header of a purchase order are typically the same. (Especially those associated to a particular Buyer, a particular Department, or for a specific Ship-To destination). Up to four different types of defaults may be created in the system. One for each Buyer defined, one for each Department, one for each Ship-To, and one that is used otherwise. Once the Buyer has been entered, the system will attempt to default remaining fields with the Default Header associated to that Department, or to it's designated Ship-To. If one was not set up, then the system will attempt to default remaining fields with the Default Header associated to that Department, or to it's designated Ship-To. If one was not set up, then the system will attempt to default remaining fields with the Default Header associated to that Department, or to it's designated Ship-To. If one was not set up, then the system will attempt to default remaining fields with the Default Header associated to that Department, or to it's designated Ship-To. If one was not set up, then the system will attempt to default remaining fields with the Default Header associated to that Department, or to it's designated Ship-To. If one was not set up, then the system will attempt to default remaining fields with the Default Header that was created for All Requisitions.
- If all the line items recorded with the requisition are to be supplied by the same Vendor, and the A/P Vendor Code is known, enter it into the Supplier field and click the **To**

**Assign** radio-button. If it is not known, you may click the "Lookup" icon, and the Vendor Lookup Window will be presented from which you can select the Vendor.

The following screen is displayed for the Requisition's Default Properties tab:

| equisition #: 00001155 Originator: ROMAR1 m Roland                                                                                                    | l Martin (S)                                                                                                    |
|----------------------------------------------------------------------------------------------------|----------------------------------------------------------------------------------------------------|
| Date: 6/17/13 E Default PO Approver: LJC100 LAWR                                                                                                    | RENCE J CARLSEN                                                                                                    |
| Cades Ta Assime as Har as the Defends for each take Development                                                                                                    |                                                                                                    |
| Buyer:                                                                                                    | Reorder Manager:                                                                                                    |
| To Assign     Use as the Default                                                                                                    | <ul> <li>To Assign</li> <li>M Use as the Default</li> </ul>                                                                                                    |
| Ship-To Department:                                                                                                    | Distribution Channel:                                                                                                    |
| To Assign     Juse as the Default     Ship-To: 1     Sentinel Hill Software Inc.                                                                                                    | To Assign     Use as the Default                                                                                                    |
| Supplier:                                                                                                    |                                                                                                    |
|                                                                                                    |                                                                                                    |
| <ul> <li>To Assign</li> <li>M Befault</li> </ul>                                                                                                    |                                                                                                    |
| <ul> <li>To Assign</li> <li>Use as the Default</li> </ul>                                                                                                    |                                                                                                    |
| <ul> <li>To Assign</li> <li>Use as the Default</li> </ul>                                                                                                    |                                                                                                    |
| <ul> <li>To Assign</li> <li>Use as the Default</li> </ul>                                                                                                    |                                                                                                    |
| To Assign     Use as the Default                                                                                                    |                                                                                                    |
| To Assign Use as the Default  Summay Totals:  Items to Purchase:  # UnAssigned Items: 591 # RFQs:  1                                                                                                    | Candidate POs: POs Issued:<br># Remaining: From RFQs:                                                                                                    |
| © To Assign<br>ⓒ Use as the Default<br>Summay Totals:<br>Items to Purchase:<br># UnAssigned thems: 591<br>Value of UnAssigned \$ 163,238.00<br># Assigned to PDs: 1<br># of PDs Awarded:<br># of PDs Awarded:<br># of PDS Awarded:<br># of PDS Awarded:<br># of PD | Candidate P0s:<br># Remaining:<br># 0n-Hold:<br>Value Dr-Hold:<br>Value P0s: 1<br>Value P0s: 1<br>Value 20: 1<br>Value 20: |

Requisition Entry Properties Tab Screen - Field Definitions

| Requisition Number                                                                                                    | 9(8)                                                                                                    |
|----------------------------------------------------------------------------------------------------|----------------------------------------------------------------------------------------------------|
| The Requisition number is automatically assigned be<br>Number is kept in the Purchase Order Processing (<br>number assigned to the Requisition which is used to | by the system. The Next Requisition<br>Control Preferences. This is a unique<br>o access it when required. |
| Requisition Date                                                                                                    | (mmddyy)                                                                                                   |
| This is the recorded date which the Requisition is e                                                                                                    | ntered into the system. It will default to                                                                 |

| Originator                                                                                                    | X(6)                                                                                                    |
|----------------------------------------------------------------------------------------------------|----------------------------------------------------------------------------------------------------|
|                                                                                                    |                                                                                                    |
| Order Processing system. One of the Requisition User Code. The operator their Requisition User Code assigned Logon User profile was set up as a "Software of the requisition.                                                              | Access profile in order to access the Purchase<br>he properties associated to the user is their<br>or who is entering the Requisition, by default, will hav<br>d as the Originator of the requisition. It that operator<br>Super" Requisition User, they may change the                                           |
| Default PO Approver                                                                                                    | X(6)                                                                                                    |
| The Series 5 Logon User has a User<br>Order Processing system. One of the<br>Requisition User Code. The operator<br>have their Requisition User Code asso<br>operators Logon User profile was set<br>different Requisition User as the App | r Access profile in order to access the Purchase<br>he properties associated to the user is their<br>or who is authorizing the Requisition, by default, will<br>signed as the <b>"Approver"</b> of the requisition. It that<br>at up as a "Super" Requisition User, they may select<br>prover of the requisition. |
| When an RFQ or Candidate PO is can the default. Once selected to be app                                                                                                    | reated the <b>"Approver</b> " specified will be assigned a proved, an alternate Approver may be selected.                                                                                                    |
| Buyer Code – Assigned or Default                                                                                                    | t X(6)                                                                                                    |
| When RFQs or Candidate POs are of here will be assigned. It will either be depending on the radio-button selected                                                                                                    | created for this Requisition, the Buyer Code specifies assigned as the default or as the one to be used ted.                                                                                                    |
| The Buyer is the person requesting to<br>that will be created from this Requisit                                                                                                    | to purchase the goods entered on the purchase ord<br>ition.                                                                                                    |
| If there is a Default PO Header define<br>values will be assigned to the applica<br>POs.                                                                                                    | ed for the selected Buyer, those specified default able remaining header fields of the RFQ or Candida                                                                                                    |
|                                                                                                    | equisition's purchase order are received, the Buyer                                                                                                    |
| When the goods associated to this reproperties' Period-to-Date, Year-to-D will be updated. Also, the Buyer will be goods.                                                                                                    | Date and Life-to-Date statistics for total PO purchas be emailed advising them of receipt of the ordered                                                                                                    |
| When the goods associated to this reproperties' Period-to-Date, Year-to-D will be updated. Also, the Buyer will be goods.                                                                                                    | Date and Life-to-Date statistics for total PO purchas<br>be emailed advising them of receipt of the ordered<br><b>or Default X(6)</b>                                                                                                    |
where the merchandise on the purchase order should be shipped to. The Department must be a valid code that is defined by the PO Department Codes Maintenance. (Note that based on the selected Department, the Ship-To is automatically assigned. This IS NOT the Location Code that you may have defined in the Series 5 Inventory Management System).

#### **Series 5 Inventory Management Locations**

When defining the PO Ship-To Codes, one of the properties is the Warehouse Location. When the PO system is used with the Inventory Management system, when goods are ordered and received, it is this I/M Location Code's warehouse where the inventory items are stored; and it is the I/M Location Code that is used when inventory Quantity-on-Order and Quantity-on-Hand fields are updated.

X(6)

X(6)

X(6)

If there is a Default PO Header defined for the selected Department, or to it's associated Ship-To Code, those specified default values will be assigned to the applicable remaining header fields of this Requisition.

Supplier – Assigned or Default

When RFQs or Candidate POs are created for this Requisition, the Vendor Code specified here will be assigned. It will either be assigned as the default or as the one to be used depending on the radio-button selected.

If all items on the Requisition are known to be supplied by a single Vendor, then enter that Vendor code here. Otherwise you may leave this field blank, and when the individual line items are entered, you will be able to select a Vendor then.

When RFQs or Candidate POs are created for this Requisition, the Reorder Manager Code specified here will be assigned. It will either be assigned as the default or as the one to be used depending on the radio-button selected.

The Reorder Manager may be used for system that utilize the Series 5 Inventory Management System. Individual Inventory items may be assigned to a Reorder Manager. It's possible that you may wish to generate separate POs for all Inventory Items associated to a given Reorder Manager.

#### Distribution Channel – Assigned or Default

When RFQs or Candidate POs are created for this Requisition, the Distribution Channel Code specified here will be assigned. It will either be assigned as the default or as the one to be used depending on the radio-button selected.

The Distribution Channel may be used for system that utilize the Series 5 Inventory Management System. Individual Inventory items may be assigned to a Distribution Channel. It's possible that you may wish to generate separate POs for all Inventory Items

| associated to a given Distribution Channel.                                                                                                    |                                                                           |
|----------------------------------------------------------------------------------------------------|---------------------------------------------------------------------------|
| Vendor – Assigned or Default                                                                                                    | X(6)                                                                      |
| When Unassigned Line Items are entered for this R here will be assigned. It will either be assigned as t depending on the radio-button selected. | equisition, the Vendor Code specified he default or as the one to be used |

#### 6.4.2.6 Unassigned Items to Purchase Screens

The second screen of Requisition Entry is a Series 5 grid screen, that displays up to twenty line items at a time. This scrolling screen offers the operator a summary display of the individual line items to be purchased belonging to the requisition. Each row of the grid represents an item to be purchased. It displays the Inventory Item (for systems with I/M), the preferred Supplier, the Supplier's Product Code if provided, a Description, the Quantity Ordered and the Unit Price, and the Extended Price of each item.

From this grid screen, push-buttons are provided that may be used to add, insert, modify or delete items to be purchased; and to copy items from history, select items to be assigned to an RFQ or Candidate PO. (When adding or editing line items, a new window is displayed with it's own set of tabbed sub-screens).

The properties associated to each item wanting to be purchased are maintained using a Series 5 grid processing screen.

# Requisition Entry — To Be Ordered Line Items Grid Tab Screen

| siau                                                                                                    | It Properties 4        | 2 Unassigned          | d/Unapproved It  | ems to Purch | ase 3 Ro | equest-for-Quote Trxs              | 4 Candida       | te Purchase (    | )rders                          |            |      |        |        |        |   |
|----------------------------------------------------------------------------------------------------|------------------------|-----------------------|------------------|--------------|----------|------------------------------------|-----------------|------------------|---------------------------------|------------|------|--------|--------|--------|---|
| Requisition         Buyer:         LIC         for Ship-To:         1         LAWRENCE J CARLSEN         Image: Comparison of the state of the state |                        |                       |                  |              |          |                                    |                 |                  |                                 |            |      |        |        |        |   |
|                                                                                                    | New<br>Copy PO Lines f | Insert<br>rom History | Modify           | Delel        | e        | Select All for<br>Un-Select All fo | RFQs<br>or RFQs | Selec<br>Un-Sele | t All for POs<br>ect All for PO | s (        | Post | Sele   | ctions |        |   |
| Lis                                                                                                    | by: Line #             |                       | •                |              |          |                                    |                 |                  |                                 |            |      |        |        |        |   |
| ine                                                                                                    | Inventory Item         | n                     | Description      |              | Vendor   | (Preferred)                        | Vendor Iter     | n Code           | Ordered                         | Unit Price | Tax  | Disc   | Total  | Select |   |
| 1                                                                                                    | A300                   |                       | GARDEN SHEER     | S            | 019658   | SENTINEL HILL SOFTW                | (               |                  | 4                               | 77.000     | Y    |        | 344.96 |        |   |
| 3                                                                                                    | EB106                  |                       | DESIGN OF CON    | CRETE BEAMS  | 023281   | AMSTEP PRODUCTS LL                 | -               |                  | 2                               | 6.890      | Y    |        | 15.43  |        | - |
| 5                                                                                                    | 15327                  |                       | SOIL CEMENT TE   | ECHNOLOGY F  | 020377   | 15TH SOLID WASTE CO                | )               |                  | 3                               | 5.320      | Y    |        | 17.88  |        |   |
| 9                                                                                                    | CD008:BLK              |                       | Ladies "Canucks" | Team Scarf   | 022123   | S. NEVADA CONCRETE                 |                 |                  | 5                               | 5.000      | Y    |        | 28.00  |        |   |
| 9                                                                                                    | CD008:BLU              |                       | Ladies "Canucks" | Team Scarf   | 022123   | S. NEVADA CONCRETE                 |                 |                  | 5                               | 5.000      | Y    |        | 28.00  |        |   |
| 9                                                                                                    | CD008:GRN              |                       | Ladies "Canucks" | Team Scarf   | 022123   | S. NEVADA CONCRETE                 |                 |                  | 5                               | 5.000      | Y    |        | 28.00  |        |   |
| 9                                                                                                    | CD008:RED              |                       | Ladies "Canucks" | Team Scarf   | 022123   | S. NEVADA CONCRETE                 |                 |                  | 5                               | 5.000      | Y    |        | 28.00  |        | * |
| 9                                                                                                    | CD008:YEL              |                       | Ladies "Canucks" | Team Scarf   | 022123   | S. NEVADA CONCRETE                 |                 |                  | 5                               | 5.000      | Y    |        | 28.00  |        |   |
|                                                                                                    |                        |                       |                  |              |          |                                    |                 |                  |                                 |            |      |        |        |        |   |
|                                                                                                    |                        |                       |                  |              |          |                                    |                 |                  |                                 |            |      |        |        |        | - |
|                                                                                                    |                        |                       |                  |              |          |                                    |                 |                  |                                 |            |      |        |        |        |   |
|                                                                                                    |                        |                       |                  |              |          |                                    | NT N            |                  |                                 |            |      |        |        |        |   |
|                                                                                                    |                        |                       |                  |              |          |                                    |                 |                  |                                 |            |      |        |        |        | ÷ |
|                                                                                                    |                        |                       |                  |              |          |                                    |                 |                  |                                 |            |      |        |        |        |   |
|                                                                                                    |                        |                       |                  |              |          |                                    |                 |                  |                                 |            |      |        |        |        |   |
|                                                                                                    |                        |                       |                  |              |          |                                    |                 |                  |                                 |            |      |        |        |        |   |
|                                                                                                    |                        |                       |                  |              |          |                                    |                 |                  |                                 |            |      |        |        |        |   |
|                                                                                                    |                        |                       |                  |              |          |                                    |                 |                  |                                 |            |      |        |        |        | - |
|                                                                                                    |                        |                       |                  |              |          |                                    |                 |                  |                                 |            |      |        |        |        |   |
|                                                                                                    |                        |                       |                  |              |          |                                    |                 |                  |                                 |            |      |        |        |        |   |
| _                                                                                                    | Totals for             | 8 Line Ite            | m(s):            |              |          |                                    |                 |                  |                                 |            | ŧ    | 518.27 | 7      |        | - |

|                     | "Fast Buttons"                                                                                                    |  |  |  |  |  |
|---------------------|----------------------------------------------------------------------------------------------------|--|--|--|--|--|
| New                 | Add a new Line Item                                                                                                    |  |  |  |  |  |
| Insert              | Insert a new Line Item just in-front-of the currently highlighted row in the grid                                                                                                    |  |  |  |  |  |
| Modify              | Modify the Line Item highlighted in the grid                                                                                                    |  |  |  |  |  |
| Delete              | Delete the Line Item highlighted in the grid                                                                                                    |  |  |  |  |  |
| Copy from History   | To select a particular Purchase Order from<br>history, and have it's line items copied in as<br>Unassigned items, or items belonging to the<br>currently selected RFQ or Candidate PO.    |  |  |  |  |  |
| Select All for RFQs | All unselected Line Items will be selected to be<br>used to create Request for Quotes. (When the<br>Post Selections button is clicked, a separate RFQ<br>will be created for each Vendor) |  |  |  |  |  |

| Un-Select All for RFQs | De-Select any Line Items that had been selected to be used for RFQs generation.                                                                                                    |
|------------------------|----------------------------------------------------------------------------------------------------|
| Select All for POs     | All unselected Line Items will be selected to be<br>used to create Candidate POs. (When the Post<br>Selections button is clicked, a separate Candidate<br>PO will be created for each Vendor)                                                                                                    |
| Un-Select All for POs  | De-Select any Line Items that had been selected to be used for Candidate PO generation.                                                                                                    |
| Post Selections        | All those Line Items that had been selected for an<br>RFQ or a Candidate PO will be grouped by<br>Vendor. Then for each Vendor, an RFQ or<br>Candidate PO subdocument will be created. The<br>Line Items are deleted from the grid, and will be<br>presented when the Line Items tabbed sub-<br>screen is displayed when the respective RFQ or<br>Candidate PO is chosen. |
| Post Vendor Selections | For the selected Vendor an RFQ and/or<br>Candidate PO subdocument will be created with<br>all those Line Items that had been flagged for an<br>RFQ or a Candidate. The Line Items are deleted<br>from the grid, and will be presented when the Line<br>Items tabbed sub-screen is displayed when the<br>respective RFQ or Candidate PO is chosen.                         |

Some of the special features of this "Inquiry" grid are as follows:

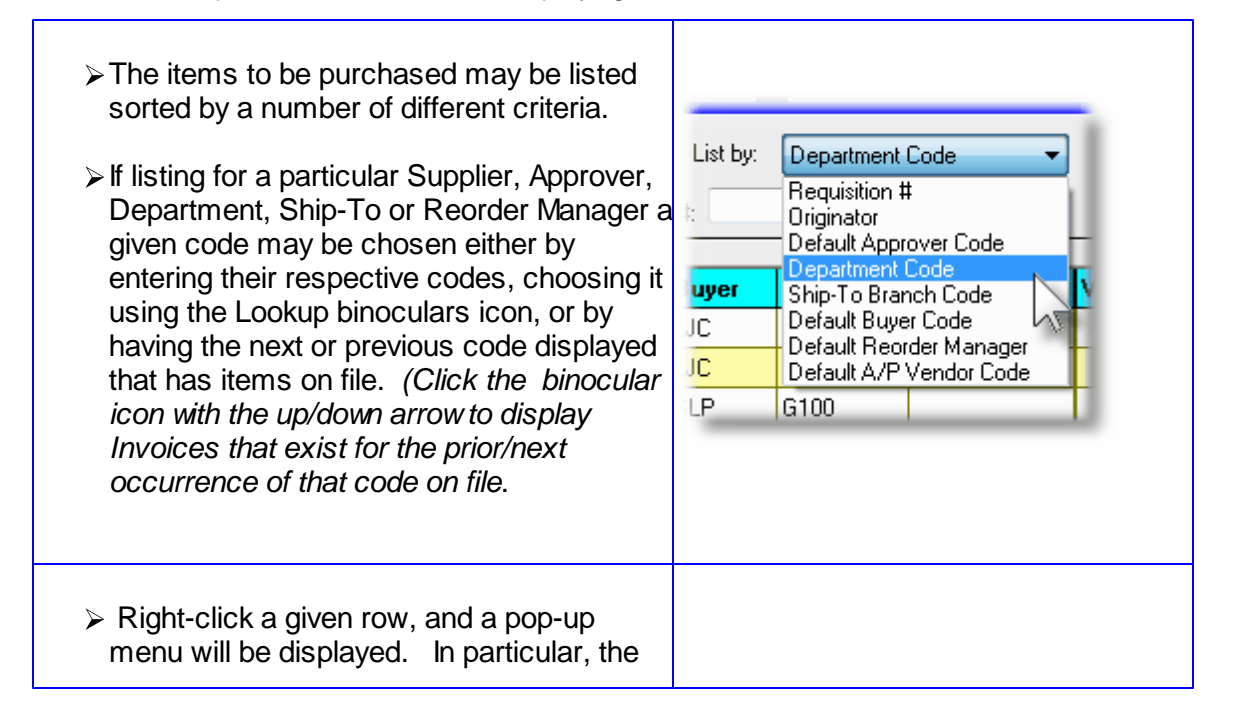

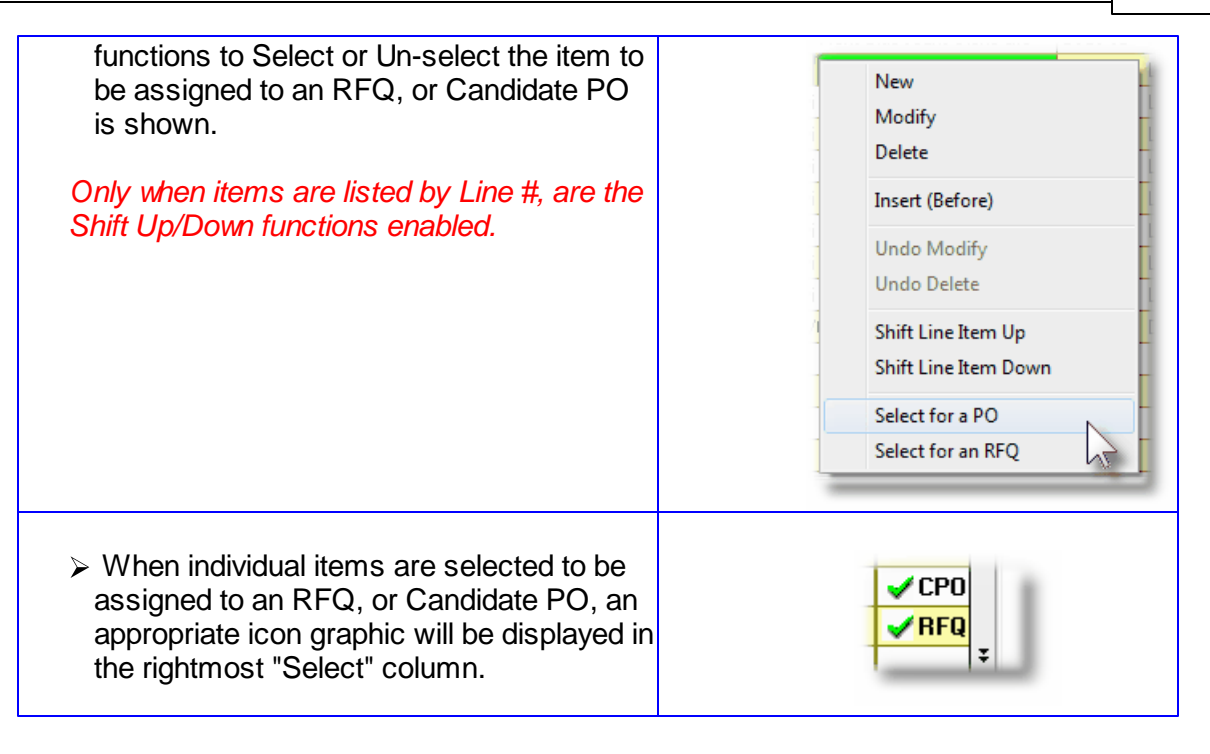

#### Requisition Line Items - Item Ordered Tab Sub-Screen

Some points to note about adding or editing the items that are to be purchased associated to the requisition:

- When selecting a stocked Inventory Item to be purchased, the Description, Unit of Measure, UPC Code, Unit Cost, and if available, the Suppliers Part Code fields are initialized from the corresponding Inventory Management system part record.
- For stocked Inventory Items, if Primary or Alternate Vendors had been defined, then these will be presented to be selected as the preferred Supplier, along with the Last Vendor that the items was purchased from. In the event a different supplier is wanted, the opportunity to select a different Vendor is offered.
- The Quantity to Order field will default to a value of 1. If for an Inventory Item, on it's Usage Control tabbed sub-screen, an Order Qty Multiples value is set, this will be used as the default for the Quantity to Order on the requisition.
- If a Vendor's Item Code has been established, (using the Purchasing System's Vendor Item Codes Maintenance function), the Quantity to Order, and Unit Price fields will be set from the values defined there.
- Inventory Items have as one of their properties an Activity Status setting. This setting determines whether or not the given item may be bought or sold. If the selected Inventory Item is flagged with it's **Buy Status** set to **No**, then it may not be entered on the requisition as an item to be purchased.

#### 222 Series 5 Purchase Order Processing - User Help

- Inventory Items have G/L Inventory Accounts assigned to them based on the Product Category that they have been assigned to. When an Inventory Item is selected to be purchased, the system will retrieve it's G/L Inventory Account and assign it to the requisition line items G/L Expense Account.
- If a CER Code is entered, the G/L Expense Account and the Sub-Ledger Project Code that was assigned to the CER's properties will be assigned to the Line Items' G/L Account and Project.
- If after entering the Items Ordered screen of a requisition's item, the Add and More button is clicked, the system displays the first screen to have the next item to be ordered entered. The, Non-Inventory flag, Requested Delivery Date, Promised Date, CER Code, G/L Expense and Sub-Ledger Project fields will each be defaulted to the same as was entered for the previous line item.
- If the Inventory Item being entered is defined with a Matrix Set, then a number options are available. These include the following:
  - ✓ You may choose to have the system automatically order all variations of that item for a specified Quantity and Unit Cost
  - ✓ A Matrix grid screen is presented listing the available Dimensions, or Variation Types, as rows or columns. From this screen Quantity-to-Order or Unit Cost amounts may be entered directly.
  - ✓ From the Matrix grid screen, you may assign a given Quantity to a whole row, or column, which causes the system to automatically add Requisition Line Items for the associated Item variants.

The control properties associated to each Requisition's Line Items to be purchased, and not yet assigned to an RFQ or Candidate PO, are maintained by the following screen:

| Modify Unassigned Line Item Line Item # 12 for Unassigned Line Item of Requisition #: 00001151                                                                                                    |                                                                                                    |
|----------------------------------------------------------------------------------------------------|----------------------------------------------------------------------------------------------------|
| Item Ordered Line Item Comments 1 Line Item Comments 2                                                                                                    |                                                                                                    |
| Select the Inventory Item, or describe the Item/Service to be purchased:  Non-Inventory Item Inventory Item Code:  THELONGCODEINVENTORY  (Supplier's Product Code: )  THELONGCODEINVENTORY                                                                                                    | Inventory Quantities for PCA<br>On-Hand: 1,000.0<br>Committed:<br>Future Commit:<br>Back Ordered:<br>On-Order:<br>Available: 1,000.0                                                                                                    |
| Ship To Branch: 1 - Sentinel Hill Software Inc (Warehouse: PCA ) Identify the Supplier this Item is to be Purchased From: Item's Primary 011530 DOUBLETREE HOTEL CONFERENCE CENTER - SKOKIE, IL 847/6 Item's Alternate n/a Last Purchased From - n/a Other 011530                                                                                                    | 579-7000 J<br>S79-7000 J<br>S79-700 J<br>S79-700 J<br>S79 |
| \$US Currency           Qty to Order:         1.000           Units:         EACH           Extended:         1.200.000           Unit Price:         1.200.000           \$ Tax-1:           Allowable Price Variance:         \$ Tax-2:           Total:         \$ 1,140.00                                                                                                    |                                                                                                    |
| Capital Equipment Request Code (CER):       Image: Code (CER):       Image: Code (CER):       Provide the second second | ested Delivery: 11/15/13 III<br>mised Delivery: 11/15/13 III<br>Delivered, Notify or Email:<br>RACK OBAMA                                                                                                    |
| Update                                                                                                    | cel                                                                                                    |

The above screen is for specifying the purchase of inventory items. The current Quantity amounts from the Inventory Management system are displayed to assist if making ad-hoc decision as to the Quantity to be ordered.

For Non-Inventory Items, you need only to enter the Supplier's part number, along with appropriate descriptions.

| Item Ordered Line Item Comments 1 Line Item Com                    | ments 2                                                                                                    |                   |   |
|--------------------------------------------------------------------|----------------------------------------------------------------------------------------------------|-------------------|---|
| $\_$ Select the Inventory Item, or describe the Item/Service to be | purchased:                                                                                                    |                   | 2 |
| Von-Inventory Item                                                 | Dell Server System                                                                                             |                   |   |
| Currenteds Dest Carles D. # D                                      | 8 MegRam with 2 - 512 Gig Disk                                                                                 |                   |   |
| Suppliers Fair Code: Dell Precision 19800                          | and 2 24 Inch Monitors                                                                                         |                   |   |
|                                                                    |                                                                                                    |                   |   |
| To be Shipped To: 1 Sentinel Hill Software In                      | с.                                                                                                    | 12                |   |
|                                                                    |                                                                                                    |                   |   |
|                                                                    | the second second second second second second second second second second second second second second second s | Select this Item: |   |

The following screen is displayed to enter the details associated to selecting to purchase an Inventory Item that has been defined with a Matrix Set. It offers an additional tab titled <u>Matrix Set Item(s) Quantity</u>, that provides a matrix screen from which transactions can be automatically created and edited for Inventory that have common Attributes. If only one sub-item of a Matrix Set is to be edited, then click on the Edit this Matrix Item Qty(s) button at the bottom of the screen :

| Modify Unassigned Line Item                                                                                |                             |                            |         |
|----------------------------------------------------------------------------------------------------|-----------------------------|----------------------------|---------|
| ine Item # 9 for Unassigned Line Item of Requis                                                            | ition #: 00001151           |                            |         |
| Matrix Item Ordered Matrix Set Item(s) Quantity Select the Inventory Item, or describe the Item/Service to | be purchased:               | Inventory Quantities       | for PCA |
| Matrix Inventory Item                                                                                      | Ladies "Canucks" Team Scarf | On-Hand:                   | 1,979.0 |
| CD008:BLK                                                                                                  |                             | Future Commit:             | 55.0-   |
| Supplier's Part Code:                                                                                      |                             | Back Ordered:<br>On-Order: | 4.0-    |
| To be Shipped To: 1 Sentinel Hill Software                                                                 | e Inc.                      | Available:                 | 2,014.0 |
|                                                                                                    |                             |                            |         |

When Adding an Inventory Item that has been defined with a Matrix Set, once the Quantityto-Order, and Unit Price, and other fields have been entered, the operator will be prompted if they wish to have all variations of the item ordered with the given settings. Clicking Yes will cause a Requisition Line Item record to be generated for each possible combination of Dimension Attributes for the selected Matrix Item.

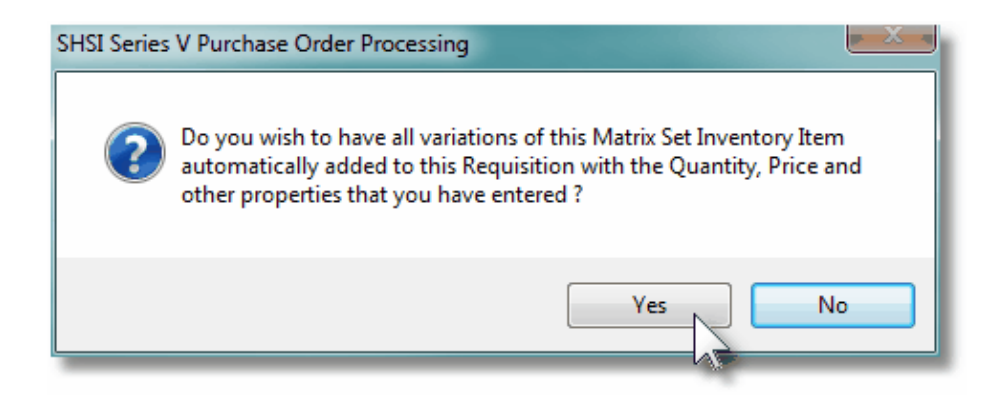

A field in the A/P Vendor master record dictates the currency that will be used for POs when a purchase is made from that vendor. If the Vendor that is selected has as it's Currency, one that is different from the base currency defined, then all items entered for the requisition will be recorded in that currency. When items are entered, values are entered in the foreign currency, but also displayed in the native currency.

|                                 |            |                      | \$Cdn @ 0.9000                                                                                                 | \$US Currency |                                                                                                    |
|---------------------------------|------------|----------------------|----------------------------------------------------------------------------------------------------|---------------|----------------------------------------------------------------------------------------------------|
| "Qty to Order: 1.000            | Units: LIC | Extended: \$         | 6,000.00                                                                                                    | 5,400.00      |                                                                                                    |
| Unit Price: <b>6,000.0000</b>   | S \$US     | % Discount:          |                                                                                                    |               | - 1                                                                                                    |
| -                               | ) \$Cdn    | <b>12.0</b> % Tax-1: | 720.00                                                                                                    | 648.00        | -                                                                                                    |
| Vowable Price Variance:         | %          | 0.0 % Tax-2:         |                                                                                                    |               | 1                                                                                                    |
|                                 |            | Total: \$            | 6,720.00                                                                                                    | 6,048.00      |                                                                                                    |
| Requested Delivering 10 105 110 | Promised D | elivery: 12/05/10    | Notify when Deli                                                                                               | vered:        | 1                                                                                                    |
|                                 | - m.       | _                    | the second second second second second second second second second second second second second second second s | -             | and the second second s |

### - Line Item Ordered Tab Sub-Screen - Field Definitions

| Non-Inventory Item                                                                                                    | check-box                                                                                                    |  |  |  |  |  |  |
|----------------------------------------------------------------------------------------------------|----------------------------------------------------------------------------------------------------|--|--|--|--|--|--|
| If the particular item that is to be ordered is NOT a stocked Inventory Item, defined by the Series 5 Inventory Management system, then set this check mark.                                                                                          |                                                                                                    |  |  |  |  |  |  |
| Inventory Item                                                                                                    | X(20)                                                                                                    |  |  |  |  |  |  |
| Enter the Inventory Item's Part Number assi                                                                                                    | gned by the Inventory Management system.                                                                                                    |  |  |  |  |  |  |
| Should you wish to browse the inventory file                                                                                                    | s for the desired item, click the binoculars,                                                                                                    |  |  |  |  |  |  |
| , icon and the <u>Inventory Item Lookup</u> of<br>the nifty features is it's ability to display inver<br>keywords. That is, a table is kept on file inde<br>Description).                                                                             | , icon and the <u>Inventory Item Lookup</u> <sup>69</sup> screen window will be displayed. (One of the nifty features is it's ability to display inventory items based on the Item's Description keywords. That is, a table is kept on file indexing all inventory by each word in the items Description). |  |  |  |  |  |  |
| For example, if the Keyword "Lookup" mode keyword, the grid would list all inventory item description.                                                                                                    | For example, if the Keyword "Lookup" mode was chosen, and RED was entered as the keyword, the grid would list all inventory items that had the word RED within it's description.                                                                                                    |  |  |  |  |  |  |
| Supplier's Part Code                                                                                                    | X(20)                                                                                                    |  |  |  |  |  |  |
| This field is used to record the supplier's part number for the item being ordered. If there had been a Vendor Item Code defined for the Inventory Item, then it will be automatically assigned. It may be changed as required.                       |                                                                                                    |  |  |  |  |  |  |
| When the requisition is converted into a purchase order, if a Vendor Item is supplied, and if a Vendor Item code was defined in the PO system, then it will be updated with the Vendor Part Code supplied, long with whatever Unit Price was entered. |                                                                                                    |  |  |  |  |  |  |
| Description                                                                                                    | 4 x X(30)                                                                                                    |  |  |  |  |  |  |
| These fields are used to describe the item b purchase order.                                                                                                    | eing purchased. They will be printed on the                                                                                                    |  |  |  |  |  |  |

| Ship To                                                                                                    | Department                                                                                                    | X(6)                                                                                                    |  |  |  |  |  |
|----------------------------------------------------------------------------------------------------|----------------------------------------------------------------------------------------------------|----------------------------------------------------------------------------------------------------|--|--|--|--|--|
| Enter the Department Code for which the item is to be charged or delivered to. Once selected, the Ship-To Code to which the selected Department belongs to is displayed. Once the final PO is generated, the address associated to this Ship-To is where the supplier will deliver his goods. Both the Department and it's Ship-To must be valid codes that are defined by the PO system. (Note that the Ship-To IS NOT the Location Code that you may have defined in the Series 5 Inventory Management System).                                        |                                                                                                    |                                                                                                    |  |  |  |  |  |
| 2                                                                                                    | Series 5 Inventory Managemer                                                                                                    | nt Locations                                                                                                    |  |  |  |  |  |
| When defining the PO Ship-To Codes, one of the properties is the Warehouse Location. When the PO system is used with the Inventory Management system, when goods are ordered and received, it is this I/M Location Code's warehouse where the inventory items are stored; and it is the I/M Location Code that is used when inventory Quantity-on-Order and Quantity-on-Hand fields are updated.                                                                                                    |                                                                                                    |                                                                                                    |  |  |  |  |  |
| If a Department was defined for the Requisition "To be Assigned" to it's sub-documents, then this field will be set to that value, and the field may not be edited. Also, if the operator access privilege was set such that only a specific Department may be used, then that Department will be assigned, (and the field may not be edited). Also, if the operator access privilege was set sub that only a specific Ship-To may be used, then if the selected Department does not belong to that Ship-To, the system will not allow it to be entered. |                                                                                                    |                                                                                                    |  |  |  |  |  |
| Identify<br>From                                                                                                    | the Supplier to be Purchased                                                                                                    | radio-buttons                                                                                                    |  |  |  |  |  |
| For stock<br>will be pr<br>the items<br>to select                                                                                                    | ked Inventory Items, if Primary or Al<br>resented to be selected as the prefe<br>s was purchased from. In the event<br>a different Vendor is offered. | ternate Vendors had been defined, then these<br>erred Supplier, along with the Last Vendor that<br>a different supplier is wanted, the opportunity                |  |  |  |  |  |
| Once an RFQ or Candidate PO has been generated, you will not be able to select a different Supplier. When this screen is presented for items associated to a sub-<br>document, this field is provided for information purposes only.                                                                                                    |                                                                                                    |                                                                                                    |  |  |  |  |  |
| Item Sel                                                                                                    | lection Status                                                                                                    | radio-buttons                                                                                                    |  |  |  |  |  |
| This set of radio buttons may be used to select how the line item is to be dealt with. You may select it to be put On-Hold, selected to be used to generate a Candidate PO; or selected to be used to generate a Request-for-Quote. (All of these selection may also be performed from the pop-up menu presented on the Line Item's grid screen when a particular Line item is right-clicked).                                                                                                    |                                                                                                    |                                                                                                    |  |  |  |  |  |
| [                                                                                                    | a Hint                                                                                                    |                                                                                                    |  |  |  |  |  |
| l<br>t                                                                                                    | If on the Line Items grid screen, any particu<br>to the status as a result of prior functions tl<br>Hold" button to clear the status. Then Un-I       | ular function in the pop-up menu is not enabled, (due<br>nat have been performed), you may click the "On-<br>Hold the item. You would then be able to perform any |  |  |  |  |  |

desired function). This field is not presented on the Line Items screen for items associated to a subdocument. 999.999.999-**Quantity to Order** Enter the Quantity of the item that is to be purchased. This will default to 1 item, If for an Inventory Item, on it's Usage Control tabbed sub-screen, an Order Qty Multiples value is set, this will be used as the default for the Quantity to Order on the requisition. When this value is edited, the Extended, Taxes and Total amount will be recomputed and redisplayed. Units X(4) This field is used to describe the Units of the item being purchased. This will default to that defined by the Inventory Item. **Unit Price** \$ 9,999,999.9999 Enter the item's Unit Cost that you would expect to be charged by the supplier. This value will by default be set to the Last Vendor's Unit Cost that is maintained in the Inventory Management system's Item Location record. If the actual price that is charged varies from this amount that it is entered, the difference becomes the basis for the Price Variance statistic that is used to evaluate the vendor's performance by the Vendor Performance Report 420 function. radio-buttons **Currency Selection** A field in the A/P Vendor master record dictates the currency that will be used for POs when a purchase is made from that vendor. If the Vendor that is selected has as it's Currency, one that is 💿 \$ US different from the base currency defined, then all items entered for ○ \$ Cdn the requisition will be recorded in that currency. It is possible that certain items will be priced using your base currency. Both the base currency, and the foreign currency will be presented so the operator may choose which is applicable. Regardless of the selection, totals for the item are displayed in both currencies. Extended Amount \$ 99,999,999.99 This is the result of the (Quantity-to-Order x Unit-Price). This field may not be altered. **Discount Percentage 999** %

| If the supplier is offering a Discount at the time<br>may record it. (Thus the basic Unit Cost w<br>recorded. When a Discount % is entered,<br>will be recomputed and redisplayed.                                                                                                    | ime the requisition is being put together, you<br>ill be maintained, but the price offered is also<br>the Discount Amount, any Taxes and the Total                                                                                           |  |  |  |  |  |  |
|----------------------------------------------------------------------------------------------------|----------------------------------------------------------------------------------------------------|--|--|--|--|--|--|
| Tax-1 and Tax-2 Amounts                                                                                                    | \$ 99,999.99                                                                                                    |  |  |  |  |  |  |
| If the goods associated to the requisition are taxable, and Sales Tax Rates have been established, the Tax Amounts will be computed. These amount may also be manually entered. For Canadian users GST, HST and/or PST tax amounts may be recorded.                                       |                                                                                                    |  |  |  |  |  |  |
| Allowable Price Variance                                                                                                    | 999.99 %                                                                                                    |  |  |  |  |  |  |
| The price variance is a percentage which will be used to determine a plus or minus variance of the charges of the item that is used in the entry of the Accounts Payable invoice. The amount entered in A/P cannot exceed the upper variance or be less than the lower variance.          |                                                                                                    |  |  |  |  |  |  |
| Requested Delivery Date                                                                                                    | (mmddyy)                                                                                                    |  |  |  |  |  |  |
| This is the date that you have advised the supplier that you hope to receive the item being<br>purchased. If a Promised Date is NOT recorded, then the Request Date will be used as<br>the anticipated delivery date for both the Cash Requirement and the Scheduled Receipts<br>reports. |                                                                                                    |  |  |  |  |  |  |
| Promised Delivery Date                                                                                                    | (mmddyy)                                                                                                    |  |  |  |  |  |  |
| This is the date that the supplier has given promise Date is basically a negotiated requirequest date for the delivery of the item, he be met. You should enter that date as the poriginally entered. Doing so will enable you to the original request date.                              | you as the expected delivery date. The<br>uest date. If the vendor is unable to meet the<br>will propose a different date that they feel can<br>promise date leaving the request date as it was<br>to see how late the shipment was compared |  |  |  |  |  |  |
| Cash Requirement and Scheduled Receipts Reports                                                                                                    |                                                                                                    |  |  |  |  |  |  |
| When these reports are executed analyzing the goods that are purchased as to their projected receipt date, the Promised Delivery Date is used. If that date is not given, then the Requested Delivery Date is used.                                                                       |                                                                                                    |  |  |  |  |  |  |
| The <u>Cash Requirement Report</u> [391], for a s<br>required cash flow for making payments t<br><u>Scheduled Receipts Report</u> [402], provides<br>be received on a range of dates, or for pa                                                                                           | selected reporting period, attempts to predict your<br>to your suppliers for goods purchased. The<br>a breakdown of what ordered goods are expected to<br>rticular period.                                                                   |  |  |  |  |  |  |
|                                                                                                    |                                                                                                    |  |  |  |  |  |  |

|                                                                                                    | X(+0)                                                                                                    |
|----------------------------------------------------------------------------------------------------|----------------------------------------------------------------------------------------------------|
| This is the name, or email, of the individual t<br>when this particular item is received. (It's ba<br>the operator that records the receipt of the g<br>whether or not the person is notified or not).                                                                                                    | that should be notified by the warehouse stat<br>asically up to the discretion of the receiver, o<br>goods in the <u>Receiving Entry</u> [352] operation,                                                                                                    |
| Capital Equipment Requisition (CER)<br>Code                                                                                                    | X(6)                                                                                                    |
| Capital Equipment Requisitions, (CERs), ar<br>a means of grouping purchases at the line it<br>purchases that all pertain to a single larger r<br>method of giving approval for large capital ex<br>purchase orders are actually processed.                                                                                                    | re used by the Series 5 Purchasing system<br>tem level. They may be used to group<br>requisition. They may also be used as a<br>xpenditures by management before the                                                                                                    |
| When line items are being entered for a Red<br>When the associated PO is generated, an e<br>for each item with a CER code. The <u>Capita</u><br>line items found in the CER transaction file is<br>actual costs.                                                                                                    | quisition, a CER Code may be specified.<br>Entry will be written to the CER transaction fi<br>al Equipment Requisition Report will list a<br>by the code along with their expected and                                                                                                    |
| G/L Expense Account                                                                                                    | 9(18) - 9(5)                                                                                                    |
| For Inventory Items, this account will default<br>Location Account from the Inventory Manage                                                                                                    | t to that defined by the Product Category                                                                                                    |
| the G/L Expense account to which the purch<br>the supplier's invoice is processed in the Ac                                                                                                    | hase of this line item will be recorded when<br>counts Payable system.                                                                                                    |
| the G/L Expense account to which the purch<br>the supplier's invoice is processed in the Ac<br>To enter an account, click on the icon displa-<br>number field, and a window will be displayed<br>number, or launch the A/P Account "Lookup<br>must be defined as a valid account in the A/                                                                                                    | hase of this line item will be recorded when<br>counts Payable system.<br>ayed to the left of the displayed account<br>d on which you may enter the account<br>"function. The account that is finally entere<br>'P system.                                                                                                    |
| the G/L Expense account to which the purch<br>the supplier's invoice is processed in the Ac<br>To enter an account, click on the icon displa-<br>number field, and a window will be displayed<br>number, or launch the A/P Account "Lookup<br>must be defined as a valid account in the A/<br>If a CER Code was entered, the G/L Expense<br>properties will be used as the default value f                                                                                                    | hase of this line item will be recorded when<br>counts Payable system.<br>ayed to the left of the displayed account<br>d on which you may enter the account<br>" function. The account that is finally entered<br>'P system.<br>se Account that was assigned to the CER's<br>for the G/L Account.                                                                                                    |
| the G/L Expense account to which the purch<br>the supplier's invoice is processed in the Ac<br>To enter an account, click on the icon displa-<br>number field, and a window will be displayed<br>number, or launch the A/P Account "Lookup<br>must be defined as a valid account in the A/<br>If a CER Code was entered, the G/L Expense<br>properties will be used as the default value f                                                                                                    | hase of this line item will be recorded when<br>counts Payable system.<br>ayed to the left of the displayed account<br>d on which you may enter the account<br>"function. The account that is finally entered<br>P system.<br>se Account that was assigned to the CER's<br>for the G/L Account.                                                                                                    |
| the G/L Expense account to which the purch<br>the supplier's invoice is processed in the Ac<br>To enter an account, click on the icon displa-<br>number field, and a window will be displayed<br>number, or launch the A/P Account "Lookup<br>must be defined as a valid account in the A/<br>If a CER Code was entered, the G/L Expense<br>properties will be used as the default value f<br><b>Optional Expense Account Entr</b><br>If you do not require the user's entering Re<br>Expense Account, an option in the <u>PO Con</u><br>accordingly. If an expense account is enter<br>in the A/P system, the Expense Distribution | Aged to the left of the displayed account<br>d on which you may enter the account<br>of function. The account that is finally entered<br>of system.<br>Se Account that was assigned to the CER's<br>for the G/L Account.                                                                                                    |
| the G/L Expense account to which the purch<br>the supplier's invoice is processed in the Ac<br>To enter an account, click on the icon displa-<br>number field, and a window will be displayed<br>number, or launch the A/P Account "Lookup<br>must be defined as a valid account in the A/<br>If a CER Code was entered, the G/L Expense<br>properties will be used as the default value f<br><b>Optional Expense Account Entr</b><br>If you do not require the user's entering Re<br>Expense Account, an option in the <u>PO Con</u><br>accordingly. If an expense account is enter<br>in the A/P system, the Expense Distribution | Aved to the left of the displayed account<br>d on which you may enter the account<br>"function. The account that is finally entered<br>P system.<br>Se Account that was assigned to the CER's<br>for the G/L Account.<br>Y<br>equisitions or Purchase Orders to have to enter the<br><u>throl Preferences</u> [478] may be set, or cleared<br>ered, when the associated Vendor Invoice is entered<br>n will be automatically recorded with this account. |
| the G/L Expense account to which the purch<br>the supplier's invoice is processed in the Ac<br>To enter an account, click on the icon displa-<br>number field, and a window will be displayed<br>number, or launch the A/P Account "Lookup<br>must be defined as a valid account in the A/<br>If a CER Code was entered, the G/L Expense<br>properties will be used as the default value f<br><b>Optional Expense Account Entr</b><br>If you do not require the user's entering Re<br>Expense Account, an option in the <u>PO Con</u><br>accordingly. If an expense account is enter<br>in the A/P system, the Expense Distribution | hase of this line item will<br>counts Payable system.<br>ayed to the left of the disp<br>d on which you may enter<br>"function. The account the<br>'P system.<br>se Account that was assis<br>for the G/L Account.<br>Ty<br>equisitions or Purchase Order<br>htrol Preferences $[478]$ may be s<br>ered, when the associated Ve<br>n will be automatically recorder                                                                                      |

When the suppliers Invoice is entered into the Accounts Payable system, the Project Code entered here will be used as the default for the Expense Distribution associated to this line item.

If a CER Code was entered, the Sub-Ledger Project Code that was assigned to the CER's properties will be used as the default value for the Sub-Ledger Project.

#### Ordering Matrix Set Inventory Items - Properties Tab Screen

When adding or editing a Requisition item for an Inventory Item that has been defined with a Matrix Set, a special matrix screen is presented. It allows you to easily order sets of transactions, associated to the Inventory Item, for the different Variants it might be available in. It also provides the means to enter Quantities or Unit Costs that are applied to all or subsets of the Variant items. The following features and functions are provided:

- Handles Inventory Items defined with 1, 2 or 3 Dimensional Matrix Sets
- The operator can select which Attribute Dimensions are listed as rows or columns
- For 3 Dimensional Matrix Sets, the 3rd Dimension is presented as a fixed dropdown list
- Requisition Line Item transactions are automatically created or deleted when the "Quantity Ordered" field is either set to a positive value or Zero
- Functions are provided to assign the same value to all items in a selected column, a selected row, or to the whole matrix
- The operator may select as to which field, associated to the transaction, is displayed and edited in the matrix
- The data entered to each field is validated
- For 1 Dimensional Matrix Sets, each variant Attribute item is listed as a separate row, and each field that can be edited is displayed in each column

| atrix Item Ordere | d Matrix Set Item(s)<br>n's Matrix Set, enter Qua | Quantity   | Costs for the given Rec | uisition Line Item |                                                  | 2 | ] |
|-------------------|---------------------------------------------------|------------|-------------------------|--------------------|--------------------------------------------------|---|---|
| Inventory Code: 1 | 3A001                                             | Mens Ridir | ng Shirt                | Stock              | Location: <b>PCA</b><br>Matrix Set: <b>SHIRT</b> |   |   |
| List by: SIZES    | - FABRIC                                          | •          | Displaying/Editing:     | Quantity Or        | dered 🔻                                          |   |   |
| Size              | Fabric                                            |            |                         |                    |                                                  |   |   |
|                   | Silk                                              | Cotton     | Rayon                   | Leather            | Cotton/Silk 🔺                                    |   |   |
| Petite            | 20                                                | 10         | 10                      | 10                 | 10                                               |   |   |
| Small             | 20                                                | 10         | 10                      | 10                 | 10 <sup>E</sup>                                  |   |   |
| Medium            | 20                                                | 10         | 10                      | 10                 | 10                                               |   |   |
| Large             | 20                                                | 10         | 10                      | 10                 | 10                                               |   |   |
| Extra Large       | 20                                                | 10         | 10                      | 10                 | 10                                               |   |   |
|                   |                                                   |            |                         |                    |                                                  |   |   |
|                   |                                                   |            |                         |                    |                                                  |   |   |
|                   |                                                   |            |                         |                    |                                                  |   |   |
|                   |                                                   |            |                         |                    | -                                                |   |   |
| •                 |                                                   |            |                         |                    | •                                                |   |   |
|                   |                                                   | v          |                         | 0.1.               | Addad <b>0</b> Trus P                            |   |   |

A pop-up menu is presented when a specific cell is right-clicked. The following functions are provided:

|        | Pop-Up Menu Functions |                                                                                          |                                                                                                    |                                                                                                    |                                                                     |                                                                                  |  |  |
|--------|-----------------------|------------------------------------------------------------------------------------------|----------------------------------------------------------------------------------------------------|----------------------------------------------------------------------------------------------------|---------------------------------------------------------------------|----------------------------------------------------------------------------------|--|--|
| 1      | 40                    | 0                                                                                        | 18                                                                                                    |                                                                                                    | 0                                                                   |                                                                                  |  |  |
|        | 40                    | Assign this va                                                                           | alue to this Row                                                                                                    |                                                                                                    | 0                                                                   | 1                                                                                |  |  |
|        | 40                    | Assign this va                                                                           | alue to this Colum                                                                                                    | n [                                                                                                    | 0                                                                   |                                                                                  |  |  |
|        | 140                   | Assign this va                                                                           | ssign this value to the Matrix 40                                                                                                  |                                                                                                    |                                                                     |                                                                                  |  |  |
|        | 40                    | Clear this Row                                                                           |                                                                                                    |                                                                                                    |                                                                     |                                                                                  |  |  |
|        | 40                    | Clear this Ro                                                                            | w                                                                                                    |                                                                                                    | 0                                                                   |                                                                                  |  |  |
| _      |                       | Clear this Co                                                                            | iumn                                                                                                    | N                                                                                                    |                                                                     |                                                                                  |  |  |
| -      |                       | Clear the Ma                                                                             | trix                                                                                                    | R .                                                                                                    |                                                                     | -                                                                                |  |  |
| -      |                       | Delete All Ma                                                                            | trix Item Transacti                                                                                                    | ions                                                                                                    |                                                                     | -                                                                                |  |  |
| -      |                       |                                                                                          |                                                                                                    |                                                                                                    |                                                                     |                                                                                  |  |  |
|        |                       |                                                                                          |                                                                                                    |                                                                                                    |                                                                     |                                                                                  |  |  |
| Assign | value to R            | ow The valu<br>item in th<br>Quantity<br>Zero, a F<br>automati<br>Unit Pric<br>establish | e in the selecter<br>ne current row.<br>Ordered, then<br>Requisition Line<br>cally created.<br>es, and no tran<br>ned, then the va | ed cell will be<br>If editing a<br>if the value I<br>tem transa<br>If editing Qu<br>saction has<br>alue is NOT | e appli<br>transa<br>being<br>action<br>antity-<br>yet be<br>assign | ied to each<br>action's<br>replaced was<br>will be<br>-To-Ship or<br>een<br>ned. |  |  |
| Assig  | in value to           | The valu<br>item in th                                                                   | e in the selecte<br>ne current colui                                                                                               | ed cell will be<br>mn. If editing                                                                              | e appli<br>g a tra                                                  | ied to each<br>ansaction's                                                       |  |  |

| Column                                | Quantity Ordered, then if the value being replaced was<br>Zero, a Requisition Line Item transaction will be<br>automatically created. If editing Quantity-To-Ship or<br>Unit Prices, and no transaction has yet been<br>established, then the value is NOT assigned. |
|---------------------------------------|----------------------------------------------------------------------------------------------------|
| Assign value to Matrix                | The value in the selected cell will be applied to each<br>item in the currently displayed matrix. Note that for a<br>3-Dimensional Matrix Set, ONLY the displayed matrix<br>array cells have their fields set.                                                       |
| Clear Row                             | All fields for the cells in the currently selected row will<br>be set to Zero or spaces. If editing a transaction's<br>Quantity Ordered, then the transaction associated to<br>the cell will be deleted.                                                             |
| Clear Column                          | All fields for the cells in the currently selected column<br>will be set to Zero or spaces. If editing a transaction's<br>Quantity Ordered, then the transaction associated to<br>the cell will be deleted.                                                          |
| Clear Matrix                          | All fields for the cells in the currently displayed matrix<br>will be set to Zero or spaces. If editing a transaction's<br>Quantity Ordered, then the transaction associated to<br>the cell will be deleted.                                                         |
| Delete All Matrix Set<br>Transactions | All Matrix Set Variant Ordered Item transactions for the displayed Inventory item will be deleted.                                                                                                    |

Edit a specific cell in the matrix by double clicking.

Some of the special features of this "Matrix Item Requisition Line Item Entry/Editing" grid screen are as follows:

| For items with a 3-dimensions<br>Matrix Set, the third Dimension<br>Attributes are listed and my be<br>selected from a fixed list on the<br>left of the matrix. The currently<br>selected set is identified with<br>the red rectangle. |  |
|----------------------------------------------------------------------------------------------------|--|
|                                                                                                    |  |

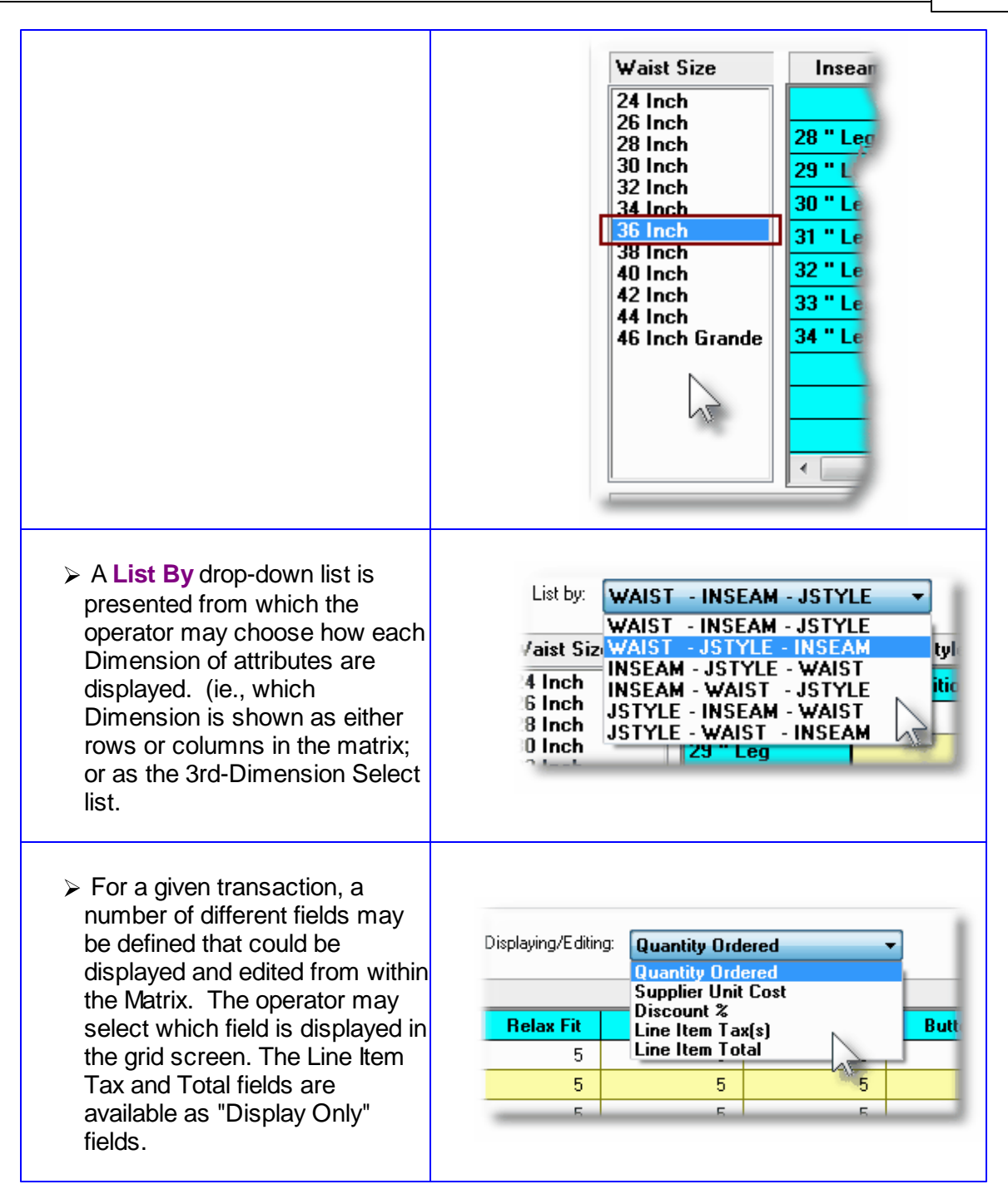

#### **Recording New Requisition Line Item Transactions**

A new transaction is automatically written when a Quantity Ordered field in the matrix is set to a Non-Zero value. That new record will have all of it's other fields initially set to the values associated to the initial transaction that was selected to be edited on the initial Requisition Line Item Maintenance grid screen.

For Requisition Line Items for the given Inventory Item, (where no transaction for a Variant has

been added yet), any Costs, Quantities and properties are assigned as if the base Inventory Item was being ordered.

Costs and Expense Accounts are automatically assigned using the base Inventory code.

#### Line Item Comments Tab Sub-Screen

Two Line Item Comments may be entered for each item ordered. These might be used to describe special handling instructions, or to offer extra description of the item being shipped.

Some points to note about the fields on this screen when adding a Line Item:

- Either a pre-defined Comment may be selected, or new text may be entered
- Up to 1,000 characters of text may be entered
- If selecting a pre-defined Comment, it's text may be edited to be customized for this line item
- These comments are printed on both the Requisition and the Purchase Order

The text printed is entered by the following screen:

| Modify PO Line Item                                                                                                    |    |
|----------------------------------------------------------------------------------------------------|----|
| Line Item: 1 for Requisition #: 00001027 Vendor: 015025 Radio Shack                                                                                                    |    |
| Item Ordered Line Item Comments 1 Line Item Comments 2                                                                                                    |    |
| These comments will be printed with the Line Item for this PO.                                                                                                    | -2 |
| Additional Line Item Comments ?     O Pre-Defined Comments     O Enter Comments                                                                                                  |    |
| Goods associated to this purchase order must be shipped insured by the<br>Vendor. In the event part of the cargo is dropped or damaged, the<br>carrier will be held responsible. |    |
|                                                                                                    |    |
|                                                                                                    |    |
| Update Cancel                                                                                                    |    |

© 2010 - 2014 by Sentinel Hill Software, all rights reserved

#### Line Item Comments 1 & 2 Tab Sub-Screen - Field Definitions

| Additional Line Item Comments ?                                                                                                    | check-box                                                                                                    |
|----------------------------------------------------------------------------------------------------|----------------------------------------------------------------------------------------------------|
| If comments are to be recorded for this o                                                                                                    | rder line item, set this check box.                                                                                        |
| Pre-Defined or Entered                                                                                                    | radio-button                                                                                                    |
| Select the type of comments. Either a Pr<br>selected, or text may be entered directly.                                                            | e-Defined Comment code may be                                                                                              |
| Comment Code                                                                                                    | X(6)                                                                                                    |
| Enter the code for the Series 5 P/O Com<br>set-up, assigned a code, and maintained<br>application.                                                | ment to be used. Standard Comments are using the Comment Code Maintenance                                                  |
| Edit the Comment Code's Text                                                                                                    | check-box                                                                                                    |
| The text associated to the selected stand<br>the check box if this is the case. You ma<br>comments that could then be easily edite<br>situations. | ard Comment Code may be edited. Set<br>y have defined a number of standard<br>d to suite the particular need for different |
| Comments                                                                                                    | X(1,000)                                                                                                    |
| Display and/or edit the comments in the r<br>automatically word wrap as it is being ent                                                           | nulti-line field provided. Text will<br>ered.                                                                              |

#### 6.4.2.7 RFQ Sub-Documents Entry Grid

The Request for Quotes, (RFQs), associated to Requisitions are entered and managed using a Series 5 grid processing screen. You can easily navigate through the items on file using the grid buttons, or have them displayed to the grid sorted using a variety of different criteria.

From the "Fast Buttons" frame, push buttons are provided that can be used to have those RFQs that have been selected to be posted as Formal Purchase Orders; just have all the Line Items from all the Sub-Documents DeSelected and reset back to Unassigned Line Items; or automatically email the RFQs, as PDFs, to those that have been selected.

## Sequest for Quote Sub-Document Maintenance Grid

|          | 151        |                      |                      | C ADMIN | l1 defa               | ult Suppli  | er: 021533 ACM ELEV     | ATOR CO   | MPANY |          |        | - Second Second | 2     |           |
|----------|------------|----------------------|----------------------|---------|-----------------------|-------------|-------------------------|-----------|-------|----------|--------|-----------------|-------|-----------|
|          | 151        | Uriginator: LJC100   | default Heorder Mgi  | .: HMUU | HE defau              | ilt Approvi | er LJCTUU LAWRENU       | JE J LARI | .SEN  |          |        |                 |       |           |
| Po       | st Select  | ed as Formal POs     | DeSelect All Items f | rom All |                       | Print/E     | Email Selected RFQs for | Suppliers | :     |          |        |                 |       |           |
| List by: | Supplier ( | Code 🔻               |                      |         |                       |             |                         |           |       |          |        |                 |       |           |
| RFQ #    | Vendor     | Company Name         | City/State           | # Items | Total <b>\$</b> Value | To be       | Approved By             | Status    |       | Approved | Dept.  | Ship-To         | Buyer | Reord Mgr |
| 00000047 | 010987     | HOBART CORP          | P.O. Box, IL         | 32      | 3,505.60              | CHAST       | Cathy Hastings          | On-Hold   | •     |          | SOFTD1 | 1               | ШC    | HMOORE    |
| 00000056 | 016632     | Vulcan Materials Co. | Birmingham, AL       | 1       | 344.96                | LJC100      | LAWRENCE J CARLSEN      | Issued    |       | 6/25/13  | ADMIN1 | 1               | ШC    | HMOORE    |
| 00000056 | 019658     | SENTINEL HILL SOFTWA | WEST VANCOUVER, BC   | 1       | 344.96                | LUC100      | LAWRENCE J CARLSEN      | Ready     | 9     | 6/25/13  | ADMIN1 | 1               | ШC    | HMOORE    |
| 00000056 | 020588     | T. SKORMAN PRODUCTIO | ORLANDO, FL          | 1       | 344.96                | LJC100      | LAWRENCE J CARLSEN      | Ready     |       | 6/25/13  | ADMIN1 | 1               | ШC    | HMOORE    |
| 00000056 | 020812     | M & B EMBROIDERY     | LAWTON, OK           | 1       | 344.96                | LUC100      | LAWRENCE J CARLSEN      | Ready     |       | 6/25/13  | ADMIN1 | 1               | ШC    | HMOORE    |
|          |            |                      |                      |         |                       |             |                         |           |       |          |        |                 |       |           |
|          |            |                      |                      |         |                       |             |                         |           |       |          |        |                 |       |           |
|          |            |                      |                      |         |                       |             | N                       |           |       |          |        |                 |       |           |
|          |            |                      |                      |         |                       |             | 2                       |           |       |          |        |                 |       |           |
|          |            |                      |                      |         |                       |             | - ME                    |           |       |          |        |                 |       |           |
|          |            |                      |                      |         |                       |             |                         |           |       |          |        |                 |       |           |
|          |            |                      |                      |         |                       |             |                         |           |       |          |        |                 |       |           |
|          |            |                      |                      |         |                       |             |                         |           |       |          |        |                 |       |           |
|          |            |                      |                      |         |                       |             |                         |           |       |          |        |                 |       |           |
|          |            |                      |                      |         |                       |             |                         |           |       |          |        |                 |       |           |
|          |            |                      |                      |         |                       |             |                         |           |       |          |        |                 |       |           |
|          |            |                      |                      |         |                       |             |                         |           |       |          |        |                 |       |           |
|          |            |                      |                      |         |                       |             |                         |           |       |          |        |                 |       |           |
|          |            |                      |                      |         |                       |             |                         |           |       |          |        |                 |       |           |
|          |            |                      |                      |         |                       |             |                         |           |       |          |        | -               |       | -         |

|                                | "Fast Buttons"                                                                                                    |
|--------------------------------|----------------------------------------------------------------------------------------------------|
| Post Selected as Formal<br>POs | One function offered from the pop-up menu is to<br>have the associated RFQ selected to be Posted<br>as a Formal PO.<br>This Push button will read through the RFQs<br>and automatically convert all those that have<br>been selected into a formal Purchase Order. |
| DeSelect All Items from<br>All | This function will read through each RFQ<br>associated to the current Requisition and<br>remove each Line Item, moving them back as<br>Unassigned Items to be Purchased. Each RFQ<br>is then deleted.                                                              |
| Print/Email Selected<br>RFQs   | One function offered from the pop-up menu is to<br>have the associated RFQ selected to be<br>emailed to it's targeted Supplier, (or printed if<br>the email option for the RFQ is not selected)<br>This Push button will read through the RFQs                     |

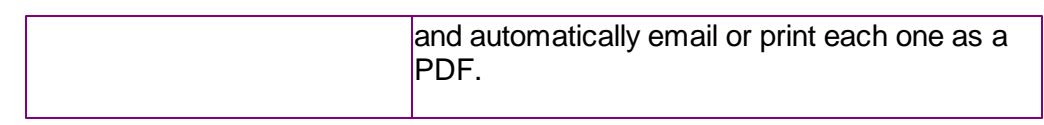

Some of the special features of this "Inquiry" grid are as follows:

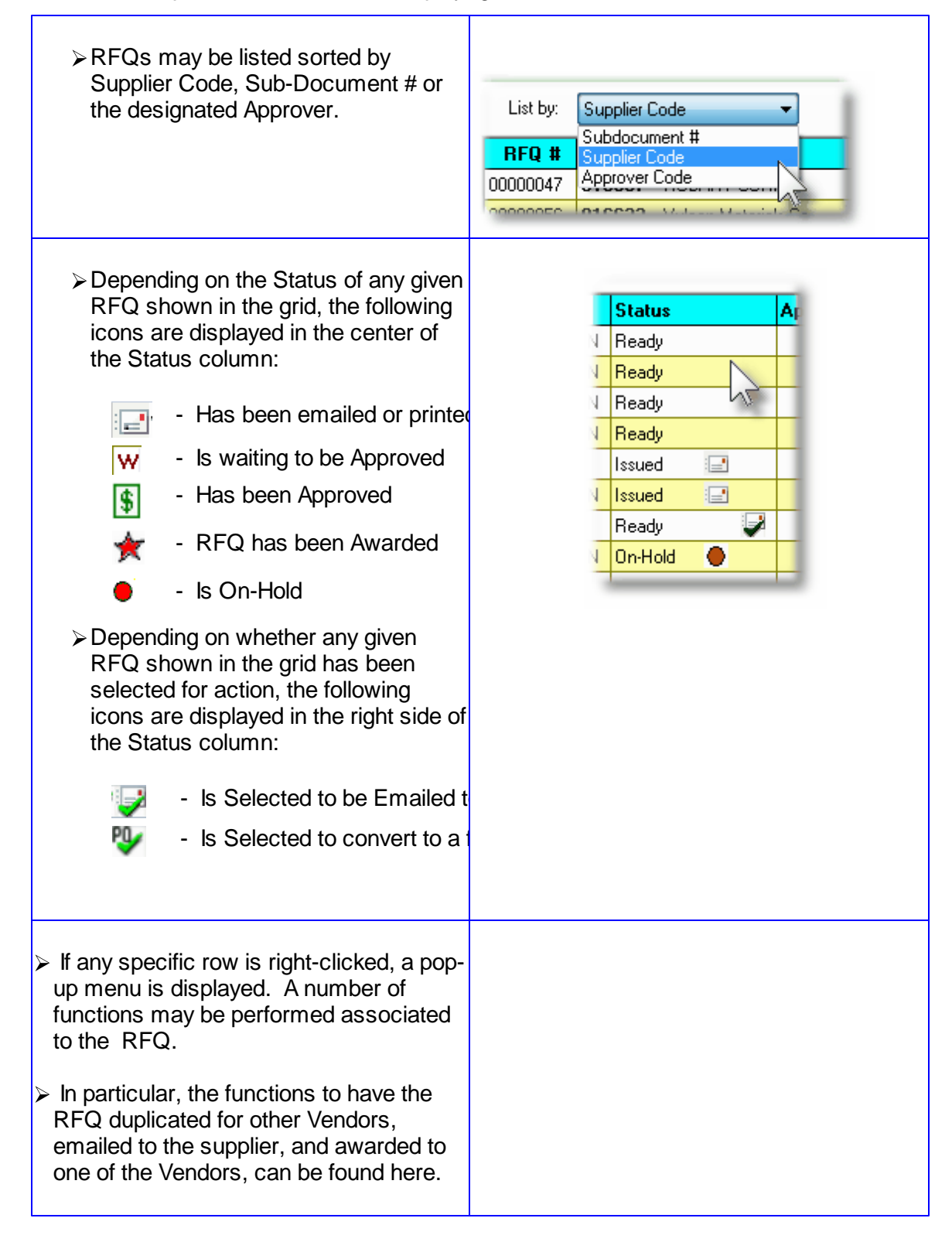

#### 238 Series 5 Purchase Order Processing - User Help

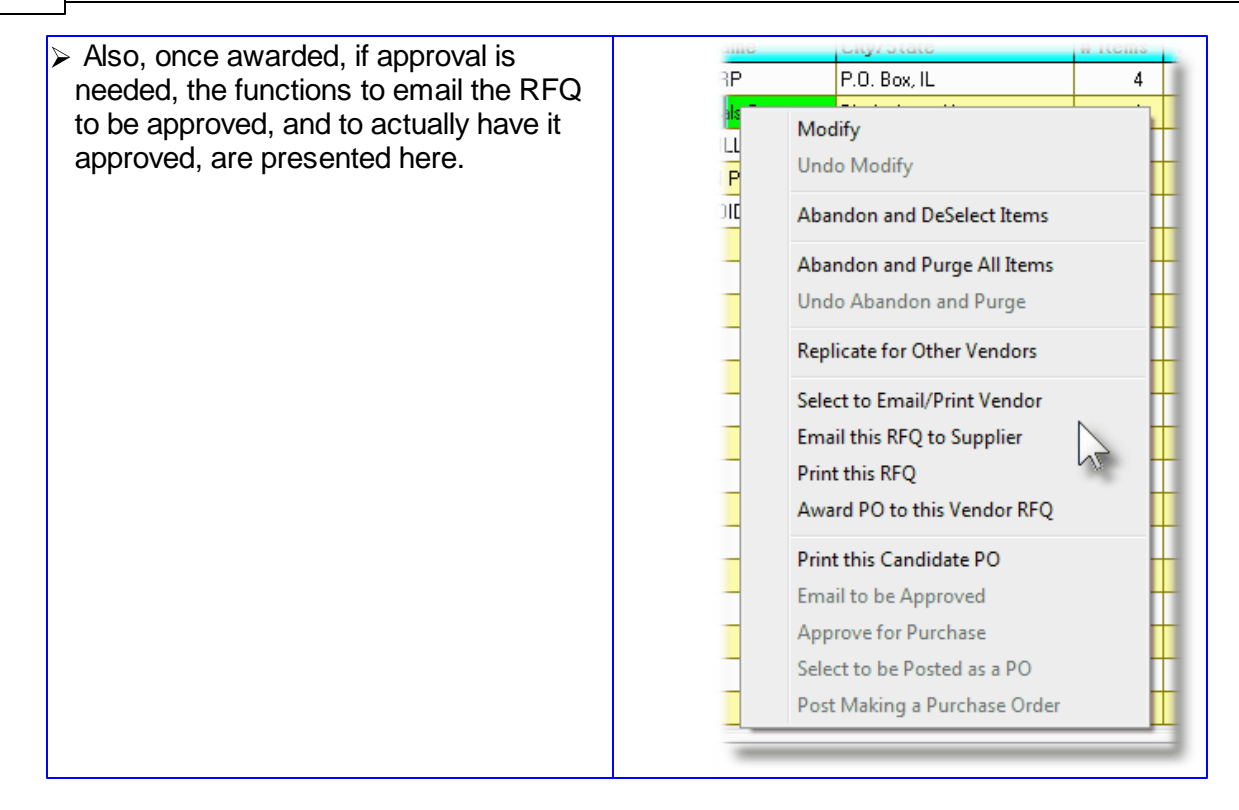

When a Requisition is selected to be emailed to the supplier, the PDF copy of the Requisition will be automatically emailed to the supplier. The body of this message, which you can edit to your likening, must be set up in a text file named **PO\_RFQ\_EmailMessage.TXT** that must be located in the folder named **Email-Templates** found in the designated Company System's "Generated and Archived Reports" data directory. This file can be either a simple text file, or an HTML file and must not contain more that 8192 characters.

Within the body of the message file, you may include a number of pseudo variables that will be replaced with applicable text, associated to the information in the email and the recipient. The following variables may be used and replaced as follows:

| Variable                | String to be replaced with                                      |
|-------------------------|-----------------------------------------------------------------|
| %%RECIPIENT-NAME<br>%%  | The Name of the Vendor's Contact specified in the RFQ           |
| %%RECIPIENT-EMAIL<br>%% | The Email address for the Vendor's Contact specified in the RFQ |
| %%COMPANY-CODE%<br>%    | The Vendor Code of the Supplier being emailed                   |
| %%COMPANY-NAME%<br>%    | The Vendor's Company Name to whom the RFQ is being emailed      |
| %%DOC-NUMBER%%          | The Requisition # to which the RFQ is defined as a Sub-Document |
| %%MY-STRING-1%%         | The Series 5 RFQ number (the Requisition's Sub-<br>Document #)  |

| %%MY-STRING-2%% | The name of the Buyer in your purchasing department |
|-----------------|-----------------------------------------------------|
| %%MY-STRING-3%% | The name of the Originator of the Requisition       |
| %%MY-STRING-4%% | The name of the Contact at the Vendor's company     |
| %%MY-STRING-5%% | Your company name                                   |

#### Selecting Alternate Vendors for an RFQ

The pop-up menu on the RFQ grid screen offers a function to **Replicate for Other Vendors** a given RFQ to be delivered to multiple suppliers. Some points to not when duplicating an RFQ to multiple Vendors:

- When evoked, the screen below is presented. It provides for the selection of 8 Vendors as alternate candidates to be the supplier of the items associated to the selected RFQ. (Should you wish to define more Vendors, merely reselect the Replicate function again).
- The Vendors to be selected must already be defined in the Series 5 Accounts Payable system.
- When a Vendor is selected, their contact person, phone number and email will be loaded. You may edit the contact and email address fields as needed. (If an email address is provided, then the RFQ may be automatically emailed to the supplier).
- Once the Vendors are entered, the Header screen of the selected RFQ is displayed for operator verification to proceed.
- Each RFQ that is generated for the one being replicated is created using the same RFQ Sub-document #. When any of the selected suppliers contact you about the RFQ, they will have to quote the respective RFQ # and their Vendor Code. Once you have selected a vendor to award the contract to, you must select that Vendor's RFQ, and from the pop-up menu click on the Award PO to this Vendor RFQ function. All other RFQs with the same number will be deleted from the system.

The following screen is presented for the entry of Vendors to which a given RFQ will be replicated:

| at Alternate Suppliers for this RFQ                                                                                                    |                                                        |                 |  |  |  |  |  |
|----------------------------------------------------------------------------------------------------|--------------------------------------------------------|-----------------|--|--|--|--|--|
| Request for Quote     for:     T. SKORMAN PRODUCTIONS, INC.     Vendor:     020588       ORLANDO,FL     Vendor Type:       Buyer:     LARRY CARLSEN     Terms: |                                                        |                 |  |  |  |  |  |
| ct alternate Candidate Suppliers to whom this RFQ will also be sent or em                                                                                      | nailed:                                                |                 |  |  |  |  |  |
| /endor                                                                                                    | Contact - Phone / Email                                | Email / Print ? |  |  |  |  |  |
| 24048 M DALHOUSIE UNIVERSITY<br>HALIFAX, NOVA SCOTIA,                                                                                                    | Larry Carlsen 604-925-6101<br>larryc@sentinel-hill.com |                 |  |  |  |  |  |
| 17158 GENERAL BINDING CORP.<br>CHICAGO, IL                                                                                                    | Simon Carlsen 604-925-6102<br>simonc@sentinel-hill.com |                 |  |  |  |  |  |
| 22916 A SCHNABEL ENGINEERING<br>ENGLEWOOD, CO                                                                                                    | Duncan Joseph<br>duncanj@sentinel-hill.com             |                 |  |  |  |  |  |
| n                                                                                                    |                                                        |                 |  |  |  |  |  |
| A                                                                                                    |                                                        |                 |  |  |  |  |  |
| n                                                                                                    |                                                        |                 |  |  |  |  |  |
| n                                                                                                    |                                                        |                 |  |  |  |  |  |
| n                                                                                                    |                                                        |                 |  |  |  |  |  |

## - Requisition Line Item Ordered Tab Sub-Screen - Field Definitions

| Vendor                                                                                                    | X(6)                  |  |  |  |  |  |
|----------------------------------------------------------------------------------------------------|-----------------------|--|--|--|--|--|
| Enter the A/P Vendor code of the supplier for which a copy of the RFQ is to be generate for.                                                                                                    |                       |  |  |  |  |  |
| Contact - Phone / Email                                                                                                    | X(20) - X(20) - X(60) |  |  |  |  |  |
| Enter the person to who the RFQ should be directed to, along with their phone # and email address. If an email address is entered, then the RFQ will be eligible to be automatically emailed to that individual. Otherwise, the RFQ can be printed and mailed. |                       |  |  |  |  |  |
| Email / Print                                                                                                    | check-boxes           |  |  |  |  |  |
| This field is used to indicate whether the RFQ is to be emailed, or just printed, when it is to be delivered to the supplier.                                                                                                    |                       |  |  |  |  |  |

© 2010 - 2014 by Sentinel Hill Software, all rights reserved

6.4.2.8 Candidate PO Sub-Documents Entry Grid

The Candidate POs associated to Requisitions are entered and managed using a Series 5 grid processing screen. You can easily navigate through the items on file using the grid buttons, or have them displayed to the grid sorted using a variety of different criteria.

From the "Fast Buttons" frame, push buttons are provided that can be used to have those Candidate POs that have been selected to be posted as Formal Purchase Orders, of just have all the Line Items from all the Sub-Documents DeSelected and reset back to Unassigned Line Items.

| Requis   | ition      | Buyer: LJC           | for Departm        | ent ADMIN | V1 defa        | ult Supplie | #: 021533 ACM ELEV | ATOR COMPANY | ,        |        | 2         | 1            |
|----------|------------|----------------------|--------------------|-----------|----------------|-------------|--------------------|--------------|----------|--------|-----------|--------------|
| 00001    | 151        | Originator: LJC100   | default Reorder N  | gr.: HMOO | RE defa        | It Approve  | #: LJC100 LAWRENG  | CE J CARLSEN |          |        |           |              |
| P        | ost Seleci | ed as Formal POs     | DeSelect All Items | from All  |                |             |                    |              |          |        |           |              |
| List by: | Supplier I | Code 🔻               |                    |           |                |             |                    |              |          |        |           |              |
| CPO #    | Vendor     | Company Name         | City/State         | # Items   | Total \$ Value | To be       | Approved By        | Status       | Approved | Dept.  | Ship-To B | uyer Reord M |
| 00000057 | 020377     | 15TH SOLID WASTE CON | CHESTER, PA        | 1         | 17.88          | CHAST       | Cathy Hastings     | AprvWait W   |          | ADMIN1 | 1 L       | JC HMOORE    |
| 00000050 | 022065     | SENTIGY RECRUITING S | HOUSTON, TX        | 29        | 10,929.60      | CHAST       | Cathy Hastings     | Approved §   | 6/27/13  | ADMIN1 | 1 L       | JC HMOORE    |
| 00000058 | 023281     | AMSTEP PRODUCTS LLC  | BRISTOL, CT        | 1         | 15.43          | LJC100      | LAWRENCE J CARLSEN | Approved 💲 🖖 | 6/27/13  | ADMIN1 | 1 L       | JC HMOORE    |
|          |            |                      |                    |           |                |             |                    |              |          |        |           |              |
|          |            |                      |                    |           |                |             |                    |              |          |        |           |              |
|          |            |                      |                    |           |                |             |                    |              |          |        |           |              |
|          |            |                      |                    |           |                |             |                    |              |          |        |           |              |
|          |            |                      |                    |           |                |             |                    |              |          |        |           |              |
|          |            |                      |                    |           |                |             |                    |              |          |        |           |              |
|          |            |                      |                    |           |                |             |                    |              |          |        |           |              |
|          |            |                      |                    |           |                |             |                    |              |          |        |           |              |
|          |            |                      |                    |           |                |             |                    |              |          |        |           |              |
|          |            |                      |                    |           |                |             |                    |              |          |        |           |              |
|          |            |                      |                    |           |                |             |                    |              |          |        |           |              |
|          |            |                      |                    |           |                |             |                    |              |          |        |           |              |
|          |            |                      |                    |           |                |             |                    |              |          |        |           |              |
|          |            |                      |                    |           |                |             |                    |              |          |        |           |              |
|          |            |                      |                    |           |                |             |                    |              |          |        |           |              |
|          |            |                      |                    |           |                |             |                    |              |          |        |           |              |
|          |            |                      |                    |           |                |             |                    |              |          |        |           |              |
|          |            |                      |                    |           |                |             |                    |              |          |        |           |              |

| "Fast Buttons"          |                                                 |  |  |  |
|-------------------------|-------------------------------------------------|--|--|--|
| Post Selected as Formal | One function offered from the pop-up menu is to |  |  |  |
| POs                     | selected to be Posted as a Formal PO.           |  |  |  |
|                         | This Push button will read through the CPOs     |  |  |  |

#### Candidate PO Sub-Document Maintenance Grid

|                                | and automatically convert all those that have been selected into a formal Purchase Order.                                                                                                    |
|--------------------------------|----------------------------------------------------------------------------------------------------|
| DeSelect All Items from<br>All | This function will read through each CPO<br>associated to the current Requisition and<br>remove each Line Item, moving them back as<br>Unassigned Items to be Purchased. Each CPO<br>is then deleted. |

Some of the special features of this "Inquiry" grid are as follows:

| Candidate POs may be listed<br>sorted by Supplier Code, Sub-<br>Document # or the designated<br>Approver.                                                                                                    | List by: Supplier Code<br>Subdocument #<br>Supplier Code<br>00000047 Approver Code                                                                                                    |
|----------------------------------------------------------------------------------------------------|----------------------------------------------------------------------------------------------------|
| <ul> <li>Depending on the Status of any given Candidate PO shown in the grid, the following icons are displayed in the center of the Status column:</li> <li>Image: A Has been emailed for</li> <li>Image: A Has been emailed for</li> <li>Image: A Has been Approved</li> <li>Image: A Has been Approved</li> <li>Image: A Ha</li></ul> | Status       Approved       D         EN Apr/Wait       W       Al         Approved       P       6/27/13       Al         Approved       S       6/27/13       Al         Approved       S       6/27/13       Al |
| If any specific row is right-clicked,<br>a pop-up menu is displayed. A<br>number of functions may be<br>performed associated to the CPO.                                                                                                    |                                                                                                    |

Purchase Order Processing Menu Functions 243

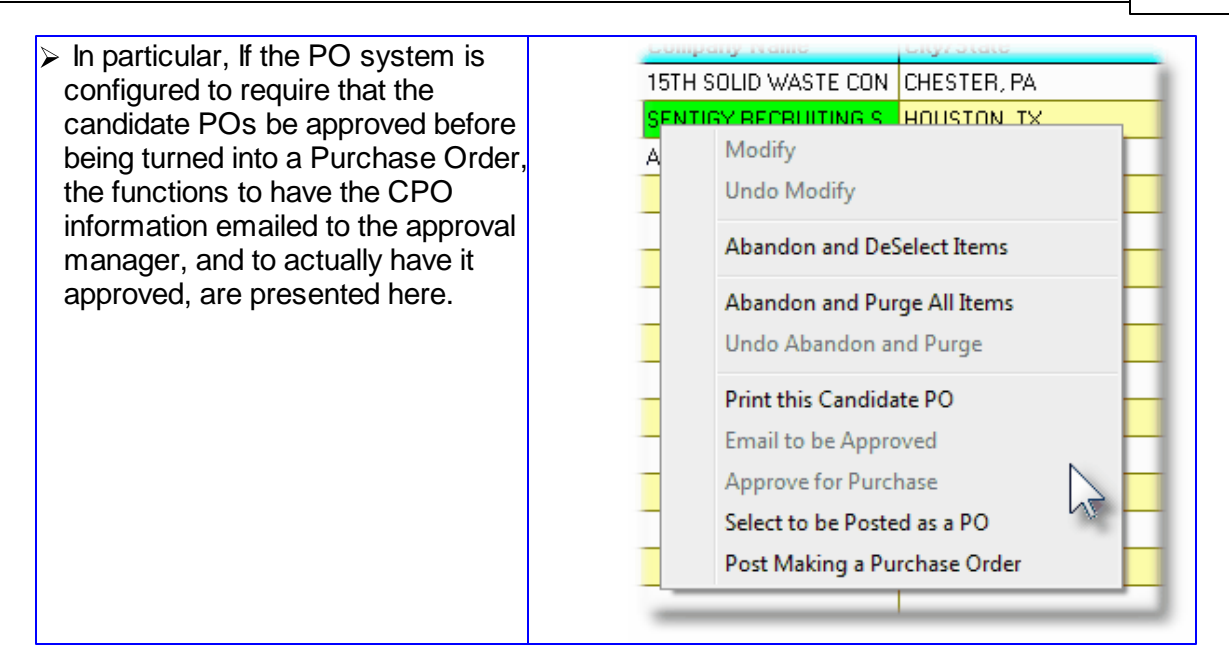

When a Candidate PO, (CPO), is selected to be "Emailed to be Approved", a PDF copy of the CPO will be automatically emailed to the specified Approval Manager. The body of this message, which you can edit to your likening, must be set up in a text file named **Requisition\_EmailMessage.TXT** that must be located in the folder named **Email-Templates** found in the designated Company System's "Generated and Archived Reports" data directory. This file can be either a simple text file, or an HTML file and must not contain more that 8192 characters.

Within the body of the message file, you may include a number of pseudo variables that will be replaced with applicable text, associated to the information in the email and the recipient. The following variables may be used and replaced as follows:

| Variable                | String to be replaced with                                      |
|-------------------------|-----------------------------------------------------------------|
| %%RECIPIENT-NAME<br>%%  | The Name of the Approval Manager                                |
| %%RECIPIENT-EMAIL<br>%% | The Email address for the Approval Manager                      |
| %%COMPANY-CODE%<br>%    | The Vendor Code of the suggested supplier or the Candidate PO   |
| %%COMPANY-NAME%<br>%    | The Vendor's Company Name of the suggested supplier             |
| %%DOC-NUMBER%%          | The Series 5 RFQ number (the Requisition's Sub-<br>Document #)  |
| %%MY-STRING-1%%         | The Requisition # to which the RFQ is defined as a Sub-Document |
| %%MY-STRING-2%%         | The name of the Buyer in your purchasing department             |
| %%MY-STRING-3%%         | The name of the Originator of the Requisition                   |
| %%MY-STRING-4%%         | The name of the Approval Manager                                |

© 2010 - 2014 by Sentinel Hill Software, all rights reserved

#### 6.4.2.9 Sub-Document Entry Data Screens

There are seven different screens that are presented for the entry of requisitions. (Not including the Batch Set Summary screen). Five of these screens are used for the entry of assorted comments and notes that can be recorded with a requisition, and Purchase Order. Each are identified with a tab.

1 Header Properties 2 Line Items 3 Reason to Purchase 4 Warehouse Comment 5 Header Comment-1 6 Header Comment-2 7 Header Comment-3

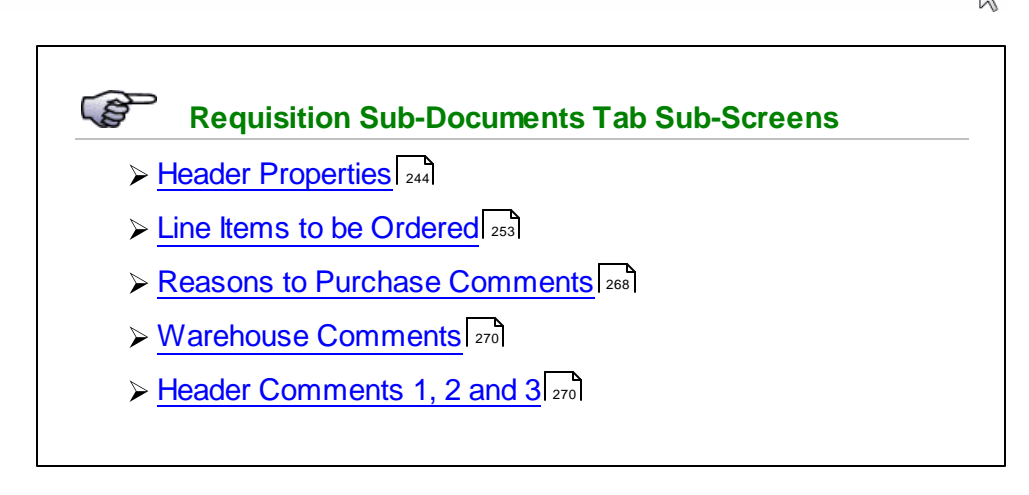

#### 6.4.2.9.1 RFQ & Candidate PO Properties Screen

The first screen is used to capture data for the RFQ or Candidate PO Header information. This is the general information pertaining to each of the purchase order that would be generated for the requisition. This would include Date, suggested supplier, the Buyer, the Ship-To information about how the goods are to be shipped, and about sales tax and method of payment. The specific Originator and Authorizer is also presented on this screen. For RFQs, a Deadline Date and a Binding Date fields are displayed for dates to be entered.

#### RFQ and Candidate PO Entry - Properties Tab Screen

Some points to note for the Sub-Documents associated to a Requisition:

- The Sub-Document number is automatically assigned by the system. The Next Sub-Document Number is kept in the Purchase Order Processing Control Preferences.
- All sub-documents have an Originator and an Authorizer. The Series 5 Logon User has a User Access profile in order to access the Purchase Order Processing system. One of the properties associated to the user is their Requisition User Code. The operator who is entering the Requisition, by default, will have their Requisition User Code assigned as the Originator of the requisition. It that operator's Logon User profile was set up as a "Super" Requisition User, they may change the Originator of the requisition.
- The Authorizer is assigned, by default, from a property assigned to the Requisition.

When the Approve for Purchase function is executed, a different Approver may be selected. If the total value of the potential PO is less than the Approval \$ Limit of the Originator, then they also become the Authorizer. If not, then the system will attempt to identify the Requisition User that does have an Approval Limit that is higher than the value of the Candidate PO. (One of the properties associated to each Requisition User is their Next Higher Authorizer User. The system just reads through the users until an adequate Limit is reached).

- Once an RFQ or Candidate PO is generated from selected Requisition Line Items the Vendor Code cannot be changed. If this is necessary, then select the Abandon and Deselect function to reinstate the line items as Unassigned Items. You may then reselect a Vendor for each item, and re-build a new Candidate PO. For RFQs, you need only have to select the Replicate for Other Vendors functions.
- You may, however, edit the Supplier's Address and Contact information.
- A field in the A/P Vendor master record dictates the currency that will be used for POs when a purchase is made from that vendor. If the Vendor that is selected has as it's Currency, one that is different from the base currency defined, then all items entered for the requisition will be recorded in that currency. When items are entered, values are entered in the foreign currency, but also displayed in the native currency.
- Once the Vendor is selected, the system will check the Status of the Vendor. If it has been set to "Hold All Payments", or "No Further Purchases", a message will be displayed, and the Status will be set to ON HOLD.

#### **Putting Requisition On-Hold**

If after an RFQ or Candidate PO has been generated, if you wish to ensure that it does not get posted and converted into a Purchase Order, you may set the Status to **On-Hold**. Sub-Document On-Hold can only be Deselected or Printed. To remove the On-Hold status, click one of the other Select radio-buttons.

 The system will attempt to default the tax percentage values for the two sales taxes that might be charged. If within the A/P Control Preferences, the Automatic Generation of Canadian GST/HST Distributions is set, and for the Vendor the Canadian GST/HST Tax setting is "Fully Recoverable GST/HST", then the tax percentages from the A/P Control Preferences will be assigned.

#### Canadian GST/HST

The Series 5 system provides support for accounting for multiple companies. One of the properties associated to each Company System is it's **Base Currency**. If the Base Currency is selected as Canadian, then Tax-1 and Tax-2 fields will have the labels of **GST/HST** and **PST** respectively.

• It's important to choose the applicable setting for each Tax's Non-Recoverable checkbox. If checked then the associated computed tax amount will be included when the

#### 246 Series 5 Purchase Order Processing - User Help

Landed Cost of the goods being ordered are computed. If not checked, then it is not included, and the tax amounts will be recorded to the appropriate G/L expense account when the supplier's invoice is entered in the Accounts Payable system.

The following screen is displayed for the RFQs and Candidate POs Properties tab:

| Header Properties 2 Line Items                                                  | 3 Beason to Purchase                                     | 4 Warehouse Comme                                                                   | nt 5 Header Comment-1                                                   | 6 Header Comment-2                                              | 7 Header Comment-3                                                                                                    |  |
|---------------------------------------------------------------------------------|----------------------------------------------------------|-------------------------------------------------------------------------------------|-------------------------------------------------------------------------|-----------------------------------------------------------------|----------------------------------------------------------------------------------------------------|--|
|                                                                                 |                                                          | + Hurchbuse commen                                                                  |                                                                         | o riedder comment 2                                             | The decision of the second second sec |  |
| Candidate Purchase Order<br>Sub-Document #: 00000050<br>Issue Date: 6/14/13 [## | APPROVED AS A F<br>Originator: [<br>Was Approved ]       | ORMAL PO     6/27/13       JC100     M     LAWRENG       CHAST     M     Cathy Hast | CE J CARLSEN                                                            | Select this CPO:<br>Not Yet<br>For ON-HOLD<br>For a copy of the | <ul> <li>To be Approved</li> <li>To be Converted to a PO</li> <li>Proposed PO to the Approver ?</li> </ul>                                                                                                    |  |
| Supplier:                                                                       | IGY RECRUITING S                                         | OLUTIONS                                                                            | Ven                                                                     | dor Tupe:                                                       |                                                                                                    |  |
| Address: THREE WAY MAIN                                                         | AVE, SUITE 1430                                          | Conta                                                                               | SHERRY PARROTT                                                          |                                                                 |                                                                                                    |  |
|                                                                                 |                                                          | Ema                                                                                 | il: SLP@SENTINEL-HIL                                                    | L.COM                                                           |                                                                                                    |  |
| City: <b>BURNABY</b><br>Country:                                                | State/Prov:<br>Postal/Zip:                               | BC Phon<br>8181818 Term                                                             | e: 800-663-8354                                                         | FAX:                                                            |                                                                                                    |  |
| PO Properties:<br>Type of PO: Normal PO V<br>Buyer: LJC M LARRY                 | Ship To<br>' CARLSEN                                     | Department: ADMIN1<br>Ship To Branch: 1 - S                                         | Accounting Administrati                                                 | ion 🛛 🐨 Final PO<br>💭 Final PO<br>🐨 Email the                   | is to be Printed ?<br>is to be Emailed ?<br>Buyer when Goods Received ?                                                                                                    |  |
| Ship-Via: FedXar M Fer<br>FOB Code: 2 M Fre<br>OK to Partially Ship Go          | deral Express Air<br>ight-on-Board Destination<br>pods ? | Requested Delivery: 11,<br>Promised Delivery: 11,<br>OK to Back Order Goods         | 704713 III Ship<br>711713 III 6 F<br>7                                  | Goods: Confin<br>Collect @ N<br>Prepaid                         | m Shipment: —<br>o<br>es<br>onfirmed                                                                                                    |  |
| ✓ Goods are Taxable ?<br>Tax-1: 12.0 % ✓ Non-Rec                                | overable                                                 | ayment: Ac<br>IOn Account<br>ay Letter-of-Credit<br>ay Wire Transfer                | knowledge Receipt of PO:—<br>Not Required<br>Yes Please<br>Ack Received | Brief Header Comment                                            | s:                                                                                                    |  |

RFQ and Candidate PO Entry Properties Tab Screen - Field Definitions

| Sub-Document Number                                                                                                    | 9(8)                                                                                                    |
|----------------------------------------------------------------------------------------------------|----------------------------------------------------------------------------------------------------|
| The RFQ or Candidate PO number is automatically<br>Number is kept in the Purchase Order Processing<br>number assigned to each RFQ and Candidate PO<br>required, and is printed on the PDF documents deli<br>Managers for approval. | v assigned by the system. The Next<br>Control Preferences. This is a unique<br>which is used to access it when<br>vered to the Suppliers and to the |

| Issue Date                                                                                                    | (mmddyy)                                                                                                    |  |  |  |  |  |
|----------------------------------------------------------------------------------------------------|----------------------------------------------------------------------------------------------------|--|--|--|--|--|
| This is the recorded date which the Sub-Document is entered into the system. It will default to the date the Requisition is being entered.                                                                                                    |                                                                                                    |  |  |  |  |  |
| Deadline Date                                                                                                    | (mmddyy)                                                                                                    |  |  |  |  |  |
| This is the date that the supplier must reply by with their quote. It will be printed on the RFQ. <i>This field is only presented on the RFQ sub-documents screen.</i>                                                                                                    |                                                                                                    |  |  |  |  |  |
| Binding End Date                                                                                                    | (mmddyy)                                                                                                    |  |  |  |  |  |
| This is the Binding Date associated to the RFQ. It's basically the date that, prior to which a formal PO will be issued for the purchase of the specified goods, should the suppliers quote be awarded. <i>This field is only presented on the RFQ sub-documents screen.</i>                                                                                                    |                                                                                                    |  |  |  |  |  |
| Originator                                                                                                    | X(6)                                                                                                    |  |  |  |  |  |
| Order Processing system. One of the properties as<br>Requisition User Code. The operator who is enterin<br>their Requisition User Code assigned as the Origina<br>Logon User profile was set up as a "Super" Requisit<br>Originator of the requisition.                                                                                                    | Order Processing system. One of the properties associated to the user is their<br>Requisition User Code. The operator who is entering the Requisition, by default, will have<br>their Requisition User Code assigned as the Originator of the requisition. It that operators<br>Logon User profile was set up as a "Super" Requisition User, they may change the<br>Originator of the requisition. |  |  |  |  |  |
| For Approval By / Was Approved By                                                                                                    | X(6)                                                                                                    |  |  |  |  |  |
| The Series 5 Logon User has a User Access profile in order to access the Purchase<br>Order Processing system. One of the properties associated to the user is their<br>Requisition User Code. The operator who is authorizing the Requisition, by default, will<br>have their Requisition User Code assigned as the " <b>Approver</b> " of the requisition. It that<br>operators Logon User profile was set up as a "Super" Requisition User, they may select a<br>different Requisition User as the Approver of the requisition. |                                                                                                    |  |  |  |  |  |
| have an Authorization Limit that exceeds the total do<br>either the "Originator" of the Requisition or a "Super"<br>Ship-To access rights for the Ship-To assigned to the                                                                                                    | have an Authorization Limit that exceeds the total dollar value of the Requisition; must be either the "Originator" of the Requisition or a "Super" Requisition User; and must have Ship-To access rights for the Ship-To assigned to the Requisition.                                                                                                    |  |  |  |  |  |
| Once a given Requisition User is selected as the "A user's Authorization Password.                                                                                                    | pprover", the operator must enter that                                                                                                    |  |  |  |  |  |
| Approving a Requisition                                                                                                    |                                                                                                    |  |  |  |  |  |
| Once a Requisition has been approved, no further of<br>done that will affect the overall price of the goods as<br>You will, however, be able to change most of the fiel<br>to the Shipment of the goods.                                                                                                    | changes, additions or deletions may be<br>sociated to the resulting purchase order.<br>Ids found on the Properties tab associated                                                                                                    |  |  |  |  |  |

| Select this RFQ/Candidate PO                                                                                                    | radio-buttons                                                                                                    |
|----------------------------------------------------------------------------------------------------|----------------------------------------------------------------------------------------------------|
| A number of different functions may be perfor<br>the RFQ or Candidate PO. These selection<br>may be set using these radio-button. Normal<br>settings can be set using functions offered fro<br>pop-up menu on the RFQ or Candidate PO g<br>screens.                                                                                   | rmed on<br>options<br>Ily, these<br>om the<br>grid                                                                                                    |
| Note that you can reset the status of an R<br>Candidate PO that has entered the "appro<br>process by setting it On-Hold. You may the<br>the Not Yet select radio-button to return it<br>it's original "Waiting to be Dealt With" sta                                                                                                  | PFQ or<br>oval"<br>hen click<br>t back to<br>tus.                                                                                                    |
| Email a copy of Proposed PO to the Appro                                                                                                    | over ?check-box                                                                                                    |
| If the individual designated to Approve the Re<br>or Candidate PO for approval, set this field.<br>address had been assigned in the selected A                                                                                                    | quisition is to be emailed a copy of the RI<br>This field will be automatically set if an em<br>Approver's Requisition User properties.                                          |
| Email the RFQ to the Supplier ?                                                                                                    | check-box                                                                                                    |
| If the contact individual associated to the RFC                                                                                                    |                                                                                                    |
| assigned in the selected Vendor's properties.                                                                                                    | a 's vendor is to be emailed a PDF version matically set if an email address had been .                                                                                          |
| set this field. This field will be autor<br>assigned in the selected Vendor's properties.                                                                                                    | x's vendor is to be emailed a PDF version<br>matically set if an email address had been<br>X(6)                                                                                  |
| Suggested Supplier – Vendor Code<br>Once an RFQ or Candidate PO is generated<br>Vendor Code cannot be changed. You may,<br>information.                                                                                                    | X(6)         I from selected Requisition Line Items the however, edit the address and contact                                                                                    |
| Suggested Supplier – Vendor Code<br>Once an RFQ or Candidate PO is generated<br>Vendor Code cannot be changed. You may,<br>information.                                                                                                    | $X$ (6) $X(6)$ I from selected Requisition Line Items the<br>however, edit the address and contacte, $3 \times X(30), X(20) & X(5)$                                              |
| Suggested Supplier – Vendor Code Once an RFQ or Candidate PO is generated Vendor Code cannot be changed. You may, information. Suggested Supplier – Address, City, State Postal These fields will default for the A/P Vendor that on the Purchase Order.                                                                              | $X(6)$ I from selected Requisition Line Items the however, edit the address and contact $e$ , $3 \times X(30)$ , $X(20)$ & $X(5)$ at is selected. This address will be printed   |
| Suggested Supplier – Vendor Code         Once an RFQ or Candidate PO is generated         Vendor Code cannot be changed. You may, information.         Suggested Supplier – Address, City, State         Postal         These fields will default for the A/P Vendor that on the Purchase Order.         Suggested Supplier – Contact | $X(6)$ I from selected Requisition Line Items the however, edit the address and contact $e$ , $3 \times X(30), X(20) & X(5)$ at is selected. This address will be printe $X(20)$ |

| about the goods being purchased was obtained. If the resulting Purchase Order is to be emailed, this name will be used in the email.                                                                                                    |                                                                                                    |                                                                                                    |  |  |  |  |
|----------------------------------------------------------------------------------------------------|----------------------------------------------------------------------------------------------------|----------------------------------------------------------------------------------------------------|--|--|--|--|
| Suggested Supplier – Phone, FAX & Address                                                                                                    | Email                                                                                                    | X(20) & X(20) & X(80)                                                                                                    |  |  |  |  |
| Enter the phone number, FAX and/or the the supplier of the goods being purchase emailed, the email address entered her                                                                                                    | e email addi<br>ed. If the re<br>will be used                                                                                                    | ress of the sales person or contact for<br>sulting Purchase Order is to be<br>I.                                                                                                    |  |  |  |  |
| Suggested Supplier – Terms                                                                                                    |                                                                                                    | X(15)                                                                                                    |  |  |  |  |
| Enter the description of the Terms of Sa<br>will print on the purchase order to advise<br>to the terms found in the Vendor file.                                                                                                    | le associat<br>the vendo                                                                                                    | ed to the PO. The terms entered here<br>r of the terms you want. It will default                                                                                                    |  |  |  |  |
| Buyer Code                                                                                                    | X(6)                                                                                                    |                                                                                                    |  |  |  |  |
| The Buyer is the person requesting to put that will be created from this Requisition                                                                                                    | The Buyer is the person requesting to purchase the goods entered on the purchase orde that will be created from this Requisition.<br>If there is a Default PO Header defined for the selected Buyer, those specified default values will be assigned to the applicable remaining header fields of this Requisition. |                                                                                                    |  |  |  |  |
| If there is a Default PO Header defined for values will be assigned to the applicable                                                                                                    |                                                                                                    |                                                                                                    |  |  |  |  |
| When the goods associated to this requ<br>properties' Period-to-Date, Year-to-Date<br>will be updated.                                                                                                    | When the goods associated to this requisition's purchase order are received, the Buyer' properties' Period-to-Date, Year-to-Date and Life-to-Date statistics for total PO purchase will be updated.                                                                                                    |                                                                                                    |  |  |  |  |
| Email the Buyer when the Goods are Received ?                                                                                                    | check-box                                                                                                    | (                                                                                                    |  |  |  |  |
| If the Buyer is to be sent an email mess<br>this field. This field will be automatically<br>selected Buyer's properties.                                                                                                    | If the Buyer is to be sent an email message when the goods for the PO are received, set<br>this field. This field will be automatically set if an email address had been assigned in the<br>selected Buyer's properties.                                                                                            |                                                                                                    |  |  |  |  |
| Ship-To Department Code                                                                                                    | X(6)                                                                                                    |                                                                                                    |  |  |  |  |
| Enter the Department Code for which th<br>delivered to. Once selected, the Ship-To<br>belongs to is displayed. Once the final P<br>Ship-To is where the supplier will deliver<br>must be valid codes that are defined by<br>the Location Code that you may have de<br>System). | e resulting<br>o Code to w<br>O is genera<br>his goods.<br>the PO sys<br>efined in the                                                                                                    | Purchase Order is to be charged or<br>/hich the selected Department<br>ated, the address associated to this<br>Both the Department and it's Ship-To<br>tem. (Note that the Ship-To IS NOT<br>Series 5 Inventory Management |  |  |  |  |

#### Series 5 Inventory Management Locations

When defining the PO Ship-To Codes, one of the properties is the Warehouse Location. When the PO system is used with the Inventory Management system, when goods are ordered and received, it is this I/M Location Code's warehouse where the inventory items are stored; and it is the I/M Location Code that is used when inventory Quantity-on-Order and Quantity-on-Hand fields are updated.

If a Department was defined for the Requisition "To be Assigned" to it's sub-documents, then this field will be set to that value, and the field may not be edited. Also, if the operator access privilege was set such that only a specific Department may be used, then that Department will be assigned, (and the field may not be edited). Also, if the operator access privilege was set sub that only a specific Ship-To may be used, then if the selected Department does not belong to that Ship-To, the system will not allow it to be entered.

Purchase Order Type drop-down list When the Requisition is approved and converted into a Purchase Order, this is the Type of PO that it will become. Normal PO Blanket PO Drop Ship PO is to be Printed ? check-box Normally Purchase Orders will be printed and sent to the supplier. If you don't ever intend to print the PO, or if it is just to be emailed, then make sure this field is un-checked. For processing by other purchase order applications that require the purchase order to have been printed, it will be processed as if it was. You may change this setting at any time prior to converting the Requisition to a Purchase Order. PO is to be Emailed? check-box The Series 5 system provides the option of either printing Purchase Orders, or having them emailed, or both. Set this check-box to have it emailed. You must make sure that the email address supplied earlier on this screen is correct. The purchase orders are emailed when the Print Purchase Orders operation is executed. Ship-Via Code X(6) The Ship Via Code indicates the method by which the order will be shipped from the supplier. This information is printed on the Purchase Order delivered to the supplier. FOB Code X(6) When freight or express charges are involved in the purchase of merchandise, it is

| important that the buyer and seller understand which party is responsible for the transportation costs.                                                                                                    |                                                                                                    |                                                                                           |                                                                      |  |  |
|----------------------------------------------------------------------------------------------------|----------------------------------------------------------------------------------------------------|-------------------------------------------------------------------------------------------|----------------------------------------------------------------------|--|--|
|                                                                                                    | FOB factory means free on board, or lo<br>factory free of loading charges, and the<br>Likewise, FOB destination means the s<br>of the goods.                                                                                                | aded on bard, the means of buyer pays transportation eller will pay transportation        | of transportation at the costs from there. costs to the destination  |  |  |
|                                                                                                    | Select the applicable FOB code. This i delivered to the supplier.                                                                                                    | nformation is printed on the                                                              | e Purchase Order                                                     |  |  |
|                                                                                                    | OK to Partially Ship Goods ?                                                                                                    | check-box                                                                                 |                                                                      |  |  |
|                                                                                                    | Indicate whether or not goods that are of<br>supplier can't ship the entire quantity of<br>This information is printed on the Purch                                                                                                    | ordered are to be fully shipp<br>goods ordered, then should<br>ase Order delivered to the | ed or not. That, is if the<br>d it be shipped at all.<br>supplier.   |  |  |
|                                                                                                    | OK to Back Order Goods ?                                                                                                    | check-box                                                                                 |                                                                      |  |  |
| Indicate whether or not if goods that are ordered can't be shipped if they are to be E<br>Ordered, and shipped at a later date. This information is printed on the Purchase of<br>delivered to the supplier. |                                                                                                    |                                                                                           |                                                                      |  |  |
|                                                                                                    | Requested Delivery Date                                                                                                    | (mddyy)                                                                                   |                                                                      |  |  |
|                                                                                                    | Record the date which you want the go                                                                                                    | ods to be delivered by.                                                                   |                                                                      |  |  |
|                                                                                                    | Promised Delivery Date                                                                                                    | (mddyy)                                                                                   |                                                                      |  |  |
|                                                                                                    | If you have already been in contact with which the goods should be delivered by                                                                                                    | nd they gave a date<br>eld.                                                               |                                                                      |  |  |
|                                                                                                    | Ship Goods                                                                                                    | radio-buttons                                                                             |                                                                      |  |  |
|                                                                                                    | Indicate how the shipping costs associated to the goods are to<br>be dealt with. Either to be paid Collect when they arrive, or<br>Prepaid by the supplier. This information is printed on the<br>Purchase Order delivered to the supplier. |                                                                                           | <ul> <li>Collect</li> <li>Prepaid</li> <li>Not Applicable</li> </ul> |  |  |
|                                                                                                    | Confirm Shipment                                                                                                    | radio-buttons                                                                             |                                                                      |  |  |
|                                                                                                    | Indicate whether or not you want the su                                                                                                    | pplier to notify you when                                                                 |                                                                      |  |  |
|                                                                                                    |                                                                                                    |                                                                                           | No No                                                                |  |  |
|                                                                                                    | the goods are actually shipped. This in the Purchase Order delivered to the sur                                                                                                    | formation is printed on polier.                                                           | No                                                                   |  |  |
|                                                                                                    | the goods are actually shipped. This in the Purchase Order delivered to the su                                                                                                    | formation is printed on pplier.                                                           | No     Yes     Confirmed                                             |  |  |

| If sales tax is to be computed on the goods ordered, set the check-box.         Tax-1 and Tax-2 Percentages       99.999 %         Enter the Sales Tax to be computed on the goods that are ordered. The system will attempt to default the tax percentage values for the two sales taxes that might be charged. If within the A/P Control Preferences, the Automatic Generation of Canadi GST/HST Distributions is set, and for the Vendor the Canadian GST/HST Tax setti is "Fully Recoverable GST/HST", then the tax percentages from the A/P Control Preferences will be assigned.         Tax-1 and Tax-2 Non-Recoverable flags       check-box         It's important to choose the applicable setting for each Tax's Non-Recoverable check-lif checked then the associated computed tax amount will be included when the Lande Cost of the goods being ordered are computed. If not checked, then it is not included, and the tax amounts will be recorded to the appropriate G/L expense account when the supplier's invoice is entered in the Accounts Payable system.         Method of Payment       radio-buttons         This field is used to indicate the method of payment tat will be used for the goods burchased. <ul> <li>Ornerged On Account</li> <li>Prepay by Letter-of-Cree</li> <li>Prepay by Uter Transf of the two Prepay settings. In these two cases, when the goods are actually received, because they were already paid for, distributions are generated such that Inventory is Debited and the Inventory-In-Transit account is Credited.              <ul> <li>Acknowledge Receipt of PO</li> <li>radio-buttons</li> </ul>          Specify whether or not you wish the supplier to acknowledge receipt of the purchase orde</li></ul>                                                                                                    |                                                                                                    | check-box                                                                                                    |
|----------------------------------------------------------------------------------------------------|----------------------------------------------------------------------------------------------------|----------------------------------------------------------------------------------------------------|
| Tax-1 and Tax-2 Percentages       99.999 %         Enter the Sales Tax to be computed on the goods that are ordered. The system will attempt to default the tax percentage values for the two sales taxes that might be charged. If within the A/P Control Preferences, the Automatic Generation of Canadi GST/HST Distributions is set, and for the Vendor the Canadian GST/HST Tax setti is "Fully Recoverable GST/HST", then the tax percentages from the A/P Control Preferences will be assigned.         Tax-1 and Tax-2 Non-Recoverable flags       check-box         It's important to choose the applicable setting for each Tax's Non-Recoverable check-lif checked then the associated computed tax amount will be included when the Lande Cost of the goods being ordered are computed. If not checked, then it is not included, and the tax amounts will be recorded to the appropriate G/L expense account when the supplier's invoice is entered in the Accounts Payable system.         Method of Payment       radio-buttons         This field is used to indicate the method of payment that will be used for the goods before they are shipped to you. In this case you would select either of the two <i>Prepay</i> settings. In these two cases, when the goods are actually received, because they were already paid for, distributions are generated such that Inventory is <i>Debited</i> and the Inventory-In-Transit account is <i>Credited</i> .         Acknowledge Receipt of PO       radio-buttons         Specify whether or not you wish the supplier to acknowledge receipt of the purchase order. Once you receive applicable directive will print at the bottom of the purchase       Not Required Prepay Religes         O Not Required acheal the Ack Received button. An applicable directive will print a                                                                                                    | If sales tax is to be computed on the g                                                                                                    | oods ordered, set the check-box.                                                                                                    |
| Enter the Sales Tax to be computed on the goods that are ordered. The system will attempt to default the tax percentage values for the two sales taxes that might be charged. If within the A/P Control Preferences, the Automatic Generation of Canadi GST/HST Distributions is set, and for the Vendor the Canadian GST/HST Tax setti is "Fully Recoverable GST/HST", then the tax percentages from the A/P Control Preferences will be assigned.         Tax-1 and Tax-2 Non-Recoverable flags       check-box         It's important to choose the applicable setting for each Tax's Non-Recoverable check-If checked then the associated computed tax amount will be included when the Lande Cost of the goods being ordered are computed. If not checked, then it is not included, and the tax amounts will be recorded to the appropriate G/L expense account when the supplier's invoice is entered in the Accounts Payable system.         Method of Payment       radio-buttons         This field is used to indicate the method of payment that will be used for the goods before they are shipped to you. In this case you would select either of the two Prepay settings. In these two cases, when the goods are actually received, because they were already paid for, distributions are generated such that Inventory is Debited and the Inventory-In-Transit account is Credited.                                                                                                    | Tax-1 and Tax-2 Percentages                                                                                                    | 99.999 %                                                                                                    |
| Tax-1 and Tax-2 Non-Recoverable<br>flags       check-box         It's important to choose the applicable setting for each Tax's Non-Recoverable check-flit checked then the associated computed tax amount will be included when the Lande<br>Cost of the goods being ordered are computed. If not checked, then it is not included,<br>and the tax amounts will be recorded to the appropriate G/L expense account when the<br>supplier's invoice is entered in the Accounts Payable system.         Method of Payment       radio-buttons         This field is used to indicate the method of payment<br>that will be used for the goods purchased.       Image: Charged On Account         Normally, you would accept the default Charged On<br>Account. For certain suppliers, you may be<br>required to prepay for the goods before they are<br>shipped to you. In this case you would select either<br>of the two Prepay settings. In these two cases,<br>when the goods are actually received, because they<br>were already paid for, distributions are generated<br>such that Inventory is Debited and the Inventory-In-<br>Transit account is Credited.       Image: Charged On Account         Acknowledge Receipt of PO       radio-buttons         Specify whether or not you wish the supplier to acknowledge<br>receipt of the purchase order. Once you receive<br>acknowledgement you can set the Ack Received button. An<br>applicable directive will print at the bottom of the purchase       Image: Not Required<br>Order Yes Please                                                                                                    | Enter the Sales Tax to be computed of<br>attempt to default the tax percentage v<br>charged. If within the A/P Control Pref<br><b>GST/HST Distributions</b> is set, and for<br>is <b>"Fully Recoverable GST/HST"</b> , the<br>Preferences will be assigned.                                                                                                    | n the goods that are ordered. The system will<br>values for the two sales taxes that might be<br>erences, the <b>Automatic Generation of Canadia</b><br>or the Vendor the <b>Canadian GST/HST Tax</b> settin<br>en the tax percentages from the A/P Control |
| It's important to choose the applicable setting for each Tax's Non-Recoverable check-I<br>If checked then the associated computed tax amount will be included when the Lande<br>Cost of the goods being ordered are computed. If not checked, then it is not included,<br>and the tax amounts will be recorded to the appropriate G/L expense account when the<br>supplier's invoice is entered in the Accounts Payable system.<br>Method of Payment<br>This field is used to indicate the method of payment<br>that will be used for the goods purchased.<br>Normally, you would accept the default <i>Charged On</i><br><i>Account.</i> For certain suppliers, you may be<br>required to prepay for the goods before they are<br>shipped to you. In this case you would select either<br>of the two <i>Prepay</i> settings. In these two cases,<br>when the goods are actually received, because they<br>were already paid for, distributions are generated<br>such that Inventory is <i>Debited</i> and the Inventory-In-<br>Transit account is <i>Credited</i> .<br>Acknowledge Receipt of PO<br>Specify whether or not you wish the supplier to acknowledge<br>receipt of the purchase order. Once you receive<br>acknowledgement you can set the <i>Ack Received</i> button. An<br>applicable directive will print at the bottom of the purchase                                                                                                    | Tax-1 and Tax-2 Non-Recoverable flags                                                                                                    | check-box                                                                                                    |
| Method of Payment       radio-buttons         This field is used to indicate the method of payment that will be used for the goods purchased.       Or Prepay Settings of the default Charged On Account         Normally, you would accept the default Charged On Account. For certain suppliers, you may be required to prepay for the goods before they are shipped to you. In this case you would select either of the two Prepay settings. In these two cases, when the goods are actually received, because they were already paid for, distributions are generated such that Inventory is Debited and the Inventory-In-Transit account is Credited.       Image: Credited of PO PO Prepay Settings of the supplier to acknowledge receipt of the purchase order. Once you receive acknowledgement you can set the Ack Received button. An applicable directive will print at the bottom of the purchase       Image: Once you can set the Ack Received button. An applicable directive will print at the bottom of the purchase                                                                                                    | It's important to choose the applicable<br>If checked then the associated compu-<br>Cost of the goods being ordered are co<br>and the tax amounts will be recorded t<br>supplier's invoice is entered in the Acc                                                                                                    | setting for each Tax's Non-Recoverable check-buted tax amount will be included when the Lander<br>omputed. If not checked, then it is not included,<br>to the appropriate G/L expense account when the<br>counts Payable system.                            |
| This field is used to indicate the method of payment<br>that will be used for the goods purchased.<br>Normally, you would accept the default <i>Charged On</i><br><i>Account</i> . For certain suppliers, you may be<br>required to prepay for the goods before they are<br>shipped to you. In this case you would select either<br>of the two <i>Prepay</i> settings. In these two cases,<br>when the goods are actually received, because they<br>were already paid for, distributions are generated<br>such that Inventory is <i>Debited</i> and the Inventory-In-<br>Transit account is <i>Credited</i> .<br>Acknowledge Receipt of PO<br>Specify whether or not you wish the supplier to acknowledge<br>receipt of the purchase order. Once you receive<br>acknowledgement you can set the <i>Ack Received</i> button. An<br>applicable directive will print at the bottom of the purchase                                                                                                    | Method of Payment                                                                                                    | radio-buttons                                                                                                    |
| Acknowledge Receipt of POradio-buttonsSpecify whether or not you wish the supplier to acknowledge<br>receipt of the purchase order. Once you receive<br>acknowledgement you can set the Ack Received button. An<br>applicable directive will print at the bottom of the purchaseImage: Image: Imag | This field is used to indicate the method<br>that will be used for the goods purchas<br>Normally, you would accept the default<br>Account. For certain suppliers, you m<br>required to prepay for the goods before<br>shipped to you. In this case you would<br>of the two Prepay settings. In these tw<br>when the goods are actually received,<br>were already paid for, distributions are<br>such that Inventory is Debited and the | <ul> <li>av be</li> <li>be they are</li> <li>d select either</li> <li>vo cases,</li> <li>because they</li> <li>generated</li> <li>Inventory-In-</li> </ul>                                                                                                  |
| Specify whether or not you wish the supplier to acknowledge receipt of the purchase order. Once you receive acknowledgement you can set the <i>Ack Received</i> button. An applicable directive will print at the bottom of the purchase                                                                                                    | Transit account is <i>Credited</i> .                                                                                                    |                                                                                                    |
| order  Ack Receive                                                                                                    | Transit account is <i>Credited</i> .  Acknowledge Receipt of PO                                                                                                    | radio-buttons                                                                                                    |
| Brief Header Comments 3 x X(30)                                                                                                    | Transit account is <i>Credited</i> .<br>Acknowledge Receipt of PO<br>Specify whether or not you wish the sureceipt of the purchase order. Once y<br>acknowledgement you can set the <i>Acl</i><br>applicable directive will print at the bott<br>order                                                                                                    | radio-buttons         upplier to acknowledge         ou receive         k Received button. An         com of the purchase         Ack Received                                                                                                    |
comments, that you don't wish to have defined as a Comment Code. These comments will print at the bottom of each page of the Purchase Order.

 Goods are for Resale ?
 check-box

 If goods being ordered are for Resale, set the check-box. This field is for information purposes only.

#### 6.4.2.9.2 RFQ & Candidate PO Line Items Grid

The second screen of the RFQ or Candidate PO Entry is a Series 5 grid screen, that displays up to twenty line items at a time. This scrolling screen offers the operator a summary display of the individual line items being purchased belonging to the sub-document. Each row of the grid displays the Inventory Item, a Description, the Vendor's Part Number, the Quantity Ordered and the Unit Price, and the Extended Price of each item.

From this grid screen, push-buttons are provided that may be used to add, insert, modify or delete items to be purchased. (When adding or editing an order's line item, a new window is displayed with it's own set of tabbed sub-screens).

The properties associated to each item wanting to be purchased are maintained using a Series 5 grid processing screen.

# SRFQ and Candidate PO Entry — To be Ordered Line Items Grid Tab Screen

| Document RFQ # : 0000004<br>uisition #: 00001151 | <ul> <li>Modify this Sub-Document</li> </ul>            |                                    |              |             |         |          | _        |                     |
|--------------------------------------------------|---------------------------------------------------------|------------------------------------|--------------|-------------|---------|----------|----------|---------------------|
| Header Properties 2 Line                         | Items 3 Reason to Purchase 4 Warehouse Commen           | t 5 Header Comment-1 6 He          | ader Comment | -2 7 Header | Commen  | t-3      |          |                     |
| Request for Quote                                | for: HOBART CORP<br>P.O. Box,IL<br>Buyer: LARRY CARLSEN | Vendor: (<br>VendorType:<br>Terms: | )10987       |             |         |          |          | 2                   |
| New Ins                                          | ert Modify Delete                                       |                                    |              |             |         |          |          |                     |
| Copy PO Lines from Hi                            | story                                                   |                                    |              |             |         |          |          |                     |
| Liethur Line #                                   |                                                         |                                    |              |             |         |          |          |                     |
| List by: Line #                                  |                                                         |                                    |              |             |         |          |          |                     |
| Line Inventory Item                              | Description                                             | Vendor Item Code                   | Urdered      | Unit Price  | Tax Dis | C I otal | Approved | By                  |
| A110                                             | Toto Class 1 Lawn Mower 5HP Motor with assist           | ed Dr                              | 4            | 200.000     | T<br>Y  | 201.60   |          |                     |
| 9 BA001-LBG-BLD                                  | Mens Biding Shirt                                       |                                    | 5            | 200.000     | Y I     | 123.20   |          |                     |
| 9 BA001:LRG-COT                                  | Mens Biding Shirt                                       |                                    | 5            | 22.000      | Y       | 123.20   |          | LIC100              |
| 9 BA001:LBG-LTH                                  | Mens Biding Shirt                                       |                                    | 5            | 22,000      | Y       | 123.20   |          | LIC100 -            |
| 9 BA001:LRG-RYN                                  | Mens Biding Shirt                                       |                                    | 5            | 22.000      | Y       | 123.20   |          | LJC100              |
| 9 BA001:LRG-SLK                                  | Mens Riding Shirt                                       |                                    | 5            | 22.000      | Y       | 123.20   |          | LJC100              |
| 9 BA001:MED-BLD                                  | Mens Riding Shirt                                       |                                    | 5            | 22.000      | Y       | 123.20   |          | LJC100              |
| 9 BA001:MED-COT                                  | Mens Riding Shirt                                       |                                    | 5            | 22.000      | Y       | 123.20   |          | LJC100              |
| 9 BA001:MED-LTH                                  | Mens Riding Shirt                                       |                                    | 5            | 22.000      | Y       | 123.20   |          | LJC100 -            |
| 9 BA001:MED-RYN                                  | Mens Riding Shirt                                       |                                    | 5            | 22.000      | Y       | 123.20   |          | LJC100              |
| 9 BA001:MED-SLK                                  | Mens Riding Shirt                                       |                                    | 5            | 22.000      | Y       | 123.20   |          | LJC100              |
| 9 BA001:PET-BLD                                  | Mens Riding Shirt                                       |                                    | 5            | 22.000      | Y       | 123.20   |          | LJC100 <sup>¥</sup> |
| 9 BA001:PET-COT                                  | Mens Riding Shirt                                       | V                                  | 5            | 22.000      | Y       | 123.20   |          | LJC100              |
| 9 BA001:PET-LTH                                  | Mens Riding Shirt                                       |                                    | 5            | 22.000      | Y       | 123.20   |          | LJC100              |
| 9 BA001:PET-RYN                                  | Mens Riding Shirt                                       |                                    | 5            | 22.000      | Y       | 123.20   |          | LJC100              |
| 9 BA001:PET-SLK                                  | Mens Riding Shirt                                       |                                    | 5            | 22.000      | Y       | 123.20   |          | LJC100              |
| 9 BA001:SML-BLD                                  | Mens Riding Shirt                                       |                                    | 5            | 22.000      | Y       | 123.20   |          | LJC100 -            |
| 9 BA001:SML-COT                                  | Mens Riding Shirt                                       |                                    | 5            | 22.000      | Y       | 123.20   |          | LJC100              |
| 9 BA001:SML-LTH                                  | Mens Riding Shirt                                       |                                    | 5            | 22.000      | Y       | 123.20   |          | LJC100              |
| Totals for 27                                    | Line Item(s):                                           | Qty to be Ordered:                 | 130          | \$          | :       | 3,505.60 |          |                     |
|                                                  | Upd                                                     | ate Cancel                         |              |             |         |          |          |                     |

|                                                                                                    | "Fast Buttons"                                                                    |  |  |  |
|----------------------------------------------------------------------------------------------------|-----------------------------------------------------------------------------------|--|--|--|
| New                                                                                                    | Add a new Line Item                                                               |  |  |  |
| Insert                                                                                                    | Insert a new Line Item just in-front-of the currently highlighted row in the grid |  |  |  |
| Modify                                                                                                    | Modify the Line Item highlighted in the grid                                      |  |  |  |
| Delete                                                                                                    | Delete the Line Item highlighted in the grid                                      |  |  |  |
| Copy PO Lines<br>from HistoryTo select a particular Purchase<br>from history, and have it's line i<br>copied in as Unassigned items<br>items belonging to the currently<br>selected RFQ or Candidate PO |                                                                                   |  |  |  |

RFQ and Candidate PO Line Items - Item Ordered Tab Sub-Screen

Some points to note about adding or editing the items that are to be purchased associated to RFQ or Candidate PO sub-documents:

- When selecting a stocked Inventory Item to be purchased, the Description, Unit of Measure, UPC Code, Unit Cost, and if available, the Suppliers Part Code fields are initialized from the corresponding Inventory Management system part record.
- For stocked Inventory Items, if Primary or Alternate Vendors had been defined, then these will be presented to be selected as the preferred Supplier, along with the Last Vendor that the items was purchased from. In the event a different supplier is wanted, the opportunity to select a different Vendor is offered.
- The **Quantity to Order** field will default to a value of 1. If for an Inventory Item, on it's Usage Control tabbed sub-screen, an **Order Qty Multiples** value is set, this will be used as the default for the Quantity to Order on the requisition.
- If a Vendor's Item Code has been established, (using the Purchasing System's Vendor Item Codes Maintenance function), the Quantity to Order, and Unit Price fields will be set from the values defined there.
- Inventory Items have as one of their properties an Activity Status setting. This setting determines whether or not the given item may be bought or sold. If the selected Inventory Item is flagged with it's **Buy Status** set to **No**, then it may not be entered on the requisition as an item to be purchased.
- Inventory Items have G/L Inventory Accounts assigned to them based on the Product Category that they have been assigned to. When an Inventory Item is selected to be purchased, the system will retrieve it's G/L Inventory Account and assign it to the requisition line items G/L Expense Account.
- If a CER Code is entered, the G/L Expense Account and the Sub-Ledger Project Code that was assigned to the CER's properties will be assigned to the Line Items' G/L Account and Project.
- If after entering the Items Ordered screen of a requisition's item, the Add and More button is clicked, the system displays the first screen to have the next item to be ordered entered. The, Non-Inventory flag, Requested Delivery Date, Promised Date, CER Code, G/L Expense and Sub-Ledger Project fields will each be defaulted to the same as was entered for the previous line item.
- If the Inventory Item being entered is defined with a Matrix Set, then a number options are available. These include the following:
  - You may choose to have the system automatically order all variations of that item for a specified Quantity and Unit Cost

- ✓ A Matrix grid screen is presented listing the available Dimensions, or Variation Types, as rows or columns. From this screen Quantity-to-Order or Unit Cost amounts may be entered directly.
- ✓ From the Matrix grid screen, you may assign a given Quantity to a whole row, or column, which causes the system to automatically add Requisition Line Items for the associated Item variants.

The control properties associated to each Requisition's Line Items to be purchased, associated to an RFQ or Candidate PO, are maintained by the following screen:

| Item Ordered Line Item Comments 1 Line Ite                                                                                                    | em Comments 2                                                                                                    |                                                                                                    |        |
|----------------------------------------------------------------------------------------------------|----------------------------------------------------------------------------------------------------|----------------------------------------------------------------------------------------------------|--------|
| Sele Non-Inventory Item Inventory Item Code: IS327 (Supplier's Product Code: ) Ship To Department: ADMIN1 ACCC Ship To Branch: 1 - Sentine Identify the Supplier this Item is to be Purchased Fro | to the Inventory Item, or describe the Item/Service to be purcha<br>SOIL CEMENT TECHNOLOGY FOR<br>PAVEMENTS<br>pounting & Administration<br>el Hill Software Inc (Warehouse: PCA )<br>m. | sed:<br>Inventory Quantities for PCA<br>On-Hand: 122.0<br>Committed: 2.0-<br>Future Commit:<br>Back Ordered:<br>On-Order:<br>Available: 124.0 | 2<br>2 |
| Item's Primary 015995 Holnam West, Inc -         Item's Alternate n/a         Last Purchased From n/a         Other         15TH SOLID WA:         Qty to Order:         4.000         Units:     | Bridgeton Bend, MO STE CONFERENCE CHESTER, PA SUS Currency 25 Extended: \$ 21.28                                                                                                    | -                                                                                                    |        |
| Unit Price: 5.3200                                                                                                    | * Discount       12.0 % Tax-1:       2.55       % Tax-2:       Total:       \$       23.83                                                                                               |                                                                                                    |        |
| Capital Equipment Request Code (CER):<br>G/L Expense Account:<br>6792 604<br>Customer Service Expense                                                                                             | <u>N</u>                                                                                                    | Requested Delivery: 6/17/13  Promised Delivery: 6/17/13  When Delivered, Notify or Email:                                                     |        |

The above screen is for specifying the purchase of inventory items. The current Quantity amounts from the Inventory Management system are displayed to assist if making ad-hoc decision as to the Quantity to be ordered.

For Non-Inventory Items, you need only to enter the Supplier's part number, along with

#### appropriate descriptions.

| elect the Inventory Item, or describe the Item/Service | to be purchased:               |   |  |
|--------------------------------------------------------|--------------------------------|---|--|
| Non-Inventory Item                                     | Dell Server System             |   |  |
|                                                        | 8 MegRam with 2 - 512 Gig Disk |   |  |
| Supplier's Part Lode: Dell Precision 19800             | and 2 24 Inch Monitors         |   |  |
|                                                        |                                |   |  |
| To be Shipped To: 1 Sentinel Hill Softw                | are Inc.                       | 5 |  |

The following screen is displayed to enter the details associated to selecting to purchase an Inventory Item that has been defined with a Matrix Set. It offers an additional tab titled <u>Matrix Set Item(s) Quantity</u>, that provides a matrix screen from which transactions can be automatically created and edited for Inventory that have common Attributes. If only one sub-item of a Matrix Set is to be edited, then click on the Edit this Matrix Item Qty(s) button at the bottom of the screen :

| ten # 9 for Unserioned Line Dem                   | of Requisition # 000011E1   |                      |         |
|---------------------------------------------------|-----------------------------|----------------------|---------|
| eltem # 9 for Unassigned Line item                | or Requisition #: UUUUIISI  |                      |         |
|                                                   |                             |                      |         |
| atrix Item Ordered Matrix Set Item(s) G           | uantity                     |                      |         |
|                                                   | N.                          |                      |         |
| - Select the Inventory Item, or describe the Item | /Service to be purchased:   | Inventory Quantities | for PCA |
| Non-Inventory Item                                | Ladies "Canucks" Team Scarf | On-Hand:             | 1 979 0 |
| Matrix Inventory Item:                            |                             | Committed:           | 35.0-   |
| CD008:BLK                                         |                             | Euture Commit:       | 00.0    |
|                                                   |                             | Back Ordered:        |         |
| Supplier's Part Code:                             |                             | On-Order:            | 4.0-    |
|                                                   |                             | Available:           | 2,014.0 |
|                                                   | Hill Software Inc.          |                      |         |
| To be Shipped To: 1 Sentinel                      |                             |                      |         |

When Adding an Inventory Item that has been defined with a Matrix Set, once the Quantityto-Order, and Unit Price, and other fields have been entered, the operator will be prompted if they wish to have all variations of the item ordered with the given settings. Clicking Yes will cause a Requisition Line Item record to be generated for each possible combination of Dimension Attributes for the selected Matrix Item.

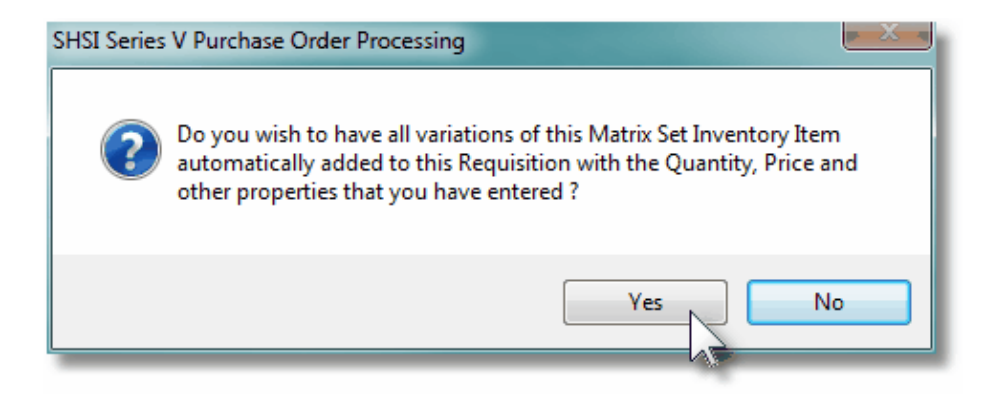

A field in the A/P Vendor master record dictates the currency that will be used for POs when a purchase is made from that vendor. If the Vendor that is selected has as it's Currency, one that is different from the base currency defined, then all items entered for the requisition will be recorded in that currency. When items are entered, values are entered in the foreign currency, but also displayed in the native currency.

|                                       | Extended: \$ 6,000.00 | 5,400.00 |   |
|---------------------------------------|-----------------------|----------|---|
| Unit Price: 6,000.0000 © \$US         | % Discount:           |          |   |
| I I I I I I I I I I I I I I I I I I I | 12.0 % Tax-1: 720.00  | 648.00   | - |
| Vlowable Price Variance: 🛛 🕺          | 0.0 % Tax-2:          |          | 1 |
|                                       | Total: \$ 6,720.00    | 6,048.00 |   |
|                                       |                       | - E      |   |

### Line Item Ordered Tab Sub-Screen - Field Definitions

| Non-Inventory Item                                                                                                   | check-box                                                                                                    |          |  |  |
|----------------------------------------------------------------------------------------------------|----------------------------------------------------------------------------------------------------|----------|--|--|
| If the particular item that is t<br>Series 5 Inventory Manager                                                       | to be ordered is NOT a stocked Inventory Item, define nent system, then set this check mark.                                                                                                    | d by the |  |  |
| Inventory Item                                                                                                    | X(20)                                                                                                    |          |  |  |
| Enter the Inventory Item's P                                                                                         | art Number assigned by the Inventory Management s                                                                                                    | system.  |  |  |
| Should you wish to browse                                                                                            | the inventory files for the desired item, click the binor                                                                                                    | culars,  |  |  |
| , icon and the <u>Inventor</u><br>the nifty features is it's abilit<br>keywords. That is, a table i<br>Description). | , icon and the <u>Inventory Item Lookup</u> <sup>[69]</sup> screen window will be displayed. (One of the nifty features is it's ability to display inventory items based on the Item's Description keywords. That is, a table is kept on file indexing all inventory by each word in the items Description). |          |  |  |
| For example, if the Keyword keyword, the grid would list                                                             | d "Lookup" mode was chosen, and RED was entered<br>all inventory items that had the word RED within it's                                                                                                    | l as the |  |  |

| description.                                                                                                    |                                                                                                    |
|----------------------------------------------------------------------------------------------------|----------------------------------------------------------------------------------------------------|
| Supplier's Part Code                                                                                                    | X(20)                                                                                                    |
| This field is used to record the supplier's pa<br>had been a Vendor Item Code defined for th<br>assigned. It may be changed as required.                                                                                                    | Int number for the item being ordered. If there inventory Item, then it will be automatically                                                                                                    |
| When the requisition is converted into a pur<br>if a Vendor Item code was defined in the PC<br>Vendor Part Code supplied, long with whate                                                                                                    | chase order, if a Vendor Item is supplied, and<br>) system, then it will be updated with the<br>ever Unit Price was entered.                                                                                                    |
| Description                                                                                                    | 4 x X(30)                                                                                                    |
| These fields are used to describe the item b<br>purchase order.                                                                                                    | being purchased. They will be printed on the                                                                                                    |
| Ship To Department                                                                                                    | X(6)                                                                                                    |
| that are defined by the PO system. (Note the you may have defined in the Series 5 Inventory Management When defining the PO Ship-To Codes, one the PO system is used with the Inventory Management of the PO system is used with the Inventory Management of the PO system is used with the PO | nat the Ship-To IS NOT the Location Code that<br>ory Management System).<br><b>Int Locations</b><br>e of the properties is the Warehouse Location. When<br>Management system, when goods are ordered and                                                                                  |
| received, it is this I/M Location Code's war<br>the I/M Location Code that is used when in<br>fields are updated.                                                                                                    | ehouse where the inventory items are stored; and it is<br>nventory Quantity-on-Order and Quantity-on-Hand                                                                                                    |
| If a Department was defined for the Requisit<br>then this field will be set to that value, and the<br>operator access privilege was set such that<br>then that Department will be assigned, (and<br>operator access privilege was set sub that of<br>the selected Department does not belong to<br>entered.                                                                                                    | tion "To be Assigned" to it's sub-documents,<br>ne field may not be edited. Also, if the<br>t only a specific Department may be used,<br>I the field may not be edited). Also, if the<br>only a specific Ship-To may be used, then if<br>that Ship-To, the system will not allow it to be |
| Identify the Supplier to be Purchased From                                                                                                    | radio-buttons                                                                                                    |
| For stocked Inventory Items, if Primary or A<br>will be presented to be selected as the prefe<br>the items was purchased from. In the even<br>to select a different Vendor is offered.                                                                                                    | Iternate Vendors had been defined, then these<br>erred Supplier, along with the Last Vendor that<br>t a different supplier is wanted, the opportunity                                                                                                    |

Once an RFQ or Candidate PO has been generated, you will not be able to select a different Supplier. When this screen is presented for items associated to a subdocument, this field is provided for information purposes only. Item Selection Status radio-buttons This set of radio buttons may be used to select how the line item is to be dealt with. You may select it to be put On-Hold, selected to be used to generate a Candidate PO; or selected to be used to generate a Request-for-Quote. (All of these selection may also be performed from the pop-up menu presented on the Line Item's grid screen when a particular Line item is right-clicked). a Hint If on the Line Items grid screen, any particular function in the pop-up menu is not enabled, (due to the status as a result of prior functions that have been performed), you may click the "On-Hold" button to clear the status. Then Un-Hold the item. You would then be able to perform any desired function). This field is not presented on the Line Items screen for items associated to a subdocument. **Quantity to Order** 999.999.999-Enter the Quantity of the item that is to be purchased. This will default to 1 item, If for an Inventory Item, on it's Usage Control tabbed sub-screen, an Order Qty Multiples value is set, this will be used as the default for the Quantity to Order on the requisition. When this value is edited, the Extended, Taxes and Total amount will be recomputed and redisplayed. Units X(4) This field is used to describe the Units of the item being purchased. This will default to that defined by the Inventory Item. Unit Price \$ 9,999,999.9999 Enter the item's Unit Cost that you would expect to be charged by the supplier. This value will by default be set to the Last Vendor's Unit Cost that is maintained in the Inventory Management system's Item Location record. If the actual price that is charged varies from this amount that it is entered, the difference becomes the basis for the Price Variance statistic that is used to evaluate the vendor's performance by the Vendor Performance Report 420 function. **Currency Selection** radio-buttons

| selection, totals for the item are                                                                                                    | displayed in boin currencies.                                                                                                    |
|----------------------------------------------------------------------------------------------------|----------------------------------------------------------------------------------------------------|
| Extended Amount                                                                                                    | \$ 99,999,999.99                                                                                                    |
| This is the result of the (Quantity-to-                                                                                                    | -Order x Unit-Price). This field may not be alte                                                                                                    |
| Discount Percentage                                                                                                    | <b>999</b> %                                                                                                    |
|                                                                                                    |                                                                                                    |
| Tax-1 and Tax-2 Amounts                                                                                                    | \$ 99,999.99                                                                                                    |
| Tax-1 and Tax-2 Amounts<br>If the goods associated to the requis<br>established, the Tax Amounts will be<br>entered. For Canadian users GST,                                                                                                    | \$ 99,999.99<br>ition are taxable, and Sales Tax Rates have bee<br>computed. These amount may also be manua<br>HST and/or PST tax amounts may be recorded                                                                                                    |
| Tax-1 and Tax-2 Amounts<br>If the goods associated to the requis<br>established, the Tax Amounts will be<br>entered. For Canadian users GST,<br>Allowable Price Variance                                                                                                    | \$ 99,999.99<br>ition are taxable, and Sales Tax Rates have bee<br>computed. These amount may also be manua<br>HST and/or PST tax amounts may be recorded<br>999.99 %                                                                                                    |
| Tax-1 and Tax-2 Amounts<br>If the goods associated to the requise<br>established, the Tax Amounts will be<br>entered. For Canadian users GST,<br>Allowable Price Variance<br>The price variance is a percentage wariance of the charges of the item to<br>invoice. The amount entered in A/P<br>lower variance.                                                                                                    | \$ 99,999.99<br>ition are taxable, and Sales Tax Rates have bee<br>e computed. These amount may also be manual<br>HST and/or PST tax amounts may be recorded<br>999.99 %<br>which will be used to determine a plus or minus<br>hat is used in the entry of the Accounts Payable<br>cannot exceed the upper variance or be less th                                                                                                    |
| Tax-1 and Tax-2 Amounts<br>If the goods associated to the requise<br>established, the Tax Amounts will be<br>entered. For Canadian users GST,<br>Allowable Price Variance<br>The price variance is a percentage we<br>variance of the charges of the item to<br>invoice. The amount entered in A/P<br>lower variance.<br>Requested Delivery Date                                                                                                    | \$ 99,999.99<br>ition are taxable, and Sales Tax Rates have bee<br>e computed. These amount may also be manual<br>HST and/or PST tax amounts may be recorded<br>999.99 %<br>which will be used to determine a plus or minus<br>hat is used in the entry of the Accounts Payable<br>cannot exceed the upper variance or be less th<br>(mmddyy)                                                                                                    |
| Tax-1 and Tax-2 Amounts<br>If the goods associated to the requises<br>established, the Tax Amounts will be<br>entered. For Canadian users GST,<br>Allowable Price Variance<br>The price variance is a percentage we<br>variance of the charges of the item to<br>invoice. The amount entered in A/P<br>lower variance.<br>Requested Delivery Date<br>This is the date that you have advised<br>purchased. If a Promised Date is Not<br>the anticipated delivery date for both<br>reports. | \$ 99,999.99<br>ition are taxable, and Sales Tax Rates have bee<br>e computed. These amount may also be manua<br>HST and/or PST tax amounts may be recorded<br>999.99 %<br>which will be used to determine a plus or minus<br>hat is used in the entry of the Accounts Payable<br>cannot exceed the upper variance or be less th<br>(mmddyy)<br>ed the supplier that you hope to receive the item<br>OT recorded, then the Request Date will be use<br>the Cash Requirement and the Scheduled Rec |

request date for the delivery of the item, he will propose a different date that they feel can be met. You should enter that date as the promise date leaving the request date as it was originally entered. Doing so will enable you to see how late the shipment was compared to the original request date.

## Cash Requirement and Scheduled Receipts Reports When these reports are executed analyzing the goods that are purchased as to their projected receipt date, the Promised Delivery Date is used. If that date is not given, then the Requested Delivery Date is used. The Cash Requirement Report [391], for a selected reporting period, attempts to predict your required cash flow for making payments to your suppliers for goods purchased. The Scheduled Receipts Report 40, provides a breakdown of what ordered goods are expected to be received on a range of dates, or for particular period. Notify When Delivered X(40) This is the name, or email, of the individual that should be notified by the warehouse staff when this particular item is received. (It's basically up to the discretion of the receiver, or the operator that records the receipt of the goods in the Receiving Entry 352 operation, whether or not the person is notified or not). Capital Equipment Requisition (CER) X(6) Code Capital Equipment Requisitions, (CERs), are used by the Series 5 Purchasing system as a means of grouping purchases at the line item level. They may be used to group purchases that all pertain to a single larger requisition. They may also be used as a method of giving approval for large capital expenditures by management before the purchase orders are actually processed. When line items are being entered for a Requisition, a CER Code may be specified. When the associated PO is generated, an entry will be written to the CER transaction file for each item with a CER code. The Capital Equipment Requisition Report 400 will list all line items found in the CER transaction file by the code along with their expected and actual costs. 9(18) - 9(5) G/L Expense Account For Inventory Items, this account will default to that defined by the Product Category Location Account from the Inventory Management system. For non-Inventory items, enter the G/L Expense account to which the purchase of this line item will be recorded when the supplier's invoice is processed in the Accounts Payable system. To enter an account, click on the icon displayed to the left of the displayed account

To enter an account, click on the icon displayed to the left of the displayed account number field, and a window will be displayed on which you may enter the account number, or launch the A/P Account "Lookup" function. The account that is finally entered

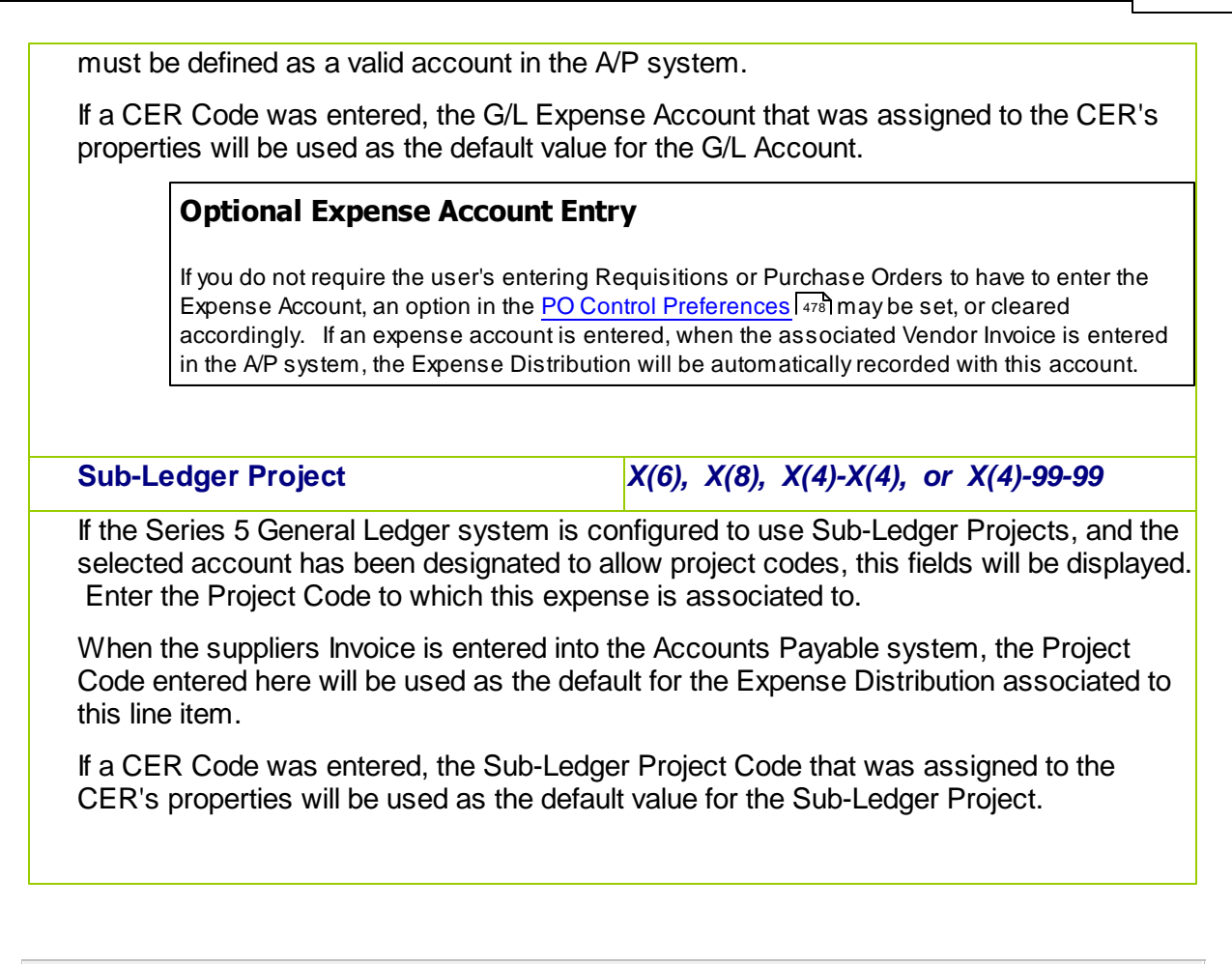

## Ordering Matrix Set Inventory Items - Properties Tab Screen

When adding or editing a Requisition item for an Inventory Item that has been defined with a Matrix Set, a special matrix screen is presented. It allows you to easily order sets of transactions, associated to the Inventory Item, for the different Variants it might be available in. It also provides the means to enter Quantities or Unit Costs that are applied to all or subsets of the Variant items. The following features and functions are provided:

- Handles Inventory Items defined with 1, 2 or 3 Dimensional Matrix Sets
- The operator can select which Attribute Dimensions are listed as rows or columns
- For 3 Dimensional Matrix Sets, the 3rd Dimension is presented as a fixed dropdown list
- Requisition Line Item transactions are automatically created or deleted when the "Quantity Ordered" field is either set to a positive value or Zero
- Functions are provided to assign the same value to all items in a selected column, a selected row, or to the whole matrix
- The operator may select as to which field, associated to the transaction, is displayed and edited in the matrix
- The data entered to each field is validated
- For 1 Dimensional Matrix Sets, each variant Attribute item is listed as a separate row, and each field that can be edited is displayed in each column

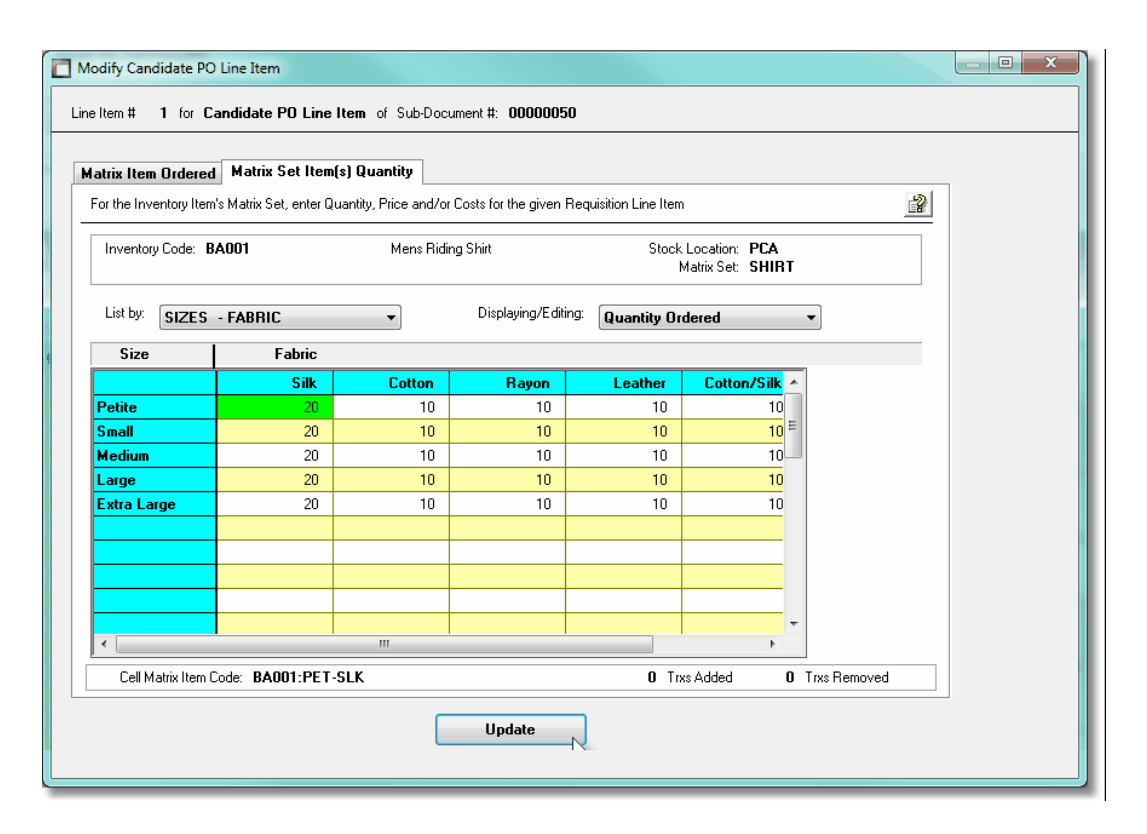

A pop-up menu is presented when a specific cell is right-clicked. The following functions are provided:

|                     | Pop-Up Menu Functions                                                                                                    | 0                                                                                                    |
|---------------------|----------------------------------------------------------------------------------------------------|----------------------------------------------------------------------------------------------------|
| 40                  | 0 18                                                                                                    | 0                                                                                                    |
| 40 /                | Assign this value to this Row                                                                                                    | 0                                                                                                    |
| 40 /                | Assign this value to this Column                                                                                                    | 0                                                                                                    |
| 140 /               | Assign this value to the Matrix                                                                                                    | 40                                                                                                    |
| 40                  | Clear this Pow                                                                                                    | 0                                                                                                    |
| 40                  | Clear this Column                                                                                                    | 0                                                                                                    |
|                     |                                                                                                    |                                                                                                    |
|                     | Clear the Matrix                                                                                                    |                                                                                                    |
|                     | Delete All Matrix Item Transactions                                                                                                    |                                                                                                    |
|                     |                                                                                                    |                                                                                                    |
|                     |                                                                                                    |                                                                                                    |
| Assign value to Row | The value in the selected cell will<br>item in the current row. If editing<br>Quantity Ordered, then if the valu<br>Zero, a Requisition Line Item tran<br>automatically created. If editing O<br>Unit Prices, and no transaction h<br>established, then the value is NO | be applied to each<br>a transaction's<br>le being replaced was<br>saction will be<br>Quantity-To-Ship or<br>as yet been<br>T assigned. |

| Assign value to<br>Column             | The value in the selected cell will be applied to each<br>item in the current column. If editing a transaction's<br>Quantity Ordered, then if the value being replaced was<br>Zero, a Requisition Line Item transaction will be<br>automatically created. If editing Quantity-To-Ship or<br>Unit Prices, and no transaction has yet been<br>established, then the value is NOT assigned. |
|---------------------------------------|----------------------------------------------------------------------------------------------------|
| Assign value to Matrix                | The value in the selected cell will be applied to each item in the currently displayed matrix. Note that for a 3-Dimensional Matrix Set, ONLY the displayed matrix array cells have their fields set.                                                                                                    |
| Clear Row                             | All fields for the cells in the currently selected row will<br>be set to Zero or spaces. If editing a transaction's<br>Quantity Ordered, then the transaction associated to<br>the cell will be deleted.                                                                                                    |
| Clear Column                          | All fields for the cells in the currently selected column<br>will be set to Zero or spaces. If editing a transaction's<br>Quantity Ordered, then the transaction associated to<br>the cell will be deleted.                                                                                                    |
| Clear Matrix                          | All fields for the cells in the currently displayed matrix<br>will be set to Zero or spaces. If editing a transaction's<br>Quantity Ordered, then the transaction associated to<br>the cell will be deleted.                                                                                                    |
| Delete All Matrix Set<br>Transactions | All Matrix Set Variant Ordered Item transactions for the displayed Inventory item will be deleted.                                                                                                    |

Edit a specific cell in the matrix by double clicking.

Some of the special features of this "Matrix Item Requisition Line Item Entry/Editing" grid screen are as follows:

| For items with a 3-dimensions<br>Matrix Set, the third Dimension<br>Attributes are listed and my be<br>selected from a fixed list on the<br>left of the matrix. The currently<br>selected set is identified with<br>the red rectangle. |  |
|----------------------------------------------------------------------------------------------------|--|
|                                                                                                    |  |

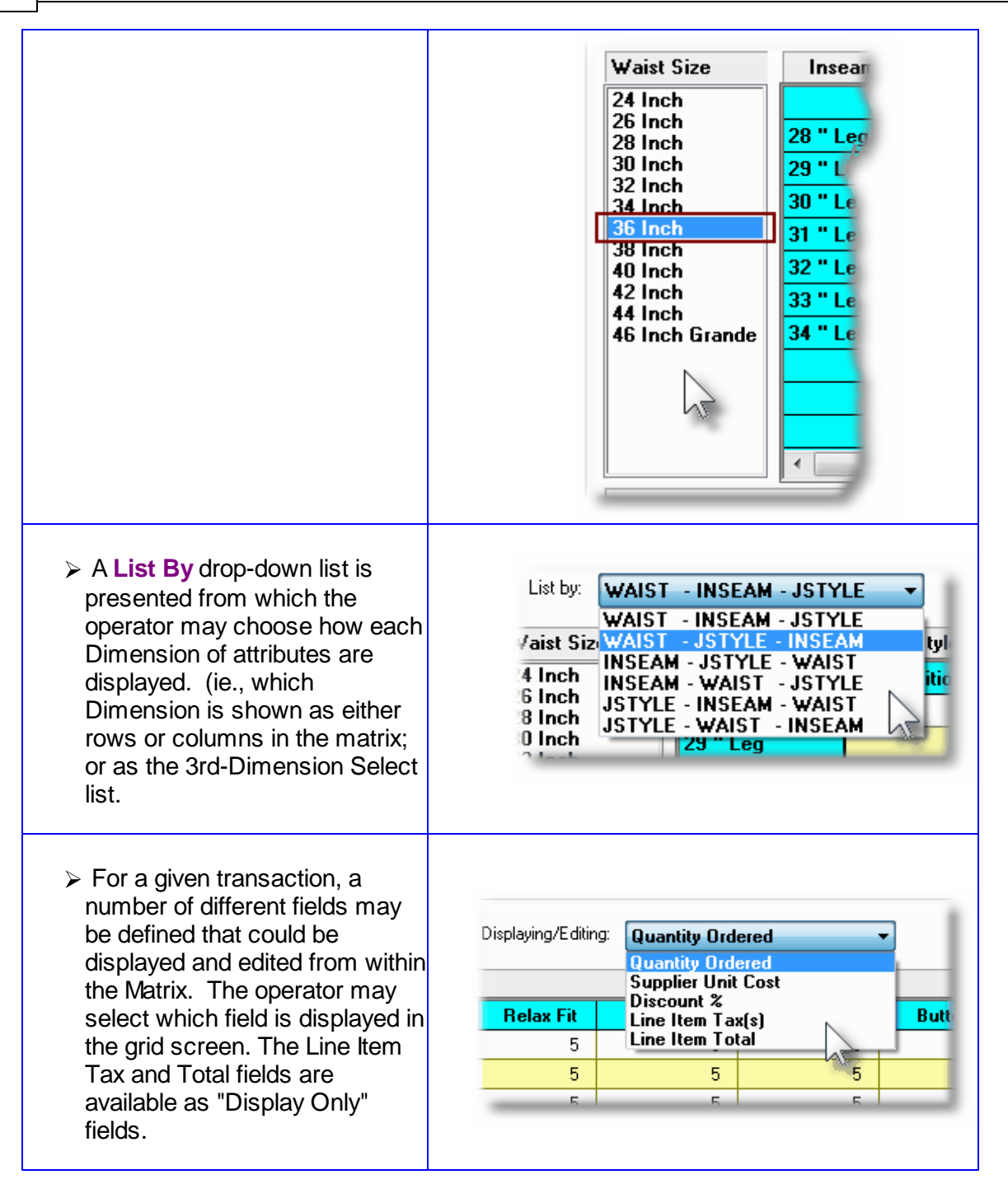

### **Recording New Requisition Line Item Transactions**

A new transaction is automatically written when a Quantity Ordered field in the matrix is set to a Non-Zero value. That new record will have all of it's other fields initially set to the values associated to the initial transaction that was selected to be edited on the initial Requisition Line Item Maintenance grid screen.

For Requisition Line Items for the given Inventory Item, (where no transaction for a Variant has

been added yet), any Costs, Quantities and properties are assigned as if the base Inventory Item was being ordered.

Costs and Expense Accounts are automatically assigned using the base Inventory code.

### Line Item Comments Tab Sub-Screen

Two Line Item Comments may be entered for each item ordered. These might be used to describe special handling instructions, or to offer extra description of the item being shipped.

Some points to note about the fields on this screen when adding a Line Item:

- Either a pre-defined Comment may be selected, or new text may be entered
- Up to 1,000 characters of text may be entered
- If selecting a pre-defined Comment, it's text may be edited to be customized for this line item
- These comments are printed on both the Requisition and the Purchase Order

The text printed is entered by the following screen:

| Modify PO Line Item                                                                                                    |         |
|----------------------------------------------------------------------------------------------------|---------|
| Line Item: 1 for Requisition #: 00001027 Vendor: 015025 Radio Shack                                                                                                    |         |
| Item Ordered Line Item Comments 1 Line Item Comments 2                                                                                                    |         |
| These comments will be printed with the Line Item for this PD.                                                                                                    | -20     |
| Additional Line Item Comments ?                                                                                                    | <u></u> |
| Goods associated to this purchase order must be shipped insured by the<br>Vendor. In the event part of the cargo is dropped or damaged, the<br>carrier will be held responsible. |         |
|                                                                                                    |         |
| Update Cancel                                                                                                    |         |

268

### - Line Item Comments 1 & 2 Tab Sub-Screen - Field Definitions

| Additional Line Item Comments ?                                                                                                    | check-box                                                                                                    |
|----------------------------------------------------------------------------------------------------|----------------------------------------------------------------------------------------------------|
| If comments are to be recorded for this of                                                                                                    | rder line item, set this check box.                                                                                        |
| Pre-Defined or Entered                                                                                                    | radio-button                                                                                                    |
| Select the type of comments. Either a Pr selected, or text may be entered directly.                                                               | e-Defined Comment code may be                                                                                              |
| Comment Code                                                                                                    | X(6)                                                                                                    |
| Enter the code for the Series 5 P/O Com<br>set-up, assigned a code, and maintained<br>application.                                                | ment to be used. Standard Comments are using the Comment Code Maintenance                                                  |
| Edit the Comment Code's Text                                                                                                    | check-box                                                                                                    |
| The text associated to the selected stand<br>the check box if this is the case. You ma<br>comments that could then be easily edite<br>situations. | ard Comment Code may be edited. Set<br>y have defined a number of standard<br>d to suite the particular need for different |
| Comments                                                                                                    | X(1,000)                                                                                                    |
| Display and/or edit the comments in the r<br>automatically word wrap as it is being ent                                                           | nulti-line field provided. Text will ered.                                                                                 |

#### 6.4.2.9.4 Requisition Reasons to Purchase Screen

A Reason to Purchase comment may be entered for the Requisition sub-document. These might be used to describe exactly why the items are being purchased, or how they are to be used.

Some points to note about the fields on this screen when adding a Requisition:

- Either a pre-defined Comment may be selected, or new text may be entered
- Up to 1,000 characters of text may be entered
- If selecting a pre-defined Comment, it's text may be edited to be customized for this line item

2

• These comments are printed on the Requisition and are available to the Purchase Order Inquiry function

 Modify PO Line Item

 Line Item:
 1 for Requisition #:
 00001027
 Vendor:
 015025
 Radio Shack

 Item Ordered
 Line Item Comments 1
 Line Item Comments 2

 These comments will be printed with the Line Item for this PD.

 ✓ Additional Line Item Comments ?
 ● Pre-Defined Comments
 ● Enter Comments

 Goods
 associated to this purchase order must be shipped insured by the vendor. In the event part of the cargo is dropped or damaged, the carrier will be held responsible.

The comment text is entered by the following screen:

## Reasons to Purchase Tab Sub-Screen - Field Definitions

| Additional Line                      | Item Comments ?                                     | check-box                              |
|--------------------------------------|-----------------------------------------------------|----------------------------------------|
| If comments are                      | to be recorded for this o                           | rder line item, set this check box.    |
| Pre-Defined or                       | Entered                                             | radio-button                           |
| Select the type of selected, or text | f comments. Either a Pr<br>may be entered directly. | e-Defined Comment code may be          |
| Comment Code                         | •                                                   | X(6)                                   |
| Enter the code for                   | or the Series 5 P/O Com                             | ment to be used. Standard Comments are |

Update

Cancel

### 270 Series 5 Purchase Order Processing - User Help

set-up, assigned a code, and maintained using the <u>Comment Code Maintenance</u> [44] application.

| Edit the Comment Code's Text                                                                                                    | check-box                                                                                                    |
|----------------------------------------------------------------------------------------------------|----------------------------------------------------------------------------------------------------|
| The text associated to the selected stand<br>the check box if this is the case. You ma<br>comments that could then be easily edite<br>situations. | lard Comment Code may be edited. Set<br>y have defined a number of standard<br>d to suite the particular need for different |
| Comments                                                                                                    | X(1,000)                                                                                                    |
| Display and/or edit the comments in the r<br>automatically word wrap as it is being ent                                                           | nulti-line field provided. Text will tered.                                                                                 |

#### 6.4.2.9.5 PO Warehouse & Header Comments

For each Purchase Order that is maintained in the system, special comments may be entered. When entered for the Requisition they are carried through to belong to the associated Purchase Order.

Two types of comments are provided for.

- 1. One comment is used to provide special handling information to the warehouse when the goods arrive. These comments are displayed to the operator that records the receipt of the goods. (They are not printed on the Purchase Order itself).
- 2. Two additional Header Comments are available to provided addition general description of the goods to be purchased. These comments are printed in the body of the Purchase Order. They may be used to describe agreed upon payment plans, handling instructions, or shipping details.

Some points to note about the fields on this screen when adding a Requisition:

- Either a pre-defined Comment may be selected, or new text may be entered
- Up to 1,000 characters of text may be entered
- If selecting a pre-defined Comment, it's text may be edited to be customized for this line item
- These comments are made available to the Purchase Order Inquiry function

The comment text is entered by the following screen:

| Modify PO Line Item                                                                                                    |   |
|----------------------------------------------------------------------------------------------------|---|
| Line Item: 1 for Requisition #: 00001027 Vendor: 015025 Radio Shack                                                                                                    |   |
| Item Ordered Line Item Comments 1 Line Item Comments 2                                                                                                    |   |
| These comments will be printed with the Line Item for this PO.                                                                                                    | 2 |
| Additional Line Item Comments ?  Pre-Defined Comments  Enter Comments                                                                                                    |   |
| Goods associated to this purchase order must be shipped insured by the vendor. In the event part of the cargo is dropped or damaged, the carrier will be held responsible. |   |
| -                                                                                                    |   |
|                                                                                                    |   |
| Update Cancel                                                                                                    |   |

# - Warehouse & PO Header Tab Sub-Screen - Field Definitions

| Additional Line Item Comments ?                                                              | check-box                                                                 |
|----------------------------------------------------------------------------------------------|---------------------------------------------------------------------------|
| If comments are to be recorded for this o                                                    | rder line item, set this check box.                                       |
| Pre-Defined or Entered                                                                       | radio-button                                                              |
| Select the type of comments. Either a Pr<br>selected, or text may be entered directly.       | re-Defined Comment code may be                                            |
| Comment Code                                                                                 | X(6)                                                                      |
| Enter the code for the Series 5 P/O Com set-up, assigned a code, and maintained application. | ment to be used. Standard Comments are using the Comment Code Maintenance |
| Edit the Comment Code's Text                                                                 | check-box                                                                 |

The text associated to the selected standard Comment Code may be edited. Set the check box if this is the case. You may have defined a number of standard comments that could then be easily edited to suite the particular need for different situations.

X(1,000)

Display and/or edit the comments in the multi-line field provided. Text will automatically word wrap as it is being entered.

#### 6.4.2.10 Copying a PO from History

Comments

For Purchase Orders that originated from authorized Requisitions, it will not be possible to have them amended in any way. The purchase order must be canceled, and a new requisition entered and approved. The Requisition Maintenance application provides a function to creating a new requisition from a historic purchase order. All information from the purchase order is duplicated, a new requisition number is assigned and the operator may then modify the information as required.

Basically any purchase order that has been printed and issued may be copied. The new requisition or PO is created with all status fields and received quantity fields cleared.

You may want to copy a purchase order because you are in fact re-ordering the same items from the same vendor in the same quantities. Perhaps you might want to use it for a Blanket P/O when you have reached the limit of ninety-nine releases.

To have a PO copied, invoke this function by either clicking on the **Copy PO from History** "fast button" at the top of the Requisition Entry grid screen, or select it from the menu-bar's Edit drop-down menu.

| E F  | Req               | quisit | ion Entry                     |
|------|-------------------|--------|-------------------------------|
| File | le [              | Edit   | View Help                     |
| R    | Re                |        | Undo Delete                   |
|      |                   |        | Undo Modify                   |
|      |                   |        | Cut Transaction               |
|      |                   |        | Copy Transaction              |
|      |                   |        | Paste Transaction             |
|      |                   |        | New Requisition               |
|      | F                 |        | Modify                        |
| 000  | 00                |        | Delete                        |
| 00   | <mark>00</mark> 1 |        | Approve Requisition as a PO   |
| 000  | 00                |        | Copy PO from History          |
|      | 00                |        | Edit Batch Set Properties     |
|      | 000               | 1000   | News 1 11/07/10 001000 M * 1/ |

When the **Copy PO from History** function is selected, the <u>Purchase Order Lookup Window</u> is displayed. You may browse through the POs listing them based on a variety of different criteria. When one is selected, it is copied as a new Requisition.

The Purchase Order Lookup window is displayed as follows:

| PO Number  | PO Date    | Туре                  | Vendor | Supplier Name                      | City/Stal       | te           |               |
|------------|------------|-----------------------|--------|------------------------------------|-----------------|--------------|---------------|
| eq Number  | Closed     | Status                | ShipTo | Email                              | Buyer           | Curcy To     | tal \$ Cost   |
| 002342-01  | 10/08/10   | Regular PO            | 021380 | 14-400 BUILDING                    | BELLEVU         | Ê, WA        |               |
|            |            |                       | 1      | LARRYC@SENTINEL-HILL.COM           | ШC              |              | 1,750.00      |
| 002446-01  | 10/08/10   | Regular PO            | 020756 | 2000 IEEE-IAS/PCA 42ND CEMENT TECH | MORGAN          | , UT         |               |
|            |            |                       | 1      |                                    | ШC              |              | 1,438.08      |
| 002536-01  | 10/20/10   | Regular PO            | 020756 | 2000 IEEE-IAS/PCA 42ND CEMENT TECH | MORGAN          | , UT         |               |
|            |            |                       | 1      |                                    | ШC              |              | 13,307.56     |
| 002959-01  | 10/20/10   | Regular PO            | 020756 | 2000 IEEE-IAS/PCA 42ND CEMENT TECH | MORGAN          | <u>, UT</u>  |               |
|            |            |                       | 1      |                                    | LUC             |              | 1,042.11      |
| 002844-01  | 10/20/10   | Regular PU            | 021533 | ACM ELEVATOR COMPANY               | LUMBARL         | ), IL        | 100.10        |
| 0000040.01 | 10,000,110 | D 1 DO                | 1      |                                    | LUC<br>LUCOT VA |              | 162.40        |
| 002243-01  | 10/08/10   | Regular PU            | 019658 | SENTINEL HILL SUFTWARE INC.        | WESTVA          | NUUUVER, BU  | E 700.00      |
| 002770 01  | 10/20/10   | Princed<br>Regular PO | 010050 |                                    | LUC<br>MEGT MA  | NCOLIVED DO  | 5,732.20      |
| 002776-01  | 10/20/10   | neguiai ru            | 1      | Jamus@sentinel.bill.com            | LIC             | INCOUVEN, BU | ,<br>7.000.00 |
|            |            |                       | -      | anyceser aner miccom               | LUC             |              | 7,000.00      |
|            |            |                       | -      |                                    |                 |              |               |
|            |            |                       |        | N                                  |                 |              |               |
|            |            |                       |        | 7                                  |                 |              |               |
|            |            |                       |        |                                    |                 |              |               |
|            |            |                       |        |                                    |                 |              |               |
|            |            |                       |        |                                    |                 |              |               |
|            |            |                       |        |                                    |                 |              |               |
|            |            |                       |        |                                    |                 |              |               |
|            |            |                       |        |                                    |                 |              |               |
|            |            |                       |        |                                    |                 |              |               |
|            |            |                       |        |                                    |                 |              |               |
|            |            |                       |        |                                    |                 |              |               |
|            |            |                       |        |                                    |                 |              |               |
|            |            |                       |        |                                    |                 |              |               |
|            |            |                       |        |                                    |                 |              |               |

© 2010 - 2014 by Sentinel Hill Software, all rights reserved

### 274 Series 5 Purchase Order Processing - User Help

#### 6.4.2.11 Subdocument Status Reports

This function offers a variety of different reports that may be generated relating to the the PO Requisitions, and their associated Sub-Documents, that have been entered into to the system. Variations of the same report are available in detail or summary, for all sub-documents or just RFQs. There is also a report that is meant to be used as a "tickler" producing a list of those managers that need to be reminded of their need to approve some requisitions.

The reports list Requisitions grouped by Originator, Approver, Buyer, Department, Ship-To, Vendor or I/M Reorder Manager, with sub-totals. These items then may be listed sorted by Document #, Approver or Supplier. A number of other filters may be set, depending on the type of information you are wanting to list on the different reports.

These report would be useful in providing a summary or those Requisitions that have not yet been converted into formal Purchase Orders. And in particular, identifying which Approval Managers need to be prodded to approve the Candidate POs and RFQs to which they have been assigned, so they may be converted and issued as a formal Purchase Order.

From the P/O Main menu, select **Requisition Sub-Documents Reports** from the **Reports** drop-down menu; or from the Requisitions/RFQ Management operation, on the "fast Button" bar, click on the **Print SubDocument Report** push button.

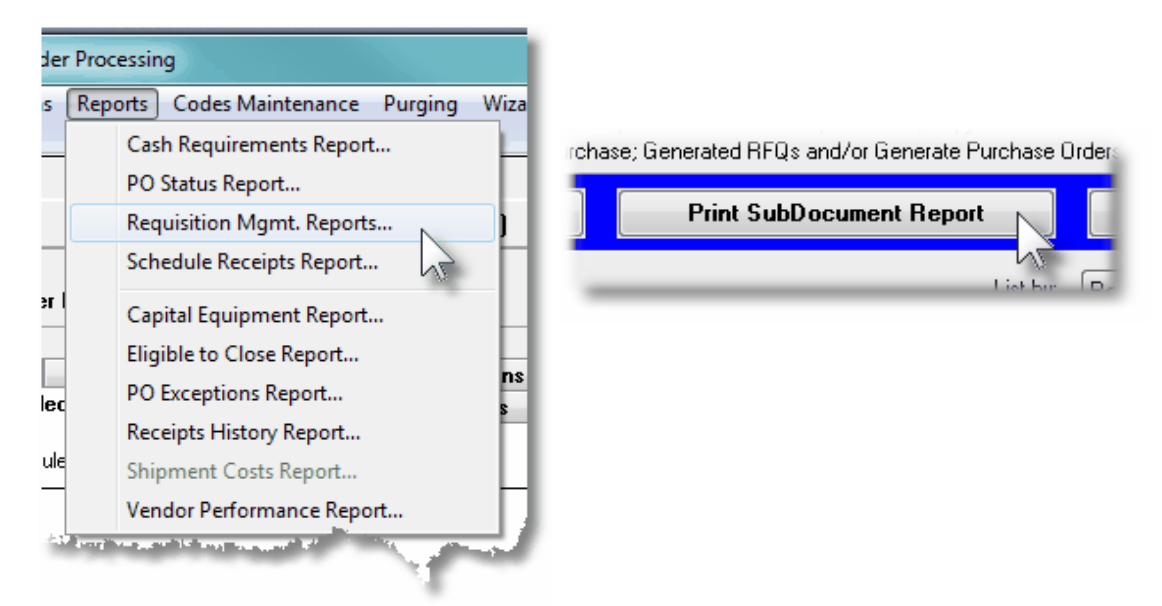

The following variations of this report may be generated:

 Requisition Summary Report
 For each Requisition listed each Candidate PO, (CPO) and RFQ associated to it. Unassigned Line Items are NOT listed. (Only the number of unassigned items are listed).
 Requisition Detail Report
 For each Requisition listed each Candidate PO, (CPO) and RFQ associated to it, along with their

respective Line Items that are to be purchased. The

Unassigned Line Items are listed ONLY is the

related filter option is checked.

- Sub-Document Status Report
   For each Requisition listed each Candidate PO, (CPO) and RFQ associated to it. No line item detail is listed and none of the Unassigned Line Items are listed.
- RFQ Status Report For each Requisition listed only any RFQs associated to it are listed. No line item detail is listed.
- Approval Tickler Report For each Requisition listed only those Candidate POs, and RFQs that are waiting to be approved are listed.

Some points to note when generating these Reports:

- The report lists ONLY those Requisitions and Sub-Documents that the user has access rights to view or edit. (ie., If the user is only allowed to view PO documents for a specific Department, then only those RFQs or PO Candidates that are for that Department are listed.
- When reporting on each Requisition, a new page is started. (Information for the Requisition is listed in the heading of the report).

### Requisition Reports - Options Screen

The following screen is presented when generating the Requisition reports:

### 276 Series 5 Purchase Order Processing - User Help

| Generate Requisition Management Reports                                                       |
|-----------------------------------------------------------------------------------------------|
| Print Requisition Report(s) for Report: REQSUMMRY.RPT                                         |
| Report Options Print Options                                                                  |
| Enter reporting options and filters for the items that will be included on the chosen report. |
| Report Type: Requisition Summary Report                                                       |
| ☐ Requisition Filters:                                                                        |
| Requisition Number(s):<br>All<br>A Range                                                      |
| Grouped By: <b>Originator</b> Candidate POs ?                                                 |
| Request for Quote (RFQ) and Candidate PO Filters:                                             |
| List Candidate POs ?     Select ONLY Sub-documents Sent Out Waiting to be Approved ?          |
| ✓ List RFQs ? Select ONLY RFQs Sent Out Waiting for the Supplier's Quote ?                    |
| List Sub-documents Sorted By:  Approver                                                       |
| Incude ONLY Sub-Documents for:                                                                |
| Originator: Ma Department: Ma                                                                 |
| Approver: A Ship-To: A                                                                        |
| Buyer: M Vendor Code: M                                                                       |
| ( Fields left blank are NOT considered in the selection process. )                            |
| Next Cancel                                                                                   |

The Requisition Report generated, if archived, will be catalogued with a report name depending on the Type of Report as follows:

- Requisition Summary REQSUMMRY.RPT
  Report
- Requisition Detail Report **REQDETAIL.RPT**
- Sub-Document Status REQSUBDOCSTATUS.RPT Report
- RFQ Status Report **REQISSUEDRFQ.RPT**
- Approval Tickler Report **REQAPPROVALWAIT.RPT**

The Print Options tab screen will be displayed, from which you can select to direct the output to be displayed to the screen, archived, printed, saved as an MS Word document, saved as a PDF, and/or emailed. (*Refer to the topic titled <u>Report Generation and Printing</u> for full details).* 

Requisition Reports Screen - Field Definitions

|                                                                                                    | drop-down list                                                                                                    |
|----------------------------------------------------------------------------------------------------|----------------------------------------------------------------------------------------------------|
| Select the type of report to be generated.<br>Depending on your selection different filters will<br>be set. (See above).                                                                                                    | equisition Summary Report<br>equisition Detail Report<br>ib-Document Status Report<br>FQ Status Report<br>oproval Tickler Report |
| Requisitions Numbered                                                                                                    |                                                                                                    |
| Select only those Requisitions with Requisition Number                                                                                                    | s that falls in the range entered                                                                                                |
| All All Requisitions are consider<br>number                                                                                                    | ed regardless of it's document                                                                                                   |
| A Range Specify a Starting and Endin                                                                                                    | g Requisition Number                                                                                                    |
| Paguioitiono Dotod                                                                                                    | 1                                                                                                    |
| Requisitions Dated                                                                                                    | radio-buttons with (mmddy<br>dates                                                                                               |
| Select only those Requisitions dated that fall in the rang                                                                                                    | je entered.                                                                                                    |
| All All PO Line Items are consider                                                                                                    | ed regardless of date                                                                                                    |
| Inclusive Specify a Starting and Ending<br>Expected Receipt Date                                                                                                    | date for the PO Line Items                                                                                                    |
|                                                                                                    |                                                                                                    |
|                                                                                                    |                                                                                                    |
| Grouped By                                                                                                    | drop-down list                                                                                                    |
| <b>Grouped By</b><br>When the report is printed, Requisitions are sorted and<br>grouped with sub-totals by a variety of applicable<br>codes.                                                                                                    | drop-down list<br>none<br>Originator<br>Approver<br>Buyer<br>Department<br>Ship-To<br>Vendor<br>Reorder Manager                  |
| Grouped By<br>When the report is printed, Requisitions are sorted and<br>grouped with sub-totals by a variety of applicable<br>codes.<br>List Items NOT YET Assigned to an RFQ or<br>Candidate PO                                                          | drop-down list<br>none<br>Originator<br>Approver<br>Buyer<br>Department<br>Ship-To<br>Vendor<br>Reorder Manager<br>check-box     |
| Grouped By<br>When the report is printed, Requisitions are sorted and<br>grouped with sub-totals by a variety of applicable<br>codes.<br>List Items NOT YET Assigned to an RFQ or<br>Candidate PO<br>Set the check-box as desired.                         | drop-down list<br>none<br>Originator<br>Approver<br>Buyer<br>Department<br>Ship-To<br>Vendor<br>Reorder Manager<br>check-box     |
| Grouped By<br>When the report is printed, Requisitions are sorted and<br>grouped with sub-totals by a variety of applicable<br>codes.<br>List Items NOT YET Assigned to an RFQ or<br>Candidate PO<br>Set the check-box as desired.<br>List Candidate POs ? | drop-down list<br>none<br>Originator<br>Approver<br>Buyer<br>Department<br>Ship-To<br>Vendor<br>Reorder Manager<br>check-box     |

|                                                                                                    | check-box                                                                                                    |
|----------------------------------------------------------------------------------------------------|----------------------------------------------------------------------------------------------------|
| Set the check-box as desired.                                                                                                    |                                                                                                    |
| Select ONLY Sub-Documents Waiting to be<br>Approved ?                                                                                                    | check-box                                                                                                    |
| Set the check-box as desired.                                                                                                    |                                                                                                    |
| Select ONLY RFQ's Sent out Waiting for Supplier Quote ?                                                                                                    | check-box                                                                                                    |
| Set the check-box as desired.                                                                                                    |                                                                                                    |
| Requisition Sub-Documents Sort                                                                                                    | drop-down list                                                                                                    |
| When the report is printed, for each Requisition, it's sul<br>documents may be listed sorted by Sub-Document #, t<br>assigned Approver, or the assigned Vendor.                                                                                                    | o-<br>he Sub-Document #<br>Approver<br>Vendor                                                                                                    |
|                                                                                                    |                                                                                                    |
| Include ONLY Sub-Documents for - Originator<br>Code                                                                                                    | X(6)                                                                                                    |
| Include ONLY Sub-Documents for - Originator<br>Code<br>Sub-Documents are assigned to an Originator. Select<br>matching that which is entered in this field. Leave the f<br>considered as a filter. ( <i>If the operator is restricted to vi</i><br><i>POs that they were the Originator for, then their Origina</i><br><i>field, and it cannot be edited</i> ).                                                                                                    | X(6)<br>only those with an Originator of<br>ield blank if it is not to be<br>iewing or editing Requisitions a<br>ator Code will be assigned to th                                                                                          |
| Include ONLY Sub-Documents for - Originator<br>Code<br>Sub-Documents are assigned to an Originator. Select<br>matching that which is entered in this field. Leave the f<br>considered as a filter. ( <i>If the operator is restricted to vi</i><br><i>POs that they were the Originator for, then their Origina</i><br><i>field, and it cannot be edited</i> ).<br>Include ONLY Sub-Documents for - Approver<br>Code                                                                                                    | X(6)<br>only those with an Originator of<br>ield blank if it is not to be<br>iewing or editing Requisitions a<br>ator Code will be assigned to the<br>X(6)                                                                                 |
| <ul> <li>Include ONLY Sub-Documents for - Originator<br/>Code</li> <li>Sub-Documents are assigned to an Originator. Select<br/>matching that which is entered in this field. Leave the f<br/>considered as a filter. (<i>If the operator is restricted to vi</i><br/><i>POs that they were the Originator for, then their Origina</i><br/><i>field, and it cannot be edited</i>).</li> <li>Include ONLY Sub-Documents for - Approver<br/>Code</li> <li>Sub-Documents are assigned to an Approver. Select<br/>matching that which is entered in this field. Leave the f<br/>considered as a filter.</li> </ul> | X(6)<br>only those with an Originator of<br>ield blank if it is not to be<br>iewing or editing Requisitions a<br>ator Code will be assigned to the<br>X(6)<br>only those with an Approver co<br>ield blank if it is not to be              |
| Include ONLY Sub-Documents for - Originator<br>Code<br>Sub-Documents are assigned to an Originator. Select<br>matching that which is entered in this field. Leave the f<br>considered as a filter. ( <i>If the operator is restricted to vi</i><br><i>POs that they were the Originator for, then their Origina</i><br><i>field, and it cannot be edited</i> ).<br>Include ONLY Sub-Documents for - Approver<br>Code<br>Sub-Documents are assigned to an Approver. Select<br>matching that which is entered in this field. Leave the f<br>considered as a filter.                                             | X(6)<br>only those with an Originator of<br>ield blank if it is not to be<br><i>iewing or editing Requisitions a</i><br><i>ator Code will be assigned to th</i><br>X(6)<br>only those with an Approver co<br>ield blank if it is not to be |

| Include ONLY Sub-Documents for - Reorder<br>Manager Code                                                                                                    | X(6)                                                                                                    |
|----------------------------------------------------------------------------------------------------|----------------------------------------------------------------------------------------------------|
| Sub-Documents are assigned to an I/M system Reorder<br>a Reorder Manager code matching that which is entered<br>if it is not to be considered as a filter. (This field is only p<br>used in conjunction with the Series 5 I/M system).                                                                     | Manager. Select only those with<br>I in this field. Leave the field blank<br>presented if the PO system is                                        |
| Include ONLY Sub-Documents for - Department<br>Code                                                                                                    | X(6)                                                                                                    |
| Sub-Documents are assigned to a Department. Select<br>code matching that which is entered in this field. Leave<br>considered as a filter. ( <i>If the operator is restricted to vie</i><br><i>POs belonging to a particular Department, then that Dep</i><br><i>this field, and it cannot be edited</i> ). | only those with a Department<br>the field blank if it is not to be<br>ewing or editing Requisitions and<br>partment Code will be assigned to      |
| Include ONLY Sub-Documents for - Ship-To Code                                                                                                    | X(6)                                                                                                    |
| Sub-Documents are assigned to a Ship-To Location. So code matching that which is entered in this field. Leave considered as a filter. ( <i>If the operator is restricted to vie POs for a particular Ship-To, then that Ship-To Code wil cannot be edited</i> ).                                           | elect only those with a Ship-To<br>the field blank if it is not to be<br>ewing or editing Requisitions and<br>I be assigned to this field, and it |
| Include ONLY Sub-Documents for - Vendor Code                                                                                                    | X(6)                                                                                                    |
| Sub-Documents are assigned to a Vendor. Select only matching that which is entered in this field. Leave the fie considered as a filter.                                                                                                    | those with a Vendor code<br>ald blank if it is not to be                                                                                          |

## 6.4.3 Print/Email Candidate POs to Approve

This Purchase Order Processing function is used to generate and print a formal Requisition, as a PDF, that is to be distributed or emailed to the appropriate department manager, or individual, who is responsible for approving Requisitions before they can be converted into Purchase Orders. *Note that each Candidate PO, (CPO), associated to a Requisition is printed as a separate document.* 

The Requisition contains a great deal of information. It is your written contract that itemizes what exactly it is that you wish to purchase from the supplier. Options that you selected are printed in labeled blocks at the top of the form, and detail about the items are printed within the body of the form. If there are more items ordered than what will fit on a single page, as many additional pages are printed as required.

It is also possible that you may wish to Reprint a Requisition. The system will do this only if

#### 280 Series 5 Purchase Order Processing - User Help

you specify that you wish to Include Previously Printed Requisitions.

Some points to note when generating the Requisitions:

- The Requisitions may be printed sorted by a variety of different codes. These include the Requisition #, the Originator, the suggested Approver, Vendor Code, the Buyer, the Department and the Ship-To. Depending on how they are to be distributed, select the applicable method.
- Those Requisitions that have had their status set to be On-Hold will not be printed.
- Those Requisitions that had been designated to have a copy sent to the individual designated to approve them, will be emailed as an attachment.
- In order to access the Print Requisitions function, the given Series 5 Logon User must be defined with a valid Requisition User code. Also, if they have been assigned access to only a single PO Department or Ship-To Location, then they may only print requisitions for that Department or Ship-To.
- The formatting and layout of the Requisitions may be customized. (Contact Sentinel Hill for further details).
- For those Requisitions that are to be emailed to the approving individual, the body of the email message, is loaded from the file named **Requisition\_EmailMessage.TXT** that must be located in the directory named **Email-Templates** located in each Company System's designated reports directory. This text file may be either a plain ASCII text, or an HTML file and contain up to 8192 characters.

One of the features offered with the Series 5 system is the ability to define an MS Word Template that is used to configure each page of MS Word or PDF documents that are generated. You can build your own Template that has your company logo, pre-formatted field names, lines, boxes and even watermarks. The Requisitions are generated as an MS Word document using such a template.

### **MS Word Templates for Requisitions**

As Requisitions are generated as MS Word documents, you must define a page template. Use MS Word to build your template. Make sure that the text of the Requisition aligns correctly. (You should use a test form when constructing the template).

The template must be stored on each user's PC that will actually generate the statements. On Windows XP clients, these must be saved to the C:\Documents and Settings\<PC UserName> \Application Data\Microsoft\Templates folder. On Windows VISTA and Windows 7 or 8 clients, these must be saved to the C:\Users\<PC UserName>\AppData\Roaming\Microsoft\Templates folder.

For users of Office 2003 the file must be named with a *xxxx.dot* extension. For users of Office 2007 or later, the file must be named with a *xxxx.dotx* extension.

Additionally, a variable must be added to the <u>Runtime Configuration file</u> that specifies the name of the template. It needs to be defined as follows:

#### MSWORD-PO-APPROVAL-SPECS PORTRAIT "Courier New" 10 "My-Req-Template"

Sentinel Hill does supply a sample template named **Series5-PO-Requisition.dotx** that is designed to print all information correctly. It may be modified as required, by your company. Contact your system or accounting manager to have this capability set up.

### Accessing the Print Requisitions Printing function

From the P/O Main menu, select **Print/Email Req POs to Approve** from the **Operations** drop-down menu. You may also have individual Candidate POs printed directly from the Requisitions Entry function Sub-Documents grid by right-clicking a specific CPO, and choosing to **Print This Candidate PO**, or **Email to be Approved**.

| urchase Order Processing          |          | ISTU COL | D WASTE CON CHESTED DA        |  |
|-----------------------------------|----------|----------|-------------------------------|--|
| Operations Reports Codes Maintena | nce Pur  | DIN SUL  | ID WASTE CON CHESTER, PA      |  |
| Requisition/RFQ Management        |          | EN       | Modify                        |  |
| Print/Email Req POs to Approve    |          | AMS      | Undo Modify                   |  |
| Print/Email Vendor RFQs           |          |          | ondo Modily                   |  |
| Purchase Orders Entry             | I6 I     |          | Abandon and DeSelect Items    |  |
| Print Purchase Orders             |          |          | Alter de la de la Althouse    |  |
| Receivings Entry                  | - F      |          | Abandon and Purge All Items   |  |
| Clear Buyer Stats PTD             | y<br>a F |          | Undo Abandon and Purge        |  |
| Clear Buyer Stats YTD             | y:       |          | Print this Candidate PO       |  |
| Clear Req User Stats PTD          | F        |          | Email to be Approved          |  |
| Clear Req User Stats YTD          |          | _        | Approve for Purchase          |  |
|                                   |          |          | UnSelect to be Posted as a PO |  |
|                                   |          | -        | Post Making a Purchase Order  |  |

### Requisitions Candidate PO for Approval Print - Options Screen

The following screen is presented when generating and printing the P/O Requisitions for distribution to the managers for approval:

| Print Requisitions                                                                                                    | × |
|----------------------------------------------------------------------------------------------------|---|
| Report: PO_REQUISITIONS.STM Print Requisitions                                                                                                    |   |
| Requisition Generation Options Vendor Select Filters Print Options                                                                                                    |   |
| Enter directives for generating and printing your Requisitions.                                                                                                    |   |
| Print Requisitions Sorted by:       Req User Approver       Image         Requisition Numbered:       Image       Requisitions Dated:         Image       All       From:         Include Requisitions:       Include Requisitions:                                                                                                    |   |
| With Ship-To:       Image: Sentinel Hill Software Inc.       Image: That were Previously Printed         Image: Where the Approver's Ship-To IS the same as the Requisitions Ship-To       Image: Where the Originator was ALSO the Approver         Image: Where the Approver's Default Ship-To IS NOT the same as the Requisitions Ship-To       Image: Where the Originator was NOT the Approver |   |
| For Req. Originator:                                                                                                    |   |
| (Fields left blank are NOT considered in the selection process.)                                                                                                    |   |
| Next                                                                                                    |   |

The Series 5 applications provide a variety of different printing options.

| Default Requisition Print Output Options                                                                                                    |
|----------------------------------------------------------------------------------------------------|
| The print options screen is presented when Requisitions are generated. The system may be configured to present the print options screen with the selections that would always apply for when Requisitions are generated.                                         |
| A variable must be added to the <u>Runtime Configuration file</u> [488] that specifies the default options to be presented as follows:                                                                                                    |
| ccccc-PO-REQUISITION-Q [Printer-Queue] [Create-Option] [Output-Type]                                                                                                    |
| Where: ccccc is the Series 5 Company System<br>Printer-Queue is the Purchase Order Processing Printer Queue (by default is<br>S5REQFORMSQ)<br>Create-Option would typically always be RECREATE<br>Output-Type designates the target (should be ARCHIVE&WORD2007) |
| Contact your system or accounting manager to have this capability set up.                                                                                                    |
| A Series 5 Printer Queue needs to be defined with a code of <b>S5REQFORMSQ</b> . In order to have the PO Forms printed aligned correctly it must be defined with the following margin and fond settings:                                                         |

| Use Printer's Defaults Units: Inches                                                                                                    | Physical (Establish Lines/Inch): (Set to ZERO for the Maximum # Lines to Print/Page: the Printer's defau |
|----------------------------------------------------------------------------------------------------|----------------------------------------------------------------------------------------------------|
| Left: 0.30  CONTROL TOP: 0.35  CONTROL 0.25  CONTROL 0.20  CONTROL 0.20 | Font: Courier-10                                                                                         |
| Printer Control Form #:                                                                                                    | System Font:                                                                                             |

When generating the Requisitions, the operator is presented with the standard <u>Vendor Select</u> <u>Filters screen with</u>. This allows you to specify selected or ranges of Vendors, or Vendor Types, and/or only those suppliers satisfying a variety of filter criteria.

The Requisitions that are to be printed are generated, if archived, will be catalogued with a report name of **PO\_REQS-TO-APPROVE.STM**.

The Print Options tab screen will be displayed, from which you can select to direct the output to be displayed to the screen, archived, printed, saved as an MS Word document, saved as a PDF, and/or emailed. (*Refer to the topic titled <u>Report Generation and Printing</u> 121) for full details).* 

| Print Sub-Documents Sorted By                                                                                                    |                                                                                                    | list-box                            |
|----------------------------------------------------------------------------------------------------|----------------------------------------------------------------------------------------------------|-------------------------------------|
| When the Candidate POs for the Requisitions<br>are generated and printed, they may be sorted<br>by a variety of different codes associated to the<br>PO. | Requisition #<br>Req User Origin<br>Req User Appro<br>Buyer's Code<br>Ship-To Locatio<br>Ship-To Depart<br>Vendor Code<br>Beorder Manag | ator<br>wer<br>on Code<br>ment Code |
|                                                                                                    |                                                                                                    |                                     |
| Email Sub-Documents, that were flagged, to Approvers                                                                                                    | Designated                                                                                                    | check-box                           |
| Email Sub-Documents, that were flagged, to<br>Approvers<br>For those Candidate POs that were flagged to be<br>have them emailed as an PDF attachment.    | Designated<br>emailed to their                                                                                                    | check-box<br>respective Approver    |

## 284 Series 5 Purchase Order Processing - User Help

|                                                                                                    | lumper                                                                                                    |                                                                                                    |
|----------------------------------------------------------------------------------------------------|----------------------------------------------------------------------------------------------------|----------------------------------------------------------------------------------------------------|
| To consider only the Number falls within                                                                                                    | ose Candidate POs associated to Requisitions a given range.                                                                                                    | s whose Requisitior                                                                                                    |
| III 💿                                                                                                    | All Requisitions are considered regardle                                                                                                    | ss of Requisition #                                                                                                    |
| O A Ra                                                                                                    | ange Specify a Starting and Ending Requisition                                                                                                    | on # to be processe                                                                                                    |
|                                                                                                    |                                                                                                    |                                                                                                    |
| for Requisitions D                                                                                                    | Dated                                                                                                    | radio-buttons                                                                                                    |
| Select only those C range entered.                                                                                                    | Candidate POs that have been recorded with a                                                                                                    | date that falls in th                                                                                                    |
| All                                                                                                    | All Requisitions are considered regardle                                                                                                    | ss of date                                                                                                    |
| O Inclu                                                                                                    | Sive Specify a Starting and Ending date for the processed                                                                                                    | ne Requisitions to b                                                                                                    |
| Include Candidate                                                                                                    | Doo with Shin To                                                                                                    | V(c)                                                                                                    |
| Include Candidate                                                                                                    | POS – with Ship-10                                                                                                    | X(0)                                                                                                    |
| Select only those C<br>code entered. Leav<br>This field will initially<br>Requisition User the<br>Privileges. Also, if                                                                                                    | andidate POs that had been assigned a Ship-<br>ve the field blank if it is NOT to be considered a<br>y be set to the default Ship-To code found as a<br>at is assigned to the operator's Series 5 Logor<br>the operator's User Access Privileges has a s                                                                                                    | To Code matching<br>as a filter.<br>property to the<br>User's P/O Acces<br>ingle Ship-To set u                                                                                                    |
| Select only those C<br>code entered. Leav<br>This field will initially<br>Requisition User the<br>Privileges. Also, if<br>you will not be able                                                                                                    | andidate POs that had been assigned a Ship-<br>ve the field blank if it is NOT to be considered a<br>v be set to the default Ship-To code found as a<br>at is assigned to the operator's Series 5 Logor<br>the operator's User Access Privileges has a s<br>to change the Ship-To.                                                                                                    | To Code matching<br>as a filter.<br>a property to the<br>a User's P/O Acces<br>ingle Ship-To set u                                                                                                    |
| Select only those C<br>code entered. Leav<br>This field will initially<br>Requisition User the<br>Privileges. Also, if<br>you will not be able                                                                                                    | andidate POs that had been assigned a Ship-<br>ve the field blank if it is NOT to be considered a<br>v be set to the default Ship-To code found as a<br>at is assigned to the operator's Series 5 Logor<br>the operator's User Access Privileges has a s<br>to change the Ship-To.                                                                                                    | To Code matching<br>as a filter.<br>I property to the<br>I User's P/O Acces<br>ingle Ship-To set u                                                                                                    |
| Select only those C<br>code entered. Leav<br>This field will initially<br>Requisition User the<br>Privileges. Also, if<br>you will not be able<br>Include Candidate                                                                                                    | candidate POs that had been assigned a Ship-<br>ve the field blank if it is NOT to be considered a<br>v be set to the default Ship-To code found as a<br>at is assigned to the operator's Series 5 Logor<br>the operator's User Access Privileges has a s<br>to change the Ship-To.                                                                                                    | To Code matching<br>as a filter.<br>In property to the<br>In User's P/O Access<br>ingle Ship-To set un<br>check-box                                                                                    |
| Select only those C<br>code entered. Leav<br>This field will initially<br>Requisition User the<br>Privileges. Also, if<br>you will not be able<br>Include Candidate<br>If checked, then pre-                                                                                                    | <ul> <li>andidate POs that had been assigned a Ship-<br/>ve the field blank if it is NOT to be considered a<br/>v be set to the default Ship-To code found as a<br/>at is assigned to the operator's Series 5 Logor<br/>the operator's User Access Privileges has a s<br/>to change the Ship-To.</li> <li>POs – Previously Paid</li> <li>eviously printed requisitions will be reprinted.</li> <li>e POs. – Where the Approver's Ship-To is<br/>sub-Document's Ship-To</li> </ul>                                                                                                    | To Code matching<br>as a filter.<br>a property to the<br>a User's P/O Acces<br>ingle Ship-To set u<br>check-box                                                                                        |
| Select only those C<br>code entered. Leav<br>This field will initially<br>Requisition User th<br>Privileges. Also, if<br>you will not be able<br>Include Candidate<br>If checked, then present<br>Include Candidate<br>the same as the S<br>If checked, then the<br>default Ship-To for<br>list Requisitions that<br>by a Requisition Us | <ul> <li>andidate POs that had been assigned a Ship-<br/>ve the field blank if it is NOT to be considered a<br/>v be set to the default Ship-To code found as a<br/>at is assigned to the operator's Series 5 Logor<br/>the operator's User Access Privileges has a s<br/>to change the Ship-To.</li> <li>POs – Previously Paid</li> <li>eviously printed requisitions will be reprinted.</li> <li>e POs. – Where the Approver's Ship-To is<br/>sub-Document's Ship-To</li> <li>bese Candidate POs that have as their Ship-To<br/>the Requisition User that was designated as that<br/>are for goods to be shipped to a particular log<br/>er that has authority for that location.</li> </ul>                                                                                 | To Code matching<br>as a filter.<br>a property to the<br>a User's P/O Accessingle Ship-To set un<br>check-box<br>the same code as<br>the same code as<br>the approver. Basic<br>cation, that are apple |
| Select only those C<br>code entered. Leav<br>This field will initially<br>Requisition User th<br>Privileges. Also, if<br>you will not be able<br>Include Candidate<br>If checked, then present<br>Include Candidate<br>the same as the S<br>If checked, then the<br>default Ship-To for<br>list Requisitions that<br>by a Requisition Us | <ul> <li>andidate POs that had been assigned a Ship-<br/>ve the field blank if it is NOT to be considered a<br/>v be set to the default Ship-To code found as a<br/>at is assigned to the operator's Series 5 Logor<br/>the operator's User Access Privileges has a s<br/>to change the Ship-To.</li> <li>POs – Previously Paid</li> <li>eviously printed requisitions will be reprinted.</li> <li>e POs. – Where the Approver's Ship-To is<br/>sub-Document's Ship-To</li> <li>bese Candidate POs that have as their Ship-To<br/>the Requisition User that was designated as that<br/>are for goods to be shipped to a particular log<br/>er that has authority for that location.</li> <li>e POs – Where the Approver's Ship-To is<br/>the Sub-Document's Ship-To</li> </ul> | To Code matching<br>as a filter.<br>a property to the<br>a User's P/O Accessingle Ship-To set un<br>check-box<br>the same code as<br>a Approver. Basic<br>cation, that are apprenticed<br>check-box    |

| the Approver                                                                                                    | s ALSO check-box                                                         |
|----------------------------------------------------------------------------------------------------|--------------------------------------------------------------------------|
| If checked, then those Candidate POs that have <b>the sa</b><br>both it's "Originator" and it's "Approver". Basically, list<br>"Originator" approved his own Requisition.                                                             | <b>ame</b> Requisition User assi<br>Candidate POs where a g              |
| Include Candidate POs – Where the Originator was<br>Approver                                                                                                    | s NOT the <i>check-box</i>                                               |
| If checked, then those Candidate POs that have <b>differ</b><br>it's "Originator" and it's "Approver". Basically, list Cand<br>"Originator" <b>DID NOT</b> approved his own Requisition.                                              | r <b>ent</b> Requisition Users ass<br>lidate POs where a given           |
| Include Candidate POs – with Originator                                                                                                    | X(6)                                                                     |
| Select only those Candidate POs that had been assig                                                                                                    | ned it's Requisition User<br>d blank if it is NOT to be co               |
| "Originator" matching the code entered. Leave the field as a filter.                                                                                                    |                                                                          |
| "Originator" matching the code entered. Leave the field<br>as a filter.<br>Include Candidate POs – with Approver                                                                                                    | X(6)                                                                     |
| "Originator" matching the code entered. Leave the field<br>as a filter.<br>Include Candidate POs – with Approver<br>Select only those Candidate POs that had been assign<br>matching the code entered. Leave the field blank if it is | <b>X(6)</b><br>ned it's Requisition User "/<br>s NOT to be considered as |

### 6.4.4 Print/Email Venor RFQs

This Purchase Order Processing function is used to generate and print a formal Request for Quote, as a PDF, that is to be distributed or emailed to the appropriate supplier. Note that each Request for Quote, (RFQ), associated to a Requisition is printed as a separate document.

The RFQ contains a great deal of information. It is your written contract that itemizes what exactly it is that you wish to purchase from the supplier. Options that you selected are printed in labeled blocks at the top of the form, and detail about the items are printed within the body of the form. If there are more items ordered than what will fit on a single page, as many additional pages are printed as required.

It is also possible that you may wish to Reprint an RFQ. The system will do this only if you specify that you wish to Include Previously Printed Requisitions.

Some points to note when printing the RFQs:

- The RFQs may be printed sorted by a variety of different codes. These include the Requisition #, the Originator, the suggested Approver, Vendor Code, the Buyer, the Department and the Ship-To. Depending on how they are to be distributed, select the applicable method.
- Those RFQs that have had their status set to be On-Hold will not be printed.
- Those RFQs that had been designated to have a copy sent to the individual designated to approve them, will be emailed as an attachment.
- In order to access the Print RFQs function, the given Series 5 Logon User must be defined with a valid Requisition User code. Also, if they have been assigned access to only a single PO Department or Ship-To Location, then they may only print requisitions for that Department or Ship-To.
- The formatting and layout of the RFQs may be customized. (Contact Sentinel Hill for further details).
- For those RFQs that are to be emailed to the supplier, the body of the email message, is loaded from the file named PO\_RFQ\_EmailMessage.TXT that must be located in the directory named Email-Templates located in each Company System's designated reports directory. This text file may be either a plain ASCII text, or an HTML file and contain up to 8192 characters.

One of the features offered with the Series 5 system is the ability to define an MS Word Template that is used to configure each page of MS Word or PDF documents that are generated. You can build your own Template that has your company logo, pre-formatted field names, lines, boxes and even watermarks. The Requisitions are generated as an MS Word document using such a template.

### MS Word Templates for RFQs

As RFQs are generated as MS Word documents, you must define a page template. Use MS Word to build your template. Make sure that the text of the RFQ aligns correctly. (You should use a test form when constructing the template).

The template must be stored on each user's PC that will actually generate the statements. On Windows XP clients, these must be saved to the C:\Documents and Settings\<PC UserName> \Application Data\Microsoft\Templates folder. On Windows VISTA and Windows 7 or 8 clients, these must be saved to the C:\Users\<PC UserName>\AppData\Roaming\Microsoft\Templates

#### folder.

For users of Office 2003 the file must be named with a *xxxx.dot* extension. For users of Office 2007 or later, the file must be named with a *xxxx.dotx* extension.

Additionally, a variable must be added to the <u>Runtime Configuration file</u> that specifies the name of the template. It needs to be defined as follows:

MSWORD-PO-RFQS-SPECS PORTRAIT "Courier New" 10 "My-RFQ-Template"

Sentinel Hill does supply a sample template named **Series5-PO-Request-for-Quote.dotx** that is designed to print all information correctly. It may be modified as required, by your company. Contact your system or accounting manager to have this capability set up.

### Accessing the Print RFQ Printing function

From the P/O Main menu, select **Print/Email Vendor RFQs** from the **Operations** dropdown menu. You may also have individual Candidate POs printed directly from the Requisitions Entry function Sub-Documents grid by right-clicking a specific CPO, and choosing to **Print This Candidate PO**, or **Email to be Approved**.

| Purcha | ase Orde | r Processi | ng           |          |      | -0 #  | Ve  | ndor    | Company Name            | Citu/Stal  |
|--------|----------|------------|--------------|----------|------|-------|-----|---------|-------------------------|------------|
| Оре    | erations | Reports    | Codes Mai    | ntenance | Purg | 0047  | 01  | 0007    |                         |            |
| _      | Requisi  | tion/RFQ   | Managemen    | t        |      | JUU47 | UI  | 0987    | HUBART LURP             | P.U. Box,  |
|        | Print/E  | mail Req I | POs to Appro | ve       |      | 0056  | 101 | 6622    | Vulcan Materials Co     | Birminghar |
|        | Print/E  | mail Vend  | lor RFQs     |          | Inc  | 005   |     | Noal    | ry                      | Ά          |
|        | Purcha   | se Orders  | Entry        | 5        | 17 F | 005   |     | Undo    | Modify                  | 20         |
| r0     | Print P  | urchase O  | rders        |          |      | 005   |     | Aband   | don and DeSelect Items  | N,         |
|        | Receivi  | ngs Entry  |              |          |      |       |     |         |                         |            |
| 1      | Clear B  | uyer Stats | PTD          |          | e F  |       |     | Abano   | don and Purge All Items |            |
| k      | Clear B  | uyer Stats | YTD          |          | y:   |       |     | Undo    | Abandon and Purge       |            |
|        | Clear R  | eq User St | tats PTD     |          | F    |       |     | Replic  | ate for Other Vendors   |            |
|        |          |            |              |          |      |       |     | Select  | to Email/Print Vendor   |            |
|        |          |            |              |          |      |       |     | Email   | this RFQ to Supplier    |            |
|        |          |            |              |          |      |       |     | Print t | this RFQ                |            |
|        |          |            |              |          |      | _     |     | Award   | d PO to this Vendor RFQ | 2          |
|        |          |            |              |          |      |       |     | Print t | this Candidate PO       |            |
|        |          |            |              |          |      |       |     | Email   | to be Approved          |            |
|        |          |            |              |          |      |       |     | Appro   | ove for Purchase        |            |
|        |          |            |              |          |      |       |     | Select  | to be Posted as a PO    |            |
|        |          |            |              |          |      |       |     | Post N  | Making a Purchase Order |            |

# Requisitions RFQs Print - Options Screen

The following screen is presented when generating and printing the P/O RFQs for distribution to the respective supplier:

| Print Requisition's Vendor RFQs                                                                                                    |  |
|----------------------------------------------------------------------------------------------------|--|
| Report: PO_VENDOR-RFQS.STM Print Requisitions                                                                                                    |  |
| Vendor RFQs Generate Options Vendor Select Filters Print Options                                                                                                    |  |
| Enter directives for generating and printing the Sub-documents, RFQs and Candidate POs, for your Requisitions.                                                                                                    |  |
| Print Subdocumens Sorted by: Req User Approver   Email those Sub-Documents, that were so flagged, as an attachment to the Designated Approver                                                                                                    |  |
| Requisition Numbered:       Requisitions Dated:         Image       Image         Image       Image                                                                                                    |  |
| Include RFQs or Candidate POs:         With Ship-To:         1         Sentinel Hill Software Inc.                                                                                                    |  |
| Image: Where the Approver's Ship-To IS the same as the Requisitions Ship-To       Image: Where the Originator was ALSO the Approver         Image: Where the Approver's Default Ship-To IS NOT the same as the Requisitions Ship-To       Image: Where the Originator was NOT the Approver         Image: Where the Approver's Default Ship-To IS NOT the same as the Requisitions Ship-To       Image: Where the Originator was NOT the Approver |  |
| For Req. Originator:                                                                                                    |  |
| For Req. Approver:                                                                                                    |  |
| Next Cancel                                                                                                    |  |

The Series 5 applications provide a variety of different printing options.

| Default RFQ Print Output Options                                                                                                    |
|----------------------------------------------------------------------------------------------------|
| The print options screen is presented when RFQs are generated. The system may be configured to present the print options screen with the selections that would always apply for when Requisitions are generated.                                                 |
| A variable must be added to the <u>Runtime Configuration file</u> [488] that specifies the default options to be presented as follows:                                                                                                    |
| cccc-PO-REQUISITION-Q [Printer-Queue] [Create-Option] [Output-Type]                                                                                                    |
| Where: ccccc is the Series 5 Company System<br>Printer-Queue is the Purchase Order Processing Printer Queue (by default is<br>S5REQFORMSQ)<br>Create-Option would typically always be RECREATE<br>Output-Type designates the target (should be ARCHIVE&WORD2007) |
| Contact your system or accounting manager to h                                                                                                    | nave this capability set up.                                                                                                    |
|----------------------------------------------------------------------------------------------------|----------------------------------------------------------------------------------------------------|
| Series 5 Printer Queue needs to be defined w                                                                                                    | ith a code of <b>S5REQFORMSQ</b> . In order to have the                                                                                |
| O Forms printed aligned correctly it must be de                                                                                                    | efined with the following margin and fond settings:                                                                                    |
| Page and Format Options:         Margins:         Use Printer's Defaults         Units:       Inches         Left:       0.30 + Top:       0.35 + Right:         O.25 + Bottom:       0.20 + Right:         Printer Control Form #:       0 | - Lines-Per-Page O verride: Physical (Establish Lines/Inch): Maximum # Lines to Print/Page: Font: Courier-10 System Font: System Font: |

When generating the RFQs, the operator is presented with the standard <u>Vendor Select Filters</u> <u>screen</u> This allows you to specify selected or ranges of Vendors, or Vendor Types, and/ or only those suppliers satisfying a variety of filter criteria.

The Requisitions that are to be printed are generated, if archived, will be catalogued with a report name of **PO\_VENDOR-RFQS.STM**.

The Print Options tab screen will be displayed, from which you can select to direct the output to be displayed to the screen, archived, printed, saved as an MS Word document, saved as a PDF, and/or emailed. (*Refer to the topic titled <u>Report Generation and Printing</u> for full details).* 

| RFQ Print Options Screen - Field Definition                                                                                                  | S                                                                                                    |
|----------------------------------------------------------------------------------------------------|----------------------------------------------------------------------------------------------------|
| Print Sub-Documents Sorted By                                                                                                    | list-box                                                                                                    |
| When the RFQs for the Requisitions are<br>generated and printed, they may be sorted by a<br>variety of different codes associated to the PO. | Requisition #<br>Req User Originator<br>Req User Approver<br>Buyer's Code<br>Ship-To Location Code<br>Ship-To Department Code<br>Vendor Code<br>Reorder Manager Code |
| Email Sub-Documents, that were flagged, to Approvers                                                                                         | Designated check-box                                                                                                    |
| For those RFQs that were flagged to be emailed t                                                                                             | to their respective Approver, have them                                                                                                    |

|                                           | quisitions Numb                                                                               | ber                                                                                                    | radio-buttons                                                   |
|-------------------------------------------|-----------------------------------------------------------------------------------------------|----------------------------------------------------------------------------------------------------|-----------------------------------------------------------------|
| To con<br>within a                        | isider only those I<br>a given range.                                                         | RFQs associated to Requisitions whose                                                                                                    | Requisition Number                                              |
|                                           | <ul><li>All</li></ul>                                                                         | All Requisitions are considered regardle                                                                                                    | ess of Requisition #                                            |
|                                           | O A Range                                                                                     | Specify a Starting and Ending Requisiti                                                                                                    | on # to be processe                                             |
|                                           |                                                                                               |                                                                                                    |                                                                 |
| for Re                                    | quisitions Dated                                                                              | 1                                                                                                    | radio-buttons                                                   |
| Select<br>entered                         | only those RFQs<br>d.                                                                         | s that have been recorded with a date tha                                                                                                    | it falls in the range                                           |
|                                           | All                                                                                           | All Requisitions are considered regardle                                                                                                    | ess of date                                                     |
|                                           | Inclusive                                                                                     | Specify a Starting and Ending date for t processed                                                                                                    | he Requisitions to b                                            |
|                                           |                                                                                               |                                                                                                    |                                                                 |
| Includ                                    | e RFQs – with S                                                                               | hip-To                                                                                                    | X(6)                                                            |
| Select<br>entered                         | only those RFQs<br>d. Leave the field                                                         | that had been assigned a Ship-To Code<br>blank if it is NOT to be considered as a f                                                                   | matching the code ilter.                                        |
| This fie<br>Requis<br>Privileç<br>you wil | eld will initially be s<br>sition User that is<br>ges. Also, if the c<br>Il not be able to ch | set to the default Ship-To code found as<br>assigned to the operator's Series 5 Logo<br>operator's User Access Privileges has a<br>nange the Ship-To. | a property to the<br>n User's P/O Acces<br>single Ship-To set u |
| Includ                                    | e RFQs – Previo                                                                               | ously Paid                                                                                                    | check-box                                                       |
| lf chec                                   | ked, then previou                                                                             | sly printed requisitions will be reprinted.                                                                                                    |                                                                 |
|                                           |                                                                                               | e the Annual Shin Te is the same                                                                                                    | chock-box                                                       |

| Include RFQs – Where the Approver's Ship-To is NOT the same as the Sub-Document's Ship-To                                                                                                    | ne check-box                                                                        |
|----------------------------------------------------------------------------------------------------|-------------------------------------------------------------------------------------|
| If checked, then those RFQs that have as their Ship-To <b>a diff</b><br>Ship-To for the Requisition User that was designated as the A<br>RFQs that are for goods to be shipped to a particular location<br>Requisition User that has authority for a different location. | ferent code from the defa<br>Approver. Basically, list<br>a, that are approved by a |
| Include RFQs – Where the Originator was ALSO the Approver                                                                                                    | check-box                                                                           |
| If checked, then those RFQs that have <i>the same</i> Requisition<br>"Originator" and it's "Approver". Basically, list RFQs where a<br>his own Requisition.                                                                                                    | User assigned for both it<br>given "Originator" approv                              |
| Include RFQs – Where the Originator was NOT the Appr                                                                                                    | over check-box                                                                      |
| If checked, then those RFQs that have <i>different</i> Requisition<br>"Originator" and it's "Approver". Basically, list RFQs where a<br>approved his own Requisition.                                                                                                    | Users assigned for it's<br>given "Originator" DID No                                |
| Include RFQs – with Originator                                                                                                    | X(6)                                                                                |
| Select only those RFQs that had been assigned it's Requisit matching the code entered. Leave the field blank if it is NOT                                                                                                    | ion User "Originator"<br>to be considered as a filte                                |
| Include RFQs – with Approver                                                                                                    | X(6)                                                                                |
| Select only those RFQs that had been assigned it's Requisit matching the code entered. Leave the field blank if it is NOT                                                                                                    | ion User "Approver"<br>to be considered as a filte                                  |
| Include RFQs – with Buyer                                                                                                    | X(6)                                                                                |
| Select only those RFQs that had been assigned a Buyer Coo<br>entered. Leave the field blank if it is NOT to be considered as                                                                                                    | de matching the code<br>a filter.                                                   |

# 6.4.5 Load PO Manager Approval Emails

A Requisition's sub-document provides a means of granting authority to issue a Purchase Order. It has the same information as a Purchase Order. RFQs or Candidate POs associated to a Requisition will remain on the system until they are marked as Authorized and converted to a Purchase Order. If in the <u>P/O Control Preferences</u>, the option [**Requisitions required for P/O's ?**] is set, then the only way to enter a Purchase Order is having a Requisition entered. If in the P/O Control Preferences the option [**Requisition Sub-Documents Must be Approved to be Converted to a P/O's ?**] is set, then the RFQs and CPOs must be approved before then can be converted to a P/O.

From the Requisition Entry application, a user can convert a requisition's sub-document to a P/O only if they are first Approved. Requisitions may be approved only by those Requisition Users that have an Authorization Limit that is higher than the dollar value of the intended Purchase Order. This could be either the "Originator" or one of the designated "Super" Requisition Users whose own Ship-To code or Department code matches the Requisition's Ship-To location or Department, and has sufficient Authorization Dollar Limit.

Requisition sub-documents, (RFQs or Candidate POs), can be approved using three different methods.

- 1) First, directly by the assigned Approval Manager by having them sign on to the Series 5 system, selecting the appropriate sub-document using the Requisition/RFQ Management operation, and manually approving it with the applicable function. When approving the document, they must enter their Authorization Password.
- 2) Second, a designated Requisition User may, using the Requisition/RFQ Management operation, select those documents to be approved and approve them using the applicable function. These users must be have the "Super Requisition User" property in their User Access set. When approving the document, they must know and enter the Authorization Password associated to the assigned Approval Manager.
- 3) Finally, Approval Managers may be emailed with a PDF Requisition form that contains information about the items that are to be purchased that need their approval. The manager may reply to the email, indicating their approval, or not, in the subject line. By executing one of the sub-functions offered from the the Requisition/RFQ Management operation screen, or by choosing Load PO Manager Approval Emails from the PO system Operations drop-down menu, the system will read a designated email inbox for the replied emails, and mark those related sub-documents as approved, and convert them into formal Purchase Orders.

This operation is used to launch the function to automatically approve Requsition's RFQs and Candidate POs by reading the manager emails, and to have them converted into formal Purchase Orders.

From the P/O Main menu, select Load Manager Email Approvals from the Operations drop-down menu; or from the Requisitions/RFQ Management operation, on the "fast Button" bar, click on the Auto-Approve Mgr. Emails push button.

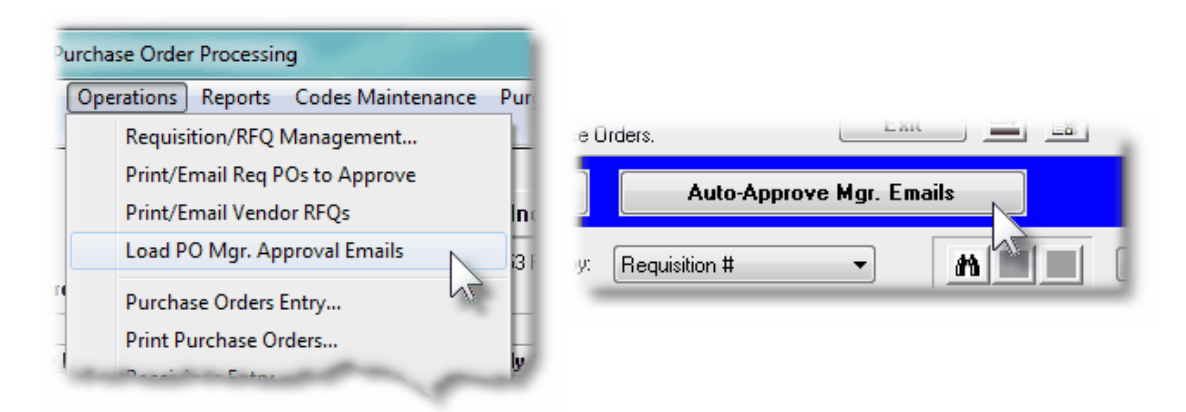

Some points to note when Approving Requisition sub-documents from manager emails:

- A report is generated that lists those RFQs or Candidate POs that are approved
- The system will attempt to read the emails, sent from the approval managers, from the sub-folder named **S5 PO Approvals** that must be created in the user's Outlook's Inbox.
- When the system reads the email, the first 18 characters must contain the string RE: Candidate PO #. If this is not the case, then the email will be moved to the Unrecognized PO SubDoc Emails sub-folder.
- When the approval manager Replies to the emails that were sent to them, they must leave the subject line as it is, and ONLY edit the line so that either [APPROVE], [REFUSE], or [REVIEW] remains at the end. If either of these text strings are not present, the sub-document will be flagged to be On-Hold, and moved to the To-Review sub-folder.
- When approved, the RFQs or Candidate POs will be also converted into formal Purchase Orders. These then are ready to be printed to be mailed, or emailed, to their respective suppliers.
- •
- For those RFQs and Candidate POs that are Refused, or To Be Reviewed, their status properties will be set accordingly
- Once an email has been identified, and the associated sub-document approved, or not, the email is moved to a sub-folder within the S5 PO Approvals inbox. Depending on how the manager replied, or whether the email was recognized as a Reply from an email sent to request for an approval, the email will be moved to the following subfolders:

| Type of email                             | Sub-Folder Email is<br>Moved To |
|-------------------------------------------|---------------------------------|
| Reply was to Approve the PO               | Approved                        |
| Reply was to Refuse the issuing of the PO | Refused                         |
| Reply was to Review the PO                | To-Review                       |

| The RFQ or Candidate PO referred to in the | Unrecognized PO SubDoc |
|--------------------------------------------|------------------------|
| email was not on file                      | Emails                 |
| The email was not a Reply to request for   | Un-Related Emails      |
| approval                                   |                        |

• When this function is selected, the only screen presented is the standard Series 5 Print Options screen.

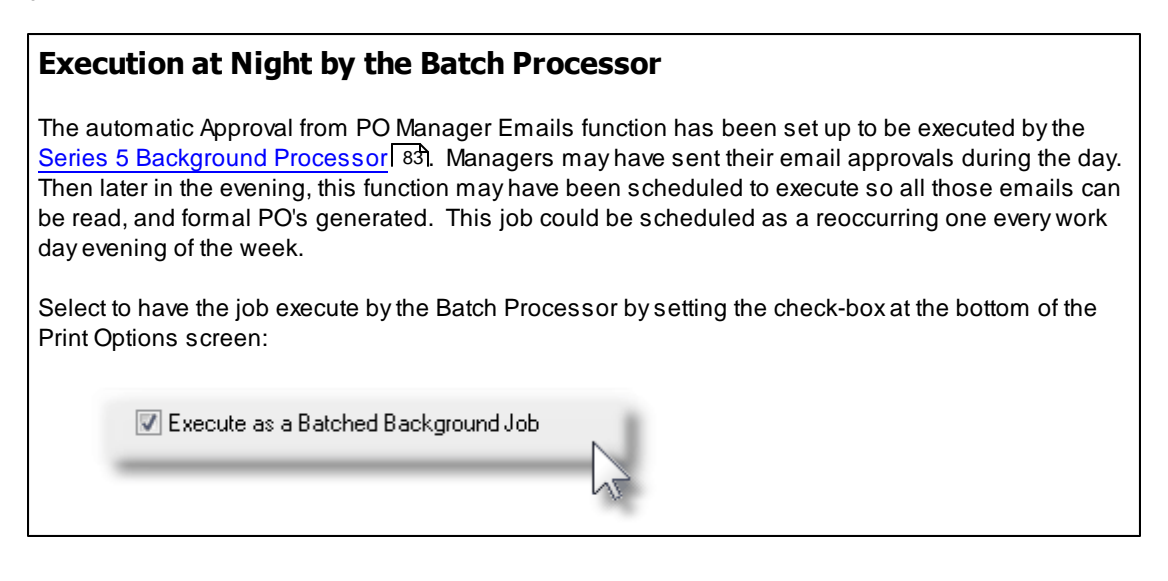

The report generated, if archived, will be catalogued with a report name of **XXXXX\_EMAIL-APPROVED.RPT**., where **XXXXX** will be replaced by the operators Department Code, Ship-To Code, Requisition User Code, or the literal ALL; (depending on the operator's access rights).

The Print Options tab screen will be displayed, from which you can select to direct the output to be displayed to the screen, archived, printed, saved as an MS Word document, saved as a PDF, and/or emailed. (*Refer to the topic titled <u>Report Generation and Printing</u> for full details).* 

## **Outlook's Inbox**

In order for this function to operate correctly, you must have created a sub-folder named **S5 PO Approvals** within Outlook's Inbox. The sub-folders used to hold emails that are completed and moved will be created by the system.

As well, you must create an Outlook E-mail Rule that will automatically move the managers' approval reply emails to this new folder. You might name the rule S5 PO Manager Approvals. You must then assign the following settings as shown below, and turn on the rule.

| Which condition(s) do you want to check?         Step 1: Select condition(s) <ul> <li>with specific words in the subject</li> <li>from people or public group</li> <li>through the specified account</li> <li>sent only to me</li> <li>where my name is in the To box</li> <li>marked as sensitivity</li> <li>flagged for accion</li> <li>where my name is in the To box</li> <li>where my name is in the Cc box</li> <li>where my name is in the To or Cc box</li> <li>where my name is not in the To box</li> <li>sent to people or public group</li> <li>with specific words in the subject or body</li> <li>with specific words in the subject or body</li> <li>with specific words in the subject or body</li> <li>with specific words in the subject or body</li> <li>with specific words in the sender's address</li> <li>assigned to category category</li> </ul> <li>Step 2: Edit the rule description (click an underlined value)</li> <li>Apply this rule after the message arrives</li> <li>with RE: Candidate PO # in the subject</li> <li>move it to the S5 PO Approvals folder</li>                                                                                                    | Which condition(s) do you want to check?<br>Step 1: Select condition(s)           with specific words in the subject <ul> <li>from people or public group</li> <li>through the specified account</li> <li>sent only to me</li> <li>where my name is in the To box</li> <li>marked as importance</li> <li>marked as sensitivity</li> <li>flagged for accion</li> <li>where my name is in the To box</li> <li>where my name is in the To or Cc box</li> <li>where my name is in the To box</li> <li>sent to people or public group</li> <li>with specific words in the subject or body</li> <li>with specific words in the subject or body</li> <li>with specific words in the subject or body</li> <li>with specific words in the sender's address</li> <li>assigned to category category</li> <li>Step 2: Edit the rule description (click an underlined value)</li> <li>Apply this rule after the message arrives</li> <li>with RE: Candidate PO # in the subject</li> <li>move it to the <u>SS PO Approvals</u> folder</li> <li>Cancel &lt; Back Next &gt; Finish</li> </ul>                                                                                                    |
|----------------------------------------------------------------------------------------------------|----------------------------------------------------------------------------------------------------|
| Step 1: Select condition(s)  viewith specific words in the subject from people or public group through the specified account sent only to me where my name is in the To box marked as importance marked as sensitivity flagged for action where my name is in the Cc box where my name is in the To or Cc box where my name is in the To or Cc box where my name is in the To box sent to people or public group with specific words in the body with specific words in the subject or body with specific words in the recipient's address with specific words in the recipient's address with specific words in the recipient's address mith RE: Candidate PO # in the subject move it to the S5 PO Approvals folder Cancel < Back Next > Finish                                                                                                    | Step 1: Select condition(s) <ul> <li>with specific words in the subject</li> <li>from people or public group</li> <li>through the specified account</li> <li>sent only to me</li> <li>where my name is in the To box</li> <li>marked as importance</li> <li>marked as sensitivity</li> <li>flagged for action</li> <li>where my name is in the To or Cc box</li> <li>where my name is in the To or Cc box</li> <li>where my name is not in the To box</li> <li>sent to people or public group</li> <li>with specific words in the subject or body</li> <li>with specific words in the subject or body</li> <li>with specific words in the sender's address</li> <li>assigned to category category</li> </ul> <li>Step 2: Edit the rule description (dick an underlined value)</li> <li>Apply this rule after the message arrives</li> <li>with RE: Candidate PO # in the subject</li> <li>move it to the SS PO Approvals folder</li>                                                                                                    |
| with specific words in the subject   Image: specific words in the subject     Image: specific words in the subject     Image: specific words in the To box     Image: specific words in the To box     Image: specific words in the To box     Image: specific words in the To box     Image: specific words in the To box     Image: specific words in the To or Cc box     Image: where my name is in the To box     Image: specific words in the To box     Image: specific words in the To box     Image: specific words in the To box     Image: specific words in the To box     Image: specific words in the To box     Image: specific words in the To box     Image: specific words in the To box     Image: specific words in the subject or body   Image: with specific words in the recipient's address   Image: specific words in the sender's address   Image: specific words in the sender's address   Image: specific words in the subject   Image: specific words in the subject   Image: specific words in the subject   Image: specific words in the subject   Image: specific words in the subject   Image: specific words in the subject   Image: specific words in the subject   Image: specific words in the subject   Image: specific words in the subject   Image: specific words in the subject   Image: specific words in the subject                                                                                                    | with specific words in the subject   Image: specific words in the subject   Image: specific words in the subject   Image: specific words in the specific words in the specific words in the subject or body   Image: specific words in the subject or body   Image: specific words in the subject or body   Image: specific words in the subject or body   Image: specific words in the subject or body   Image: specific words in the subject or body   Image: specific words in the subject or body   Image: specific words in the recipient's address   Image: specific words in the subject or body   Image: specific words in the subject or body   Image: specific words in the subject or body   Image: specific words in the recipient's address   Image: specific words in the subject or body   Image: specific words in the recipient's address   Image: specific words in the subject or body   Image: specific words in the subject or body   Image: specific words in the subject or body   Image: specific words in the subject or body   Image: specific words in the subject or body   Image: specific words in the subject or body   Image: specific words in the subject or body   Image: specific words in the subject or body   Image: specific words in the subject or body   Image: specific words in the subject or body   Image: specific words in the subject or body   Image: specific words in the subject or body   Image: specific words in the subject or body   Image: specific words in the subject or body   Imo                                                                                                    |
| <pre>   from people or public group   through the specified account   sent only to me   where my name is in the To box   marked as gensitivity   flagged for action   where my name is in the Cc box   where my name is in the Cc box   where my name is in the To or Cc box   where my name is not in the To box   sent to people or public group   with specific words in the subject or body   with specific words in the subject or body   with specific words in the recipient's address   assigned to category category   step 2: Edit the rule description (dick an underlined value) Apply this rule after the message arrives   with RE: Candidate PO # in the subject   move it to the S5 PO Approvals folder   Cancel &lt; Back Next &gt; Finish </pre>                                                                                                    | ☐ from people or public group          ☐ through the specified account         ☐ sent only to me         ☐ where my name is in the To box         ☐ marked as sensitivity         ☐ flagged for accion         ☐ where my name is in the Co box         ☐ where my name is in the To or Co box         ☐ where my name is in the To or Co box         ☐ where my name is in the To or Co box         ☐ where my name is in the To or Co box         ☐ where my name is in the to box         ☐ sent to people or public group         ☐ with specific words in the body         ☐ with specific words in the subject or body         ☐ with specific words in the recipient's address         ☐ assigned to category category         Step 2: Edit the rule description (dick an underlined value)         Apply this rule after the message arrives         with RE: Candidate PO # in the subject         move it to the S5 PO Approvals folder                                                                                                    |
| through the specified account   through the specified account   sent only to me   where my name is in the To box   marked as importance   marked as gensitivity   flagged for action   where my name is in the Cc box   where my name is in the To or Cc box   where my name is not in the To box   sent to people or public group   with specific words in the subject or body   with specific words in the subject or body   with specific words in the sender's address   assigned to category category   Step 2: Edit the rule description (dick an underlined value) Apply this rule after the message arrives with RE: Candidate PO # in the subject move it to the S5 PO Approvals folder Cancel < Back Next > Finish                                                                                                    | through the specified account   sent only to me   where my name is in the To box   marked as importance   marked as sensitivity   flagged for action   where my name is in the Cc box   where my name is in the To or Cc box   where my name is not in the To box   sent to people or public group   with specific words in the subject or body   with specific words in the subject or body   with specific words in the recipient's address   with specific words in the sender's address   assigned to category category   Step 2: Edit the rule description (dick an underlined value)   Apply this rule after the message arrives   with RE: Candidate PO # in the subject   move it to the SS PO Approvals folder     Cancel   Kent Finish                                                                                                    |
| <pre>sent only to me where my name is in the To box marked as importance marked as gensitivity flagged for action where my name is in the Cc box where my name is in the To or Cc box where my name is not in the To box sent to people or public group with specific words in the body with specific words in the subject or body with specific words in the recipient's address with specific words in the sender's address assigned to category category </pre>                                                                                                    | <pre>sent only to me where my name is in the To box marked as importance flagged for action where my name is in the Cc box where my name is in the To or Cc box where my name is not in the To box sent to people or public group with specific words in the subject or body with specific words in the subject or body with specific words in the recipient's address with specific words in the sender's address assigned to category category step 2: Edit the rule description (dick an underlined value) Apply this rule after the message arrives with RE: Candidate PO # in the subject move it to the S5 PO Approvals folder Cancel &lt; Back Next &gt; Finish </pre>                                                                                                    |
| where my name is in the 10 box         marked as importance         marked as sensitivity         flagged for action         where my name is in the Cc box         where my name is in the To or Cc box         where my name is not in the To box         sent to people or public group         with specific words in the body         with specific words in the subject or body         with specific words in the recipient's address         with specific words in the sender's address         assigned to category category         Step 2: Edit the rule description (click an underlined value)         Apply this rule after the message arrives         with <u>RE: Candidate PO #</u> in the subject         move it to the <u>SS PO Approvals</u> folder         Cancel       < Back                                                                                                    | where my name is in the To box   marked as importance   marked as sensitivity   flagged for action   where my name is in the Cc box   where my name is in the To or Cc box   where my name is not in the To box   sent to people or public group   with specific words in the subject or body   with specific words in the recipient's address   with specific words in the recipient's address   with specific words in the recipient's address   with specific words in the sender's address   with specific words in the subject   Reply this rule after the message arrives   with RE: Candidate PO # in the subject   move it to the S5 PO Approvals folder                                                                                                    |
| Imarket as sensitivity         Imarket as sensitivity         Imarket as sensitivi                                                                                                    | Imarked as sensitivity         flagged for action         where my name is in the Cc box         where my name is in the To or Cc box         where my name is not in the To box         sent to people or public group         with specific words in the subject or body         with specific words in the recipient's address         with specific words in the sender's address         assigned to category category         Step 2: Edit the rule description (click an underlined value)         Apply this rule after the message arrives         with RE: Candidate PO # in the subject         move it to the S5 PO Approvals folder         Cancel       < Back                                                                                                    |
| Inductor as sensitivity         ☐ flagged for action         ☐ where my name is in the Cc box         ☐ where my name is not in the To or Cc box         ☐ where my name is not in the To box         ☐ sent to people or public group         ☐ with specific words in the body         ☐ with specific words in the subject or body         ☐ with specific words in the recipient's address         ☐ with specific words in the sender's address         ☐ assigned to category category         Step 2: Edit the rule description (click an underlined value)         Apply this rule after the message arrives         with <u>RE: Candidate PO #</u> in the subject         move it to the <u>S5 PO Approvals</u> folder         Cancel       < Back                                                                                                    | Inductor as <u>settatoricy</u> flagged for <u>action</u> where my name is in the Cc box   where my name is not in the To or Cc box   where my name is not in the To box   sent to people or public group   with specific words in the body   with specific words in the subject or body   with specific words in the recipient's address   with specific words in the sender's address   assigned to <u>category</u> category   Step 2: Edit the rule description (click an underlined value) Apply this rule after the message arrives with <u>RE: Candidate PO #</u> in the subject move it to the <u>S5 PO Approvals</u> folder Cancel < Back Next > Finish                                                                                                    |
| In the section of the section of | Image: Content of the second state of the subject of the subject |
| where my name is in the To or Cc box   where my name is not in the To box   sent to people or public group   with specific words in the body   with specific words in the subject or body   with specific words in the recipient's address   with specific words in the sender's address   assigned to category category   Step 2: Edit the rule description (click an underlined value) Apply this rule after the message arrives with RE: Candidate PO # in the subject move it to the S5 PO Approvals folder   Cancel   Keak Next > Finish                                                                                                    | where my name is in the To or Cc box   where my name is not in the To box   sent to people or public group   with specific words in the body   with specific words in the subject or body   with specific words in the message header   with specific words in the recipient's address   with specific words in the sender's address   assigned to category category   Step 2: Edit the rule description (click an underlined value)   Apply this rule after the message arrives   with RE: Candidate PO # in the subject   move it to the S5 PO Approvals folder     Cancel   Keak Next > Finish                                                                                                    |
| where my name is not in the To box   sent to people or public group   with specific words in the body   with specific words in the subject or body   with specific words in the recipient's address   with specific words in the sender's address   with specific words in the sender's address   assigned to category category   Step 2: Edit the rule description (click an underlined value) Apply this rule after the message arrives with RE: Candidate PO # in the subject move it to the S5 PO Approvals folder Cancel < Back Next > Finish                                                                                                    | where my name is not in the To box   sent to people or public group   with specific words in the body   with specific words in the subject or body   with specific words in the message header   with specific words in the recipient's address   with specific words in the sender's address   assigned to category category   Step 2: Edit the rule description (dick an underlined value) Apply this rule after the message arrives with RE: Candidate PO # in the subject move it to the S5 PO Approvals folder Cancel < Back Next > Finish                                                                                                    |
| sent to people or public group          with specific words in the body         with specific words in the subject or body         with specific words in the message header         with specific words in the recipient's address         with specific words in the sender's address         assigned to category category         Step 2: Edit the rule description (click an underlined value)         Apply this rule after the message arrives         with RE: Candidate PO # in the subject         move it to the S5 PO Approvals folder         Cancel       < Back                                                                                                    | □ sent to people or public group         □ with specific words in the body         □ with specific words in the subject or body         □ with specific words in the message header         □ with specific words in the recipient's address         □ with specific words in the sender's address         □ assigned to category category         Step 2: Edit the rule description (dick an underlined value)         Apply this rule after the message arrives         with RE: Candidate PO # in the subject         move it to the S5 PO Approvals folder         Cancel       < Back                                                                                                    |
| with specific words in the body   with specific words in the subject or body   with specific words in the message header   with specific words in the recipient's address   with specific words in the sender's address   assigned to category category   Step 2: Edit the rule description (click an underlined value)   Apply this rule after the message arrives   with RE: Candidate PO # in the subject   move it to the S5 PO Approvals folder     Cancel     < Back                                                                                                    | with specific words in the body   with specific words in the subject or body   with specific words in the message header   with specific words in the recipient's address   with specific words in the sender's address   assigned to category category   Step 2: Edit the rule description (dick an underlined value) Apply this rule after the message arrives with <u>RE: Candidate PO #</u> in the subject move it to the <u>S5 PO Approvals</u> folder Cancel < Back Next > Finish                                                                                                    |
| with specific words in the subject or body   with specific words in the message header   with specific words in the recipient's address   with specific words in the sender's address   assigned to category category   Step 2: Edit the rule description (click an underlined value)   Apply this rule after the message arrives   with <u>RE: Candidate PO #</u> in the subject   move it to the <u>S5 PO Approvals</u> folder     Cancel   Kext > Finish                                                                                                    | with specific words in the subject or body   with specific words in the message header   with specific words in the recipient's address   with specific words in the sender's address   assigned to category category   Step 2: Edit the rule description (click an underlined value)   Apply this rule after the message arrives   with RE: Candidate PO # in the subject   move it to the S5 PO Approvals folder     Cancel   Kext > Finish                                                                                                    |
| with specific words in the message header   with specific words in the recipient's address   with specific words in the sender's address   assigned to category category   Step 2: Edit the rule description (dick an underlined value) Apply this rule after the message arrives with RE: Candidate PO # in the subject move it to the S5 PO Approvals folder   Cancel   Cancel Next > Finish                                                                                                    | with specific words in the recipient's address         with specific words in the sender's address         assigned to category category         Step 2: Edit the rule description (click an underlined value)         Apply this rule after the message arrives         with <u>RE: Candidate PO #</u> in the subject         move it to the <u>S5 PO Approvals</u> folder         Cancel       < Back                                                                                                    |
| with specific words in the recipient's address   with specific words in the sender's address   assigned to category category   Step 2: Edit the rule description (dick an underlined value) Apply this rule after the message arrives with RE: Candidate PO # in the subject move it to the S5 PO Approvals folder   Cancel   Cancel   < Back                                                                                                    | with specific words in the recipient's address   with specific words in the sender's address     assigned to category category   Step 2: Edit the rule description (dick an underlined value)   Apply this rule after the message arrives   with RE: Candidate PO # in the subject   move it to the S5 PO Approvals folder     Cancel     < Back                                                                                                    |
| assigned to category category         Step 2: Edit the rule description (dick an underlined value)         Apply this rule after the message arrives         with RE: Candidate PO # in the subject         move it to the S5 PO Approvals folder         Cancel       < Back                                                                                                    | with specific words in the sender's address         assigned to category category         Step 2: Edit the rule description (dick an underlined value)         Apply this rule after the message arrives         with RE: Candidate PO # in the subject         move it to the S5 PO Approvals folder         Cancel       < Back                                                                                                    |
| Step 2: Edit the rule description (dick an underlined value)         Apply this rule after the message arrives         with RE: Candidate PO # in the subject         move it to the S5 PO Approvals folder         Cancel       < Back                                                                                                    | Step 2: Edit the rule description (click an underlined value)         Apply this rule after the message arrives         with RE: Candidate PO # in the subject         move it to the S5 PO Approvals folder         Cancel       < Back                                                                                                    |
| Step 2: Edit the rule description (click an underlined value)         Apply this rule after the message arrives         with RE: Candidate PO # in the subject         move it to the S5 PO Approvals folder         Cancel       < Back                                                                                                    | Step 2: Edit the rule description (click an underlined value)         Apply this rule after the message arrives         with RE: Candidate PO # in the subject         move it to the S5 PO Approvals folder         Cancel       < Back                                                                                                    |
| Apply this rule after the message arrives<br>with <u>RE: Candidate PO #</u> in the subject<br>move it to the <u>S5 PO Approvals</u> folder<br>Cancel < Back Next > Finish                                                                                                    | Apply this rule after the message arrives<br>with <u>RE: Candidate PO #</u> in the subject<br>move it to the <u>S5 PO Approvals</u> folder<br>Cancel < Back Next > Finish                                                                                                    |
| Cancel < Back Next > Finish                                                                                                    | Cancel < Back Next > Finish                                                                                                    |
| Cancel < Back Next > Finish                                                                                                    | Cancel < Back Next > Finish                                                                                                    |
| Cancel < Back Next > Finish                                                                                                    | Cancel < Back Next > Finish                                                                                                    |
|                                                                                                    |                                                                                                    |
|                                                                                                    |                                                                                                    |

| move it to the specified fold                                        | ler                   |               |      |
|----------------------------------------------------------------------|-----------------------|---------------|------|
| assign it to the <u>category</u> ca                                  | tegory                |               |      |
| delete it                                                            |                       |               |      |
| permanently delete it                                                |                       |               |      |
| move a copy to the specifie                                          | <u>d</u> folder       |               |      |
| forward it to people or pub                                          | ic group              |               |      |
| forward it to people or pub                                          | <u>ic group</u> as ar | n attachment  |      |
| reply using <u>a specific templa</u>                                 | <u>ate</u>            |               | E    |
| flag message for <u>follow up</u>                                    | <u>at this time</u>   |               |      |
| _ clear the Message Flag                                             |                       |               |      |
| uear message's categories                                            |                       |               |      |
| ndrk it as <u>importance</u>                                         |                       | 1             |      |
| _ play a sound                                                       |                       | 44            |      |
| start application                                                    |                       |               |      |
| mark it as read                                                      |                       |               |      |
| run a script                                                         |                       |               |      |
| stop processing more rules                                           |                       |               | -    |
| ten D. Edit des mile deserveiter                                     | Called a second       |               |      |
| tep 2: Eait the rule description                                     | (CICK an unue         | enined value) |      |
| Apply this rule after the mess                                       | age arrives           |               |      |
| with <u>RE: Candidate PO #</u> in tr<br>mayo it to the SE BO Approve | e subject             |               |      |
| move it to the <u>55 PO Approva</u>                                  | <u>is</u> folder      |               |      |
|                                                                      |                       |               |      |
|                                                                      |                       |               |      |
|                                                                      |                       |               |      |
|                                                                      |                       |               |      |
|                                                                      |                       |               |      |
|                                                                      |                       |               | <br> |

# 6.4.6 Purchase Order Entry

This Series 5 Purchase Order Processing system primary purpose is to formally manage your company's purchases by generating Purchase Orders. Purchase Orders may be recorded directly into the system, by your various department managers, or they may be created from Requisitions that have been entered, printed and approved by individuals with assigned purchasing authority. (In the case where your company requires Requisitions to be entered and approved before a Purchase Order can be generated, refer to the <u>Requisition</u> Entry 184 operation).

A Purchase Order is a formal request for the delivery of merchandise or services. It is also a written contract that itemizes what should be delivered, how much it should cost, where it should be delivered to, how it should be shipped, what the payment terms are, etc. This information is printed on a purchase order form by means of the Print Purchase Orders application and is then sent to the vendor. A printed purchase order is a formal commitment to accept delivery of and pay for the goods or services that it lists (except in the case of

#### blanket orders).

The data entered on a purchase order serves two purposes:

- 1. Tells the vendor what is ordered
- 2. Tells the issuer what has been ordered.

For instance, the vendor needs to know what you want, where you want it shipped and when it is supposed to be delivered. The company needs to keep track of the asset or expense accounts that are affected by the purchase; what job the merchandise or services is for; where the merchandise should be transferred once it is received and who should be notified in the event of any problems that arise during receiving or accounts payable voucher entry. Both types of data are entered on the purchase order and are retained until the order is physically deleted from the file.

Purchase Orders are entered manually by an operator or manager grouped in PO Entry Batches.

There are a number of features associated to Purchase Order Entry. These are highlighted under the topic titled About, Concepts and Features that follows:

- Purchase Orders are entered under the control of <u>PO Entry Batches</u> as sets of transactions that are entered, validated with an optional Edit List, and Posted as Purchase Orders ready to be printed.
- The system provides for three different <u>Types of Purchase Orders</u> [302]. These are normal POs, Drop Ship and Blanket POs.
- The Series 5 Purchase Order Processing system supports the ability to enter Purchase Orders and Purchase Orders in any designated Foreign Currency 301.
- For any given Purchase Order, there are a number of different fields for associated properties that tend to always have the same values. The Series 5 Purchase Order Processing offers a mechanism to ease the burden of repeatedly having to key in these fields. Sets of <u>Default PO Headers</u> [304] may be created, so that once a Buyer or Ship-To is determined, many of the PO Header fields will automatically be assigned default values.
- Vendors can easily be selected by invoking the Series 5 <u>Vendor Lookup Window</u> 306. From there, Vendors defined in the system may be browsed and selected.
- New Vendors can easily be entered into the Accounts Payable system during the entry of the Purchase Order, using a "HotKey" Link to Vendor Maintenance
- A given posted and printed Purchase Order may be <u>Amended</u> [304]; or a given <u>Closed</u> or Cancelled PO may Reinstated [306].
- You may <u>Issue a Cancel Purchase Order</u> [305] by marking a posted PO Cancelled.
- When issuing a PO that is considered as "Open", or a Blank Purchase Order, you may have new Releases of the Blank PO [305] created.
- Occasionally, you may need to make a one time purchase from a supplier that is not defined, (and never will be), in the Accounts Payable system. You may choose as the supplier one of the Miscellaneous Vendors and enter their company name

and address.

- If you have the need to enter a Purchase Order that is that same as one of the Purchase Orders that was issued in the past, you may Copy a Purchase Order from History [307], and make it into a Requisition or Purchase Order
- When Purchase Orders are added manually, <u>Purchase Order Numbers are</u> <u>Assigned</u> [307]. Different sets of PO numbers may be set up depending on how you wish to assign these numbers. Also, a semi-random PO number may be generated.
- Should your company have multiple offices or warehouse locations, for which Purchase Orders are to be issued, you may defined <u>Ship-To Locations</u> which are to be assigned to Departments that are set up. (Should you only have 1 office, then you still need to set up a Ship-To and a Department).
- Should your company have different Departments within multiple offices or warehouse locations, for each Purchase Order entered you may select one of your defined Departments 43 to assign. From the selected Department, one of the defined Ship-To Locations 458 is assign to identify the address to which goods are to be shipped.
- When entering Inventory Items to a Purchase Order, if an item is defined as a "Matrix Set" Inventory Item [307], then a matrix grid screen is presented on which Quantity and Unit Costs may be entered directly. As well, sets of a given variant may be easily added or removed from the PO.
- When entering a Purchase Order, an Estimated Shipping Date and Estimated Delivery Date may be entered in the header. As well, for each individual PO Line Item that is ordered, <u>Requested and Promised Delivery Dates</u> and be entered. These dates are used by the P/O system's Cash Requirements Report to predict what your payables might be in any given period for goods that are purchased. They are also used by the Scheduled Receipts Report that lists what items are expected to be be received on any given date. The Vendor Performance Report uses these dates and compares them to the date the goods were actually received.
- While entering a Purchase Order, special <u>Reason to Purchase</u>, Warehouse and <u>PO</u> Header Comments with may be entered.
- When used with the Series 5 Inventory Management system, when ordering <u>Stocked Inventory Items</u>, descriptions, prices and the expense account is copied from the Inventory Item's properties. Also it's Quantity-On-Order field is updated when the P/O is eventually generated.
- Purchase Orders may be issued whereby the supplier is prepaid using either a Letter-of-Credit or Wire Transfer. In these cases a <u>Vendor-In-Transit</u> of G/L account will be assigned to the PO so that distributions are generated where the Inventory account is *Debited* and the Inventory-In-Transit account is *Credited*.
- As an option, for each individual purchased line item, a CER Code, (Capital Equipment Requisition Code [310]), and a G/L Sub-Ledger Project Code [310] may be recorded. All purchased items with a CER may be reported in a Capital Equipment Requisition report. When a supplier's invoice is entered in the A/P system, the Sub-Ledger code will be recorded with the G/L Account specified as the expense, and

carried through to the G/L system.

• For a given Purchase Order, or any of it's individual line items, Extra Costs and may be defined. These Extra Costs are entered at the time PO goods are received.

Before entering the individual purchase orders, a Purchase Order Entry Batch must be created. When creating a new Batch window will be presented to the operator on which a number of defaults may be entered.

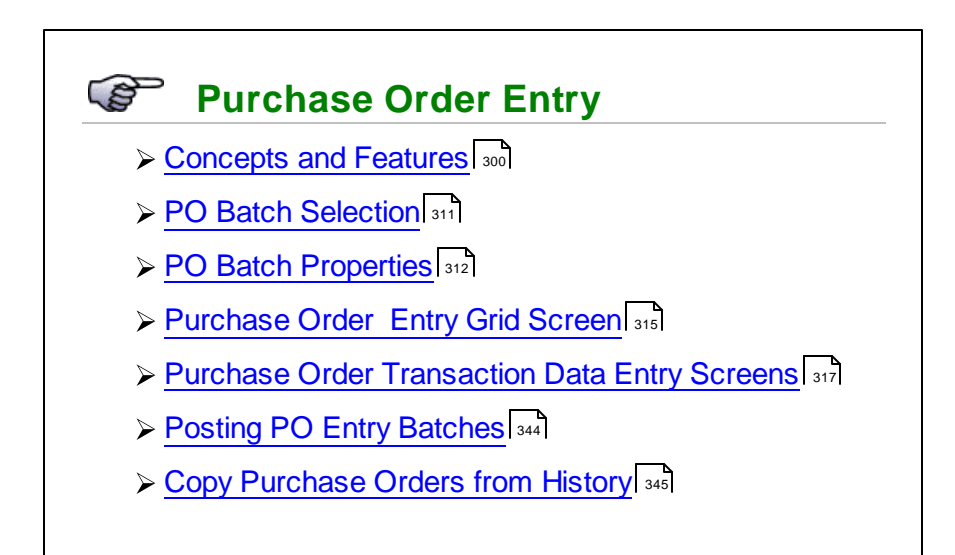

# Accessing the P/O Purchase Order Entry Function

From the P/O Main menu, select Purchase Order Entry from the Operations drop-down menu.

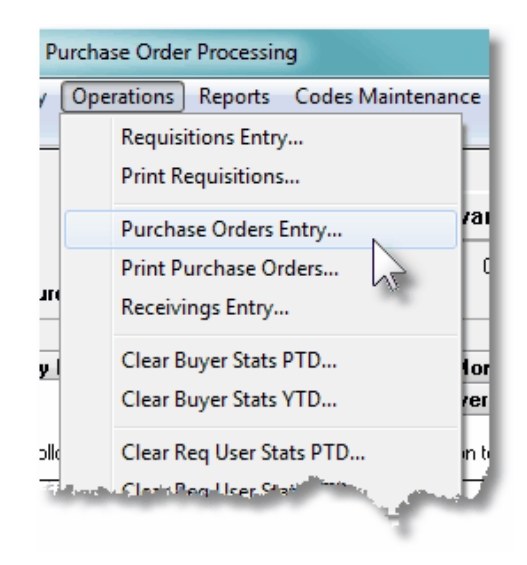

#### 6.4.6.1 About, Concepts and Features

There are a number of features associated to the entry of Purchase Orders. These are highlighted under the following sub-topics. (Click the green plus sign to expand the display for the related text).

# Purchase Order Entry Batches

Batching is provided as the method for entering transactions in those Series 5 applications requiring operator interaction with the screen. Examples of such transactions include the following:

- Accounts Receivable Cash and Sales Transaction Entry
- General Ledger Standard and General Journal Entry
- Customer Order Processing Order Entry
- Accounts Payable Suppler Invoice Entry
- Purchase Order Entry

Batching was introduced as a concept to the Series 5 family of applications for three main reasons:

- 1) To provide a method of validating figures, representing totals of all Invoice transactions, entered into the system. A fixed number of transactions can be assigned for entry under a given Batch, and in advance, the total of all amounts may be computed. This Batch Total may then be used as a check against the total actually entered. If the amounts do not match, the operator is then alerted.
- 2) To provide for the capability of a great number of transactions to be entered into the system by a number of different operators at the same time. Each Purchase Order Entry clerk may be assigned a different batch. The transactions may be divided into workable sets of transactions, with each set being allocated to a separate operator, and to a separate batch. Each batch may be entered, and posted independently from one another.
- **3)** To ensure that transactions are entered under a rigorous control system. They are first entered into a batch. An edit list may be generated and it's transactions verified to be correct. That batch of transactions are then "posted", moving them into their respective active data files. During the post process, and transaction posting journal is generated and archived, providing an audit trail for future reference.

In essence, transactions are divided into groups of batches prior to data entry. Each batch is allocated a batch number or code, and the sum of all the transactions may be determined and used as a Control Total. A batch is created in the respective system, and the various totals and defaults pertinent to the batch are entered. Each transaction is then entered under that batch number, and prior to posting, is only accessible via that batch number. A Transaction Edit List for the batch may be printed prior to the it being posted.

During entry of transactions for a Batch, the current state of the totals is displayed whenever

possible. Separate totals, for number of transactions and transaction totals, both expected and actually entered, are maintained in the Batch Header file. When the Batch Posting option is selected, if the Batch entered values do not match the expected values, the user is warned, and given the option of allowing transaction entry to continue. If a transaction being added causes the number of transactions expected to be exceeded, the user is informed and the entry aborted.

To describe how you might effectively make use of different Purchase Order Batches, one scenario is outlined.

|                               | Example using a PO Entry Batches                                                                                                    |
|-------------------------------|----------------------------------------------------------------------------------------------------|
| Suppos<br>of your<br>building | se you have Purchase Orders that are to be entered for two different divisions<br>company. Or perhaps you wish to assign Purchase Orders for two different<br>projects to two different operators. The following steps might be followed:                                                                                                    |
|                               | ➤ You are going to have two PO Data Entry Clerks enter the purchase<br>orders into the system. First, divide the pile of purchase using some<br>method pertaining to the Buyer that they represent, or the Ship-To the<br>purchased goods will be delivered to. Determine how many there are in<br>each pile.                                                                                                    |
|                               | Under Operations, each operator would select Purchase Order Entry.<br>They would create their own PO Entry Batches and choose the Allocation<br>Code for which their given range of PO #s are to be assigned, and enter<br>the appropriate defaults for the Buyer and the Ship-To.                                                                                                    |
|                               | From the grid screen presented, click on the New push button in the<br>"Fast Frame", to enter a new purchase order, and the clerks would<br>proceed to enter their respective piles of orders.                                                                                                    |
|                               | After all purchase orders are entered satisfactorily, the operator may wish<br>to check that all was entered correctly. Click on the <b>Print Edit List</b> push<br>button in the "Fast Frame", and a Purchase Order Edit List may be<br>printed, which will list all the information about each order. This could be<br>checked against the original orders.                                                                          |
|                               | Once the operator is content that everything is correct, they would then<br>click on the <b>Post</b> push button. All orders for the selected batch would<br>then be Posted to the active Purchase Order file, ready to be printed and<br>distributed to the suppliers. At this time a Purchase Order Transaction<br>Register is generated, which may be printed, providing a hard copy audit<br>trail of the purchase orders entered. |

## Purchases in a Foreign Currency

The Series 5 Purchase Order Processing System provides support for purchases made in foreign currencies. A field in the A/P Vendor master record dictates the currency that will be

used for POs when a purchase is made from that vendor. When items are entered, the Unit Cost will be entered in the foreign currency. When POs are printed, they are printed in the currency associated to the Vendor. When goods are received, the Actual Unit Cost is entered using the applicable currency. All those fields where amounts may be entered as a foreign currency are maintained also as domestic amounts. When any report or query is performed in the PO system, unless otherwise indicated, the currency will be that of the domestic dollar.

At time of receiving, when goods are received, the Cost of Goods distributions are generated in domestic currency. If Extra Costs are entered for a PO or for specific PO Line Items, they may either be in the domestic currency or the foreign. When the Landed Cost is computed, all foreign currency is converted to domestic.

The applicable currency exchange rate is maintained in the Accounts Payable system. For any given Currency Code, a rate and a display symbol must be provided for. (You do not have to specify a currency for you own domestic dollar.) The exchange rate is used for computing the domestic values at the time the PO is entered, and again at the time goods are received.

## Types of Purchase Orders

There are three types of Purchase Orders that may be entered. They are described as follows:

| Туре                       | Description                                                                                                    |
|----------------------------|----------------------------------------------------------------------------------------------------|
| Regular PO                 | A <b>Regular Order</b> as it's name suggests, is the common<br>purchase order type. These are are for goods purchased that<br>are shipped to your office or warehouse. The Buyer selects a<br>vendor, decides which items to order and writes up a<br>requisition or purchase order to be sent to the vendor. The<br>vendor ships according to the dictates of the purchase order.                                                                                                    |
| Drop Shipment              | <b>Drop Ship Orders</b> are are essentially the same as a Normal PO, but the Ship-To address will be different. There are two types. The most usual is when the supplier ships directly to your customer. This type of purchase order would likely be initiated because of one of your customer's order. The second type of drop ship order occurs when you are having some other vendor perform an operation on the item prior to having that item shipped to your warehouse. For example, if you were buying sheet metal from one vendor and having another vendor perform certain fabrication functions prior to stocking the fabricated parts in your own warehouse. |
| Blanket<br>Purchase Orders | <b>Blanket Purchase Order</b> are long-term agreements with your vendor to purchase at some future date or in installments (called releases). Blanket orders are usually contracted to obtain lower prices based on the projected volume of purchases over the life of the order. Up to 99 Releases of a Blanket PO may be generated.                                                                                                    |

Adding New Purchase Orders

There are six different screens that are presented for the entry of requisitions. (Not including PO Entry Batch Summary screen). Four of these screens are used for the entry of assorted comments and notes that can be recorded with a Purchase Order. Each are identified with a tab.

| 1 Properties | 2 Line Items | 3 Warehouse Comments   | 4 Header Comment-1  | 5 Header Comment-2  | 6 Header Comment-3  |
|--------------|--------------|------------------------|---------------------|---------------------|---------------------|
|              |              | 5 H dichodae Commerica | 4 fredder commerk f | S fredder commerk z | o fredder comment o |
|              |              |                        |                     |                     | N                   |
|              |              |                        |                     |                     |                     |
|              |              |                        |                     |                     |                     |

| Tabbed sub-<br>Screen     | Description                                                                                                    |
|---------------------------|----------------------------------------------------------------------------------------------------|
| 1 - Properties            | The <u>Purchase Order Entry Properties screen</u> <sup>244</sup> is used<br>to capture data for the Purchase Order Header<br>information. This is the general information pertaining to<br>the order such as the Purchase Order #, Dates, the<br>Originator and Authorizer, Supplier of the goods with their<br>address and contact information, the Buyer, Ship-To<br>location and other properties pertaining to the shipment<br>of the goods. Also on this screen are settings<br>associated to any Tax that should be computed, and as<br>to how the goods should be paid for. The Supplier is<br>selected from this screen. |
| 2 - Line Items            | The second screen of Purchase Order Entry is a Series<br>5 grid screen, that displays up to seventeen <u>Purchase</u><br><u>Order Line Items</u> at a time. This scrolling screen<br>offers the operator a summary display of the individual<br>line items to be purchased, showing the Inventory Item,<br>Quantity Ordered and Price of each item.<br>From this grid screen, push-buttons are provided that<br>may be used to add, modify or delete line items to be<br>ordered. (When adding or editing an order's line item, a<br>new window is displayed with it's own set of tabbed sub-<br>screens).                       |
| 3 - Warehouse<br>Comments | This screen lets the operator enter <u>Warehouse</u><br><u>Instructions</u> or comments that will be presented on<br>the screens used to record when goods for a Purchase<br>Order are received. This provide an opportunity to give                                                                                                    |

|                            | instructions for the individual in the warehouse when the goods are received.                                                                                                    |
|----------------------------|----------------------------------------------------------------------------------------------------|
| 4,5,6 - Header<br>Comments | Three sets of <u>PO Header Comments</u> [270] may be entered.<br>These might be used to describe special terms that<br>have been established with the supplier, or to offer extra<br>description of the goods being ordered. These<br>comments do print on the Purchase Order that is<br>delivered to the supplier. |

# - Default Purchase Order Header Fields

To simplify the process of manually adding new Purchase Orders into the system, you may define different Default PO Headers sets. A Default PO Header is basically a record that contains many of the same fields that are associated to a purchase order. Many of the properties that must be assigned to the header of a purchase order are typically the same. (Especially those associated to a particular Buyer, or for a specific Ship-To destination).

Up to three different types of defaults may be created in the system. One for each Buyer defined, one for each Ship-To, and one that is used otherwise.

When a new Purchase Order is added to the system, once the Buyer has been entered, the system will attempt to default remaining fields with the Default Header associated to that Buyer. If one was not set up, then once the Ship-To has been entered, the system will attempt to default remaining fields with the Default Header associated to that Ship-To. If one was not set up, then the system will attempt to default remaining fields with the Default Header associated to that Ship-To. If one was not set up, then the system will attempt to default remaining fields with the Default Header associated to that Ship-To. If one was not set up, then the system will attempt to default remaining fields with the Default Header that was created for All Purchase Orders.

# Amending Posted Purchase Orders

The amending process allows you to change certain aspects of the posted/printed purchase orders. For instance, if an additional item is added to the order or if the quantity of an item on the order changes, it would be pointless to merely make the changes without notifying the vendor.

Consequently, changes of this nature trigger the printing of a Change Order. A change order lists the changes to a previously generated Purchase Order. The changes are labeled as such so that the vendor will not have to examine the entire order in an attempt to figure out what is different from the original order. Change orders, like original orders, are printed by means of the Print Purchase Orders application.

If you happen to change some critical data on an already printed purchase order, thus establishing the necessity to print a change order, change your mind and change the data back to its original state, a change order will, nonetheless, print the next time the Print Purchase Orders application is run (assuming the changed order is included within the range

selected for printing). In this unusual circumstance the change order may indicate no actual changes to the original order so it can safely be discarded.

Normally certain information for the P/O should not be changed. The fields Vendor number and Name, Ship-To, P/O Type, P/O Date and the Taxable Status may not be changed unless this privilege is granted to the specific users via the User Access Maintenance application. Note that if the Ship-To field changes and O/E inventory items are being ordered, the operator will have to change the unit cost, if required, in the event that different costs are anticipated for different locations.

# Issuing Releases for Blanket Purchase Orders

From the **Process Blanket Order Releases** function, you will select the Blanket Order against which a release is to be issued. The system will automatically append the next highest Release Number to the original Blanket PO's number. Order numbers are in the format 99999999-99, where 99999999 is considered to be the PO Number and the -99 is referred to as the Release Number. Releases use the same order number as the blanket order from which they were derived but the release number is unique for each release of a given blanket order. Up to 99 releases may be issued against a single blanket order.

After the release's order number has been assigned, its header information will default to the blanket order's header information. Once the header information has been modified or accepted as appropriate, you will be supplied with a second screen which will contain all the line items that appeared on the original blank release. Line items may be deleted or modified as required. Once the release has been created it will be treated as any other "normal" type order. The idea is that only those items which appeared on the blanket order should appear on a release and that the release should refer back to the blanket order it was issued against so that both you and the vendor will, therefore, know that you are meeting your blanket order commitments.

When entering the header information, you may record what the total Approved Amount would be over the life of the Blanket PO. As new POs are released off this Blanket PO, the total Amount issued is updated and presented. Once the initial approved amount has been reached, no further PO's may be issued.

# - Cancel a Purchase Order

This feature is only used for cancelling purchase order that have already been posted and printed. An active purchase order cannot be arbitrarily deleted without notifying the vendor, thus you must cancel a purchase order rather than just deleting it. The system sees to it that a cancellation order is later printed through the Print Purchase Orders application. Once the cancellation order has been printed, the status of the purchase order will automatically change to be canceled and the order will be eligible to be purged.

There are two basic reasons why you would want to cancel an order. You decide you no longer want the items or you are forced to procure the items elsewhere because the vendor has failed to deliver them on time. Whenever you cancel an order a question will display on the screen asking if the cancellation is required because of vendor negligence. If it is, the program will keep track of this information so that the vendor performance statistics can be updated accordingly.

#### Reinstating Closed or Cancelled POs

Canceled or Closed purchase orders may be reactivated using the Amend P/O function. In each case when the purchase order is reprinted, the heading **RESTORED P/O** will be printed at the top of the P/O. (After it has been printed, it is considered a Regular P/O).

For a previously Closed P/O, if any items had already been received, the associated P/O line item may be edited, but the quantity received still remains in effect; and contributes to the total value.

In order to reactive a P/O, the user must have the privilege to Amend P/O detail.

#### Vendors "On Hold"

When a Purchase Order is entered, the system will test to see if the selected A/P Vendor has had it's Status set as been "On-Hold", or if "No Further Purchases are to Be Made". If this is the case then the Purchase Order can be entered, but it will be put On-Hold. It may not be printed or approved until it's status is changed to that of "For Release".

## Identifying Vendors

When a new Purchase Order is entered, you must select a Vendor as the supplier. Generally you will have your Vendor defined in the Accounts Payable system and you probably know the Vendor Code, or the Company name. When the cursor is positioned for entry of the Vendor Code, you may evoke the Series 5 <u>Vendor "Lookup" function</u> [63]. A window will be presented, from which you may browse the A/P Vendors that are on file, and choose one. They may be presented sorted by Company Name or Vendor Code. If you know the approximate name of the supplier, you may start typing it, and the system will redisplay the window of Vendors that match the name being typed.

#### Miscellaneous Vendors

When a new Purchase Order is entered, you must select a Vendor as the supplier. Generally you will have your vendors defined in the Accounts Payable system. If you are making a purchase from a supplier that you probably will never use again, you can select a Miscellaneous Vendor Code that is used for these Once-in-a lifetime supplier. These miscellaneous vendor codes must be defined with an [\*] as the first character in the A/P Vendor file. When the order is entered, the system will expect you to enter the supplier's Name or Company Name along with an address.

## Hot-Key Entry of New Vendors

When entering new purchase orders, you must always select a supplier for the purchase. If you do not have the vendor in your Accounts Payable data base, you can easily add them at the time you are entering the purchase. When the system is waiting for entry of the Vendor

Code, you may Hot-Key to add new A/P Vendor by striking the 🖾 icon. When you return

back to the entry of the purchase order, the new Vendor just added will be used for the purchase order being entered.

# Copying Purchase Orders from History

The Purchase Order Maintenance application provides a function for creating a new purchase order from a historic purchase order. All information from the purchase order is duplicated, a new PO number is assigned and the operator may then modify the information as required.

Basically any purchase order that has been printed and issued may be copied. The new PO is created with all status fields and received quantity fields cleared.

You may want to copy a purchase order because you are in fact re-ordering the same items from the same vendor in the same quantities. Perhaps you might want to use it for a Blanket P/O when you have reached the limit of ninety-nine releases.

# Printing Purchase Order Edit Lists

At any time, a given PO Entry Batch may be printed as an Edit List. It basically will show all of the information entered by the operator about each purchase order. It may be used to confirm that all the purchase orders were entered correctly prior to them being posted and printed.

## System Assignment of Purchase Order Numbers

As Purchase Orders are entered, or Purchase Orders converted into Purchase Orders, the system will assign a PO #. The next number to be assigned is obtained from a field defined in the PO Control Preferences [478], or from a field defined in the PO # Allocation Codes [428]. (Using PO Allocation Codes lets you assign different ranges of PO #s say to different departments or warehouse locations.).

As an option that is set in the P/O Control Preferences, you may have the system assign Random PO numbers. If this option is chosen, then when the system assigns the next PO number, the following formula is used to compute the PO number where Y will be assigned number between Zero and 99:

## Random PO# = (Next PO # x = 100) + Y

You might decide to use Random PO Numbers when using Purchase Orders as a process for approving the issuing of Purchase Orders. The department managers or buyers would not know what the actual PO number would be until the requisition is actually approved and turned into a Purchase Order. (Note that they aren't really totally random. Only the last 2 digits are random. You can figure out what the base sequence of PO# is by dropping off the least significant digits).

## Matrix Inventory Items

The Inventory Management system supports the ability to define "Matrix Set" Inventory Items. These are items that are available in assorted variations such as color, material, style or size. When entering a PO, for Matrix Inventory Items the Purchase Order Processing system presents a matrix grid screen. Sets of transactions for a given Dimension Attribute may be quickly added, edited, or removed from the PO.

When a Matrix Set Item is selected to be entered for a PO, a Matrix Entry screen will be displayed utilizing a grid. On this grid screen, Quantities and Unit Cost information associated to applicable transactions may quickly be entered for sets of items having the same attribute variations. (ie. You may assign a value to be applied to a given row, column, or the entire matrix). When a non-zero Quantity is recorded, an associated PO Line Item Transaction(s) are automatically added. When a Zero Quantity is record, the associated PO Line Item Transaction(s) are automatically deleted. The displayed Matrix screen handles up to a 3-dimensional Matrix Set definition. For those Matrix Sets with more than 1 dimension, you may choose to display different Attribute sets on any of the three possible dimension axis.

# Estimated Delivery Dates and Line Item Promise Dates

When goods are ordered from your supplier, it's always nice to know when they will be delivered. For each Purchase Order, an Estimated Shipping Date and Estimated Delivery Date may be entered. As well, for each individual PO Line Item, Requested and Promised Delivery Dates may be entered.

These dates are used by the following P/O system's reports:

- <u>Cash Requirements Report</u> to predict what your payables might be in any given period for goods that are purchased.
- The <u>Scheduled Receipts Report</u> that lists what items are expected to be be received on any given date.
- The <u>Vendor Performance Report</u> uses these dates and compares them to the date the goods were actually received, in determining if the Vendor is considered to be a poor performer, or not.

## Warehouse and PO Header Comments

For each Purchase Order entered, you will be able to enter up to 1000 characters of comment text that may be used as instructions for the warehouse when the goods are received; or as additional information to the supplier that is printed on the Purchase Order.

These comments are entered as free formatted text that automatically word wrap. They are carried forward to the purchase orders that are created from the requisition and are presented and/or printed in assorted P/O system functions.

## Purchasing Stocked Inventory Items

When an Inventory Item for a line item is entered into an order, a window screen will be displayed showing the Quantity-On-Hand and Quantity-Committed for the item at the given Location. If the quantity available does not satisfy the quantity ordered, a window sub-menu will be displayed providing the operator with a number of possible actions to take. The options

available to the operator include the following:

- □ Shipping the item from another location
- □ Cancel the item
- □ Ship what is available and back order the balance
- Back order the quantity ordered
- Override the system and ship the ordered quantity anyway
- □ Ship a substitute item.

If the operator chooses to ship from an alternate location, the quantities available at each of the other locations will be displayed in a window screen and an alternate location may be specified.

#### Purchasing Non-Inventory Goods

You may, if desired, set up one or more Miscellaneous Inventory items by way of the Inventory Item File Maintenance application. While entering an order, if you have goods that are not actually part of your inventory, you then can select the Miscellaneous Item. Such miscellaneous items are normally used to make it possible for a customer to place an order for an item that is not on file in the Inventory Item file. This may be a new item for the company or may be a specialty, **"one of"** item, not specifically listed in the inventory.

Miscellaneous items are distinguished from other types of items in that their Inventory Item Codes must begin with an [\*] character, (followed by any combination of letters and digits).

When a miscellaneous item is entered for an Order, the system will invite the operator to enter two lines of description, the price, the cost, two extra line comments and the G/L Account for which the Sales Revenue would be recorded to.

# Ordering Stocked Inventory Items

The Purchase Order Processing system may be used in conjunction with the Series 5 Inventory Management system. When the stocked Inventory Item is to be purchased, and it's Inventory Code is entered as a line item, the system will retrieve it's description and it's last known purchase price. If available, the assigned Inventory G/L Account number will be assigned as the G/L Expense account to be carried with the PO. As well, a portion of the data entry screen will display assorted stocking quantities associated to the item. (ie., Quantity-On-Hand, Quantity Committed, Quantity Back Ordered and Quantity Available to be sold). These figures may be valuable in assisting on the Quantity that is to be ordered on the requisition or purchase order.

When the Purchase Order is created, the Quantity-On-Order field associated to the Inventory Item's Stocking Location is updated to reflect the total quantity of the item that is actually on order. When the goods are eventually received, the Quantity-On-Order is reduced and the Quantity-On-Hand is updated.

#### Vendor Pre-Paid Goods In-Transit Account

The PO system, at the time of receiving goods, typically will generate a G/L Debit to the applicable Inventory account, and Credit the Unvouchered Payables account. The Vendor's invoice would eventually be entered into the A/P to produce a Credit to A/P and a Debit to Unvouchered Payables. For some suppliers in the case where shipment of goods for a PO had to have been prepaid by way of a Letter of Credit, or a Wire Transfer, the Vendor's Invoice would already have been entered with a Credit to Cash and a Debit to Inventory In-Transit. When the receipt of goods is entered, a Debit to the Inventory account and a Credit to the In-Transit account will be made.

These Vendor-In-Transit accounts are defined using the Vendor-In-Transit Account Maintenance 464 function.

#### Capital Equipment Requisitions (CER)

A Capital Equipment Requisition code may be entered with any specific PO Line Item. This must be a valid code that has been defined by the <u>CER Codes Maintenance</u> function.

Associated to the CER Code is the G/L Expense account, and optional Sub-Ledger Project, that is to be used to record the purchased item(s) as an expense in the G/L. When the Purchase Order is generated, a CER transaction History record is recorded, and available to the Capital Equipment Purchased Items report

#### Sub-Ledger Projects

A Sub-Ledger Project code may be entered with any specific ordered PO Line Item. This must be a valid General Ledger defined Project Code.

If the revenue account is flagged as Always or Optional usage with a Sub-Ledger Project and the account is valid for the Project, when the goods are received and the supplier's Invoice entered, that Sub-Ledger code will be recorded to the account. The entry will eventually end up in the General Ledger with the Sub-Ledger code.

#### PO Header and PO Line Item "Extra Costs"

Extra Costs Codes are used to identify those costs associated to the purchase of goods, that are not directly paid to the supplier. These might include charges such as freight, excise tax, tariffs, bribes, or 3rd party handling fees.

When the goods for a PO are recorded as received, these Extra Costs may be recorded associated to a Shipment, a single Purchase Order, or a specific item of a PO. These Extra Costs will contribute to computing the Landed Cost of the goods being received.

#### 6.4.6.2 PO Batch Selection

The first screen that is displayed after selecting the Purchase Order Entry menu item, is one that lets you select an already establish Purchase Order Entry Batch, or create a new one. It will display push-buttons of the most recently created or accessed Batches. A given Purchase Order Entry Batch may be selected by clicking on the button, or selecting one from the drop-down list.

| Purchase Order Entry Batch Selection Screen Grid                                                                                                    |
|----------------------------------------------------------------------------------------------------|
|                                                                                                    |
| Purchase Order Entry Batch Selection         Purchase Orders are entered in sets under the control of PO Entry Batches. Select the desired         PO Entry Batch from one of those that have already been created, or you may choose to create a new one.         PO Entry Batch:         LARRY2         Created:       12/06/10         12:54 PM       by:         USER         for default Buyer:       and Ship-To:         PCA                                                                                                    |
| With: U or U Trxs Entered<br>Valued at: \$ 0.00                                                                                                    |
| LARRY2         12/06/10 12:54 PM<br>USER         Larry         12/06/10 12:47 PM<br>USER         Larry         12/06/10 12:47 PM<br>USER         Larry         12/06/10 12:47 PM<br>USER         Larry         12/06/10 12:54 PM<br>USER         Larry         12/06/10 12:57 PM<br>USER         Larry         Larry <thlarry< th="">         Larry         <thlarry< th=""></thlarry<></thlarry<> |
| Create and Select a New Purchase Order Entry Batch                                                                                                    |
| OK Exit PO Entry                                                                                                    |

If the Purchase Order Entry Batch has not yet been created, you can do so by clicking on the **Create and Select a New Purchase Order Entry Batch** push button.

# A Processing Tip

Before setting up a Purchase Order Entry Batch, tally the number of transactions to be entered. Thiis figure can be recorded with the Purchase Order Entry Batch properties.

For further discussion, and detailed description of the screen used for adding a new Purchase Order Entry Batch refer to the topic titled <u>PO Batch Control Properties</u> [312] found later in this documentation.

#### 6.4.6.3 PO Batch Control Properties

Batching was introduced as a concept to the Series 5 family of applications for three main reasons:

- 1) To provide a method of validating figures, representing totals of all Invoice transactions, entered into the system. A fixed number of transactions can be assigned for entry under a given Batch, and in advance, the total of all amounts may be computed. This Batch Total may then be used as a check against the total actually entered. If the amounts do not match, the operator is then alerted.
- 2) To provide for the capability of a great number of transactions to be entered into the system by a number of different operators at the same time. Each Order Entry clerk may be assigned a different batch. The transactions may be divided into workable sets of transactions, with each set being allocated to a separate operator, and to a separate batch. Each batch may be entered, and posted independently from one another.
- 3) To ensure that transactions are entered under a rigorous control system. They are first entered into a batch. An edit list may be generated and it's transactions verified to be correct. That batch of transactions are then "posted", moving them into their respective active data files. During the post process, and transaction posting journal is generated and archived, providing an audit trail for future reference.

In essence, transactions are divided into groups of batches prior to data entry. Each batch is allocated a batch number or code, and the sum of all the transactions may be determined and used as a Control Total. A batch is created in the respective system, and the various totals and defaults pertinent to the batch are entered. Each transaction is then entered under that batch number, and prior to posting, is only accessible via that batch number. A Transaction Edit List for the batch may be printed prior to the it being posted.

Two types of batches are available, Regular and "Quick". Normally, orders are entered in a Regular batch, and they are posted. The batch is deleted when posted. When entering orders in a "Quick" batch, after the order is entered, the system automatically transfers control to the "Quick Post & Pick Print" sub-menu option so the order can be posted with either an Invoice or a Pick Ticket printed immediately. A "Quick" batch should be used for "Point-of-Sale" order entry.

## Purchase Order Entry Batch - Properties Screen

The properties for each Purchase Order Entry Batch are defined with the following screen:

| Modify PO Entry Batch                                                                                                    |   |
|----------------------------------------------------------------------------------------------------|---|
| Purchase Order Entry Batch: 000051 Modify the Properties of                                                                                                    |   |
| Purchase Order Entry Batches are used to group the entry of POs entered into the P/O System.<br>Assorted defaults for the POs, and as an option, Control Totals, may be specified. | 2 |
| Batch Code: 000051 Default PO Date: 8/07/13                                                                                                    |   |
| Next PO Numbers are Assigned from:                                                                                                    |   |
| PO Control Preferences     PO Allocation Code                                                                                                    |   |
| Default Department: SOFTD1 M Software Development                                                                                                    | _ |
| Default Buyer: LJC M LARRY CARLSEN                                                                                                    |   |
| OK Cancel                                                                                                    |   |

# **Operational Tip**

You can edit the properties for the batch while executing the Purchase Order Entry function. From the Purchase Order Entry grid screen, on the menu bar, click **Edit**, then from the drop down menu, click on **Edit PO Batch Properties**.

## Field Definitions

# Purchase Order Entry Batch Code X(6) This is the code assigned to the Purchase Order Entry Batch. It can be either numeric, or alphanumeric. There should not be any spaces or punctuation in the batch code, as it is used within the name of one of the Series 5 data files. If you wish to have the system automatically assign a unique numeric Batch code, strike the F1 function key. Assigning Purchase Order Entry Batch Codes Purchase Order Entry Batch Codes should normally not be re-used. It is possible, and my be necessary, to trace a transaction back to a particular Batch Code. Also, when a batch of orders

| is posted, the batch code is embedd                                                                                                    |                                                                                                    |                                                                                    |
|----------------------------------------------------------------------------------------------------|----------------------------------------------------------------------------------------------------|------------------------------------------------------------------------------------|
|                                                                                                    |                                                                                                    |                                                                                    |
| Default PO Date                                                                                                    | (mmddyy)                                                                                                    |                                                                                    |
| When a Purchase Order is entered for as the PO Date.                                                                                                    | the batch, this date will be automatical                                                                                                    | ly assign                                                                          |
| Next PO #s are Assigned from                                                                                                    | radio-buttons                                                                                                    |                                                                                    |
| As Purchase Orders are entered, the s<br>automatically assigns a new unique PC<br>PO #s may be assigned from either the<br>defined in the P/O Control Preferences.<br>PO # that is defined from a given PO A<br>definition.<br>Select whether the POs that are entere<br>this PO Entry Batch have their PO # as<br>Control Preferences, or from an Allocat                                                                                                    | vstem<br>number. The<br>Next PO #<br>or from the Next<br>location Code<br>d associated to<br>signed from the<br>on Code.                                                                                                    | bl<br>tion Code                                                                    |
| PO Allocation Code                                                                                                    | 0(2)                                                                                                    |                                                                                    |
|                                                                                                    | 9(3)                                                                                                    |                                                                                    |
| PO Allocation Codes are used by the S<br>assigning different ranges of PO Numb<br>locations, perhaps from different countr<br>entered, instead of using the Next PO #<br>operator would specify to use a PO Allo                                                                                                    | eries 5 Purchasing system as a means<br>ers to different departments or warehou<br>ies, or what ever suits your fancy. Wh<br>as determined by the PO Preferences<br>cation Code.                                                                                                    | s of<br>use<br>en POs a<br>, the                                                   |
| PO Allocation Codes are used by the S<br>assigning different ranges of PO Numb<br>locations, perhaps from different countr<br>entered, instead of using the Next PO #<br>operator would specify to use a PO Allo<br>Select the Allocation Code that is to be<br>Batch.                                                                                                    | eries 5 Purchasing system as a means<br>ers to different departments or warehou<br>ies, or what ever suits your fancy. Wh<br>as determined by the PO Preferences<br>cation Code.<br>used for Purchase Orders entered for t                                                                                                    | s of<br>use<br>en POs a<br>, the<br>this Entry                                     |
| PO Allocation Codes are used by the S<br>assigning different ranges of PO Numb<br>locations, perhaps from different countr<br>entered, instead of using the Next PO #<br>operator would specify to use a PO Allo<br>Select the Allocation Code that is to be<br>Batch.                                                                                                    | eries 5 Purchasing system as a means<br>ers to different departments or warehou<br>ies, or what ever suits your fancy. Wh<br>as determined by the PO Preferences<br>cation Code.<br>used for Purchase Orders entered for the<br>X(6)                                                                                                    | s of<br>use<br>en POs a<br>, the<br>this Entry                                     |
| PO Allocation Codes are used by the S<br>assigning different ranges of PO Numb<br>locations, perhaps from different countr<br>entered, instead of using the Next PO #<br>operator would specify to use a PO Allo<br>Select the Allocation Code that is to be<br>Batch.<br><b>Default Buyer</b><br>When Purchase Orders are entered for<br>automatically assigned. When Purchas<br>be recorded in this Buyers Period-to-Da                                                                                                    | eries 5 Purchasing system as a means<br>ers to different departments or warehou-<br>ies, or what ever suits your fancy. Wh<br>as determined by the PO Preferences<br>cation Code.<br>used for Purchase Orders entered for the<br><i>X(6)</i><br>this Batch, this is the Buyer Code that<br>are Orders are posted, the total value of<br>the, Year-to-Date and Life-to-Date statis                                                                                                    | s of<br>use<br>en POs a<br>this Entry<br>this Entry<br>the PO<br>stics.            |
| PO Allocation Codes are used by the S<br>assigning different ranges of PO Numb<br>locations, perhaps from different countr<br>entered, instead of using the Next PO #<br>operator would specify to use a PO Allo<br>Select the Allocation Code that is to be<br>Batch.<br><b>Default Buyer</b><br>When Purchase Orders are entered for<br>automatically assigned. When Purchas<br>be recorded in this Buyers Period-to-Da                                                                                                    | eries 5 Purchasing system as a means<br>ers to different departments or warehou-<br>ies, or what ever suits your fancy. Wh<br>as determined by the PO Preferences<br>cation Code.<br>used for Purchase Orders entered for the<br><i>X(6)</i><br>this Batch, this is the Buyer Code that<br>are Orders are posted, the total value of<br>the, Year-to-Date and Life-to-Date statist                                                                                                    | s of<br>use<br>en POs a<br>, the<br>this Entry<br>this Entry<br>stics.             |
| PO Allocation Codes are used by the S<br>assigning different ranges of PO Numb<br>locations, perhaps from different countr<br>entered, instead of using the Next PO #<br>operator would specify to use a PO Allo<br>Select the Allocation Code that is to be<br>Batch.<br><b>Default Buyer</b><br>When Purchase Orders are entered for<br>automatically assigned. When Purchas<br>be recorded in this Buyers Period-to-Da<br><b>Default Department</b><br>When Purchase Orders are entered for<br>automatically assigned. From the Depa<br>PO. The Purchase Order will have the<br>address.                                              | eries 5 Purchasing system as a means<br>ers to different departments or warehou-<br>ies, or what ever suits your fancy. Wh<br>as determined by the PO Preferences<br>cation Code.<br>used for Purchase Orders entered for the<br><i>X(6)</i><br>this Batch, this is the Buyer Code that<br>se Orders are posted, the total value of<br>the, Year-to-Date and Life-to-Date statis<br><i>X(6)</i><br>this Batch, this is the Department that<br>artment, the Ship-To code is also assig<br>associated address printed as the Shi                                                                                                    | s of<br>use<br>en POs a<br>this Entry<br>this Entry<br>will be<br>the PO<br>stics. |
| PO Allocation Codes are used by the S<br>assigning different ranges of PO Numb<br>locations, perhaps from different countr<br>entered, instead of using the Next PO #<br>operator would specify to use a PO Allo<br>Select the Allocation Code that is to be<br>Batch.<br><b>Default Buyer</b><br>When Purchase Orders are entered for<br>automatically assigned. When Purchas<br>be recorded in this Buyers Period-to-Da<br><b>Default Department</b><br>When Purchase Orders are entered for<br>automatically assigned. From the Depa<br>PO. The Purchase Order will have the<br>address.<br><b>Batch Control Totals - # of Orders</b> | aries 5 Purchasing system as a means         beries 5 Purchasing system as a means         bers to different departments or warehoudies, or what ever suits your fancy. Wh         as determined by the PO Preferences         cation Code.         used for Purchase Orders entered for the         X(6)         this Batch, this is the Buyer Code that         be Orders are posted, the total value of         the, Year-to-Date and Life-to-Date statis         X(6)         this Batch, this is the Department that         artment, the Ship-To code is also assig         associated address printed as the Ship         9(6) | s of<br>use<br>en POs a<br>, the<br>this Entry<br>this Entry<br>the PO v<br>stics. |

control of this batch. It's used by the system for control purposes, to verify that the correct number of POs have been entered prior to them being posted. This option may be disabled if not needed.

#### 6.4.6.4 PO Entry Grid

Purchase Orders are entered and managed using a Series 5 grid processing screen. You can easily navigate through the items on file using the grid buttons, or go directly to a specific purchase order by entering its PO Number.

From the "Fast Buttons" frame, push buttons are provided that can be used to Add a new Purchase Order, Copy a Purchase Order from history making into a new one, Print an Edit List of Purchase Orders on file waiting to be posted, and to have those Purchase Orders that have been entered Posted so they can be printed and distributed to the respective suppliers. The selected function will be applied to the Purchase Orders associated to the selected PO Entry Batchbeing displayed at the time.

| Purchase Ord<br>Batch: 00005 | ler Entry<br>1 | 9          | elect to ad<br>history; or tu | dd, modify or delete Purchase Orders in this<br>um Requisitions into a PO. You may print a | Entry Batch; Amend<br>n Edit List, and Post | posted POs; Copy POs from<br>the POs for Printing. | Exit       | <u>i</u> | M                |       |                |
|------------------------------|----------------|------------|-------------------------------|--------------------------------------------------------------------------------------------|---------------------------------------------|----------------------------------------------------|------------|----------|------------------|-------|----------------|
| New                          |                | Modify     | D                             | Delete Copy PO from History                                                                | Print Edit                                  | : List Post                                        |            |          |                  |       |                |
|                              |                | Go To Purc | hase Order                    | r #:                                                                                       |                                             |                                                    | <b>n</b>   | Re       | efresh           |       |                |
| PO Number                    | Туре           | Date       | Vendor                        | Company Name                                                                               | Phone #                                     | Buyer                                              | Department | Ship-To  | \$ Amount Currey | Req # | Status         |
| 0000124-00                   | Normal         | 8/07/13    | 019658                        | SENTINEL HILL SOFTWARE INC.                                                                | (800) 663-8354                              | LJC - LARRY CARLSEN                                | SOFTD1     | 1        | 1,456.00         |       | Ready To Print |
| 0000126-00                   | Normal         | 8/07/13    | 020377                        | 15TH SOLID WASTE CONFERENCE                                                                |                                             | LJC - LARRY CARLSEN                                | ADMIN1     | 1        | 7,290.25         |       | Ready To Print |
|                              |                |            |                               |                                                                                            |                                             |                                                    |            |          |                  |       |                |
|                              |                |            |                               |                                                                                            |                                             |                                                    |            |          |                  |       |                |
|                              |                |            |                               |                                                                                            |                                             |                                                    |            |          |                  |       |                |
|                              |                |            |                               | N                                                                                          |                                             |                                                    |            |          |                  |       |                |
|                              |                |            |                               | 1                                                                                          |                                             |                                                    |            |          |                  |       |                |
|                              |                |            |                               |                                                                                            |                                             |                                                    |            |          |                  |       |                |
|                              |                |            |                               |                                                                                            |                                             |                                                    |            |          |                  |       |                |
|                              |                |            |                               |                                                                                            |                                             |                                                    |            |          |                  |       |                |
|                              |                |            |                               |                                                                                            |                                             |                                                    |            |          |                  |       |                |
|                              |                |            |                               |                                                                                            |                                             |                                                    |            |          |                  |       |                |
|                              |                |            |                               |                                                                                            |                                             |                                                    |            |          |                  |       |                |
|                              |                |            |                               |                                                                                            |                                             |                                                    |            |          |                  |       |                |
|                              |                |            |                               |                                                                                            |                                             |                                                    |            |          |                  |       |                |
|                              |                |            |                               |                                                                                            |                                             |                                                    |            |          |                  |       |                |
|                              |                |            |                               |                                                                                            |                                             |                                                    |            |          |                  |       |                |

Purchase Order Entry & Processing Maintenance Grid

| "F  | ast Buttons"             |
|-----|--------------------------|
| New | Add a new Purchase Order |

| Modify              | Modify the Purchase Order highlighted in the grid                                                                                                    |
|---------------------|----------------------------------------------------------------------------------------------------|
| Delete              | Delete the Purchase Order highlighted in the grid                                                                                                    |
| Coy PO from History | To select a particular Purchase Order from<br>history, and have it converted into a new<br>Purchase Order.                                                                                                    |
| Print Edit List     | Print an Edit List showing the details of each<br>Purchase Order on file associated to the<br>PO Entry Batch being displayed.                                                                                                   |
| Post                | To Post all the Purchase Orders associated<br>to the PO Entry Batch being displayed.<br>Once posted, they become active Purchase<br>Orders and will be printed the next time the<br>Print Purchase Orders function is executed. |

Some of the special features of this "Inquiry" grid are as follows:

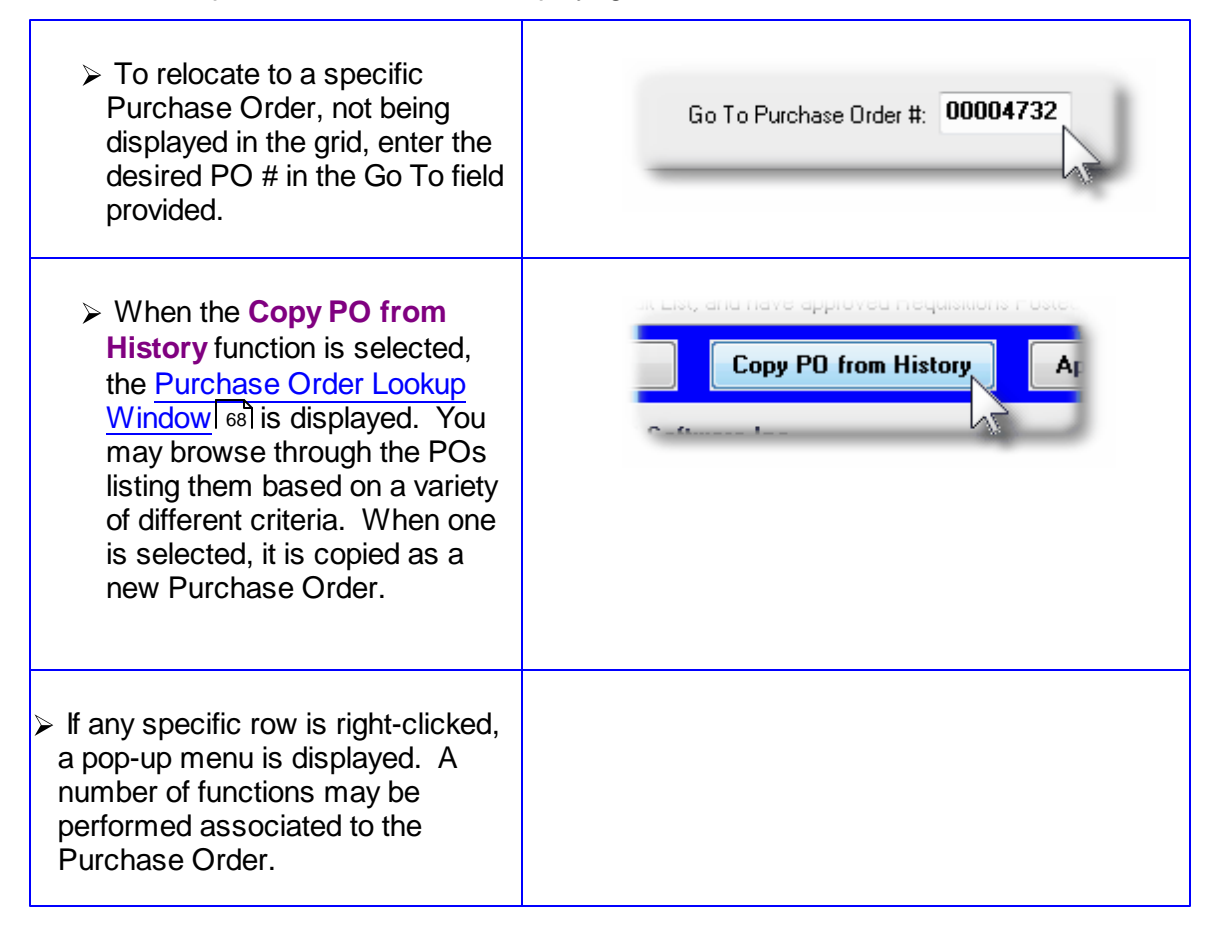

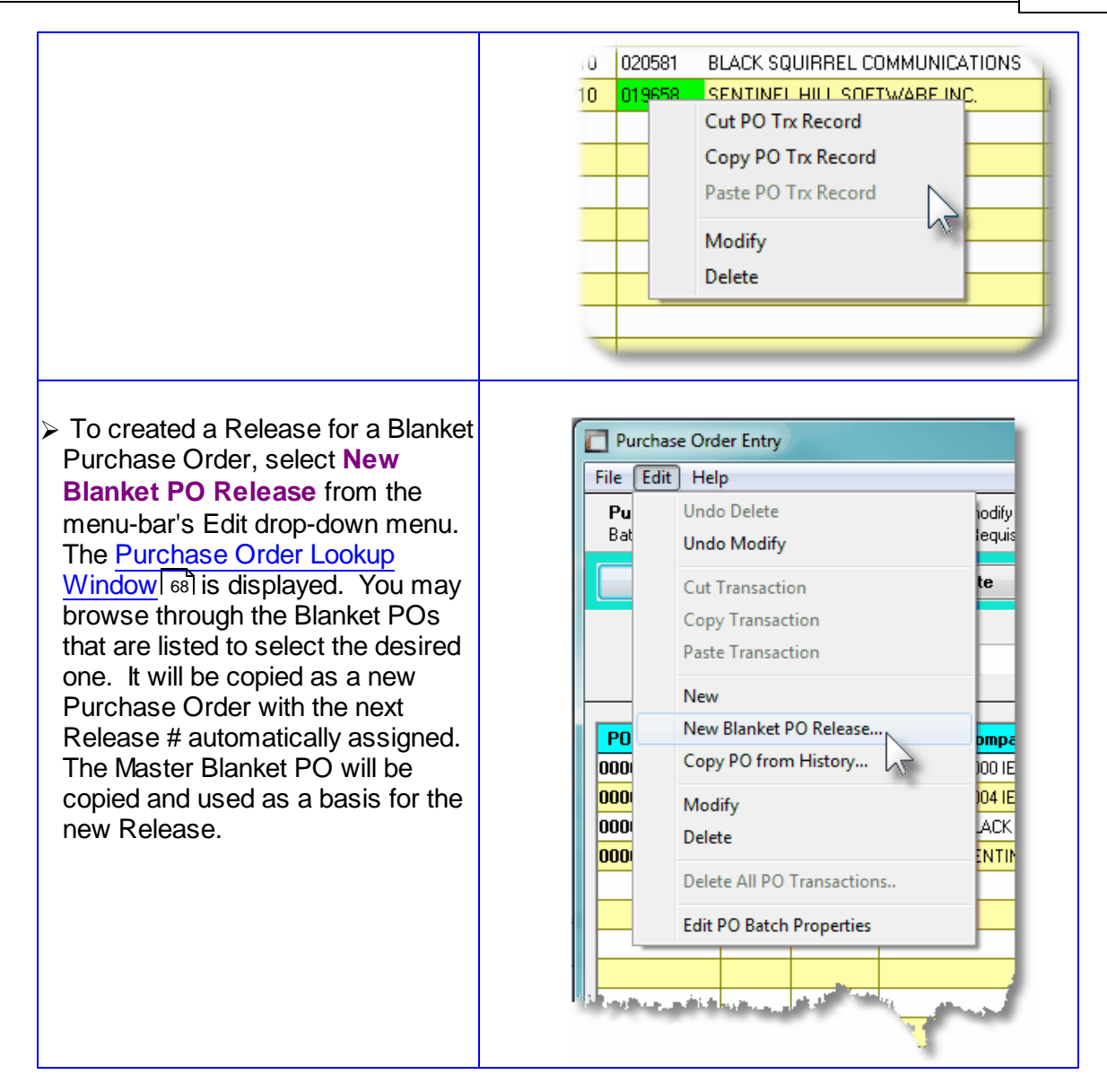

#### 6.4.6.5 PO Entry Data Screens

There are seven different screens that are presented for the entry of requisitions. (Not including the Batch Set Summary screen). Five of these screens are used for the entry of assorted comments and notes that can be recorded with a requisition, and Purchase Order. Each are identified with a tab.

1 Properties 2 Line Items 3 Warehouse Comments 4 Header Comment-1 5 Header Comment-2 6 Header Comment-3

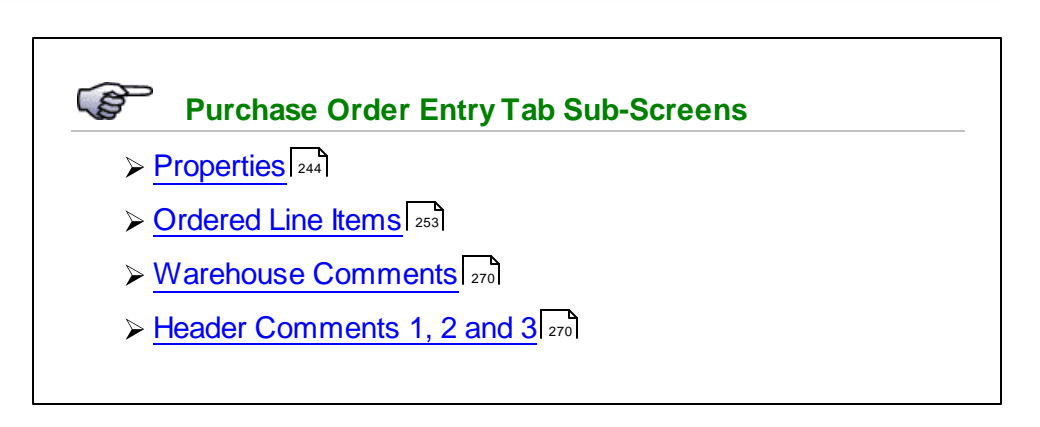

#### 6.4.6.5.1 PO Properties Entry Screen

The first screen is used to capture data for the Purchase Order Header information. This is the general information pertaining to the purchase order, such as the Date, suggested supplier, the Buyer, the Ship-To information about how the goods are to be shipped, and about sales tax and method of payment. The suppler is selected from this screen.

#### Purchase Order Entry - Properties Tab Screen

Some points to note when adding a new Purchase Order:

- As Purchase Orders are entered, the system automatically assigns a new unique PO number. The PO #s may be assigned from either the Next PO # defined in the P/O Control Preferences, or from the Next PO # that is defined from a given PO Allocation Code definition. The system uses one or the other sources based on the related property that was defined for the current PO Entry Batch being used.
- When creating a new Release for a Blanket PO, the next PO Release Number will automatically be assigned and used with the original Blanket PO's Main PO Number. Only 99 Releases are possible. Once you have reached 99, a new Blanket PO must be created. When entering the original Blanket PO, you may also enter a Total Initially Approved Amount. In this case, once the total of all POs issued against the Blanket PO reaches the Initially Approved Amount, no further releases are permitted. Note also that if the Blanket PO has been Cancelled or Closed, no further Releases may be generated.
- To simplify the process of manually adding new Purchase Orders or Purchase Orders into the system, you may define different Default PO Headers with the same fields that are associated to a purchase order. Many of the properties that must be assigned to the header of a purchase order are typically the same. (Especially those associated to a particular Buyer, or for a specific Ship-To destination). Up to three different types of defaults may

be created in the system. One for each Buyer defined, one for each Ship-To, and one that is used otherwise. Once the Buyer has been entered, the system will attempt to default remaining fields with the Default Header associated to that Buyer. If one was not set up, then once the Ship-To has been entered, the system will attempt to default remaining fields with the Default Header associated to that Ship-To. If one was not set up, then the system will attempt to default remaining fields with the Default Header associated to that Ship-To. If one was not set up, then the system will attempt to default remaining fields with the Default Header that was created for All Purchase Orders.

- If the A/P Vendor Code is known, enter it into the Suggest Supplier field. If it is not known, you may click the "Lookup" icon, and the Vendor Lookup Window will be presented from which you can select the Vendor. To choose a Vendor three different methods are provided for:
  - 1. Key in the Vendor Code
  - 2. Click the Vendor Lookup binoculars icon
  - 3. Click the next/prior select icons (up/down arrow heads)
- When selecting a Vendor, their address is displayed along with any contact information that had been set up. If there is need, these may be edited. If you wish to edit the

Vendor record that is on file in the Accounts Payable system, you may click on the icon located at the right hand side of the Suggested Supplier frame.

- If there there has been Vendor Notes set up for the supplier, a second icon will be displayed beneath the Vendor Lookup binoculars icon. Click it to view the notes.
- A field in the A/P Vendor master record dictates the currency that will be used for POs when a purchase is made from that vendor. If the Vendor that is selected has as it's Currency, one that is different from the base currency defined, then all items entered for the requisition will be recorded in that currency. When items are entered, values are entered in the foreign currency, but also displayed in the native currency.
- Once the Vendor is selected, the system will check the Status of the Vendor. If it has been set to "Hold All Payments", or "No Further Purchases", a message will be displayed, and the Status will be set to ON HOLD.

# Putting Purchase Order On-Hold

If when entering the Purchase Order, if you wish to ensure that it does not get posted and converted into a Purchase Order, you may set the Status to **On-Hold**. Purchase Orders On-Hold can be approved, but never posted.

 The system will attempt to default the tax percentage values for the two sales taxes that might be charged. If within the A/P Control Preferences, the Automatic Generation of Canadian GST/HST Distributions is set, and for the Vendor the Canadian GST/HST Tax setting is "Fully Recoverable GST/HST", then the tax percentages from the A/P Control Preferences will be assigned.

#### **Canadian GST/HST**

The Series 5 system provides support for accounting for multiple companies. One of the properties associated to each Company System is it's **Base Currency**. If the Base Currency is selected as Canadian, then Tax-1 and Tax-2 fields will have the labels of **GST/HST** and **PST** respectively.

It's important to choose the applicable setting for each Tax's Non-Recoverable checkbox. If checked then the associated computed tax amount will be included when the Landed Cost of the goods being ordered are computed. If not checked, then it is not included, and the tax amounts will be recorded to the appropriate G/L expense account when the supplier's invoice is entered in the Accounts Payable system.

The following screen is displayed for the Purchase Order's Properties tab:

| Purchase Order Entry                                                                                                    |   |
|----------------------------------------------------------------------------------------------------|---|
| Batch Control Totals:         Batch Control Totals:           20 Entry Batch:         00 POs Entered           for Total Value of \$         17,507.37                                                                                                    |   |
| 1 Properties 2 Line Items 3 Warehouse Comments 4 Header Comment-1 5 Header Comment-2 6 Header Comment-3                                                                                                    | _ |
| <u></u>                                                                                                    |   |
| Purchase Order Number:<br>00000124 - 0 PO Date: 8/07/13 Type: Normal PO  Status: Ready to Release                                                                                                    |   |
| Suppler.  U19658 A A SENTINEL HILL SOFTWARE INC. Vendor Type:                                                                                                    |   |
| Address: AG3 GOBDON PLACE Contact: Larry Carlson                                                                                                    |   |
| Email: larryc@sentinel-hill.com                                                                                                    |   |
| City: WEST VANCOUVER State/Prov: BC Phone: (800) 663-8354 FAX: (604) 925-6151                                                                                                    |   |
| Country: CANADA Postal/Zip: V7T 1R7 Terms: NET 30                                                                                                    |   |
| Buyer:       LC       And       CARHY CARLSEN       Ship To Department:       Software Development       V P0 is to be Printed ?             Email the Buyer when the Goods are Received ?           Ship To Branch: <b>1 - Sentinel Hill Software Inc</b> P0 is to be Emailed ? |   |
| Ship-Via: SNAIL A Snail Mail Estimated to Ship: 8/07/13 C Collect O No                                                                                                    |   |
| FOB Code: 2 A Freight-on-Board Destination Estimated Delivery:  Prepaid  Yes Not Applicable Confirmed                                                                                                    |   |
| Comment OK to Partially Ship Goods ?                                                                                                    |   |
| Goods are Taxable ? Acknowledge Receipt of PO: Brief Header Comments:                                                                                                    |   |
| Tax-1: 12.0 % Von-Recoverable Ocharged On Account On Not Required                                                                                                    |   |
| Tax-2: % Von-Recoverable Prepay Wire Transfer Ack Received Goods are for Resale ?                                                                                                    |   |
|                                                                                                    |   |
|                                                                                                    |   |
|                                                                                                    |   |
| Add/View Attached Document(s) Update Cancel                                                                                                    |   |

PO Entry Properties Tab Screen - Field Definitions

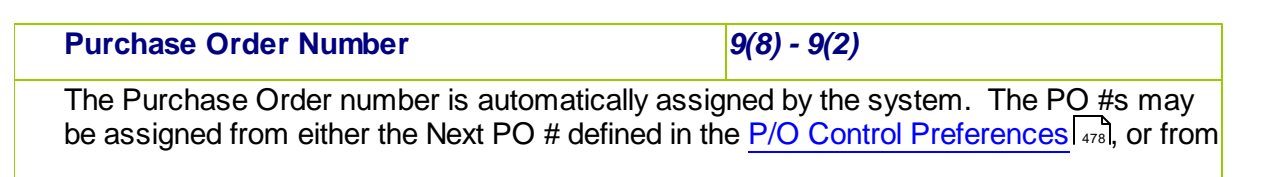

| the Next PO # that is defined from a given PO Alloca<br>uses one or the other sources based on the related<br>current PO Entry Batch being used.                                                                                                    | ation Code 426 definition. The system property that was defined for the                                                                                                    |
|----------------------------------------------------------------------------------------------------|----------------------------------------------------------------------------------------------------|
| Normally the PO Release Number, (the 2 digit suffix<br>The Release # is used only for processing Amendee<br>Releases.                                                                                                    | extension), will always be ZERO.<br>d POs, and counting Blanket PO                                                                                                    |
| Purchase Order Date                                                                                                    | (mmddyy)                                                                                                    |
| This is the recorded date which the Purchase Order<br>default to the date that was assigned to the current                                                                                                    | r is entered into the system. It will<br>PO Entry Batch being used.                                                                                                    |
| Purchase Order Type                                                                                                    | drop-down list                                                                                                    |
| Select the Type of Purchase Order that is being crewould typically be entering a Normal PO.<br>A <b>Blanket Purchase Order</b> is a long-term agreement your vendor to purchase at some future date or in in (called Releases). Blanket orders are usually contrate obtain lower prices based on the projected volume of over the life of the order. Up to 99 Releases of a Blar may be generated. The Blanket PO is is a special k not actually get printed. However Releases of a Blar get generated, printed and sent out. Once a Blanket entered and posted, then a Release may be created posted and printed. You may enter an Amount that the total \$ value that would be allowed to be ordered issued against the Blanket PO. | Popertex Vou<br>Normal PO<br>Blanket PO<br>Drop Ship<br>Drop Ship<br>Drop Sh |
| Purchase Order Status                                                                                                    | drop-down list                                                                                                    |
| This is the Status that will be assigned to the Purcha<br>Typically you would set it to <b>Ready to Release</b> .                                                                                                    | ase Order.<br>Ready to Release                                                                                                    |
| If there is some doubt as to whether or not the Purc<br>complete, you could select to put the Purchase Ord<br>could still be edited, but when the PO Batch is poste                                                                                                    | hase Order is Printed<br>ler <b>On-Hold</b> . It Cancelled<br>ed, this PO will Closed                                                                                                    |
| not be posted. It will remain in the batch until is set <b>Release</b> .                                                                                                    | to Ready to                                                                                                    |

When a PO is Amended, it may be flagged to be Canceled. It would be presumed that this PO had been previously printed and sent out to the supplier. In this case when posted and re-printed, this purchase order would in effect be an order to Cancel the previously received purchase order.

#### Series 5 Logon User Access Rights

If the operator's User Access Rights P/O access is set to **Only Allow Entry of "Un-Releases" Purchase Orders**, then any purchase order they enter will automatically be set to **On Hold**. Another user with adequate rights would have to change the status to **Ready to Release** before the PO could be posted and printed.

Blanket PO – Initially Approved Amount

\$ 99,999,999.99

X(6)

You may enter an Amount that represents the total \$ value that will be allowed to be ordered for POs issued against this Blanket PO. As Releases are sued against this Blanket PO, a total is kept. Once the total is reached, no more Releases may be issued. Leave this field blank is no limit is needed.

#### Supplier – Vendor Code

If known, enter the A/P Vendor Code for the supplier of the goods are to be purchased

from. If the Vendor Code is not known, click the icon and the Vendor Lookup <u>Window</u> [63] will be presented, from which you may choose to select a vendor. If a Vendor Code that starts with the <\*> character is selected, this is a Miscellaneous Vendor, for which you will have to enter the company name, address, and other contact information.

The Vendor may be changed at a later time, or when the Purchase Order is being approved.

Once the Vendor has been selected, the address, contact information and terms fields will be initialized from the A/P Vendor's properties. Also, if a different Currency had been assigned to the Vendor, the Purchase Order and subsequent purchase order, will be priced and issued in that currency.

If the status assigned to the selected A/P Vendor was set to "Hold All Payments", or "No Further Purchases", a message will be displayed, and the Purchase Order Status will be set to ON HOLD.

Supplier – Address, City, State, Postal 3 x X(30), X(20) & X(5)

These fields will default for the A/P Vendor that is selected. This address will be printed on the Purchase Order.

#### Supplier – Contact

X(20)

Enter the name of the sales person or contact at the supplier from who the information

| about the goods being purchased was of<br>emailed, this name will be used in the en                                                                                                    | btained. If t<br>mail.                                                  | the resulting Purchase Order is to be                                                                                                    |
|----------------------------------------------------------------------------------------------------|-------------------------------------------------------------------------|----------------------------------------------------------------------------------------------------|
| Supplier – Phone, FAX & Email Add                                                                                                    | ress                                                                    | X(20) & X(20) & X(40)                                                                                                    |
| Enter the phone number, FAX and/or the<br>the supplier of the goods being purchase<br>emailed, the email address entered her                                                                                      | e email addı<br>ed. If the re<br>will be usec                           | ress of the sales person or contact for<br>sulting Purchase Order is to be<br>d.                                                                                                    |
| Supplier – Terms                                                                                                    |                                                                         | X(15)                                                                                                    |
| Enter the description of the Terms of Sa<br>will print on the purchase order to advise<br>to the terms found in the Vendor file.                                                                                  | ale associate<br>e the vendor                                           | ed to the PO. The terms entered here<br>r of the terms you want. It will default                                                                                                    |
| Buyer Code                                                                                                    | X(6)                                                                    |                                                                                                    |
| <br>The Buyer is the person requesting to p<br>that will be created from this Purchase (                                                                                                    | urchase the<br>Order.                                                   | goods entered on the purchase order                                                                                                    |
| If there is a <u>Default PO Header</u> defined values will be assigned to the applicable                                                                                                    | ed for the se<br>remaining                                              | elected Buyer, those specified default header fields of this Purchase Order.                                                                                                    |
| When the goods associated to this requiproperties' Period-to-Date, Year-to-Date will be updated.                                                                                                    | iisition's pur<br>and Life-to                                           | chase order are received, the Buyer's<br>-Date statistics for total PO purchases                                                                                                    |
| Email the Buyer when the Goods are Received ?                                                                                                    | check-box                                                               | ٢                                                                                                    |
| If the Buyer is to be sent an email mess<br>this field. This field will be automatically<br>selected Buyer's properties.                                                                                          | sage when t<br>set if an en                                             | he goods for the PO are received, set nail address had been assigned in the                                                                                                    |
| Ship-To Department Code                                                                                                    | X(6)                                                                    |                                                                                                    |
| Enter the Department for the Ship-To for<br>merchandise on the purchase order sho<br>valid code that is defined by the PO Dep<br>Department, the PO Ship-To will be ass<br>Location Code that you may have define | r the warehould be ship<br>partment Co<br>signed. (Not<br>ed in the Ser | ouse or receiving location where the<br>ped to. The Department must be a<br>odes Maintenance. From the selected<br>te that this IS NOT the Ship-To<br>ries 5 Inventory Management System). |
| Series 5 Inventory Manage                                                                                                    | ment Loca                                                               | tions                                                                                                    |
| When defining the PO Ship-To Codes<br>the PO system is used with the Invent                                                                                                    | , one of the pr<br>tory Managem                                         | roperties is the Warehouse Location. When<br>ent system, when goods are ordered and                                                                                                    |

|                                                                                                    | received, it is this I/M Location Code's the I/M Location Code that is used wh fields are updated.                                                                                                    | warehouse where the inventory items are stored; and it is<br>en inventory Quantity-on-Order and Quantity-on-Hand                                                                                                    |
|----------------------------------------------------------------------------------------------------|----------------------------------------------------------------------------------------------------|----------------------------------------------------------------------------------------------------|
| lf there<br>specifie<br>Purcha                                                                                                    | is a Default PO Header is define<br>ed default values will be assigned<br>se Order.                                                                                                    | d for the selected Department Code, those<br>I to the applicable remaining header fields of this                                                                                                    |
| PO is t                                                                                                    | o be Printed ?                                                                                                    | check-box                                                                                                    |
| Normal<br>to print<br>proces<br>been pr<br>prior to                                                                                    | ly Purchase Orders will be printe<br>the PO, or if it is just to be emaile<br>sing by other purchase order app<br>rinted, it will be processed as if it<br>converting the Purchase Order t                                                                                                    | d and sent to the supplier. If you don't ever intend<br>ed, then make sure this field is un-checked. For<br>lications that require the purchase order to have<br>was. You may change this setting at any time<br>o a Purchase Order.                                                                                                    |
| PO is t                                                                                                    | o be Emailed ?                                                                                                    | check-box                                                                                                    |
| The Se<br>them e<br>the em                                                                                                    | ries 5 system provides the optior<br>mailed, or both. Set this check-t<br>ail address supplied earlier on thi                                                                                                    | n of either printing Purchase Orders, or having<br>box to have it emailed. You must make sure that<br>s screen is correct.                                                                                                    |
| The pu<br>operation                                                                                                    | rchase orders are automatically e<br>on is executed.                                                                                                    | emailed when the Print Purchase Orders                                                                                                    |
|                                                                                                    |                                                                                                    |                                                                                                    |
| Ship-V                                                                                                    | ia Code                                                                                                    | X(6)                                                                                                    |
| Ship-V<br>The Sh<br>supplie                                                                                                    | <b>ia Code</b><br>ip Via Code indicates the method<br>r. This information is printed on t                                                                                                    | <b>X(6)</b><br>I by which the order will be shipped from the<br>the Purchase Order delivered to the supplier.                                                                                                    |
| Ship-V<br>The Sh<br>supplie<br>FOB C                                                                                                   | ia Code<br>ip Via Code indicates the method<br>r. This information is printed on t<br>ode                                                                                                    | X(6)<br>I by which the order will be shipped from the<br>the Purchase Order delivered to the supplier.<br>X(6)                                                                                                    |
| Ship-V<br>The Sh<br>supplie<br>FOB C<br>When f<br>importa<br>transpo                                                                   | ia Code<br>ip Via Code indicates the method<br>r. This information is printed on t<br>ode<br>reight or express charges are inv<br>ant that the buyer and seller unde<br>ortation costs.                                                                                                    | <ul> <li>X(6)</li> <li>by which the order will be shipped from the the Purchase Order delivered to the supplier.</li> <li>X(6)</li> <li>volved in the purchase of merchandise, it is rstand which party is responsible for the</li> </ul>                                                                                                    |
| Ship-V<br>The Sh<br>supplie<br>FOB C<br>When f<br>importa<br>transpo<br>FOB fa<br>factory<br>Likewis<br>of the g                       | ia Code<br>ip Via Code indicates the method<br>r. This information is printed on t<br>ode<br>reight or express charges are inv<br>ant that the buyer and seller unde<br>ortation costs.<br>ctory means free on board, or loa<br>free of loading charges, and the<br>e, FOB destination means the se<br>poods.                                                                                        | <ul> <li>X(6)</li> <li>I by which the order will be shipped from the the Purchase Order delivered to the supplier.</li> <li>X(6)</li> <li>volved in the purchase of merchandise, it is rstand which party is responsible for the aded on bard, the means of transportation at the buyer pays transportation costs from there.</li> <li>eller will pay transportation costs to the destination</li> </ul>                                                        |
| Ship-V<br>The Sh<br>supplie<br>FOB C<br>When f<br>importa<br>transpo<br>FOB fa<br>factory<br>Likewis<br>of the g<br>Select<br>delivere | ia Code<br>ip Via Code indicates the method<br>r. This information is printed on t<br>ode<br>reight or express charges are invent<br>that the buyer and seller under<br>ortation costs.<br>ctory means free on board, or loa<br>free of loading charges, and the<br>e, FOB destination means the se<br>pods.<br>the applicable FOB code. This in<br>ed to the supplier.                              | <ul> <li>X(6)</li> <li>A by which the order will be shipped from the the Purchase Order delivered to the supplier.</li> <li>X(6)</li> <li>volved in the purchase of merchandise, it is rstand which party is responsible for the aded on bard, the means of transportation at the buyer pays transportation costs from there.</li> <li>eller will pay transportation costs to the destination at the destination is printed on the Purchase Order</li> </ul>    |
| Ship-V<br>The Sh<br>supplie<br>FOB C<br>When f<br>importa<br>transpo<br>FOB fa<br>factory<br>Likewis<br>of the g<br>Select<br>delivere | ia Code<br>ip Via Code indicates the method<br>r. This information is printed on t<br>ode<br>reight or express charges are invent<br>int that the buyer and seller under<br>ortation costs.<br>ctory means free on board, or load<br>free of loading charges, and the<br>e, FOB destination means the seconds.<br>the applicable FOB code. This in<br>red to the supplier.<br>Partially Ship Goods ? | X(6)         It by which the order will be shipped from the the Purchase Order delivered to the supplier.         X(6)         volved in the purchase of merchandise, it is rstand which party is responsible for the         aded on bard, the means of transportation at the buyer pays transportation costs from there.         eller will pay transportation costs to the destination         aformation is printed on the Purchase Order         check-box |
| supplier can't ship the entire quantity of goods ordered, then should it be shipped at all.<br>This information is printed on the Purchase Order delivered to the supplier.                                                                                                    |                                                                                                    |  |  |  |
|----------------------------------------------------------------------------------------------------|----------------------------------------------------------------------------------------------------|--|--|--|
| OK to Back Order Goods ?                                                                                                    | check-box                                                                                                |  |  |  |
| Indicate whether or not if goods that are ordered can't be shipped if they are to be Back<br>Ordered, and shipped at a later date. This information is printed on the Purchase Order<br>delivered to the supplier.                                                                                    |                                                                                                    |  |  |  |
| Estimated to Ship Date                                                                                                    | (mddyy)                                                                                                  |  |  |  |
| Record the date which you think the goods will be shipped from the supplier. If any of the items being purchased are determined from the Supplier's Products list, and a scheduled price change has been set, then this date will be used to select which unit price is the one assigned to the item. |                                                                                                    |  |  |  |
| Estimated Delivery Date                                                                                                    | (mddyy)                                                                                                  |  |  |  |
| Record the date which you think the goods will be delivered to your office or warehouse.<br>This date will be used as the default for the Requested Delivery Date and the Promised<br>Delivery Date fields found on each PO Line Item's screen.                                                       |                                                                                                    |  |  |  |
| Ship Goods                                                                                                    | radio-buttons                                                                                            |  |  |  |
| Indicate how the shipping costs associa<br>be dealt with. Either to be paid Collect w<br>Prepaid by the supplier. This information<br>Purchase Order delivered to the supplie                                                                                                    | ted to the goods are to<br>when they arrive, or<br>n is printed on the<br>r. O Prepaid<br>Not Applicable |  |  |  |
| Confirm Shipment                                                                                                    | radio-buttons                                                                                            |  |  |  |
| Indicate whether or not you want the sup<br>the goods are actually shipped. This info<br>the Purchase Order delivered to the sup                                                                                                    | oplier to notify you when<br>ormation is printed on<br>oplier.<br>Yes<br>Confirmed                       |  |  |  |
| Goods are Taxable ?                                                                                                    | check-box                                                                                                |  |  |  |
| If sales tax is to be computed on the goo                                                                                                    | ods ordered, set the check-box.                                                                          |  |  |  |
| Tax-1 and Tax-2 Percentages                                                                                                    | 99.999 %                                                                                                 |  |  |  |
| Enter the Sales Tax to be computed on the goods that are ordered. The system will attempt to default the tax percentage values for the two sales taxes that might be                                                                                                    |                                                                                                    |  |  |  |

charged. If within the A/P Control Preferences, the **Automatic Generation of Canadian GST/HST Distributions** is set, and for the Vendor the **Canadian GST/HST Tax** setting is *"Fully Recoverable GST/HST"*, then the tax percentages from the A/P Control Preferences will be assigned.

# Tax-1 and Tax-2 Non-Recoverable check-box flags

It's important to choose the applicable setting for each Tax's Non-Recoverable check-box. If checked then the associated computed tax amount will be included when the Landed Cost of the goods being ordered are computed. If not checked, then it is not included, and the tax amounts will be recorded to the appropriate G/L expense account when the supplier's invoice is entered in the Accounts Payable system.

| Method of Payment                                                                                                    | radio-buttons                                                                                                    |                                           |                                                                            |
|----------------------------------------------------------------------------------------------------|----------------------------------------------------------------------------------------------------|-------------------------------------------|----------------------------------------------------------------------------|
| This field is used to indicate the method<br>that will be used for the goods purchase<br>you would accept the default <i>Charged C</i> .<br>For certain suppliers, you may be require<br>for the goods before they are shipped to<br>case you would select either of the two <i>r</i><br>settings. In these two cases, when the g<br>actually received, because they were alr<br>distributions are generated such that Inv<br><i>Debited</i> and the Inventory-In-Transit acc<br><i>Credited</i> . | of payment<br>d. Normally,<br><i>Dn Account.</i><br>ed to prepay<br>you. In this<br><i>Prepay</i><br>goods are<br>ready paid for,<br>rentory is<br>ount is | Ch     Pro     Credit     Pr     Transfer | arged On Account<br>epay by Letter-of-<br>epay by Wire                     |
| Acknowledge Receipt of PO                                                                                                    | radio-buttons                                                                                                    |                                           |                                                                            |
| Specify whether or not you wish the sup<br>receipt of the purchase order. Once you<br>acknowledgement you can set the <i>Ack</i> applicable directive will print at the botton<br>order                                                                                                    | plier to acknowled<br>a receive<br><i>Received</i> button.<br>m of the purchase                                                                            | dge<br>An                                 | <ul> <li>Not Required</li> <li>Yes Please</li> <li>Ack Received</li> </ul> |
| Brief Header Comments                                                                                                    | 3 x X(30)                                                                                                    |                                           |                                                                            |
| Three Brief Comment field lines may be<br>comments, that you don't wish to have o<br>will print at the bottom of each page of th                                                                                                    | entered for the Podefined as a Comp<br>ne Purchase Orde                                                                                                    | O. These<br>ment Code<br>er.              | might be for ad-hoc<br>e. These comments                                   |
| Goods are for Resale ?                                                                                                    | check-box                                                                                                    |                                           |                                                                            |
| If goods being ordered are for Resale, so purposes only.                                                                                                    | et the check-box.                                                                                                    | This field                                | is for information                                                         |

6.4.6.5.2 PO Line Items Entry Screens

The second screen of Purchase Order Entry is a Series 5 grid screen, that displays up to seventeen line items at a time. This scrolling screen offers the operator a summary display of the individual line items being purchased belonging to the PO. Each row of the grid displays the Inventory Item, a Description, the Quantity Ordered and the Unit Price, and the Extended Price of each item.

From this grid screen, push-buttons are provided that may be used to add, insert, modify or delete purchased line items on the Purchase Order. (When adding or editing an order's line item, a new window is displayed with it's own set of tabbed sub-screens).

The properties associated to each item being purchased are maintained using a Series 5 grid processing screen.

| ument #: 00004732 ·<br>y Batch: 000027 | • 01 • Modify this Order                          | for To                                 | 4 o<br>tal Value of \$ | 7,453.41                     | D POs Entered     |          |  |
|----------------------------------------|---------------------------------------------------|----------------------------------------|------------------------|------------------------------|-------------------|----------|--|
| operties 2 Line Item                   | s 3 Warehouse Comments 4                          | Header Comment-1 5 Head                | ler Comment-2          | 6 Header Co                  | omment-3          |          |  |
| Normal PO                              | for: SENTINEL HILI<br>WEST VANCI<br>Buyer: SHERRY | - SOFTWARE INC.<br>DUVER,BC<br>PARROTT | Terms: NET 3           | Vendor:<br>Vendor Type:<br>) | 019658            | 2        |  |
| New                                    | Insert Modify                                     | Delete                                 |                        | Shift Up                     | Shift Dow         | n        |  |
| ne Inventory Item                      | Description                                       | Vendor Item Code                       | Ordered                | Tax Disc                     | Unit Price        | Total    |  |
| RP025                                  | CONCRETE FLOOR SYSTEM                             | IS IN 1444989-99                       | 22                     | Y                            | 225.000           | 4,950.00 |  |
| 4                                      | New Dell "Smart Phone"                            | Dell 4600                              | 2                      | Y                            | 188.000           | 376.00   |  |
|                                        |                                                   |                                        |                        |                              |                   |          |  |
|                                        |                                                   | N                                      |                        |                              |                   |          |  |
|                                        |                                                   |                                        |                        |                              |                   | ±        |  |
|                                        |                                                   | ~                                      |                        |                              |                   |          |  |
| -                                      |                                                   |                                        |                        |                              |                   |          |  |
|                                        |                                                   |                                        |                        |                              |                   |          |  |
|                                        |                                                   |                                        |                        |                              |                   | ÷        |  |
|                                        |                                                   |                                        |                        |                              |                   |          |  |
|                                        |                                                   |                                        |                        |                              |                   |          |  |
|                                        |                                                   |                                        |                        |                              |                   |          |  |
|                                        |                                                   |                                        |                        |                              |                   | T        |  |
|                                        |                                                   |                                        |                        |                              |                   |          |  |
| Totals for                             | 2 Line Item(s):                                   | Dhu Orde                               | red: <b>24</b>         |                              | \$Cdn             | 5 965 12 |  |
| rotais for                             | E Entertonijej.                                   | ayonda                                 |                        | In \$US fun                  | 45.011<br>ds: 5,3 | 68.61    |  |
|                                        |                                                   | Update                                 | Cancel                 |                              |                   | ,        |  |

#### Purchase Order Entry — Ordered Line Items Grid Tab Screen

| "Fast Buttons" |                                                                                   |  |
|----------------|-----------------------------------------------------------------------------------|--|
| New            | Add a new Line Item                                                               |  |
| Insert         | Insert a new Line Item just in-front-of the currently highlighted row in the grid |  |
| Modify         | Modify the Line Item highlighted in the grid                                      |  |
| Delete         | Delete the Line Item highlighted in the grid                                      |  |
| Shift Up       | To have the currently highlighted grid<br>Line Item shifted up one row            |  |
| Shift Down     | To have the currently highlighted grid<br>Line Item shifted down one row          |  |

# Purchase Order Line Items - Item Ordered Tab Sub-Screen

Some points to note about adding or editing the items that are to be purchased associated to the PO:

- When selecting a stocked Inventory Item to be purchased, the Description, Unit of Measure, UPC Code, Unit Cost, and if available, the Suppliers Part Code fields are initialized from the corresponding Inventory Management system part record.
- The **Quantity to Order** field will default to a value of 1. If for an Inventory Item, on it's Usage Control tabbed sub-screen, an **Order Qty Multiples** value is set, this will be used as the default for the Quantity to Order on the requisition.
- If a Vendor's Item Code has been established, (using the Purchasing System's Vendor Item Codes Maintenance function), the Quantity to Order, and Unit Price fields will be set from the values defined there.
- Inventory Items have as one of their properties an Activity Status setting. This setting determines whether or not the given item may be bought or sold. If the selected Inventory Item is flagged with it's **Buy Status** set to **No**, then it may not be entered on the requisition as an item to be purchased.
- Inventory Items have G/L Inventory Accounts assigned to them based on the Product Category that they have been assigned to. When an Inventory Item is selected to be purchased, the system will retrieve it's G/L Inventory Account and assign it to the requisition line items G/L Expense Account.
- If a CER Code is entered, the G/L Expense Account and the Sub-Ledger Project Code that was assigned to the CER's properties will be assigned to the Line Items' G/L

Account and Project.

- If after entering the Items Ordered screen of a requisition's item, the Add and More button is clicked, the system displays the first screen to have the next item to be ordered entered. The, Non-Inventory flag, Requested Delivery Date, Promised Date, CER Code, G/L Expense and Sub-Ledger Project fields will each be defaulted to the same as was entered for the previous line item.
- If the Inventory Item being entered is defined with a Matrix Set, then a number options are available. These include the following:
  - ✓ You may choose to have the system automatically order all variations of that item for a specified Quantity and Unit Cost
  - ✓ A Matrix grid screen is presented listing the available Dimensions, or Variation Types, as rows or columns. From this screen Quantity-to-Order or Unit Cost amounts may be entered directly.
  - ✓ From the Matrix grid screen, you may assign a given Quantity to a whole row, or column, which causes the system to automatically add PO Line Items for the associated Item variants.

The control properties associated to each Order's Line Items that are being purchased are maintained by the following screen:

| Modify PO Line Item           PO Line Item:         1 for PO #:         00003963 - 01         Vendo                                                                                                    | or: 020756 2000 IEEE-IAS/PCA 42ND CEMENT TECH                                                                                                    |
|----------------------------------------------------------------------------------------------------|----------------------------------------------------------------------------------------------------|
| Item Ordered         Line Item Comments 1         Line Item Com           Select the Inventory Item, or describe the Item/Service to be         Image: Complex Select the Item/Service to be           Image: Supplier's Part Code:         SUPER DOG 788899 | purchased:<br>Chocolate Labrador Retriever<br>Brown - Male                                                                                                 |
| Qty to Order: 2.000 Units: Unit Price: 350.0000 Allowable Price Variance: %                                                                                                    | \$US Currency         Extended:       \$         % Discount:         12.0 % Tax-1:       84.00         0.0 % Tax-2:         Total:       \$         784.00 |
| Requested Delivery: 11/22/10 Promised Delivery: Capital Equipment Request Code (CER):                                                                                                    | rery: 11/24/10 Notify when Delivered:                                                                                                    |
|                                                                                                    | Update                                                                                                    |

The above screen is for specifying the purchase of non-inventory items.

The following screen is displayed to enter the details associated to selecting to purchase an Inventory Item that has been defined with a Matrix Set. It offers an additional tab titled <u>Matrix Set Item(s) Quantity</u> [336], that provides a matrix screen from which transactions can be automatically created and edited for Inventory that have common Attributes. If only one sub-item of a Matrix Set is to be edited, then click on the Edit this Matrix Item Qty(s) button at the bottom of the screen :

| Add New PO Line Item                                                                                                    |                                                                                                    |
|----------------------------------------------------------------------------------------------------|----------------------------------------------------------------------------------------------------|
| PO Line Item: 1 for PO #: 00006241 - 00 Vendor: 019658 SENTINEL HILL SOFTWARE IN                                                                                                    | IC.                                                                                                    |
| Default Matrix Item Properties Matrix Set Item(s) Quantity                                                                                                    | 1                                                                                                    |
| Select the Inventory Item, or describe the Item/Service to be purchased:         Non-Inventory Item         Inventory Item Code:         CD008         (Supplier's Part Code:         CD-9999-5TTY                                                                                                    | Inventory Quantities for PCA<br>On-Hand: 8,055.0<br>Committed:<br>Future Commit:<br>Back Ordered:<br>On-Order:<br>Available: 8,055.0 |
| \$US Currency         Qty to Order:       50.000       Units:       Extended:       \$       1,250.00         Unit Price:       25.0000                                                                                                    | \$Cdn @ 0.9000<br>1,388.88<br>166.67<br>1,555.55                                                                                     |
| Requested Delivery:       3/19/11       Promised Delivery:       3/19/11       Notify when Delivered:         Capital Equipment Request Code (CER):       Image: Code (CER):       Image: Code (CER): <th>Line Item Cancel Status:<br/>None<br/>Set to Cancel<br/>Cancelled<br/>Due to Supplier Negligence ?</th> | Line Item Cancel Status:<br>None<br>Set to Cancel<br>Cancelled<br>Due to Supplier Negligence ?                                       |
| Next >                                                                                                    | Cancel                                                                                                    |

When Adding an Inventory Item that has been defined with a Matrix Set, once the Quantityto-Order, and Unit Price, and other fields have been entered, the operator will be prompted if they wish to have all variations of the item ordered with the given settings. Clicking Yes will cause a Purchase Order Line Item record to be generated for each possible combination of Dimension Attributes for the selected Matrix Item.

| SHSI Series | V Purchase Order Processing                                                                                                    |
|-------------|----------------------------------------------------------------------------------------------------|
| ?           | Do you wish to have all variations of this Matrix Set Inventory Item<br>automatically added to this Purchase Order with the Quantity, Price<br>and other properties that you have entered ? |
|             | Yes No                                                                                                    |

For Inventory Items, current Quantity amounts from the Inventory Management system, for the given Warehouse Location defined for the Ship-To setup for the PO, are displayed to assist if making ad-hoc decision as to the Quantity to be ordered.

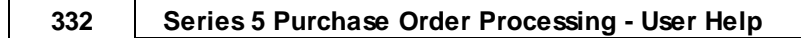

| Select the Inventory  | Item, or describe the Item/Service to | be purchased:                  |   |  |
|-----------------------|---------------------------------------|--------------------------------|---|--|
| 📝 Non-Inventory It    | em                                    | Dell Server System             | ] |  |
| Currelle de Devi Cerd |                                       | 8 MegRam with 2 - 512 Gig Disk |   |  |
| Supplier's Part Log   | e: Dell Precision 19800               | and 2 24 Inch Monitors         |   |  |
|                       |                                       |                                |   |  |
| To be Shipped T       | o: 1 Sentinel Hill Software           | e Inc.                         | 5 |  |

A field in the A/P Vendor master record dictates the currency that will be used for POs when a purchase is made from that vendor. If the Vendor that is selected has as it's Currency, one that is different from the base currency defined, then all items entered for the requisition will be recorded in that currency. When items are entered, values are entered in the foreign currency, but also displayed in the native currency.

|                                                                                                    |               |                      | \$Cdn @ 0.9000 | \$US Currency |     |
|----------------------------------------------------------------------------------------------------|---------------|----------------------|----------------|---------------|-----|
| Qty to Order: 1.0                                                                                                    | DO Units: LIC | Extended: \$         | 6,000.00       | 5,400.00      |     |
| Unit Price: 6,000.00                                                                                                    | DO © \$US     | % Discount:          |                |               | - 1 |
| - And - And | (©) \$Cdn     | <b>12.0</b> % Tax-1: | 720.00         | 648.00        | _   |
| lowable Price Variance:                                                                                                    | %             | <b>0.0</b> % Tax-2:  |                |               | 1   |
|                                                                                                    |               | Total: \$            | C 700 00       | 00.010.0      |     |

# PO Line Item Ordered Tab Sub-Screen - Field Definitions

| Non-Inventory Item                                                                                                    | check-box                                                                                                    |
|----------------------------------------------------------------------------------------------------|----------------------------------------------------------------------------------------------------|
| If the particular item that is to be ordered is<br>Series 5 Inventory Management system, the                                                                                                    | NOT a stocked Inventory Item, defined by the en set this check mark.                                                                                                    |
| Inventory Item                                                                                                    | X(20)                                                                                                    |
| Enter the Inventory Item's Part Number ass                                                                                                    | igned by the Inventory Management system.                                                                                                    |
| Should you wish to browse the inventory file<br>, icon and the <u>Inventory Item Lookup</u><br>the nifty features is it's ability to display inve<br>keywords. That is, a table is kept on file ind<br>Description). | es for the desired item, click the binoculars,<br>screen window will be displayed. (One of<br>ntory items based on the Item's Description<br>exing all inventory by each word in the items |
| For example, if the Keyword "Lookup" mode keyword, the grid would list all inventory iten                                                                                                    | e was chosen, and RED was entered as the<br>ns that had the word RED within it's                                                                                                    |

| Supplier's Part Code                                                                                                    | X(20)                                                                                                    |
|----------------------------------------------------------------------------------------------------|----------------------------------------------------------------------------------------------------|
| This field is used to record the su<br>had been a Vendor Item Code def<br>assigned. It may be changed as                                                                                                    | pplier's part number for the item being ordered. If the fined for the Inventory Item, then it will be automatica required.                                                                                                    |
| When the requisition is converted<br>if a Vendor Item code was defined<br>Vendor Part Code supplied, long v                                                                                                    | into a purchase order, if a Vendor Item is supplied,<br>I in the PO system, then it will be updated with the<br>with whatever Unit Price was entered.                                                                                                    |
| Description                                                                                                    | 4 x X(30)                                                                                                    |
| These fields are used to describe purchase order.                                                                                                    | the item being purchased. They will be printed on                                                                                                    |
| Quantity to Order                                                                                                    | 999,999.999-                                                                                                    |
| Enter the Quantity of the item that<br>Inventory Item, on it's Usage Cont<br>set, this will be used as the defau                                                                                                    | t is to be purchased. This will default to 1 item, If fo<br>trol tabbed sub-screen, an <b>Order Qty Multiples</b> va<br>It for the Quantity to Order on the purchase order.                                                                                                    |
| When this value is edited, the Extra redisplayed.                                                                                                    | ended, Taxes and Total amount will be recomputed                                                                                                    |
|                                                                                                    |                                                                                                    |
| Units                                                                                                    | X(4)                                                                                                    |
| Units<br>This field is used to describe the l<br>that defined by the Inventory Item.                                                                                                    | X(4)<br>Units of the item being purchased. This will default                                                                                                    |
| Units<br>This field is used to describe the that defined by the Inventory Item.<br>Unit Price                                                                                                    | X(4)<br>Units of the item being purchased. This will default<br>\$ 9,999,999.9999                                                                                                    |
| Units This field is used to describe the I that defined by the Inventory Item. Unit Price Enter the item's Unit Cost that you will by default be set to the Last V Management system's Item Loca                                                                                                    | X(4)         Units of the item being purchased. This will default         \$ 9,999,999.9999         u would expect to be charged by the supplier. This endor's Unit Cost that is maintained in the Inventory tion record.                                                                                                    |
| Units<br>This field is used to describe the I<br>that defined by the Inventory Item.<br>Unit Price<br>Enter the item's Unit Cost that you<br>will by default be set to the Last V<br>Management system's Item Loca<br>If the actual price that is charged y<br>becomes the basis for the Price<br>performance by the <u>Vendor Perfo</u>                                                                                                    | X(4)         Units of the item being purchased. This will default         \$ 9,999,999.9999         u would expect to be charged by the supplier. This endor's Unit Cost that is maintained in the Inventory tion record.         varies from this amount that it is entered, the differe Variance statistic that is used to evaluate the vendor mance Report 420 function.                                                                                                    |
| Units<br>This field is used to describe the to<br>that defined by the Inventory Item.<br>Unit Price<br>Enter the item's Unit Cost that you<br>will by default be set to the Last Vo<br>Management system's Item Locar<br>If the actual price that is charged of<br>becomes the basis for the Price<br>performance by the <u>Vendor Perfo</u><br>Currency Selection                                                                                           | X(4)         Units of the item being purchased. This will default         \$ 9,999,999.9999         u would expect to be charged by the supplier. This endor's Unit Cost that is maintained in the Inventory tion record.         varies from this amount that it is entered, the differe Variance statistic that is used to evaluate the vendor mance Report         varies from this amount that it is entered, the differe Variance statistic that is used to evaluate the vendor mance Report         varies         variance Report         variance         variance |
| Units<br>This field is used to describe the lease<br>that defined by the Inventory Item.<br>Unit Price<br>Enter the item's Unit Cost that you<br>will by default be set to the Last VA<br>Management system's Item Locar<br>If the actual price that is charged<br>becomes the basis for the Price<br>performance by the Vendor Performance<br>Currency Selection<br>A field in the A/P Vendor mast                                                          | X(4)         Units of the item being purchased. This will default         \$ 9,999,999.9999         u would expect to be charged by the supplier. This endor's Unit Cost that is maintained in the Inventory tion record.         varies from this amount that it is entered, the differe Variance statistic that is used to evaluate the vendor mance Report         Image: Tradio-buttons         radio-buttons         ter record dictates the currency that                                                                                                    |
| Units<br>This field is used to describe the I<br>that defined by the Inventory Item.<br>Unit Price<br>Enter the item's Unit Cost that you<br>will by default be set to the Last V<br>Management system's Item Loca<br>If the actual price that is charged y<br>becomes the basis for the Price<br>performance by the Vendor Perfo<br>Currency Selection<br>A field in the A/P Vendor mast<br>will be used for POs when a p<br>the Vendor that is selected ba | X(4)         Units of the item being purchased. This will default         \$ 9,999,999.9999         u would expect to be charged by the supplier. This endor's Unit Cost that is maintained in the Inventory tion record.         varies from this amount that it is entered, the differe Variance statistic that is used to evaluate the vendor mance Report 420 function.         radio-buttons         ter record dictates the currency that burchase is made from that vendor. If a sait's Currency one that is                                                                                                    |

| the purchase order will be recorded in that currency. It is possible<br>that certain items will be priced using your base currency. Both the<br>base currency, and the foreign currency will be presented so the<br>operator may choose which is applicable. Regardless of the<br>selection, totals for the item are displayed in both currencies.                                                                                                    |                  |  |  |  |  |
|----------------------------------------------------------------------------------------------------|------------------|--|--|--|--|
| Extended Amount                                                                                                    | \$ 99,999,999.99 |  |  |  |  |
| This is the result of the (Quantity-to-Order $x$ Unit-Price). This field may not be altered.                                                                                                    |                  |  |  |  |  |
| Discount Percentage                                                                                                    | 999 %            |  |  |  |  |
| If the supplier is offering a Discount at the time the purchase order is being put together, you may record it. (Thus the basic Unit Cost will be maintained, but the price offered is also recorded. When a Discount % is entered, the Discount Amount, any Taxes and the Total will be recomputed and redisplayed.                                                                                                    |                  |  |  |  |  |
| Tax-1 and Tax-2 Amounts                                                                                                    | \$ 99,999.99     |  |  |  |  |
| If the goods associated to the purchase order are taxable, and Sales Tax Rates have<br>been established, the Tax Amounts will be computed. These amount may also be<br>manually entered. For Canadian users GST, HST and/or PST tax amounts may be<br>recorded.                                                                                                    |                  |  |  |  |  |
| Allowable Price Variance                                                                                                    | 999.99 %         |  |  |  |  |
| The price variance is a percentage which will be used to determine a plus or minus variance of the charges of the item that is used in the entry of the Accounts Payable invoice. The amount entered in A/P cannot exceed the upper variance or be less than the lower variance.                                                                                                    |                  |  |  |  |  |
| Requested Delivery Date                                                                                                    | (mmddyy)         |  |  |  |  |
| This is the date that you have advised the supplier that you hope to receive the item being purchased. If a Promised Date is NOT recorded, then the Request Date will be used as the anticipated delivery date for both the Cash Requirement and the Scheduled Receipts reports.                                                                                                    |                  |  |  |  |  |
| Promised Delivery Date                                                                                                    | (mmddyy)         |  |  |  |  |
| This is the date that the supplier has given you as the expected delivery date. The<br>Promise Date is basically a negotiated request date. If the vendor is unable to meet the<br>request date for the delivery of the item, he will propose a different date that they feel can<br>be met. You should enter that date as the promise date leaving the request date as it was<br>originally entered. Doing so will enable you to see how late the shipment was compared |                  |  |  |  |  |

to the original request date. Cash Requirement and Scheduled Receipts Reports When these reports are executed analyzing the goods that are purchased as to their projected receipt date, the Promised Delivery Date is used. If that date is not given, then the Requested Delivery Date is used. The Cash Requirement Report [391], for a selected reporting period, attempts to predict your required cash flow for making payments to your suppliers for goods purchased. The Scheduled Receipts Report 402, provides a breakdown of what ordered goods are expected to be received on a range of dates, or for particular period. **Notify When Delivered** X(40) This is the name, or email, of the individual that should be notified by the warehouse staff when this particular item is received. (It's basically up to the discretion of the receiver, or the operator that records the receipt of the goods in the Receiving Entry 352 operation, whether or not the person is notified or not). Capital Equipment Reguisition (CER) X(6) Code Capital Equipment Requisitions, (CERs), are used by the Series 5 Purchasing system as a means of grouping purchases at the line item level. They may be used to group purchases that all pertain to a single larger purchase order. They may also be used as a method of giving approval for large capital expenditures by management before the purchase orders are actually processed. When line items are being entered for a Purchase Order, a CER Code may be specified. When the associated PO is generated, an entry will be written to the CER transaction file for each item with a CER code. The Capital Equipment Requisition Report 400 will list all line items found in the CER transaction file by the code along with their expected and actual costs. 9(18) - 9(5) **G/L Expense Account** For Inventory Items, this account will default to that defined by the Product Category Location Account from the Inventory Management system. For non-Inventory items, enter the G/L Expense account to which the purchase of this line item will be recorded when the supplier's invoice is processed in the Accounts Payable system. To enter an account, click on the icon displayed to the left of the displayed account number field, and a window will be displayed on which you may enter the account number, or launch the A/P Account "Lookup" function. The account that is finally entered must be defined as a valid account in the A/P system. If a CER Code was entered, the G/L Expense Account that was assigned to the CER's properties will be used as the default value for the G/L Account.

| Sub-Ledger Project                                                                                                    | X(6), X(8), X(4)-X(4), or X(4)-99-99                                                                                                    |
|----------------------------------------------------------------------------------------------------|----------------------------------------------------------------------------------------------------|
| If the Series 5 General Ledger system is con<br>selected account has been designated to all<br>Enter the Project Code to which this expense                                                                                                    | nfigured to use Sub-Ledger Projects, and the<br>low project codes, this fields will be displayed.<br>se is associated to.                                                                                                    |
| When the suppliers Invoice is entered into the Code entered here will be used as the defauthis line item.                                                                                                    | ne Accounts Payable system, the Project<br>ult for the Expense Distribution associated to                                                                                                    |
| If a CER Code was entered, the Sub-Ledge<br>CER's properties will be used as the default                                                                                                    | r Project Code that was assigned to the tvalue for the Sub-Ledger Project.                                                                                                    |
| Line Item Cancel Status                                                                                                    | radio-buttons                                                                                                    |
| This field really only applies to the Purchase<br>been printed. If after the PO has been printer<br>is necessary to cancel this item from being<br>can be amended and the <b>Set to Cancel</b> opt<br>would cause an "Amending" PO to be printe<br>desire to have this item cancel from the orde                                          | <ul> <li>Order once it has</li> <li>and issued, if it ordered, the PO tion selected. This</li> <li>d showing the er.</li> <li>Order once it has</li> <li>None</li> <li>Set to Cancel</li> <li>Cancelled</li> </ul>                                                                                                    |
| Due to Supplier Negligence                                                                                                    | check-box                                                                                                    |
| If the radio button to have the Line Item Can                                                                                                    | nceled is set, then this field will be enabled.                                                                                                    |
| There are two basic reasons why you would<br>no longer want the item or you are forced to<br>vendor has failed to deliver it on time. Either<br>cancellation is due to vendor negligence. The<br>the vendor performance statistics can be up<br>canceled and has appeared as such on a C<br>reinstate a canceled item you will be require | d want to cancel a line item. You decide you<br>procure the item elsewhere because the<br>r way, you can indicate whether or not the<br>he system will record this information so that<br>odated accordingly. Once an item has been<br>change PO it may not be Uncanceled. To<br>ed to add it to the PO as a new item. |

# Screen Ordering Matrix Set Inventory Items - Properties Tab Screen

When adding or editing a Purchase Order item for an Inventory Item that has been defined with a Matrix Set, a special matrix screen is presented. It allows you to easily order sets of transactions, associated to the Inventory Item, for the different Variants it might be available in. It also provides the means to enter Quantities or Unit Costs that are applied to all or subsets of the Variant items. The following features and functions are provided:

- Handles Inventory Items defined with 1, 2 or 3 Dimensional Matrix Sets
- The operator can select which Attribute Dimensions are listed as rows or columns
- For 3 Dimensional Matrix Sets, the 3rd Dimension is presented as a fixed dropdown list

- Requisition Line Item transactions are automatically created or deleted when the "Quantity Ordered" field is either set to a positive value or Zero
- Functions are provided to assign the same value to all items in a selected column, a selected row, or to the whole matrix
- The operator may select as to which field, associated to the transaction, is displayed and edited in the matrix
- The data entered to each field is validated
- For 1 Dimensional Matrix Sets, each variant Attribute item is listed as a separate row, and each field that can be edited is displayed in each column

| BRIC       | •                              | Displaying/Editin                                                                                                    |                                                                                                    |                                                                                                    |                                                                                                    |
|------------|--------------------------------|----------------------------------------------------------------------------------------------------|----------------------------------------------------------------------------------------------------|----------------------------------------------------------------------------------------------------|----------------------------------------------------------------------------------------------------|
|            |                                |                                                                                                    | g Quantity Or                                                                                                    | dered 🔻                                                                                                    | ]                                                                                                    |
| Fabric     |                                |                                                                                                    |                                                                                                    |                                                                                                    |                                                                                                    |
| Silk       | Cotton                         | Rayon                                                                                                    | Leather                                                                                                    | Cotton/Silk 🔺                                                                                                    |                                                                                                    |
| 20         | 5                              | 12                                                                                                    | 15                                                                                                    | 15                                                                                                    |                                                                                                    |
| 20         | 5                              | 12                                                                                                    | 15                                                                                                    | 15 =                                                                                                    |                                                                                                    |
| 20         | 5                              | 12                                                                                                    | 15                                                                                                    | 15                                                                                                    |                                                                                                    |
| 20         | 5                              | 12                                                                                                    | 15                                                                                                    | 15                                                                                                    |                                                                                                    |
| 3          | 3                              | 3                                                                                                    | 3                                                                                                    | 3                                                                                                    |                                                                                                    |
|            |                                |                                                                                                    |                                                                                                    |                                                                                                    |                                                                                                    |
|            |                                |                                                                                                    |                                                                                                    |                                                                                                    |                                                                                                    |
|            |                                |                                                                                                    |                                                                                                    |                                                                                                    |                                                                                                    |
|            |                                |                                                                                                    |                                                                                                    | *                                                                                                    |                                                                                                    |
|            | m                              |                                                                                                    |                                                                                                    | F                                                                                                    |                                                                                                    |
| DA001-VLC  | COT                            |                                                                                                    | 0 Tr                                                                                                    | es Added 🛛 🗖 Tir                                                                                                    | Descend                                                                                                    |
| DAUDT.ALU- | 01                             |                                                                                                    | 3 11                                                                                                    | ••••••••••••••••••••••••••••••••••••••                                                                                                    | xs Hemoved                                                                                                    |
|            | 20<br>20<br>20<br>20<br>3<br>3 | Silk         Collor           20         5           20         5           20         5           20         5           20         5           3         3 | Sink         Couon         rrayon           20         5         12           20         5         12           20         5         12           20         5         12           20         5         12           3         3         3           4         4         4           6         4         4           7         4         4 | Sik         Column         rayon         Learner           20         5         12         15           20         5         12         15           20         5         12         15           20         5         12         15           20         5         12         15           3         3         3         3           4         4         4         4           4         4         4         4           4         4         4         4           4         4         4         4           4         4         4         4           4         4         4         4           4         4         4         4           4         4         4         4           4         4         4         4           4         4         4         4           4         4         4         4           4         4         4         4           4         4         4         4           4         4         4         4 | Sik         Coton         nayon         Ceaner         Coton/sik         nayon           20         5         12         15         15         15           20         5         12         15         15         15           20         5         12         15         115           20         5         12         15         115           20         5         12         15         115           3         3         3         3         3 |

A pop-up menu is presented when a specific cell is right-clicked. The following functions are provided:

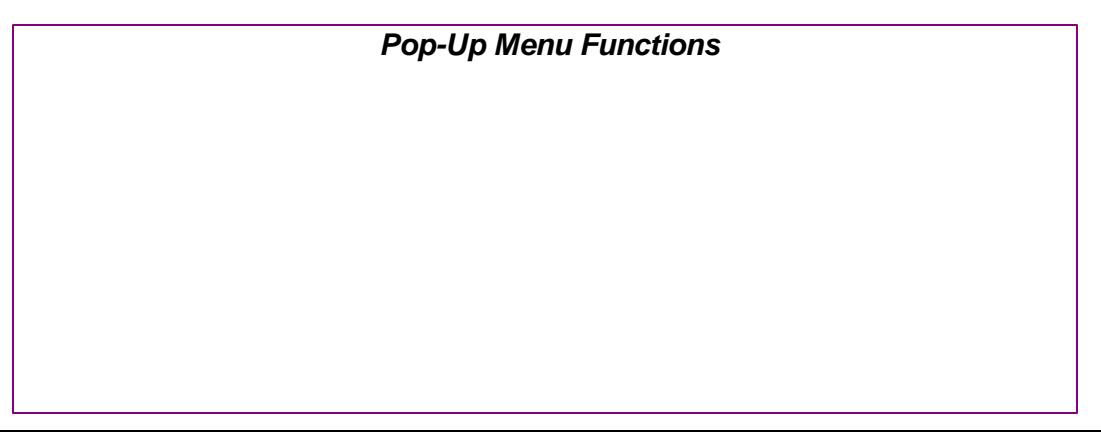

338

| 40                        | 10                                                                                                    |
|---------------------------|----------------------------------------------------------------------------------------------------|
| 40                        | 0 18 0                                                                                                    |
| 40                        | Assign this value to this Row 0                                                                                                    |
| 40                        | Assign this value to this Column 0                                                                                                    |
| 140                       | Assign this value to the Matrix 40                                                                                                    |
| 40                        | Clear this Row                                                                                                    |
| 40                        | Clear this Column                                                                                                    |
|                           | Clear the Matrix                                                                                                    |
|                           |                                                                                                    |
|                           | Delete All Matrix Item Transactions                                                                                                    |
|                           |                                                                                                    |
|                           |                                                                                                    |
| Assign value to R         | The value in the selected cell will be applied to each<br>item in the current row. If editing a transaction's<br>Quantity Ordered, then if the value being replaced wa<br>Zero, a PO Line Item transaction will be automatically<br>created. If editing Quantity-To-Ship or Unit Prices, ar<br>no transaction has yet been established, then the<br>value is NOT assigned.    |
| Assign value te<br>Column | The value in the selected cell will be applied to each<br>item in the current column. If editing a transaction's<br>Quantity Ordered, then if the value being replaced wa<br>Zero, a PO Line Item transaction will be automatically<br>created. If editing Quantity-To-Ship or Unit Prices, an<br>no transaction has yet been established, then the<br>value is NOT assigned. |
| Assign value to M         | <b>trix</b> The value in the selected cell will be applied to each item in the currently displayed matrix. Note that for a 3-Dimensional Matrix Set, ONLY the displayed matrix array cells have their fields set.                                                                                                    |
| Clear Row                 | All fields for the cells in the currently selected row will<br>be set to Zero or spaces. If editing a transaction's<br>Quantity Ordered, then the transaction associated to<br>the cell will be deleted.                                                                                                    |
| Clear Column              | All fields for the cells in the currently selected column<br>will be set to Zero or spaces. If editing a transaction's<br>Quantity Ordered, then the transaction associated to<br>the cell will be deleted.                                                                                                    |
| Clear Matrix              | All fields for the cells in the currently displayed matrix<br>will be set to Zero or spaces. If editing a transaction's<br>Quantity Ordered, then the transaction associated to<br>the cell will be deleted.                                                                                                    |
| Delete All Matrix         | et All Matrix Set Variant Ordered Item transactions for th                                                                                                    |

**Transactions** displayed Inventory item will be deleted.

Edit a specific cell in the matrix by double clicking.

Some of the special features of this "Matrix Item Requisition Line Item Entry/Editing" grid screen are as follows:

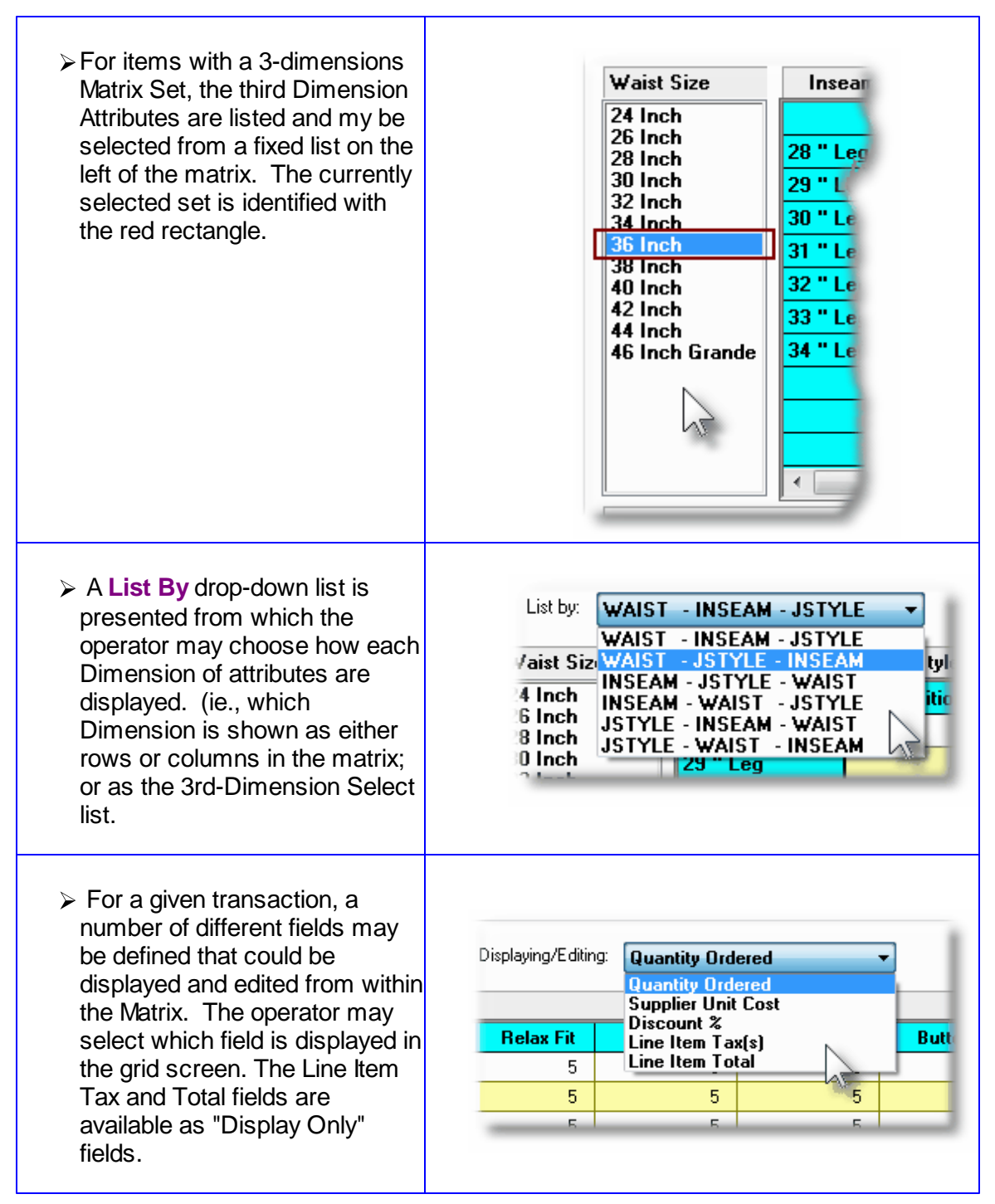

#### **Recording New PO Line Item Transactions**

A new transaction is automatically written when a Quantity Ordered field in the matrix is set to a Non-Zero value. That new record will have all of it's other fields initially set to the values associated to the initial transaction that was selected to be edited on the initial PO Line Item Maintenance grid screen.

For Purchase Order Line Items for the given Inventory Item, (where no transaction for a Variant has been added yet), any Costs, Quantities and properties are assigned as if the base Inventory Item was being ordered.

Costs and Expense Accounts are automatically assigned using the base Inventory code.

### Purchase Order Line Item - Line Item Comments Tab Sub-Screen

Two Line Item Comments may be entered for each item ordered. These might be used to describe special handling instructions, or to offer extra description of the item being shipped.

Some points to note about the fields on this screen when adding a Line Item:

- Either a pre-defined Comment may be selected, or new text may be entered
- Up to 1,000 characters of text may be entered
- If selecting a pre-defined Comment, it's text may be edited to be customized for this line item
- These comments are printed on both the Purchase Order and the Purchase Order and is available Invoice and the Pick Tickets

The text printed is entered by the following screen:

| Modify PO Line Item                                                                                                    |     |
|----------------------------------------------------------------------------------------------------|-----|
| PO Line Item: 1 for PO #: 00003963 · 01 Vendor: 020756 2000 IEEE-IAS/PCA 42ND CEMENT TECH                                                                                                    |     |
| Item Ordered Line Item Comments 1 Line Item Comments 2                                                                                                    |     |
| These comments will be printed with the Line Item for this PD.                                                                                                    | اهـ |
| ✓ Additional Line Item Comments ?          Item Comment Code 1:       Image: Comments of this PD         Dogs are bred on-site and kept with their mother for a period of not less than 9 weeks. Also, they are guaranteed not to have hip discplacement disease. |     |
|                                                                                                    |     |
| Update Cancel                                                                                                    |     |

# - Line Item Comments 1 & 2 Tab Sub-Screen - Field Definitions

| Additional Line Item Comments ?                                                                            | check-box                                                                 |
|----------------------------------------------------------------------------------------------------|---------------------------------------------------------------------------|
| If comments are to be recorded for this o                                                                  | rder line item, set this check box.                                       |
| Pre-Defined or Entered                                                                                     | radio-button                                                              |
| Select the type of comments. Either a Presence of comments is a selected, or text may be entered directly. | re-Defined Comment code may be                                            |
| Comment Code                                                                                               | X(6)                                                                      |
| Enter the code for the Series 5 P/O Com set-up, assigned a code, and maintained application.               | ment to be used. Standard Comments are using the Comment Code Maintenance |
| Edit the Comment Code's Text                                                                               | check-box                                                                 |

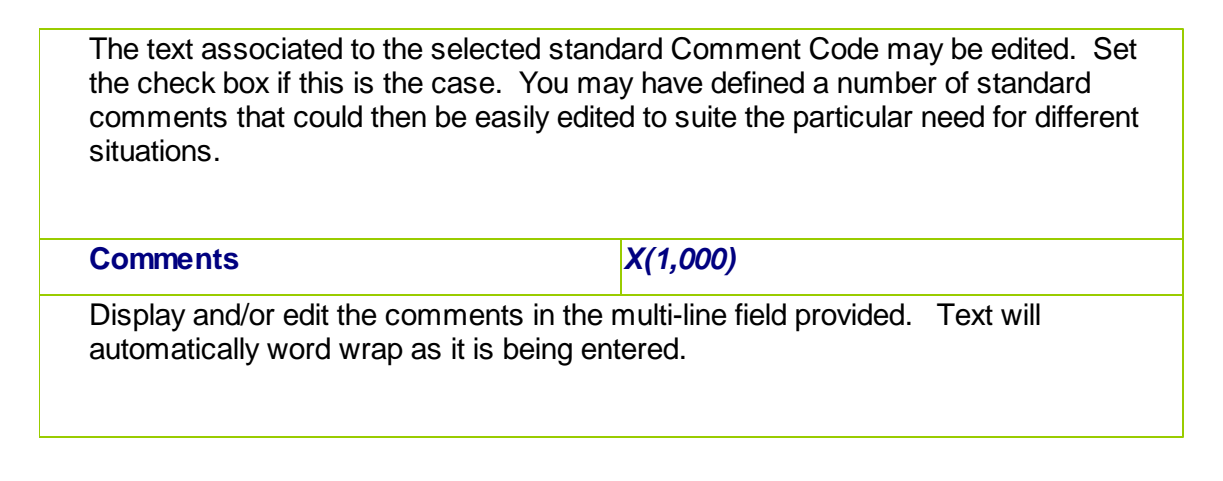

#### 6.4.6.5.3 PO Warehouse & Header Comments Screen

A PO Warehouse comment and up to three PO Header comments may be entered for the Purchase Order. The Warehouse Comments might be used to describe how the goods should be dealt with when they are received. The Header Comments may provide special handling or shipping instructions to the supplier, of could summarize special pricing that would apply.

Some points to note about the fields on this screen when adding a Purchase Order:

- Either a pre-defined Comment may be selected, or new text may be entered
- Up to 1,000 characters of text may be entered
- If selecting a pre-defined Comment, it's text may be edited to be customized for this line item
- These comments are NOT printed on the Purchase Order but are available to the Purchase Order Inquiry function and the the PO Receiving Entry function.

The comment text is entered by the following screen:

| Purchase Order Entry                                                                                                    | - 0 X    |
|----------------------------------------------------------------------------------------------------|----------|
| P0 Document #: 00003963 - 01 - Modify this Order P0 Entry Batch: 000027 Batch Control Totals: 4 of 0 P0s Entered for Total Value of \$ 7,453.41                                                    | Î        |
| 1 Properties 2 Line Items 3 Warehouse Comments 4 Header Comment-1 5 Header Comment-2 6 Header Comment-3                                                                                            |          |
| Drop Shipment         for:         2000 IEEE-IAS/PCA 42ND CEMENT TECH         Vendor:         020756           MORGAN.UT         Vendor Type:         Buyer:         SHERRY PARROTT         Terms: |          |
| These comments may be viewed by the PO Inquiry and/or Receivings functions.                                                                                                    |          |
| Warehouse Comments ?       Pre-Defined Comments      Enter Comments                                                                                                    |          |
| Warehouse Comment Code: PDROPS nd Edit these Comments for this PO                                                                                                    |          |
| Goods associated to this purchase order must be shipped insured by the<br>Wendor. In the event part of the cargo is dropped or damaged, the<br>carrier will be held responsible.                   |          |
| Update                                                                                                    |          |
|                                                                                                    | <b>→</b> |

# - Warehouse & PO Header Tab Sub-Screen - Field Definitions

| Additional Line Item Comments ?                                                                                                    | check-box                                                                                                    |
|----------------------------------------------------------------------------------------------------|----------------------------------------------------------------------------------------------------|
| If comments are to be recorded for this of                                                                                                    | rder line item, set this check box.                                                                                        |
| Pre-Defined or Entered                                                                                                    | radio-button                                                                                                    |
| Select the type of comments. Either a Pr selected, or text may be entered directly.                                                               | e-Defined Comment code may be                                                                                              |
| Comment Code                                                                                                    | X(6)                                                                                                    |
| Enter the code for the Series 5 P/O Com<br>set-up, assigned a code, and maintained<br>application.                                                | ment to be used. Standard Comments are using the <u>Comment Code Maintenance and and and and and and and and and and</u>   |
| Edit the Comment Code's Text                                                                                                    | check-box                                                                                                    |
| The text associated to the selected stand<br>the check box if this is the case. You ma<br>comments that could then be easily edite<br>situations. | ard Comment Code may be edited. Set<br>y have defined a number of standard<br>d to suite the particular need for different |

| Comments                                                                          | X(1,000)                                        |
|-----------------------------------------------------------------------------------|-------------------------------------------------|
| Display and/or edit the comments in the automatically word wrap as it is being er | multi-line field provided. Text will<br>itered. |

#### 6.4.6.6 Posting PO Entry Batches

The process of posting a Purchase Order Entry Batch, moves the orders that have been entered, to the active Purchase Order file. These orders then will be available to the Purchase Order Printing and PO Receipts applications. Once orders are posted, they may also be viewed using the Purchase Order Inquiry application.

When a PO Entry Batch is posted, a PO Entry Posting Journal report will be produced. This may be printed, or saved to disk for later reference. If the journal that is generated, is archived, it will be catalogued with a report name of **POTRX\_XXXXX.JRN**, where **XXXXXX** is the code assigned as the PO Entry Batch.

The Print Options tab screen will be displayed, from which you can select to direct the output to be displayed to the screen, archived, printed, saved as an MS Word document, saved as a PDF, and/or emailed. (*Refer to the topic titled <u>Report Generation and Printing</u> for full details).* 

All Purchase Orders when posted, will cause the result in the following actions being performed:

- For each PO Line Item that is a stocked Inventory Item, the PO Number, Date and Quantity Ordered will be recorded in the associated Inventory Location record in the corresponding Last PO Issued fields. Note that the Quantity-On-Order field for the Inventory Item was already updated when it was added into the PO.
- For each PO Line Item, if the stocked Inventory Item had a Vendor Item Code defined in the P/O system then that record will be read, and the Vendor's Item Code and Unit Cost that was recorded in the PO, will be recorded.
- For each PO Line Item, if a CER Code was specified, the details associated to the purchase is recorded in a CER Transaction History file. These records are then made available to the Capital Equipment Requisition reporting function.
- For Regular and Drop-Ship Purchase Orders, for the Buyer that was entered with the PO, their Period-to-Date, Year-to-Date and Life-to-Date statistic fields are updated recording the # of POs issued and the total dollar value.

#### 6.4.6.7 Copying POs from History

The Purchase Order Maintenance application provides a function for creating a new purchase order from a historic purchase order. All information from the purchase order is duplicated, a new PO number is assigned and the operator may then modify the information as required.

Basically any purchase order that has been printed and issued may be copied. The new PO is created with all status fields and received quantity fields cleared.

You may want to copy a purchase order because you are in fact re-ordering the same items from the same vendor in the same quantities. Perhaps you might want to use it for a Blanket P/O when you have reached the limit of ninety-nine releases.

To have a PO copied, invoke this function by either clicking on the **Copy PO from History** "fast button" at the top of the Purchase Order Entry grid screen, or select it from the menubar's Edit drop-down menu.

|                      | Purchase Order Entry<br>File Edit Help                                                                                                    |
|----------------------|----------------------------------------------------------------------------------------------------|
| Copy PU from History | Pu       Undo Delete       odd         Bat       Undo Modify       eq         Cut Transaction       te         Copy Transaction       Paste Transaction         P0       New         New       New Blanket PO Release         000       Copy PO from History       00         000       Modify       04         000       Delete       NT         Delete       AC       NT         Delete All PO Transactions       Edit PO Batch Properties       Edit PO Batch Properties |

When the **Copy PO from History** function is selected, the <u>Purchase Order Lookup Window</u> is displayed. You may browse through the POs listing them based on a variety of different criteria. When one is selected, it is copied as a new Purchase Order.

The Purchase Order Lookup window is displayed as follows:

| DO NUELE    |          | T          | Manda  | Complete Name                      | City City |         |               |
|-------------|----------|------------|--------|------------------------------------|-----------|---------|---------------|
| Beg Number  | Closed   | Status     | ShinTo | Email                              | Buver     |         | Total \$ Cost |
| 00002342-01 | 10/08/10 | Regular PO | 021380 | 14-400 BUILDING                    | BELLEVU   | E.WA    |               |
|             |          |            | 1      | LARRYC@SENTINEL-HILL.COM           | WC        | 1       | 1,750.00      |
| 00002446-01 | 10/08/10 | Regular PO | 020756 | 2000 IEEE-IAS/PCA 42ND CEMENT TECH | I MORGAN  | , UT    |               |
|             |          |            | 1      |                                    | ШC        |         | 1,438.08      |
| 00002536-01 | 10/20/10 | Regular PO | 020756 | 2000 IEEE-IAS/PCA 42ND CEMENT TECH | I MORGAN  | , UT    |               |
|             |          |            | 1      |                                    | ШC        |         | 13,307.56     |
| 00002959-01 | 10/20/10 | Regular PO | 020756 | 2000 IEEE-IAS/PCA 42ND CEMENT TECH | I MORGAN  | , UT    |               |
|             |          |            | 1      |                                    | ШC        |         | 1,042.11      |
| 00002844-01 | 10/20/10 | Regular PO | 021533 | ACM ELEVATOR COMPANY               | LOMBAR    | D, IL   |               |
|             |          |            | 1      |                                    | ШC        |         | 162.40        |
| 00002243-01 | 10/08/10 | Regular PO | 019658 | SENTINEL HILL SOFTWARE INC.        | WEST VA   | NCOUVER | 1, BC         |
|             |          | Printed    | 1      | larryc@sentinel-hill.com           | LUC       | CDN     | 5,732.20      |
| 00002776-01 | 10/20/10 | Regular PO | 019658 | SENTINEL HILL SOFTWARE INC.        | WEST VA   | NCOUVER | 1, BC         |
|             |          |            | 1      | larryc@sentinel-hill.com           | ωc        |         | 7,000.00      |
|             |          |            |        | 1                                  |           |         |               |
|             |          |            |        |                                    |           |         |               |
|             |          |            |        |                                    |           | 1       |               |
|             |          |            |        |                                    |           |         |               |
|             |          |            |        |                                    |           |         |               |
|             |          |            |        |                                    |           |         |               |
|             |          |            |        |                                    |           |         |               |
|             |          |            |        |                                    |           |         |               |
|             |          |            |        |                                    |           |         |               |
|             |          |            |        |                                    |           |         |               |
|             |          |            |        |                                    |           |         |               |
|             |          |            |        | 1                                  |           |         |               |
|             |          |            |        |                                    |           |         |               |
|             |          |            | -      |                                    | -         | 1       |               |

#### 6.4.7 Print or Email Purchase Orders

This Purchase Order Processing function is used to generate and print the actual Purchase Order forms.; or they may also be automatically emailed, or both. Flags associated to the PO are used to indicate how the PO is to be delivered to the supplier.

The Purchase Order contains a great deal of information. It is your written contract that itemizes what exactly it is that you wish to purchase from the supplier. Options that you selected are printed in labeled blocks at the top of the form, and detail about the items are printed within the body of the form. If there are more items ordered than what will fit on a single page, as many additional pages are printed as required. Any Order Header Brief Comments entered ,will be printed at the bottom of each page.

It is also possible that you may wish to Reprint a Purchase Order. The system will do this only if you specify that you wish the Include Previously Printed Purchase Orders. In the case of a PO Change Order, or reprints, they will be clearly labeled as such, to ensure the Vendor does not treat it as a second order.

Some points to note when generating the Purchase Orders:

• The Purchase Orders may be printed sorted by a variety of different codes. These include the PO #, the Vendor Code, the Supplier Name, the Email Address, the Buyer and the Ship-To. Depending on how they are to be distributed, select the applicable method.

- By default, Blanket POs, POs On-Hold and that are Closed or Cancelled will not be printed. You may, however, change these filters
- If the Purchase Order was marked to be emailed, then the suppliers' email address would have had to been provided. If the PO is to be emailed, it will be created as a separate PDF document and automatically emailed. (Of course you have to generate the Purchase Orders on a Windows workstation that has Office Outlook, or a similar MAPI compatible email utility running). You also have to set the checkbox on the PO Generation Options screen. The following points should be noted when having the POs emailed:
  - ✓ Purchase Orders are generated as MS Word Documents that are saved as PDF Documents. (You must have the appropriate add-on to Office to accomplish this process).
  - ✓ POs are emailed using an internal call to a MAPI compatible utility such as Outlook or Outlook Express
  - ✓ You should have a utility called Click Yes Pro, so that your system will not interrogate the operator every time a PO is to be emailed.
  - ✓ WIthin the Series 5 User Logon Profile of the operator generating the POs must have their Full Name and Email address. These are used as the Sender Name and Email address of the sent email.
  - ✓ The PO is sent as an attachment to the email. The message body is constructed using a customized module that is supplied by Sentinel Hill. It may be customized to suit your needs.

  - ✓ The PDF documents are created in the directory that is defined by the AcuGT runtime configuration variable WEB\_EDOCS\_DIRECTORY.
- The formatting and layout of the Purchase Orders may be customized. (Contact Sentinel Hill for further details).

If the PO was flagged to be emailed to the supplier, the PDF copy of the PO will be automatically emailed to the supplier. The body of this message, which you can edit to your likening, must be set up in a text file named **PurchaseOrder\_EmailMessage.TXT** that must be located in the folder named **Email-Templates** found in the designated Company System's "Generated and Archived Reports" data directory. This file can be either a simple text file, or an HTML file and must not contain more that 8192 characters.

Within the body of the message file, you may include a number of pseudo variables that will be replaced with applicable text, associated to the information in the email and the recipient. The following variables may be used and replaced as follows:

#### 348 Series 5 Purchase Order Processing - User Help

| Variable                | String to be replaced with                                           |
|-------------------------|----------------------------------------------------------------------|
| %%RECIPIENT-NAME<br>%%  | The Name of the Vendor's Contact specified in the PO                 |
| %%RECIPIENT-EMAIL<br>%% | The Email address of the Vendor's Contact specified in the PO        |
| %%COMPANY-CODE%<br>%    | The Series 5 assigned Vendor Code                                    |
| %%COMPANY-NAME%<br>%    | The Vendor's Company Name                                            |
| %%MY-STRING-1%%         | The Date of the PO as a text string                                  |
| %%MY-STRING-2%%         | The name of the person or department the email should be directed to |
| %%MY-STRING-3%%         | The Buyer in your purchasing department                              |

One of the features offered with the Series 5 system is the ability to define an MS Word Template that is used to configure each page of MS Word or PDF documents that are generated. You can build your own Template that has your company logo, pre-formatted field names, lines, boxes and even watermarks. The Purchase Orders are printed to an MS Word document, (and subsequently saved as a PDF document), using such a template.

#### MS Word Templates for PDF Purchase Orders

As Purchase Orders are generated as MS Word documents, you must define a page template. Use MS Word to build your template. Make sure that the text of the PO align correctly. (You should use a test form when constructing the template).

The template must be stored on each user's PC that will actually generate the statements. On Windows XP clients, these must be saved to the C:\Documents and Settings\<PC UserName> \Application Data\Microsoft\Templates folder. On Windows VISTA and Windows 7 or 8 clients, these must be saved to the C:\Users\<PC UserName>\AppData\Roaming\Microsoft\Templates folder.

For users of Office 2003 the file must be named with a *xxxx.dot* extension. For users of Office 2007, the file must be named with a *xxxx.dotx* extension.

Additionally, a variable must be added to the <u>Runtime Configuration file</u> that specifies the name of the template. It needs to be defined as follows:

MSWORD-PO-FORM-SPECS PORTRAIT "Courier New" 10 "My-PO-Template"

Sentinel Hill does supply a sample template named *purchase\_order.dot* that is designed to print all information correctly. It may be modified as required, by your company. Contact your system or accounting manager to have this capability set up.

Accessing the Print/Email Purchase Orders Printing function

From the P/O Main menu, select **Print Purchase Orders** from the **Operations** dropdown menu.

| Op | erations Reports Codes Mair              | ntenance |
|----|------------------------------------------|----------|
| -  | Requisitions Entry<br>Print Requisitions | H        |
|    | Purchase Orders Entry                    | ire      |
|    | Print Purchase Orders                    | 03       |
|    | Receivings Entry                         | -        |
|    | Reconcile PO Costs to A/P                | nt       |
|    | Clear Buyer Stats PTD                    | rd       |
| k  | Clear Buyer Stats YTD                    | to       |
|    | Clear Req User Stats PTD                 |          |
|    | Clear Req User Stats YTD                 |          |

Purchase Orders Print/Email - Options Screen

The following screen is presented when generating the P/O Purchase Orders for distribution to suppliers:

| Print/Email Purchase Orders                                                                                                    |  |  |  |  |
|----------------------------------------------------------------------------------------------------|--|--|--|--|
| Report: PURCHASE_ORDERS.STM Print and/or Email Purchase Orders                                                                                                    |  |  |  |  |
| PO Generation Options PO Select Filters Vendor Select Filters Print Options                                                                                                    |  |  |  |  |
| Enter directives for generating and printing, or emailing, your Purchase Orders.                                                                                                    |  |  |  |  |
| Pint POs Sorted by:         Purchase Order #         Image: Automatically Email flagged PO's to qualified Suppliers as an attachment.         Image: Include Previously Printed Purchase Orders |  |  |  |  |
| Next                                                                                                    |  |  |  |  |
|                                                                                                    |  |  |  |  |

The Series 5 applications provide a variety of different printing options.

| Default Purchase Order Print Output Options                                                                                                    |
|----------------------------------------------------------------------------------------------------|
| A print options screen is presented when Purchase Orders are generated. The system may be configured to present the print options screen with the selections that would always apply for when Purchase Orders are generated.                                    |
| A variable must be added to the <u>Runtime Configuration file and</u> that specifies the default options to be presented as follows:                                                                                                    |
| ccccc-PURCHASE-ORDER-Q [Printer-Queue] [Create-Option] [Output-Type]                                                                                                    |
| Where: ccccc is the Series 5 Company System<br>Printer-Queue is the Purchase Order Processing Printer Queue (by default is<br>S5POFORMSQ)<br>Create-Option would typically always be RECREATE<br>Output-Type designates the target (should be ARCHIVE&WORD2007) |
| Contact your system or accounting manager to have this capability set up.                                                                                                    |
| A Series 5 Printer Queue needs to be defined with a code of <b>S5POFORMSQ</b> . In order to have the PO Forms printed aligned correctly it must be defined with the following margin and fond settings:                                                         |

| Use Printer's Defaults Units: Inches             | Physical (Establish Lines/Inch): (Set to ZERO for th<br>Maximum # Lines to Print/Page: the Printer's defau |
|--------------------------------------------------|----------------------------------------------------------------------------------------------------|
| Left: 0.30<br>Right: 0.25<br>D.25<br>Bottom: 0.2 | 5 • • • • • • • • • • • • • • • • • • •                                                                    |
| Printer Control Form #:                          | System Font:                                                                                               |

When generating the Purchase Orders, the operator is presented with the standard <u>PO</u> <u>Select Filters screen</u> [106]. This allows you to specify selection of POs with ranges of PO Numbers and PO Dates, selected or ranges of Buyers, and/or only those POs satisfying a variety of filter criteria. As well, the standard <u>Vendor Select Filters screen</u> [111] is presented. This allows you to specify selected or ranges of Vendors, or Vendor Types, and/or only those suppliers satisfying a variety of filter criteria.

The Purchase Orders that are to be printed are generated, if archived, will be catalogued with a report name of **PURCHASE\_ORDERS.STM**.

The Print Options tab screen will be displayed, from which you can select to direct the output to be displayed to the screen, archived, printed, saved as an MS Word document, saved as a PDF, and/or emailed. (*Refer to the topic titled <u>Report Generation and Printing</u> for full details).* 

| PO's Sorted By                                                                                                    | list-box                                                                                                    |
|----------------------------------------------------------------------------------------------------|----------------------------------------------------------------------------------------------------|
| When the Purchase Orders are generated and<br>printed, they may be sorted by a variety of<br>different codes associated to the PO. | Purchase Order #<br>Vendor Code<br>Supplier Company Name<br>Supplier Email<br>Buyer's Code<br>Ship-To Location Code<br>Ship-To Department Code |
| Automatically Email flagged PO's                                                                                                   | check-box                                                                                                    |
| Set this check-box to have those purchase orders emailed.                                                                          | that have been flagged to be emailed,                                                                                                    |
| Include Previously Printed Purchase Orders                                                                                         | check-box                                                                                                    |

#### - Purchase Orders Print/Email Options Screen - Field Definitions

If selected, previously printed purchase orders will be printed.

## 6.4.8 Record Receipt of PO Items

In the context of the Purchase Order Processing system, the Receipt of PO Items involves the entry of a transaction to record the receipt of goods that were ordered using a Series 5 Purchase Order. The Information recorded include the date, the quantity of goods received, the quantity rejected, any extra costs that were incurred as a result of shipping or tariffs, and perhaps also a change in the unit price of the goods.

The data recorded associated to the PO receipts serves three main purposes:

- 1) Updates fields in the Purchase Order Header and Item records reflecting the quantity and date received, so that the PO might be Closed at some time. These records are also available for the Historic Inquiry and assorted reporting analysis functions.
- 2) Offer an opportunity to record Extra Costs of the goods received so that a Landed Unit Cost may be computed for Inventory items.
- **3)** Records the quantity received so that for items defined by the Series 5 Inventory Management system, their Quantity-On-Hand and Costs information can be updated.

Purchase Order Receipts are entered into the system under the control of a Shipment. A given Shipment might be created for the goods associated to a particular purchase order; or it could be used to record receiving's for a particular day. A separate Shipment may be created to be associated to one of your warehouses, or it may be created associated to a specific individual in your shipping/receiving's department.

You may have a number of different Shipments recording receipts on the system at a given time, and they may have transactions recorded against them independent of one another. Associated to each Shipment is the opportunity to record any Extra Costs. These Extra Costs are then distributed evenly to the items recorded as received against their respective Shipments and may be included in computing the Landed Costs of Inventory items.

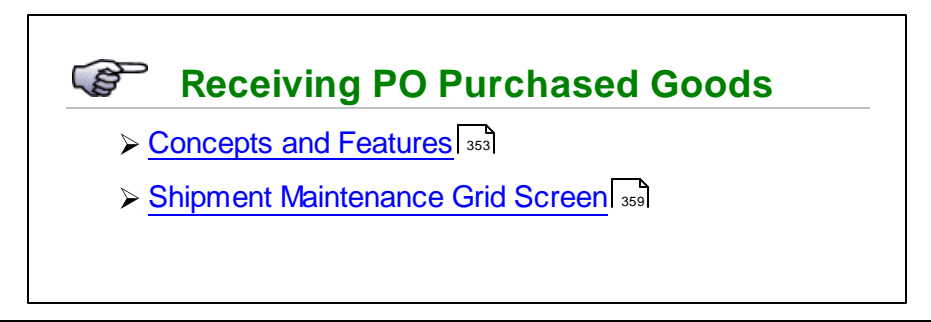

- Shipment Properties Data Entry Screen 381
- Selection of POs for Goods Received 363
- PO Line Items Selection Grid Screen 366
- PO Line Item Received Data Entry Screens 373

# Accessing the P/O PO Receiving Function

From the P/O Main menu, select Receiving's ENTRY from the Operations drop-down menu.;

| Purchase Order Processing |                                                 |  |  |  |
|---------------------------|-------------------------------------------------|--|--|--|
| / Ор                      | erations Reports Codes Maintenance              |  |  |  |
|                           | Requisitions Entry                              |  |  |  |
|                           | Print Requisitions                              |  |  |  |
|                           | Purchase Orders Entry /a                        |  |  |  |
|                           | Print Purchase Orders                           |  |  |  |
| <b>II</b>                 | Receivings Entry                                |  |  |  |
| y I                       | Clear Buyer Stats PTD                           |  |  |  |
|                           | Clear Buyer Stats YTD                           |  |  |  |
| olle                      | Clear Req User Stats PTD in                     |  |  |  |
|                           | Clear Req User Stats YTD                        |  |  |  |
| î î feraj                 | here and the stress of the second stress of the |  |  |  |

#### 6.4.8.1 About, Concepts and Features

There are a number of features associated to the entry of transactions used to record the Receipt of goods associated to Purchase Orders. These are highlighted under the following sub-topics. (Click the green plus sign to expand the display for the related text).

### Purchase Order Shipments

Batching is provided as the method for entering transactions in those Series 5 applications requiring operator interaction with the screen. Examples of such transactions include the following:

- Accounts Receivable Cash and Sales Transaction Entry
- General Ledger Standard and General Journal Entry
- Customer Order Processing Order Entry

#### 354 Series 5 Purchase Order Processing - User Help

- Accounts Payable Suppler Invoice Entry
- Purchase Order Entry

Batching was introduced as a concept to the Series 5 family of applications for three main reasons:

- To provide a method of validating figures, representing totals of all Invoice transactions, entered into the system. A fixed number of transactions can be assigned for entry under a given Batch, and in advance, the total of all amounts may be computed. This Batch Total may then be used as a check against the total actually entered. If the amounts do not match, the operator is then alerted.
- 2) To provide for the capability of a great number of transactions to be entered into the system by a number of different operators at the same time. Each Warehouse Receiver or Purchasing Agent clerk may be assigned a different batch, (or in this case Shipment). The transactions may be divided into workable sets of transactions, with each set being allocated to a separate operator, and to a separate batch or Shipment. Each batch may be entered, and posted independently from one another.
- 3) To ensure that transactions are entered under a rigorous control system. They are first entered into a batch. An edit list may be generated and it's transactions verified to be correct. That batch of transactions are then "posted", moving them into their respective active data files. During the post process, and transaction posting journal is generated and archived, providing an audit trail for future reference.

In essence, transactions are divided into groups of batches prior to data entry. Each batch is allocated a Shipment number or code, and the number of transactions may be determined and used as a Control Total. A batch is created in the respective system, and the various totals and defaults pertinent to the batch are entered. Each transaction is then entered under that batch number, and prior to posting, is only accessible via that batch number. A Transaction Edit List for the batch may be printed prior to the it being posted.

The PO system offers the ability to enter Extra Costs that might be associated to the purchase order in general. These might be items such as Freight, Duty, Brokerage Fees, Insurance, Storage etc. These charges will contribute to the Landed Cost of the goods at the time they are received. When goods are actually delivered to the warehouse, if processed first through a customs brokerage firm, it may be possible that goods for a number of Purchase Orders are delivered as a single Shipment.

The Receiving application lets you define a Shipment. When you create a Shipment, you enter the Extra Cost charges associated to the receipt of the delivery of goods. There may be goods from more than one purchase order. As individual PO Line Items are received into the system, you need only enter the Shipment Number for the Shipment of PO goods that were received. The system will automatically pro-rate the Extra Costs to the received item and contribute to it's Landed Cost. For each Shipment, up to five different Extra Costs may be recorded.

#### Two Step Receiving's Process

When recording the receipt of goods, the two primary pieces of information to be recorded are the Quantity Received, and a change in the Unit Price. Depending on the types of goods received, (if they are items to be stocked by the Inventory System or not), or if you have different staff actually receiving goods in the warehouse, you may wish to implement a twostep approach.

The two-step approach provides the ability to enter the transaction for a Shipment with the Quantity Received by warehouse staff as a separate step from that done by the purchasing agent who would record extra costs or changes in pricing. The two steps are outlined as follows:

#### Step 1 - Goods Received in the Warehouse

The goods are received and ready to be stocked. For a selected Shipment, warehouse staff access the Series 5 P/O system to record a Receiving's Transaction, record the Quantity Received, and pre-post it to have the Inventory Quantity-on-Hand amounts updated.

- > The goods associated to a Purchase Order are received
- An operator selects the Receiving's Entry Operations, and either selects an existing Shipment, or creates a new one.
- From the grid screen presented, the applicable Purchase Order is selected. The next screen presented lists the goods that were ordered by the PO. If all items ordered were delivered, the Select All push button in the "Fast Frame" may be pressed to automatically record the quantities received. Or, specific items may be selected from the screen to have the Quantity Received recorded. (Depending on the operator's access rights, they may or may not, be able to view the costing screens).
- Once all the quantities for the selected purchase order has been recorded, to have the system update the Inventory system, click on the **Pre-Post** button. For each Inventory Item received, it's Quantity-on-Order field will be reduced, and it's Quantity-on-Hand field updated.
- The Receipt transaction remains on file, associated to it's Shipment, waiting for either Extra Costs to be recorded, or changes in Unit Prices. Presumably to be entered by the purchasing agent.
- The operator will write the Shipment Number that was assigned to record the receipt of the goods on the associated packing slip. This and any associated paperwork will be put aside to be passed on to the purchasing department staff.

|                                   | Step 2 - Purchasing Department Processes the Paperwork                                                                                                    |
|-----------------------------------|----------------------------------------------------------------------------------------------------|
| The Pure<br>that were<br>goods re | chasing department receives the paperwork associated to the shipments<br>e received. They will complete the entry of information associated to the<br>eceived for each applicable purchase order.                                                                                                    |
|                                   | The operator will have all the paperwork associated to the receipt of<br>goods by the warehouse. These need to be sorted and grouped by the<br>Shipment Number that was used to initially record the receipt by the<br>warehouse staff.                                                                                                    |
|                                   | The operator selects the Receiving's Entry Operations, and selects the appropriate Shipment.                                                                                                    |
|                                   | From the grid screen presented, for each Packing Slip, select the<br>applicable Purchase Order. The next screen presented lists the goods<br>that were ordered by the PO.                                                                                                    |
|                                   | If any Extra Costs are to be recorded that were associated to the<br>purchase order, they may be entered.                                                                                                    |
|                                   | For each received item, if any Extra Costs are to be recorded, or if any<br>pricing needs adjusting, it may be done.                                                                                                    |
|                                   | Complete any changes for all PO items and exit to proceed with the next<br>PO to be dealt with.                                                                                                    |
|                                   | After all purchase order receipts for the selected Shipment have been<br>updated. the operator may wish to check that all was entered correctly.<br>Click on the <b>Print Edit List</b> push button in the "Fast Frame", and a<br>Purchase Order Edit List may be printed, which will list all the information<br>about each order. This could be checked against the original paperwork<br>from the warehouse.         |
|                                   | Once the operator is content that everything is correct, they would then click on the <b>Post</b> push button. All orders for the selected batch would then be Posted to the active Purchase Order file, ready to be printed and distributed to the suppliers. At this time a Purchase Order Transaction Register is generated, which may be printed, providing a hard copy audit trail of the purchase orders entered. |
|                                   | If the Series 5 Inventory system is being used, for each inventory item<br>received, an Item Receipt transaction will be generated with the<br>information that was recorded for the PO receipt. From the Inventory<br>system's Operations sub-menu, click on the Item Receipt and Transfers<br>menu item to view and subsequently post these transactions.                                                             |
|                                   |                                                                                                    |

#### One Step Receiving's Process

The process for One-Step Receiving's is essentially the same as the Two-Step process, except both functions are performed by the same individual, and the function to have Receipts Pre-Posted would not need to be performed.

#### Overshipment, Undershipment and Rejects

When entering the PO Line Receipt information, the primary field is that of the Quantity Received. It would be nice if the supplier was always able to deliver the exact quantity of goods that was ordered, but guess what kids, that's not always the case. When a PO Line is selected for receipt, there will be a Quantity Due field displayed. You will enter the Quantity Received, and if it differs from the Quantity Due, then the system will, by default, consider the difference an Over Shipment or an Under Shipment.

For Over shipments, the system will automatically adjust the PO as if the quantity received was the quantity ordered.

For Under shipments, you will have the opportunity to choose one of three different options. These are as follows:

- 1) Consider the PO Line Item as Complete, and have the Quantity Short Cancelled. In this case then the difference is considered to be a negative Over shipment Quantity.
- 2) All or part of the Quantity Short will be considered as Rejected Goods, and they will be re-shipped at a later date.
- 3) The Supplier will ship the Quantity Short at a later date.

#### Selecting POs for Recording Goods Received

There are three different screens that are presented for the entry of the transaction used to record the receipt of goods. (Not including Shipment Batch Summary screen). Each are identified with a tab.

| [ | PO Line Items | PO Extra Costs | Warehouse Comments | N |
|---|---------------|----------------|--------------------|---|
| _ |               |                |                    |   |

| Tabbed sub-<br>Screen | Description                                                                                                    |  |
|-----------------------|----------------------------------------------------------------------------------------------------|--|
| 1 - PO Line Items     | The first screen of Purchase Order Entry is a Series 5 grid screen, that displays up to sixteen Purchase Order |  |

358

|                           | Line Items 253 at a time. This scrolling screen offers the operator a summary display of the individual line items that were purchased, showing the Inventory Item, Quantity Ordered, Status, Quantity Received and Quantity Rejected.<br>From this grid screen, push-buttons are provided that may be used to automatically select all items as having their goods received, having all of the cleared. A special function, <b>Pre-Post Quantity to Inventory</b> , is provided that will have the Quantity-on-Hand for Inventory items updated prior to any costing amounts being entered. |
|---------------------------|----------------------------------------------------------------------------------------------------|
| 2 - PO Extra Costs        | Extra Costs Codes 446 are used to identify those costs<br>associated to the purchase of goods, that are not directly<br>paid to the supplier. These might include charges such<br>as freight, excise tax, tariffs, bribes, or 3rd party handling<br>fees.<br>When the goods for a PO are recorded as received,<br>these Extra Costs may be recorded associated to a<br>Shipment, a single Purchase Order, or a specific item of<br>a PO. These Extra Costs will contribute to computing<br>the Landed Cost of the goods being received.                                                      |
| 3 - Warehouse<br>Comments | This screen lets the operator view and modify<br><u>Warehouse Instructions</u> and or comments that might have<br>been entered with the original PO. This provide an<br>opportunity to give instructions for the individual in the<br>warehouse when the goods are received, or to record a<br>comment with respect to receiving the goods.                                                                                                    |

# Calculation of Landed Cost for Inventory Items

For goods that are purchased to be stocked in the Series 5 Inventory Management System, their Landed Unit Cost will be computed. The system provides for the entry of cost that are related to the purchase of goods, that might not be related directly to the supplier. These might include things such as Shipping Charges, Packaging, Brokerage Fees, Storage, etc. The Extra Costs, may be assigned to the Purchase Order, or to a group of Purchase Orders that might be received as a Shipment. Extra Costs may also be entered for specific PO Line Items. These costs may be Duty, Royalties, Packaging, Artwork, etc. The Landed Cost is computed from the Supplier Unit Cost, Prorated PO Extra Costs, Prorated Shipment Extra Costs, Item Duty and Line Item Extra Costs. Landed Cost is always computed in the native currency.

### Interface with the Series 5 Inventory Management System

If the **Interface to the Inventory Management System** option has been specified in the <u>P/O</u> <u>Control Preferences</u>, when Receiving's are posted from the Purchasing system, a record will be written into the Inventory's Receiving Transaction file. This Inventory Receiving must be posted as a Receiving through the normal procedure in the I/M system.

Since On-Order and On-Hand figures should be kept as current as possible, it is important that Receiving transactions be posted as soon as possible. The shorter the delay between physical receipt of goods and updating of the inventory, the less likely you are to lose an order because the customer refuses back orders or to miss part of an order because you think that an item is out of stock. So as a special function in the PO Receipts entry operation, the operator may **Pre-Post Quantity(s) to Inventory**. This causes the Quantity Received to be added to the Quantity-on-Hand and reduces the Quantity-on-Order fields immediately without having to wait for Extra Costs or price changes to be applied. *(Refer to the <u>Two-Step</u> <u>Receiving's</u>) Isos procedure described earlier in this topic).* 

Prior to posting the Receiving's transactions in the Inventory Management system, the Landed Cost, Last Cost and Picking Location fields may be adjusted if necessary.

### Printing the Receiving's Edit Lists

At any time, a given PO Shipment Entry Batch may be printed as an Edit List. It basically will show all of the information entered by the operator about each purchase order for which receiving's have been recorded. It may be used to confirm that all quantities and costs for the received goods were entered correctly prior to them being posted.

#### PO Header and PO Line Item "Extra Costs"

Extra Costs Codes are used to identify those costs associated to the purchase of goods, that are not directly paid to the supplier. These might include charges such as freight, excise tax, tariffs, bribes, or 3rd party handling fees.

When the goods for a PO are recorded as received, these Extra Costs may be recorded associated to a Shipment, a single Purchase Order, or a specific item of a PO. These Extra Costs will contribute to computing the Landed Cost of the goods being received.

#### 6.4.8.2 Shipment Maintenance Grid

Shipment Codes are used by the Series 5 Purchasing system to group the entry of transactions associated to the receipt of goods ordered using one or more purchase orders.

The PO system offers the ability to enter Extra Costs that might be associated to the purchase order in general. These might be items such as Freight, Duty, Brokerage Fees, Insurance, Storage etc. These charges will contribute to the Landed Cost of the goods at the time they are received. When goods are actually delivered to the warehouse, if processed first through a customs brokerage firm, it may be possible that goods for a number of Purchase Orders are delivered as a single Shipment.

#### 360 Series 5 Purchase Order Processing - User Help

The Receiving application lets you define a Shipment. When you create a Shipment, you enter the Extra Cost charges associated to the receipt of the delivery of goods. There may be goods from more than one purchase order. As individual PO Line Items are received into the system, you need only enter the Shipment Number for the Shipment of PO goods that were received. The system will automatically pro-rate the Extra Costs to the received item and contribute to it's Landed Cost. For each Shipment, up to five different Extra Costs may be recorded.

The Shipment Maintenance function is accessed from the P/O Main menu, by selecting **Receivings Entry...** from the **Operations** drop-down menu.

#### Shipments Codes Maintenance Grid

Shipments are maintained using a Series 5 grid processing screen.

| Purchase Order Receivings Entry                                                                                                    |             |          |          |                          |           |       |             |              |
|----------------------------------------------------------------------------------------------------|-------------|----------|----------|--------------------------|-----------|-------|-------------|--------------|
| File Edit View Help                                                                                                    |             |          |          |                          |           |       |             |              |
| PO Receipts Entry Select to add, modify or delete PO Shipments; Record receipt of goods associated to POs; Multiple POs may be associated to a given Shipment. Also record Quantities and Extra Costs of items received. |             |          |          |                          |           |       |             |              |
| New                                                                                                    | Mo          | dify     | Delete   | Enter/Edit PO Receivings | •         |       |             |              |
| Go To Shipment #:                                                                                                    |             |          |          |                          |           |       |             |              |
| Shipment #                                                                                                    | Ship-To     | Date     | Operator | Receiver                 | Status    | # POs | Extra Costs |              |
| 00000794                                                                                                    | 1           | 12/15/10 | USER     | ШС                       | Receiving | 1     |             |              |
|                                                                                                    |             |          |          |                          |           |       |             | <b> </b> _   |
|                                                                                                    |             |          |          |                          |           |       |             |              |
|                                                                                                    |             |          |          |                          |           |       |             |              |
|                                                                                                    |             |          |          |                          |           |       |             |              |
|                                                                                                    |             |          |          |                          |           |       |             |              |
|                                                                                                    |             |          |          |                          |           |       |             | ±            |
|                                                                                                    |             |          |          |                          |           |       |             |              |
|                                                                                                    |             |          |          | N                        |           |       |             |              |
|                                                                                                    |             |          |          |                          |           |       |             |              |
|                                                                                                    |             |          |          | - w                      |           |       |             |              |
|                                                                                                    |             |          |          |                          |           |       |             | Ŧ            |
|                                                                                                    |             |          |          |                          |           |       |             |              |
|                                                                                                    |             |          |          |                          |           |       |             |              |
|                                                                                                    |             |          |          |                          |           |       |             |              |
|                                                                                                    |             |          |          |                          |           |       |             |              |
|                                                                                                    |             |          |          |                          |           |       |             | -            |
|                                                                                                    |             |          |          |                          |           |       |             |              |
|                                                                                                    |             |          |          |                          |           |       |             |              |
|                                                                                                    |             |          |          |                          |           |       |             |              |
|                                                                                                    |             |          |          |                          |           |       |             |              |
|                                                                                                    |             |          |          |                          |           |       |             |              |
| Items listed by                                                                                                    | Shipment No | umber.   |          | Search:                  | for:      |       |             | -            |
| •                                                                                                    |             |          |          |                          |           |       |             | 11. <b>1</b> |

| "Fast Buttons"              |                                             |  |  |  |  |
|-----------------------------|---------------------------------------------|--|--|--|--|
| New Add a new Shipment Code |                                             |  |  |  |  |
| Modify                      | Modify the Shipment highlighted in the grid |  |  |  |  |
| Delete                    | Delete the Shipment highlighted in the grid                     |
|---------------------------|-----------------------------------------------------------------|
| Enter/Edit PO Receiving's | To select purchase orders for<br>which goods have been received |

Edit the properties and Extra Costs associated to a Shipment by clicking the Modify button in the "Fast Buttons" frame.

Select a Shipment to record the receipt of purchased goods by double-clicking it's associated row. Standard Series 5 grid controls apply.

PO Shipment Batch - Properties Screen

The properties for each Shipment Batch are defined with the following screen:

| Purchase Orde                    | er Receivings Entry                             |                                                                   |                                   |                                             |                           |             |   |  |
|----------------------------------|-------------------------------------------------|-------------------------------------------------------------------|-----------------------------------|---------------------------------------------|---------------------------|-------------|---|--|
| Shipment Nur                     | nber: 00000814                                  |                                                                   |                                   |                                             |                           |             |   |  |
| Shipments are<br>incurred for th | e used to record the re<br>nese POs may also be | eceipt of goods associcated to<br>entered, and will be prorated t | one or more Pu<br>o the goods rec | urchase Orders. Any<br>eived in determining | Extra Costs<br>Landed Cos | ts.         | 2 |  |
| Shipment                         | #: 00000814                                     | Receipt Date: 4/23/13                                             |                                   | ôhipping Waybill Num                        | ber: 0199                 | 0-ABC-99911 |   |  |
| Ship-T                           | · 1 <b>/</b>                                    | Sentinel Hill Software Inc.                                       | F                                 | Receiver's Name/Initi                       | als: LJC                  |             |   |  |
| # of Purcł                       | hase Orders to be Rec                           | ceived with this Shipment: 1                                      |                                   |                                             |                           |             |   |  |
| ⊢ Extra Cos                      | ts associated to the S                          | hipment of these PO Receiving                                     | 18:                               | 1                                           |                           |             | _ |  |
| Co:                              | st Code                                         |                                                                   | Vendor                            | Amount                                      | Currency                  | Foreign Amt | _ |  |
| 1                                | m                                               |                                                                   |                                   |                                             |                           |             |   |  |
| 2                                | n                                               |                                                                   |                                   |                                             |                           |             |   |  |
| 3                                | n                                               |                                                                   |                                   |                                             |                           |             |   |  |
| 4                                | n                                               |                                                                   |                                   |                                             |                           |             |   |  |
| 5                                | <u>n</u>                                        |                                                                   |                                   |                                             |                           |             |   |  |
|                                  | Note: The Shipmer                               | nt Extra Costs will be eve                                        | l<br>nly distribute               | l<br>d to each PO Rec                       | eived)                    |             |   |  |
|                                  |                                                 |                                                                   | -                                 |                                             |                           |             |   |  |
|                                  |                                                 |                                                                   | Updat                             | e Can                                       | cel                       |             |   |  |
|                                  |                                                 |                                                                   |                                   |                                             |                           |             |   |  |
|                                  |                                                 |                                                                   |                                   |                                             |                           |             |   |  |

| - Field Definitions                       |      |
|-------------------------------------------|------|
| Shipment Number                           | 9(8) |
| This is the number assigned to the Shipme | ent. |
|                                           |      |

|                                                                                          | ot Date                                                                                                    | (mm/dd/yy)                                                                                                    |
|------------------------------------------------------------------------------------------|----------------------------------------------------------------------------------------------------|----------------------------------------------------------------------------------------------------|
| As Rec<br>the goo                                                                        | eipts transactions are recorded, this ds were received.                                                                                                    | s is the date that will be assigned as the Date                                                                                                    |
| Shippi                                                                                   | ng Waybill Number                                                                                                    | X(15)                                                                                                    |
| As eacl<br>to the F                                                                      | h PO is selected to be Received, thi<br>O.                                                                                                    | s is the Waybill Number that will be assigned                                                                                                    |
| Ship-T                                                                                   | 0                                                                                                    | X(6)                                                                                                    |
| receive<br>have th<br>Access<br>properti<br>enterino<br>field.                           | d. When selecting purchase orders<br>eir Ship-To matching this code will l<br>profile in order to access the Purch<br>ies associated to the user is their A<br>g the Receipt transactions, by defau                                                                                                    | to record their receiving's all eligible POs the<br>be listed. The Series 5 Logon User has a Us<br>hase Order Processing system. One of the<br><b>Novable Ship-To</b> . The operator who is<br>lit, will have their Ship-To code assigned to t |
| Receiv                                                                                   | ver's Name/Initials                                                                                                    | X(10)                                                                                                    |
| Record<br>Series                                                                         | the first name, or initials, of the per<br>5 Logon User has a User Access pi<br>sing system. One of the properties                                                                                                    | son who actually received the goods. The rofile in order to access the Purchase Order                                                                                                    |
| Proces<br>for Rec<br>have th<br>operation                                                | ceiving's. The operator who is enter<br>eir User Initials assigned to this field<br>on was set to "Restricted", then this                                                                                                    | ering the Receipt transactions, by default, with that operators access rights to this field may not be changed.                                                                                                    |
| Froces<br>for Rec<br>have th<br>operation<br># of Pu                                     | ceiving's. The operator who is enter<br>eir User Initials assigned to this field<br>on was set to "Restricted", then this<br>irchase Orders to be Received                                                                                                    | ering the Receipt transactions, by default, wi<br>I. It that operators access rights to this<br>field may not be changed.<br>999                                                                                                    |
| Froces<br>for Rei<br>have th<br>operation<br># of Pu<br>If known<br>under th<br>that the | ceiving's. The operator who is enter<br>eir User Initials assigned to this field<br>on was set to "Restricted", then this<br>inchase Orders to be Received<br>on, you may enter the expected # of p<br>the control of this Shipment. It's use<br>a correct number of POs have been                                                                                                    | <ul> <li>999</li> <li>burchase orders for which goods are received by the system for control purposes, to ver recorded.</li> </ul>                                                                                                    |
| Froces<br>for Rec<br>have th<br>operation<br># of Pu<br>If known<br>under th<br>that the | ceiving's. The operator who is enter<br>eir User Initials assigned to this field<br>on was set to "Restricted", then this<br>inchase Orders to be Received<br>in, you may enter the expected # of p<br>the control of this Shipment. It's use<br>correct number of POs have been<br>Used for Allocating Shipment I                                                                                                    | <ul> <li>999</li> <li>burchase orders for which goods are received by the system for control purposes, to ver recorded.</li> </ul>                                                                                                    |
| Proces<br>for Rec<br>have th<br>operation<br># of Pu<br>If known<br>under th<br>that the | ceiving's. The operator who is enter<br>eir User Initials assigned to this field<br>on was set to "Restricted", then this<br>inchase Orders to be Received<br>an, you may enter the expected # of p<br>the control of this Shipment. It's use<br>correct number of POs have been<br>Used for Allocating Shipment I<br>If Extra Costs are recorded with this Ship<br># of POs to be Received. It's important to<br>correct. | <ul> <li>999</li> <li>burchase orders for which goods are received by the system for control purposes, to ver recorded.</li> <li>Extra Costs</li> </ul>                                                                                        |

are received associated to this Shipment requires any extra charges, then you will want to enter the appropriate Extra Cost Code, so that these costs are included in computing the Landed Cost of the items when they are received.

Extra Costs - Amount

\$ 999,999.99

Enter the value of the Extra Cost. The sum of all these Shipment Extra Costs will be divided by the number of purchase orders that are entered for this Shipment and assigned as a "pro-rated" shipment cost to each PO and will contribute to the "Landed Cost" of each item.

| Extra Costs - Foreign Amount | \$ 999,999.99 |
|------------------------------|---------------|
|------------------------------|---------------|

If the Extra Cost is in a different currency, then record it. This amount is not actually used. It is for reference only.

#### 6.4.8.3 Selecting POs Received Grid

Once a Shipment has been set up you will need to identify and select those Purchase Orders for which goods have been received. Those POs that are eligible for receiving's to be recorded are displayed using a Series 5 grid processing screen.

# PO Receipts Select Grid

| Select PO R | eceived | De          | e-Select Pl | 0 Shipment Edit List                | Post Shi             | pment Rece   | eivings                                                                                                    |        |              |             |   |
|-------------|---------|-------------|-------------|-------------------------------------|----------------------|--------------|----------------------------------------------------------------------------------------------------|--------|--------------|-------------|---|
| hip-To: 1   | • 6     | 19 19 19 19 | Sentine     | I Hill Software Inc.<br>Go To Purci | Lis<br>nase Order #: | t by: Ship-T | o Code                                                                                                    | •      | <b>M</b> M M | Refresh     |   |
| PO Number   | Туре    | Date        | Vendor      | Company Name                        | Received             |              | Select                                                                                                    | Status | Shipment #   | Selected By | Π |
| 0004582-01  | Normal  | 11/30/10    | 020581      | BLACK SQUIRREL COMMUNICATION        | 12/15/10             | Initial      | <ul> <li>Image: A start of the start of the start of</li></ul> |        | 00000794     | USER        | 1 |
| 0005726-00  | Normal  | 12/03/10    | 023958      | SHREDDERS INC.                      | 12/04/10             | Estimate     |                                                                                                    |        |              |             | • |
|             |         |             |             |                                     |                      |              |                                                                                                    |        |              |             |   |
|             |         |             |             |                                     |                      |              |                                                                                                    |        |              |             |   |
|             |         |             |             |                                     |                      |              |                                                                                                    |        |              |             |   |
|             |         |             |             |                                     |                      |              |                                                                                                    |        |              |             |   |
|             |         |             |             |                                     |                      |              |                                                                                                    |        |              |             | ź |
|             |         |             |             |                                     |                      |              |                                                                                                    |        |              |             |   |
|             |         |             |             |                                     |                      |              |                                                                                                    |        |              |             |   |
|             |         |             |             |                                     |                      |              |                                                                                                    |        |              |             |   |
|             |         |             |             |                                     |                      |              |                                                                                                    |        |              |             |   |
|             |         |             |             |                                     |                      |              |                                                                                                    |        |              |             | Ŧ |
|             |         |             |             |                                     |                      |              |                                                                                                    |        |              |             |   |
|             |         |             |             |                                     |                      |              |                                                                                                    |        |              |             |   |
|             |         |             |             |                                     |                      |              |                                                                                                    |        |              |             |   |
|             |         |             |             |                                     |                      |              |                                                                                                    |        |              |             |   |
|             |         |             |             |                                     |                      |              |                                                                                                    |        |              |             | • |
|             |         |             |             |                                     |                      |              |                                                                                                    |        |              |             |   |
|             |         |             |             |                                     |                      |              |                                                                                                    |        |              |             |   |

The "Fast Buttons" frame provides the push buttons to launch the most common functions associated to the process of receiving goods ordered with a Purchase Order.

| "Fast Buttons"               |                                                                                                    |  |  |  |  |
|------------------------------|----------------------------------------------------------------------------------------------------|--|--|--|--|
| Select PO Received           | To select the PO highlighted in the grid as having<br>it's ordered goods received. Once confirmed, the<br>ordered line items for the PO will be displayed in a<br>new grid screen for further selection processing. |  |  |  |  |
| De-Select PO                 | For the PO highlighted in the grid, have it Un-<br>Selected from being recorded as having it's goods received.                                                                                                    |  |  |  |  |
| Shipment Edit List           | Have a PO Receiving's Edit List generated. It will<br>list those purchase orders that have been selected,<br>showing the Quantity Received, adjusted costs,<br>and Extra Costs that was entered.                    |  |  |  |  |
| Post Shipment<br>Receiving's | Have all PO Receiving's Transactions posted.<br>Only those POs that have been marked as<br><b>Selected</b> are processed. A posting journal will be                                                                 |  |  |  |  |

| generated.                                                                                                    |
|----------------------------------------------------------------------------------------------------|
| For each stocked Inventory Item that is received,<br>the post function will write a record to the Inventory<br>Management Receiving's transaction file, which in<br>turn must be posted in order to have applicable<br>fields updated for the associated Inventory record. |

By double-clicking a row, if not already selected, the Select PO Received function will be invoked; of if the PO was already selected, it's line items grid screen will be displayed offering further processing. Standard Series 5 grid controls apply.

An email will be sent for those Purchase Orders that were flagged to have the Buyer emailed when the goods are received. The body of this message, which you can edit to your likening, must be set up in a text file named **BuyerNotify\_EmailMessage.TXT** that must be located in the folder named **Email-Templates** found in the designated Company System's "Generated and Archived Reports" data directory. This file can be either a simple text file, or an HTML file and must not contain more that 8192 characters.

Within the body of the message file, you may include a number of pseudo variables that will be replaced with applicable text, associated to the information in the email and the recipient. The following variables may be used and replaced as follows:

| Variable                | String to be replaced with        |
|-------------------------|-----------------------------------|
| %%RECIPIENT-NAME<br>%%  | The Buyer's Name                  |
| %%RECIPIENT-EMAIL<br>%% | The Buyer's Email address         |
| %%COMPANY-CODE%<br>%    | The Series 5 assigned Vendor Code |
| %%COMPANY-NAME%<br>%    | The Vendor's Company Name         |
| %%MY-STRING-1%%         | The PO number                     |
| %%MY-STRING-2%%         | The PO Date Issued                |
| %%MY-STRING-3%%         | The Date the goods were received  |

If the function to have the Edit List printed is selected, the report if archived, will be catalogued with a report name of **SHP\_9999999RECPTS.LST**. where **999999999** is the Shipment Number.

The Print Options tab screen will be displayed, from which you can select to direct the output to be displayed to the screen, archived, printed, saved as an MS Word document, saved as a PDF, and/or emailed. (*Refer to the topic titled <u>Report Generation and Printing</u> for full details).* 

Some of the special features of this "Selection" grid are as follows:

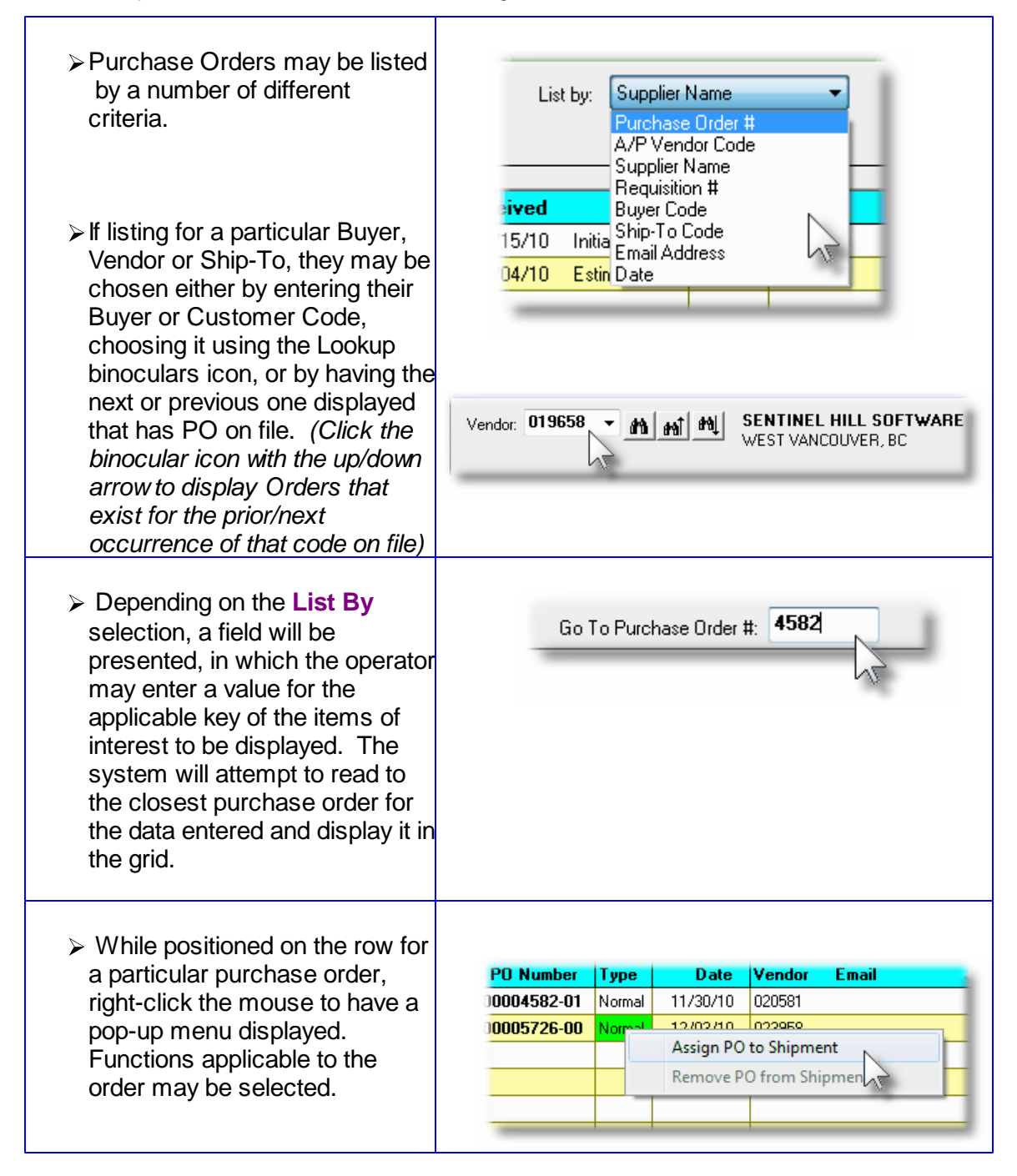

#### 6.4.8.4 Selecting PO Items Received

Once the Purchase Order has been selected, then next step is to record the Quantity of goods received for each PO Line Item. After selecting the PO in the initial grid screen, a second grid screen is displayed showing each of the PO's line items as ordered. At this point the operator may choose to automatically have All Lines Items marked as being fully received

and costed as ordered; or they may select specific items one at a time.

Regardless of the initial method chosen, each Receiving's Line Item may be edited, and the following fields updated:

- Date Received
- Quantity Received and/or Over-shipped
- Quantity of items that were Rejected along with a Reason
- The Actual Unit Price that will be charged, if known.
- Any of 2 different Sales Tax amounts the will be applied
- A Custom's Duty Charge along with any Extra Costs associated with the purchase of the item(s)
- If applicable, a CER, Capital Equipment Requisition, code; and/or a G/L Expense Account number for which the expense is to be recorded against. (Or in the case of an Inventory Item, the applicable G/L Inventory Account).
- If applicable, a G/L Sub-Ledger Project Code, or an A/P Job Code
- Unit Landed Cost. The system will attempt to compute this amount, however, it may be overridden.

#### Auto-Selection of All Items Received

If the function to Auto-Select All Items Received is chosen, all of the selected PO's line items will be marked with the Quantity Received as the Quantity Ordered, and priced as ordered.

These auto selected items may then be cleared or individually edited as required.

Some points to note about entering Receiving's Quantities & Costs:

- If there are items that are to be Rejected, then record the Quantity and select one of the pre-defined Reject Reason Codes. If the rejected Quantity will be replaced, or if Quantity was Under-shipped and the the remainder will be shipped in the future, be sure to set the appropriate check box.
- When the PO was originally entered, it will attempt to compute any Federal or Sales tax that will be charged. If taxes do not apply, when recording the goods received, you may override the computed tax amounts.
- You may record up to five Extra Costs that are associated with the purchase of individual line items. These might include charges such as Brokerage Fees, Duty, Freight, Excise tax, Tariffs, Bribes, or 3rd party Handling Fees. It is presumed that these fees are charged by other Vendors, otherwise they would have been listed as items on the given PO.

#### 368 Series 5 Purchase Order Processing - User Help

- For Inventory Items, the Landed Unit Cost will be computed, based on the Supplier's Cost, Non-Recoverable Taxes, and any Extra Costs record for the Shipment, the PO or the Line Item.
- For Inventory Items stocked by the Series 5 Inventory Management system, once the Quantity Received amount has been entered for each line item of the PO, the operator may select the Pre-Post Quantity(s) to Inventory. This causes the Quantity Received to be added to the Quantity-on-Hand and reduces the Quantity-on-Order fields immediately without having to wait for Extra Costs or price changes to be applied. (Refer to the Two-Step Receiving's sprocedure described earlier in this topic).

#### PO Receiving's — PO Line Items Grid Tab Screen

Individual PO Line items are displayed using a using a Series 5 grid processing screen, offering applicable processing functions, and tabbed sub-screens for the PO Line Items, PO Extra Costs and Warehouse Comments.

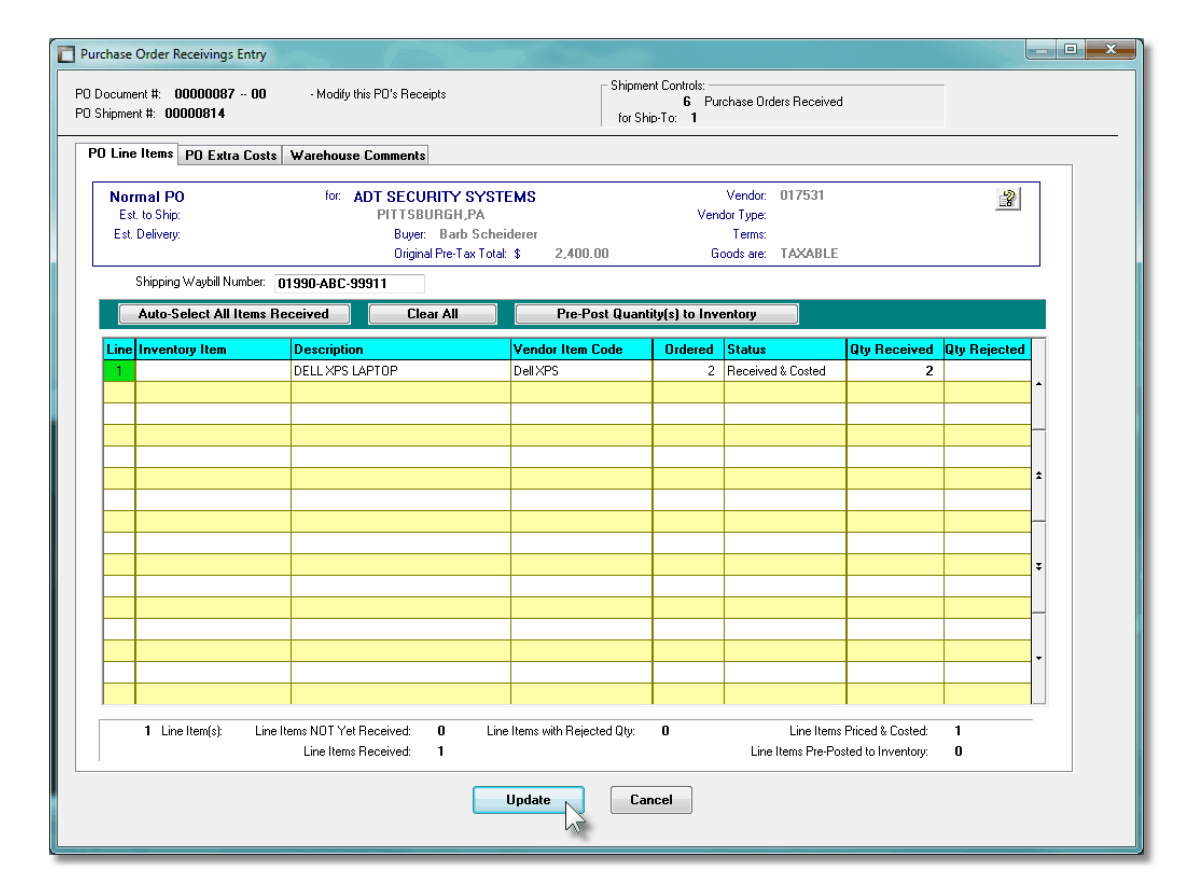

From this grid screen, individual Line Items may be selected to record the Quantity Received using three different methods:

If de-selecting, or selecting the line item as received, right-click the applicable row to have a pop-up menu displayed. Click the appropriate sub-menu item.

|                                                                                                    | 2<br>3<br>4<br>5<br>6<br>7<br>8 | EE0100<br>EB227<br>IS331<br>ER389<br>EC0114<br>IS191<br>LT227 |     | Receive Item as Order<br>Clear Receipt<br>Receive All Items as O<br>Clear All Receipt Line<br>Modify<br>Undo Modify<br>Undo Receipt Clear | rdered<br>tems |  |
|----------------------------------------------------------------------------------------------------|---------------------------------|---------------------------------------------------------------|-----|----------------------------------------------------------------------------------------------------|----------------|--|
| If All Items are to be automatically recorded as being received, click on the <b>Auto-Select All Items Received</b> push-button in the "Fast-buttons frame"                                                                                                    |                                 |                                                               |     | Auto-Select All Items                                                                                                    | Received       |  |
| If after recording Quantity Received for stocked Inventory<br>Items, you wish to have the Inventory Management Item<br>records updated prior to having them interfaced and<br>posted, click on the <b>Pre-Post Quantity(s) to Inventory</b><br>push-button in the "Fast-buttons frame" |                                 |                                                               | - I | Pre-Post Quantity(s) to In                                                                                                    | iventory       |  |

## PO Receiving's — PO Extra Costs Tab Screen

Extra Costs Codes are used to identify those costs associated to the purchase of goods, that are not directly paid to the supplier. These might include charges such as freight, excise tax, tariffs, bribes, or 3rd party handling fees.

When the goods for a PO are recorded as received, these Extra Costs may be recorded associated to a Shipment, a single Purchase Order, or a specific item of a PO. These Extra Costs will contribute to computing the Landed Cost of the goods being received.

The Extra Costs associated to the receipt of goods for the Purchase Order are defined with the following screen:

## 370 Series 5 Purchase Order Processing - User Help

| cument #: 00005925 - 00 - Modify this PO's Receip<br>pment #: 00000795                                                                                                    | ts                                                            | 1 Purchase 0<br>for Ship-To: 1                                           | rders Received                               |   |  |  |  |
|----------------------------------------------------------------------------------------------------|---------------------------------------------------------------|--------------------------------------------------------------------------|----------------------------------------------|---|--|--|--|
| Line Items PO Extra Costs Warehouse Comments                                                                                                    |                                                               |                                                                          |                                              |   |  |  |  |
| Normal PO for: AMSTEP PF<br>Est. to Ship: 12/25/10 BRISTOL<br>Est. Delivery: 12/25/10 Buyer:<br>Original                                                                                                    | ODUCTS LLC<br>CT<br>SHERRY PARROTT<br>Pre-Tax Total: \$ 3,060 | Vendor<br>VendorType<br>Terms<br>.21 Goods are                           | 023281<br>TAXABLE                            | 2 |  |  |  |
| ProRated Shipment Extra Costs:                                                                                                    | ( To be contributed to<br>on it's share of the                | the Landed Costs of each ordered<br>expected total \$ value of goods ord | I Inventory item based<br>ered with the PO ) |   |  |  |  |
| Cost Code                                                                                                    | Vendor Amount                                                 | Currency Foreign Amt                                                     |                                              |   |  |  |  |
| 1       GREEN       Ah       Green Packing Accessment         2       Ah         3       Ah         4       Ah         5       Ah                                                                                                    |                                                               |                                                                          | ]<br>]<br>]<br>]                             |   |  |  |  |
| Note: If Extra Costs had been entered for a prior Shipment's Receipt of this PD, they will be listed<br>above, AND MUST BE KEPT IN THE SAME POSITION. New amounts may be entered for existing<br>Cost Codes, or if new Cost Codes are applicable, they must be defined in one of the blank entries. |                                                               |                                                                          |                                              |   |  |  |  |
|                                                                                                    | Update                                                        | Cancel                                                                   |                                              |   |  |  |  |

| Field Definitions                                                                                                    |               |  |  |  |  |
|----------------------------------------------------------------------------------------------------|---------------|--|--|--|--|
| ProRated Shipment Extra Costs \$ 999,999.99                                                                                                    |               |  |  |  |  |
| If Extra Costs were recorded with the Shipment this PO is being received for, then the total of the Shipment Extra Costs is divided by the # of POs to be Received by the Shipment. This is that amount. It may be changed as required. It's important to record this number correctly so Landed Costs can be correct.                                                                                       |               |  |  |  |  |
| Extra Costs - Code                                                                                                    | X(6)          |  |  |  |  |
| Extra Costs are defined using the Extra Cost Code Maintenance function. Up to five Extra Costs may be entered, associated to the Purchase Order. If purchasing the goods that are received associated to this PO requires any extra charges, then you will want to enter the appropriate Extra Cost Code, so that these costs are included in computing the Landed Cost of the items when they are received. |               |  |  |  |  |
| Extra Costs - Amount                                                                                                    | \$ 999,999.99 |  |  |  |  |
| Enter the value of the Extra Cost. The sum of all these PO Extra Costs will be pro-rated to each PO Line Item based on a ratio of the value of each Line Item divided by the total                                                                                                    |               |  |  |  |  |

value of the PO. This amount will contribute to the "Landed Cost" of each item.

Extra Costs - Foreign Amount

\$ 999,999.99

If the Extra Cost is in a different currency, then record it. This amount is not actually used. It is for reference only.

#### PO Receiving's — Warehouse Comments Tab Screen

A PO Warehouse comment may have already been entered for the Purchase Order. The Warehouse Comments might be used to describe how the goods should be dealt with when they are received. They may also be used to record any incident or handling of the goods when they received.

Some points to note about the fields on this screen when recording a comment:

- Either a pre-defined Comment may be selected, or new text may be entered
- Up to 1,000 characters of text may be entered
- If selecting a pre-defined Comment, it's text may be edited to be customized for this line item
- These comments are NOT printed on the Purchase Order but are available to the Purchase Order Inquiry function and the the PO Receiving Entry function.

The comment text is entered by the following screen:

## 372 Series 5 Purchase Order Processing - User Help

| Purchase Order Receivings Entry                                                                                                    | _ <b>_</b> × |  |
|----------------------------------------------------------------------------------------------------|--------------|--|
| P0 Document #: 00005925 ~ 00 - Modify this P0's Receipts - Modify this P0's Receipts - 1 Purchase Orders Received for Ship-To: 1                                                                                                    |              |  |
| PO Line Items PO Extra Costs Warehouse Comments                                                                                                    |              |  |
| Normal P0         for:         AMSTEP PRODUCTS LLC         Vendor:         023281           Est. to Ship:         12/25/10         BRISTOL_CT         Vendor Type:           Est. Delivery:         12/25/10         Buyer:         SHERRY PARROTT         Terms:           Original Pre-Tax Total:         \$ 3,060.21         Goods are:         TAXABLE | <u>_</u> 2   |  |
| These comments may be viewed by the PO Inquiry function.                                                                                                    |              |  |
| Additional Warehouse Comments ?  Pre-Defined Comments  Enter Comments                                                                                                    |              |  |
| Warehouse Comment Code: XMAS Class Comments for this PD                                                                                                    |              |  |
| Update                                                                                                    |              |  |

# PO Receiving's Warehouse Comments Tab Sub-Screen - Field Definitions

| Additional Line Item Comments ?                                                                                                    | check-box    |  |
|----------------------------------------------------------------------------------------------------|--------------|--|
| If comments are to be recorded for this order line item, set this check box.                                                                                                 |              |  |
| Pre-Defined or Entered                                                                                                    | radio-button |  |
| Select the type of comments. Either a Pre-Defined Comment code may be selected, or text may be entered directly.                                                             |              |  |
| Comment Code                                                                                                    | X(6)         |  |
| Enter the code for the Series 5 P/O Comment to be used. Standard Comments are set-up, assigned a code, and maintained using the <u>Comment Code Maintenance</u> application. |              |  |
| Edit the Comment Code's Text                                                                                                    | check-box    |  |
| The text associated to the selected standard Comment Code may be edited. Set                                                                                                 |              |  |

 the check box if this is the case. You may have defined a number of standard comments that could then be easily edited to suite the particular need for different situations.

 Comments
 X(1,000)

 Display and/or edit the comments in the multi-line field provided. Text will automatically word wrap as it is being entered.

#### 6.4.8.5 Record Quantity of Goods Received

To record, or edit, information associated to the receipt of goods that were received for a PO line item four tabbed sub-screens are provided. One screen is used to record the Quantity of items received or rejected; one is to record a change in the Unit Price or Taxes that were applied; one is to record any Extra Costs associated to the receipt of the line item's goods; and the fourth is to display and edit values used in computing the Landed Costs of Inventory Items.

PO Line Item Receiving's - Quantity Received Tab Sub-Screen

The Quantity of goods received is entered in the following screen:

| Modify PO Line Item Receivings                                                                                                    |                                                                                                    |  |
|----------------------------------------------------------------------------------------------------|----------------------------------------------------------------------------------------------------|--|
| PO Line Item: 5 for PO #: 00005925 - 00 Vendor: 023281 AMSTEP PRODUCTS LLC                                                                                                    |                                                                                                    |  |
| For the goods associated to the PO, record the Quantity Received and/or Rejected; any change of the Unit Cost<br>of the item; and for items to be stocked as an Inventory Item, determine their Landed Unit Cost.                                                                                                    | <u>i</u> ?                                                                                                    |  |
| Inventory Item, or Item/Service that has been received:          Inventory Item       2008 STATE CONSTRUCTION _         Inventory Item:       ER389         CEMENT FORECAST (INDY) DISTR         ( Supplier's Part Code:       EL-1999199-100         To advise receipt of this item, please notify:                      | Inventory Quantities for PCA<br>On-Hand: 34.0<br>Committed:<br>Future Commit:<br>Back Ordered:<br>On-Order: 6.0<br>Available: 34.0 |  |
|                                                                                                    | (New Qty after receipts are posted)                                                                                                |  |
| Quantities Received       Price Adjustment       Item Extra Costs       Landed Cost         Date Received:       12/19/10       •         Qty Ordered:       22.000         Qty Received:       16.000         Qty Overshipped:       6.000         Reject Reason:       WRONG         Montpart       Wrong Goods Shipped |                                                                                                    |  |
| Update                                                                                                    |                                                                                                    |  |

# - PO Line Item Quantity Received Tab Sub-Screen - Field Definitions

| Date Received                                                                                                    | (mm/dd/yy)   |  |
|----------------------------------------------------------------------------------------------------|--------------|--|
| Record the date which the goods for this PO Line Item were received. This will default to the date defined for the Shipment, but may be changed if different. |              |  |
| Quantity Ordered                                                                                                    | 999,999.999- |  |
| This is the Quantity of the goods ordered for the PO Line Item at the time the PO was initially entered, and is provided as information.                      |              |  |
| Quantity Received                                                                                                    | 999,999.999- |  |
| Record the Quantity of goods that was actually received for this PO Line Item. This will default to the Quantity Ordered.                                     |              |  |
| Quantity Overshipped                                                                                                    | 999,999.999- |  |

| Based on the Quantity Ordered and the Quantity Received, the system will compute the Quantity Overshipped. If more items were received that ordered, this amount will be positive.                                                                       |              |  |
|----------------------------------------------------------------------------------------------------|--------------|--|
| Quantity Rejected                                                                                                    | 999,999.999- |  |
| This is the Quantity of goods for the ordered PO Line Item that cannot be accepted due to some special reason. If a value is entered, then a Reject Reason should also be recorded.                                                                      |              |  |
| Reject Reason                                                                                                    | X(6)         |  |
| If a Quantity Rejected was entered, then selected from the pre-defined Reject Reason<br>Codes the reason why. The Reject Reasons must be set up using the <u>Reject Reason</u><br><u>Codes Maintenance</u> function.                                     |              |  |
| Remainder of Goods Delivered in the Future                                                                                                    | check-box    |  |
| If the Quantity Ordered was "Short Shipped", then if the remainder of the order will be<br>shipped in the future, set this check-box. If no further shipments are forthcoming, leave<br>the field unchecked then this PO would be eligible to be closed. |              |  |

## PO Line Item Receiving's - Price Adjustment Tab Sub-Screen

Any change in the Unit Price or Tax Charges for the goods received are entered in the following screen:

| For the goods associated to the PD, record the Quantity Receive<br>of the item; and for items to be stocked as an Inventory Item, det<br>Inventory Item, or Item/Service that has been received: | id and/or Rejected; any change of the Unit Cost<br>termine their Landed Unit Cost.                        | Inventory Quantities fo                                                              | PCA                 |
|----------------------------------------------------------------------------------------------------|----------------------------------------------------------------------------------------------------|--------------------------------------------------------------------------------------|---------------------|
| Non-Inventory Item Inventory Item: ER389 To advise receipt of this item, please notify:                                                                                                    | 2008 STATE CONSTRUCTION _<br>CEMENT FORECAST (INDV) DISTR                                                 | On-Hand:<br>Committed:<br>Future Commit:<br>Back Ordered:<br>On-Order:<br>Available: | 34.0<br>6.0<br>34.0 |
| (New Qty after receipts are posted)           Quantities Received         Price Adjustment         Item Extra Costs         Landed Cost                                                          |                                                                                                    |                                                                                      |                     |
| Qty Ordered: 22.000<br>Qty Received: 16.000                                                                                                    | \$US Currency           Expected Unit Price:         34.0000           Actual Unit Price:         34.0000 |                                                                                      |                     |
| Tax 1 is a non-Recoverable expense                                                                                                    | Extended: \$ 544.00                                                                                       |                                                                                      |                     |
| I Tax 2 is a non-Recoverable expense                                                                                                    | 12.0         % Tax-1:         65.28           % Tax-2:                                                    |                                                                                      |                     |
| I Tax 2 is a non-Recoverable expense<br>Allowable Price Variance: 0.00 %                                                                                                    | 12.0 % Tax-1: 65.28<br>% Tax-2:<br>Total: \$ 609.28                                                       |                                                                                      |                     |

A field in the A/P Vendor master record dictates the currency that will be used for POs when a purchase is made from that vendor. If the Vendor that is selected has as it's Currency, one that is different from the base currency defined, then all items entered for the requisition will be recorded in that currency. When items are entered, values are entered in the foreign currency, but also displayed in the native currency.

| PO Line Item Price Adjustment Tab Sub-Screen - Field Definitions                                                                              |                   |  |
|----------------------------------------------------------------------------------------------------|-------------------|--|
|                                                                                                    |                   |  |
| Quantity Ordered & Received                                                                                                    | 999,999.999-      |  |
| These fields are carried over from the previous screen provided as information.                                                               |                   |  |
| Item is Taxable                                                                                                    | check-box         |  |
| This and the non-Recoverable Expense flags are displayed set as they were when the PO was initially entered, and are provided as information. |                   |  |
| Expected Unit Price                                                                                                    | \$ 9,999,999.9999 |  |
| This is the expected Unit Price of the goods at the time the PO was initially entered, and                                                    |                   |  |

| is provided as information.                                                                                                    |                                                                                                    |  |
|----------------------------------------------------------------------------------------------------|----------------------------------------------------------------------------------------------------|--|
| Actual Unit Price                                                                                                    | \$ 9,999,999.9999                                                                                                    |  |
| If at the time the goods for this PO Line item<br>it may be entered. This price will become the<br>supplier's Invoice is entered in the Accounts<br>compute the Landed Cost of Inventory Items<br>Cost in the Inventory Management system.          | are received, a different price is known, then<br>at which is expected to be entered when the<br>Payable system. This also will be used to<br>and recorded as the Last Supplier's Unit |  |
| Extended Amount                                                                                                    | \$ 99,999,999.99                                                                                                    |  |
| This is the result of the (Quantity-Received needed.                                                                                                    | x Unit-Price). This field may be edited if                                                                                                    |  |
| Tax-1 and Tax-2 Amounts                                                                                                    | \$ 99,999.99                                                                                                    |  |
| If the goods associated to the requisition are taxable, and Sales Tax Rates have been established, the Tax Amounts will be computed. These amount may also be manually entered. For Canadian users GST, HST and/or PST tax amounts may be recorded. |                                                                                                    |  |
|                                                                                                    |                                                                                                    |  |

PO Line Item Receiving's - Item Extra Costs Tab Sub-Screen

Any Import Duty Fees, or any other Extra Costs associated to the received goods is entered in the following screen:

| Modify PO Line Item Receivings                                                                                                    |  |  |
|----------------------------------------------------------------------------------------------------|--|--|
| PO Line Item: 5 for PO #: 00005925 - 00 Vendor: 023281 AMSTEP PRODUCTS LLC                                                                                                    |  |  |
| For the goods associated to the PO, record the Quantity Received and/or Rejected; any change of the Unit Cost of the item; and for items to be stocked as an Inventory Item, determine their Landed Unit Cost.                                                                                                    |  |  |
| Inventory Item, or Item/Service that has been received:           Inventory Item         2008 STATE CONSTRUCTION_         Inventory Quantities for PCA           Inventory Item         2008 STATE CONSTRUCTION_         On-Hand:         34.0           Inventory Item         ER889         CEMENT FORECAST (INDY) DISTR         On-Hand:         -                                                                                                    |  |  |
| To advise receipt of this item, please notify: 6.0<br>Available: 34.0                                                                                                    |  |  |
| (New Qty after receipts are posted) Quantities Received Price Adjustment Item Extra Costs Landed Cost                                                                                                    |  |  |
| Custom's Broker Duty Fee Code:     m     at a Rate of:     %     Amount:       Extra Costs associated to this PO Line Item:                                                                                                    |  |  |
| 1     FEDX     M     Federal Express Freight     12.00       2     EXSIZE     M     CANADIAN RIPOFF EXCISE     16.00       3     M     Image: Canadian content of the second content of the second conten |  |  |
|                                                                                                    |  |  |
| Note: If Extra Costs had been entered for a prior Shipment's Receipt of this PO, they will be listed<br>above, AND MUST BE KEPT IN THE SAME POSITION. New amounts may be entered for existing<br>Cost Codes, or if new Cost Codes are applicable, they must be defined in one of the blank entries.                                                                                                    |  |  |
| Update                                                                                                    |  |  |

## - PO Line Item Extra Costs Tab Sub-Screen - Field Definitions

| Custom's Broker Duty Fee Code                                                                                                    | X(6)          |  |
|----------------------------------------------------------------------------------------------------|---------------|--|
| If there was a Custom's Broker Fee associated with the goods for this PO Line Item, then select one of the pre-defined codes. The Duty Codes must be set up from within the Series 5 Inventory Management system using the Duty Codes Maintenance function. |               |  |
| The rate from the chosen Duty Code will be displayed.                                                                                                    |               |  |
| Custom's Broker Duty Fee Amount                                                                                                    | \$ 999,999.99 |  |
| If there was a Custom's Broker Fee associated with the goods for this PO Line Item, then enter it in this field. It will be used to contribute to the computation of the Inventory Item's Landed Unit Cost.                                                 |               |  |
| Extra Costs - Code                                                                                                    | X(6)          |  |
| Extra Costs are defined using the Extra Cost Code Maintenance 446 function. Up to five                                                                                                    |               |  |

Extra Costs may be entered, associated to the Purchase Order. If purchasing the goods that are received associated to this PO requires any extra charges, then you will want to enter the appropriate Extra Cost Code, so that these costs are included in computing the Landed Cost of the items when they are received.

| Extra Costs - Amount | \$ 999,999.99 |
|----------------------|---------------|
|                      |               |

Enter the value of the Extra Cost. The sum of all these PO Extra Costs will be pro-rated to each PO Line Item based on a ratio of the value of each Line Item divided by the total value of the PO. This amount will contribute to the "Landed Cost" of each item.

| Extra Costs - Foreign Amount | \$ 999,999.99 |
|------------------------------|---------------|
|                              |               |

If the Extra Cost is in a different currency, then record it. This amount is not actually used. It is for reference only.

#### PO Line Item Receiving's - Landed Costs Tab Sub-Screen

For Inventory Items, the figures used in arriving at the Unit Landed Cost is shown. That amount may be entered or updated as required.

| Modify PO Line Item Receivings                                                                                                    |                                                                                                    |  |  |  |
|----------------------------------------------------------------------------------------------------|----------------------------------------------------------------------------------------------------|--|--|--|
| PO Line Item: 5 for PO #: 00005925 - 00 Vendor: 023281 AMSTEP PRODUCTS LLC                                                                                                    |                                                                                                    |  |  |  |
| For the goods associated to the PO, record the Quantity Received and/or Rejected; any change of the Unit Cost<br>of the item; and for items to be stocked as an Inventory Item, determine their Landed Unit Cost.<br>                                                                                                    |                                                                                                    |  |  |  |
| Inventory Item, or Item/Service that has been received:  Inventory Item 2008 STATE CONSTRUCTION _ Inventory Item: ER389 CEMENT FORECAST (INDV) DISTR                                                                                                    | Inventory Quantities for PCA<br>On-Hand: 34.0<br>Committed:<br>Future Commit:<br>Back Ordered:<br>On-Order: 6.0 |  |  |  |
| To advise receipt of this item, please notify:                                                                                                    | Available: 34.0                                                                                                 |  |  |  |
| Quantities Received       Price Adjustment       Item Extra Costs       Landed Cost         Supplier's Cost:       \$ 544.00         Non-Recoverable Tax:       65.28       Qty Received:       16.000         Line Item Extra Costs:       28.00       Expected Unit Price:       34.0000         Line Item Duty Charges:       Actual Unit Price:       34.0000         ProRated P0 Extra Costs:       Actual Unit Price:       34.0000         ProRated Shipment Costs:       Landed Unit Cost:       39.8300         Totat:       \$ 637.28       Sub-Ledger Project Code: |                                                                                                    |  |  |  |
| CER Code: M G785 303<br>Drafting Cancel                                                                                                    |                                                                                                    |  |  |  |

## PO Line Item Landed Cost Tab Sub-Screen - Field Definitions

| Supplier's Cost, Non-Recoverable Tax,<br>Line Item Extra Costs, Line Item Duty<br>Costs                                                                                                    | \$ 9,999,999.99                                                                          |  |
|----------------------------------------------------------------------------------------------------|------------------------------------------------------------------------------------------|--|
| These fields are carried over from the previous                                                                                                    | ous screen provided as information.                                                      |  |
| ProRated PO Extra Costs                                                                                                    | \$ 9,999,999.99                                                                          |  |
| This is the pro-rated Extra Costs as was recorded for the Purchase Order. This cost<br>amount may be edited if required. It will be used to contribute to the computation of the<br>Inventory Item's Landed Unit Cost. |                                                                                          |  |
| ProRated Shipment Costs                                                                                                    | \$ 9,999,999.99                                                                          |  |
| This is the pro-rated Extra Costs as was re<br>may be edited if required. It will be used to<br>Item's Landed Unit Cost.                                                                                               | corded for the Shipment. This cost amount contribute to the computation of the Inventory |  |

| This field is carried over from the previou<br>Expected and Actual Unit Price<br>These fields are carried over from the pre                                                                                                    | s screen provided as information.<br>\$ 9,999,999.9999                                                                                                    |
|----------------------------------------------------------------------------------------------------|----------------------------------------------------------------------------------------------------|
| Expected and Actual Unit Price                                                                                                    | \$ 9,999,999.9999                                                                                                    |
| These fields are carried over from the pre                                                                                                    |                                                                                                    |
|                                                                                                    | evious screen provided as information.                                                                                                    |
| Landed Unit Cost                                                                                                    | \$ 99,999.9999                                                                                                    |
| This will be the Landed Unit Cost of the Ir<br>computed from the Supplier's Cost, any<br>were recorded for the Shipment, the PO<br>be manually entered.                                                                                                    | ventory Item as received. This amount will b<br>Tax amount, Duty, and any Extra Costs that<br>and the Line Item itself. This amount may als                                                            |
| Capital Equipment Requisition (CER)                                                                                                    | X(6)                                                                                                    |
| Japital Equipment Requisitions, (CERs),<br>a means of grouping purchases at the lin<br>purchases that all pertain to a single large<br>method of giving approval for large capita<br>purchase orders are actually processed.                                              | are used by the Series 5 Purchasing system<br>e item level. They may be used to group<br>er requisition. They may also be used as a<br>expenditures by management before the                           |
| When line items are being entered for a F<br>When the associated PO is generated, a<br>or each item with a CER code. The <u>Car</u><br>ine items found in the CER transaction fi<br>actual costs.                                                                         | Requisition, a CER Code may be specified.<br>In entry will be written to the CER transaction<br><u>pital Equipment Requisition Report</u> will list a<br>ile by the code along with their expected and |
| G/L Expense Account                                                                                                    | 9(18) - 9(5)                                                                                                    |
| For Inventory Items, this account will defa<br>Location Account from the Inventory Man<br>the G/L Expense account to which the pu<br>the supplier's invoice is processed in the                                                                                           | ault to that defined by the Product Category<br>agement system. For non-Inventory items, er<br>urchase of this line item will be recorded when<br>Accounts Payable system.                             |
|                                                                                                    | played to the left of the displayed account                                                                                                    |
| To enter an account, click on the icon dis<br>number field, and a window will be displa<br>number, or launch the A/P Account "Look<br>must be defined as a valid account in the                                                                                           | yed on which you may enter the account<br>(up" function. The account that is finally entered<br>A/P system.                                                                                            |
| To enter an account, click on the icon dis<br>number field, and a window will be displa<br>number, or launch the A/P Account "Look<br>must be defined as a valid account in the<br>f a CER Code was entered, the G/L Expo<br>properties will be used as the default value | ense Account that was assigned to the CER's<br>in G/L Account that is finally entered<br>in the that was assigned to the CER's<br>in for the G/L Account.                                              |

If the Series 5 General Ledger system is configured to use Sub-Ledger Projects, and the selected account has been designated to allow project codes, this fields will be displayed. Enter the Project Code to which this expense is associated to.

When the suppliers Invoice is entered into the Accounts Payable system, the Project Code entered here will be used as the default for the Expense Distribution associated to this line item.

If a CER Code was entered, the Sub-Ledger Project Code that was assigned to the CER's properties will be used as the default value for the Sub-Ledger Project.

#### 6.4.9 Clear Buyer Statistics PTD

In the Series 5 Purchase Order Processing system each Buyer's property records has fields that maintain assorted totals and statistics Period-to-Date. As the day-to-day activity of entering purchase orders, and having associated goods received, these functions contribute to the assorted statistical amounts displayed.

|        | Period-To-Date  | Year-To-Date    | Last-Year          | Life-To-Date       |
|--------|-----------------|-----------------|--------------------|--------------------|
| Value: | \$<br>22,805.45 | \$<br>22,805.45 | \$<br>1,280,000.00 | \$<br>2,889,711.40 |
| Count: | 6               | 6               | 55                 | 176                |
|        |                 |                 |                    | N-                 |

Each of these periods are defined as follows:

| Period-to-Date<br>— | This period is define as the time frame between when the "Clear Buyer<br>Period-To-Date Statistics" function is executed. Typically this would be<br>done on a monthly basis, so statistics might be available monthly.         |
|---------------------|----------------------------------------------------------------------------------------------------|
| Year-to-Date —      | On an annual basis, the Purchasing manager is responsible for executing the operation to Clear Buyer Year-to-Date (YTD), figures. At that time, the Year-To-Date amounts for each Buyer will be reset to ZERO.                  |
| Last-Year —         | On an annual basis, the Purchasing manager is responsible for<br>executing the operation to Clear Buyer Year-to-Date (YTD), figures. At<br>that time, the all the Year-To-Date amounts are shifted to the Last-Year<br>amounts. |

This operation sets the Period-to-Date figures maintained for each Buyer to ZERO.

### **Clearing the Period-To-Date Totals**

If the Period-to-Date figures kept for the Buyers are used for analysis purposes, it is very important to have this function executed on the very 1st day of each period or month.

Accessing the Clear Buyer Period-to-Date function

From the P/O Main menu, select Clear Buyer Stats PTD... from the Operations dropdown menu.

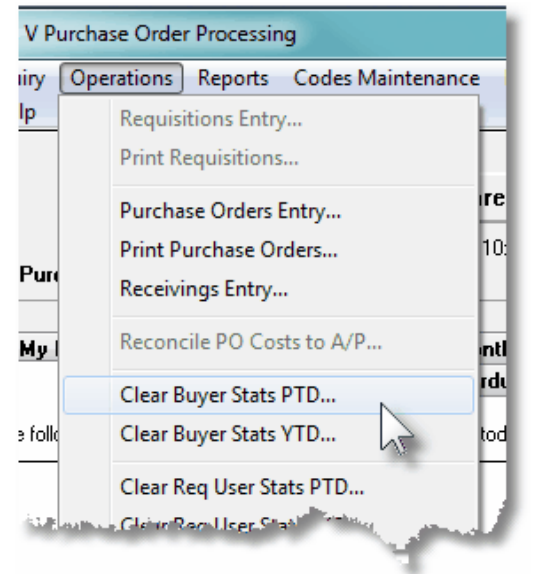

Clear Buyer Period-to-Date - Launch Screen

The following screen is presented:

| Clear Buyers Statistics Period-To-Date                                                                                                    |
|----------------------------------------------------------------------------------------------------|
| Clear Buyers Period-To-Date Statistics                                                                                                    |
| !!! !!! !!! WARNING ALERT !!! !!!                                                                                                    |
| Within each Buyers properties record, the P/O system accumulates totals of their Purchase Orders<br>that were entered over a specified period. This period, referred to as the Period-To-Date (PTD),<br>is defined based on how frequent this "Clear Buyers Statistics Period-to-Date" function<br>is executed. (Ie., if you wish the PTD statistics to represent a calendar month, this function<br>must be executed at the beginning of every month prior to any POs being entered).<br>You have selected to reset the Period-To-Date statistics, for all Buyers on file, to ZERO.<br>The last time this was done was on Friday, October 08/2010. |
| To proceed with this Clear PTD function, type the word PROCEED in the field provided and click on the [Clear] button below.                                                                                                    |
| If you do not wish to have the file rebuilt, click on the [Cancel] button.                                                                                                    |
| Clear Buyers PTD Statistics Cancel                                                                                                    |

### 6.4.10 Clear Buyer Statistics YTD

In the Series 5 Purchase Order Processing system each Buyer's property records has fields that maintain assorted totals and statistics Year-to-Date and Last-Year. As the day-to-day activity of entering purchase orders, and having associated goods received, these functions contribute to the assorted statistical amounts displayed.

|        | Period-To-Date | Year-To-Date | Last-Year       | Life-To-Date    |
|--------|----------------|--------------|-----------------|-----------------|
| Value: | \$ 22,805.45   | \$ 22,805.45 | \$ 1,280,000.00 | \$ 2,889,711.40 |
| Count: | 6              | 6            | 55              | 176             |
|        |                |              |                 |                 |

Each of these periods are defined as follows:

| Period-to-Date<br>— | This period is define as the time frame between when the "Clear Buyer<br>Period-To-Date Statistics" function is executed. Typically this would be<br>done on a monthly basis, so statistics might be available monthly. |
|---------------------|----------------------------------------------------------------------------------------------------|
| Year-to-Date —      | On an annual basis, the Purchasing manager is responsible for executing the operation to Clear Buyer Year-to-Date (YTD), figures. At that time, the Year-To-Date amounts for each Buyer will be reset to ZERO.          |

| Last-Year — C<br>e<br>ti<br>a | On an annual basis, the Purchasing manager is responsible for executing the operation to Clear Buyer Year-to-Date (YTD), figures. At that time, the all the Year-To-Date amounts are shifted to the Last-Year amounts. |
|-------------------------------|----------------------------------------------------------------------------------------------------|
| C                             |                                                                                                    |

For each Buyer, this operation copies the Year-to-Date figures to the Last-Year fields, and sets the Year-to-Date fields to ZERO. (Note that the Period-to-Date fields are also reset to ZERO).

#### **Clearing the Year-To-Date Totals**

If the Last-Year and Year-to-Date figures kept for the Buyers are used for analysis purposes, it is very important to have this function executed on the very 1st day of each year.

Accessing the Clear Buyer Year-to-Date function

From the P/O Main menu, select **Clear Buyer Stats YTD...** from the **Operations** dropdown menu.

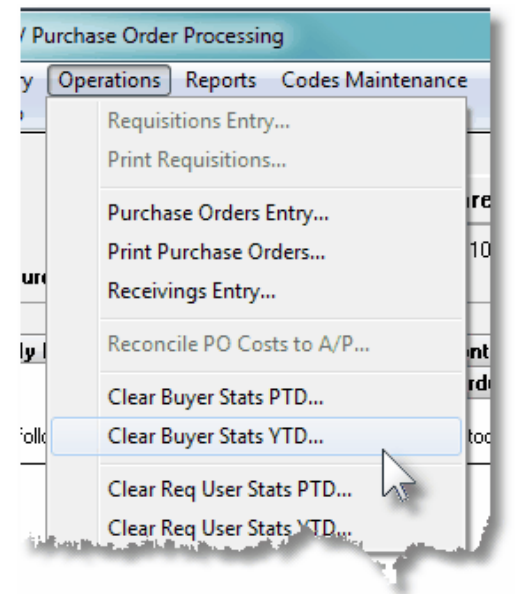

😔 Clear Buyer Year-to-Date - Launch Screen

The following screen is presented:

| Clear Buyers Statistics Year-To-Date                                                                                                    |          |
|----------------------------------------------------------------------------------------------------|----------|
| Clear Buyers Year-To-Date Statistics                                                                                                    | 2        |
| !!! !!! !!! WARNING ALERT !!! !!! !!!                                                                                                    |          |
| Within each Buyers properties record, the P/O system accumulates totals of their Purchase Orders<br>that were entered over the year. This period, referred to as the Year-To-Date (YTD), is defined based on ho<br>frequent this "Clear Buyers Statistics Year-to-Date" function is executed. (Ie., This function must be execut<br>at the beginning of every year prior to any POs being entered). | ow<br>ed |
| As well as the YTD totals, there are also Last-Year totals that are maintained.                                                                                                    |          |
| For all Buyers on file, all Year-To-Date statistics will be shifted to their corresponding Last-Year fields,<br>then reset to ZERO.<br>The last time this was done was on Friday, October 08/2010.                                                                                                    |          |
| (Note that the Period-to-Date statistics are also reset to ZERO by this function).                                                                                                    |          |
| To proceed with this Clear YTD function, type the word PROCEED in the field provided and click on the [Clear] button below.                                                                                                    |          |
| If you do not wish to have the file rebuilt, click on the [Cancel] button.                                                                                                    |          |
| Clear Buyers YTD Statistics Cancel                                                                                                    |          |

#### 6.4.11 Clear Requisition Users Stats PTD

In the Series 5 Purchase Order Processing system each Requisition User's property records has fields that maintain assorted totals and statistics Period-to-Date. As the day-to-day activity of entering Purchase Orders, and having them approved as Purchase Orders, these functions contribute to the assorted statistical amounts displayed.

| User's Auth | norized Requisitions Statistics: -<br>Period-To-Date | Year-To-Date | Last-Year    | Life-To-Date     |
|-------------|------------------------------------------------------|--------------|--------------|------------------|
| Value:      | \$ 600.00                                            | \$ 5,400.00  | \$ 15,888.00 | \$ 77,789,000.00 |
| Count:      | 5                                                    | 55           | 65           | 572              |
|             |                                                      |              |              |                  |

Each of these periods are defined as follows:

| Period-to-Date<br>— | This period is define as the time frame between when the "Clear<br>Requisition User Period-To-Date Statistics" function is executed.<br>Typically this would be done on a monthly basis, so statistics might be<br>available monthly. |
|---------------------|----------------------------------------------------------------------------------------------------|
| Year-to-Date —      | On an annual basis, the Purchasing manager is responsible for executing the operation to Clear Requisition User Year-to-Date (YTD), figures. At that time, the Year-To-Date amounts for each Requisition User will be reset to ZERO.  |

| Last-Year — | On an annual basis, the Purchasing manager is responsible for executing the operation to Clear Requisition User Year-to-Date (YTD), figures. At that time, the all the Year-To-Date amounts are shifted to the Last-Year amounts. |
|-------------|----------------------------------------------------------------------------------------------------|
|             | figures. At that time, the all the Year-To-Date amounts are shifted to the Last-Year amounts.                                                                                                    |

This operation sets the Period-to-Date figures maintained for each Requisition User to ZERO.

## **Clearing the Period-To-Date Totals**

If the Period-to-Date figures kept for the Requisition Users are used for analysis purposes, it is very important to have this function executed on the very 1st day of each period or month.

+ Accessing the Clear Requisition User Period-to-Date function

From the P/O Main menu, select Clear Requisition User Stats PTD... from the **Operations** drop-down menu.

| Purch  | ase Order Processing             |     |
|--------|----------------------------------|-----|
| / Ор   | erations Reports Codes Maintenan | ce  |
| _      | Requisitions Entry               | н   |
|        | Print Requisitions               |     |
|        | Purchase Orders Entry            | re  |
|        | Print Purchase Orders            | 10: |
| 1F0    | Receivings Entry                 | Н   |
| ı.     | Reconcile PO Costs to A/P        | nti |
|        | Clear Buyer Stats PTD            | rdı |
| olle   | Clear Buyer Stats YTD            | tod |
|        | Clear Req User Stats PTD         |     |
|        | Clear Req User Stats YTD         |     |
| 12 Kee | Brandistricture and All March 1  |     |
|        |                                  |     |

#### Clear Requisition User Period-to-Date - Launch Screen

The following screen is presented:

| Clear Requisition Users Statistics Period-To-Date                                                                                                    |   |
|----------------------------------------------------------------------------------------------------|---|
| Clear Requisition Users Period-To-Date Statistics                                                                                                    | 2 |
| WARNING ALERT                                                                                                    |   |
| <ul> <li>Within each Requisition Users properties record, the P/O system accumulates totals of their Requisitions that were approved over a specified period. This period, referred to as the Period-To-Date (PTD), is defined based on how frequent this "Clear Requisition Users Statistics Period-to-Date" function is executed. (Ie., if you wish the PTD statistics to represent a calendar month, this function must be executed at the beginning of every month prior to any Requisition Users on file, to ZERO. The last time this was done was on Friday, October 08/2010.</li> <li>To proceed with this Clear PTD function, type the word PROCEED in the field</li> </ul> |   |
| provided and click on the [Clear] button below.                                                                                                    |   |
| Clear Requisition Users PTD Statistics Cancel                                                                                                    |   |

### 6.4.12 Clear Requisition Users Stats YTD

In the Series 5 Purchase Order Processing system each Requisition User's property records has fields that maintain assorted totals and statistics Year-to-Date and Last-Year. As the day-to-day activity of of entering Purchase Orders, and having them approved as Purchase Orders, these functions contribute to the assorted statistical amounts displayed.

| User's Auth | orized Requisitions Statistics: -<br>Period-To-Date | Year-To-Date | Last-Year    | Life-To-Date     |
|-------------|-----------------------------------------------------|--------------|--------------|------------------|
| Value:      | \$ 600.00                                           | \$ 5,400.00  | \$ 15,888.00 | \$ 77,789,000.00 |
| Count:      | 5                                                   | 55           | 65           | 572              |
|             |                                                     |              |              |                  |

Each of these periods are defined as follows:

| Period-to-Date<br>— | This period is define as the time frame between when the "Clear<br>Requisition User Period-To-Date Statistics" function is executed.<br>Typically this would be done on a monthly basis, so statistics might be<br>available monthly. |
|---------------------|----------------------------------------------------------------------------------------------------|
| Year-to-Date —      | On an annual basis, the Purchasing manager is responsible for executing the operation to Clear Requisition User Year-to-Date (YTD), figures. At that time, the Year-To-Date amounts for each Requisition User will be reset to ZERO.  |

| Last-Year — | On an annual basis, the Purchasing manager is responsible for<br>executing the operation to Clear Requisition User Year-to-Date (YTD),<br>figures. At that time, the all the Year-To-Date amounts are shifted to the<br>Last-Year amounts. |
|-------------|----------------------------------------------------------------------------------------------------|
|             |                                                                                                    |

For each Requisition User, this operation copies the Year-to-Date figures to the Last-Year fields, and sets the Year-to-Date fields to ZERO. (Note that the Period-to-Date fields are also reset to ZERO).

#### **Clearing the Year-To-Date Totals**

If the Last-Year and Year-to-Date figures kept for the Requisition Users are used for analysis purposes, it is very important to have this function executed on the very 1st day of each year.

Accessing the Clear Requisition User Year-to-Date function

From the P/O Main menu, select Clear Requisition User Stats YTD... from the **Operations** drop-down menu.

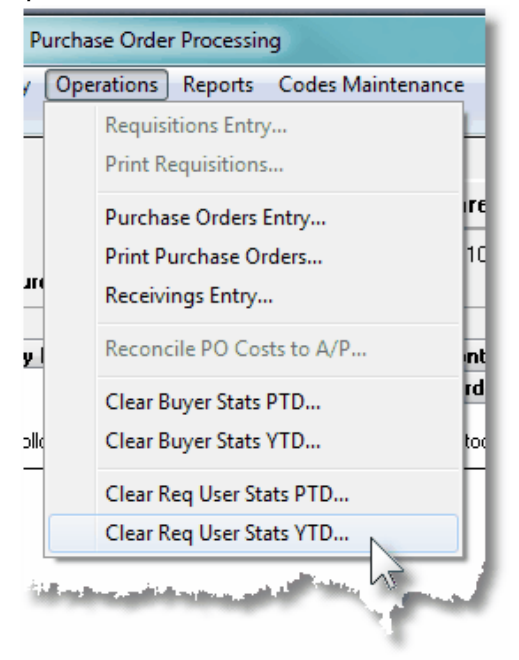

Clear Requisition User Year-to-Date - Launch Screen

The following screen is presented:

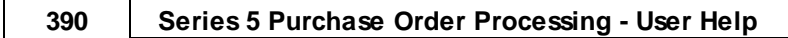

| Clear Requisition Users Statistics Year-To-Date                                                                                                    |  |  |  |  |
|----------------------------------------------------------------------------------------------------|--|--|--|--|
| Clear Requisition Users Year-To-Date Statistics                                                                                                    |  |  |  |  |
| III III III WARNING ALERT III III III                                                                                                    |  |  |  |  |
| Within each Requisition Users properties record, the P/D system accumulates totals of their Requisitions<br>that were approved over the year. This period, referred to as the Year-To-Date (YTD), is defined based on how<br>frequent this "Clear Requisition Users Statistics Year-to-Date" function is executed. (Ie., This function must be executed<br>at the beginning of every year prior to any Requisitions being approved). |  |  |  |  |
| As well as the YTD totals, there are also Last-Year totals that are maintained.                                                                                                    |  |  |  |  |
| For all Requisition Users on file, all Year-To-Date statistics will be shifted to their corresponding Last-Year fields,<br>then reset to ZERO.<br>The last time this was done was on Friday, October 08/2010.                                                                                                    |  |  |  |  |
| (Note that the Period-to-Date statistics are also reset to ZERO by this function).                                                                                                    |  |  |  |  |
| To proceed with this Clear YTD function, type the word PROCEED in the field provided and click on the [Clear] button below.                                                                                                    |  |  |  |  |
| If you do not wish to have the file rebuilt, click on the [Cancel] button.                                                                                                    |  |  |  |  |
|                                                                                                    |  |  |  |  |
|                                                                                                    |  |  |  |  |
| Clear Requisition Users YTD Statistics Cancel                                                                                                    |  |  |  |  |
|                                                                                                    |  |  |  |  |

# 6.5 **Reporting Functions**

The topics in this chapter describe functions and procedures that are a available under the **Reports** drop down menu on the Purchase Order Processing menu. These menu items are used to generate and print the reports associated to the Purchase Order Processing system.

These functions are available from the P/O Menu Bar as shown:

| SHSI Series V Purchase Order Pro                                                                                                    | ocessing                                                                                                    | _ <b>_</b> ×    |
|----------------------------------------------------------------------------------------------------|----------------------------------------------------------------------------------------------------|-----------------|
| File Trx Inquiry Operations Re                                                                                                    | ports Codes Maintenance Purging Wizards User Functions                                                           | Control Options |
| Window Help                                                                                                    | Cash Requirements Report                                                                                         |                 |
| User: USER                                                                                                    | PO Status Report                                                                                                 | Rev: 5.13       |
|                                                                                                    | Requisition Mgmt. Reports                                                                                        |                 |
|                                                                                                    | Schedule Receipts Report                                                                                         |                 |
| Purchase Order                                                                                                    | Conital Equipment Depart                                                                                         |                 |
|                                                                                                    | Capital Equipment Report                                                                                         |                 |
| A Mu Equaritae                                                                                                    | Eligible to Close Report                                                                                         | arations        |
| 1 Schedulec                                                                                                    | PO Exceptions Report                                                                                             | n Due           |
|                                                                                                    | Receipts History Report                                                                                          | g 0 40          |
| The following Schedule                                                                                                    | Shipment Costs Report                                                                                            |                 |
|                                                                                                    | Vendor Performance Report                                                                                        |                 |
|                                                                                                    |                                                                                                    |                 |
|                                                                                                    | and the second second second second second second second second second second second second second second second |                 |
| the large state of the state of the state of |                                                                                                    |                 |
|                                                                                                    |                                                                                                    |                 |

#### 6.5.1 Cash Requirements Report

With the Cash Requirements Projection report, it is possible to manifest a fair estimate of your cash requirements, for Purchase Order goods before you are actually billed. Such projections, however, are based upon the expected receipt dates for the items you have ordered and the expected costs of these items.

Associated to a Purchase Order are a number of different dates that may be entered. These include an Estimated Shipping Date and Estimated Delivery date that is applicable to the PO in general. Then for each ordered line item, there is a Requested Delivery Date and a Promised Delivery Date. If the vendor cannot deliver by the request date, but offers a later delivery date, you may enter this date as the line item's Promise Date. At some point you will receive all or part of the ordered quantity for the item(s), and the vendor will invoice you for the merchandise. Only after you have been billed, do you really know what your cash requirement is.

Each of these different dates, including the Date Received if applicable, may be used in determining the date that the supplier's Invoice could be forthcoming, and hence require payment.

Even though there is a certain degree of inaccuracy in such projections, by including the expected receiving's against purchase orders on the report you have a much larger "window" through which you can view your financial commitments, than you would have if you only considered your Accounts Payable. This report can help you spot a tight financial situation far enough in advance to be able to do something about it, (particularly if used in conjunction with projections of cash receipts from sales and other such tools of financial analysis.

From the P/O Main menu, select **Cash Requirements Report** from the **Reports** drop-down menu.

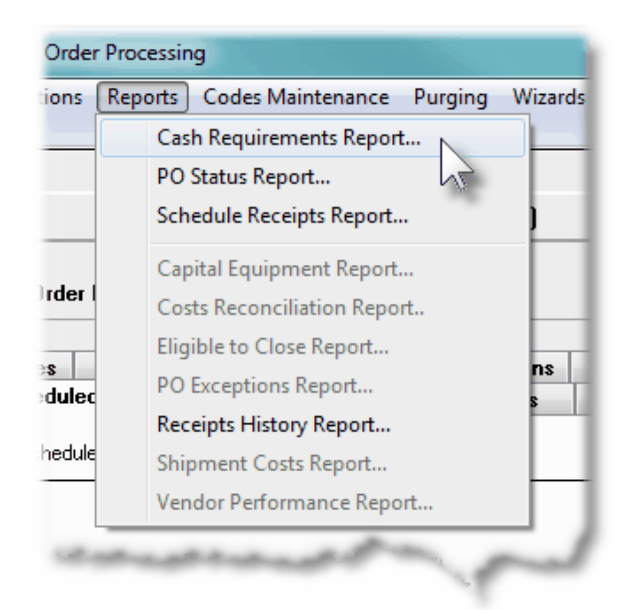

Some points to note when generating the Cash Requirements Report:

- The report lists the cash requirements for a vendor that are derived from the purchase order line items. These line items may have already been partly received and they may even be partially billed. The cash requirement for each line item is simply the unbilled portion of that line item's scheduled receiving.
- For each line item that prints, the report indicates whether the projection is based upon an actual receiving or merely an expected receiving. Projections based upon an actual receiving are more reliable than those based upon expected, since the expected receiving may arrive late or it may only be partially shipped or it may be canceled.
- Supplier PO Line Items are grouped by Vendor for each of the Cash Accounts that would be used to pay the supplier's Invoice. As such, separate totals are presented for different currencies. (The Cash Account is determined from the the Vendor properties' specified Default Bank Account Code Used for Payments).
- Furthermore, Suppliers may also be grouped by A/P Job, G/L Sub-Ledger Project, Buyer Code, G/L Department, Ship-To Location or Vendor Types.
- The report bases it's projections on the expected, or actual, receipt date. It examines and uses the first non-zero date from the following candidates, in the order as listed:
  - Actual Receipt Date
  - Promised Line Item Date
  - Requested Line Item Date
  - Estimated PO Delivery Date
  - Estimated PO Shipping Date
- Once the expected receipt date is determined, the Vendor's Terms is examined, and the specified number of Due Days is added to the expected receipt date to arrive at the date at which a cash payment would have to be made by.

- The report computes totals for up to 8 eight different reporting periods. The operator may choose periods of days, weeks or months.
- Cancelled, Closed and Purchase Orders On-Hold are not processed by the report. Cancelled or Line Items that have already been paid are not processed by the report.

Screen Cash Requirements Report - Options Screen

The following screen is presented when generating the Cash Requirements report:

| PO Projected Cash Requirement                              | ts Report                                                                                                    |  |
|------------------------------------------------------------|----------------------------------------------------------------------------------------------------|--|
| Report: POCASHREQUIRE.RF                                   | T PO Receipts Cash Requirements Report                                                                                                    |  |
| Report Options PO Select F                                 | ilters Vendor Select Filters Item Select Filters Print Options                                                                                                    |  |
| Specify selection options to deter                         | mine the items that will be included on this report.                                                                                                    |  |
| Sorted and/or Grouped by:                                  | Buyer Code                                                                                                    |  |
| Reporting Period:                                          |                                                                                                    |  |
| <ul> <li>Daily</li> <li>Weekly</li> <li>Monthly</li> </ul> | For Expected Payables Due Starting From: 11/15/10 1<br>( Note that the Payables Due Date for PO Receivings assumes the supplier's Invoice<br>is dated on the date received, and the due date is determined from the<br>Terms Due Days defined in the Vendor's Properties. ) |  |
| 🕼 Generate report in detail li                             | sting each applicable Purchase Order Item                                                                                                    |  |
|                                                            |                                                                                                    |  |
|                                                            |                                                                                                    |  |
|                                                            |                                                                                                    |  |
|                                                            |                                                                                                    |  |
|                                                            | Next                                                                                                    |  |

When generating the report, the operator is presented with the standard <u>PO Select Filters</u> <u>screen</u> [106]. This allows you to specify selection of POs with ranges of PO Numbers and PO Dates, selected or ranges of Buyers, and/or only those POs satisfying a variety of filter criteria. As well, both the standard <u>Vendor Select Filters screen</u> [111] and standard <u>Item Select</u> <u>Filters screen</u> [116] are presented. This allows you to specify selected or ranges of Vendors, or Vendor Types, and/or only those suppliers satisfying a variety of filter criteria; and to specify selected or ranges of Inventory Items, Product Categories, Product Family, Distribution Channels, and/or only those inventory items satisfying a variety of filter criteria.

The Cash Requirements Report generated, if archived, will be catalogued with a report name of **POCASHREQUIRE.RPT**.

The Print Options tab screen will be displayed, from which you can select to direct the output

to be displayed to the screen, archived, printed, saved as an MS Word document, saved as a PDF, and/or emailed. (*Refer to the topic titled <u>Report Generation and Printing</u> [121] for full details).* 

| Cash Requirements Report Screen - Field Definitions                                                                                                 |                                                                                                    |  |  |  |
|----------------------------------------------------------------------------------------------------|----------------------------------------------------------------------------------------------------|--|--|--|
| Sorted and/or Grouped By                                                                                                    | drop-down list                                                                                                    |  |  |  |
| When the report is printed, the scheduled F<br>Receipt Line Items may be grouped and so<br>with sub-totals printed using the following<br>criteria. | PO<br>A/P Job or Project<br>Buyer Code<br>CER Code<br>G/L Expense PftCtr.<br>Ship-To Location<br>Ship-To Department<br>Vendor Type |  |  |  |
| Reporting Period                                                                                                    | radio-buttons                                                                                                    |  |  |  |
| Cash Requirements for Eight reporting peri<br>Select the type of period for which totals are                                                        | ods are tallied.<br>e accumulated.<br>Weekly<br>Monthly                                                                            |  |  |  |
| Payables Due Starting from Date                                                                                                    | (mmddyy)                                                                                                    |  |  |  |
| Eight reporting periods are determined star expected Date Received, plus the Vendor                                                                 | ting from the date entered. This is the<br>Ferms # of Due Days.                                                                    |  |  |  |
| Generate Report in Detail                                                                                                    | check-box                                                                                                    |  |  |  |
| Choose to have the individual PO Line Item report, or not.                                                                                          | s that contribute to the totals listed on the                                                                                      |  |  |  |

#### 6.5.2 PO Status Report

The Purchase Order Status report offers a PO Summary listing for all Purchase Orders that meet the selection criteria specified. The POs may be grouped by Vendor Code, Buyer Code or Ship-To Code with sub-totals printed.

This report is useful for determining the total value of Purchase Orders at any point in the system, or for determining what Orders are yet to be filled for a given Buyer, Vendor or Ship-To location.

From the P/O Main menu, select **PO Status Report** from the **Reports** drop-down menu. (It may also be generated directly from the Purchase Order Inquiry function).

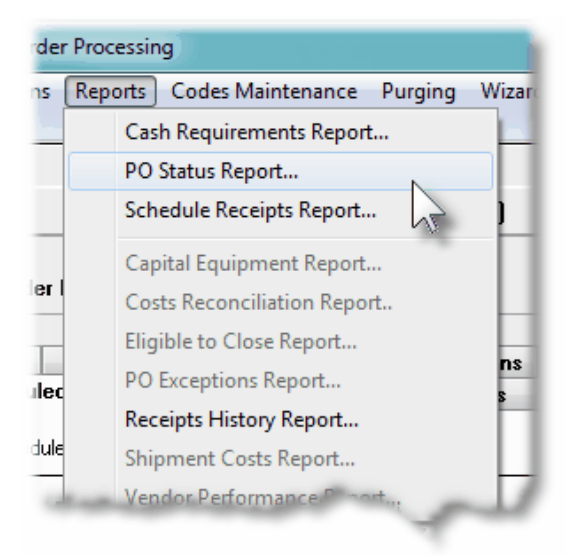

Some points to note when generating the PO Status Report:

- For each PO that is reported, if it was submitted in a foreign currency, the both the local, and foreign currency totals are listed.
- From the PO Select Filters screen, the different types of POs and of different status, may be selected. By default, Blanket POs, and POs that are On-Hold, Closed, Cancelled, or Eligible to be Closed will not be included. (These settings may be changed if required).

PO Status Report - Options Screen

The following screen is presented when generating the PO Status report:

| Print Purchase Order Status Report                                                     |  |
|----------------------------------------------------------------------------------------|--|
| Report: <b>POSTATUS.RPT</b> Print Purchase Order Status Report                         |  |
| Report Options PO Select Filters Vendor Select Filters Print Options                   |  |
| Specify selection options to determine those PDs that will be included on this report. |  |
| Purchase Orders Grouped by: Vendor Code                                                |  |
| Next                                                                                   |  |

When generating the report, the operator is presented with the standard <u>PO Select Filters</u> <u>screen</u> [106]. This allows you to specify selection of POs with ranges of PO Numbers and PO Dates, selected or ranges of Buyers, and/or only those POs satisfying a variety of filter criteria. As well, the standard <u>Vendor Select Filters screen</u> [111] is presented. This allows you to specify selected or ranges of Vendors, or Vendor Types, and/or only those suppliers satisfying a variety of filter criteria.

The PO Status Report generated, if archived, will be catalogued with a report name of **POSTATUS.RPT**.

The Print Options tab screen will be displayed, from which you can select to direct the output to be displayed to the screen, archived, printed, saved as an MS Word document, saved as a PDF, and/or emailed. (*Refer to the topic titled <u>Report Generation and Printing</u> [121] for full details).* 

| PO Status Report Screen - Field                                                                                                    | Definitions                          |                                                                     |  |
|----------------------------------------------------------------------------------------------------|--------------------------------------|---------------------------------------------------------------------|--|
| Sorted and/or Grouped By                                                                                                    | drop-o                               | down list                                                           |  |
| When the report is printed, the purch<br>may be grouped and sorted with sub-<br>printed by Vendor, Buyer or Ship-To<br>Ship-To Department. | ase orders<br>-totals<br>Location or | Vendor Code<br>Buyer Code<br>Ship-To Location<br>Ship-To Department |  |
## 6.5.3 Requisition Management Reports

This function offers a variety of different reports that may be generated relating to the the PO Requisitions, and their associated Sub-Documents, that have been entered into to the system. Variations of the same report are available in detail or summary, for all sub-documents or just RFQs. There is also a report that is meant to be used as a "tickler" producing a list of those managers that need to be reminded of their need to approve some requisitions.

The reports list Requisitions grouped by Originator, Approver, Buyer, Department, Ship-To, Vendor or I/M Reorder Manager, with sub-totals. These items then may be listed sorted by Document #, Approver or Supplier. A number of other filters may be set, depending on the type of information you are wanting to list on the different reports.

These report would be useful in providing a summary or those Requisitions that have not yet been converted into formal Purchase Orders. And in particular, identifying which Approval Managers need to be prodded to approve the Candidate POs and RFQs to which they have been assigned, so they may be converted and issued as a formal Purchase Order.

From the P/O Main menu, select **Requisition Sub-Documents Reports** from the **Reports** drop-down menu; or from the Requisitions/RFQ Management operation, on the "fast Button" bar, click on the **Print SubDocument Report** push button.

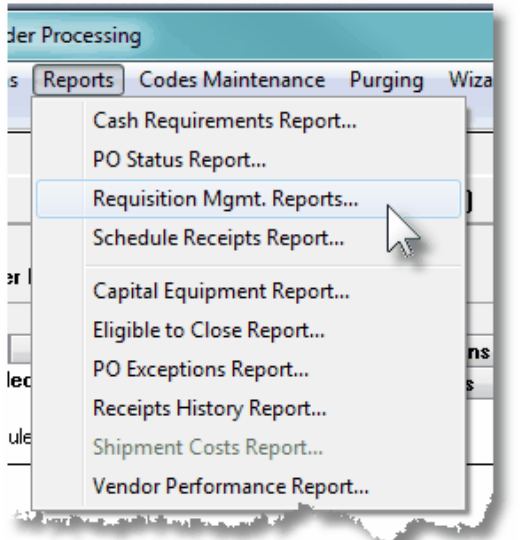

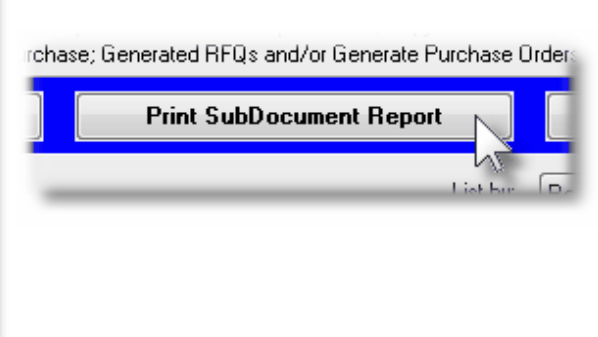

The following variations of this report may be generated:

- Requisition Summary Report
- For each Requisition listed each Candidate PO, (CPO) and RFQ associated to it. Unassigned Line Items are NOT listed. (Only the number of unassigned items are listed).

| Requisition Detail Report -    | <br>For each Requisition listed each Candidate PO,<br>(CPO) and RFQ associated to it, along with their<br>respective Line Items that are to be purchased. The<br>Unassigned Line Items are listed ONLY is the<br>related filter option is checked. |
|--------------------------------|----------------------------------------------------------------------------------------------------|
| Sub-Document Status     Report | <br>For each Requisition listed each Candidate PO,<br>(CPO) and RFQ associated to it. No line item detail<br>is listed and none of the Unassigned Line Items are<br>listed.                                                                        |
| RFQ Status Report              | <br>For each Requisition listed only any RFQs associated to it are listed. No line item detail is listed.                                                                                                    |
| Approval Tickler Report        | <br>For each Requisition listed only those Candidate POs, and RFQs that are waiting to be approved are listed.                                                                                                    |

Some points to note when generating these Reports:

- The report lists ONLY those Requisitions and Sub-Documents that the user has access rights to view or edit. (ie., If the user is only allowed to view PO documents for a specific Department, then only those RFQs or PO Candidates that are for that Department are listed.
- When reporting on each Requisition, a new page is started. (Information for the Requisition is listed in the heading of the report).

### Requisition Reports - Options Screen

The following screen is presented when generating the Requisition reports:

| Generate Requisition Management Reports |                                                                                                    |                                                                                                    |  |  |  |
|-----------------------------------------|----------------------------------------------------------------------------------------------------|----------------------------------------------------------------------------------------------------|--|--|--|
| Print Requisition Report(               | Print Requisition Report(s) for Report: REQSUMMRY.RPT                                                                                                    |                                                                                                    |  |  |  |
| Report Options F                        | rint Options                                                                                                    |                                                                                                    |  |  |  |
| Enter reporting option                  | is and filters for the items t                                                                                                    | that will be included on the chosen report.                                                                                                |  |  |  |
| Report Type:                            | Requisition Summary I                                                                                                    | Report •                                                                                                    |  |  |  |
| Requisition Filters                     | : Number(s):                                                                                                    | Requisitions Dated:     All     All     Inclusive     Inclusive     List Items to be Purchased NOT YET Assigned to RFQs or Candidate POs ? |  |  |  |
| Request for Quot                        | Request for Quote (RFQ) and Candidate PO Filters:         Image: Construction of the construction of the cons |                                                                                                    |  |  |  |
| _ Inicude ONLY                          | Sub-Documents for:                                                                                                    |                                                                                                    |  |  |  |
| Originator:                             | M                                                                                                    | Department:                                                                                                    |  |  |  |
| Approver:                               | M                                                                                                    | Ship-To:                                                                                                    |  |  |  |
| Buyer:                                  | th                                                                                                    | Vendor Code:                                                                                                    |  |  |  |
| Reorder Mgr:                            | M                                                                                                    | (Fields left blank are NOT considered in the selection process. )                                                                          |  |  |  |
|                                         |                                                                                                    | Next Cancel                                                                                                    |  |  |  |

The Requisition Report generated, if archived, will be catalogued with a report name depending on the Type of Report as follows:

- Requisition Summary REQSUMMRY.RPT
  Report
- Requisition Detail Report **REQDETAIL.RPT**
- Sub-Document Status REQSUBDOCSTATUS.RPT Report
- RFQ Status Report **REQISSUEDRFQ.RPT**
- Approval Tickler Report **REQAPPROVALWAIT.RPT**

The Print Options tab screen will be displayed, from which you can select to direct the output to be displayed to the screen, archived, printed, saved as an MS Word document, saved as a PDF, and/or emailed. (*Refer to the topic titled <u>Report Generation and Printing</u> for full details).* 

| Requisition Reports So                                                                                                    | creen - Field Definitions                                                             |                                                                                                    |
|----------------------------------------------------------------------------------------------------|---------------------------------------------------------------------------------------|----------------------------------------------------------------------------------------------------|
| Report Type                                                                                                    |                                                                                       | drop-down list                                                                                                    |
| Select the type of report to be generated.<br>Depending on your selection different filters will<br>be set. (See above).                                                                                                    |                                                                                       | Requisition Summary Report<br>Requisition Detail Report<br>Sub-Document Status Report<br>RFQ Status Report<br>Approval Tickler Report |
| Requisitions Numbered                                                                                                    | ł                                                                                     |                                                                                                    |
| Select only those Requisi                                                                                                    | itions with Requisition Numb                                                          | pers that falls in the range entered.                                                                                                 |
| II 💿                                                                                                    | All Requisitions are consid<br>number                                                 | dered regardless of it's document                                                                                                    |
| A Range                                                                                                    | Specify a Starting and En                                                             | ding Requisition Number                                                                                                    |
| Requisitions Dated                                                                                                    |                                                                                       | radio-buttons with (mmddyy)<br>dates                                                                                                  |
| <ul> <li>O All</li> <li>All</li> <li>All<th>All PO Line Items are consic<br/>Specify a Starting and Endin<br/>Expected Receipt Date</th><th>lered regardless of date<br/>Ig date for the PO Line Items</th></li></ul> | All PO Line Items are consic<br>Specify a Starting and Endin<br>Expected Receipt Date | lered regardless of date<br>Ig date for the PO Line Items                                                                             |
| Grouped By                                                                                                    |                                                                                       | drop-down list                                                                                                    |
| When the report is printed<br>grouped with sub-totals b<br>codes.                                                                                                    | d, Requisitions are sorted a<br>y a variety of applicable                             | nd<br>Originator<br>Approver<br>Buyer<br>Department<br>Ship-To<br>Vendor<br>Reorder Manager                                           |
| List Items NOT YET Ass<br>Candidate PO                                                                                                    | signed to an RFQ or                                                                   | check-box                                                                                                    |
| Set the check-box as des                                                                                                    | ired.                                                                                 |                                                                                                    |
| List Candidate POs ?                                                                                                    |                                                                                       | check-box                                                                                                    |
| Set the check-box as des                                                                                                    | sired.                                                                                | 1                                                                                                    |

| List RFQs ?                                                                                                    | check-box                                                                                                    |
|----------------------------------------------------------------------------------------------------|----------------------------------------------------------------------------------------------------|
| Set the check-box as desired.                                                                                                    | 1                                                                                                    |
| Select ONLY Sub-Documents Waiting to be Approved ?                                                                                                    | check-box                                                                                                    |
| Set the check-box as desired.                                                                                                    |                                                                                                    |
| Select ONLY RFQ's Sent out Waiting for Supplier<br>Quote ?                                                                                                    | check-box                                                                                                    |
| Set the check-box as desired.                                                                                                    |                                                                                                    |
| Requisition Sub-Documents Sort                                                                                                    | drop-down list                                                                                                    |
| When the report is printed, for each Requisition, it's sul<br>documents may be listed sorted by Sub-Document #, t<br>assigned Approver, or the assigned Vendor.                                                                                                    | D-<br>he Sub-Document #<br>Approver<br>Vendor                                                                                        |
| Include ONLY Sub-Documents for - Originator<br>Code                                                                                                    | X(6)                                                                                                    |
| Sub-Documents are assigned to an Originator. Select<br>matching that which is entered in this field. Leave the f<br>considered as a filter. ( <i>If the operator is restricted to vi</i><br><i>POs that they were the Originator for, then their Origina</i><br><i>field, and it cannot be edited</i> ). | only those with an Originator<br>ield blank if it is not to be<br>wing or editing Requisitions a<br>ator Code will be assigned to th |
| Include ONLY Sub-Documents for - Approver<br>Code                                                                                                    | X(6)                                                                                                    |
| Sub-Documents are assigned to an Approver. Select matching that which is entered in this field. Leave the f                                                                                                    | only those with an Approver c<br>ield blank if it is not to be                                                                       |
|                                                                                                    |                                                                                                    |
| Include ONLY Sub-Documents for - Buyer Code                                                                                                    | X(6)                                                                                                    |

| Include ONLY Sub-Documents for - Reorder<br>Manager Code                                                                                                    | X(6)                                                                                                    |
|----------------------------------------------------------------------------------------------------|----------------------------------------------------------------------------------------------------|
| Sub-Documents are assigned to an I/M system Reorde<br>a Reorder Manager code matching that which is entered<br>if it is not to be considered as a filter. (This field is only<br>used in conjunction with the Series 5 I/M system).                                                                      | r Manager. Select only those with<br>d in this field. Leave the field blank<br>presented if the PO system is                                       |
| Include ONLY Sub-Documents for - Department<br>Code                                                                                                    | X(6)                                                                                                    |
| Sub-Documents are assigned to a Department. Select<br>code matching that which is entered in this field. Leave<br>considered as a filter. ( <i>If the operator is restricted to vi</i><br><i>POs belonging to a particular Department, then that De</i><br><i>this field, and it cannot be edited</i> ). | only those with a Department<br>the field blank if it is not to be<br>ewing or editing Requisitions and<br>partment Code will be assigned to       |
| Include ONLY Sub-Documents for - Ship-To Code                                                                                                    | X(6)                                                                                                    |
| Sub-Documents are assigned to a Ship-To Location. S<br>code matching that which is entered in this field. Leave<br>considered as a filter. ( <i>If the operator is restricted to vi</i><br><i>POs for a particular Ship-To, then that Ship-To Code wi</i><br><i>cannot be edited</i> ).                  | elect only those with a Ship-To<br>the field blank if it is not to be<br>ewing or editing Requisitions and<br>Il be assigned to this field, and it |
| Include ONLY Sub-Documents for - Vendor Code                                                                                                    | X(6)                                                                                                    |
| Sub-Documents are assigned to a Vendor. Select only matching that which is entered in this field. Leave the fin considered as a filter.                                                                                                    | those with a Vendor code<br>eld blank if it is not to be                                                                                           |

## 6.5.4 Scheduled Receipts Report

The Scheduled Receipts report provides an estimate of what goods will be received in a specified date range, based on the purchase orders' expected receipt date. This report will be useful in that it will let you know what items you'll be receiving and what value they have. It may be generated either for a specified period date range, or on a day-to-day basis. The report will also flag those items that are overdue by a threshold that you can set.

Associated to a Purchase Order are a number of different dates that may be entered. These include an Estimated Shipping Date and Estimated Delivery date that is applicable to the PO in general. Then for each ordered line item, there is a Requested Delivery Date and a Promised Delivery Date. If the vendor cannot deliver by the request date, but offers a later delivery date, you may enter this date as the line item's Promise Date. Each of these different dates, including the Date Received if applicable, may be used in determining the anticipated

date that the goods will be received.

The report sorted by Vendor helps you monitor the performance of a supplier so that you might be able to take action on late shipments before the situation gets worse. The report sorted by Item is useful if you order the same item from a number of different vendors. It enables you to compare the performance of competing suppliers. It also can offer a list of those Purchase Orders that are close to being delivered, especially if your are running low on a particular item.

From the P/O Main menu, select **Receipts History Report** from the **Reports** drop-down menu.

| Rep | oorts Codes Maintenance Purging Wi |
|-----|------------------------------------|
|     | Cash Requirements Report           |
|     | PO Status Report                   |
|     | Schedule Receipts Report           |
|     | Capital Equipment Report           |
|     | Costs Reconciliation Report        |
|     | Eligible to Close Report           |
|     | PO Exceptions Report               |
|     | Receipts History Report            |
|     | Shipment Costs Report              |
|     | Vendor Performance Report          |

Some points to note when generating the Receipts History Report:

- The report lists the Receipts History for either each vendor, or for each Inventory Item, as derived from the purchase order line items. These line items may have already been fully, or partly received. The expected cost for each PO line item is also reported.
- Supplier PO Line Items are grouped either by Vendor, or by Inventory Item, as selected by an option presented to the operator. As an option, the report may be segmented by Ship-To Location.
- Furthermore, sets of Vendors or Inventory may also be grouped by A/P Job, G/L Sub-Ledger Project, Buyer Code, CER Code, G/L Department, Vendor Types or Inventory Re-Order Managers.
- The report bases it's projections on the expected receipt date. It examines and uses the first non-zero date from the following candidates, in the order as listed:
  - Promised Line Item Date
  - Requested Line Item Date
  - Estimated PO Delivery Date
  - Estimated PO Shipping Date

#### 404 Series 5 Purchase Order Processing - User Help

- > The original PO Issue Date
- Once the expected receipt date is determined, only those PO Line Items that have that date that fall within the range of dates specified by the operator are included in the report.
- As well as just listing the purchased goods that are to be received, those that have been received are listed too. For these items, the Number of Days Late is computed, based on the difference between the expected receipt date, and the actual date received. You may also have those items that exceed a threshold flagged.
- Cancelled and Purchase Orders On-Hold are not processed by the report. Cancelled Line Items are not processed by the report.

## Screen Receipts History Report - Options Screen

The following screen is presented when generating the Receipts History report:

| PO Scheduled Receipts Report                                                                                                    | × - |  |  |
|----------------------------------------------------------------------------------------------------|-----|--|--|
| Report: POSCHEDRECEIPT.RPT PO Scheduled Receipts Report                                                                                                    |     |  |  |
| Report Options         PO Select Filters         Vendor Select Filters         Item Select Filters         Print Options                                             |     |  |  |
| Specify selection options to determine the items that will be included on this report.                                                                               |     |  |  |
| Segment the report by Ship-To ?                                                                                                    |     |  |  |
| Grouped by: Buyer Code                                                                                                    |     |  |  |
| Reporting:                                                                                                    |     |  |  |
| For the Period Specified                                                                                                    |     |  |  |
| Receipt Items Sort:                                                                                                    |     |  |  |
| by Verion     by Item                                                                                                    |     |  |  |
| Flag those Receipts that are More Than: <b>30</b> Days Late                                                                                                    |     |  |  |
| ( Note that for Received goods, the Date Received is used. If not Received,<br>then either the Promised Date or the Requested Date is used, whichever has a value. ) |     |  |  |
|                                                                                                    |     |  |  |
| Next Cancel                                                                                                    |     |  |  |

When generating the report, the operator is presented with the standard <u>PO Select Filters</u> <u>screen</u> [106]. This allows you to specify selection of POs with ranges of PO Numbers and PO Dates, selected or ranges of Buyers, and/or only those POs satisfying a variety of filter criteria. As well, both the standard <u>Vendor Select Filters screen</u> [111] and standard <u>Item Select</u> <u>Filters screen</u> [116] are presented. This allows you to specify selected or ranges of Vendors, or Vendor Types, and/or only those suppliers satisfying a variety of filter criteria; and to specify selected or ranges of Inventory Items, Product Categories, Product Family, Distribution Channels, and/or only those inventory items satisfying a variety of filter criteria.

The Receipts History Report generated, if archived, will be catalogued with a report name of **POSCHEDRECEIPT.RPT**.

The Print Options tab screen will be displayed, from which you can select to direct the output to be displayed to the screen, archived, printed, saved as an MS Word document, saved as a PDF, and/or emailed. (*Refer to the topic titled <u>Report Generation and Printing</u> for full details).* 

| Scheduled Receipts Report Screen - Field Definitions                                                                                                    |                                                    |  |  |  |
|----------------------------------------------------------------------------------------------------|----------------------------------------------------|--|--|--|
| Segment the Report by Ship-To?                                                                                                    | check-box                                          |  |  |  |
| If you maintain multiple warehouses or loca<br>reported separately for each Ship-To Locat                                                                                                    | ations, you may wish to have the items<br>ion.     |  |  |  |
| Sorted and/or Grouped By drop-down list                                                                                                    |                                                    |  |  |  |
| When the report is printed, the scheduled PO<br>Receipt Line Items may be grouped and sorted<br>with sub-totals printed using the following<br>criteria.                                                            |                                                    |  |  |  |
| Reporting Period radio-buttons                                                                                                    |                                                    |  |  |  |
| The report may be generated either treating<br>specified Received Date Range as a single<br>breaking it down on a day-to-day basis. De<br>how you wish to interpret the report, select<br>appropriate radio-button. | y the<br>e period, or<br>epending on<br>the<br>the |  |  |  |
| Receipt Items Sort                                                                                                    | radio-buttons                                      |  |  |  |
| The report may be generated to analyze eit receipt of goods for each Vendor, or for each ltem. Depending on your preference, select appropriate radio-button.                                                       | her the<br>ch Inventory<br>of the<br>by Item       |  |  |  |
| Expected/Received Goods Dated                                                                                                    | radio-buttons with (mmddyy) dates                  |  |  |  |
| Select only those Purchase Order Line Items that have an Expected Receipt date that falls in the range entered.                                                                                                    |                                                    |  |  |  |

|                                                                                                    | All                        | All PO Line Items are considered regardless of date                               |  |  |
|----------------------------------------------------------------------------------------------------|----------------------------|-----------------------------------------------------------------------------------|--|--|
|                                                                                                    | O<br>Inclusive             | Specify a Starting and Ending date for the PO Line Items<br>Expected Receipt Date |  |  |
|                                                                                                    |                            |                                                                                   |  |  |
| Flag Re                                                                                                    | Flag Receipts Days Late999 |                                                                                   |  |  |
| If you wish to mark all those Scheduled Receipt PO Line Items that are late by a certain<br>number of days, enter the number of days you want as the threshold. The PO Line Item<br>when printed will show an [*], [#], [\$], [%], or [@] next to the Inventory Item Code,<br>(depending on the type of Date that was used as the Expected Receipt Date). |                            |                                                                                   |  |  |

### 6.5.5 Capital Equipment Purchased Report

The Capital Equipment Requisition report provides a detail list of those purchased items that were recorded with a Capital Equipment Requisition, (CER), Code. For any given CER Code, one of it's properties is a Budgeted Purchases amount. This report accumulates a total for each CER Code of goods that are on-order, and those that have been received. It can be useful in comparing purchased totals against what was budgeted.

The report may be generated having the items associated to each CER sorted by a variety of different criteria. Also, for each CER sub-totals may be generated by PO#, Buyer, Vendor, Ship-To and Requisition User Approver. As an additional option, the CER detail information may be output to an Excel spreadsheet.

From the P/O Main menu, select **Capital Equipment Report** from the **Reports** drop-down menu.

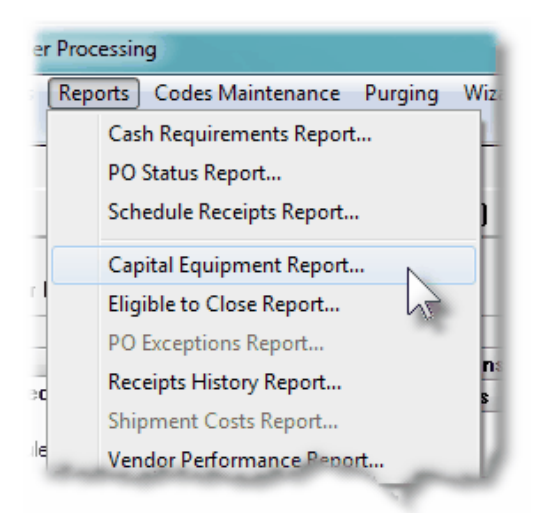

Some points to note when generating the Capital Equipment Purchases History Report:

- The report lists the individual purchases that have been recorded with a CER code. These line items may have been fully, or partly received; or they may still be on-order. Either the expected cost, or the actual cost, for each purchased item is reported.
- Items for each CER may be listed sorted by PO#, Date, Item Description or Cost.
- Items for each CER may be grouped with sub-totals, by PO#, Vendor, Buyer, Ship-To or Requisition User Approver.

#### CER Purchases History Report - Options Screen

The following screen is presented when generating the CER History report:

| PO CER History/Analysis Report Report: POCERHISTORY.RPT PO Scheduled Receipts Report                                                                                                    |  |  |  |
|----------------------------------------------------------------------------------------------------|--|--|--|
| Report Options PD Select Filters Vendor Select Filters Print Options Export Options About Exporting                                                                                                    |  |  |  |
| Specify selection options to determine the items that will be included on this report.          Type of Report:         O Detail         Summary         With Spreadsheet Output    Purchased Items Sorted by: Date |  |  |  |
| Include Items:<br>CER Code(s):<br>Selected<br>A Range<br>Not Considered<br>Inclusive<br>Between:<br>10/01/10<br>12/31/10<br>Inclusive<br>Between:<br>0 Not Yet Invoiced                                             |  |  |  |
| That Have Been Received     That Have Been Invoiced     Both                                                                                                    |  |  |  |
| Next                                                                                                    |  |  |  |

When generating the report, the operator is presented with the standard <u>PO Select Filters</u> <u>screen</u> [106]. This allows you to specify selection of POs with ranges of PO Numbers and PO Dates, selected or ranges of Buyers, and/or only those POs satisfying a variety of filter criteria. As well, the standard <u>Vendor Select Filters screen</u> [111] is presented. This allows you to specify selected or ranges of Vendors, or Vendor Types, and/or only those suppliers satisfying a variety of filter criteria.

The Receipts History Report generated, if archived, will be catalogued with a report name of **POCERHISTORY.RPT**.

The Print Options tab screen will be displayed, from which you can select to direct the output to be displayed to the screen, archived, printed, saved as an MS Word document, saved as a

PDF, and/or emailed. (*Refer to the topic titled <u>Report Generation and Printing</u> 121) for full details).* 

| Scheduled Receipts Report Screen - Field Definitions                                                                                                    |                                                                            |                        |                            |  |
|----------------------------------------------------------------------------------------------------|----------------------------------------------------------------------------|------------------------|----------------------------|--|
| Type of Report                                                                                                    |                                                                            | radio-buttons          |                            |  |
| If you maintain multiple warehouses or locations, you may wish to have the items reported separately for each Ship-To Location.                                                                                                    |                                                                            |                        |                            |  |
| Output detail to Spread                                                                                                    | dsheet ?                                                                   | check-box              |                            |  |
| Sorted and/or Grouped                                                                                                    | l By                                                                       | drop-down list         |                            |  |
| When the report is printed, individual purchases for each<br>CER may be sorted or grouped with sub-totals, based on a<br>variety of criteria.<br>Description<br>Cost<br>P0 #<br>P0 #<br>P0 # (sub-totalled)<br>Vendor (sub-totalled)<br>Buyer (sub-totalled)<br>Approved By (sub-totalled)<br>Ship-To (sub-totalled)<br>Department (sub-totalled) |                                                                            |                        |                            |  |
| Include Items – for CEF                                                                                                    | R Codes                                                                    | radio-buttons          |                            |  |
| To consider only those purchased items that have been recorded for a particular CER Code, click to include all, a selected, or a range of CER Codes.                                                                                                    |                                                                            |                        |                            |  |
| All                                                                                                    | All purchased Ite                                                          | ms are considered r    | egardless of CER           |  |
| Selected                                                                                                    | Selected A window is displayed from which specific CER Codes may be chosen |                        |                            |  |
| A Range Specify a Starting and Ending CER Code for a range of items to be processed                                                                                                    |                                                                            |                        | code for a range of items  |  |
|                                                                                                    |                                                                            |                        |                            |  |
| Include Items – for Date Received radio-buttons with (mmddyy) dates                                                                                                    |                                                                            |                        |                            |  |
| Select only those CER p<br>range entered.                                                                                                    | urchased Line Iten                                                         | ns that have a Rece    | ipt date that falls in the |  |
| II 💿                                                                                                    | All CER Items a                                                            | re considered regard   | lless of the date received |  |
| Inclusive                                                                                                    | Specify a Startin                                                          | ig and Ending date for | or the items received      |  |
|                                                                                                    |                                                                            |                        |                            |  |

| Include Items – Received or Not                                                                                              | radio-buttons        | ;                                                                                   |
|----------------------------------------------------------------------------------------------------|----------------------|-------------------------------------------------------------------------------------|
| Select to have only those purchases that H been received, that HAVE been received, o                                         | IAVE NOT<br>or both. | Not Yet Received                                                                    |
| Note that if a date range is provided for<br>Received screen fields, then Only purc<br>that have been received are included. | r the Date<br>hases  | <ul> <li>That Have Been Received</li> <li>Both</li> </ul>                           |
| Include Items – Invoiced or Not                                                                                              | radio-buttons        | ;                                                                                   |
| Select to have only those purchases that H<br>been Invoiced, that HAVE been Invoiced, or                                     | AVE NOT              | <ul> <li>Not Yet Invoiced</li> <li>That Have Been Invoiced</li> <li>Both</li> </ul> |

# - CER History Report Spreadsheet Export Data Formats

If the Report is generated with the option to have Spreadsheet Output, the following fields are output to an Excel spreadsheet, a tab-delimited text file, or a CSV text file. The output file, by default, is named **CER\_History\_Detail.XLS** 

The following fields are output:

| Column # | Excel Column | Field                  | Format      |
|----------|--------------|------------------------|-------------|
| 1        | А            | CER Code               | X(6)        |
| 2        | В            | Description            | X(40)       |
| 3        | С            | PO Number              | 9(8) - 9(2) |
| 4        | D            | PO Date                | mm/dd/yy    |
| 5        | E            | Vendor Code            | X(6)        |
| 6        | F            | Supplier Name          | X(40)       |
| 7        | G            | Buyer Code             | X(6)        |
| 8        | Н            | Buyer Name             | X(25)       |
| 9        | I            | Requisition Number     | 9(8)        |
| 10       | J            | Req User Approver Code | X(6)        |
| 11       | К            | Req. Approver's Name   | X(30)       |
| 12       | L            | Supplier's Part Code   | X(20)       |
| 13       | М            | Description Line 1     | X(30)       |

| 14 | Ν | Description Line 2           | X(30)         |
|----|---|------------------------------|---------------|
| 15 | 0 | Quantity Ordered             | 999,999       |
| 16 | Р | Quantity Received            | 999,999       |
| 17 | Q | Date Received                | mm/dd/yy      |
| 18 | R | Unit Price (domestic)        | 999,999.99999 |
| 19 | S | Extended Price               | 9,999,999.99  |
| 20 | Т | Ship-To Code                 | X(6)          |
| 21 | U | Expense Acct - Main Number   | 9(18)         |
| 22 | V | Expense Acct - Profit Center | 9(5)          |
| 23 | W | Sub-Ledger Project Code      | X(8)          |

#### 6.5.6 PO Eligible to Close Report

The Eligible To Close report provides a list of all Purchase Orders, along with their detail line items, where all or part of the ordered goods have been received. Each PO in the report is flagged depending whether or not all goods have been received; some of the goods have been received; or if all goods received but the supplier's invoice is still yet to be received and entered into the Accounts Payable system.

The report lists information such as the the PO Number and Date, the Vendor, Buyer and Ship-To. And for each PO line item, the Inventory Code, it's Description, the Dates Required and Promised, the Quantity Ordered, Quantity Received and Quantity Invoiced; the Actual Cost of the item, and the Amount Invoiced.

This report is meant to provide a summary of purchase orders for which goods have been received along with whether or not the supplier's invoice has been received. For those purchase orders that have been fully received, or for which no further receipts are expected, they will have their PO Header Status set as "Eligible To Close". Then as an added option, the system will automatically "Close" the purchase orders for you.

#### Automatic Closing of Invoiced Purchase Orders

One of the options that may be set in the <u>P/O Control Preferences</u> [478] is to only allow a purchase order to be closed if it's supplier's invoice has been entered in the Accounts Payable system. If this option is set, then the PO's WILL NOT be marked as Closed unless the Invoice has been entered.

From the P/O Main menu, select **Eligible To Close Report** from the **Reports** drop-down menu.

| Rep | oorts Codes Maintenance Purging | Wiz |
|-----|---------------------------------|-----|
|     | Cash Requirements Report        |     |
|     | PO Status Report                | 1   |
|     | Schedule Receipts Report        | )   |
|     | Capital Equipment Report        |     |
|     | Costs Reconciliation Report     | 1   |
|     | Eligible to Close Report        |     |
|     | PO Exceptions Report            | n:  |
|     | Receipts History Report         | Ē   |
|     | Shipment Costs Report           |     |
|     | Vendor Performance Report       |     |

Some points to note when generating the Eligible To Close Report:

- Those purchase orders reported may be grouped by Buyer Code, Vendor Code, or Vendor Type, (based on respective codes assigned at the time the suppliers' Purchase Orders were entered into the system). As an option, the report may also be segmented by Ship-To Location.
- Any Purchase Order that has not had any goods received against, is not processed by the report.
- When determining whether or not a Purchase Order is *Eligible To Close*, each PO Line item is examined. In order to be a candidate the following conditions must be met:
  - ✓ At lease a portion of the Quantity Ordered must have been received
  - ✓ If any portion of the Quantity Ordered was Rejected, then Quantity Received + Quantity Rejected must equal, or be greater than, the Quantity Ordered
  - ✓ If when goods were received, it was Short-Shipped, and the line item was NOT flagged to indicate that the rest of the order was to be shipped at a future date
- If the Purchase Order meets the criteria listed above, it will be flagged as *Eligible To Close*. However, if the option is chosen to have those *Eligible To Close* POs *Closed*, and the <u>P/O Control Preferences</u> [478] is set to indicate that a supplier's Invoice must have been entered, it will NOT be closed unless the Invoice has been entered into Accounts Payable.
- Blanket Purchase Orders, and those that have been Cancelled, Closed or On-Hold are not processed by the report.

### Eligible To Close Report - Options Screen

The following screen is presented when generating the Eligible To Close report:

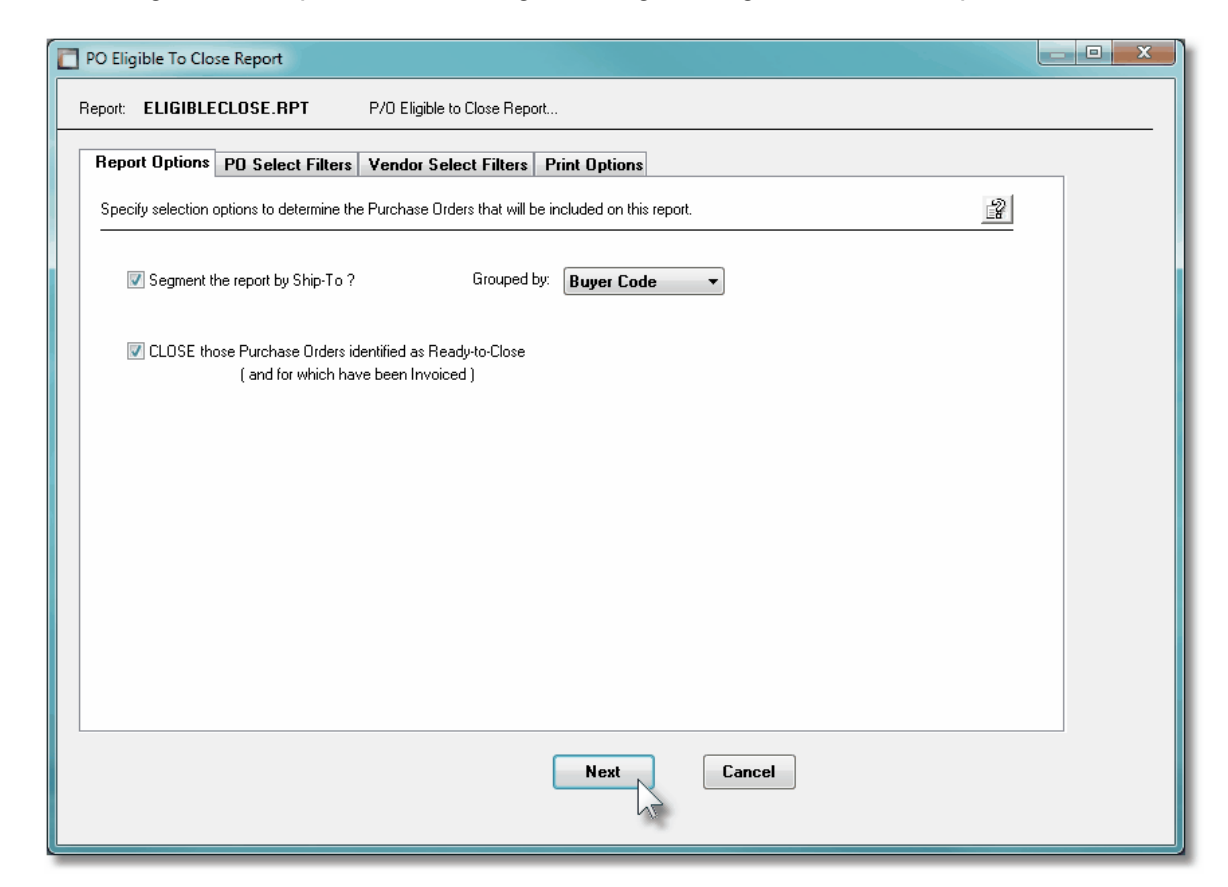

When generating the report, the operator is presented with the standard <u>PO Select Filters</u> <u>screen</u> [106]. This allows you to specify selection of POs with ranges of PO Numbers and PO Dates, selected or ranges of Buyers, and/or only those POs satisfying a variety of filter criteria. As well, the standard <u>Vendor Select Filters screen</u> [111] is presented. This allows you to specify selected or ranges of Vendors, or Vendor Types, and/or only those suppliers satisfying a variety of filter criteria.

The Eligible To Close Report generated, if archived, will be catalogued with a report name of **ELIGIBLECLOSE.RPT**.

The Print Options tab screen will be displayed, from which you can select to direct the output to be displayed to the screen, archived, printed, saved as an MS Word document, saved as a PDF, and/or emailed. (*Refer to the topic titled <u>Report Generation and Printing</u> for full details).* 

| - Eligible To Close Report Screen - Field Defi                                                                         | nitions                                                        |                                         |
|----------------------------------------------------------------------------------------------------|----------------------------------------------------------------|-----------------------------------------|
| Segment the Report by Ship-To?                                                                                         |                                                                | check-box                               |
| If you maintain multiple warehouses or locations,<br>reported separately for each Ship-To Location.                    | you may wish to have                                           | e the items                             |
| Sorted and/or Grouped By                                                                                               |                                                                | drop-down list                          |
| When the report is printed, Purchase Orders may be grouped and sorted with sub-totals printed.                         | none<br>Buyer Code<br>Department Code<br>Vendor<br>Vendor Type |                                         |
| CLOSE Purchase Orders Identified as "Ready                                                                             | /-to-Close"                                                    | check-box                               |
| Set the check box to have those purchase orders<br>Close, Closed. If this check box is not set, then t<br>Close.       | that have been ident<br>he PO status will be                   | ified as Eligible to set to Eligible to |
| This option is provided as a feature to reduce the<br>purchase orders that have been totally dealt with,<br>as Closed. | time needed to mani<br>and automatically ha                    | pulate those<br>ave them marked         |

## 6.5.7 PO Exceptions Report

The PO Exceptions report provides a detailed list of each those ordered Purchase Order items that have been received over a specified period of time, where either the Quantity Received was not what was ordered, or the Unit Price was not what was on the original PO. They may be grouped by a variety of different applicable codes.

For each item received, the following is output for each line item:

- o Inventory Code and Description
- o Receipt Date
- Vendor Code
- o Quantity Ordered and Received and Rejected
- o The Buyer and the Receiver's Initials
- o Unit Cost
- The Expense or Inventory Account

The report would be useful in identifying a trend associated to a Buyer, Receiver, or Supplier whereby what was being ordered, was NOT being delivered.

From the P/O Main menu, select PO Exceptions Report from the Reports drop-down menu.

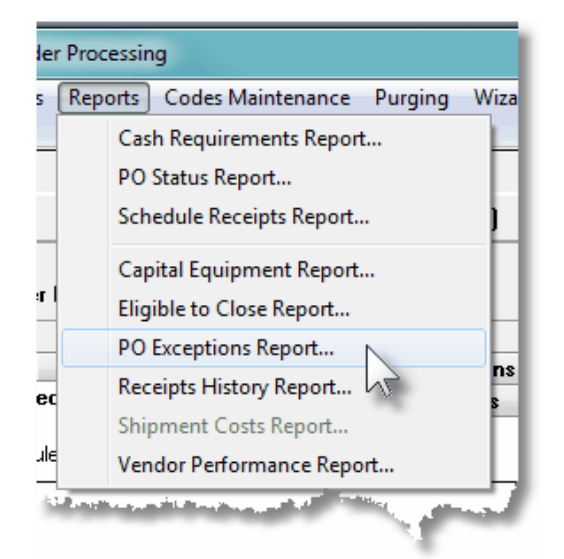

Some points to note when generating the PO Receipts Exception Report:

- You may choose to have listed those PO Receipt Line Items that satisfy the following Exception conditions:
  - > Where the Quantity Received is NOT the Quantity Ordered
  - > Where there was a Quantity that was Rejected
  - > Where as part of a PO that had been received, but nothing was received
  - > Where the Unit Price was NOT what was recorded on the original Purchase Order
- Receiving's for Cancelled POs, or those On-Hold, are not included in the analysis
- Blanket POs are not included in the analysis
- PO Receiving's that are identified as exceptions may be reported grouped by the following criteria:
  - Buyer
  - Ship-To Department
  - Inventory Item Code
  - Receiving Shipment Number
  - Vendor
  - CER Code
  - Expense or Inventory G/L Account Number
  - G/L Expense Profit Center
- PO Receiving's that are identified as exceptions may be reported listed, when not grouped, by the following criteria:
  - Receipt Date

- PO Number
- Description of Item Received/Ordered

PO Receipts Exception Report - Options Screen

The following screen is presented when generating the Exceptions report:

| P/O Receipts Exception Report                                                                                                    |  |
|----------------------------------------------------------------------------------------------------|--|
| Report:         POEXCEPTION.RPT         PO Line Item Receipts Exception Report                                                                                                    |  |
| Report Options PO Select Filters Vendor Select Filters Item Select Filters Print Options                                                                                                    |  |
| Specify selection options to determine the items that will be included on this report.                                                                                                    |  |
| Sorted and/or Grouped by:          Buyer Code <ul> <li>Receivings Dated:</li> <li>Not Considered</li> <li>Inclusive</li> <li>Between: 1/01/10</li> <li>12/31/10</li> </ul>                                                          |  |
| Reporting the following PO Receipt Exceptions:         Image: The Quantity Received was NOT what was as Ordered         Image: The Unit Price was NOT what was as Ordered         Image: The Unit Price was NOT what was as Ordered |  |
| Include only Receipts Matching: Duty Code: GRAUTO M German Built Automobiles CER Code: M Reject Code: M                                                                                                    |  |
| Receiver's Initials: LJC (Fields left blank are NOT considered in the selection process.)                                                                                                    |  |
|                                                                                                    |  |
| Next                                                                                                    |  |

When generating the report, the operator is presented with the standard <u>PO Select Filters</u> <u>screen</u> [106]. This allows you to specify selection of POs with ranges of PO Numbers and PO Dates, selected or ranges of Buyers, and/or only those POs satisfying a variety of filter criteria. As well, both the standard <u>Vendor Select Filters screen</u> [111] and standard <u>Item Select</u> <u>Filters screen</u> [116] are presented. This allows you to specify selected or ranges of Vendors, or Vendor Types, and/or only those suppliers satisfying a variety of filter criteria; and to specify selected or ranges of Inventory Items, Product Categories, Product Family, Distribution Channels, and/or only those inventory items satisfying a variety of filter criteria.

The Receipts History Report generated, if archived, will be catalogued with a report name of **POEXCEPTION.RPT**.

The Print Options tab screen will be displayed, from which you can select to direct the output to be displayed to the screen, archived, printed, saved as an MS Word document, saved as a PDF, and/or emailed. (*Refer to the topic titled <u>Report Generation and Printing</u> for full details).* 

| PO Receipts Exception                                                                                               | Report Screer                                   | ר - Field                   | Definitions                                                                                                    |
|----------------------------------------------------------------------------------------------------|-------------------------------------------------|-----------------------------|----------------------------------------------------------------------------------------------------|
| Sorted and/or Grouped                                                                                               | Ву                                              | drop-de                     | own list                                                                                                    |
| When the report is printed<br>identified as exceptions n<br>sorted with sub-totals prin                             | d, the PO Line Ite<br>nay be grouped a<br>nted. | ms<br>nd                    | Receipt Date (not grouped)<br>PO Number (not grouped)<br>Item Description (not grouped)<br>Buyer Code<br>Ship-To Department Code<br>Shipment Number<br>Vendor Code<br>CER Code<br>Expense/Inventory Account<br>G/L Expense Profit Center<br>Inventory Item Code |
| Receiving's Dated                                                                                                   |                                                 | radio-b                     | uttons with (mmddyy) dates                                                                                                    |
| Select only those Purcha range entered.                                                                             | se Order Line Iter                              | ns that h                   | ave a Receipt date that falls in the                                                                                                    |
| III 💿                                                                                                    | All PO Line Item                                | s are cor                   | sidered regardless of date                                                                                                    |
| Inclusive                                                                                                    | Specify a Startin<br>Receipt Date               | g and En                    | ding date for the PO Line Items                                                                                                    |
| Report the following Ex<br>Depending on which Exc                                                                   | cceptions<br>eptions are to be                  | <i>check k</i><br>reported, | oxes<br>set the applicable check-box.                                                                                                    |
| Reporting the following PO Receipt Exc<br>The Quantity Received was NOT what was<br>The Unit Price was NOT what was | xeptions:<br>vhat was as Ordered<br>as Ordered  | ☑ There (<br>☑ No goo       | was a Quantity that was Rejected<br>ids were Received                                                                                                    |
| with Matching — Duty C                                                                                              | Code                                            | X(6)                        |                                                                                                    |
| Select only those PO Line<br>entered. Leave the field b                                                             | e Items that had b<br>blank if it is NOT t      | been assi<br>o be cons      | igned a Duty Code matching the code sidered as a filter.                                                                                                    |
| with Matching — Rejec                                                                                               | t Code                                          | X(6)                        |                                                                                                    |
| Select only those PO Line code entered. Leave the                                                                   | e Items that had b<br>field blank if it is N    | been assi<br>NOT to b       | igned a Reject Code matching the e considered as a filter.                                                                                                    |
| with Matching — CER (                                                                                               | Code                                            | X(6)                        |                                                                                                    |
| Select only those PO Line                                                                                           | e Items that had b                              | been orde                   | ered for a specific CER Code                                                                                                    |

| matching the code entered. Leave the field blank if it is NOT to be considered as a filter.                                                                                                    |                                                                                                    |          |  |  |  |
|----------------------------------------------------------------------------------------------------|----------------------------------------------------------------------------------------------------|----------|--|--|--|
| with Matcl                                                                                                    | hing — Shipment #                                                                                                    | 99999999 |  |  |  |
| Select only<br>Leave the f                                                                                                    | Select only those PO Line Items that had been received under a specific Shipment #. Leave the field blank if it is NOT to be considered as a filter. |          |  |  |  |
| with Matcl                                                                                                    | hing — Receiver's Initials                                                                                                    | X(3)     |  |  |  |
| Select only those PO Line Items that had been received by the operator with the specified<br>Initials. (Initials are automatically recorded as defined in the Series 5 User Access<br>properties for the PO system). |                                                                                                    |          |  |  |  |

### 6.5.8 Receipts History Report

The Receipts History report provides a detailed list of each those ordered Purchase Order items that have been received over a specified period of time. They may be grouped by a variety of different applicable codes.

For each item received, the following is output for each line item:

- $\circ$  Inventory Code and Description
- o Receipt Date
- $_{\odot}$  Vendor Code
- o Quantity Ordered and Received
- o The Buyer
- o Unit Cost, and Landed Cost
- o The Expense or Inventory Account

The report would be useful in providing a summary or those items that have been received over a given period of time for a given Buyer, Vendor, Inventory Item, CER code, Expense Account, or Department.

From the P/O Main menu, select **Receipts History Report** from the **Reports** drop-down menu. (It may also be generated directly from the PO Receivings History Inquiry function).

#### 418 Series 5 Purchase Order Processing - User Help

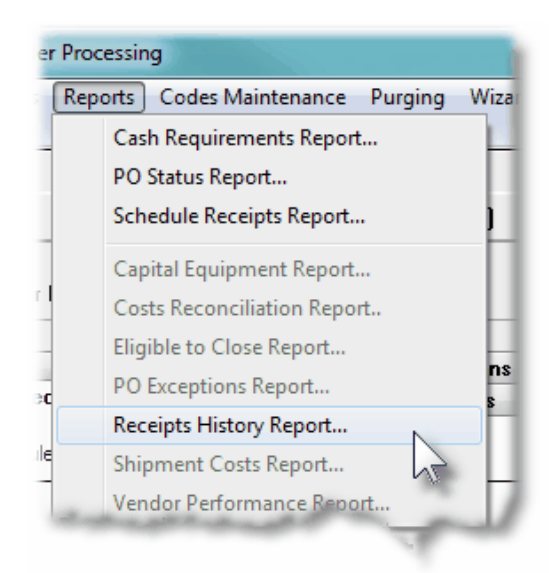

Some points to note when generating the Receipts History Report:

- The Landed Cost that is printed is the sum of the following amounts:
  - Line Item Extended Cost
  - Tax Amounts
  - Duty Charges
  - Any Line Item Extra Costs
  - > Any PO Extra Costs, (prorated)
  - Any Shipment Extra Costs, (prorated)

Receipts History Report - Options Screen

The following screen is presented when generating the Receipts History report:

| Print Receivings Analysis Report                                                                                                    |   |
|----------------------------------------------------------------------------------------------------|---|
| Report: RECEIPTANALYZ.RPT Print the Receivings Analysis Report                                                                                                    |   |
| Report Options PO Select Filters Vendor Select Filters Item Select Filters Print Options                                                                                                    |   |
| Enter options to determine how the report is sorted, and which Receipts are to be included.                                                                                                    | 2 |
| Sorted and/or Grouped by:       Vendor Code     Not Considered       Image: Construction of the second second seco |   |
| Include only Receipts Matching.         Duty Code:       GRAUTO         Beject Code:       M         Shipment Number:       001 300000                                                                                                    |   |
| (Fields left blank are NOT considered in the selection process.)                                                                                                    |   |
|                                                                                                    |   |
|                                                                                                    |   |
|                                                                                                    |   |
|                                                                                                    |   |
| Next                                                                                                    |   |

When generating the report, the operator is presented with the standard <u>PO Select Filters</u> <u>screen</u> [106]. This allows you to specify selection of POs with ranges of PO Numbers and PO Dates, selected or ranges of Buyers, and/or only those POs satisfying a variety of filter criteria. As well, both the standard <u>Vendor Select Filters screen</u> [111] and standard <u>Item Select</u> <u>Filters screen</u> [116] are presented. This allows you to specify selected or ranges of Vendors, or Vendor Types, and/or only those suppliers satisfying a variety of filter criteria; and to specify selected or ranges of Inventory Items, Product Categories, Product Family, Distribution Channels, and/or only those inventory items satisfying a variety of filter criteria.

The Receipts History Report generated, if archived, will be catalogued with a report name of **RECEIPTANALYZ.RPT**.

The Print Options tab screen will be displayed, from which you can select to direct the output to be displayed to the screen, archived, printed, saved as an MS Word document, saved as a PDF, and/or emailed. (*Refer to the topic titled <u>Report Generation and Printing</u> for full details).* 

| Scheduled Receipts Report Screen - Field Definitions                                                                               |                |  |  |  |
|----------------------------------------------------------------------------------------------------|----------------|--|--|--|
| Sorted and/or Grouped By                                                                                                    | drop-down list |  |  |  |
| When the report is printed, the PO Receipt<br>History Line Items may be grouped and/or<br>sorted with sub-totals printed using the |                |  |  |  |

| following criteria.                                       |                                              | Receipt Date (not grouped)<br>PO Number (not grouped)<br>Item Description (not grouped)<br>Buyer Code<br>Ship-To Department Code<br>Shipment Number<br>Vendor Code<br>CER Code<br>Expense/Inventory Account<br>G/L Expense Profit Center<br>Inventory Item Code |
|-----------------------------------------------------------|----------------------------------------------|----------------------------------------------------------------------------------------------------|
| Receivings Dated                                          |                                              | radio-buttons with (mmddyy) dates                                                                                                    |
| Select only those Purcha range entered.                   | se Order Line Iter                           | ns that have a Receipt date that falls in the                                                                                                    |
| ⊙ All                                                     | All PO Line Item                             | s are considered regardless of date                                                                                                    |
| Inclusive                                                 | Specify a Startin<br>Receipt Date            | g and Ending date for the PO Line Items                                                                                                    |
|                                                           |                                              |                                                                                                    |
| with Matching — Duty (                                    | Code                                         | X(6)                                                                                                    |
| Select only those PO Lin<br>entered. Leave the field I    | e Items that had t<br>blank if it is NOT t   | been assigned a Duty Code matching the code<br>o be considered as a filter.                                                                                                    |
| with Matching — Rejec                                     | t Code                                       | X(6)                                                                                                    |
| Select only those PO Lin code entered. Leave the          | e Items that had k<br>field blank if it is I | been assigned a Reject Code matching the NOT to be considered as a filter.                                                                                                    |
| with Matching — CER (                                     | Code                                         | X(6)                                                                                                    |
| Select only those PO Lin matching the code entere         | e Items that had b<br>ed. Leave the field    | been ordered for a specific CER Code<br>d blank if it is NOT to be considered as a filter.                                                                                                    |
| with Matching — Shipn                                     | nent#                                        | 99999999                                                                                                    |
| Select only those PO Lin<br>Leave the field blank if it i | e Items that had b<br>s NOT to be cons       | been received under a specific Shipment #.<br>idered as a filter.                                                                                                    |

# 6.5.9 Vendor Performance Report

The Vendor Performance report offers the ability to evaluate the performance of particular vendors, both on its own merit and as compared to other vendors.

The report lists information such as the Last Activity Date for the vendor, the number of Purchase Orders issued over a selected period, the value of all purchases made this year and last year, the number of PO Line Items, and the number of PO Line Items that were delivered late.

This report is meant to give you a clear idea of the vendor's ability to deliver quality products at the expected costs and on time. Listed are the percentages of PO line items that were late; the percentage cost variance between expected and invoiced cost; and the percentage of delivered items that were rejected. Finally, the Average Lead Time and the Average # of Days Late is computed and listed as well.

Perhaps the most powerful feature of this report is the capability it provides for showing which Vendors fall within a range of performance characteristics that you specify. For instance, you can list all Vendors that have less than 10% of PO Line Items delivered late, less than a 5% cost variance for the price and that had less than a 7% rejection rate. You can also focus upon undesirable vendors by specifying, for example, that only those with a rejection rate greater than 20% and a cost variance percent greater than 10% be listed.

A buyer or department manager can determine what kind of service his suppliers have been providing and then seek other vendors if he finds that level of service to be unsatisfactory. A buyer could also use these statistics as leverage for acquiring better service, prices or terms from a vendor who has been operating below par. This information can be valuable to anyone in your organization who deals with vendors and particularly valuable to those who have responsibility for selecting vendors.

From the P/O Main menu, select **Vendor Performance Report** from the **Reports** dropdown menu.

| Cash Requirements Report<br>PO Status Report<br>Schedule Receipts Report<br>Capital Equipment Report<br>Costs Reconciliation Report<br>Eligible to Close Report<br>PO Exceptions Report<br>Receipts History Report<br>Shipment Costs Report                 | Кер | orts Codes Maintenance Purging | Wiz    |
|----------------------------------------------------------------------------------------------------|-----|--------------------------------|--------|
| PO Status Report<br>Schedule Receipts Report<br>Capital Equipment Report<br>Costs Reconciliation Report<br>Eligible to Close Report<br>PO Exceptions Report<br>Receipts History Report<br>Shipment Costs Report                                             |     | Cash Requirements Report       | H      |
| Schedule Receipts Report         Capital Equipment Report         Costs Reconciliation Report         Eligible to Close Report         PO Exceptions Report         Receipts History Report         Shipment Costs Report         Vendor Performance Report |     | PO Status Report               |        |
| Capital Equipment Report<br>Costs Reconciliation Report<br>Eligible to Close Report<br>PO Exceptions Report<br>Receipts History Report<br>Shipment Costs Report<br>Vendor Performance Report                                                                |     | Schedule Receipts Report       | 1      |
| Costs Reconciliation Report<br>Eligible to Close Report<br>PO Exceptions Report<br>Receipts History Report<br>Shipment Costs Report<br>Vendor Performance Report                                                                                            |     | Capital Equipment Report       |        |
| Eligible to Close Report<br>PO Exceptions Report<br>Receipts History Report<br>Shipment Costs Report<br>Vendor Performance Report                                                                                                    |     | Costs Reconciliation Report    |        |
| PO Exceptions Report<br>Receipts History Report<br>Shipment Costs Report<br>Vendor Performance Report                                                                                                    |     | Eligible to Close Report       | ł      |
| Receipts History Report<br>Shipment Costs Report<br>Vendor Performance Report                                                                                                    |     | PO Exceptions Report           | n<br>s |
| Shipment Costs Report Vendor Performance Report                                                                                                    |     | Receipts History Report        | ľ      |
| Vendor Performance Report                                                                                                    |     | Shipment Costs Report          |        |
|                                                                                                    |     | Vendor Performance Report      |        |

Some points to note when generating the Vendor Performance Report:

• Those Vendors reported may be grouped by Buyer Code, Ship-Via Code, or Vendor Type,

#### 422 Series 5 Purchase Order Processing - User Help

(based on respective codes assigned at the time the suppliers' Purchase Orders were entered into the system). As an option, the report may also be segmented by Ship-To Location.

- The report figures on the number of days late goods are delivered, based on the expected receipt date. It examines and uses the first non-zero date from the following candidates, in the order as listed:
  - Promised Line Item Date
  - Requested Line Item Date
- When determining those Vendors that had Unit Price differences, only those goods associated to POs that had been received are considered.
- When determining the total number of PO Items that were rejected, as well as counting those that actually has quantity rejected, those line items that were Cancelled due to Vendor Negligence are also counted. In determining the Percentage Rejected, the Quantity Rejected is compared to the Quantity that was Received.
- Blanket Purchase Orders, and those that have been Cancelled or On-Hold are not processed by the report.

Screen Vendor Performance Report - Options Screen

The following screen is presented when generating the Vendor Performance report:

| PO Vendor Performance Analysis Report                                                                                                    |   |
|----------------------------------------------------------------------------------------------------|---|
| Report: VENDPERFORM.RPT P/O Vendor Performance Report                                                                                               |   |
| Report Options PO Select Filters Vendor Select Filters Print Options                                                                                |   |
| Specify selection options to determine the Vendors that will be included on this report.                                                            | 2 |
| Segment the report by Ship-To? Grouped by: Buyer Code                                                                                               |   |
| Target Vendors with Purchase Urders:                                                                                                    |   |
| Including those with                                                                                                    |   |
| ✓ With Expected and Actual Unit Price Differences         Including those with         ● 0 ver         ● Under         20         % Price Variation |   |
|                                                                                                    |   |
| Next                                                                                                    |   |

When generating the report, the operator is presented with the standard <u>PO Select Filters</u> <u>screen</u> <sup>1</sup>/<sub>10</sub>. This allows you to specify selection of POs with ranges of PO Numbers and PO Dates, selected or ranges of Buyers, and/or only those POs satisfying a variety of filter criteria. As well, the standard <u>Vendor Select Filters screen</u> <sup>1</sup>/<sub>11</sub> is presented. This allows you to specify selected or ranges of Vendors, or Vendor Types, and/or only those suppliers satisfying a variety of filter criteria.

The Vendor Performance Report generated, if archived, will be catalogued with a report name of **VENDPERFORM.RPT**.

The Print Options tab screen will be displayed, from which you can select to direct the output to be displayed to the screen, archived, printed, saved as an MS Word document, saved as a PDF, and/or emailed. (*Refer to the topic titled <u>Report Generation and Printing</u> for full details).* 

| Scheduled Receipts Report Screen - Field Definitions                                                                            |  |  |  |  |
|----------------------------------------------------------------------------------------------------|--|--|--|--|
| Segment the Report by Ship-To? check-box                                                                                        |  |  |  |  |
| If you maintain multiple warehouses or locations, you may wish to have the items reported separately for each Ship-To Location. |  |  |  |  |

| Sorted and/or Grouped By                                                                                                    | drop-down list                                                                                                    |
|----------------------------------------------------------------------------------------------------|----------------------------------------------------------------------------------------------------|
| When the report is printed, Vendors may be grouped and sorted with sub-totals printed.                                                                                                    | none<br>Buyer Code<br>Department Code<br>Ship-Via<br>Vendor Type                                                                          |
| Vendors with POs – Delivered Later than<br>Promised                                                                                                    | check-box                                                                                                    |
| Set the check box to include the analysis to identify<br>Ordered goods such that they arrive later than pror<br>Date was established, then it is used as the expect<br>Requested Date is used. Only PO purchased good<br>considered for this analyses. | those Vendors who ship Purchase<br>mised or requested. If a Promised<br>ted receipt date; otherwise the<br>ds that have been received are |
| For each Vendor, the total number of days of all good receipt date is tallied, from which an Average Number and shown on the report.                                                                                                    | ods received past the the expected<br>per of Days Late figure is computed                                                                 |
| Include Vendors – with % of Shipped Goods<br>Being Late                                                                                                    | 999 %                                                                                                    |
| For each Vendor, the total number of received PO I<br>the expected receipt date is accumulated. A perce<br>against the number PO line items ordered is comp                                                                                            | line items that are received past the<br>ntage of the number of late PO item<br>uted.                                                     |
| The system will use a percentage cut-off in conjunct<br>qualify those Vendors that are reported. Select <b>Ov</b><br>percentage of PO Lines Late is over the target perc<br>Vendors whose percentage is under the target perc                          | ction with the Over/Under prompt to<br>rer to list only those Vendors whose<br>centage; Select <i>Under</i> for those<br>centage.         |
| The target percentage cutoff of <b>Goods Being Late</b> vendor is listed on the report or not.                                                                                                    | is used to determine whether a                                                                                                    |
| Vendors with POs – Expected and Actual Unit<br>Cost Differences                                                                                                    | check-box                                                                                                    |
| Set the check box to include the analysis to identify<br>Unit Cost of goods are different from the Unit Cost a<br>goods that have been received or invoiced are cons                                                                                   | those Vendors where the expected actually invoiced. Only PO purchas sidered for this analyses.                                            |
| Include Vendors – with % Price/Cost Variation                                                                                                    | <b>999</b> %                                                                                                    |
| For each Vendor, the sum of all PO line items Expe<br>line items Invoiced Unit Costs are totaled. From the<br>computed, (the difference between the two totals).                                                                                       | ected Unit Costs and the sum of all<br>ese totals, an overall Cost Variance<br>A percentage value is then calcula                         |

based on the Cost Variance against the total Expected Unit Costs.

The system will use a percentage cut-off in conjunction with the Over/Under prompt to qualify those Vendors that are reported. Select *Over* to list only those Vendors whose percentage of Cost Variance is over the target percentage; Select *Under* for those Vendors whose percentage is under the target percentage.

The target percentage cutoff of *Price Variation* is used to determine whether a vendor is listed on the report or not.

| Vendors with POs – With Rejected Line Items | check-box |
|---------------------------------------------|-----------|
|---------------------------------------------|-----------|

Set the check box to include the analysis to identify those Vendors who are shipping goods that tend to be rejected. As well, if a purchase order, or any of it's line items, are Cancelled due to Vendor Negligence, these ordered quantities are also considered as rejected.

Include Vendors – with % of Ordered Goods Rejected

For each Vendor, the sum of all PO line items Quantity Received and the sum of all PO line items Quantity Rejected are totaled. A percentage value is then calculated based on the Quantity Rejected against the Quantity Received.

**999** %

The system will use a percentage cut-off in conjunction with the Over/Under prompt to qualify those Vendors that are reported. Select **Over** to list only those Vendors whose percentage of Rejection is over the target percentage; Select **Under** for those Vendors whose percentage is under the target percentage.

The target percentage cutoff of *Goods Rejected* is used to determine whether a vendor is listed on the report or not.

# 6.6 Master Code Maintenance Functions

The topics in this chapter describe functions and procedures that are a available under the **Codes Maintenance** drop down menu on the Purchase Order Processing menu. These menu items are used to maintain the Master Codes used in the P/O. In particular, the function to Maintain your Default PO Headers and Buyers are found here.

These functions are available from the P/O Menu Bar as shown:

#### 426 Series 5 Purchase Order Processing - User Help

| SHSI Series V Purchase Order Processin<br>File Trx Inquiry Operations Reports<br>Window Help                                          | g Codes Maintenance Purging Wizards User Functions Control Options R0 # Allegation Codes                                                                             |
|----------------------------------------------------------------------------------------------------|----------------------------------------------------------------------------------------------------|
| User: USER<br>So<br>Purchase Order Processin<br>4 My Favorites 5 Daily O<br>1 Scheduled for Toda<br>The following Scheduled Menu iter | PO # Allocation Codes<br>Default PO Headers<br>Buyer Codes<br>CER Codes<br>Comment Codes<br>Department Codes<br>Extra Cost Codes<br>FOB Codes<br>Reject Reason Codes |
|                                                                                                    | Requisition Users<br>Ship-To Branch Codes<br>Ship-Via Codes<br>Vendor In-Transit Accounts<br>Vendor Item Codes                                                       |

#### 6.6.1 PO # Allocation Codes Maintenance

PO Allocation Codes are used by the Series 5 Purchasing system as a means of assigning different ranges of PO Numbers to different departments or warehouse locations, perhaps from different countries, or what ever suits your fancy. When POs are entered, instead of using the Next PO # as determined by the PO Preferences, the operator would specify to use a PO Allocation Code.

Note that when entering POs into the system, they are done so in a PO Entry Batch. When the Batch is created, one of it's properties is how PO Numbers are assigned. (ie., whether the next PO number is assigned from the PO Control Preferences, or from a PO Allocation Code).

#### Have a PO # Allocation Defined for Blanket Purchase Orders

If you have Blanket POs established with your suppliers, one hint is to set up an Allocation Code for these POs. When a Release for a Blanket PO is created, the Purchase Order Lookup window is offered from which you may choose the Blanket PO for which a Release is to be generated. If the Blanket POs had been created with very low PO numbers, (say below 100), then they will be displayed at the top of the list making it easy to find the one you want.

The PO Allocation Codes defined here are listed in the Series 5 PO Allocation Code LOV Lookup and window.

The PO Allocation Codes Maintenance function is accessed from the P/O Main menu, by selecting **PO Allocation Codes...** from the **Codes Maintenance** drop-down menu.

PO Allocation Codes Maintenance Grid

Allocation Codes are maintained using a Series 5 grid processing screen.

| PO # Allo<br>File Edit | ocation Codes Maintenance<br>Help         |                                                               |                               |                                                               |   |       |                    |                                                          |
|------------------------|-------------------------------------------|---------------------------------------------------------------|-------------------------------|---------------------------------------------------------------|---|-------|--------------------|----------------------------------------------------------|
| Define PC              | D # Allocation Codes Select to<br>You may | modify or delete; or add a r<br>also generate a report listin | ew PO # Allo<br>; the codes a | cation Code.<br>Iready defined. Exit                          |   |       | "Fa                | st Buttons"                                              |
| New                    | Modify Delete I                           | Print                                                         |                               |                                                               |   |       |                    |                                                          |
|                        | Go To Allocation                          | s with Code:                                                  | •                             | <b>M</b> M M Refree                                           | h | New   | Ad                 | ld a new PO Allo                                         |
| Code                   | Description                               | Next PO #                                                     | Random ?                      | Tax Exempt                                                    |   |       | Co                 | ode                                                      |
| 001                    | Primary PO # Assignments                  | 00000046                                                      | Y                             | NO TAX FOR THIS SET                                           |   |       |                    |                                                          |
| 002                    | Foreign Purchases                         | 5000000                                                       | N                             |                                                               |   |       |                    |                                                          |
|                        | Purchases from Mexico                     | 8000000                                                       | N                             | -           -           -           -           -           - | ± | Modi  | y Ma<br>Ca<br>gri  | odify the PO Alloc<br>ode highlighted in<br>d            |
|                        |                                           |                                                               |                               |                                                               | ÷ | Delet | e De<br>Co<br>gri  | elete the PO Allo<br>ode highlighted in<br>d             |
| Items are lis          | ited in order by Code.                    | Search:                                                       | for:                          |                                                               |   | Prin  | : Ge<br>the<br>alr | enerate a report I<br>e PO Allocation (<br>ready on file |

Edit an existing PO Allocation Code by double-clicking it's associated row. Standard Series 5 grid controls apply.

The Print Options tab screen will be displayed, from which you can select to direct the output to be displayed to the screen, archived, printed, saved as an MS Word document, saved as a PDF, and/or emailed. (*Refer to the topic titled <u>Report Generation and Printing</u> for full details).* 

The report listing the PO Allocation Codes on file, if archived, will be catalogued with a report name of **PO-ALLOCAT.LST**.

#### PO Allocation Code - Properties Screen

The properties for each P/O Allocation Code are defined with the following screen:

#### 428 Series 5 Purchase Order Processing - User Help

| PO # Allocation Codes Mainte                                        | enance                                                                                   | × |  |  |  |  |  |
|---------------------------------------------------------------------|------------------------------------------------------------------------------------------|---|--|--|--|--|--|
| PO # Allocation Code: 003 · Modify the Properties of                |                                                                                          |   |  |  |  |  |  |
| PO Allocations are used to ass<br>could set up a different series c | ign different series of PO Numbers. You<br>If PO Numbers for each Ship-To or Department. |   |  |  |  |  |  |
| PO # Allocation Code:                                               | 003                                                                                      |   |  |  |  |  |  |
| Description:                                                        | Purchases from Mexico                                                                    |   |  |  |  |  |  |
| Next P.O. Number:                                                   | 80000000 I Assigh Semi-Random PO Numbers ?                                               |   |  |  |  |  |  |
| Tax Exemption Reference:                                            |                                                                                          |   |  |  |  |  |  |
|                                                                     |                                                                                          |   |  |  |  |  |  |
|                                                                     | Update Cancel                                                                            |   |  |  |  |  |  |
|                                                                     |                                                                                          |   |  |  |  |  |  |
|                                                                     |                                                                                          |   |  |  |  |  |  |
|                                                                     |                                                                                          |   |  |  |  |  |  |
|                                                                     |                                                                                          |   |  |  |  |  |  |

# Field Definitions PO Allocation Code 999 This is the numeric code assigned to the set of PO Allocation Numbers. Enter this code when this set of PO numbers is to be assigned to a purchase order. Description X(30) Is a description of the PO Allocation Code number set. This is displayed when selected for assignment to a PO. Next PO Number 9(8) When this Allocation Code is assigned to a PO, this is the PO # that will be assigned.

When this Allocation Code is assigned to a PO, this is the PO # that will be assigned. When used, the system will automatically increment it.

| Semi-Random PO Numbers | check-box |
|------------------------|-----------|
|                        |           |

You may have the system assign Random PO numbers. If checked, then when the system assigns the next PO number, the following formula is used to compute the PO number:

#### Random PO# = (Next PO # x 100) + Y

Where **Y** will be a number between Zero and 99. You would decide to use Random PO Numbers when using Purchase Orders as a process for approving the issuing of POs. The department managers or buyers would not know what the actual PO number would be until the requisition is actually approved and turned into a Purchase Order.

| Tax Exemption Reference | X(20) |
|-------------------------|-------|
|-------------------------|-------|

If for some reason, when assigning this set of PO Numbers, you wish to provide a short phrase describing eligible Tax Exemptions, this will be the description. For example in Canada when purchasing goods from the United States, or Mexico, items are exempt from GST or HST.

#### 6.6.2 Default PO Headers Maintenance

To simplify the process of manually adding new Purchase Orders into the system, you may define different Default PO Headers sets. A Default PO Header is basically a record that contains many of the same fields that are associated to a purchase order. Many of the properties that must be assigned to the header of a purchase order are typically the same. (Especially those associated to a particular Buyer, or for a specific Department destination).

Up to three different types of defaults may be created in the system. One for each Buyer defined, one for each Department, and one that is used otherwise.

When a new Purchase Order or Requisition is added to the system, once the Buyer has been entered, the system will attempt to default remaining fields with the Default Header associated to that Buyer. If one was not set up, then once the Department has been entered, the system will attempt to default remaining fields with the Default Header associated to that Department. If one was not set up, then the system will attempt to default remaining fields with the Default Header associated to that with the Default Header to that Department. If one was not set up, then the system will attempt to default remaining fields with the Default Header that was created for All Purchase Orders.

The Default PO Header Codes Maintenance function is accessed from the P/O Main menu, by selecting **Default PO Headers...** from the **Codes Maintenance** drop-down menu.

#### Default PO Headers Code Maintenance Grid

P/O Default Headers are maintained using a Series 5 grid processing screen.

#### 430 Series 5 Purchase Order Processing - User Help

| Default PC       | D Headers Maintenance<br>Help                             |                                                                             |                                                      |                                                 |          | 1      |                                                      |
|------------------|-----------------------------------------------------------|-----------------------------------------------------------------------------|------------------------------------------------------|-------------------------------------------------|----------|--------|------------------------------------------------------|
| Define De        | fault PO Headers Selec<br>You n                           | t to modify or delete; or add a ner<br>nay also generate a report listing I | w Default Header set.<br>the codes already defined.  | Exit 👱 👔                                        |          |        |                                                      |
| New              | Modify Delete<br>Go To Dflt He                            | sader with Code:                                                            | - <u>n</u>                                           | Refresh                                         |          |        | "Fast Buttons"                                       |
| Туре             | Description                                               | Buyer                                                                       | Department                                           | Ship-Via                                        | -        |        |                                                      |
| Buyers<br>Buyers | Head Office Purchase Agent<br>For Buyer - NW/est Division | LUC - LARRY CARLSEN                                                         | ADMIN1 - Accounting & Ad<br>SOFTD1 - Software Develo | FedXAr - Federal Express FEDX - Federal Express | <u> </u> | New    | Add a new Default<br>Header set                      |
|                  |                                                           |                                                                             |                                                      |                                                 | ÷        | Modify | Modify the Default<br>Header set highlic<br>the grid |
|                  |                                                           |                                                                             |                                                      |                                                 | •        | Delete | Delete the Default<br>Header set highliç<br>the grid |
| ltems are list   | ted in order by Header Types.                             | Search:                                                                     | for:                                                 |                                                 |          |        | 1                                                    |

Edit an existing Default P/O Header set by double-clicking it's associated row. Standard Series 5 grid controls apply.

# Default P/O Headers - Properties Screen

The properties for each Default PO Header are defined with the following screen:

| Default PO Headers                               | Maintenance                                                                            |                                                                                                    |                                             |
|--------------------------------------------------|----------------------------------------------------------------------------------------|----------------------------------------------------------------------------------------------------|---------------------------------------------|
| 0 Defaults for:                                  | BARB                                                                                   | - Modify the Properties of                                                                                   |                                             |
| Enter those values of<br>"Apply-To" as selection | r settings to be applied to new<br>ed. A set of defaults may also                      | Purchase Orders entered whose Buyer or Ship-To match the<br>be setup which is applied to all POs entered.    | <u>*</u>                                    |
| Apply To:                                        | ) All PO's with t<br>PO's with t                                                       | e specified Buyer<br>e specified Department Description: Head Office Purchase Agent                          |                                             |
| - Default PO Hea<br>Buyer: LJC                   | Ider Properties to be Assigned                                                         | LSEN Department: ADMIN1 A Accounting & Administration Term<br>Ship To Branch: 1 - Sentinel Hill Software Inc | s Net 30                                    |
| Ship-Via:<br>FOB Code:                           | FedXAr     M     Federal       2     M     Freight-G       < to Partially Ship Goods ? | Express Air                                                                                                  | nfirm Shipment: —<br>No<br>Yes<br>Confirmed |
| Tax-1:                                           | are Taxable ?<br>% Non-Recovera<br>% Non-Recovera                                      | Method of Payment:                                                                                           | nts:                                        |
| Standard PC<br>Wareho                            | ) Header Comments:                                                                     | Comment 1: XMAS MA Comment 2: MA Comment 3:                                                                  | sale ?                                      |
|                                                  |                                                                                        | Update Cancel                                                                                                |                                             |

© 2010 - 2014 by Sentinel Hill Software, all rights reserved

# **Processing Tip**

When entering values for the fields associated to the Default PO Header, if left blank, then the operator will have to enter that field when adding a new purchase order.

# - Field Definitions

| Apply-To                                                                                                    | radio-buttons                                                                             |
|----------------------------------------------------------------------------------------------------|-------------------------------------------------------------------------------------------|
| Select the type of field that this Default PO Header<br>to be associated with. Select either the Buyer, the<br>Department, or ALL POs. | is <ul> <li>ALL POs</li> <li>For a given Buyer</li> <li>For a given Department</li> </ul> |
| Description                                                                                                    | X(30)                                                                                     |
| Is a brief description associated to the Default PO I                                                                                  | Header.                                                                                   |

# PO Header Default Fields

| Buyer                                                                                                    | X(6)                                                                                                    |
|----------------------------------------------------------------------------------------------------|----------------------------------------------------------------------------------------------------|
| The Buyer is the person requesting to purchase order.                                                                                                    | the goods entered on the purchase                                                                                            |
| If this Default PO Header is defined for Buyers, the PO being added, the values for the remaining field the values for the remaining field the values for the remaining field the values for the remaining field the values for the remaining field the values for the remaining field the values for the remaining field the values for the values for the val | then when this Buyer is entered in a new<br>elds will be assigned to that PO.                                                |
| Otherwise, if this Default PO Header is defined f<br>Buyer will be assigned.                                                                                                    | for a Department or ALL POs, then this                                                                                       |
| Department                                                                                                    | X(6)                                                                                                    |
| Enter the Department within the warehouse or room the purchase order should be shipped to. The is defined by the PO Department Codes Mainter the Ship-To is automatically assigned).                                                                                                    | eceiving location where the merchandise<br>ne Department must be a valid code that<br>nance. (Note that from the Department, |
| If this Default PO Header is defined for a Department Code, then when this Department is<br>entered in a new PO being added, the values for the remaining fields will be assigned to<br>that PO.                                                                                                    |                                                                                                    |
| Otherwise, if this Default PO Header is defined                                                                                                    | for a Buyer or ALL POs, then this                                                                                            |

| Department will be assigned.                                                                                                    |                                                                                                    |           |  |
|----------------------------------------------------------------------------------------------------|----------------------------------------------------------------------------------------------------|-----------|--|
| Terms                                                                                                    |                                                                                                    | X(15)     |  |
| This is a brief description of the Terms of Sale associated to the purchase order. This will print on the top of the purchase order to advise the supplier of the terms you would be hoping to get.                                                |                                                                                                    |           |  |
| If nothing is entered as the default, then the terms on file for the Vendor properties will be used.                                                                                                    |                                                                                                    |           |  |
| Ship-Via                                                                                                    |                                                                                                    | X(6)      |  |
| The Ship-Via may be used to provide information to the supplier as to how the goods on the purchase order are to be shipped. The associated code's description will print on the top of the purchase order.                                        |                                                                                                    |           |  |
| FOB Code                                                                                                    |                                                                                                    | X(6)      |  |
| The FOB may be used to indicate the agreed upon standard Point-of-Delivery. The associated code's description will print on the top of the purchase order.                                                                                         |                                                                                                    |           |  |
| OK to Partially Ship Goods ?                                                                                                    |                                                                                                    | check-box |  |
| Indicates to the supplier as to whether or not goods are to be shipped if all items on the PO can be supplied, or not. An applicable directive will print at the bottom of the purchase order.                                                     |                                                                                                    |           |  |
| OK to Back Order Goods ?                                                                                                    |                                                                                                    | check-box |  |
| Indicates to the supplier as to whether or not goods that can't be initially shipped are to be back ordered, or not. An applicable directive will print at the bottom of the purchase order.                                                       |                                                                                                    |           |  |
| PO is to be Printed ?                                                                                                    |                                                                                                    | check-box |  |
| Normally purchase orders are generally printed and distributed to your suppliers, and this field would be checked. If you don't intend on printing the PO, clear this field. (Note that you may select to have this PO emailed in the next field). |                                                                                                    |           |  |
|                                                                                                    | Please Note                                                                                                    |           |  |
|                                                                                                    | If your PO System Control Preferences is set to require that a PO must be printed before goods can be received, if the PO is NOT printed or emailed, and this check-box is not set, it will be considered as printed. |           |  |
|                                                                                                    |                                                                                                    |           |  |
| PO is to be Emailed ?                                                                                                    | check-box                                                      |  |  |  |  |  |
|----------------------------------------------------------------------------------------------------|----------------------------------------------------------------|--|--|--|--|--|
| Normally purchase orders are generally printed and distributed to your suppliers. If you don't intend on printing the PO, but would rather have it emailed to your supplier, set this check-box. (Note that you must have entered a valid email address for the Vendor).                                                |                                                                |  |  |  |  |  |
| When executing the Print Purchase Orders 346 operation, one of the options is to automatically have eligible POs emailed. When this option is chosen, this PO will automatically be emailed to the supplied email address.                                                                                              |                                                                |  |  |  |  |  |
| Shipment of Goods                                                                                                    | radio-buttons                                                  |  |  |  |  |  |
| If you wish to be billed for the freight charges by<br>freight company, then click the Collect button. It<br>wish the supplier to pay the freight and bill you for<br>along with the merchandise, click the Prepaid by<br>An applicable directive will print at the bottom of<br>purchase order.                        | the<br>f you  Collect or it, Prepaid utton. the Not Applicable |  |  |  |  |  |
| Confirm Shipment                                                                                                    | radio-buttons                                                  |  |  |  |  |  |
| Depending on whether or not you wish the supp<br>confirm their shipment of the goods for the PO,<br>the appropriate button. Once you receive that<br>confirmation, you should click the Confirmed bu<br>An applicable directive will print at the bottom of<br>purchase order.                                          | lier to<br>click   No  Yes  tton. the  Confirmed               |  |  |  |  |  |
| Goods are Taxable ?                                                                                                    | check-box                                                      |  |  |  |  |  |
| If the items on the Purchase Order are taxable, set the check-box. When entering the purchase order, 2 taxes may be entered, and the Tax % rates may be entered. When each ordered line item is entered, the tax amounts will be computed.                                                                              |                                                                |  |  |  |  |  |
| Tax-1 & Tax-2 %                                                                                                    | 99.999 %                                                       |  |  |  |  |  |
| Enter the Tax percentages that you would have to pay the supplier for the goods that are purchased. If you only have one tax, then leave the Tax-2 % field blank or zero.                                                                                                    |                                                                |  |  |  |  |  |
| Non-Recoverable Tax ?                                                                                                    | check-box                                                      |  |  |  |  |  |
| Depending on the country the goods are going to end up in, you may or may not be able<br>to recover the taxes paid for the purchase of goods. For example, in Canada GST and<br>HST taxes are Recoverable, hence you would not want that portion of the supplier's fees<br>included in the computation of Landed Costs. |                                                                |  |  |  |  |  |

If goods are Non-Recoverable, then the cost of the taxes is included when computing Landed Costs.

## Method of Payment

This field is used to indicate how the goods being ordered are to be paid for. Normally payment would be Charged On Account, and the supplier would send an invoice when the goods are shipped. For certain suppliers, you may be required to prepay for the goods before they are shipped, or perhaps a Letter of Credit would be required from your bank.

In the case of prepayments, when goods are received, because they were already paid for, G/L distributions are generated such that Inventory/Expense is **Debited** and the Inventory-In-Transit account is **Credited**.

## **Please Note**

When a Letter-of-Credit, or a Wire Transfer pre-payment is made from the Accounts Payable system, what normally would be the debit to expense should be for the Inventory-In-Transit account.

Note also, that you could have pre-defined the In-Transit Account for applicable Vendors using the Vendor In-Transit Accounts Maintenance 464 function.

## Acknowledger Receipt of PO

## radio-buttons

radio-buttons

Credit

Transfer

Depending whether or not you wish the supplier to Acknowledge Receipt of the purchase order, click the appropriate button. Once you receive that confirmation, you should click the Acknowledge Received button. An applicable directive will print at the bottom of the purchase order.

## Not Required

Yes Please

Acknowledgement Received

Charged On Account

Prepay by Letter-of-

Prepay by Wire

## **Brief Header Comments**

3 lines of X(30)

Three brief Comment field lines may be entered for the Purchase Order. These might be for ad-hoc comments, that you don't need to have define as a PO Comment. These will print at the bottom of each printed purchase order.

## Goods are for Resale ?

check-box

This field is for information purposes only. If the items are for resale, then a tax exemption number should probably be included within a comment on the purchase order header.

| Standard DO Commanta - Warehouse                                                                                                    |                                                                                                    |  |  |  |
|----------------------------------------------------------------------------------------------------|----------------------------------------------------------------------------------------------------|--|--|--|
| Standard PO Comments — warehouse                                                                                                    | X(6)                                                                                                    |  |  |  |
| A standard PO Comment may be defined to be<br>goods when they are received. These commer<br>function and/or from the PO Receipts Entry fun<br>created using the <u>PO Comments Codes Mainte</u>                                                                                                    | used to record special instructions for PO<br>nts may be viewed from the PO Inquiry<br>ction. The standard comments are<br>enance [441] function. |  |  |  |
| Standard PO Comments — Header 1, 2 & 3                                                                                                    | X(6)                                                                                                    |  |  |  |
| Three pre-defined free-format comment sets may be applied to each purchase order.<br>Each holds up to 1,000 characters of text made up of up to 35 characters per line.<br>These are associated to the PO Header and are printed within the body of the purchase<br>order. The standard comments are created using the <u>PO Comments Codes</u><br><u>Maintenance</u> [441] function. |                                                                                                    |  |  |  |

## 6.6.3 Buyer Codes Maintenance

Buyer Codes are used by the Series 5 Purchasing system to identify those individuals that are make purchases. This might represent the Purchasing Agent for your company, or the person within each department that approves purchases, or it could be the person who ends up with the purchased goods.

When creating Purchase Orders, or entering a Purchase Order, a Buyer must be entered. Period-to-Date, Year-to-Date and Life-to-Date totals are accumulated for each Buyer.

The Buyer Codes defined here are listed in the Series 5 <u>Buyer Code LOV Lookup</u> <sup>[63]</sup> window. The Buyer Codes Maintenance function is accessed from the P/O Main menu, by selecting **Buyer Codes...** from the **Codes Maintenance** drop-down menu.

## Buyer Codes Maintenance Grid

Buyer Codes are maintained using a Series 5 grid processing screen.

| Buyer Co     | des Maintenance   |                |                                               |                                        |                                       |          |   |   |        |                       |
|--------------|-------------------|----------------|-----------------------------------------------|----------------------------------------|---------------------------------------|----------|---|---|--------|-----------------------|
| File Edit    | Help              |                |                                               |                                        |                                       |          |   |   |        |                       |
| Define Bu    | ıyer Codes used   | Selec<br>You i | ct to modify or delete<br>may also generate a | ; or add a new E<br>report listing the | luyer Code.<br>codes already defined. | Exit 👱 👔 |   |   |        | "Fact Buttons"        |
| New          | Modify            | Delete         | Print                                         |                                        |                                       |          |   |   |        | rasi Dullons          |
|              |                   | Go To          | Buyer with Code:                              |                                        | M mi mi                               | Refresh  | - |   | New    | Add a new Buyer C     |
| Code         | Name              |                | PO \$ Limit                                   | Last PO                                |                                       |          |   |   |        |                       |
| BPG          | Bill Gates        |                | 1,000,000.00                                  | 00000000-00                            | 0/00/00                               |          |   | - |        |                       |
| LJC          | LARRY CARLSE      | N              | 10,000.00                                     | 00002959-01                            | 10/20/10                              | •        |   |   | Modify | Modify the Buyer C    |
| SLP          | SHERRY PARRO      | )TT            | 5,000.00                                      | 00000000-00                            | 0/00/00                               |          |   |   |        | highlighted in the g  |
|              |                   |                |                                               |                                        |                                       |          |   |   |        | riigniignied in the g |
|              | N                 |                |                                               |                                        |                                       |          |   |   |        |                       |
| -            |                   | 2              |                                               |                                        |                                       |          |   |   | Delete | Delete the Buyer C    |
|              |                   |                |                                               |                                        |                                       |          |   |   | Delete |                       |
|              |                   |                |                                               |                                        |                                       |          |   |   |        | highlighted in the g  |
|              |                   |                |                                               |                                        |                                       | Ŧ        |   |   |        | 5 5 6 6 5             |
|              |                   |                |                                               |                                        |                                       |          |   |   |        |                       |
|              |                   |                |                                               |                                        |                                       |          |   |   | Print  | Generate a report l   |
|              |                   |                |                                               |                                        |                                       |          |   |   |        | the Putter Codes o    |
|              |                   |                |                                               |                                        |                                       | •        |   |   |        | the buyer Codes a     |
|              |                   |                |                                               |                                        |                                       |          |   |   |        | on file               |
| tems are lis | ted in order by ( | Code.          | Search:                                       |                                        | for:                                  |          |   |   |        |                       |

Edit an existing Buyer Code by double-clicking it's associated row. Standard Series 5 grid controls apply.

The Print Options tab screen will be displayed, from which you can select to direct the output to be displayed to the screen, archived, printed, saved as an MS Word document, saved as a PDF, and/or emailed. (*Refer to the topic titled <u>Report Generation and Printing</u> for full details).* 

The report listing the Buyer Codes on file, if archived, will be catalogued with a report name of **PO-BUYERS.LST**.

| 🕘 B | uver | Code - | <b>Properties</b> | Screen |
|-----|------|--------|-------------------|--------|
|-----|------|--------|-------------------|--------|

The properties for each Buyer Code are defined with the following screen:

| Buyer Codes I                              | Buyer Codes Maintenance                                                                                                    |                    |              |                 |  |  |  |  |
|--------------------------------------------|----------------------------------------------------------------------------------------------------|--------------------|--------------|-----------------|--|--|--|--|
| Buyer Code: SLP - Modify the Properties of |                                                                                                    |                    |              |                 |  |  |  |  |
| Buyers are th<br>on a PO. To<br>           | Buyers are those individuals requesting to purchase the goods listed<br>on a PO. Totals Period-to-Date, Year-to-Date and Life-to-Date are accumulated. |                    |              |                 |  |  |  |  |
| Buyer (                                    | Code: SLP                                                                                                    | Name: SHERRY PARRO | DTT          |                 |  |  |  |  |
| E                                          | mail: DUNCAN@SENTI                                                                                                    | NEL-HILL.COM       |              |                 |  |  |  |  |
| P.O. \$                                    | Limit: <b>999,000.00</b>                                                                                                    |                    |              |                 |  |  |  |  |
| Last P.                                    | 0. #: 00000077 -                                                                                                    | Dated: 10/30/12    |              |                 |  |  |  |  |
| Buyer's PO                                 | Purchases Statistics:<br>Period-To-Date                                                                                                    | Year-To-Date       | Last-Year    | Life-To-Date    |  |  |  |  |
| Value:                                     | \$ 18,000.10                                                                                                    | \$ 198,001.00      | \$ 30,044.00 | \$ 2,899,111.00 |  |  |  |  |
| Count:                                     | Count: 3 12 16 192                                                                                                    |                    |              |                 |  |  |  |  |
|                                            | Update                                                                                                    |                    |              |                 |  |  |  |  |

## - Field Definitions

| Buyer Code                                                                                                    | 999                                     |
|----------------------------------------------------------------------------------------------------|-----------------------------------------|
| This is the alphanumeric code assigned to the Buyer. Enter this code assigning to a purchase order.                                                                  | when when                               |
| Name                                                                                                    | X(25)                                   |
| Is the name of the individual. This is displayed when selected for assi<br>and printed on the PO.                                                                    | gnment to a PO                          |
| Email Address                                                                                                    | X(100)                                  |
| Is the individual's email address. As an option when Purchase Orders<br>entered, you may select to have the buyer sent an email when the goo<br>the PO are received. | or Requisitions are<br>ds associated to |

| PO \$ Limit                                                                                                    | \$ 99,999,999.99                                                                                    |  |  |  |  |  |
|----------------------------------------------------------------------------------------------------|----------------------------------------------------------------------------------------------------|--|--|--|--|--|
| This PO \$ Limit will be tested when items are being added to a Requisition or Purchase Order. If the buyer's total for the PO exceeds the limit, a warning message is displayed. If ZERO is entered for the limit, then NO LIMIT will be in effect. |                                                                                                    |  |  |  |  |  |
| Warning                                                                                                    |                                                                                                    |  |  |  |  |  |
| A given PO Line Item may not be add<br>Item, and the rest of the PO, exceeds                                                                                                    | ed if the total value of the Line<br>the limit defined here.                                        |  |  |  |  |  |
|                                                                                                    |                                                                                                    |  |  |  |  |  |
| Last PO # & Date                                                                                                    | 99999999999999999999999999999999999999                                                              |  |  |  |  |  |
| As POs are entered for this buyer, the syst                                                                                                    | em records the last one that was entered.                                                           |  |  |  |  |  |
| Buyer's Purchases Statistics                                                                                                    | \$ 999,999,999.99<br>and 99,999                                                                     |  |  |  |  |  |
| As POs are entered for this buyer, these st<br>Date and Year-to-Date figures are cleared<br>Clear Buyer Year-to-Date operations are ex                                                                                                    | atistical totals are updated. The Period-to-<br>when the Clear Buyer Period-to-Date and<br>kecuted. |  |  |  |  |  |
|                                                                                                    |                                                                                                    |  |  |  |  |  |

## 6.6.4 CER Codes Maintenance

Capital Equipment Requisitions, (CERs), are used by the Series 5 Purchasing system as a means of grouping purchases at the line item level. They may be used to group purchases that all pertain to a single larger requisition. They may also be used as a method of giving approval for large capital expenditures by management before the purchase orders are actually processed. The budgeted figure will give management a means of monitoring the accuracy of the cost projection within the purchasing package. When line items are being entered for a Purchase Order, a CER Code may be specified. When the PO is posted, an entry will be written to the CER transaction file for each item with a CER code. The Capital Equipment Requisition Report will list all line items found in the CER transaction file by the code along with their expected and actual costs.

Associated to the CER properties is a G/L Expense Account and a Sub-Ledger Project Code. If defined, then when the CER is applied to the PO Line Item, these are used as the default.

The CER Codes defined here are listed in the Series 5 <u>CER Code LOV Lookup</u> <sup>[63]</sup> window. The CER Codes Maintenance function is accessed from the P/O Main menu, by selecting **CER Codes...** from the **Codes Maintenance** drop-down menu.

## CER Codes Maintenance Grid

CER are maintained using a Series 5 grid processing screen.

| CER Cod       | es Maintenance                                  |                                             |                   | 1      |                                                     |
|---------------|-------------------------------------------------|---------------------------------------------|-------------------|--------|-----------------------------------------------------|
| File Edit     | Help                                            |                                             |                   |        |                                                     |
| Define C      | ER Codes used Select to modil<br>You may also g | fy or delete; or add<br>generate a report l | d a new CER Code. |        | "Fast Buttons"                                      |
| New           | Modify Delete Print                             |                                             |                   |        | Tast Bullons                                        |
|               | Go To CER Code with                             | h Code:                                     | Al M Refresh      | New    | Add a new CER Co                                    |
| Code          | Description                                     | Project/Job                                 | Expense Account   |        |                                                     |
| C100          | Data Processing Equipment                       | BLUE                                        | 6610-540          |        |                                                     |
| WHOUS1        | Construction of Main Street Warehouse           |                                             | 6540-540 •        | Modify | Modify the CER Cc<br>highlighted in the g           |
|               |                                                 |                                             | *<br>             | Delete | Delete the CER Cc<br>highlighted in the g           |
|               |                                                 |                                             |                   | Print  | Generate a report I<br>the CER Codes all<br>on file |
| Items are li: | sted in order by Code. Se                       | arch:                                       | for:              |        |                                                     |

Edit an existing CER Code by double-clicking it's associated row. Standard Series 5 grid controls apply.

The Print Options tab screen will be displayed, from which you can select to direct the output to be displayed to the screen, archived, printed, saved as an MS Word document, saved as a PDF, and/or emailed. (*Refer to the topic titled <u>Report Generation and Printing</u> for full details).* 

The report listing the CER Codes on file, if archived, will be catalogued with a report name of **CER-CODES.LST**.

## CER Code - Properties Screen

The properties for each P/O CER Code are defined with the following screen:

| CER Codes Maintenance                                                                                                    |   |  |  |  |  |  |
|----------------------------------------------------------------------------------------------------|---|--|--|--|--|--|
| CER Code: WHOUS1 · Modify the Properties of                                                                                                    |   |  |  |  |  |  |
| Capital Equipment Requisitions, CERs, are a means of grouping purchases at the line item level.<br>A CER Code may be entered with each PO line item, and a CER Inquiry and Report provides a list of these items.<br>———————————————————————————————————— | 2 |  |  |  |  |  |
| CER Code: WHOUS1 Description: Construction of Main Street Warehouse                                                                                                    |   |  |  |  |  |  |
| G/L Expense Account:<br>Consultants and Subcontracts                                                                                                    |   |  |  |  |  |  |
| In effect for the period:<br>From: 1/01/10 Upto: 12/31/10                                                                                                    |   |  |  |  |  |  |
| Budgeted Amount: \$ 4,000,000<br>Brief Comment:                                                                                                    |   |  |  |  |  |  |
| Update                                                                                                    |   |  |  |  |  |  |

## - Field Definitions

| CER Code                                                                                                    | X(6)                                                       |  |  |  |  |
|----------------------------------------------------------------------------------------------------|------------------------------------------------------------|--|--|--|--|
| This is the alphanumeric code assigned to the needs to be used within the Purchase Order                                                                                             | CER. Enter this code when a CER code<br>Processing system. |  |  |  |  |
| Description                                                                                                    | X(40)                                                      |  |  |  |  |
| Is a description of the Capital Equipment Requisition represented by the CER Code. This is printed on most reports, and is displayed to most screens where the CER Code is utilized. |                                                            |  |  |  |  |
| G/L Expense Account                                                                                                    | 9(18)-9(5)                                                 |  |  |  |  |
| When a PO Line Item is entered with the CER code, this account will be used as the default account to record the Expense in the General Ledger system.                               |                                                            |  |  |  |  |

| G/L Sub-Ledger Project or A/P Job                                                                                                    | X(8) or X(6)                                                                                                    |  |  |  |  |  |
|----------------------------------------------------------------------------------------------------|----------------------------------------------------------------------------------------------------|--|--|--|--|--|
| When a PO Line Item is entered with the CER code, this Project will be used as the default Project to record the Expense in the General Ledger system.                                                                                                    |                                                                                                    |  |  |  |  |  |
| If A/P Jobs are used instead of Sub-Ledg<br>Job that is applicable for this CER.                                                                                                    | ger Projects, then this field is used to record th                                                                                                    |  |  |  |  |  |
| In Effect for the Period                                                                                                    | X(40)                                                                                                    |  |  |  |  |  |
|                                                                                                    |                                                                                                    |  |  |  |  |  |
| You may specify as Starting and Ending field is for information purposes only.                                                                                                    | Date for which this CER will be applicable. The                                                                                                    |  |  |  |  |  |
| You may specify as Starting and Ending<br>field is for information purposes only.<br>Budgeted Amount                                                                                                    | Date for which this CER will be applicable. Th                                                                                                    |  |  |  |  |  |
| You may specify as Starting and Ending<br>field is for information purposes only.<br>Budgeted Amount<br>You may specify a Budget Amount for the<br>Equipment Purchases Report for information                                                                              | Date for which this CER will be applicable. Th<br>999,999,999.99<br>e CER. This will be printed on the Capital<br>ation purposes.                                                                                                    |  |  |  |  |  |
| You may specify as Starting and Ending<br>field is for information purposes only.<br>Budgeted Amount<br>You may specify a Budget Amount for the<br>Equipment Purchases Report for information<br>Brief Comment                                                             | Date for which this CER will be applicable. The second second sec |  |  |  |  |  |
| You may specify as Starting and Ending<br>field is for information purposes only.<br>Budgeted Amount<br>You may specify a Budget Amount for the<br>Equipment Purchases Report for information<br>Brief Comment<br>You may specify and additional comment<br>purposes only. | Date for which this CER will be applicable. TI         999,999,999.99         e CER. This will be printed on the Capital ation purposes.         X(40)         t describing the CER. This field is for information                                                                                                    |  |  |  |  |  |

## 6.6.5 PO Comments Codes Maintenance

Pre-defined Comments may be set up for use in the Purchase Order Processing system. Comment Codes with free flowing text of 35 character lines for a total of up to 1000 characters, may be created.

Text Codes may be used for the following purposes:

- Provide extended information for Purchase Orders in general, printed associated to the PO Header
- Provide extra information for Purchase Order Line Items, printed on the PO
- Provide Warehouse Handling Instructions, displayed when goods related to the PO are received.

The Comment Codes defined here are listed in the Series 5 Comment Code LOV Lookup 3 window.

The Comment Codes Maintenance function is accessed from the P/O Main menu, by selecting **Comment Codes...** from the **Codes Maintenance** drop-down menu.

PO Text Codes Grid

Comment Codes are maintained using a Series 5 grid processing screen.

| PO Comm       | rent Codes Maintenance                                                                                                    |        | "East Buttons"                                         |
|---------------|----------------------------------------------------------------------------------------------------|--------|--------------------------------------------------------|
| Denne PC      | Commerce Codes used Select to modely of celete, or add a new PG commerce Code:<br>You may also generate a report isting the codes already defined. |        | rasi Dullons                                           |
| New           | Go To PO Comment with Code:                                                                                                    | New    | Add a new Comment                                      |
|               | 1st Text Line                                                                                                    |        |                                                        |
| XMAS          | Mery Dristmas and Happy New Year                                                                                                    | Modify | Modify the Comment<br>highlighted in the grid          |
|               |                                                                                                    | Delete | Delete the Comment<br>highlighted in the grid          |
| Items are lis | ted in order by Code. Search: for:                                                                                                    | Print  | Generate a report listing the<br>Comment Codes on file |

Edit an existing Comment by double-clicking it's associated row. Standard Series 5 grid controls apply.

The Print Options tab screen will be displayed, from which you can select to direct the output to be displayed to the screen, archived, printed, saved as an MS Word document, saved as a PDF, and/or emailed. (*Refer to the topic titled <u>Report Generation and Printing</u> for full details).* 

The report listing the PO Comments on file, if archived, will be catalogued with a report name of **PO-COMMENTS.LST**.

## Text Code - Properties

The properties for each Comment are defined with the following screen:

| PO Comment Codes                                | Maintenance                      |                                                                            |         |
|-------------------------------------------------|----------------------------------|----------------------------------------------------------------------------|---------|
| PO Comment Code:                                | XMAS                             | - Modify the Properties of                                                 |         |
| PO Comment codes r<br>extended description:<br> | may be assign<br>s either to the | ed to Purchase Orders to provide<br>PO Header or individual PO Line items. | <u></u> |
| Comment Code:<br>Comment:                       | XMAS                             |                                                                            |         |
| Merry Chr:<br>from Sent:                        | istmas an<br>inel Hill           | d Happy New Year<br>Software Inc.                                          |         |
|                                                 |                                  | Update Cancel                                                              |         |

## Field Definitions

| Comment Code                                                                                                    | X(6)                                                                                                    |
|----------------------------------------------------------------------------------------------------|----------------------------------------------------------------------------------------------------|
| This is the code used to identify this Comment.                                                                                                    |                                                                                                    |
| Comment                                                                                                    | X(1000)                                                                                                    |
| Enter the text of the comment. Lines of text will au<br>field. You may press the Enter key to force a new I<br>characters. The entire comment may only contain | tomatically wrap at the right edge of the<br>ine. Each line can contain up to 35<br>up to 1,000 characters of text. |

## 6.6.6 Department Codes Maintenance

When making purchases, depending on how many offices you might have, or how many warehouses you stock inventory at, you may wish to have the goods shipped directly to different places. As well, you might have a number of different Departments at each office or branch. Set up a Department code for each of the possible departments for each of the

possible locations. When entering a PO or Purchase Order, you will be able to specify the desire Department, which in turn determines the Ship-To address on the Purchase Order.

For each Department recorded, you will also assign one of the Ship-To Branch codes along with the Requisition User who would typically be the person approving Requisitions for purchases for the Department.

The function to define the your Department Codes to the system is accessed from the P/O Main menu, by selecting **Department Codes...** from the **Codes Maintenance** drop-down menu.

## Department Codes - Maintenance Grid

Department codes are maintained using a Series 5 grid processing screen.

| P/O Department Codes Maintenance                                                                                                    |                             |                                 |                             |  |  |
|----------------------------------------------------------------------------------------------------|-----------------------------|---------------------------------|-----------------------------|--|--|
| File Edit Help                                                                                                    |                             |                                 |                             |  |  |
| Define PO Departments       Add, modify or delete Department Code within Ship-Tos.         You may also generate a report listing the codes already defined.       Exit |                             |                                 |                             |  |  |
| New                                                                                                    | Modify Delete               | Print                           |                             |  |  |
|                                                                                                    | Go To Departn               | nent with Code:                 | Refresh                     |  |  |
| Code                                                                                                    | Description                 | Ship-To (Branch)                | Req. Approver               |  |  |
| ADMIN1                                                                                                    | Accounting & Administration | 1 - Sentinel Hill Software Inc. | SETH - Seth Taylor          |  |  |
| MANF2                                                                                                    | Manufacturing               | 2 - Sentinel Hill London Inc.   | ROMART - Roland Martin      |  |  |
| SOFTD1                                                                                                    | Software Development        | 1 - Sentinel Hill Software Inc. | LJC100 - LAWRENCE J CARLSEN |  |  |
|                                                                                                    |                             |                                 |                             |  |  |
|                                                                                                    |                             |                                 |                             |  |  |
|                                                                                                    |                             |                                 | ±                           |  |  |
|                                                                                                    |                             |                                 |                             |  |  |
|                                                                                                    |                             |                                 |                             |  |  |
|                                                                                                    |                             | 1 A                             |                             |  |  |
|                                                                                                    |                             |                                 | ¥                           |  |  |
|                                                                                                    |                             |                                 |                             |  |  |
|                                                                                                    |                             |                                 |                             |  |  |
|                                                                                                    |                             |                                 |                             |  |  |
|                                                                                                    |                             |                                 | <b>•</b>                    |  |  |
|                                                                                                    |                             |                                 |                             |  |  |
|                                                                                                    |                             |                                 |                             |  |  |
| Items are listed in order by Code. Search: for:                                                                                                    |                             |                                 |                             |  |  |

Edit an existing entry by double-clicking it's associated row. Standard Series 5 grid controls apply.

The Print Options tab screen will be displayed, from which you can select to direct the output to be displayed to the screen, archived, printed, saved as an MS Word document, saved as a PDF, and/or emailed. (*Refer to the topic titled <u>Report Generation and Printing</u> for full details).* 

The report listing the Ship-To Codes on file, if archived, will be catalogued with a report name of **PO-DEPARTMENT.LST**.

Department Codes - Properties Screen

The properties for each Department Code are defined with the following screen:

| P/O Department Codes Maintenance                                                                                                    |  |  |  |  |
|----------------------------------------------------------------------------------------------------|--|--|--|--|
| PO Department Code: ADMIN1 - Modify the Properties of                                                                                                    |  |  |  |  |
| Define the different Departments associated to each Ship-To Location/Branch where goods for Purchase Orders are to be shipped to. (Along with the Approving Manager). These might be different warehouse locations. |  |  |  |  |
| Department Code: ADMIN1 Description: Accounting & Administration Ship-To (Branch) Code: 1 PO Requisition Approver: SETH A Seth Taylor                                                                               |  |  |  |  |
| Update Cancel                                                                                                    |  |  |  |  |

| Field Definitions                                                                                                    |                                                                      |  |  |  |
|----------------------------------------------------------------------------------------------------|----------------------------------------------------------------------|--|--|--|
| Department Code                                                                                                    | X(6)                                                                 |  |  |  |
| This is the code assigned to the Department. Enter this code when the goods being ordered by a given purchase order are to be shipped to a particular department within on specific branch office or warehouse location. |                                                                      |  |  |  |
| Note that all Department for all branch offices n<br>For example if you had a Finance Department in<br>create 3 different Department codes.                                                                              | nust be assigned a unique code.<br>n 3 different locations, you must |  |  |  |
| Description                                                                                                    | X(30)                                                                |  |  |  |
| Is a brief description of the Department.                                                                                                    |                                                                      |  |  |  |

| Ship-To (Branch) Code                                                                                                    | X(6)                                                                                                    |  |
|----------------------------------------------------------------------------------------------------|----------------------------------------------------------------------------------------------------|--|
| Select the Ship-To for which the Department is associated with. When Requisitions a POs are entered into the system, when the Department is selected, this Ship-To will be automatically assigned. When the PO is printed and delivered to the supplier, the address associated to the Ship-To is where the goods will be shipped to. |                                                                                                    |  |
| P/O Requisition Approver Code                                                                                                    | X(6)                                                                                                    |  |
| This Requisition User entered in this field would type<br>Requisitions for purchases for the Department. Depreferences, this User may be the one that is assig                                                                                                    | ically be the person approving<br>epending on settings in the PO Control<br>ned as the Approver for Requisitions. |  |

## 6.6.7 Extra Costs Codes Maintenance

Extra Costs Codes are used to identify those costs associated to the purchase of goods, that are not directly paid to the supplier. These might include charges such as freight, excise tax, tariffs, bribes, or 3rd party handling fees.

When the goods for a PO are recorded as received, these Extra Costs may be recorded associated to a Shipment, a single Purchase Order, or a specific item of a PO. These Extra Costs will contribute to computing the Landed Cost of the goods being received.

The Extra Cost Codes defined here are listed in the Series 5 Extra Cost Code LOV Lookup and window.

The Extra Cost Codes Maintenance function is accessed from the P/O Main menu, by selecting Extra Cost Codes... from the Codes Maintenance drop-down menu.

Extra Cost Codes Maintenance Grid

Extra Cost Codes are maintained using a Series 5 grid processing screen.

| Extra Cos     | t Codes Mainter | ance                                 |                                                  |                                                                   |        |                                                              |
|---------------|-----------------|--------------------------------------|--------------------------------------------------|-------------------------------------------------------------------|--------|--------------------------------------------------------------|
| File Edit     | Help            |                                      |                                                  |                                                                   |        |                                                              |
| Define Ex     | stra Cost Codes | <b>used</b> Select to m<br>You may a | nodify or delete; or ac<br>lso generate a report | dd a new Extra Cost Code. isiting the codes already defined. Exit |        | "Fast Buttons"                                               |
| New           | Modify          | Delete P                             | rint                                             |                                                                   |        |                                                              |
|               |                 | Go To Extra Cost                     | with Code:                                       | A M M Refresh                                                     | New    | Add a new Extra C                                            |
| Code          | Description     |                                      | Rate                                             | Vendor                                                            |        | Code                                                         |
| EXSIZE        | CANADIAN RIF    | POFF EXCISE TAX                      | 10.551 U                                         | 020901 ADVANCED BUILDING STRUCTURES, LLC                          |        |                                                              |
| FEDX          | Federal Express | s Freight                            | 14.000 U                                         | 023973 FED EX                                                     |        |                                                              |
| GREEN         | Green Packing   | Accessment Fee                       | 15.000 F                                         | 018193 3DL DESIGN                                                 | Modify | Modify the Extra Code highlighted in                         |
|               |                 |                                      |                                                  | *                                                                 |        | arid                                                         |
|               |                 | P.V.                                 |                                                  |                                                                   |        | gria                                                         |
|               |                 |                                      |                                                  |                                                                   |        |                                                              |
|               |                 |                                      |                                                  | ÷                                                                 | Delete | Delete the Extra Co<br>Code highlighted in<br>grid           |
| Items are lis | ted in order by | Code.                                | Search:                                          | for:                                                              | Print  | Generate a report I<br>the Extra Cost Coc<br>already on file |
|               |                 |                                      |                                                  |                                                                   |        |                                                              |

Edit an existing Extra Cost Code by double-clicking it's associated row. Standard Series 5 grid controls apply.

The Print Options tab screen will be displayed, from which you can select to direct the output to be displayed to the screen, archived, printed, saved as an MS Word document, saved as a PDF, and/or emailed. (*Refer to the topic titled <u>Report Generation and Printing</u> [12]) for full details).* 

The report listing the Extra Cost Codes on file, if archived, will be catalogued with a report name of **EXTRA-COSTS.LST**.

## Extra Cost Code - Properties Screen

The properties for each P/O Extra Cost Code are defined with the following screen:

| Extra Cost Codes Maintenance                                                                                                    |  |
|----------------------------------------------------------------------------------------------------|--|
| Extra Cost Code: FEDX - Modify the Properties of                                                                                                    |  |
| Extra Costs may be recorded with Purchase Orders and/or their individual line items. These will be used in contributing the the calculation of each item's Landed Cost. |  |
| Extra Cost Code: FEDX                                                                                                    |  |
| Description: Federal Express Freight                                                                                                    |  |
| Unit Cost: 14.000 Cost Type:<br>© Unit Cost © Absolute Cost                                                                                                    |  |
| Default Vendor: 023973 M FED EX                                                                                                    |  |
|                                                                                                    |  |
| Update Cancel                                                                                                    |  |
|                                                                                                    |  |
|                                                                                                    |  |

| Field Definitions                                                                                                    |                                                      |  |  |  |
|----------------------------------------------------------------------------------------------------|------------------------------------------------------|--|--|--|
| Extra Cost Code                                                                                                    | X(6)                                                 |  |  |  |
| This is the alphanumeric code assigned to the Extra Cost. Enter this code when a Extra Cost Code needs to be used within the Purchase Order Processing system. |                                                      |  |  |  |
| Description                                                                                                    | X(30)                                                |  |  |  |
| Is a description of the Extra Cost. This is pr<br>most screens where the Extra Cost Code is                                                                    | inted on most reports, and is displayed to utilized. |  |  |  |
| Unit or Absolute Cost                                                                                                    | \$ 99,999.999                                        |  |  |  |
| This amount could be either a Unit Cost, or a Fixed cost, associated to the service or activity represented by the Extra Cost code.                            |                                                      |  |  |  |
| Cost Type                                                                                                    | radio-buttons                                        |  |  |  |

Indicate whether the specified cost is a Unit Cost, or a Fixed cost.

Default Vendor

X(6)

When Extra Costs are entered for a PO, you also need to enter a Vendor Code, so that the Extra Cost can properly be reconciled to the Accounts Payable system. This field provides for a Default Vendor to be entered. It may be changed at the time of entry.

## 6.6.8 FOB Codes Maintenance

When freight or express charges are involved in the purchase of merchandise, it is important that the buyer and seller understand which party is responsible for the transportation costs. FOB factory means free on board, or loaded on bard, the means of transportation at the factory free of loading charges, and the buyer pays transportation costs from there. Likewise, FOB destination means the seller will pay transportation costs to the destination of the goods.

The FOB Codes defined here are listed in the Series 5 FOB Code LOV Lookup window. The function to define the your FOB alternatives in the system is accessed from the P/O Main menu, by selecting FOB Codes... from the Codes Maintenance drop-down menu.

## SOB Codes - Maintenance Grid

FOB codes are maintained using a Series 5 grid processing screen.

| FOB Codes Maintenance              |                                                                                                    |
|------------------------------------|----------------------------------------------------------------------------------------------------|
| File Edit Help                     |                                                                                                    |
| Define FOB Codes Select<br>Your    | ct to modify or delete; or add a new FOB Code.<br>may also generate a report listing the codes already defined. |
| New Modify Delete                  | Print                                                                                                    |
| Go Ti                              | o FOB with Code:                                                                                                |
| Code Description                   |                                                                                                    |
| 1 Freight-On-Board Warehouse       |                                                                                                    |
| Freight-on-Board Destination       |                                                                                                    |
|                                    |                                                                                                    |
|                                    | ÷                                                                                                    |
|                                    |                                                                                                    |
|                                    | ₹                                                                                                    |
|                                    |                                                                                                    |
|                                    |                                                                                                    |
|                                    | · · · · · · · · · · · · · · · · · · ·                                                                           |
|                                    |                                                                                                    |
| Items are listed in order by Code. | Search: for:                                                                                                    |

Edit an existing entry by double-clicking it's associated row. Standard Series 5 grid controls apply.

The Print Options tab screen will be displayed, from which you can select to direct the output to be displayed to the screen, archived, printed, saved as an MS Word document, saved as a PDF, and/or emailed. (*Refer to the topic titled <u>Report Generation and Printing</u> for full details).* 

The report listing the CER Codes on file, if archived, will be catalogued with a report name of **FOB-CODES.LST**.

| Ð | FOB | Codes | <ul> <li>Properties</li> </ul> | Screen |
|---|-----|-------|--------------------------------|--------|
|---|-----|-------|--------------------------------|--------|

The properties for each FOB Code are defined with the following screen:

| FOB Codes Maintenance                                                                                  |                                                              |
|----------------------------------------------------------------------------------------------------|--------------------------------------------------------------|
| FOB Code: 1 · M                                                                                        | odify the Properties of                                      |
| Define alternate FOB classifications to be assi<br>The description is displayed and printed for ea<br> | gned to POs. (ie., FOB Factory or FOB Destination)<br>ich PO |
| FOB Code: 1                                                                                            |                                                              |
| Description. Freight-Un-Bo                                                                             |                                                              |
|                                                                                                    | Update Cancel                                                |
|                                                                                                    |                                                              |
|                                                                                                    |                                                              |
|                                                                                                    |                                                              |
|                                                                                                    |                                                              |

## Field Definitions FOB Code X(6) This is the code assigned to the FOB. Enter this code when an FOB description is to be assigned to a PO in the Purchase Order Processing system. Description X(30) Is a description of the FOB represented by the FOB Code. This is printed on the Purchase Order when utilized.

## 6.6.9 Reject Reasons Codes Maintenance

When purchased goods arrive at your business, or warehouse, it's possible that they become damaged en route, or was the wrong item, or who knows what could go wrong. When the PO Receivings operation records the arrival of the PO's goods, if items are rejected, you may assign a Reject Reason.

The function to define the your Reject Reasons the system is accessed from the P/O Main menu, by selecting **Reject Reason Codes...** from the **Codes Maintenance** drop-down menu.

## Reject Reason Codes - Maintenance Grid

Reject Reason codes are maintained using a Series 5 grid processing screen.

| 🛅 Reject Rei                                                                                                    | ason Codes Maintenance             |   |  |  |  |  |  |
|----------------------------------------------------------------------------------------------------|------------------------------------|---|--|--|--|--|--|
| File Edit Help                                                                                                    |                                    |   |  |  |  |  |  |
| Define Reject Reason Codes       Select to modify or delete; or add a new Reject Code.<br>You may also generate a report listing the codes already defined.       Exit       Image: Content in the code select in the code selec |                                    |   |  |  |  |  |  |
| New                                                                                                    | Modify Delete Print                |   |  |  |  |  |  |
|                                                                                                    | Go To Reject with Code:            |   |  |  |  |  |  |
| Code                                                                                                    | Description                        |   |  |  |  |  |  |
| DAMG                                                                                                    | Damaged In Transit                 |   |  |  |  |  |  |
|                                                                                                    | Wrong Goods Shipped                |   |  |  |  |  |  |
|                                                                                                    |                                    | ± |  |  |  |  |  |
|                                                                                                    |                                    | ÷ |  |  |  |  |  |
|                                                                                                    |                                    | _ |  |  |  |  |  |
| tems are list                                                                                                    | ted in order by Code. Search: for: |   |  |  |  |  |  |

Edit an existing entry by double-clicking it's associated row. Standard Series 5 grid controls apply.

The Print Options tab screen will be displayed, from which you can select to direct the output to be displayed to the screen, archived, printed, saved as an MS Word document, saved as a PDF, and/or emailed. (*Refer to the topic titled <u>Report Generation and Printing</u> for full details).* 

The report listing the Reject Codes on file, if archived, will be catalogued with a report name

## of PO-REJECTS.LST.

Reject Reason Codes - Properties Screen

The properties for each Reject Reason Code are defined with the following screen:

| 🔲 Reject Reason Code                    | es Maintenance                                                                                            |    |
|-----------------------------------------|----------------------------------------------------------------------------------------------------|----|
| Reject Code: DA                         | MG - Modify the Properties of                                                                             |    |
| Reject codes are u<br>cannot be accepte | sed to record the reason when goods for a Purchase Order<br>d. The code is enter when goods are received. | 2  |
| Reject Code:                            | DAMG                                                                                                    |    |
| Description:                            | Damaged In Transit                                                                                        |    |
|                                         |                                                                                                    |    |
|                                         | Update                                                                                                    | el |
|                                         |                                                                                                    |    |
|                                         |                                                                                                    |    |

| Field Definitions                                                                                                    |                                        |  |  |  |  |  |
|----------------------------------------------------------------------------------------------------|----------------------------------------|--|--|--|--|--|
| Reject Reason Code                                                                                                    | X(6)                                   |  |  |  |  |  |
| This is the code assigned to the Reject Reason. Enter this code when enter receipt information for goods for a PO that has items that are to be rejected. |                                        |  |  |  |  |  |
| Description                                                                                                    | X(30)                                  |  |  |  |  |  |
| Is a description of the Reject Reason. This is reconnected history.                                                                                       | orded with the PO when it is stored in |  |  |  |  |  |

## 6.6.10 Requisition Users Codes Maintenance

All Requisitions entered into the Purchasing system will have an Originator and an Authorizer. These are actually just Requisition Users, and are defined by this menu item. The Originator is determined at the time the Requisition is added into the system. The Authorizer is determined by testing the dollar value of the requisition against the Originator's Authorization Limit. If the value is less than or equal, then the Originator becomes the Authorizer; but if the value is greater than, the Higher Authorizer User's record is read, and the value is compared to their Authorizer Limit. The next Higher Authorizer is read until someone with an Authorization Limit that exceeds the value of the Requisition is found.

Requisition Users, in effect, define a chain of spending authority. You can establish limits to the value of Purchase Orders that selected individuals have the power to spend.

When a Requisition is entered into the P/O system, a Requisition User must be entered.

The Requisition User Codes defined here are listed in the Series 5 Requisition User Code LOV Lookup

The Requisition User Codes Maintenance function is accessed from the P/O Main menu, by selecting **Requisition Users...** from the **Codes Maintenance** drop-down menu.

## Requisition User Codes Maintenance Grid

Requisition User Codes are maintained using a Series 5 grid processing screen.

| Requis    | ition User Codes Maintenance       |                                          |                                        |                                |                            |                    | x        | í |        |                     |
|-----------|------------------------------------|------------------------------------------|----------------------------------------|--------------------------------|----------------------------|--------------------|----------|---|--------|---------------------|
| File Edi  | t Help                             |                                          |                                        |                                |                            |                    |          |   |        |                     |
| Define    | Requisition User Codes Sele<br>You | ct to modify or del<br>may also generati | ete; or add a ne<br>e a report listing | w Requisition<br>the codes alr | n User Code<br>eady define | d. Exit 🛄          | 2        | Г |        | "Fast Buttons"      |
| New       | Modify Delete                      | Print                                    | _                                      | _                              |                            |                    | _        | - |        |                     |
|           | Go To Rec                          | ą. User with Code:                       |                                        | •                              | <u>_n</u>                  | Refresh            | _        |   | New    | Add a new Requisi   |
| Code      | Name                               | PO \$ Limit                              | Department                             | Ship-To                        | Higher                     | Authorizer Name    |          |   |        | User Code           |
| CHAST     | Cathy Hastings                     | 200,000                                  | SOFTD1                                 | 1                              | SETH                       | Seth Taylor        |          |   |        |                     |
| IMADVO    | System IM PurchAdvice Post         | 1                                        | ADMIN1                                 | 1                              | CHAST                      | Cathy Hastings     | -        |   |        |                     |
| LJC100    | LAWRENCE J CARLSEN                 | 1                                        | ADMIN1                                 | 1                              | CHAST                      | Cathy Hastings     |          |   | Modify | Modify the Requisit |
| ROMAR     | T Roland Martin                    | 300                                      | SOFTD1                                 | 1                              | LJC100                     | LAWRENCE J CARLSEN |          |   | mouny  |                     |
| SETH      | Seth Taylor                        | 3,000,000                                | SOFTD1                                 | 1                              |                            |                    |          |   |        | User Code highligh  |
| SHEEN/    | A Elenor Rigby                     | 1                                        | ADMIN1                                 | 1                              | CHAST                      | Cathy Hastings     | <b>1</b> |   |        | the grid            |
|           |                                    |                                          |                                        |                                |                            |                    |          |   |        | une gria            |
|           |                                    |                                          |                                        |                                |                            |                    |          |   |        |                     |
|           |                                    |                                          |                                        |                                | N                          |                    |          |   | _      |                     |
|           |                                    |                                          |                                        |                                | -                          |                    | ÷        |   | Delete | Delete the Requisit |
|           |                                    |                                          |                                        |                                | - 2                        |                    |          |   |        | Lloor Codo bigbligh |
|           |                                    |                                          |                                        |                                |                            |                    |          |   |        |                     |
|           |                                    |                                          |                                        |                                |                            |                    |          |   |        | the arid            |
|           |                                    |                                          |                                        |                                |                            |                    | -        |   |        |                     |
|           |                                    |                                          |                                        |                                |                            |                    |          |   |        |                     |
|           |                                    |                                          | 1                                      |                                | 1                          |                    |          |   | Drint  | Conorato a roport l |
| Items are | listed in order by Code.           | Search:                                  |                                        | tor:                           |                            |                    |          |   | FIIII  | Generale a report r |
| _         |                                    |                                          |                                        |                                |                            |                    | _        |   |        | the Requisition Use |
|           |                                    |                                          |                                        |                                |                            |                    |          |   |        |                     |
|           |                                    |                                          |                                        |                                |                            |                    |          |   |        | Lodes already on t  |
|           |                                    |                                          |                                        |                                |                            |                    |          |   |        | -                   |

Edit an existing Requisition User Code by double-clicking it's associated row. Standard Series 5 grid controls apply.

The Print Options tab screen will be displayed, from which you can select to direct the output to be displayed to the screen, archived, printed, saved as an MS Word document, saved as a PDF, and/or emailed. (*Refer to the topic titled <u>Report Generation and Printing</u> [12]) for full details).* 

The report listing the Requisition User Codes on file, if archived, will be catalogued with a report name of **REQ-USERS.LST**.

## Requisition User Code - Properties Screen

The properties for each P/O Requisition User Code are defined with the following screen:

| Requisition U                         | Requisition User Codes Maintenance                                                               |                                                                         |                                                                                                    |                                                                                                    |  |  |  |
|---------------------------------------|--------------------------------------------------------------------------------------------------|-------------------------------------------------------------------------|----------------------------------------------------------------------------------------------------|----------------------------------------------------------------------------------------------------|--|--|--|
| Requisition U<br>that Authorize       | Isers are those individuals that o<br>e the requisition. Requisition Us                          | originate requests for a Purcha<br>sers have authorize dollar limits    | se Order and/or those<br>assigned to them.                                                                                                    | 2                                                                                                    |  |  |  |
| Red                                   | quisition User Code: SHEEN/                                                                      | A Name: Elenor Rig                                                      | by                                                                                                    |                                                                                                    |  |  |  |
| P.O. De<br>P.O. A<br>Auth<br>Higher A | Authorizer User: CHAST<br>Cathy Hastin                                                           | Accounting & Admir<br>Accounting & Admir<br>If this R<br>Req. 1<br>Away | nistration Ship-To (Bra<br>Sentinel H<br>equisition Aprover is on Holida<br>Select this Alternate Requisiti<br>Jser: ROMART M Ro<br>From: 3/01/14 Thru: | anch) Code: 1<br>iill Software Inc.<br>ay or Unavailable:<br>ion Authorizer User<br>land Martin<br>3/31/14 |  |  |  |
| User's Auth                           | User's Authorized Requisitions Statistics:<br>Period-To-Date Year-To-Date Last-Year Life-To-Date |                                                                         |                                                                                                    |                                                                                                    |  |  |  |
| Count:                                | * 5,000.00                                                                                       | * 26,000.00<br>30                                                       | * 49,000.00                                                                                                    | * 150,000.00                                                                                               |  |  |  |
|                                       | Update Cancel                                                                                    |                                                                         |                                                                                                    |                                                                                                    |  |  |  |

## - Field Definitions

| Requisition User Code                                                                                                    | X(6)                                                                                                    |  |  |  |
|----------------------------------------------------------------------------------------------------|----------------------------------------------------------------------------------------------------|--|--|--|
| This is the alphanumeric code assigned to the<br>Requisition User Code needs to be used within<br>It is used as the key for selecting both the Orig<br>Entry application.                                      | Requisition User. Enter this code when a the Purchase Order Processing system. inator and the Authorizer in the Requisition |  |  |  |
| Name                                                                                                    | X(30)                                                                                                    |  |  |  |
| This is the name of the individual Requisition User. It is used for reference. Some type of conformity should be adopted for the structure of this field. (le., Last Name followed by Initial and First Name). |                                                                                                    |  |  |  |
| Email Address                                                                                                    | X(100)                                                                                                    |  |  |  |
| Is the individual's email address. When Requisitions are entered, if this user is the                                                                                                    |                                                                                                    |  |  |  |

| person selected to approve it, you may as an option have a PDF copy of the printed Requisition emailed. This is the email address to which the email will be sent to.                                                                                                    |                                                                                                    |  |  |  |  |
|----------------------------------------------------------------------------------------------------|----------------------------------------------------------------------------------------------------|--|--|--|--|
| Default PO Department                                                                                                    | X(6)                                                                                                    |  |  |  |  |
| Each Requisition User must really be associated to a given Department, (which in turn is assigned to a particular branch office of warehouse. When this user creates a new Requisition, the Department defined her becomes the Department for the requisition, and the resulting purchase order.                                |                                                                                                    |  |  |  |  |
| If the User access security is set up such that<br>edit and view their own POs, then this Departm<br>to allow or deny access.                                                                                                    | a given Requisition User may only enter,<br>nent Code is the one that the system uses                                                                                    |  |  |  |  |
| PO Authorization \$ Limit                                                                                                    | \$ 99,999,999                                                                                                    |  |  |  |  |
| This limit is the dollar amount which this user, a<br>converting a Requisition into a Purchase Order<br>this limit, then the Authorization Chain must be<br>exceeds the value. The last eligible user become                                                                                                    | as an Originator, has authority to approve<br>r. If the amount of the Requisition exceeds<br>followed until a user is found whose limit<br>mes the Authorizer of the PO. |  |  |  |  |
| Authorization Password                                                                                                    | X(15)                                                                                                    |  |  |  |  |
| This is a password that is used to verify that a<br>when converting a Requisition into a Purchase<br>secret by the user, "Super" Requisition User in<br>Department manager. When an Authorizer att<br>this password must be entered.                                                                                            | given Requisition User is who they are<br>Order. This code should be kept as a<br>the authority chain, and the Purchasing<br>empts to convert a Requisition to a PO,     |  |  |  |  |
| Higher Authorizer User                                                                                                    | X(6)                                                                                                    |  |  |  |  |
| This field within each of the Requisition Users'<br>Authorization Chain. This is the Requisition Us<br>higher Authorization Limit. Presumably it would                                                                                                    | records, defines the Requisition<br>ser Code of the individual who would have a<br>d be this persons Departmental Manager.                                               |  |  |  |  |
| Select Alternate Requisition Authorizer<br>User                                                                                                    | check-box                                                                                                    |  |  |  |  |
| If this Requisition User is an Approver of Requisitions, and he/she has a leave-of-<br>absence, or is on holiday for a specific period of time, then set this check-box. You then<br>will be able to specify the Requisition User that is to be the Approver in their absence and<br>the date at which time they would be back. |                                                                                                    |  |  |  |  |
| Alternate Requisition User                                                                                                    | X(6)                                                                                                    |  |  |  |  |
| When the provinue field's sheak box is act as                                                                                                    | ant the Deguinities I leave whering to be the                                                                                                    |  |  |  |  |

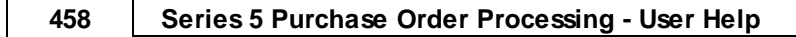

 temporary alternate Requisition Approver.

 Alternate Approver Away For Dates
 (mmddyy)

 When the previous field's check-box is set, and an alternate Requisition Users has been selected, enter the range of dates for which the Alternate Approve is to be selected as the Authorizer of Candidate POs. RFQ or Candidate POs generated, or selected to be emailed withing the period specified will have the Alternate Approve assigned.

 Requisition User's Statistics
 \$ 999,999,999,999.99 and 999,999

 When a Requisition is converted into a PO, it is done so by a Requisition User. These totals represent the total number of, and total value, of Requisitions that were authorized by this user. The Period-to-Date and Year-to-Date figures are cleared when the Clear Req. User Period-to-Date and Clear Req. User Year-to-Date operations are executed.

## 6.6.11 Ship-To Codes Maintenance

When making purchases, depending on how many offices you might have, or how many warehouses you stock inventory at, you may wish to have the goods shipped directly to different places. Set up a Ship-To code for each of the possible locations. When entering a PO or Purchase Order, you will be able to specify the desire Ship-To and this becomes the Ship-To address on the Purchase Order.

The function to define the your Ship-To Codes to the system is accessed from the P/O Main menu, by selecting **Ship-To Codes...** from the **Codes Maintenance** drop-down menu.

## Ship-To Codes - Maintenance Grid

Ship-To codes are maintained using a Series 5 grid processing screen.

| Ship-To Codes Maintenance |                                                                                                    |                         |                  |           |               |   |  |  |  |
|---------------------------|----------------------------------------------------------------------------------------------------|-------------------------|------------------|-----------|---------------|---|--|--|--|
| File Edit Help            |                                                                                                    |                         |                  |           |               |   |  |  |  |
| Define S                  | Define Ship-To Codes used       Select to modify or delete; or add a new Ship-To Code.<br>You may also generate a report listing the codes already defined.       Exit       Exit |                         |                  |           |               |   |  |  |  |
| New                       | Modify De                                                                                                    | elete Print             |                  |           |               |   |  |  |  |
|                           |                                                                                                    | Go To Ship-To with Code | x                | • •       | Refresh       |   |  |  |  |
| Code                      | Name                                                                                                    | Address                 |                  | Warehouse | Req. Approver |   |  |  |  |
| 1                         | Sentinel Hill Software Inc.                                                                                                    | . West Vancou           | uver, BC V7T 1R7 | PCA       | WC100         |   |  |  |  |
| 2                         | Sentinel Hill London Inc.                                                                                                    | Shapshire, Ei           | ngland           | CANADA    | ROMART        | • |  |  |  |
| 3                         | Sentinel Hill California                                                                                                    | Los Angeles,            | CA 12827         | CA        | САТНҮН        |   |  |  |  |
|                           |                                                                                                    |                         |                  |           |               |   |  |  |  |
|                           |                                                                                                    |                         |                  |           |               |   |  |  |  |
|                           |                                                                                                    |                         |                  |           |               | ± |  |  |  |
|                           |                                                                                                    |                         |                  |           |               |   |  |  |  |
|                           |                                                                                                    |                         | - AP             |           |               |   |  |  |  |
|                           |                                                                                                    |                         |                  |           |               |   |  |  |  |
|                           |                                                                                                    |                         |                  |           |               | Ŧ |  |  |  |
|                           |                                                                                                    |                         |                  |           |               |   |  |  |  |
|                           |                                                                                                    |                         |                  |           |               |   |  |  |  |
|                           |                                                                                                    |                         |                  |           |               |   |  |  |  |
|                           |                                                                                                    |                         |                  |           |               | • |  |  |  |
|                           |                                                                                                    |                         |                  |           |               |   |  |  |  |
| ltems are li              | '<br>isted in order by Code.                                                                                                    | Search:                 | for:             |           |               |   |  |  |  |

Edit an existing entry by double-clicking it's associated row. Standard Series 5 grid controls apply.

The Print Options tab screen will be displayed, from which you can select to direct the output to be displayed to the screen, archived, printed, saved as an MS Word document, saved as a PDF, and/or emailed. (*Refer to the topic titled <u>Report Generation and Printing</u> for full details).* 

The report listing the Ship-To Codes on file, if archived, will be catalogued with a report name of **PO-SHIP-TOS.LST**.

## Ship-To Codes - Properties Screen

The properties for each Ship-To Code are defined with the following screen:

| Define the different locations where the goods for Purchase Orders are to be shipped to. These might be different warehouse locations.     Ship-To Code:   2   Company Name:   Sentinel Hill London Inc.   Address Line 1:   100 Carnaby St.PO-ShipTo-Codels   Address Line 2:   Shapshire, England   Address Line 3:   Warehouse Location Code:   CANADA   PD Requisition Approver:   ROMART   Martin     Update   Cancel | Ship-To Codes Mair                             | - Modify the Properties of                                                                       |  |
|----------------------------------------------------------------------------------------------------|------------------------------------------------|--------------------------------------------------------------------------------------------------|--|
| Ship-To Code:       2         Company Name:       Sentinel Hill London Inc.         Address Line 1:       100 Carnaby St.PO-ShipTo-Codes         Address Line 2:       Shapshire, England         Address Line 3:                                                                                                    | Define the different I<br>are to be shipped to | locations where the goods for Purchase Orders<br>. These might be different warehouse locations. |  |
| Company Name:       Sentinel Hill London Inc.         Address Line 1:       100 Carnaby St.PO-ShipTo-Codes         Address Line 2:       Shapshire, England         Address Line 3:                                                                                                    | Ship-To Code:                                  | 2                                                                                                |  |
| Address Line 1: 100 Carnaby St.PO-ShipTo-Codes<br>Address Line 2: Shapshire, England<br>Address Line 3:<br>Warehouse Location Code: CANADA<br>PO Requisition Approver: ROMART M Roland Martin<br>Update Cancel                                                                                                    | Company Name:                                  | Sentinel Hill London Inc.                                                                        |  |
| Address Line 2: Shapshire, England<br>Address Line 3:<br>Warehouse Location Code: CANADA<br>PO Requisition Approver: ROMART M Roland Martin<br>Update Cancel                                                                                                    | Address Line 1:                                | 100 Carnaby St.PO-ShipTo-Codes                                                                   |  |
| Address Line 3:<br>Warehouse Location Code: CANADA<br>PO Requisition Approver: ROMART M Roland Martin<br>Update Cancel                                                                                                    | Address Line 2:                                | Shapshire, England                                                                               |  |
| Warehouse Location Code: CANADA<br>PO Requisition Approver: ROMART M Roland Martin<br>Update Cancel                                                                                                    | Address Line 3:                                |                                                                                                  |  |
| PO Requisition Approver: ROMART M Roland Martin                                                                                                    | Ware                                           | shouse Location Code: CANADA                                                                     |  |
| Update                                                                                                    | PO                                             | Requisition Approver: ROMART M Roland Martin                                                     |  |
| Update                                                                                                    |                                                |                                                                                                  |  |
|                                                                                                    |                                                | Update Cancel                                                                                    |  |
|                                                                                                    |                                                |                                                                                                  |  |
|                                                                                                    |                                                |                                                                                                  |  |
|                                                                                                    |                                                |                                                                                                  |  |

# Field Definitions Ship-To Code X(6) This is the code assigned to the Ship-To. Enter this code when the goods being ordered by a given purchase order are to be shipped to a particular location. Company Name X(30) Is the Company Name of the address where the goods are to be shipped to. Address Lines 1, 2 & 3 3 x X(30) You know what these are for. I/M Warehouse Location Code X(6) When the Purchase Order Processing is used with the Series 5 Inventory Management System, this is the Warehouse Code that is defined there. When P/O Line Items are

entered, unit costs and quantities available and on-order are displayed based on figures obtained for the given inventory items as stocked as this warehouse location.

Also, when goods are received, the Quantity-on-Hand for the inventory is updated at the warehouse location.

P/O Requisition Approver Code

X(6)

When Requisitions are created from the Series 5 Inventory Management System' Purchasing Advice Processing system, a Requisition User is assigned as the Approver. For those Requisitions created for a given Ship-To, the Requisition User defined here will be assigned as the default Approver for the created Requisition.

## 6.6.12 Ship-Via Codes Maintenance

When making purchases from different suppliers, you may wish to have the goods shipped using different carriers or methods. Set these up as Ship-Via Codes, and select the desired method when entering a PO or requisition. It's description will appear in the header of the purchase order.

The function to define the your Ship-Via Codes to the system is accessed from the P/O Main menu, by selecting **Ship-Via Codes...** from the **Codes Maintenance** drop-down menu.

## Ship-Via Codes - Maintenance Grid

Ship-Via codes are maintained using a Series 5 grid processing screen.

| PO Ship-Via Codes Maintenance |                                                                                                    |          |         |  |      |  |  |          |  |
|-------------------------------|----------------------------------------------------------------------------------------------------|----------|---------|--|------|--|--|----------|--|
| File Edit Help                |                                                                                                    |          |         |  |      |  |  |          |  |
| Define Ship                   | Define Ship-Via Codes used       Select to modify or delete; or add a new Ship Via Code.       Exit       Image: Comparison of the select text of the select text of text of text of tex of text of text |          |         |  |      |  |  |          |  |
| New                           | Modify                                                                                                    | Delete   | Print   |  |      |  |  |          |  |
|                               | Go To Ship Via with Code: The Mail Mail Mail Refresh                                                                                                    |          |         |  |      |  |  |          |  |
| Code                          | Description                                                                                                    |          |         |  |      |  |  |          |  |
| CUST                          | Customer PickU                                                                                                    | lp       |         |  |      |  |  |          |  |
| EMai                          | I Delivered using                                                                                                    | g E-Mail |         |  |      |  |  | <b>^</b> |  |
| FEDX                          | Federal Express                                                                                                    | Surface  |         |  |      |  |  |          |  |
| FedX                          | ArFederal Expre                                                                                                    | ess Air  |         |  |      |  |  |          |  |
| SNAI                          | L Snail Mail                                                                                                    |          | 5       |  |      |  |  |          |  |
| UPS                           | UPS Prepaid Ins                                                                                                    | sured    |         |  |      |  |  | ±        |  |
|                               |                                                                                                    |          |         |  |      |  |  | _        |  |
|                               |                                                                                                    |          |         |  |      |  |  |          |  |
|                               |                                                                                                    |          |         |  |      |  |  |          |  |
|                               |                                                                                                    |          |         |  |      |  |  | Ŧ        |  |
|                               |                                                                                                    |          |         |  |      |  |  |          |  |
|                               |                                                                                                    |          |         |  |      |  |  |          |  |
|                               |                                                                                                    |          |         |  |      |  |  |          |  |
|                               |                                                                                                    |          |         |  |      |  |  |          |  |
|                               |                                                                                                    |          |         |  |      |  |  |          |  |
| ltems are liste               | ed in order by C                                                                                                    | ode.     | Search: |  | for: |  |  |          |  |

Edit an existing entry by double-clicking it's associated row. Standard Series 5 grid controls apply.

The Print Options tab screen will be displayed, from which you can select to direct the output to be displayed to the screen, archived, printed, saved as an MS Word document, saved as a PDF, and/or emailed. (*Refer to the topic titled <u>Report Generation and Printing</u> for full details).* 

The report listing the Ship-Via Codes on file, if archived, will be catalogued with a report name of **PO-SHIPVIALST**.

## Ship-Via Codes - Properties Screen

The properties for each Ship-Via Code are defined with the following screen:

| PO Ship-Via Codes N<br>Ship-Via Code: FE       | Iaintenance       DX     - Modify the Properties of                                                   |  |
|------------------------------------------------|----------------------------------------------------------------------------------------------------|--|
| Ship-Via codes are u<br>The description is dis | sed on a PO to indicate the method that goods are shipped.<br>played on assorted screens and reports. |  |
| Ship-Via Code:<br>Description:                 | FEDX<br>Federal Express Surface                                                                       |  |
|                                                | Update Cancel                                                                                         |  |
|                                                |                                                                                                    |  |
|                                                |                                                                                                    |  |
|                                                |                                                                                                    |  |

## Field Definitions Ship-Via Code X(6) This is the code assigned to the Ship-Via. Enter this code when the goods being ordered by a given purchase order is to be shipped by a particular method. Description X(30) Is a description of the Ship-Via. This is printed as a directive on the purchase order.

## 6.6.13 Vendor In-Transit Accounts Maintenance

The PO system, at the time of receiving goods, typically will generate a G/L Debit to the applicable Inventory account, and Credit the Unvouchered Payables account. The Vendor's invoice would eventually be entered into the A/P to produce a Credit to A/P and a Debit to Unvouchered Payables. For some suppliers in the case where shipment of goods for a PO had to have been prepaid by way of a Letter of Credit, or a Wire Transfer, the Vendor's Invoice would already have been entered with a Credit to Cash and a Debit to Inventory In-Transit. When the receipt of goods is entered, a Debit to the Inventory account and a Credit to the In-Transit account will be made.

The Vendor In-Transit Accounts Maintenance function is accessed from the P/O Main menu, by selecting Vendor In-Transit Accounts... from the Codes Maintenance drop-down menu.

## Sendor In-Transit Accounts Maintenance Grid

Vendor In-Transit Accounts are maintained using a Series 5 grid processing screen.

| C Vendo   | r In-Transit Codes Maintenance                        |                                                                                                    |          |        |                      |
|-----------|-------------------------------------------------------|----------------------------------------------------------------------------------------------------|----------|--------|----------------------|
| File Edi  | t Help                                                |                                                                                                    |          |        |                      |
| Define    | Vendor In-Transit Codes Select to mod<br>You may also | fy or delete; or add a new Vendor In-Transit Code.<br>generate a report listing the codes already defined. | Exit 👱 🔗 |        | "Fast Buttons"       |
| New       | Modify Delete Print                                   |                                                                                                    |          |        |                      |
|           | Go To Vendor Transit wi                               | h Code:                                                                                                    | Refresh  | New    | Add a new Vendor     |
| Vendor    | Name                                                  | Inventory In-Transit Account                                                                               |          |        | Transit Account      |
| 021999    | ACPA CONVENTION                                       | 7100-100 - Prepaid Goods-in-Transit                                                                        |          |        |                      |
| 023886    | AMERICAN DIGITAL MEDIA                                | 7100-100 - Prepaid Goods-in-Transit                                                                        | <b>^</b> |        |                      |
|           |                                                       |                                                                                                    |          | Modify | Modify the Vendor    |
|           | N                                                     |                                                                                                    |          |        | Transit Account      |
|           |                                                       |                                                                                                    | ź        |        |                      |
|           |                                                       |                                                                                                    |          |        | nignlighted in the g |
|           |                                                       |                                                                                                    |          |        |                      |
|           |                                                       |                                                                                                    |          | Delete | Delete the Vender    |
|           |                                                       |                                                                                                    | ¥        | Delete |                      |
|           |                                                       |                                                                                                    |          |        | Transit Account      |
|           |                                                       |                                                                                                    |          |        | highlighted in the g |
|           |                                                       |                                                                                                    |          |        |                      |
|           |                                                       |                                                                                                    |          |        | _                    |
| ltems are | listed in order by Code. Se                           | arch: for:                                                                                                 |          | Print  | Generate a report I  |
| e         |                                                       |                                                                                                    |          |        | the Vendor In-Tran   |
|           |                                                       |                                                                                                    |          |        |                      |
|           |                                                       |                                                                                                    |          |        | Accounts Codes a     |
|           |                                                       |                                                                                                    |          |        | on file              |
|           |                                                       |                                                                                                    |          |        | -                    |
|           |                                                       |                                                                                                    |          |        |                      |

Edit an existing Vendor In-Transit Account Code by double-clicking it's associated row. Standard Series 5 grid controls apply.

The Print Options tab screen will be displayed, from which you can select to direct the output to be displayed to the screen, archived, printed, saved as an MS Word document, saved as a PDF, and/or emailed. (*Refer to the topic titled <u>Report Generation and Printing</u> for full details).* 

The report listing the Vendor In-Transit Accounts on file, if archived, will be catalogued with a

report name of VENDTRANSIT.LST.

Vendor In-Transit Account Item Code Screen

The Vendor In-Transit Account Code screen is used to define the G/L account that is used as a "holding" account to track prepayment amounts between the time POs are issued, and when the goods are received.

The information associated to each Vendor's Account is maintained by the following screen:

| endor Co              | le: 023886 - Modify the Properties of                                                                                                    |  |
|-----------------------|----------------------------------------------------------------------------------------------------|--|
| When go<br>In-Transit | ods for a PO are prepaid, and the time taken for delivery is lengthy, an Inventory account is Debited for the value. For each applicable Vendor this account is defined. |  |
| Vend                  | or Code: 023886                                                                                                    |  |
|                       | Update Cancel                                                                                                    |  |
|                       |                                                                                                    |  |

- Vendor In-Transit Account Items Screen - Field Definitions

| Vendor                                                                         | X(6)                              |
|--------------------------------------------------------------------------------|-----------------------------------|
| This is the Vendor Code as defined in the Accounts Transit account is applied. | Payable system, for which the In- |
| In-Transit G/L Account                                                         | 9(18) - 9(5)                      |

This is the clearing account used for recording prepaid PO purchases. When the supplier Invoice is paid, it should be used as the expense account in the A/P Transaction Entry operation, to be **Debited**. When the goods are received, this account will be **Credited**. This account needs to be defined in the Accounts Payable system using A/P Accounts Code Maintenance.

## 6.6.14 Vendor Items Codes Maintenance

When purchasing goods, or Inventory as stocked by the Series 5 Inventory system, from your supplier, it may be necessary to submit your purchase order with the items being ordered using the supplier's part SKU #. This menu item lets you defined a one-to-one mapping of your Inventory Part Number to your supplier's Part Number.

If a parts list can be provided by your supplier say as a spreadsheet, you would be able to set up an import session to load these into the system. You may also export the current mappings to a spreadsheet to be reviewed or updated.

The Vendor Item Codes Maintenance function is accessed from the P/O Main menu, by selecting **Vendor Item Codes...** from the **Codes Maintenance** drop-down menu.

## Sendor Item Codes Maintenance Grid

Vendor Item Item Codes are maintained using a Series 5 grid processing screen.

| <u>N</u> ew                  | <u>M</u> odify | Dele    | te           | <u>P</u> rint | Import        | <u>E</u> xport |        |       |    |   |
|------------------------------|----------------|---------|--------------|---------------|---------------|----------------|--------|-------|----|---|
| Go To Vendor Item with Code: |                |         |              |               |               |                |        |       |    |   |
| Our Inventory Code Vendor    |                |         | Vendor's Ite | em Code       | Unit Cost     | Min. Order Qty |        |       |    |   |
| 3032                         |                | 022103  | CCC T        | ECHNOLOGI     | ES, INC.      | EB032-aci-10   | 0      | 66.05 | 10 |   |
| :0116                        |                | 018900  | AMER         | ICAN CONCR    | ETE INSTITUTE | XXX-188910-    | YELLOW | 66.05 | 10 | ^ |
| 5416                         |                | 021397  | DUND         | EE SECURIT    | IES CORP      | 88888-199      |        | 66.05 | 10 |   |
| TG0808                       |                | 021397  | DUND         | EE SECURIT    | IES CORP      | 88888-200      |        | 10.00 | 10 | F |
|                              |                |         |              |               |               |                |        |       |    |   |
|                              |                |         |              |               | 1             |                |        |       |    | ź |
|                              |                |         |              |               | -             |                |        |       |    |   |
|                              |                |         |              |               |               |                |        |       |    | H |
|                              |                |         |              |               |               |                |        |       |    |   |
|                              |                |         |              |               |               |                |        |       |    | ÷ |
|                              |                |         |              |               |               |                |        |       |    |   |
|                              |                |         |              |               |               |                |        |       |    | H |
|                              |                |         |              |               |               |                |        |       |    |   |
|                              |                |         |              |               |               |                |        |       |    |   |
|                              |                |         | _            |               |               |                |        |       |    |   |
|                              |                |         |              |               |               |                |        |       |    |   |
| ns are liste                 | d in order by  | Invento | y Code       | Search        | r:            | for:           |        |       |    |   |
|                              |                |         |              |               |               |                |        |       |    | - |

|        | "Fast Buttons"                                               |
|--------|--------------------------------------------------------------|
| New    | Add a new Vendor                                             |
| Modify | Modify the Vendor I highlighted in the g                     |
| Delete | Delete the Vendor<br>highlighted in the g                    |
| Print  | Generate a report I<br>the Vendor Items C<br>already on file |
| Import | Load Vendor Items spreadsheet                                |
| Export | Export the Vendor a spreadsheet                              |

Edit an existing Vendor Item Code by double-clicking it's associated row. Standard Series 5 grid controls apply.

The Print Options tab screen will be displayed, from which you can select to direct the output to be displayed to the screen, archived, printed, saved as an MS Word document, saved as a PDF, and/or emailed. (*Refer to the topic titled <u>Report Generation and Printing</u> for full details).* 

The report listing the Vendor Items on file, if archived, will be catalogued with a report name of **VENDOR-ITEM.LST**.

## Vendor Item Item Code Screen

The Vendor Item Code screen is used to define the information about the inventory item as they see it. This includes their assigned code, the minimum Quantity that has to be ordered, and the Unit Price.

The information associated to each Vendor's Inventory Code are maintained by the following screen:

| Supplier Product Codes Maintenance                                                                                                    |                            |  |  |  |  |  |
|----------------------------------------------------------------------------------------------------|----------------------------|--|--|--|--|--|
| Vendor Code: 011530 Vendor's Item Code: MS-WINDOWS-1234567-A                                                                                                    | - Modify the Properties of |  |  |  |  |  |
| Supplier's Item                                                                                                    |                            |  |  |  |  |  |
| For selected Suppliers, record each of their Inventory Item Codes for goods that you will most likely be purchasing.<br>If applicable, you can also record the Inventory Item used by the Series 5 Inventory Management system too. |                            |  |  |  |  |  |
| Vendor Code: 019252 M American Academy of Computer                                                                                                    |                            |  |  |  |  |  |
| Vendor's Product Code: MS-WINDOWS-1234567-A Description:                                                                                                    | Windows 8 Operating System |  |  |  |  |  |
| Product UPC Code: 000123456789                                                                                                    | Professional Edition       |  |  |  |  |  |
| Manufacturer's:                                                                                                    |                            |  |  |  |  |  |
| Name: MICROSOFT                                                                                                    | Units: EACH                |  |  |  |  |  |
| Product Code: WIN-7-9191919                                                                                                    |                            |  |  |  |  |  |
| Mix Order Quantitur 1 Max Order Quantitur 0                                                                                                    | Last Purchased:            |  |  |  |  |  |
|                                                                                                    | Quantity:                  |  |  |  |  |  |
| Unit Price: 1,200.00 Currency:                                                                                                    |                            |  |  |  |  |  |
| New Unit Price: Effective:                                                                                                    | FU #.                      |  |  |  |  |  |
|                                                                                                    |                            |  |  |  |  |  |
|                                                                                                    |                            |  |  |  |  |  |
|                                                                                                    |                            |  |  |  |  |  |
|                                                                                                    |                            |  |  |  |  |  |
| Update                                                                                                    | Cancel                     |  |  |  |  |  |
| 15                                                                                                    |                            |  |  |  |  |  |
|                                                                                                    |                            |  |  |  |  |  |
|                                                                                                    |                            |  |  |  |  |  |

| Vendor Item Items Screen - Field Defir                                                                                                    | nitions                                                                                                    |  |  |  |  |
|----------------------------------------------------------------------------------------------------|----------------------------------------------------------------------------------------------------|--|--|--|--|
|                                                                                                    |                                                                                                    |  |  |  |  |
| Vendor Code                                                                                                    | X(6)                                                                                                    |  |  |  |  |
| This is the Vendor Code as defined in the Acc<br>as part of the primary key for accessing this it<br>"Lookup" Window may be displayed sorted by                                                                                                    | ounts Payable system. This field is used<br>em. (Items in the Supplier's Product<br>Vendor).                                                                                     |  |  |  |  |
| Vendor's Item Code                                                                                                    | X(20)                                                                                                    |  |  |  |  |
| This is the Product Code that is assigned to the used when order for purchase on the Purchase primary key for accessing this item and as on item. (Items in the Supplier's Product "Looku, Vendor's Inventory Code).                                                                                                    | The Item by your Vendor which should be<br>be Order. This field is used as part of the<br>e of the alternate keys for accessing this<br>p" Window may be displayed sorted by the |  |  |  |  |
| Product UPC Code                                                                                                    | 9(12)                                                                                                    |  |  |  |  |
| This is the Product Code that is assigned to the Item by your Vendor which should be used when order for purchase on the Purchase Order.                                                                                                    |                                                                                                    |  |  |  |  |
| Description                                                                                                    | 4 x X(30)                                                                                                    |  |  |  |  |
| Record up to 4 lines of description for the item<br>the alternate keys for accessing this item. W<br>these will be used as the default descriptions<br><i>Supplier's Product "Lookup" Window may be</i>                                                                                                    | The 1st description line is used as one of<br>hen this item is selected to be purchased,<br>for the PO or Requisition. (Items in the<br>displayed sorted by Description).        |  |  |  |  |
| Manufacturer's Name and Product Code                                                                                                    | X(30) and X(20)                                                                                                    |  |  |  |  |
| If applicable, record the name of the Manufact<br>Code. Both these fields are used as one of th<br>(Items in the Supplier's Product "Lookup" Wir<br>Manufacturer Name or Product Code).                                                                                                    | urer of this item, and their assigned Produc<br>le alternate keys for accessing this item.<br>Indow may be displayed sorted by                                                   |  |  |  |  |
| Units                                                                                                    | X(6)                                                                                                    |  |  |  |  |
| This field is used to describe the Units of the inpurchased, this will be used as the default United as the default United as the de | tem. When this item is selected to be its for the PO or Requisition.                                                                                                    |  |  |  |  |
| Minimum Order Quantity                                                                                                    | 999,999                                                                                                    |  |  |  |  |
| This is the minimum Quantity that can be order. When this item is selected to be purch as the default for the PO or Requisition.                                                                                                    | ared from the Supplier, for the Purchase nased, this is the Quantity that will be used                                                                                           |  |  |  |  |
| Maximum Order Quantity                                                                                                    | 999,999                                                                                                    |
|----------------------------------------------------------------------------------------------------|----------------------------------------------------------------------------------------------------|
| This is the maximum Quantity that can b<br>Order.                                                                                                    | e ordered from the Supplier, for the Purchase                                                                                                    |
| Supplier's Unit Price                                                                                                    | \$ 9,999,999.99999                                                                                                    |
| This is the Unit Price for the particular Ite this is the price that will be used as the d                                                                                                    | m. When this item is selected to be purchased, lefault for the PO or Requisition.                                                                                                    |
| Currency                                                                                                    | X(4)                                                                                                    |
| in by chance, this item is being supplied t                                                                                                    |                                                                                                    |
| used to specify the currency. This Curre<br>Accounts Payable system.                                                                                                    | code must be defined by the Series 5                                                                                                    |
| used to specify the currency. This Curre<br>Accounts Payable system.<br>New Unit Price & Effective Date                                                                                                    | \$ 999,999.999 & (mmddyy)                                                                                                    |
| <ul> <li>used to specify the currency. This Currency. Accounts Payable system.</li> <li>New Unit Price &amp; Effective Date</li> <li>If the supplier has supplied you with a print this. When the date is reached, the new</li> </ul> | Solution and the second y, the may be been by Code must be defined by the Series 5 \$ 999,999.999 & (mmddyy) The second second |
| used to specify the currency. This Curre<br>Accounts Payable system.<br>New Unit Price & Effective Date<br>If the supplier has supplied you with a pri<br>this. When the date is reached, the new<br>Our Inventory Item Code          | Solution and the bound, the may be bency Code must be defined by the Series 5          \$ 999,999.999       & (mmddyy)         ce change with an effective date, you may record v price will be used on POs.         X(20)                                                                                                    |

### Vendor Item Codes – Import/Export Data Formats

For Vendor Items that are imported or exported, the following fields are input/output from/ to an Excel spreadsheet, a tab-delimited text file, or a CSV text file. The default filenames are either **PO\_VendorItems\_In.XLS** or **PO\_VendorItems\_Out.XLS**.

| Column # | Excel Column | Field                      | Format |
|----------|--------------|----------------------------|--------|
| 1        | А            | Vendor Code                | X(6)   |
| 2        | В            | Vendor's Item Product Code | X(20)  |

| 3  | С | Description 1                      | X(30)          |
|----|---|------------------------------------|----------------|
| 4  | D | Description 2                      | X(30)          |
| 5  | E | Description 3                      | X(30)          |
| 6  | F | Description 1                      | X(30)          |
| 7  | G | UPC Code                           | 9(12)          |
| 8  | Н | Units                              | X(6)           |
| 9  | I | Manufacturer Name                  | X(30)          |
| 10 | J | Manufacturer Product Code          | X(20)          |
| 11 | К | Our I/M Stocking Inventory<br>Code | X(20)          |
| 12 | L | Minimum Order Quantity             | 999,999        |
| 13 | М | Maximum Order Quantity             | 999,999        |
| 14 | Ν | Unit Cost                          | 999,999.99999- |
| 15 | 0 | Currency Code                      | X(4)           |
| 16 | Р | New Unit Price                     | 999,999.99999- |
| 17 | Q | New Unit Price Effective Date      | mm/dd/yy       |

# 6.7 Purging

470

The topics in this chapter describe functions and procedures that are a available under the **Purging** drop down menu on the Purchase Order Processing menu. These menu items are used to remove old history records to free up disk space and overhead in the related data files.

These functions are available from the P/O Menu Bar as shown:

| SHSI Series V Pur                 | chase Order Processing                        |                                                                     |
|-----------------------------------|-----------------------------------------------|---------------------------------------------------------------------|
| File Trx Inquiry (<br>Window Help | Operations Reports Codes Maintenance          | Purging Wizards User Functions Control Options<br>Purge CER History |
|                                   | Sentinel Hill Softwar                         | Purge Purchase Orders<br>Purge Receivings History                   |
| Purch                             | January 06, 2011 04:4<br>ase Order Processing | Purge Shipment Cost History                                         |
|                                   |                                               | - + Or                                                              |

#### 6.7.1 Purge CER History

As the goods associated to the Purchase Orders are received, and recorded in the Series 5 P/O system, the associated data records are kept in their respective history files. For Purchase Order Line Items that had a CER recorded with them, these are written to a CER History file, and are available to the PO CER/Analysis Report. Over time, this file may become quite large.

This function may be used to purge, or delete, these Historic CER Receipt Line Item records. A variety of selection filters may be set allowing you to be very specific as to which records are deleted. By default, the date range this is presented, will ensure that all records dated within the past five years are not deleted.

The operator is presented with the the standard <u>PO Select Filters screen</u> [106]. This allows you to specify selection of POs with ranges of PO Numbers and PO Dates, selected or ranges of Buyers, and/or only those POs satisfying a variety of filter criteria. As well, the standard <u>Vendor Select Filters screen</u> [117] is presented. This allows you to specify selected or ranges of Vendors, or Vendor Types, and/or only those suppliers satisfying a variety of filter criteria.

Accessing the function to Purge CER History Line Items, can be done from the P/O Menu's **Purging** drop-down menu:

| I |                                          |
|---|------------------------------------------|
|   | Purging Wizards User Functions Control O |
|   | Purge CER History                        |
|   | Purge Closed Purchase Ordel              |
| r | Purge Receivings History                 |
|   | Purge Shipment Cost History              |
| - | and a second and                         |

#### Warning

Once CER Receipt History records are purged, this information will not be available to any

#### 472 Series 5 Purchase Order Processing - User Help

of the P/O Inquiry or reporting functions. Be quite sure of the need to purge this data.

#### CER Receipts History Purge - Options Screen

The following screen is displayed offering a variety of filters for the purge function:

| Purge Historic CER Records Historic CER Records Purge                               |                                                                                     |  |
|-------------------------------------------------------------------------------------|-------------------------------------------------------------------------------------|--|
| CER Purge Options PO Select Filters Vendor Se                                       | lect Filters                                                                        |  |
| r Include Items:                                                                    |                                                                                     |  |
| CER Code(s):                                                                        | Date Received:                                                                      |  |
| <ul> <li>All</li> <li>Selected</li> <li>A Range</li> </ul>                          | Not Considered Between: 1/01/75 12/31/05                                            |  |
| <ul> <li>Not Yet Received</li> <li>That Have Been Received</li> <li>Both</li> </ul> | <ul> <li>Not Yet Invoiced</li> <li>That Have Been Invoiced</li> <li>Both</li> </ul> |  |
|                                                                                     |                                                                                     |  |
|                                                                                     |                                                                                     |  |
|                                                                                     | Next Cancel                                                                         |  |

### - CER History Purge Filters Options Screen - Field Definition

| Include            | Include Items – for CER Codes |                           | R Codes                                 | radio-buttons                                                 |
|--------------------|-------------------------------|---------------------------|-----------------------------------------|---------------------------------------------------------------|
| To cons<br>Code, c | sider o<br>click to           | only those poinclude all, | urchased items th<br>a selected, or a r | at have been recorded for a particular CER ange of CER Codes. |
|                    | ۲                             | All                       | All purchased Ite                       | ms are considered regardless of CER                           |
|                    | 0                             | Selected                  | A window is disp<br>chosen              | layed from which specific CER Codes may be                    |
|                    | 0                             | A Range                   | Specify a Startin to be processed       | g and Ending CER Code for a range of items                    |

| Receiving's Dated                              |                                               | radio-buttons with (mmddyy) dates                    |
|------------------------------------------------|-----------------------------------------------|------------------------------------------------------|
| Select only those PO entered.                  | Receipts that had be                          | en received with a date that falls in the range      |
| 💿 All                                          | All CER History Re                            | ceipts are considered regardless of date             |
| O<br>Inclusive                                 | Specify a Starting a<br>processed             | nd Ending date for the CER Receipts to be            |
|                                                |                                               |                                                      |
| That Have Been Red                             | ceived                                        | check-box                                            |
| The system will only a purchased goods rece    | llow those CER Histo<br>eived. This field may | bry records than that HAVE had their not be changed. |
| That Have Been Inv                             | oiced                                         | check-box                                            |
| The system will only a be purged. This field r | llow those CER Histo<br>may not be changed.   | bry records than that HAVE been Invoiced, to         |

#### 6.7.2 Purge Closed Purchase Orders

As the day-to-day and month-to-month process of entering and processing Purchase Orders in the Series 5 P/O system, the associated data records are kept in their respective history files. For a given Purchase Order, there is a a Header record, and Line Item records, and possibly Temporary Comment records. Over time, these file may become quite large.

This function may be used to purge, or delete, the records associated to Closed and Cancelled Purchase Orders. A variety of selection filters may be set allowing you to be very specific as to which records are deleted. By default, the date range this is presented, will ensure that all records dated within the past five years are not deleted.

The operator is presented with the the standard <u>PO Select Filters screen 106</u>. This allows you to specify selection of POs with ranges of PO Numbers and PO Dates, selected or ranges of Buyers, and/or only those POs satisfying a variety of filter criteria. As well, the standard <u>Vendor Select Filters screen 111</u> is presented. This allows you to specify selected or ranges of Vendors, or Vendor Types, and/or only those suppliers satisfying a variety of filter criteria.

Accessing the function to Purge CER History Line Items, can be done from the P/O Menu's **Purging** drop-down menu:

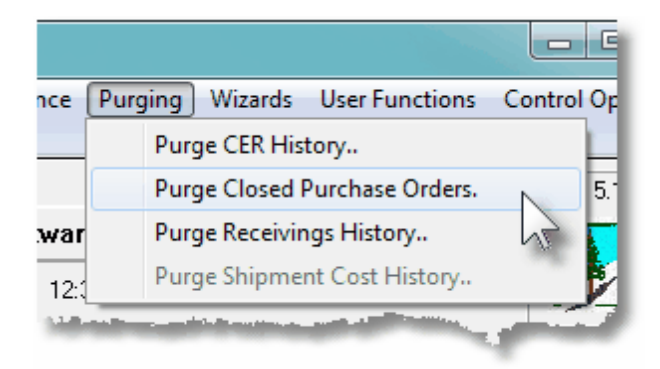

#### Warning

Once Historic PO records are purged, this information will not be available to any of the P/ O lnquiry or reporting functions. Be quite sure of the need to purge this data.

Purge Closed POs - Options Screen

The following screen is displayed offering a variety of filters for the purge function:

| Purge Closed Purchase Orders                                                                                      |                                                                                                    |
|----------------------------------------------------------------------------------------------------|----------------------------------------------------------------------------------------------------|
| PO Purge Select Options Vendor Select POs for this report or operation will be included ba                        | Filters ased on whether their respective fields match the selections made below.                                                                                                    |
| Purchase Orders Number(s):<br>All<br>A Range<br>Purchase Orders Dated:<br>All<br>II/01/75<br>II/01/75<br>II/01/75 | Inicude Only Purchase Orders:       Of Type:       With Status:       That Were Amended:         Image: Construct of Type:       With Status:       Image: Construct of Construct of Construt |
| Buyer(s):                                                                                                    | Inicude POs for/with:                                                                                                    |
| Requisition Number(s):                                                                                            | Ship-To:     M     Ship-Via:     M       FOB Code:     M     Currency:     M       Req Driginator:     M     Req Approver:     M                                                                                                    |
|                                                                                                    | ( Fields left blank are NOT considered in the selection process. )                                                                                                    |

#### 6.7.3 Purge Receivings History

As the goods associated to the Purchase Orders are received, and recorded in the Series 5 P/O system, the associated data records are kept in their respective history files. This data is available for a variety of inquiry and reporting functions. Over time, these files may become quite large.

This function may be used to purge, or delete, these Historic Receipt Line Item records. A variety of selection filters may be set allowing you to be very specific as to which records are deleted. By default, the date range this is presented, will ensure that all records dated within the past three years are not deleted.

The operator is presented with the the standard <u>PO Select Filters screen to</u>. This allows you to specify selection of POs with ranges of PO Numbers and PO Dates, selected or ranges of Buyers, and/or only those POs satisfying a variety of filter criteria. As well, both the standard <u>Vendor Select Filters screen to</u> and standard <u>Item Select Filters screen to</u> are presented. This allows you to specify selected or ranges of Vendors, or Vendor Types, and/or only those suppliers satisfying a variety of filter criteria; and to specify selected or ranges of Inventory Items, Product Categories, Product Family, Distribution Channels, and/or only those inventory items satisfying a variety of filter criteria.

Accessing the function to Purge Receivings History Line Items, can be done either directly from the Historic PO Receipts Inquiry function screen, or from the P/O Menu's **Purging** drop-down menu:

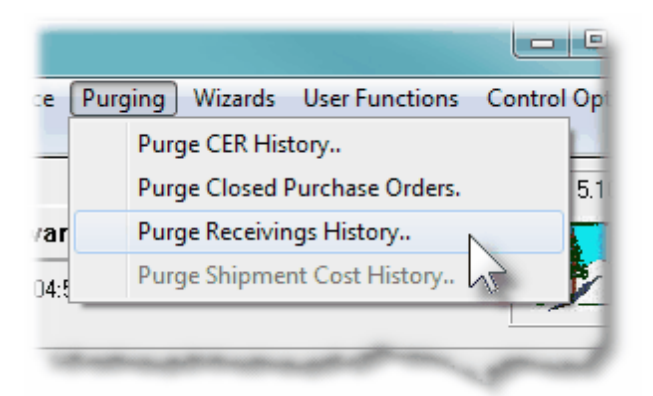

#### Warning

Once Receipt History records are purged, this information will not be available to any of the P/O Inquiry or reporting functions. Be quite sure of the need to purge this data.

P/O Goods Receipts History Purge - Options Screen

The following screen is displayed offering a variety of filters for the purge function:

### 476 Series 5 Purchase Order Processing - User Help

| ourge Antions     | PO Select Filters         | Vender Select Filters        | Itom Salact Filtors              |                           |                             |   |
|-------------------|---------------------------|------------------------------|----------------------------------|---------------------------|-----------------------------|---|
| arge options      | FU Select Fillers         | Venuor Select Filters        | item select filters              |                           |                             |   |
| Enter those selec | tion filters for those Re | ceipts that are to be purged | from the system.                 |                           |                             | 8 |
|                   |                           | ⊢ Recei                      | vings Dated: ————                |                           |                             |   |
|                   |                           | ©<br>•                       | Not Considered Betv<br>Inclusive | neen: 1/01/75<br>10/31/07 |                             |   |
| – Include only Re | eceipts Matching:         |                              |                                  |                           |                             |   |
| Duty Cod          | e: 🏦                      |                              | CER Code:                        | <i>8</i> %                |                             |   |
| Reject Cod        | e: #1                     |                              | Shipment Number:                 |                           |                             |   |
|                   |                           |                              | ( Fields left blank              | are NOT considered        | in the selection process. ) |   |
|                   |                           |                              |                                  |                           |                             |   |
|                   |                           |                              |                                  |                           |                             |   |
|                   |                           |                              |                                  |                           |                             |   |
|                   |                           |                              |                                  |                           |                             |   |
|                   |                           |                              |                                  |                           |                             |   |
|                   |                           |                              |                                  |                           |                             |   |
|                   |                           |                              |                                  |                           |                             |   |
|                   |                           |                              | Next                             | Cancel                    |                             |   |

| - Receive                         | ed Items Purç                             | ge Filters Options                         | Screen - Field Definition                                                                    |
|-----------------------------------|-------------------------------------------|--------------------------------------------|----------------------------------------------------------------------------------------------|
|                                   |                                           |                                            |                                                                                              |
| Receiv                            | ing's Dated                               |                                            | radio-buttons with (mmddyy) dates                                                            |
| Select of entered                 | only those PO F<br>I.                     | Receipts that had be                       | en received with a date that falls in the range                                              |
|                                   | <ul><li>All</li></ul>                     | All Receipts are co                        | nsidered regardless of date                                                                  |
|                                   | 0<br>Inclusive                            | Specify a Starting a<br>processed          | nd Ending date for the Receipts to be                                                        |
|                                   |                                           |                                            |                                                                                              |
| with Ma                           | atching - Duty                            | Code                                       | X(6)                                                                                         |
| Select o<br>Duty Co<br>as a filto | only those Rece<br>ode matching th<br>er. | eived PO Items that<br>le code entered. Le | had incurred an import Duty charge for the ave the field blank if it is NOT to be considered |
| with Ma                           | atching - Rejeo                           | ct Code                                    | X(6)                                                                                         |
| Select of                         | only those Rece                           | eived PO Items that                        | had been received with a Reject Quantity with                                                |

| a Reject Code matching the code entered. considered as a filter.                           | Leave the field blank if it is NOT to be                                  |
|--------------------------------------------------------------------------------------------|---------------------------------------------------------------------------|
| with Matching - CER Code                                                                   | X(6)                                                                      |
| Select only those Received PO Items that<br>entered. Leave the field blank if it is NOT to | had a CER Code recorded matching the code<br>o be considered as a filter. |
| with Matching - Shipment Number                                                            | 99999999                                                                  |
|                                                                                            |                                                                           |

# 6.8 **Control Option Functions**

The topics in this chapter describe functions and procedures that are a available under the **Control Options** drop down menu on the Purchase Order Processing menu. These menu items are used to set up control options, and user access rights to the application.

These functions are available from the P/O Menu Bar as shown:

| SHSI Series V Pu                | rchase Order Processing                                             |                         |
|---------------------------------|---------------------------------------------------------------------|-------------------------|
| File Trx Inquiry<br>Window Help | Operations Reports Codes Maintenance Purging Wizards User Functions | Control Options         |
| User: USEB                      |                                                                     |                         |
| <b>N</b>                        | Sentinel Hill Software Inc. (PCA)                                   | My Scheduled Menu Items |
| Purch                           | November 05, 2010 12:12 PM<br>mase Order Processing                 |                         |
|                                 |                                                                     | and a sub-              |

#### 6.8.1 P/O Control Preferences

The P/O Control Preference function governs the overall structure of the P/O system for the specific Company System that your are signed on with.

Accessing the P/O Control Properties for the first time

When setting up the system for the first time, a message will be displayed advising you that the OP Control is not available. Click the **Yes** button. You will then be advised of an Error 35. At this point you need to click the **Yes** button again to proceed.

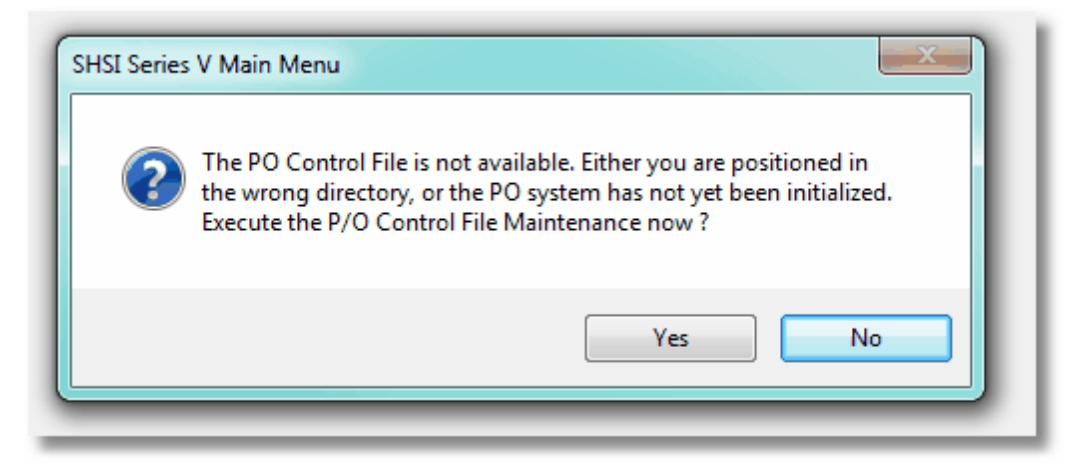

The P/O system preferences window will be displayed. There are a number of different categories of options, each grouped in a tabbed sub-screen. As you finish editing each screen, click the **Next >** button at the bottom.

| Setup Tip                                                                                                    |
|----------------------------------------------------------------------------------------------------|
| As you may not have actually entered any Master Code records<br>that may be referenced in these screens, just enter any value.<br>(Particularly in the Accounts fields). You can also come back<br>to edit the Control Preferences later. |
|                                                                                                    |

Once your P/O Control Preferences is established, the system can then be used.

#### 6.8.1.1 General Tab Screen

Defines the properties for those functions that handle entry and handling of Purchase Orders in the Purchase Order Processing system.

| hase Order Processing / Receiving Control:                                         | Modify the Properties of                                                                          |  |  |
|------------------------------------------------------------------------------------|---------------------------------------------------------------------------------------------------|--|--|
| eneral                                                                             |                                                                                                   |  |  |
| elect options for the entry of Requisitions and Purchase Ord                       | ers; and for the interaction with Accounts Payable.                                               |  |  |
| Next System Assigned P.O. Number: 123                                              | Next System Assigned Requisition Number: 1213                                                     |  |  |
| 🔲 Assign "Near-Random" P.O. Numbers                                                | Next System Assigned RFQ/Candidate PO Number: 69                                                  |  |  |
| Next Numeric PO Entry Batch Code: 51                                               | Requisitions are Required to Generate a Purchase Order                                            |  |  |
|                                                                                    | Requisition Sub-Documents Must be Approved before<br>being Converted into a Formal Purchase Order |  |  |
| Print Your Company Name on Purchase Orders                                         |                                                                                                   |  |  |
| Vendor Invoices Must be Entered before P.O.s can be                                | Closed 🛛 📝 Interface with Series 5 Inventory Management System                                    |  |  |
| 📃 Update Vendor YTD Totals when P.O. Receivings are                                | Posted 📃 Interface to Warehouse Carousel System                                                   |  |  |
| P.O. Expense Distributions:                                                        |                                                                                                   |  |  |
| _ Generated:                                                                       | Unvouchered A/P Account:                                                                          |  |  |
| When Goods are Received                                                            | 2795 001                                                                                          |  |  |
| When Vendor Invoices are Entered                                                   | Accrued Miscellaneous                                                                             |  |  |
| ☑ GL Expense Accounts MUST be Entered when Requisition and PO Line items are added |                                                                                                   |  |  |
| Next System Assigned P.O. Receipt Shipment Number:                                 | B19 Default Print Queue for P/0:                                                                  |  |  |
|                                                                                    | PRINTER A                                                                                         |  |  |
| Vendor Designated to Collect Shipment Duty Charges:                                |                                                                                                   |  |  |
| Vendor Designated to Collect Shipment Duty Charges:                                |                                                                                                   |  |  |

# - Field Definitions

| Next System Assigned PO Number                                                                                                    | 9(8)                                                |
|----------------------------------------------------------------------------------------------------|-----------------------------------------------------|
| As Purchase Orders are created in the Purchasing system, the sassigned a new unique PO number. That number originates from incremented automatically after each time it is assigned. | system automatically<br>n this field. This field is |
| Assign "Near-Random" PO Numbers                                                                                                    | check-box                                           |
| You may have the system assign Random PO numbers. If checked, then when the system assigns the next PO number, the following formula is used to compute the PO number:               |                                                     |
| Random PO# = ( Next PO # x 10                                                                                                    | 0)+Y                                                |
| Where $\mathbf{Y}$ will be a number between Zero and 99. You would decide Numbers when using Purchase Orders as a process for approve                                                | de to use Random PO<br>ng the issuing of POs.       |

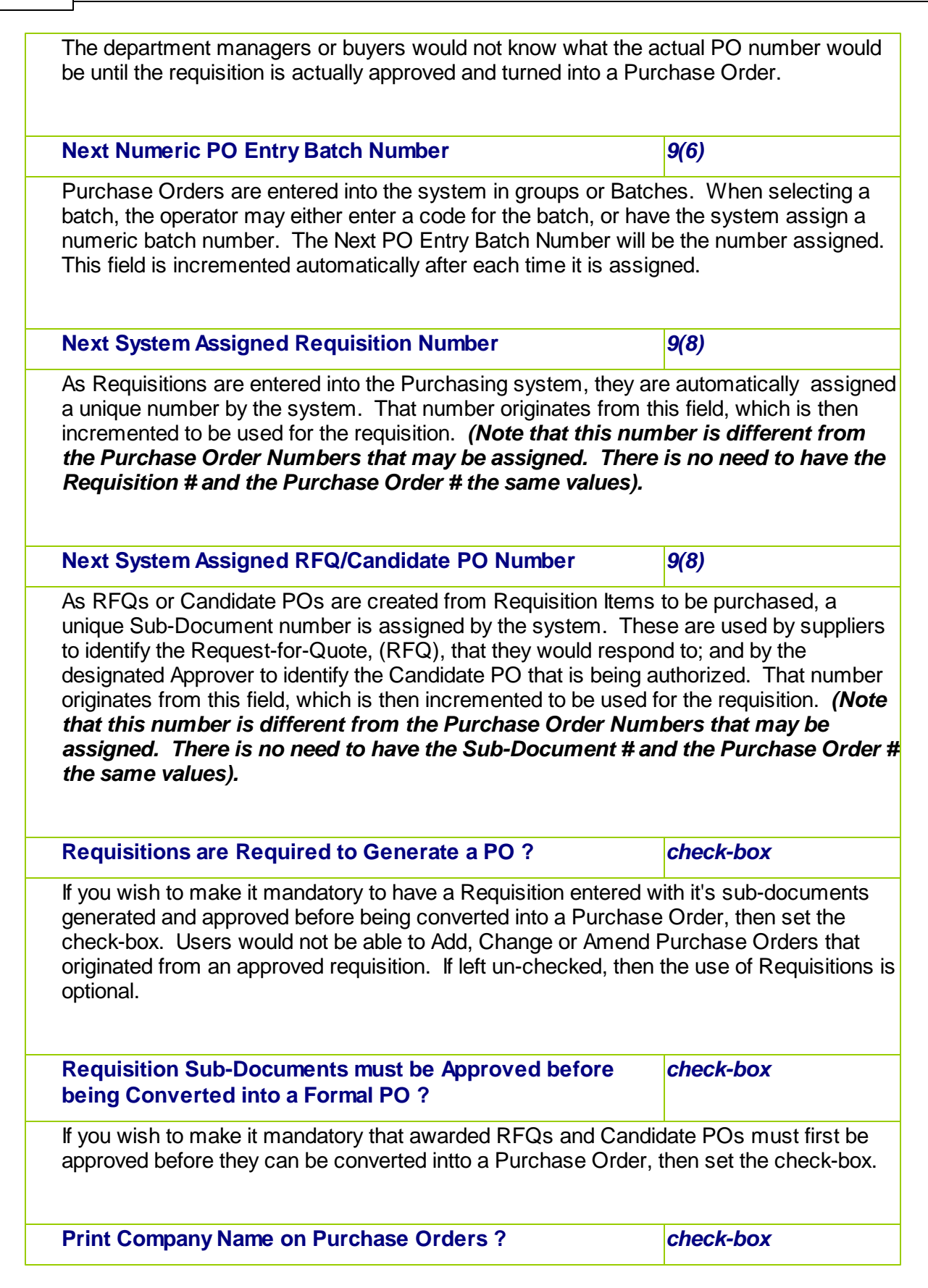

| If you are not using pre-printed forms or not outputting POs as MS Word documents formatted with a template, set this check-box to have your Company's Name and Address printed at the top of each PO.                                                                                                    |                                                                             |  |
|----------------------------------------------------------------------------------------------------|-----------------------------------------------------------------------------|--|
| Vendor Invoices must be Entered before a PO can be Closed ?                                                                                                    | check-box                                                                   |  |
| Typically this field should have it's check-box set so that a given<br>be Closed until the supplier's Invoice has been entered into the A                                                                                                    | Purchase Order may not<br>√P system.                                        |  |
| Update Vendor Year-to-Date totals when PO Receivings are posted ?                                                                                                    | check-box                                                                   |  |
| If checked, then the Purchases YTD, Last Activity Date, and the 1099 YTD fields in the supplier's Vendor record will be updated when the PO Receiving transactions are posted. This option should not be set. (You would only use this option if Vendor Invoices are NOT entered into the A/P system).                                                                                                    |                                                                             |  |
| Interface with the Series 5 Inventory Management System                                                                                                    | check-box                                                                   |  |
| If the Purchasing system is used in conjunction with the Series 5 Inventory Management system, then this check-box MUST be set. If you are only ever purchasing non-inventory items, leave this field un-checked.                                                                                                    |                                                                             |  |
| Interface to a Warehouse Carousel System                                                                                                    | check-box & radio-<br>buttons                                               |  |
| If the Purchasing system is used in conjunction with an automated Carousel Picking<br>System, then set this check-box. If this is the case, then contact Sentinel Hill for a<br>customized export function.                                                                                                    |                                                                             |  |
| PO Expense Distributions Generation                                                                                                    | radio-buttons                                                               |  |
| The A/P or PO systems will generated G/L Distributions for the appropriate Expense or<br>Inventory accounts associated with the goods purchased, and received. (For each PO<br>line item, you can indicated the applicable account number). You may select either to<br>have the system create the distributions at the time of PO Receiving, or at the time the<br>supplier's Invoice is entered into A/P. |                                                                             |  |
| <ul> <li>When Goods are Received</li> <li>When Vendor Invoices are<br/>entered</li> <li>Click the applicable<br/>results</li> </ul>                                                                                                    | button for the desired                                                      |  |
| If you select to have distributions created at the time the PO Line<br>Debit is made to the Expense/Inventory account specified for the<br>Credit to the Unvouchered A/P Account. When entering the sup<br>then Debit the Unvouchered A/P Account.                                                                                                    | e Items are received, a<br>PO Line Item and a<br>plier's invoice, you would |  |

| If distributions are created when the supplier's invoice is entered<br>Entry application, will match the PO specified, and the operator<br>opportunity to enter or edit the Expense Account and amount for<br>a separate distribution.                                                                                                    | I, the A/P Transaction<br>will be presented with the<br>each PO Line Item's as                                    |  |
|----------------------------------------------------------------------------------------------------|----------------------------------------------------------------------------------------------------|--|
| Unvouchered Accounts Payable Account                                                                                                    | 9(18) - 9(5)                                                                                                    |  |
| This is the clearing account used for <i>Credits</i> when G/L distribut<br>time PO Line Items are received. When the related A/P Invoice<br>receipts, this account should be <i>Debited</i> . This account needs to<br>Accounts Payable system using A/P Accounts Code Maintenance                                                        | ions are created at the<br>is entered for these PO<br>o be defined in the<br>ce.                                  |  |
| Expense Accounts MUST be Entered when Line Items are Added ?                                                                                                    | check-box                                                                                                    |  |
| When entering Requisition Line Items, or PO Line Items, the associated Expense or<br>Inventory GL Account may be entered at the same time. If this is not a requirement, (and<br>you are happy to just have it entered when the supplier's invoice is entered into the A/P<br>system), un-check this check-box.                           |                                                                                                    |  |
| Next System Assigned Shipment Number                                                                                                    | 9(8)                                                                                                    |  |
| Shipments of goods received for a number of POs can be enter<br>is tracked with a Shipment Number. As Shipments are created<br>operation, the system automatically assigned a new unique Ship<br>number originates from this field. This field is incremented auto<br>is assigned.                                                        | ed as a PO Shipment and<br>in the PO Receiving<br>oment Number. That<br>matically after each time it              |  |
| Vendor Assigned to Collect Shipment Duty Charges                                                                                                    | X(6)                                                                                                    |  |
| When PO receipts are posted, if any Extra Costs or Duty Charg<br>an Extra Cost Reconciliation record is written. These records a<br>costs associated to PO purchases, to supplier's Invoices when<br>system. When a Duty Charge is applied, it is the Vendor Code<br>that is used as the default supplier for the reconciliation record v | es were specified, then<br>re used to match extra<br>entered in the A/P<br>specified with this field,<br>vritten. |  |
| Default Print Queue for P/O                                                                                                    | X(20)                                                                                                    |  |
| Select the Series 5 Printer Queue that would be used to typical generated for this Purchase Order Processing system. When a functions are executed, this printer will be displayed as the defau the user's assigned Printer Queue. Print Queues are defined by function. (Pofor to the Systems Management Holp if required)               | y print the reports<br>any of the reporting<br>ult, unless overridden by<br>a System Maintenance                  |  |

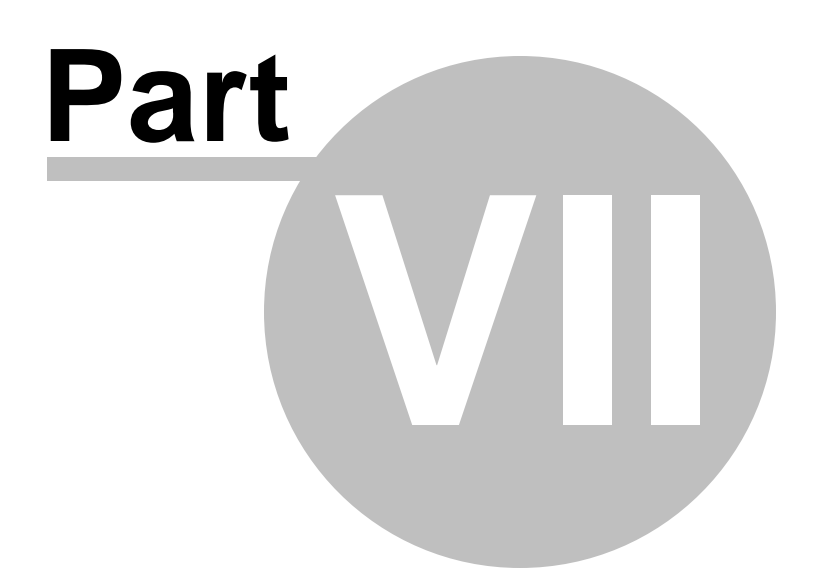

# 7 Appendix

#### 7.1 P/O Data Files

The Series 5 system provides for a reasonably flexible approach to defining where your data files are kept on your system. Your System's Manager will have established how this is configured. *If you are accessing this documentation to figure that out, please refer to the help for "Purchase Order Processing Systems Management".* 

Regardless whether processing under UNIX, or MS Windows, the structures of the file system will be similar, and the name of the files are the same. Remember that UNIX filenames are case sensitive.

#### 7.1.1 Data Directory Structure

Each Company maintained on your system will have a directory structure that is separate from one another.

#### **Important Note**

The Series 5 system allows you to maintain accounting files for a number of different companies systems. The data files for each of these companies should be kept in a separate directory structure.

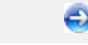

#### Sample Directory Structure under Windows

This tree diagram shows the structure for 3 Companies defined in this system, one of which has been expanded for this display.

| 🖙 D: \SHSI_Data\Company1                                     |                    |       |        |
|--------------------------------------------------------------|--------------------|-------|--------|
| File Edit View Favorites Tools                               | Help               |       | 2      |
| 🚱 Back 🝷 🕥 🚽 🏂 🔎 Sea                                         | arch 📂 Folders 🛄 🕶 |       |        |
| Address 🗁 D:\SHSI_Data\Company1                              |                    |       | 💌 🄁 Go |
| Folders ×                                                    | arinface           | audit |        |
| 🚞 arinface<br>🛅 audit<br>🛅 batchjob                          | batchjob           | data  |        |
| i⊂i data<br>i⊂i orders<br>i⊂i cpts                           | orders             | rpts  |        |
| in arch<br>in docs<br>in text<br>in spio                     | spio spio          | temp  |        |
| □ 🗁 temp<br>C import<br>C private<br>C spio                  |                    |       |        |
| Company2                                                     |                    |       |        |
|                                                              |                    |       |        |
| 8 objects (Disk free space: 42.5 GB) 0 bytes 🚽 My Computer 🧾 |                    |       |        |

- Structures for 3 companies are shown under the SHSI\_Data folder. Company1, Compan2 and Company3
- The Series 5 Control files are stored in the d:\SHSI\_Data\etc sub-folder.
- The actual accounting data files are stored in the data sub-folder within each Companyi directory
- Archived reports are stored in the rpts\arch sub-folder

Edit an existing Company by double-clicking it associated row. Standard Series 5 grid controls apply.

#### 7.1.2 P/O System Control Files

These files are used to hold the information to manage your Purchase Order Processing data files. They may be be found in the directory specified for the associated company system. There is only one of each of the following files.

### P/O System Control files

| Filename     | Description                                                                                                    |
|--------------|----------------------------------------------------------------------------------------------------|
| OPCONTRL.XXX | Holds the Control properties information for the P/O system                                                                                                 |
| CODSELCT.XXX | Used by those applications that offer record filtering screens. If a set of random codes are selected as filters, they are stored temporarily in this file. |
| FLEXCTRL.XXX | Holds the definition of the G/L Account Number.                                                                                                    |
| RECENTS.XXX  | A number of maintenance and processing functions remembers the most recently accessed codes. These are stored in this file.                                 |
| USERACC5.XXX | Holds the access rights of all users to all Series 5 systems.                                                                                               |

#### **Please Take Notice**

The actual extension of the filenames listed will be that defined in the properties for your particular Company System.

#### 7.1.3 P/O Company Data Files

These files are used to hold the master codes and transaction records used by the P/O application. They may be be found in the directory specified for the associated company system.

### P/O System Data files

| Filename     | Description                                                                                                    |
|--------------|----------------------------------------------------------------------------------------------------|
| BATCHHDR.XXX | This file holds the Order Entry Batch Header<br>records. One record is created for each unposted<br>or permanent Batch defined for entry of Order<br>transactions. |
| DFLTBTCH.XXX | Holds the Default Order Entry Batch Header records.                                                                                                    |
| ITEMLINK.XXX | Holds the Item Link Inventory records. These define                                                                                                    |

|                | the records for additional items that should be sold when a particular Inventory Item is sold.                                                                                              |
|----------------|----------------------------------------------------------------------------------------------------|
| OPBILLTO.XXX   | Holds most of the master Customer Bill-To records.                                                                                                    |
| OPBOOKHI.XXX   | For every Order entered and posted, an Order<br>Bookings record is written. Used to produce the<br>Salesman Bookings report.                                                                |
| OPCUSTITEM.XXX | Holds the Customer's assigned part number for<br>Inventory Items that they might be purchasing on a<br>regular basis.                                                                       |
| OPINVHST.XXX   | This file holds the Invoice History records. Each record is basically a copy of it's Order's Header record with the Invoice # as part of the primary key.                                   |
| OPITMHST.XXX   | When Order Entry Transactions are posted, their<br>Order Line ITems are copied to this file. Basically is<br>a history of all Order Line Items entered into the<br>system.                  |
| OPLINHST.XXX   | This file's records are a condensed Order Line<br>History record. It's used to accumulate totals for the<br>Sales Analysis reporting function.                                              |
| OPORDHDR.XXX   | This file holds the active Order Header records.                                                                                                    |
| OPORDLIN.XXX   | Holds the Line Items records associated to each Order.                                                                                                    |
| OPPRICES.XXX   | Holds thePurchase Order Processing master Price Codes records.                                                                                                    |
| OPSHIPTO.XXX   | Holds most of the master Customer Ship-To records.                                                                                                    |
| ORDRHIST.XXX   | When Order Entry Transactions are posted, they are copied to this file. Basically is a history of all Orders entered into the system.                                                       |
| SHIPNOTE.XXX   | This file holds any Ship-To Comments that might be defined for Customer Ship-To records that might be defined.                                                                              |
| TEMPCOMM.XXX   | This file contains any Temporary Comment records<br>that may have been entered with any given order.<br>These remain on the system until Historic Invoices<br>or Historic Orders are purge. |

# 7.2 System Operational Variables

488

Some aspects of the Series 5 P/O system can be controlled through runtime configuration variables. This mechanism provides a great deal of flexibility, because these variables can be modified by each site as well as directly by an AcuGT program.

Configuration variables are maintained in a runtime configuration file. This standard text file can be modified by the host system's text editor. Each entry in the runtime configuration file consists of a single line. All entries start with a keyword, followed by one or more spaces or tabs, and then one or more values.

These variables may also be defined in each operators' execution environment. On both UNIX and Windows systems, these would be defined as environment variables.

#### 7.2.1 Environment Variables

The following variables may be defined for the operator's environment. Under UNIX, these may be seen by entering the shell **env** command. Under Windows, these may be seen by entering the DOS **set** command.

| Variable           | Description                                           | Description                                                                                                    |
|--------------------|-------------------------------------------------------|----------------------------------------------------------------------------------------------------|
| APPDATA            | C:\Documents and Settings<br>\xxxxxx\Application Data | The 1st 2 characters are used to determine<br>the users' Home Drive on their PC. (Is set<br>up by Windows)                     |
| SHSI_USER_<br>NAME | SHSI5.LARRY                                           | The default Signon User code used when signing onto the system from a client PC.                                               |
| USERNAME           | SHSI                                                  | The Windows client signon name. Used to determine the operators actual "/My Documents" folder pathname. (Is set up by Windows) |
| S5_DIR             | D:\S5                                                 | Required ONLY by the user building the<br>Series 5 executables                                                                 |

#### 7.2.2 Configuration Variables

The following variables may be defined in the runtime configuration file. These variables can only be defined or updated by your Systems Manager, or support staff from Sentinel Hill Software Inc.

#### **Processing Tip**

If you need to maintain different sets of operating environments on your system, you may do so by setting up

different runtime configuration files. In this case, the different environments would execute totally independent of one another. In particular, the two variables that would provide total independence are **SHSI\_CTRL\_PATH** and **CODE-PREFIX**.

#### Control and File Management Variables

The following variables are used to define the location of different sets of files used by the Series 5 applications. (Those in red are critical to proper execution)

| Variable               | Default or<br>Sample<br>Argument | Description                                                                                                    |
|------------------------|----------------------------------|----------------------------------------------------------------------------------------------------|
| ACURUN_NAME            | wrun32                           | The name of the AcuGT runtime. Used to build the command line for Background Job Execution                                                                                                    |
| ccc_SPIO_PATH          | d:\acctg\comp<br>\spiodir        | The default directory used for import/export for<br>Series 5 Company System ccc. This is also<br>used as the directory where the form letters for<br>A/R Dunning Letters are stored.                                                                                                    |
| ccc_ORTXT_PATH         | d:\acctg\comp<br>\txtorders      | The default directory used for importing O/P<br>Text Orders for Series 5 Company System ccc                                                                                                    |
| ccc_TRXTXT_PATH        | d:\acctg\comp<br>\trxinput       | The default directory used for importing A/R and<br>A/P transactions for Series 5 Company System<br>ccc                                                                                                    |
| ccc_IMAUDIT_PATH       | d:\acctg\comp<br>\imaudit        | The default directory used for maintaining O/P<br>Inventory Audit files for Series 5 Company<br>System ccc                                                                                                    |
| ccc_DUNLETTER_<br>PATH | d:\S5\dun-<br>templates          | The default directory used for maintaining A/R<br>Dunning Letter template files for Series 5<br>Company System ccc                                                                                                    |
| CODE_PREFIX            | d:\S5\bin\runs                   | The directory path in which the executable programs reside.                                                                                                    |
| IAMESS_x1              | "OK to Sell Text<br>line 1"      | Lines of text displayed in O/P when an item is<br>out of stock, and operator is prompted. These<br>are the 3 lines used in the prompt. The x is<br>used to allow for different sets of texts for<br>different Inventory Activity Codes that may have<br>been set up for the Inventory Item in question.                                               |
|                        |                                  | <ul> <li>A -</li> <li>O -</li> <li>D -</li> <li>I -</li> <li>Active</li> <li>Obsolet</li> <li>Disconti</li> <li>Needs</li> <li>F -</li> <li>e</li> <li>nued</li> <li>Informat</li> <li>Foreca</li> <li>F -</li> <li>C -</li> <li>ion</li> <li>sted</li> <li>Planned</li> <li>Cancel</li> <li>S -</li> <li>ed</li> <li>Suppre</li> <li>ssed</li> </ul> |

| IAMESS_x2                     | "OK to Sell Text<br>line 2"         | see above                                                                                                    |
|-------------------------------|-------------------------------------|----------------------------------------------------------------------------------------------------|
| IAMESS_x3                     | "OK to Sell Text<br>line 3"         | see above                                                                                                    |
| HELP_PREFIX                   | d:\S5\bin\help                      | The directory path in which the Help files reside.                                                                                                    |
| IMAGE_PREFIX                  | d:\S5\bin<br>\images                | The directory path in which all bitmapped images are stored.                                                                                                    |
| LAUNCH_BCKGRN<br>D_CMD        | wrun32 -d -c d:<br>\s5\etc\cblcfgui | This is the shell command that is used to<br>execute jobs submitted for execution in the<br>Background Job Processor                                                                                                    |
| m-THIN-DRIVE-MAP              | /user/larry/data                    | On thin client systems, when attempting to print<br>to, or save text export to a file on mapped drive<br>M, (which is mapped to a directory on the UNIX<br>server), then the file will actually be written to<br>the directory path specified as the argument                                                                                                    |
| MANIFEST_IN_PAT<br>H          | d:\acct\comp<br>\manif-dir          |                                                                                                    |
| PI-INV-DESCN                  | B Software<br>Development           | Defines the Invoice Layout Generation Type and<br>Descriptive text printed on P/I Invoices for<br>charges that are sub-totalled by their WIP<br>Consolidation Flag when set to $N$ , (where $N = 1$ ,<br>9)                                                                                                    |
| SHSI_ACUCON-<br>EREQUEST-MODE | 1, 2, 3, or 4                       | <ul> <li>Used to determine how E-Requests are handled by the Web Management system:</li> <li>1 - Use AcuConnect on a remote server</li> <li>2 - Use AcuConnect initiated from the E-Request Server program running on the PC</li> <li>3 - Don't use AcuConnect at all. Process requests directly from the E-Request Server program on the PC</li> <li>4 - Use AcuConnect only for requests that don't generate MS Word or Excel documents</li> </ul> |
| SHSI_CTRL_PATH                |                                     | The Series 5 applications are controlled using a<br>number of system files. These files are stored<br>in the directory path defined here.                                                                                                    |
| SHSI_JOBQ_PATH                |                                     | When functions are set up to be executed in the<br>Background or Night Job Processor, information<br>about the job is stored in a file that is written in<br>the directory path defined here.                                                                                                    |
| SHSI_REMOTE                   | BRANCH10                            | If entering A/P Transactions in a remote branch<br>where the Batch file is to be transmitted to head<br>office, this is the 8 character branch code                                                                                                    |

490

|                      |                     | embedded in the A/P Batch's created by field.                                                                                                    |
|----------------------|---------------------|----------------------------------------------------------------------------------------------------|
| SORT_DIR             | c:\windows<br>\temp | The directory path in which temporary sort files<br>are created used by the system. On FAT<br>systems, this path should be on the users PC.<br>On THIN systems, it should be on the UNIX<br>server. |
| WIN32_NATIVECTL<br>S | 1 or 0              | Set to 1 to enable the workstation's theme in<br>how the Windows controls are displayed. This<br>is only available to Windows XP, Windows Vista<br>and Windows 7 using Acu-GT 8.1 or later.         |
| V-VERSION            | 3                   | The default Revision of the type of AcuGT files to be used. Must be set to 3                                                                                                    |

# Mail Management Control Variables

The following variables are used to define to define Forms that may be printed. The argument strings are printer command strings that are unique to the given types of printers.

| Variable       | Default or<br>Sample<br>Argument                                                                      | Description                                                                                                    |                                                                                                    |
|----------------|----------------------------------------------------------------------------------------------------|----------------------------------------------------------------------------------------------------|----------------------------------------------------------------------------------------------------|
| DOS_MAIL_CMD   | d:\s5\util<br>\DOSEMAIL                                                                               | %RECEIVER_NAME<br>%<br>%SENDER_NAME%                                                                                                    | %<br>RECEIVER_ADDRES<br>S%<br>%<br>SENDER_ADDRESS<br>%                                                                          |
|                |                                                                                                    | SUBJECT%<br>%ATTACHMENT%                                                                                                    | %MESSAGE_FILE%<br>%ATTACHMENT2%                                                                                                 |
|                | The shell comm<br>have email sent<br>other MS mail p<br>access a 3rd pa<br>Each pseudo va<br>or path. | nand that is executed on<br>t using a mail program o<br>programs). In the Series<br>arty utility to send email t<br>ariable will be replaced w | Windows systems to<br>ther that MS Outlook, (or<br>5 system, is used to<br>to Lotus Notes users.<br>with the applicable string, |
| DOS_MAIL_PATH  |                                                                                                    | The directory path in wh<br>messages are created<br>when mail is sent using                                                                    | nich the temporary mail<br>on the Windows PC<br>the DOS_MAIL_CMD                                                                |
| UNIX_MAIL_CMD  |                                                                                                    | The shell command tha<br>systems to have email                                                                                                 | t is executed on UNIX sent                                                                                                    |
| UNIX_MAIL_PATH |                                                                                                    | The directory path in wh<br>messages are created<br>when mail is sent using                                                                    | nich the temporary mail<br>on the UNIX server<br>the UNIX_MAIL_CMD.                                                             |

#### Series 5 Purchase Order Processing - User Help

| WEB_EDOCS_DIRE | d:\s5\WEB- | The directory path in which temporary files are |
|----------------|------------|-------------------------------------------------|
| CTORY          | Etmp       | created used to send attachments as emails on   |
|                |            | MS Windows platforms.                           |

### - Printer Control Variables

492

The following variables are used to define to define Forms that may be printed. The argument strings are printer command strings that are unique to the given types of printers.

| Variable                        | Default or<br>Sample<br>Argument                                                                                                    | Description                                                                                                    |
|---------------------------------|----------------------------------------------------------------------------------------------------|----------------------------------------------------------------------------------------------------|
| <my 1="" name="" queue=""></my> | PRINTER1<br>-P<br>SPOOLER                                                                                                    | Defines a Series 5 Print Queue named <b>PRINTER1</b> that is designated as a Windows printer. When the runtime opens a file assigned to " <i>-P SPOOLER</i> , it automatically initiates a job with the Windows spooler and constructs print pages in accordance with the program. The runtime uses the default printer and font. If the user looks for the job in the spooler, it is named with the current title of the AcuGT-GT window.                                                                                                    |
|                                 |                                                                                                    | named <b>PRINTER1</b> using the Printer Queue<br>Maintenance function found on the Main Menu<br>under System Maintenance on the menu bar.                                                                                                    |
| <my 2="" name="" queue=""></my> | LARRYPRIN<br>TER2 -P<br>SPOOLER-<br>DIRECT                                                                                                    | Defines a Series 5 Print Queue named<br>LARRYPRINTER2. You would define the queue<br>with <i>-P SPOOLER-DIRECT</i> if a Series 5 form was<br>to be assigned to this printer output, or if the<br>application formatted the printout with embedded<br>control codes. In this case, the print job to be sent<br>to the printer via the Windows spooler, but the<br>program does not use the spooler to format the<br>pages. You must use embedded control codes to<br>handle formatting (much as you would under UNIX if<br>you used the UNIX spooler). |
| <my 3="" name="" queue=""></my> |                                                                                                    |                                                                                                    |
|                                 |                                                                                                    |                                                                                                    |
|                                 | The following variables are used to identify the default settings for<br>the different types of special forms that may be printed. Each<br>variable must have 3 arguments, as follows, providing the<br>Queue Name, the Create Option, and the Target output: |                                                                                                    |

| <pre><ccccc>-FOR Option&gt; <output-target></output-target></ccccc></pre>                                                                                                    | M-Q <queue-name></queue-name>                                                                                                    | <create-< th=""></create-<>                  |
|----------------------------------------------------------------------------------------------------|----------------------------------------------------------------------------------------------------|----------------------------------------------|
| where:<br><ccccc> is the Serie<br/>the variable is to be applied</ccccc>                                                                                                    | s 5 Company System co<br>to                                                                                                    | ode to which                                 |
| <queue-name> is or<br/>been defined</queue-name>                                                                                                    | ne of the Series 5 Queue                                                                                                    | es that has                                  |
| <create-option> is e</create-option>                                                                                                    | ither RECREATE, APPI                                                                                                    | END or                                       |
| <output-target> is o</output-target>                                                                                                    | ne of the following:                                                                                                    |                                              |
| PRINTER<br>PRINT- Output<br>- OutputARCHIVE<br>DISK- Output<br>- OutputPRINT&ARC<br>PRINT&ARC- Output<br>have Arc<br>- Output<br>have Arc<br>BOTHBROWSE<br>ASCIIDISK- Output<br>- Output | to the selected Printer C<br>to the selected Printer C<br>only as Archived<br>only as Archived<br>to the selected Printer C<br>chived<br>to the selected Printer C<br>chived<br>to the Series 5 Browser<br>to disk as an ASCII Text | Queue<br>Queue and<br>Queue and<br>Queue and |
| WORDDISK<br>PRINT&WOR- Output<br>to select<br>to selectDto selectARCHIVE&W<br>ORD- Output<br>have Arc                                                                                    | to disk as an MS Word of<br>to disk as an MS Word of<br>ed Printer<br>to disk as an MS Word of<br>thived                                                                                                    | document<br>document and<br>document and     |
| WORD2003 - Output<br>docume<br>PRINT&WOR - Output<br>D2003 docume<br>ARCHIVE&W - Output<br>ORD2003 docume                                                                                | to disk as an MS Word 2<br>nt<br>to disk as an MS Word 2<br>nt and to the selected Pr<br>to disk as an MS Word 2<br>nt and have Archived                                                                                            | 2003<br>2003<br>inter<br>2003                |
| WORD2007 - Output<br>docume<br>PRINT&WOR - Output<br>D2007 docume<br>ARCHIVE&W - Output<br>ORD2007 docume                                                                                | to disk as an MS Word 2<br>nt<br>to disk as an MS Word 2<br>nt and to the selected Pr<br>to disk as an MS Word 2<br>nt and have Archived                                                                                            | 2003<br>2003<br>inter<br>2003                |
| PDFDISK - Output<br>PRINT&PDF - Output<br>the select<br>ARCHIVE&PD- Output<br>F Archived                                                                                                 | to disk as a PDF docum<br>to disk as a PDF docum<br>cted Printer Queue<br>to disk as a PDF docum                                                                                                    | nent<br>nent and to<br>nent and have         |

| ccc-OP-INVOICE-Q         | <my queue<br="">name&gt;<br/>RECREATE<br/>BOTH</my>                 | Print Queue used for O/P Invoices                                 |
|--------------------------|---------------------------------------------------------------------|-------------------------------------------------------------------|
| ccc-OP-INV-<br>REPRINT-Q | <my queue<br="">name&gt;<br/>RECREATE<br/>PRINT</my>                | Print Queue used for O/P Reprinted Invoices                       |
| ccc-OP-POS-<br>INVOICE-Q | <my queue<br="">name&gt;<br/>RECREATE<br/>BOTH</my>                 | Print Queue used for O/P Point-of-Sales Invoices                  |
| ccc-OP-QUOTE-<br>PRINT-Q | <my queue<br="">name&gt;<br/>RECREATE<br/>ARCHIVE&amp;<br/>PDF</my> | Print Queue used for O/P Customer Quotes                          |
| ccc-xxx-PACKSLIPS-<br>Q  | <my queue<br="">name&gt;<br/>RECREATE<br/>BOTH</my>                 | Print Queue used for O/P Packing Slips for<br>Location xxx        |
| ccc-xxx-PICKS-Q          | <my queue<br="">name&gt;<br/>RECREATE<br/>BOTH</my>                 | Print Queue used for O/P Pick Tickets for Location xxx            |
| ccc-xxx-QPICKS-Q         | <my queue<br="">name&gt;<br/>RECREATE<br/>BOTH</my>                 | Print Queue used for O/P QuickPick Ticket for<br>Location xxx for |
| ccc-AP-CHECK-Q           | <my queue<br="">name&gt;<br/>RECREATE<br/>BOTH</my>                 | Print Queue used for A/P Checks                                   |
| CCC-AP-QUICK-<br>CHECK-Q | <my queue<br="">name&gt;<br/>RECREATE<br/>BOTH</my>                 | Print Queue used for A/P Quick Checks                             |
| ccc-AR-STATEMENT-<br>Q   | <my queue<br="">name&gt;<br/>RECREATE<br/>DISK</my>                 | Print Queue used for A/R Statements                               |
| ccc-PI-INVOICE-Q         | <my queue<br="">name&gt;<br/>RECREATE<br/>PRINT&amp;W<br/>ORD</my>  | Print Queue used for PI Invoices                                  |

| ccc-PI-INV-REPRINT-<br>Q | <my queue<br="">name&gt;<br/>RECREATE<br/>ARCHIVE&amp;<br/>WORD</my>     | Print Queue used for PI Reprinted Invoices                                                  |
|--------------------------|--------------------------------------------------------------------------|---------------------------------------------------------------------------------------------|
| ccc-PURCHASE-<br>ORDER-Q | <my queue<br="">name&gt;<br/>RECREATE<br/>ARCHIVE&amp;<br/>WORD2007</my> | Print Queue used for PO Purchase Orders                                                     |
| ccc-PO-<br>REQUISITION-Q | <my queue<br="">name&gt;<br/>RECREATE<br/>ARCHIVE&amp;<br/>WORD</my>     | Print Queue used for PO Requisitions                                                        |
| ccc-QI-INVOICE-Q         | <my queue<br="">name&gt;<br/>RECREATE<br/>PDFDISK</my>                   | Print Queue used for QI Invoices                                                            |
| ccc-QI-INV-REPRINT-<br>Q | <my queue<br="">name&gt;<br/>RECREATE<br/>ARCHIVE&amp;<br/>WORD</my>     | Print Queue used for QI Reprinted Invoices                                                  |
| FMnnn-DESC               | For Dual<br>Page<br>Dunning<br>Letters                                   | Report Print Form # nnn - The description of the form displayed on the print options screen |
| FMnnn-INIT               | <text string=""></text>                                                  | Report Print Form # nnn - Printer command string to Initialize print job                    |
| FMnnn-RESET              | <text string=""></text>                                                  | Report Print Form # nnn - Printer command to<br>reset printer                               |
| FMnnn-SELECT-<br>TRAY-1  | <text string=""></text>                                                  | Report Print Form # nnn - Printer command string<br>to select paper from tray 1             |
| FMnnn-SELECT-<br>TRAY-2  | <text string=""></text>                                                  | Report Print Form # nnn - Printer command string<br>to select paper from tray 2             |
| FMnnn-SELECT-<br>TRAY-3  | <text string=""></text>                                                  | Report Print Form # nnn - Printer command string<br>to select paper from tray 3             |
| FMnnn-ODD-PAGE-<br>HEAD  | <text string=""></text>                                                  | Report Print Form # nnn - Printer command string<br>for odd page headers                    |
| FMnnn-ODD-PAGE-<br>FOOT  | <text string=""></text>                                                  | Report Print Form # nnn - Printer command string<br>for odd page footers                    |
| FMnnn-EVEN-PAGE-         |                                                                          |                                                                                             |
| HEAD                     | <text string=""></text>                                                  | Report Print Form # nnn - Printer command string<br>for even page headers                   |

| FMnnn-RPT-DATE-<br>LINE  | <text string=""></text>                                                            | Report Print Form # nnn - Printer command string<br>for report date line                                                                                                    |
|--------------------------|------------------------------------------------------------------------------------|----------------------------------------------------------------------------------------------------|
| FMnnn-RPT-TITLE          | <text string=""></text>                                                            | Report Print Form # nnn - Printer command string<br>for report title line                                                                                                    |
| FMnnn-RPT-<br>LEGENDS    | <text string=""></text>                                                            | Report Print Form # nnn - Printer command string<br>for report legends lines                                                                                                    |
| FMnnn-RPT-<br>HEADERS    | <text string=""></text>                                                            | Report Print Form # nnn - Printer command string<br>for report headers lines                                                                                                    |
| FMnnn-USER-CODE-         | Lii <text< td=""><td>Report Print Form # nnn - Printer command string</td></text<> | Report Print Form # nnn - Printer command string                                                                                                    |
| 1                        | string>                                                                            | for User defined action at Line ii                                                                                                    |
| FMnnn-USER-CODE-         | Lii <text< td=""><td>Report Print Form # nnn - Printer command string</td></text<> | Report Print Form # nnn - Printer command string                                                                                                    |
| 2                        | string>                                                                            | for User defined action at Line ii                                                                                                    |
| FMnnn-USER-CODE-         | Lii <text< td=""><td>Report Print Form # nnn - Printer command string</td></text<> | Report Print Form # nnn - Printer command string                                                                                                    |
| 3                        | string>                                                                            | for User defined action at Line ii                                                                                                    |
| FMnnn-USER-CODE-         | Lii <text< td=""><td>Report Print Form # nnn - Printer command string</td></text<> | Report Print Form # nnn - Printer command string                                                                                                    |
| 4                        | string>                                                                            | for User defined action at Line ii                                                                                                    |
| FMnnn-USER-CODE-         | Lii <text< td=""><td>Report Print Form # nnn - Printer command string</td></text<> | Report Print Form # nnn - Printer command string                                                                                                    |
| 5                        | string>                                                                            | for User defined action at Line ii                                                                                                    |
| FMnnn-USER-CODE-         | Lii <text< td=""><td>Report Print Form # nnn - Printer command string</td></text<> | Report Print Form # nnn - Printer command string                                                                                                    |
| 6                        | string>                                                                            | for User defined action at Line ii                                                                                                    |
| FMnnn-USER-CODE-<br>7    | Lii <text<br>string&gt;</text<br>                                                  | Report Print Form # nnn - Printer command string for User defined action at Line ii                                                                                                    |
| FMnnn-USER-CODE-         | Lii <text< td=""><td>Report Print Form # nnn - Printer command string</td></text<> | Report Print Form # nnn - Printer command string                                                                                                    |
| 8                        | string>                                                                            | for User defined action at Line ii                                                                                                    |
| FMnnn-USER-CODE-         | Lii <text< td=""><td>Report Print Form # nnn - Printer command string</td></text<> | Report Print Form # nnn - Printer command string                                                                                                    |
| 9                        | string>                                                                            | for User defined action at Line ii                                                                                                    |
| FMnnn-USER-CODE-         | Lii <text< td=""><td>Report Print Form # nnn - Printer command string</td></text<> | Report Print Form # nnn - Printer command string                                                                                                    |
| 10                       | string>                                                                            | for User defined action at Line ii                                                                                                    |
|                          |                                                                                    |                                                                                                    |
| MSWORD-DEFAULT-<br>SPECS | "LANDSCA<br>PE"<br>"Courier<br>New" 8                                              | Defined specifications for outputting Series 5<br>reports to an MS Word Document<br>Arguments are: <orientation> <font><br/><fontsize> <template-name></template-name></fontsize></font></orientation>                                |
|                          |                                                                                    | <ul> <li>The font must be defined on the clients PC</li> <li>Orientation must be LANDSCAPE or<br/>PORTRAIT</li> <li>The Template is an MS Word defined<br/>template and must be stored in MS Word's<br/>Template directory</li> </ul> |
| MSWORD-AR-STMT-          |                                                                                    | Defined specifications for outputting A/R                                                                                                    |
| SPECS                    | ⊢ "Courier<br>New" 8                                                               | Statements to an MS Word Document                                                                                                    |
| MSWORD-CS-INV-           | PORTRAIT                                                                           | Defined specifications for outputting Cement                                                                                                    |
| SPECS                    | "Courier                                                                           | Shipment Invoices to an MS Word Document                                                                                                    |

|                           | New" 8<br>Invoice-<br>Template                                  |                                                                                            |
|---------------------------|-----------------------------------------------------------------|--------------------------------------------------------------------------------------------|
| MSWORD-<br>DUNSTMT-SPECS  | LANDSCAP<br>E "Arial"<br>10<br>Letter-<br>Template              | Defined specifications for outputting A/R Dunning<br>Letters to an MS Word Document        |
| MSWORD-GL-FINS-<br>SPECS  | LANDSCAP<br>E "Courier<br>New" 8                                | Defined specifications for outputting G/L Financial Statements to an MS Word Document      |
| MSWORD-OP-FINS-<br>SPECS  | PORTRAIT<br>"Courier<br>New" 8<br>Invoice-<br>Template          | Defined specifications for outputting O/P Invoices to<br>an MS Word Document               |
| MSWORD-OP-<br>QUOTE-SPECS | PORTRAIT<br>"Courier<br>New" 10<br>Quotes-<br>Template          | Defined specifications for outputting O/P Quotes to<br>an MS Word Document                 |
| MSWORD-PAKSLIP-<br>SPECS  | LANDSCAP<br>E "Courier<br>New" 8<br>Pack-<br>Template           | Defined specifications for outputting O/P Packing<br>Slips to an MS Word Document          |
| MSWORD-PI-INV-<br>SPECS   | PORTRAIT<br>"Courier<br>New" 8<br>Invoice-<br>Template          | Defined specifications for outputting P/I Invoices to<br>an MS Word Document               |
| MSWORD-PO-<br>FORMS-SPECS | PORTRAIT<br>"Courier<br>New" 10<br>purchase_or<br>der.dot       | Defined specifications for outputting P/O Purchase<br>Orders to an MS Word Document        |
| MSWORD-PO-<br>REQS-SPECS  | PORTRAIT<br>"Courier<br>New" 10<br>requisition.d<br>ot          | Defined specifications for outputting P/O<br>Requisitions to an MS Word Document           |
| MSWORD-QI-INV-<br>SPECS   | PORTRAIT<br>"Courier<br>New" 8<br>Misc-<br>Invoice-<br>Template | Defined specifications for outputting Q/I<br>Miscellaneous Invoices to an MS Word Document |
| MSWORD-WEB-               | LANDSCAP                                                        | Defined specifications for outputting E-Request                                            |

498

| RPT-SPECS                | E "Courier<br>New" 7                                     | server reports to an MS Word Document                                                                                                    |
|--------------------------|----------------------------------------------------------|----------------------------------------------------------------------------------------------------|
|                          |                                                          |                                                                                                    |
| XXX-BITMAP               | Row<br>Column<br>Pixel-Height<br>Pixel-Width<br>Filename | For Series 5 Printer Queue XXX Outputs the speciifed bitmap file to the given row/column of the page at the specifed pixel Height/Width on every page of the report.                                                                                                    |
| SHSI-RPT-<br>DESTINATION | 4                                                        | Sets the default output target selection for all<br>reports generated in Series 5 that are not<br>programatically targeted. The argument is an<br>integer digit representing the desired target as<br>follows:<br>1 - To the printer<br>2 - Archived<br>3 - Both the printer & Archived |
|                          |                                                          | <ul> <li>4 - to be Browsed Only</li> <li>8 - to disk as an ASCII file</li> <li>17 - To disk as an MS Word 2003 document</li> <li>19 - To disk as an MS Word 2003 document &amp;<br/>Archived</li> </ul>                                                                                 |
|                          |                                                          | 26 - To disk as an MS Word 2007 document<br>30 - To disk as an MS Word 2007 document &<br>Archived                                                                                                    |
|                          |                                                          | 35 - To disk as an MS Word 2007 saved as a PDF file                                                                                                    |
|                          |                                                          | You would typically have the argument set to either 1, 2 or 4.                                                                                                    |

# Web Server Control and File Management Variables

The following variables are used to define the location of different sets of files used by the Series 5 CGI service routines executing on a Web Server.

| Variable              | Default or Sample<br>Argument | Description                                                                                                    |
|-----------------------|-------------------------------|----------------------------------------------------------------------------------------------------|
| CODE-PREFIX           | /web//shweb/<br>acubin        | The directory path in which the executable CGI programs reside.                                                                                |
| SHSI-WEB-LOG-<br>FILE | /web//shweb/<br>acutemp       | The full path and filename which is used to<br>log messages, generated by the system, by<br>CGI service routines executing on a Web<br>server. |

| SHSI-WEB-TRACE-<br>MODE | 0 or 1                          | If = 1, then messages are output to the execution error log file. Should be set to zero unless specifically need to debug the execution of CGI service routines. |
|-------------------------|---------------------------------|----------------------------------------------------------------------------------------------------|
| WEB-COMPANY-1           | 40                              | The Series 5 Company code assigned to<br>Web Company 1 (Code embedded in Web<br>Page ID codes)                                                                   |
| WEB-COMPANY-2           | 50                              | The Series 5 Company code assigned to Web Company 2                                                                                                    |
| WEB-COMPANY-3           | SHSI                            | The Series 5 Company code assigned to Web Company 3                                                                                                    |
| WEB-COMPANY-4           | PCA                             | The Series 5 Company code assigned to<br>Web Company 4                                                                                                    |
| WEB-COMPANY-5           | AUSI                            | The Series 5 Company code assigned to Web Company 4                                                                                                    |
| WEB-OP-<br>LOCATION-1   | 10                              | The Inventory Warehouse Location code for<br>orders submitted over the Web for<br>Company 1                                                                      |
| WEB-OP-<br>LOCATION-2   | 20                              | The Inventory Warehouse Location code for<br>orders submitted over the Web for<br>Company 2                                                                      |
| WEB-OP-<br>LOCATION-3   | 30                              | The Inventory Warehouse Location code for<br>orders submitted over the Web for<br>Company 3                                                                      |
| WEB-OP-<br>LOCATION-4   | 40                              | The Inventory Warehouse Location code for<br>orders submitted over the Web for<br>Company 4                                                                      |
| WEB-OP-<br>LOCATION-5   | EAST                            | The Inventory Warehouse Location code for<br>orders submitted over the Web for<br>Company 5                                                                      |
| WEB-EDOCS-<br>DIRECTORY | /web//shweb/<br>acutemp         | The directory path in which temporary files<br>are created used to send attachments as<br>emails on UNIX web servers.                                            |
| WEB-MGMT-CTRL-<br>PATH  | @accserver:/acctg/<br>shsi_ctrl | For CGI service routines on a Web server,<br>defines the directory path of the location<br>where the Series 5 control files reside.                              |

# 7.3 Runtime Error Codes

These Unfortunately things don't always operate the way they should. For a variety of reasons, the application will on occasion generate some nasty looking error codes and messages.

These can be divided up into three categories of errors:

□ Application generated Errors

#### □ Microsoft Word or Excel generated Errors

Generally when an error occurs the application that was executing will bomb out. Any of these errors should be immediately reported to you System Manager, or to Sentinel Hill Software's support team.

When reporting an error, please attempt to record the following bits of information:

- What application you were executing
- What menu item you were executing
- What screen was being displayed just before the error was reported
- What field or control your mouse was position on when the error occurred
- What key or control was struck or clicked when the error occurred
- If possible, identify the Transaction record, or Master Code record that was being operated on at the time
- The error code, along with the accompanying descriptive text, if any.

#### Please Take Note

If it is at all possible, you should get a screen shot of your screen with the error message displayed. This would greatly assist in identifying the cause of the error.

#### 7.3.1 Application Error Codes

Here is a description of the assorted errors generated from the application that will cause it to terminate abnormally.

| Error<br>Code | Message                                | Possible Problem                                                                                 |
|---------------|----------------------------------------|--------------------------------------------------------------------------------------------------|
| 24            | Disk full for Indexed file<br>WRITE    | There is not enough disk space allocated to the data folder the data file resides in             |
| 30-XX         | Hardware Error Failure                 | There is a serious hardware failure. The secondary code value xx is set by the operating system. |
| 34            | Disk full for Sequential file<br>WRITE | There is not enough disk space allocated to the data folder the data file resides in             |

| 35    | File not found for Open                         | The application attempted to open a file that could<br>not be found. Contact your Systems Manager or<br>Sentinel Hill Software support for assistance.                                                                                                    |
|-------|-------------------------------------------------|----------------------------------------------------------------------------------------------------|
| 37-07 | User does not have<br>permission to access file | The user does not appropriate access rights to open the file                                                                                                    |
| 37-XX | System failure on opening a file                | The application attempted to open the file in the wrong mode                                                                                                    |
| 37-99 | Windows runtime not<br>network enabled          | Non-Networked runtime attempted to open a file on a remote system                                                                                                    |
| 39-XX | File Mismatch on OPEN                           | An older version of the file was being accessed, or<br>application programming error. The secondary code<br>value xx indicates the type of mismatch.                                                                                                    |
| 41    | File Already Open                               | An application programming error. Contact Sentinel Hill Software support.                                                                                                    |
| 42    | File Not Open                                   | An application programming error. Contact Sentinel Hill Software support.                                                                                                    |
| 47-XX | File not opened in the<br>correct mode          | An application programming error. Contact Sentinel Hill Software support.                                                                                                    |
| 48-XX | File not opened in the<br>correct mode          | An application programming error. Contact Sentinel Hill Software support.                                                                                                    |
| 49-XX | File not opened in the<br>correct mode          | An application programming error. Contact Sentinel Hill Software support.                                                                                                    |
| 94-10 | Too many files opened by process                | The max number of files has been reached. The configuration variable MAX-FILES should be increased.                                                                                                    |
| 98    | The file has become corrupt                     | The file has become corrupt for some reason. You must use the AcuGT's <b>vutil</b> utility to rebuild the file. Contact your Systems Manager or Sentinel Hill Software support for assistance. (From a DOS or UNIX prompt you will need to issue the command <b>vutil32</b> -rebuild filename ). |
| 9C    | Max number of locks<br>specified.               | The max number of files that can be locked has<br>been reached. Either the configuration variable<br>MAX-LOCKS should be increased, or an<br>application programming error has caused the<br>problem. (By default MAX-LOCKS is the same as<br>MAX-FILES)                                         |

#### 502 Series 5 Purchase Order Processing - User Help

| 9D-XX | Internal error from host file<br>system | An internal error has occurred when attempting to<br>access a file over the network using AcuGT's<br>Acuserver running on the primary server. The<br>most likely problem is that the host server network<br>is down, or the host server file server process has<br>failed. Contact your Systems Manager. The xx is<br>the host system's error code. |
|-------|-----------------------------------------|----------------------------------------------------------------------------------------------------|
|       |                                         |                                                                                                    |

#### 7.3.2 Microsoft Utility Errors

TheSeries 5 systems internally makes calls to Microsoft's Word and Excel utilities. On occasion, these utilities will report an error which causes the application to abort. Here are the documented errors that have been encountered to date.

| From  | Message                                           | Possible Problem                                                                                                    |
|-------|---------------------------------------------------|----------------------------------------------------------------------------------------------------|
| Word  | Unable to satisfy the<br>requested call           | When attempting to print a document directly from Word, and a problem exists on the network, or the remote printer is probably not turned on.                                                                                                    |
| Excel | Class is not licensed for use<br>(error 800A03EC) | When outputting a string to a spreadsheet there<br>was a "=", "+", or "-" character in the 1st character<br>of the string. Excel thinks this is the start of an<br>equation that does not make sense. If possible<br>insert the "'", (single quote), character as the 1st<br>character of the string being output. |

## 7.4 Series 5 Encryption

In a number Series 5 systems, there is sensitive data that is maintained in different data files. These might include credit card numbers, personal information, and passwords. An encryption algorithm has been developed to ensure that these particular bits of information cannot be obtained using indirect methods.

A generic encryption routine has been introduced into the Series 5 Accounting system. This is a subroutine that will either encrypt or decrypt a given string of alphanumeric characters of up to 30 bytes in size. The encryption method employed, is based on a Vigenere Cipher algorithm. A generalized discussion of this algorithm, and others, can be found on pages 335 et ff, in "Algorithms In C" by Robert Sedgewick, (1990 – Addison-Wesley Publishing, Inc.).

Some of the properties of this implementation:

- A Cipher Key is employed, using a 6 digit number based on one of the properties associated to the record in which the encrypted string is to be generated. (Such as an Invoice #, or Order #, or Voucher #)
- A repeating Key String of characters and numbers is used along with 3 different lookup tables
- The repeating Key String is built dynamically based on the Cipher Key

- The lookup tables are built dynamically from the repeating Key String based on the remainder of the Cipher Key / 97
- Only Upper/Lower alphabet characters, numeric digits and the SPACE character are converted

|                       | Fields Encrypted              | Data Records                                                                                                   |  |
|-----------------------|-------------------------------|----------------------------------------------------------------------------------------------------|--|
| Profe                 | Professional Invoicing System |                                                                                                    |  |
|                       | Credit Card Numbers           | <ul> <li>Cost Center / Credit Card Mappings</li> <li>Invoice Header</li> <li>Invoice Header History</li> </ul> |  |
| Custo                 | Customer Order Processing     |                                                                                                    |  |
|                       | Credit Card Numbers           | <ul> <li>Order Headers</li> <li>Order Header History</li> <li>Invoice History</li> </ul>                       |  |
| Web Management System |                               |                                                                                                    |  |
|                       | Passwords                     | Web Users Properties                                                                                           |  |
|                       | Secret Question Answers       | Web Users Properties                                                                                           |  |
|                       |                               |                                                                                                    |  |

# Index

504

# - A -

About Purchase Order Entry Amending a PO 304 Automatic Assignment of PO #s 307 Cancel a PO 305 Capital Equipment Requisitions (CER) 310 Copying a PO from History 307 **Defaulting PO Header Fields** 304 Estimated Delivery Dates 308 Header and Line Item Extra Costs 310 Hot-Key Vendor Entry 306 Issuing Blanket PO Releases 305 Matrix Inventory 307 Miscellaneous Vendors 306 PO # Allocation Codes 307 Pre-Paid Purchases 310 Print PO Batchs Edit List 307 Promise Delivery Dates 308 Purchasing Non-Inventory Goods 309 Purchasing Stocked Inventory 309 Purchasing Stocked Inventory Goods 308 Reinstate a Closed PO 306 Reinstatie a Cancelled PO 306 Selecting Vendors 306 Semi-Random PO Numbers 307 Sub-Ledger Projects 310 Vendor In-Transit Accounts 310 Vendors On-Hold 306 About Purchase Order Entry Adding New Purchase Orders 303 Foreign Currency Purchases 301 PO Entry Batches 300 PO Header Notes 308 Reasons for Purchase 308 Types of Purchase Orders 302 Warehouse Comments 308 About Receiving PO Goods Amending a PO 359 **Defaulting PO Header Fields** 358 Header and Line Item Extra Costs 359 **One-Step Receivig Process** 357 Overshipments 357 Print Receivings edit list 359 Rejects 357

Select POs for goods received 357 Shipments 353 Two-Step Receiving Process 355 Undershipments 357 About Requisition Entry Adding New Requisitions 196 Approving a Requisition 201 Automatic Assignment of Purchase Order #s 202 Candidate POs 200 Capital Equipment Requisitions (CER) 205 Converting a Requisition to a Purchase Order 202 Copying a PO from History 201 199 **Defaulting Header Fields** Estimated Delivery Dates 203 Foreign Currency Purchases 195 Hot-Key Vendor Entry 201 Matrix Inventory 203 200 Miscellaneous Vendors PO # Allocation Codes 202 PO Header Notes 204 Pre-Paid Purchases 205 Print Requisition Batch Set Edit List 201 Promise Delivery Dates 203 Purchasing Non-Inventory Goods 204 Purchasing Stocked Inventory 205 Purchasing Stocked Inventory Goods 204 Reasons for Purchase 204 Request for Quotes (RFQ) 200 Requisition Entry Batch Sets 191 **Requisition Users** 189 select Supplier's Products for purchase 205 Selecting Vendors 200 Semi-Random PO Numbers 202 Sub-Ledger Projects 206 Types of Purchase Orders 196 Vendor In-Transit Accounts 205 Vendors On-Hold 200 Warehouse Comments 204 application data files 484 data directory layouts determining file sizes 61 how many records in a file ? 61 O/P control data filenames 485 O/P data filenames 486 applications' menu about 41 cascading windows 47
505

applications' menu daily operations 44 monthly operations 44 scheduled functions 48 selecting multiple menu items at once 47 the menu bar 42, 43 transaction entry 44 year-end operations 44

## - B -

basic processing screens A/P Vendor filters 111 83 about application's user access 135 background job processor 83 browsing reports 127 creating Wizards 146 data export 97 data import 102 defining scheduled menu items 143 dispatching a job to batch 84 executing Wizards 151 generating reports 121 I/M Inventory Item filters 116 monitoring who is on the system 153 P/O Purchase Order filters 106 report options screen 121 the P/O menu 156 viewing archived reports 128 batch execution delayed processing 84 enabling users to access 63, 81, 135, 143 job management 86 launching the Batch Job Processor 93 modifying job execution parameters 86 night processing 84 putting jobs On-Hold 86 submitting jobs to batch 84

## - C -

cascading windows 47 ClickYes Pro 93 configuration variables 488

## - D -

date Lookup window 72 date range Lookup window 74 define user's environment variables 93

## - E -

email Series 5 reports 124 502 encryption algroithm entering a range of dates 74 entering dates from a calendar 72 environment variables 488 executing jobs in the background about 83 batch job execute screen 84 the Batch Job Processor 93 exporting data about 97 CER purchases history 409 export options screen 97 tab delimited data 97 to Excel workbooks 97 vendor inventory item codes 469

## - G -

generating emails 93

# - H -

help getting help 38 HTML Help access 93

## - | -

importing data about 97, 102 from Excel workbooks 102 import options screen 102 tab delimited data 102 vendor inventory item codes 469 Inventory Items filters 116 506

Inventory Items selecting for reporting 116

#### - M -

master code Lookup window 63

## - P -

P/O Menu "Codes Maintenance" menu functions 425 "Control Options" menu functions 477 "File" menu functions 157 "Help" menu functions 38 "Operation" menu functions 183 470 "Purging" menu functions "Reports" menu functions 390 "Trx Inquiry" menu functions 158 "Window" menu functions 45 156 about menu bar topics 156 Purchase Order Entry ordering matrix set inventory items 336 Purchase orders assigning PO numbers from Allocation Sets 426 emailing 349 106 filters next system assigned number 478 options for generation 349 printing 346 printing as PDF 349 random PO numbers 478 selecting for reporting 106 WEB\_EDOCS\_DIRECTORY 349

# - R -

report generation A/P Vendor filters 111 about 121 archived reports 121 displaying to the screen 121 having reports emailed 121, 124 I/M Inventory Item filters 116 outputting to a printer 121 P/O Purchase Order filters 106 report options screen 121

saving as a PDF document 121 saving as an ASCII text file 121 saving as an MS Word document 121, 123 **Request For Quote** 288 options for generation of RFQs printing RFQ as MS Word Documents 288 Requisition Entry ordering matrix set inventory items 230 Requisitions email candidate POs to approval managers 279 next system assigned number 478 options for generation 281 printing 279 printing as MS Word Documents 281 RFQ and Candidate PO Entry ordering matrix set inventory items 263 runtime errors about 499 Microsoft utility errors 502 system error codes 500

#### - S -

scheduled menu items 143 Select Vendors for RFQs 239 Sentinel Hill Software contacting 38 Series 5 Main Menu about 81 entering a new password 78 expired passwords 78 loging in to the system 78 selecting a Company 78 Setting Up a User's PC allowing access to HTML Help 93 allowing emails to be sent 93 build the Series 5 shortcut icon 93 define user's environment variables 93 defining user's working directories 93 SHSI\_USER\_NAME 93 setting up scheduled functions 48 setting up the P/O system defining control options 477 478 general contol options next system assigned numbers 478 random PO numbers 478 SHSI-USER-NAME variable 93

|                          | Index | 507 |
|--------------------------|-------|-----|
| Undo modified records 60 |       |     |

## - U -

user access management about 134 copying another user's rights 135 create a spreadsheet of all users access rights 135 defining scheduled menu items 143 restricting access to a specific warehouse Location 135 setting up new users 135 user access rights 134 user logon profile 134 who is using the system right now ? 153 user logon defining user access 134 defining user logon profiles 134 entering a new passwords 78 expired passwords 78 passwords 78

### - V -

Vendors filters 111 selecting for reporting 111

# - W -

```
Windows shortcuts
                      93
wizards
   about
            145
   defining
              146
   executing
                151
   wizard screens
                      146
working with grids
   "Fast Button" frames
                           53
   copy, cut and paste
                          60
   display items with different sorts
                                      52
   editing grid row fields
                           59
   file properties
                    61
   most recently accessed items
                                     60
   navigating through the data files
                                      57
   pop-up menus
                    59
   searching for particular items
                                   55
   selecting items for display
                                54
   Undo deleted records
                            60
```